# SECTION AV В AUDIO, VISUAL & NAVIGATION SYSTEM С

# **CONTENTS**

| ERA                                                                                                    |  |
|----------------------------------------------------------------------------------------------------|--|
| BASIC INSPECTION11                                                                                                    |  |
| DIAGNOSIS AND REPAIR WORKFLOW11<br>Work Flow                                                                                                    |  |
| SYSTEM DESCRIPTION13                                                                                                    |  |
| MULTI AV SYSTEM13System Diagram13System Description13Component Parts Location15Component Description16                                                                                                    |  |
| AUDIO SYSTEM                                                                                                    |  |
|                                                                                                    |  |
| DIAGNOSIS SYSTEM (AV CONTROL UNIT)20<br>Diagnosis Description                                                                                                    |  |
| DIAGNOSIS SYSTEM (AV CONTROL UNIT)20<br>Diagnosis Description                                                                                                    |  |
| DIAGNOSIS SYSTEM (AV CONTROL UNIT)20           Diagnosis Description         20           CONSULT - III Function (MULTI AV)         27           DTC/CIRCUIT DIAGNOSIS         30           U1000 CAN COMM CIRCUIT         30           DEscription         30           DTC Logic         30           Diagnosis Procedure         30                                                                                                    |  |
| DIAGNOSIS SYSTEM (AV CONTROL UNIT)20         Diagnosis Description       20         CONSULT - III Function (MULTI AV)       27         DTC/CIRCUIT DIAGNOSIS       30         U1000 CAN COMM CIRCUIT       30         DEscription       30         DTC Logic       30         U1010 CONTROL UNIT (CAN)       31         DTC Logic       31         Diagnosis Procedure       31         DTC Logic       31                                                                                                    |  |
| DIAGNOSIS SYSTEM (AV CONTROL UNIT)20         Diagnosis Description       20         CONSULT - III Function (MULTI AV)       27         DTC/CIRCUIT DIAGNOSIS       30         U1000 CAN COMM CIRCUIT       30         DEscription       30         DTC Logic       30         Diagnosis Procedure       30         DIGUOD CONTROL UNIT (CAN)       31         DEscription       31         DTC Logic       31         Diagnosis Procedure       31         DTC Logic       31         DTC Logic       31         DTC Logic       31         DTC Logic       31         DTC Logic       31         DTC Logic       31         DIGUOD CONTROL UNIT       32         DTC Logic       32 |  |

| Description                                                                                            | F  |
|----------------------------------------------------------------------------------------------------|----|
| U1216 AV CONTROL UNIT                                                                                  | G  |
| U1243 DISPLAY UNIT                                                                                     | H  |
| U1255 SATELLITE RADIO TUNER                                                                            | J  |
| U1300 AV COMM CIRCUIT                                                                                  | K  |
| POWER SUPPLY AND GROUND CIRCUIT40                                                                      |    |
| AV CONTROL UNIT40<br>AV CONTROL UNIT : Diagnosis Procedure40                                           | L  |
| DISPLAY UNIT40<br>DISPLAY UNIT : Diagnosis Procedure40                                                 | M  |
| MULTIFUNCTION SWITCH41<br>MULTIFUNCTION SWITCH : Diagnosis Proce-<br>dure41                            | AV |
| SATELLITE RADIO TUNER                                                                                  | 0  |
| RGB (R: RED) SIGNAL CIRCUIT       43         Description       43         Diagnosis Procedure       43 | Ρ  |
| RGB (G: GREEN) SIGNAL CIRCUIT44<br>Description                                                         |    |

А

D

Е

| RGB (B: BLUE) SIGNAL CIRCUIT                      | . 45                |
|---------------------------------------------------|---------------------|
| Description<br>Diagnosis Procedure                | . 45<br>. 45        |
| RGB SYNCHRONIZING SIGNAL CIRCUIT                  | . 46                |
| Description<br>Diagnosis Procedure                | . 46<br>. 46        |
| RGB AREA (YS) SIGNAL CIRCUIT                      | . 47                |
| Diagnosis Procedure                               | . 47<br>. 47        |
| HORIZONTAL SYNCHRONIZING (HP) SIG-<br>NAL CIRCUIT | . 48                |
| Description<br>Diagnosis Procedure                | . 48<br>. 48        |
| VERTICAL SYNCHRONIZING (VP) SIGNAL<br>CIRCUIT     | . 49                |
| Description                                       | . 49<br>49          |
| AUX IMAGE SIGNAL CIRCUIT                          | . 50                |
| Description                                       | . 50                |
| Diagnosis Procedure                               | . 50                |
| CD EJECT SIGNAL CIRCUIT                           | . 52                |
| Description                                       | . 52                |
|                                                   | . 52                |
| Description                                       | <b>. 53</b><br>. 53 |
| Diagnosis Procedure<br>Component Inspection       | . 53<br>. 53        |
| STEERING SWITCH SIGNAL B CIRCUIT                  | . 55                |
| Description                                       | . 55                |
| Diagnosis Procedure                               | . 55                |
| Component Inspection                              | . 55                |
| STEERING SWITCH SIGNAL GND CIRCUIT<br>Description | <b>. 57</b><br>. 57 |
| Diagnosis Procedure                               | . 57                |
| Component Inspection                              | . 57                |
| ECU DIAGNOSIS INFORMATION                         | . 59                |
| AV CONTROL UNIT                                   | . 59                |
| Reference Value<br>DTC Index                      | . 59<br>. 65        |
|                                                   |                     |
| DISPLAY UNIT                                      | <b>. 66</b><br>. 66 |
| SATELLITE RADIO TUNER                             | <b>. 69</b>         |
| WIRING DIAGRAM                                    | . 71                |
| BASE AUDIO WITHOUT REAR VIEW CAM-                 |                     |
| ERA                                               | .71                 |
| vvining Diagrani                                  | .71                 |

| SYMPTOM DIAGNOSIS83                                                                                                    | 3                  |
|----------------------------------------------------------------------------------------------------|--------------------|
| MULTI AV SYSTEM SYMPTOMS                                                                                                    | <b>3</b>           |
| NORMAL OPERATING CONDITION                                                                                                    | <b>5</b>           |
| PRECAUTION87                                                                                                    | 7                  |
| PRECAUTIONS       87         Precaution for Supplemental Restraint System       87         (SRS) "AIR BAG" and "SEAT BELT PRE-TEN-       87         SIONER"       87         Precaution for Trouble Diagnosis       87         Precaution for Harness Repair       87 | 7<br>7<br>7<br>7   |
| PREPARATION 89                                                                                                    | 9                  |
| PREPARATION                                                                                                    | <b>9</b>           |
| REMOVAL AND INSTALLATION 90                                                                                                    | D                  |
| AV CONTROL UNIT                                                                                                    | <b>0</b><br>0      |
| DISPLAY UNIT                                                                                                    | <b>1</b><br>1<br>1 |
| FRONT DOOR SPEAKER       92         Exploded View       92         Removal and Installation       92                                                                                                    | <b>2</b><br>2<br>2 |
| REAR DOOR SPEAKER       93         Exploded View       93         Removal and Installation       93                                                                                                    | <b>3</b><br>3      |
| TWEETER       94         Exploded View       94         Removal and Installation       94                                                                                                    | <b>4</b><br>4      |
| ANTENNA AMP. 95<br>Exploded View 95<br>Removal and Installation 95                                                                                                    | <b>5</b><br>5      |
| SATELLITE RADIO TUNER                                                                                                    | <b>6</b><br>6      |
| SATELLITE RADIO ANTENNA                                                                                                    | <b>7</b><br>7<br>7 |
| MULTIFUNCTION SWITCH       98         Exploded View       98         Removal and Installation       98                                                                                                    | <b>3</b><br>3<br>8 |
| PRESET SWITCH                                                                                                    | <b>9</b><br>9      |

| STEERING SWITCH                                                                                        | 100               |
|----------------------------------------------------------------------------------------------------|-------------------|
| Removal and Installation                                                                               | 100               |
| AUXILIARY INPUT JACKS                                                                                  | 101               |
| Exploded View<br>Removal and Installation                                                              | 101<br>101        |
| ANTENNA FEEDER                                                                                         | 102               |
| Feeder Layout<br>BASE AUDIO WITH REAR VIEW CAME                                                        | 102<br><b>RA</b>  |
| PRECAUTION                                                                                             | 103               |
| PRECAUTIONS<br>Precaution for Supplemental Restraint System<br>(SRS) "AIR BAG" and "SEAT BELT PRE-TEN- | 103               |
| SIONER"<br>Cautions in Removing Battery Terminal and AV<br>Control Unit (Models with AV Control Unit)  | 103<br>103        |
| Precaution for Trouble Diagnosis                                                                       | 103               |
| Precaution for Harness Repair                                                                          | 103               |
| PREPARATION                                                                                            | 105               |
| PREPARATION<br>Commercial Service Tools                                                                | 105<br>105        |
| SYSTEM DESCRIPTION                                                                                     | 106               |
| COMPONENT PARTS                                                                                        | 106               |
| Component Parts Location                                                                               | 106<br>107        |
| SYSTEM                                                                                                 | 109               |
| MULTI AV SYSTEM                                                                                        | 109               |
| MULTI AV SYSTEM : System Diagram<br>MULTI AV SYSTEM : System Description                               | 109<br>109        |
| DIAGNOSIS SYSTEM (AV CONTROL UNIT).                                                                    | 112               |
| Description                                                                                            | 112               |
| On Board Diagnosis Function                                                                            | 112               |
| CONSULT - III Function                                                                                 | 121               |
| DIAGNOSIS SYSTEM (TEL ADAPTER UNIT).<br>On Board Diagnosis Function                                    | <b>124</b><br>124 |
| ECU DIAGNOSIS INFORMATION                                                                              | 126               |
| AV CONTROL UNIT                                                                                        | 126               |
| Reference Value<br>DTC Index                                                                           | 126<br>132        |
| DISPLAY UNIT<br>Reference Value                                                                        | <b>134</b><br>134 |
| SATELLITE RADIO TUNER                                                                                  | 137               |
| Reference value                                                                                        | 137               |
| TEL ADAPTER UNIT                                                                                       | <b>139</b>        |

| WIRING DIAGRAM141                                      |    |
|--------------------------------------------------------|----|
| BASE AUDIO WITH REAR VIEW CAMERA 141<br>Wiring Diagram | А  |
| BASIC INSPECTION157                                    | В  |
| DIAGNOSIS AND REPAIR WORKFLOW 157<br>Work Flow         | С  |
| ADDITIONAL SERVICE WHEN REPLACING<br>(AV CONTROL UNIT) | D  |
| CONFIGURATION (AV CONTROL UNIT) 160<br>Description     | E  |
| DTC/CIRCUIT DIAGNOSIS162                               |    |
| U1000 CAN COMM CIRCUIT                                 | G  |
| U1010 CONTROL UNIT (CAN)                               | Η  |
| U1200 AV CONTROL UNIT                                  | I  |
| U1216 AV CONTROL UNIT 165<br>DTC Logic                 | J  |
| U1232 STEERING ANGLE SENSOR                            | K  |
| U1243 DISPLAY UNIT                                     | L  |
| U1255 SATELLITE RADIO TUNER 169<br>DTC Logic           | M  |
| U1300 AV COMM CIRCUIT                                  | ٩V |
| U1310 AV CONTROL UNIT 172<br>DTC Logic                 | 0  |
| POWER SUPPLY AND GROUND CIRCUIT 173                    | Ρ  |
| AV CONTROL UNIT                                        |    |
| DISPLAY UNIT                                           |    |
| SATELLITE RADIO TUNER174                               |    |

| SATELLITE RADIO TUNER : Diagnosis Proce-<br>dure | .174 |
|--------------------------------------------------|------|
|                                                  | 175  |
| TEL ADAPTER UNIT : Diagnosis Procedure           | .175 |
| RGB (R: RED) SIGNAL CIRCUIT                      | 176  |
| Description                                      | .176 |
| Diagnosis Procedure                              | .176 |
| RGB (G: GREEN) SIGNAL CIRCUIT                    | 177  |
| Description                                      | .177 |
| Diagnosis Procedure                              | .177 |
| RGB (B: BLUE) SIGNAL CIRCUIT                     | 178  |
| Description                                      | .178 |
| Diagnosis Procedure                              | .178 |
|                                                  | 170  |
| RGB STINCHRONIZING SIGNAL CIRCUIT<br>Description | 179  |
| Diagnosis Procedure                              | 179  |
|                                                  |      |
| RGB AREA (YS) SIGNAL CIRCUIT                     | 180  |
| Description                                      | .180 |
| Diagnosis Procedure                              | .180 |
| CAMERA IMAGE SIGNAL CIRCUIT                      | 181  |
| Description                                      | .181 |
| Diagnosis Procedure                              | .181 |
|                                                  | 100  |
| Description                                      | 183  |
| Diagnosis Procedure                              | .183 |
| HORIZONTAL SYNCHRONIZING (HP) SIG-               |      |
| NAL CIRCUIT                                      | 184  |
| Description                                      | .184 |
| Diagnosis Procedure                              | .184 |
| VERTICAL SYNCHRONIZING (VP) SIGNAL               |      |
| CIRCUIT                                          | 185  |
| Description                                      | .185 |
| Diagnosis Procedure                              | .185 |
| DISK EJECT SIGNAL CIRCUIT                        | 186  |
| Description                                      | .186 |
| Diagnosis Procedure                              | .186 |
| MICROPHONE SIGNAL CIRCUIT                        | 187  |
| Description                                      | .187 |
| Diagnosis Procedure                              | .187 |
| CONTROL SIGNAL CIRCUIT                           | 189  |
| Description                                      | .189 |
| Diagnosis Procedure                              | .189 |
| STEERING SWITCH SIGNAL A CIRCUIT                 | 190  |
| Description                                      | .190 |
| Diagnosis Procedure                              | .190 |
| Component Inspection                             | .190 |
| -                                                |      |

| USB CONNECTOR                                                                                                    | .214                                                                                                    |
|----------------------------------------------------------------------------------------------------|----------------------------------------------------------------------------------------------------|
| Exploded View                                                                                                    | . 214                                                                                                    |
|                                                                                                    | . 214                                                                                                    |
|                                                                                                    | . 215                                                                                                    |
| Exploded View                                                                                                    | . 215                                                                                                    |
|                                                                                                    | . 215                                                                                                    |
| TEL ANTENNA                                                                                                    | .216                                                                                                    |
| Exploded View                                                                                                    | . 216                                                                                                    |
| Removal and Installation                                                                                                    | . 216                                                                                                    |
| TEL ADAPTER UNIT                                                                                                    | . 217                                                                                                    |
| Exploded View                                                                                                    | . 217                                                                                                    |
| Removal and Installation                                                                                                    | . 217                                                                                                    |
| REAR VIEW CAMERA                                                                                                    | . 218                                                                                                    |
| Exploded View                                                                                                    | . 218                                                                                                    |
| Removal and Installation                                                                                                    | . 218                                                                                                    |
| Adjustment                                                                                                    | . 218                                                                                                    |
| STEERING ANGLE SENSOR                                                                                                    | . 220                                                                                                    |
| Exploded View                                                                                                    | . 220                                                                                                    |
| Removal and Installation                                                                                                    | . 220                                                                                                    |
| ANTENNA FEEDER                                                                                                    | . 221                                                                                                    |
| Feeder Layout                                                                                                    | . 221                                                                                                    |
| BOSE AUDIO WITHOUT NAVIGATIO                                                                                                    | N                                                                                                    |
| PRECAUTION                                                                                                    | . 222                                                                                                    |
|                                                                                                    |                                                                                                    |
| PRECAUTIONS                                                                                                    | . 222                                                                                                    |
| PRECAUTIONS<br>Precaution for Supplemental Restraint System                                                                                                    | . 222                                                                                                    |
| PRECAUTIONS<br>Precaution for Supplemental Restraint System<br>(SRS) "AIR BAG" and "SEAT BELT PRE-TEN-                                                                                                    | . 222                                                                                                    |
| PRECAUTIONS<br>Precaution for Supplemental Restraint System<br>(SRS) "AIR BAG" and "SEAT BELT PRE-TEN-<br>SIONER"                                                                                                    | <b>. 222</b><br>. 222                                                                                                    |
| PRECAUTIONS<br>Precaution for Supplemental Restraint System<br>(SRS) "AIR BAG" and "SEAT BELT PRE-TEN-<br>SIONER"<br>Cautions in Removing Battery Terminal and AV<br>Capital Unit (Madela with AV Control Unit)                                                                                                    | . 222                                                                                                    |
| PRECAUTIONS<br>Precaution for Supplemental Restraint System<br>(SRS) "AIR BAG" and "SEAT BELT PRE-TEN-<br>SIONER"<br>Cautions in Removing Battery Terminal and AV<br>Control Unit (Models with AV Control Unit)<br>Precaution for Trouble Diagnosis                                                                                                    | . 222<br>. 222<br>. 222                                                                                                    |
| PRECAUTIONS<br>Precaution for Supplemental Restraint System<br>(SRS) "AIR BAG" and "SEAT BELT PRE-TEN-<br>SIONER"<br>Cautions in Removing Battery Terminal and AV<br>Control Unit (Models with AV Control Unit)<br>Precaution for Trouble Diagnosis<br>Precaution for Harness Repair                                                                                                    | . 222<br>. 222<br>. 222<br>. 222<br>. 222                                                                                                    |
| PRECAUTIONS<br>Precaution for Supplemental Restraint System<br>(SRS) "AIR BAG" and "SEAT BELT PRE-TEN-<br>SIONER"<br>Cautions in Removing Battery Terminal and AV<br>Control Unit (Models with AV Control Unit)<br>Precaution for Trouble Diagnosis<br>Precaution for Harness Repair                                                                                                    | . 222<br>. 222<br>. 222<br>. 222<br>. 222                                                                                                    |
| PRECAUTIONS<br>Precaution for Supplemental Restraint System<br>(SRS) "AIR BAG" and "SEAT BELT PRE-TEN-<br>SIONER"<br>Cautions in Removing Battery Terminal and AV<br>Control Unit (Models with AV Control Unit)<br>Precaution for Trouble Diagnosis<br>Precaution for Harness Repair<br>PREPARATION                                                                                                    | . 222<br>. 222<br>. 222<br>. 222<br>. 222<br>. 222                                                                                                    |
| PRECAUTIONS<br>Precaution for Supplemental Restraint System<br>(SRS) "AIR BAG" and "SEAT BELT PRE-TEN-<br>SIONER"<br>Cautions in Removing Battery Terminal and AV<br>Control Unit (Models with AV Control Unit)<br>Precaution for Trouble Diagnosis<br>Precaution for Harness Repair<br>PREPARATION<br>PREPARATION                                                                                                    | . 222<br>. 222<br>. 222<br>. 222<br>. 222<br>. 224<br>. 224<br>. 224                                                                                                    |
| PRECAUTIONS         Precaution for Supplemental Restraint System         (SRS) "AIR BAG" and "SEAT BELT PRE-TEN-         SIONER"         Cautions in Removing Battery Terminal and AV         Control Unit (Models with AV Control Unit)         Precaution for Trouble Diagnosis         Precaution for Harness Repair         PREPARATION         Commercial Service Tools                                                                                                    | . 222<br>. 222<br>. 222<br>. 222<br>. 222<br>. 224<br>. 224<br>. 224                                                                                                    |
| PRECAUTIONS         Precaution for Supplemental Restraint System         (SRS) "AIR BAG" and "SEAT BELT PRE-TEN-<br>SIONER"         Cautions in Removing Battery Terminal and AV         Control Unit (Models with AV Control Unit)         Precaution for Trouble Diagnosis         Precaution for Harness Repair         PREPARATION         Commercial Service Tools         SYSTEM DESCRIPTION                                                                                                    | . 222<br>. 222<br>. 222<br>. 222<br>. 222<br>. 224<br>. 224<br>. 224<br>. 225                                                                                                    |
| PRECAUTIONS         Precaution for Supplemental Restraint System<br>(SRS) "AIR BAG" and "SEAT BELT PRE-TEN-<br>SIONER"         Cautions in Removing Battery Terminal and AV<br>Control Unit (Models with AV Control Unit)         Precaution for Trouble Diagnosis         Precaution for Harness Repair         PREPARATION         Commercial Service Tools         SYSTEM DESCRIPTION                                                                                                    | . 222<br>. 222<br>. 222<br>. 222<br>. 222<br>. 222<br>. 224<br>. 224<br>. 224<br>. 224                                                                                                    |
| PRECAUTIONS         Precaution for Supplemental Restraint System<br>(SRS) "AIR BAG" and "SEAT BELT PRE-TEN-<br>SIONER"         Cautions in Removing Battery Terminal and AV<br>Control Unit (Models with AV Control Unit)         Precaution for Trouble Diagnosis         Precaution for Harness Repair         PREPARATION         Commercial Service Tools         SYSTEM DESCRIPTION         Component Parts                                                                                                    | . 222<br>. 222<br>. 222<br>. 222<br>. 222<br>. 224<br>. 224<br>. 224<br>. 225<br>. 225                                                                                                    |
| PRECAUTIONS         Precaution for Supplemental Restraint System         (SRS) "AIR BAG" and "SEAT BELT PRE-TEN-<br>SIONER"         Cautions in Removing Battery Terminal and AV         Control Unit (Models with AV Control Unit)         Precaution for Trouble Diagnosis         Precaution for Harness Repair         PREPARATION         Commercial Service Tools         SYSTEM DESCRIPTION         Component Parts Location         Component Description                                                                                                    | . 222<br>. 222<br>. 222<br>. 222<br>. 222<br>. 224<br>. 224<br>. 224<br>. 225<br>. 225<br>. 225<br>. 225                                                                                                    |
| PRECAUTIONS         Precaution for Supplemental Restraint System<br>(SRS) "AIR BAG" and "SEAT BELT PRE-TEN-<br>SIONER"         Cautions in Removing Battery Terminal and AV<br>Control Unit (Models with AV Control Unit)         Precaution for Trouble Diagnosis         Precaution for Harness Repair         PREPARATION         Commercial Service Tools         SYSTEM DESCRIPTION         Component Parts Location         Component Description                                                                                                    | . 222<br>. 222<br>. 222<br>. 222<br>. 222<br>. 222<br>. 222<br>. 224<br>. 224<br>. 225<br>. 225<br>. 225<br>. 225                                                                                                    |
| PRECAUTIONS         Precaution for Supplemental Restraint System         (SRS) "AIR BAG" and "SEAT BELT PRE-TEN-         SIONER"         Cautions in Removing Battery Terminal and AV         Control Unit (Models with AV Control Unit)         Precaution for Trouble Diagnosis         Precaution for Harness Repair         PREPARATION         Commercial Service Tools         SYSTEM DESCRIPTION         Component Parts Location         Component Description         SYSTEM                                                                                                    | . 222<br>. 222<br>. 222<br>. 222<br>. 222<br>. 222<br>. 224<br>. 224<br>. 225<br>. 225<br>. 225<br>. 226<br>. 228                                                                                                    |
| PRECAUTIONS         Precaution for Supplemental Restraint System<br>(SRS) "AIR BAG" and "SEAT BELT PRE-TEN-<br>SIONER"         Cautions in Removing Battery Terminal and AV<br>Control Unit (Models with AV Control Unit)         Precaution for Trouble Diagnosis         Precaution for Harness Repair         PREPARATION         Commercial Service Tools         SYSTEM DESCRIPTION         Component Parts Location         Component Description         SYSTEM                                                                                                    | . 222<br>. 222<br>. 222<br>. 222<br>. 222<br>. 222<br>. 224<br>. 224<br>. 225<br>. 225<br>. 226<br>. 226<br>. 226<br>. 225<br>. 226<br>. 2266<br>. 226<br>. 2266<br>. 226<br>. 226<br>. 226<br>. 226<br>. 226<br>. 226<br>. 226<br>. 226<br>. 22 |
| PRECAUTIONS         Precaution for Supplemental Restraint System<br>(SRS) "AIR BAG" and "SEAT BELT PRE-TEN-<br>SIONER"         Cautions in Removing Battery Terminal and AV<br>Control Unit (Models with AV Control Unit)         Precaution for Trouble Diagnosis         Precaution for Harness Repair         PREPARATION         Commercial Service Tools         SYSTEM DESCRIPTION         Component Parts Location         Component Description         SYSTEM         MULTI AV SYSTEM         MULTI AV SYSTEM                                                                                                    | . 222<br>. 222<br>. 222<br>. 222<br>. 222<br>. 224<br>. 224<br>. 224<br>. 224<br>. 225<br>. 225<br>. 225<br>. 225<br>. 225<br>. 225<br>. 228<br>. 228<br>. 228                                                                                                    |
| PRECAUTIONS         Precaution for Supplemental Restraint System<br>(SRS) "AIR BAG" and "SEAT BELT PRE-TEN-<br>SIONER"         Cautions in Removing Battery Terminal and AV<br>Control Unit (Models with AV Control Unit)         Precaution for Trouble Diagnosis         Precaution for Harness Repair         PREPARATION         Commercial Service Tools         SYSTEM DESCRIPTION         Component Parts Location         Component Description         SYSTEM         MULTI AV SYSTEM         MULTI AV SYSTEM : System Diagram         MULTI AV SYSTEM : System Description                                                                         | . 222<br>. 222<br>. 222<br>. 222<br>. 222<br>. 222<br>. 224<br>. 224<br>. 225<br>. 225<br>. 225<br>. 225<br>. 225<br>. 225<br>. 225<br>. 228<br>. 228                                                                                                    |
| PRECAUTIONS         Precaution for Supplemental Restraint System<br>(SRS) "AIR BAG" and "SEAT BELT PRE-TEN-<br>SIONER"         Cautions in Removing Battery Terminal and AV<br>Control Unit (Models with AV Control Unit)         Precaution for Trouble Diagnosis         Precaution for Harness Repair         PREPARATION         Commercial Service Tools         SYSTEM DESCRIPTION         Component Parts Location         Component Description         SYSTEM         MULTI AV SYSTEM         MULTI AV SYSTEM : System Diagram         MULTI AV SYSTEM : System Description         DIAGNOSIS SYSTEM (AV CONTROL UNIT).                             | . 222<br>. 222<br>. 222<br>. 222<br>. 222<br>. 222<br>. 222<br>. 222<br>. 223<br>. 225<br>. 225<br>. 225<br>. 225<br>. 225<br>. 226<br>. 228<br>. 228<br>. 228<br>. 228<br>. 228<br>. 228<br>. 228<br>. 228<br>. 228<br>. 228<br>. 229<br>. 229  |
| PRECAUTIONS         Precaution for Supplemental Restraint System<br>(SRS) "AIR BAG" and "SEAT BELT PRE-TEN-<br>SIONER"         Cautions in Removing Battery Terminal and AV<br>Control Unit (Models with AV Control Unit)         Precaution for Trouble Diagnosis         Precaution for Harness Repair         PREPARATION         Commercial Service Tools         SYSTEM DESCRIPTION         Component Parts Location         Component Description         SYSTEM         MULTI AV SYSTEM         MULTI AV SYSTEM : System Diagram         MULTI AV SYSTEM : System Description         DIAGNOSIS SYSTEM (AV CONTROL UNIT).         Description         | . 222<br>. 222<br>. 222<br>. 222<br>. 222<br>. 222<br>. 224<br>. 224<br>. 225<br>. 225<br>. 225<br>. 225<br>. 225<br>. 225<br>. 226<br>. 228<br>. 228<br>. 228<br>. 228<br>. 228<br>. 228<br>. 228<br>. 228<br>. 228<br>. 228<br>. 229<br>. 229<br>. 228<br>. 2281. 2281. 2281. 2881. 2881. 2881. 2881. 2881. 2881. 2881. 2881. 2881. 2881. 2881. 2881. 2881. 2881. 2881. 2881. 2881. 2881. 2881. 2881. 2881. 2881. 2881. 2881. 2881. 2881. 2881                                                                                                    |
| PRECAUTIONS         Precaution for Supplemental Restraint System<br>(SRS) "AIR BAG" and "SEAT BELT PRE-TEN-<br>SIONER"         Cautions in Removing Battery Terminal and AV<br>Control Unit (Models with AV Control Unit)         Precaution for Trouble Diagnosis         Precaution for Harness Repair         PREPARATION         PREPARATION         Commercial Service Tools         SYSTEM DESCRIPTION         Component Parts Location         Component Description         SYSTEM         MULTI AV SYSTEM         MULTI AV SYSTEM         MULTI AV SYSTEM         SYSTEM (AV CONTROL UNIT).         Description         On Board Diagnosis Function | . 222<br>. 222<br>. 222<br>. 222<br>. 222<br>. 222<br>. 224<br>. 224<br>. 225<br>. 225<br>. 226<br>. 228<br>. 228<br>. 228<br>. 228<br>. 228<br>. 228<br>. 228<br>. 228<br>. 228<br>. 228<br>. 228<br>. 228<br>. 228<br>. 228<br>. 228<br>. 228<br>. 228<br>. 228<br>. 228<br>. 228<br>. 228<br>. 228<br>. 228<br>. 228<br>. 228<br>. 228<br>. 228<br>. 231<br>. 231<br>. 231<br>. 231                                                                                                    |

| DIAGNOSIS SYSTEM (TEL ADAPTER UNIT). 243<br>On Board Diagnosis Function | A  |
|-------------------------------------------------------------------------|----|
| ECU DIAGNOSIS INFORMATION                                               |    |
| AV CONTROL UNIT                                                         | В  |
| DISPLAY UNIT                                                            | С  |
| BOSE AMP                                                                | D  |
| SATELLITE RADIO TUNER                                                   | E  |
| TEL ADAPTER UNIT       261         Reference Value       261            | F  |
| WIRING DIAGRAM 263                                                      |    |
| BOSE AUDIO WITHOUT NAVIGATION                                           | G  |
| BASIC INSPECTION 282                                                    | Н  |
| DIAGNOSIS AND REPAIR WORKFLOW 282<br>Work Flow                          | 1  |
| ADDITIONAL SERVICE WHEN REPLACING<br>(AV CONTROL UNIT)                  | J  |
| CONFIGURATION (AV CONTROL UNIT) 285<br>Description                      | K  |
| DTC/CIRCUIT DIAGNOSIS                                                   | L  |
| U1000 CAN COMM CIRCUIT                                                  | M  |
| U1010 CONTROL UNIT (CAN)                                                | AV |
| U1200 AV CONTROL UNIT                                                   | 0  |
| U1216 AV CONTROL UNIT                                                   | Ρ  |
| U1232 STEERING ANGLE SENSOR                                             |    |
| U1243 DISPLAY UNIT                                                      |    |

| Diagnosis Procedure292                                                                                    |
|----------------------------------------------------------------------------------------------------|
| U1255 SATELLITE RADIO TUNER 294<br>DTC Logic                                                              |
| U1300 AV COMM CIRCUIT 296<br>Description                                                                  |
| U1310 AV CONTROL UNIT 297<br>DTC Logic                                                                    |
| POWER SUPPLY AND GROUND CIRCUIT 298                                                                       |
| AV CONTROL UNIT                                                                                           |
| DISPLAY UNIT                                                                                              |
| BOSE AMP                                                                                                  |
| SATELLITE RADIO TUNER                                                                                     |
| TEL ADAPTER UNIT                                                                                          |
| RGB (R: RED) SIGNAL CIRCUIT       302         Description       302         Diagnosis Procedure       302 |
| RGB (G: GREEN) SIGNAL CIRCUIT                                                                             |
| RGB (B: BLUE) SIGNAL CIRCUIT    304      Description                                                      |
| RGB SYNCHRONIZING SIGNAL CIRCUIT 305<br>Description                                                       |
| RGB AREA (YS) SIGNAL CIRCUIT 306<br>Description                                                           |
| CAMERA IMAGE SIGNAL CIRCUIT                                                                               |
| COMPOSITE IMAGE SIGNAL CIRCUIT 309<br>Description                                                         |
| HORIZONTAL SYNCHRONIZING (HP) SIG-<br>NAL CIRCUIT                                                         |

| VERTICAL SYNCHRONIZING (VP) SIGNAL  |
|-------------------------------------|
| UIRUUII                             |
| Description                         |
| Diagnosis Procedure 311             |
| DISK EJECT SIGNAL CIRCUIT           |
| Description 312                     |
| Diagnosis Procedure                 |
|                                     |
| MODE CHANGE SIGNAL CIRCUIT          |
| Diagnosis Procedure 313             |
|                                     |
| MICROPHONE SIGNAL CIRCUIT           |
| Description                         |
| Diagnosis Procedure                 |
| CONTROL SIGNAL CIRCUIT              |
| Description                         |
| Diagnosis Procedure                 |
|                                     |
| STEEKING SWITCH SIGNAL A CIKCUIT    |
| Description                         |
| Diagnosis Procedure                 |
| Component Inspection                |
| STEERING SWITCH SIGNAL B CIRCUIT319 |
| Description                         |
| Diagnosis Procedure                 |
| Component Inspection                |
| STEERING SWITCH GROUND CIRCUIT 321  |
| Description 321                     |
| Diagnosis Procedure 321             |
| Component Inspection                |
|                                     |
| SYMPTOM DIAGNOSIS                   |
| MULTI AV SYSTEM SYMPTOMS            |
| Symptom Table                       |
|                                     |
| NORMAL OPERATING CONDITION          |
| Description                         |
| REMOVAL AND INSTALLATION            |
|                                     |
| AV CONTROL UNIT                     |
| Exploded View                       |
| Removal and Installation            |
| DISPLAY UNIT                        |
| Exploded View                       |
| Removal and Installation            |
|                                     |
|                                     |
| Removal and Installation 222        |
| 1.000 and 110 115(allalion          |
| FRONT DOOR WOOFER                   |
| Exploded View 333                   |
|                                     |

| REAR DOOR SPEAKER<br>Exploded View        | <b>334</b><br>334 |
|-------------------------------------------|-------------------|
| Removal and Installation                  | 334               |
| TWEETER                                   | <b>335</b>        |
| Removal and Installation                  | 335               |
| CENTER SPEAKER                            | 336               |
| Exploded View<br>Removal and Installation | 336<br>336        |
| REAR WOOFER                               | 337               |
| Exploded View<br>Removal and Installation | 337<br>337        |
| BOSE AMP                                  | 338               |
| Exploded View<br>Removal and Installation | 338<br>338        |
| ANTENNA AMP.                              | 339               |
| Exploded View                             | 339               |
| Removal and Installation                  | 339               |
| SATELLITE RADIO TUNER                     | 340               |
| Removal and Installation                  | 340<br>340        |
| SATELLITE RADIO ANTENNA                   | 341               |
| Exploded View                             | 341               |
|                                           | 341               |
| Exploded View                             | <b>342</b> 342    |
| Removal and Installation                  | 342               |
| PRESET SWITCH                             | 343               |
| Exploded View<br>Removal and Installation | 343<br>343        |
| STEERING SWITCH                           | 344               |
| Exploded View                             | 344               |
| Removal and Installation                  | 344               |
|                                           | 345               |
| Removal and Installation                  | 345<br>345        |
| MICROPHONE                                | 346               |
| Exploded View                             | 346               |
|                                           | 346               |
| TEL ANTENNA                               | <b>347</b>        |
| Removal and Installation                  | 347<br>347        |
| TEL ADAPTER UNIT                          | 348               |
| Exploded View                             | 348<br>240        |
|                                           | 348               |
| Exploded View                             | <b>349</b><br>349 |

| Removal and Installation                                                             | 349   | Δ  |
|--------------------------------------------------------------------------------------|-------|----|
| SONAR CONTROL UNIT                                                                   | . 351 |    |
| Exploded View                                                                        | .351  |    |
| Removal and Installation                                                             | .351  | В  |
| STEERING ANGLE SENSOR                                                                | . 352 |    |
| Exploded View<br>Removal and Installation                                            | 352   | С  |
| ANTENNA FEEDER                                                                       | . 353 |    |
| Feeder Layout                                                                        | .353  | D  |
| BOSE AUDIO WITH NAVIGATION                                                           |       |    |
| PRECAUTION                                                                           | . 354 | E  |
| PRECAUTIONS                                                                          | . 354 |    |
| Precaution for Supplemental Restraint System (SRS) "AIR BAG" and "SEAT BELT PRE-TEN- |       | F  |
| SIONER"                                                                              | .354  |    |
| Cautions in Removing Battery Terminal and AV                                         | 354   | G  |
| Precaution for Trouble Diagnosis                                                     | 354   | 0  |
| Precaution for Harness Repair                                                        | .354  |    |
| PREPARATION                                                                          | . 356 | Η  |
| PREPARATION                                                                          | 356   |    |
| Commercial Service Tools                                                             | 356   |    |
| SYSTEM DESCRIPTION                                                                   | . 357 |    |
| COMPONENT PARTS                                                                      | . 357 | J  |
| Component Parts Location                                                             | .357  |    |
| Component Description                                                                | .358  | K  |
| SYSTEM                                                                               | . 360 |    |
| MULTI AV SYSTEM                                                                      | 360   |    |
| MULTI AV SYSTEM : System Diagram                                                     | .360  | L  |
| MULTI AV SYSTEM : System Description                                                 | 360   |    |
|                                                                                      |       | M  |
| DIAGNOSIS STSTEM (AV CONTROL UNIT)                                                   | 366   |    |
| On Board Diagnosis Function                                                          |       |    |
| CONSULT - III Function                                                               | .378  | AV |
| ECU DIAGNOSIS INFORMATION                                                            | . 382 |    |
| AV CONTROL UNIT                                                                      | . 382 | 0  |
| Reference Value                                                                      | . 382 |    |
| Fail-Safe                                                                            | .386  | D  |
| DICINDEX                                                                             | 387   | F  |
| DISPLAY UNIT                                                                         | . 389 |    |
| Reference Value                                                                      | 389   |    |
| BOSE AMP                                                                             | . 391 |    |
| Reference Value                                                                      | 391   |    |

| WIRING DIAGRAM                                 |
|------------------------------------------------|
| BOSE AUDIO WITH NAVIGATION                     |
| BASIC INSPECTION412                            |
| DIAGNOSIS AND REPAIR WORKFLOW 412<br>Work Flow |
| ADDITIONAL SERVICE WHEN REPLACING              |
| (AV CONTROL UNIT)                              |
| Work Procedure414                              |
| CONFIGURATION (AV CONTROL UNIT) 415            |
| Description415                                 |
| Work Procedure                                 |
|                                                |
| DTC/CIRCUIT DIAGNOSIS417                       |
| U1000 CAN COMM CIRCUIT 417                     |
| Description417                                 |
| DTC Logic417                                   |
| Diagnosis Procedure417                         |
| U1010 CONTROL UNIT (CAN) 418                   |
| DTC Logic418                                   |
| U1200 AV CONTROL UNIT 419<br>DTC Logic         |
| U1201 AV CONTROL UNIT 420<br>DTC Logic         |
| U1202 AV CONTROL UNIT                          |
| DTC Logic                                      |
|                                                |
| Description 422                                |
| DTC Logic                                      |
| Diagnosis Procedure422                         |
|                                                |
| Description 423                                |
| DTC Logic                                      |
| Diagnosis Procedure423                         |
| U1206 AV CONTROL UNIT                          |
| Description                                    |
| DTC Logic424                                   |
| Diagnosis Procedure424                         |
| U1207 AV CONTROL UNIT 425                      |
| Description                                    |
| DTC Logic425                                   |
| Diagnosis Procedure425                         |
| U1216 AV CONTROL UNIT                          |
| 420                                            |
| U1217 AV CONTROL UNIT                          |

| DTC Logic 427                                                      |
|--------------------------------------------------------------------|
| U1218 AV CONTROL UNIT                                              |
| U1219 AV CONTROL UNIT                                              |
| U121A AV CONTROL UNIT                                              |
| U121B AV CONTROL UNIT431<br>DTC Logic431<br>Diagnosis Procedure431 |
| U121C AV CONTROL UNIT432<br>DTC Logic432<br>Diagnosis Procedure432 |
| U121D AV CONTROL UNIT433<br>DTC Logic433<br>Diagnosis Procedure433 |
| U121E AV CONTROL UNIT434<br>DTC Logic                              |
| U1225 AV CONTROL UNIT                                              |
| U1227 AV CONTROL UNIT436<br>DTC Logic                              |
| U1228 AV CONTROL UNIT                                              |
| U1229 AV CONTROL UNIT438<br>DTC Logic                              |
| U122A AV CONTROL UNIT439<br>DTC Logic439<br>Diagnosis Procedure439 |
| U122E AV CONTROL UNIT                                              |
| U1232 STEERING ANGLE SENSOR441<br>DTC Logic                        |
| U1243 DISPLAY UNIT                                                 |
| U1244 GPS ANTENNA                                                  |
| U1258 SATELLITE RADIO ANTENNA445                                   |

| DTC Logic<br>Diagnosis Procedure                                       | 445<br>445                   |
|------------------------------------------------------------------------|------------------------------|
| U1263 USB<br>DTC Logic<br>Diagnosis Procedure                          | <b>. 446</b><br>446<br>446   |
| U1264 ANTENNA AMP<br>DTC Logic<br>Diagnosis Procedure                  | . <b>. 447</b><br>447<br>447 |
| U1265 BOSE AMP<br>DTC Logic<br>Diagnosis Procedure                     | . <b>. 448</b><br>448<br>448 |
| U1300 AV COMM CIRCUIT<br>Description                                   | <b>. 449</b><br>449          |
| U1310 AV CONTROL UNIT<br>DTC Logic                                     | . <b>. 450</b><br>450        |
| POWER SUPPLY AND GROUND CIRCUIT                                        | . 451                        |
| AV CONTROL UNIT                                                        | 451                          |
| AV CONTROL UNIT : Diagnosis Procedure                                  | . 451                        |
|                                                                        | 451                          |
|                                                                        | 451                          |
| BOSE AMP<br>BOSE AMP. : Diagnosis Procedure                            | . <b>. 452</b><br>452        |
| RGB DIGITAL IMAGE SIGNAL CIRCUIT<br>Description<br>Diagnosis Procedure | <b>453</b><br>453<br>453     |
| COMPOSITE IMAGE SIGNAL CIRCUIT                                         | . 454                        |
| Description                                                            | 454                          |
| Diagnosis Procedure                                                    | 454                          |
| DISK EJECT SIGNAL CIRCUIT                                              | . 455                        |
| Description<br>Diagnosis Procedure                                     | 455<br>455                   |
|                                                                        | AEG                          |
| Description                                                            | 456                          |
| Diagnosis Procedure                                                    | . 456                        |
| MICROPHONE SIGNAL CIRCUIT                                              | . 457                        |
| Description                                                            | . 457                        |
|                                                                        | 457                          |
| CAMERA IMAGE SIGNAL CIRCUIT                                            | <b>459</b>                   |
| Diagnosis Procedure                                                    | 459                          |
| STEERING SWITCH SIGNAL A CIRCUIT                                       | . 461                        |
| Description                                                            | . 461                        |
| Diagnosis Procedure<br>Component Inspection                            | 461<br>461                   |
|                                                                        | 101                          |
| Description                                                            | <b>403</b><br>463            |

| Diagnosis Procedure463<br>Component Inspection463                     | A    |
|-----------------------------------------------------------------------|------|
| STEERING SWITCH GROUND CIRCUIT 465<br>Description                     | В    |
| SYMPTOM DIAGNOSIS467                                                  | С    |
| MULTI AV SYSTEM SYMPTOMS                                              | D    |
| NORMAL OPERATING CONDITION                                            |      |
| REMOVAL AND INSTALLATION 477                                          | E    |
| AV CONTROL UNIT                                                       | F    |
| DISPLAY UNIT                                                          | G    |
| FRONT DOOR SQUAWKER480Exploded View480Removal and Installation480     | Н    |
| FRONT DOOR WOOFER481Exploded View481Removal and Installation481       | <br> |
| REAR DOOR SPEAKER482Exploded View482Removal and Installation482       | J    |
| <b>TWEETER</b> 483Exploded View483Removal and Installation483         | L    |
| CENTER SPEAKER484Exploded View484Removal and Installation484          | M    |
| REAR WOOFER485Exploded View485Removal and Installation485             | AV   |
| BOSE AMP                                                              | 0    |
| ANTENNA AMP. 487<br>Exploded View 487<br>Removal and Installation 487 | Ρ    |
| SATELLITE RADIO ANTENNA                                               |      |
| MULTIFUNCTION SWITCH 489                                              |      |

| Exploded View                                                                                                    | 489                                           |
|----------------------------------------------------------------------------------------------------|-----------------------------------------------|
| Removal and Installation                                                                                                    | 489                                           |
| PRESET SWITCH<br>Exploded View<br>Removal and Installation                                                                                                    | <b>490</b><br>490<br>490                      |
| STEERING SWITCH                                                                                                    | 491                                           |
| Exploded View                                                                                                    | 491                                           |
|                                                                                                    | 404                                           |
| Removal and Installation                                                                                                    |                                               |
| USB CONNECTOR                                                                                                    |                                               |
| Removal and Installation         USB CONNECTOR         Exploded View         Removal and Installation                                                                           | 491<br>492<br>492<br>492                      |
| Removal and Installation         USB CONNECTOR         Exploded View         Removal and Installation         MICROPHONE                                                        |                                               |
| Removal and Installation         USB CONNECTOR         Exploded View         Removal and Installation         MICROPHONE         Exploded View                                  |                                               |
| Removal and Installation         USB CONNECTOR         Exploded View         Removal and Installation         MICROPHONE         Exploded View         Removal and Installation | 491<br>492<br>492<br>492<br>493<br>493<br>493 |

| Exploded View            | 94<br>94<br>95        |
|--------------------------|-----------------------|
| REAR VIEW CAMERA         | 96                    |
| Exploded View A          | 26                    |
| Removal and Installation | 90<br>26              |
|                          | 90                    |
| Adjustment               | 96                    |
| SONAR CONTROL UNIT       | <b>98</b><br>98<br>98 |
| STEERING ANGLE SENSOR    | 99                    |
|                          | 20                    |
| Pomoval and Installation | 99<br>20              |
|                          | 99                    |
| ANTENNA FEEDER           | <b>00</b><br>00       |

#### DIAGNOSIS AND REPAIR WORKFLOW [BASE AUDIO WITHOUT REAR VIEW CAMERA]

# BASIC INSPECTION DIAGNOSIS AND REPAIR WORKFLOW

# Work Flow

INFOID:000000006210186 B

А

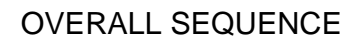

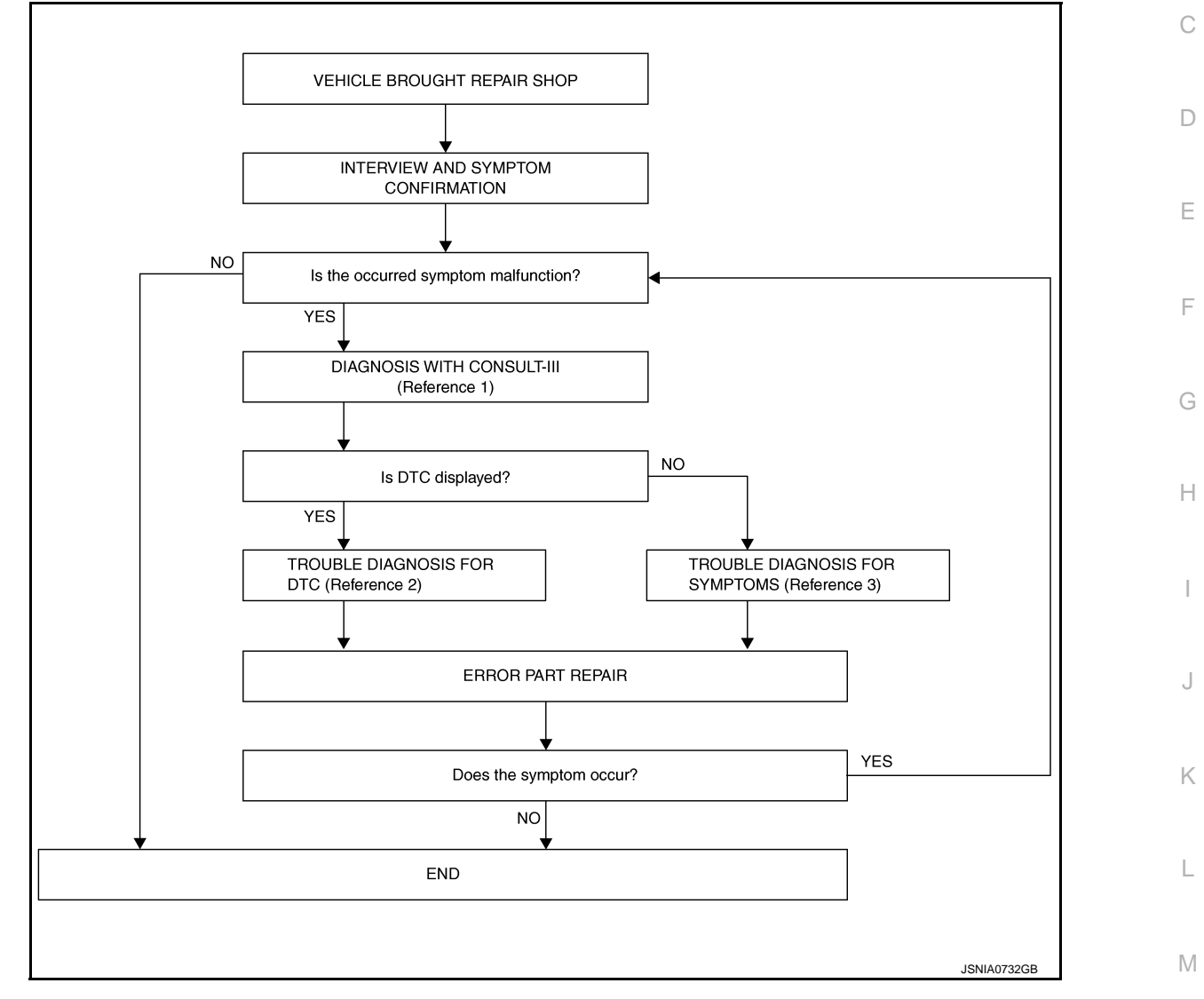

- Reference 1... Refer to AV-27, "CONSULT III Function (MULTI AV)".
- Reference 2... Refer to <u>AV-65, "DTC Index"</u>.
- Reference 3… Refer to <u>AV-83, "Symptom Table"</u>.

#### DETAILED FLOW

**1.**INTERVIEW AND SYMPTOM CONFIRMATION

Check the malfunction symptoms by performing the following items.

- Interview the customer to obtain the malfunction information (conditions and environment when the malfunction occurred).
- Check the symptom.

Is the occurred symptom malfunction?

YES >> GO TO 2.

NO >> INSPECTION END

2. DIAGNOSIS WITH CONSULT-III

AV

#### < BASIC INSPECTION >

### DIAGNOSIS AND REPAIR WORKFLOW

#### [BASE AUDIO WITHOUT REAR VIEW CAMERA]

- Connect CONSULT-III and perform a self-diagnosis for "MULTI AV". Refer to <u>AV-27, "CONSULT III Func-tion (MULTI AV)"</u>. NOTE:
  - Skip to step 4 of the diagnosis procedure if "MULTI AV" is not displayed.
- 2. Check if any DTC is displayed in the self-diagnosis results.

#### Is DTC displayed?

YES >> GO TO 3.

NO >> GO TO 4.

**3.**TROUBLE DIAGNOSIS FOR DTC

- 1. Check the DTC indicated in the self-diagnosis results.
- 2. Perform the relevant diagnosis referring to the DTC Index. Refer to AV-65, "DTC Index".

>> GO TO 5.

#### **4.**TROUBLE DIAGNOSIS FOR SYMPTOMS

Perform the relevant diagnosis referring to the diagnosis chart by symptom. Refer to AV-83, "Symptom Table".

>> GO TO 5.

# **5.**ERROR PART REPAIR

- 1. Repair or replace the identified malfunctioning parts.
- 2. Perform a self-diagnosis for "MULTI AV" with CONSULT-III.
- NOTE:

Erase the stored self-diagnosis results after repairing or replacing the relevant components if any DTC has been indicated in the self-diagnosis results.

3. Check that the symptom does not occur.

Does the symptom occur?

- YES >> GO TO 1.
- NO >> INSPECTION END

А

INFOID:000000006210187

# < SYSTEM DESCRIPTION > SYSTEM DESCRIPTION MULTI AV SYSTEM

#### System Diagram

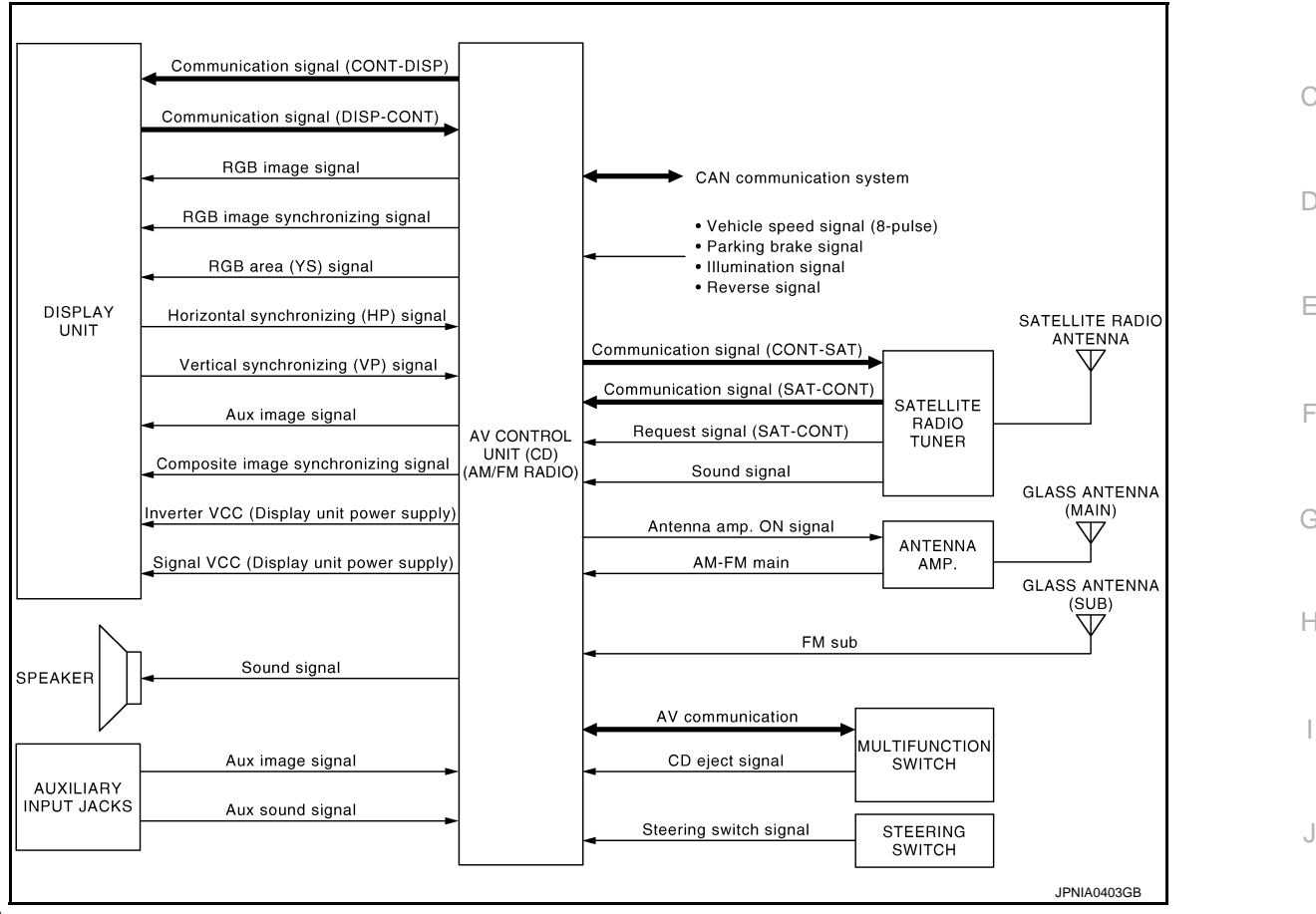

#### NOTE:

The name MULTIFUNCTION SWITCH indicates the integration of PRESET SWITCH and MULTIFUNCTION K SWITCH virtually.

#### System Description

Multi AV system means that the following systems are integrated.

| System name                | System explanation                                                                                                    | M  |
|----------------------------|----------------------------------------------------------------------------------------------------|----|
| AUDIO SYSTEM               | AV-17, "System Description"                                                                                                    |    |
| VEHICLE INFORMATION SYSTEM | <ul> <li>Indicates the status of audio, climate control system, fuel economy and maintenance.</li> <li>AV control unit displays the fuel consumption status while receiving data signal through CAN communication from ECM, unified meter and A/C amp and BCM.</li> </ul> | AV |
| SATELLITE RADIO SYSTEM     | Refer to "SATELLITE RADIO SYSTEM" shown below.                                                                                                    | 0  |
| AUXILIARY INPUT SYSTEM     | Refer to "AUXILIARY INPUT SYSTEM" shown below.                                                                                                    |    |

• AV control unit functions by transmitting/receiving data one by one with each unit (slave unit) that configures them completely as a master unit by connecting between units that configure MULTI AV system with two AV communication lines (H, L).

• Two AV communication lines (H, L) adopt a twisted pair line that is resistant to noise.

 AV control unit is connected by CAN communication, and it receives data signal from ECM, unified meter and A/C amp. It computes and displays fuel economy information value with the obtained information. Transmitting/receiving of data signal is performed by BCM. Also, it transmits the required signal of vehicle setting and receives the response signal.

Ρ

# **MULTI AV SYSTEM**

#### < SYSTEM DESCRIPTION >

# [BASE AUDIO WITHOUT REAR VIEW CAMERA]

 AV control unit is connected with display and serial communication, and it transmits the required signal of display and display control and receives the response signal from front display. Also, it is connected with satellite radio by serial communication, and it transmits the operating signal and receives the display signal.

#### NOTE:

AV control unit can perform CONSULT-III self-operating function and on board self-diagnosis.

- CONSULT-III self-diagnosis: refer to AV-27, "CONSULT III Function (MULTI AV)".
- On board self-diagnosis: refer to AV-20, "Diagnosis Description".

#### SATELLITE RADIO SYSTEM

- Satellite radio tuner is controlled by communication signal and request signal with AV control unit.
- Audio signal (satellite radio) is received by satellite antenna and transmitted to AV control unit. AV control unit is output the audio signal (satellite radio) to each speaker.

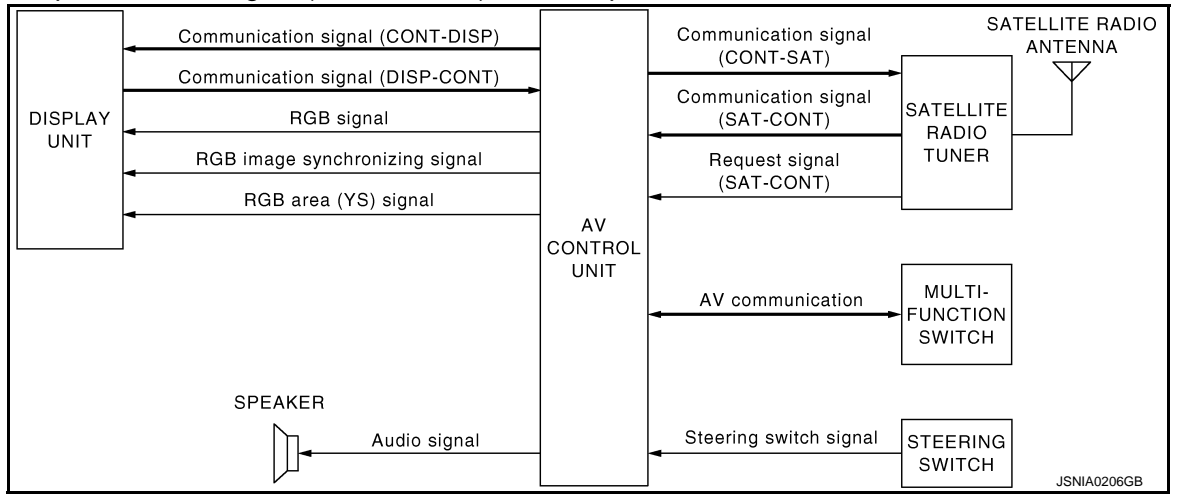

#### AUXILIARY INPUT SYSTEM

- Image and sound can be output from an external device by connecting a device with auxiliary input jacks.
- Operation can be performed with multifunction switch and steering switch. Multifunction switch transmits operation signal to AV control unit with communication.

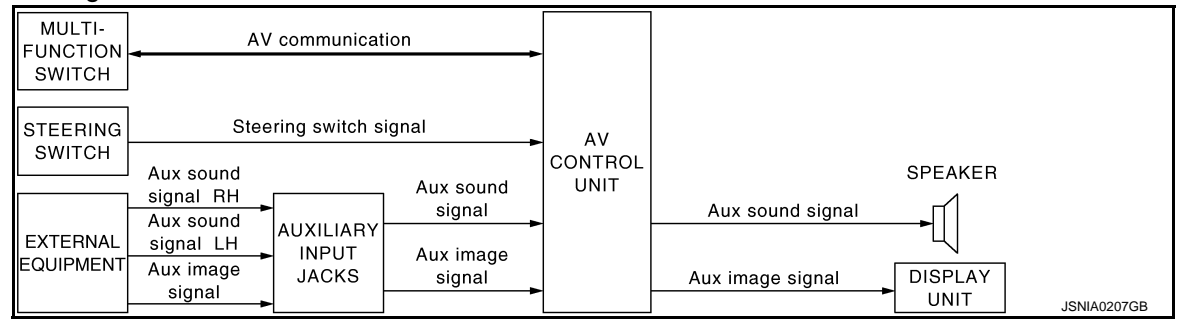

#### MULTI AV SYSTEM [BASE AUDIO WITHOUT REAR VIEW CAMERA]

# **Component Parts Location**

INFOID:000000006210189

А

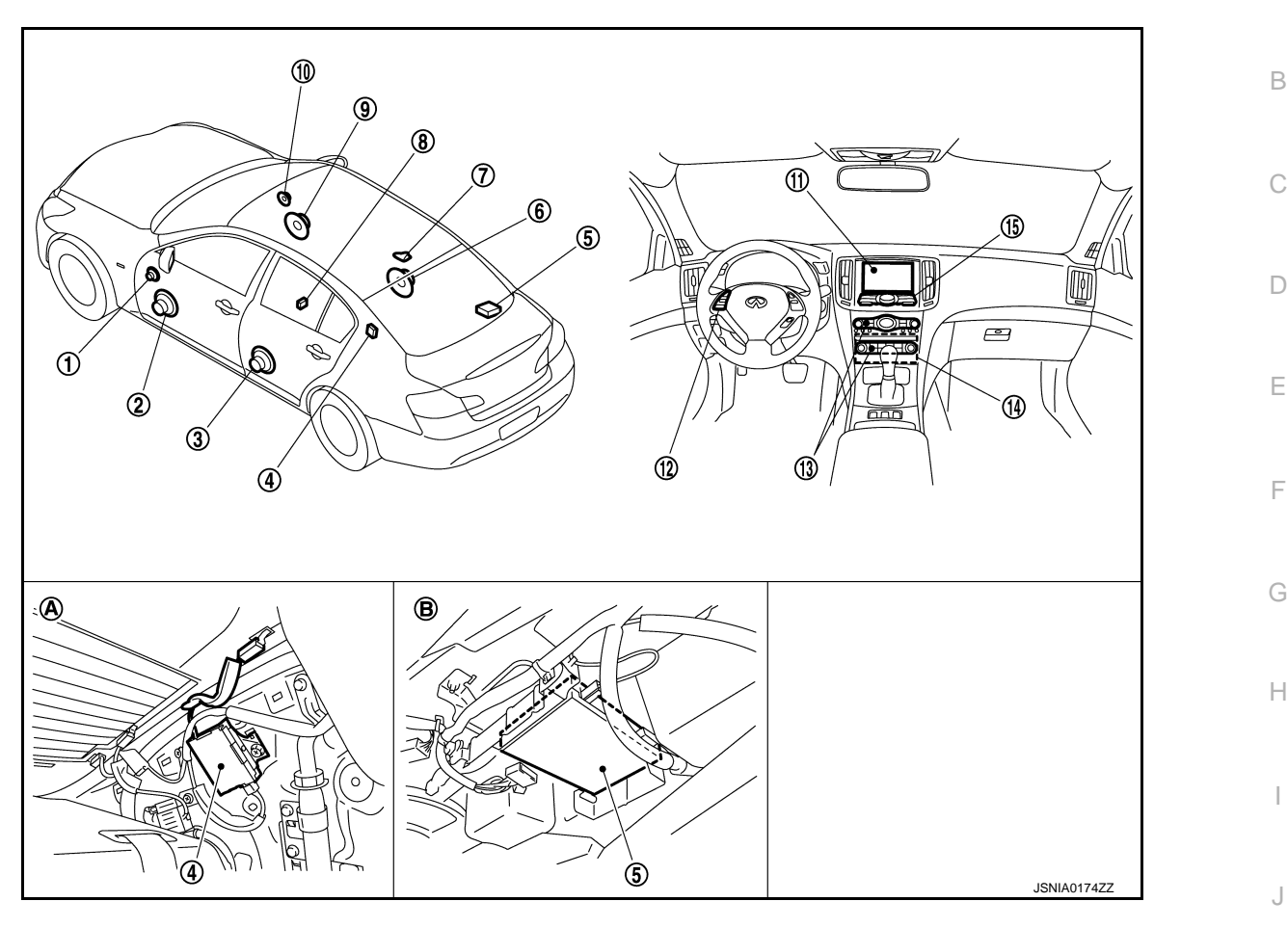

- 1. Tweeter LH
- 4. Antenna amp.
- 7. Satellite radio antenna
- 10. Tweeter RH
- 13. Preset switch
- A. Within rear pillar finisher LH
- 2. Front door speaker LH
- 5. Satellite radio tuner
- 8. Auxiliary input jacks
- 11. Display unit
- 14. AV control unit
- B. Rear parcel shelf lower part (left side)
- 3. Rear door speaker LH
- 6. Rear door speaker RH
- 9. Front door speaker RH
- 12. Steering switch
- 15. Multifunction switch

M

Κ

Ρ

#### < SYSTEM DESCRIPTION >

# **Component Description**

#### MULTI AV SYSTEM [BASE AUDIO WITHOUT REAR VIEW CAMERA]

| Part name               | Description                                                                                                    |
|-------------------------|----------------------------------------------------------------------------------------------------|
| AV CONTROL UNIT         | <ul> <li>It is the master unit of the MULTI AV system, and it is connected to each control unit by communication. It operates each system according to communication signals from the AV control unit.</li> <li>AV control unit includes audio function and vehicle information function.</li> <li>It is connected to ECM and unified meter and A/C amp. via CAN communication to obtain necessary information for the vehicle information function.</li> <li>It is connected to BCM via CAN communication transmitting/receiving for the vehicle settings function.</li> <li>It inputs the illumination signals that are required for the display dimming control.</li> <li>It inputs the signals for driving status recognition (vehicle speed, reverse and parking brake).</li> <li>Auxiliary image signal is input from the auxiliary input jacks.</li> </ul> |
| DISPLAY UNIT            | <ul> <li>Display image is controlled by the serial communication from AV control unit.</li> <li>RGB image signal is input from AV control unit (RGB, RGB area and RGB synchronizing).</li> <li>Synchronizing signal (HP, VP) is output to AV control unit.</li> <li>Auxiliary image signal is input from the AV control unit.</li> </ul>                                                                                                    |
| FRONT DOOR SPEAKER      | <ul><li>Outputs sound signal from AV control unit.</li><li>Outputs high, mid and low range sounds.</li></ul>                                                                                                    |
| REAR DOOR SPEAKER       | <ul><li>Outputs sound signal from AV control unit.</li><li>Outputs high, mid and low range sounds.</li></ul>                                                                                                    |
| TWEETER                 | <ul><li>Outputs sound signal from AV control unit.</li><li>Outputs high range sound.</li></ul>                                                                                                    |
| MULTIFUNCTION SWITCH    | <ul> <li>Operation panel is equipped with the centralized switch where audio and auxiliary input operations are integrated.</li> <li>Connected with preset switch via cable, and operation signal is transmitted to AV control unit via AV communication.</li> </ul>                                                                                                    |
| PRESET SWITCH           | <ul> <li>Operation panel is equipped with the centralized switch where audio and air conditioner operations are integrated.</li> <li>Connected with multifunction switch via cable, and operation signal is transmitted to AV control unit via AV communication.</li> <li>The CD ejection operating signal is performed by hardwire.</li> </ul>                                                                                                    |
| STEERING SWITCH         | <ul><li>The operation of Audio, etc. can be performed.</li><li>Steering switch signal (operation signal) is output to AV control unit.</li></ul>                                                                                                    |
| AUXILIARY INPUT JACKS   | The image signal of the auxiliary input is output via the AV control unit to the display, and it outputs the sound signal to the AV control unit.                                                                                                    |
| ANTENNA AMP.            | <ul> <li>Radio signal received by glass antenna is amplified and transmitted to AV control unit.</li> <li>Power (antenna amp. ON signal) is supplied from AV control unit.</li> </ul>                                                                                                    |
| SATELLITE RADIO TUNER   | <ul> <li>Inputs the satellite radio signal from satellite radio antenna and outputs the sound signal to the AV control unit.</li> <li>It is controlled with the AV control unit and serial communication (communication signal and request signal).</li> </ul>                                                                                                    |
| SATELLITE RADIO ANTENNA | Receives the satellite radio signal and outputs it to the satellite radio tuner.                                                                                                    |

#### AUDIO SYSTEM [BASE AUDIO WITHOUT REAR VIEW CAMERA]

#### < SYSTEM DESCRIPTION > AUDIO SYSTEM

#### А System Diagram INFOID:000000006210191 GLASS Communication signal (CONT-DISP) ANTENNA (MAIN) Communication signal (DISP-CONT) Antenna amp. ON signal . . ANTENNA DISPLAY RGB signal UNIT AM/FM main AMP. RGB image synchronizing signal GLASS ANTENNA AV (SUB) RGB area (YS) signal CONTROL $\overline{}$ UNIT FM sub (CD) (AM/FM AV communication RADIO) MULTI-FUNCTION CD eject signal SWITCH Ε SPEAKER Steering switch signal Audio signal STEERING SWITCH JSNIA0208GB

# System Description

INFOID:000000006210192

Н

L

AV

Ρ

The audio system is equipped with the following functions. Each function can be operated with the multifunction switch, preset switch or steering switch. It indicates the operation status of AUDIO to the display.

Function AM/FM radio CD

#### FUNCTION DESCRIPTION

#### **Operating Signal**

Operation of the audio system can be performed with the multifunction switch, preset switch or steering switch.

- Operating signal is transmitted to AV control unit with AV communication when it is operated by multifunction
   K
   switch or preset switch. The CD ejection operating signal is performed by hardwire.
- Operating signal is transmitted to AV control unit with steering switch signal when it is operated by steering switch.

Screen Display

- The display switching of the screen is performed with the communication signal between the display and the AV control unit.
- The image signal to display operating condition is performed with RGB signal, RGB area signal and RGB image synchronizing signal.

#### AM/FM Radio Mode

- AM/FM radio tuner is built into AV control unit.
- Audio signal is received by glass antenna, next it is amplified by antenna amp, and finally it is input to AV control unit. AV control unit outputs the audio signal to each speaker.

CD Mode

- CD function is built into AV control unit.
- AV control unit outputs the audio signal to each speaker when inserting the CD to AV control unit.

#### AUDIO SYSTEM [BASE AUDIO WITHOUT REAR VIEW CAMERA]

# **Component Parts Location**

INFOID:000000006210193

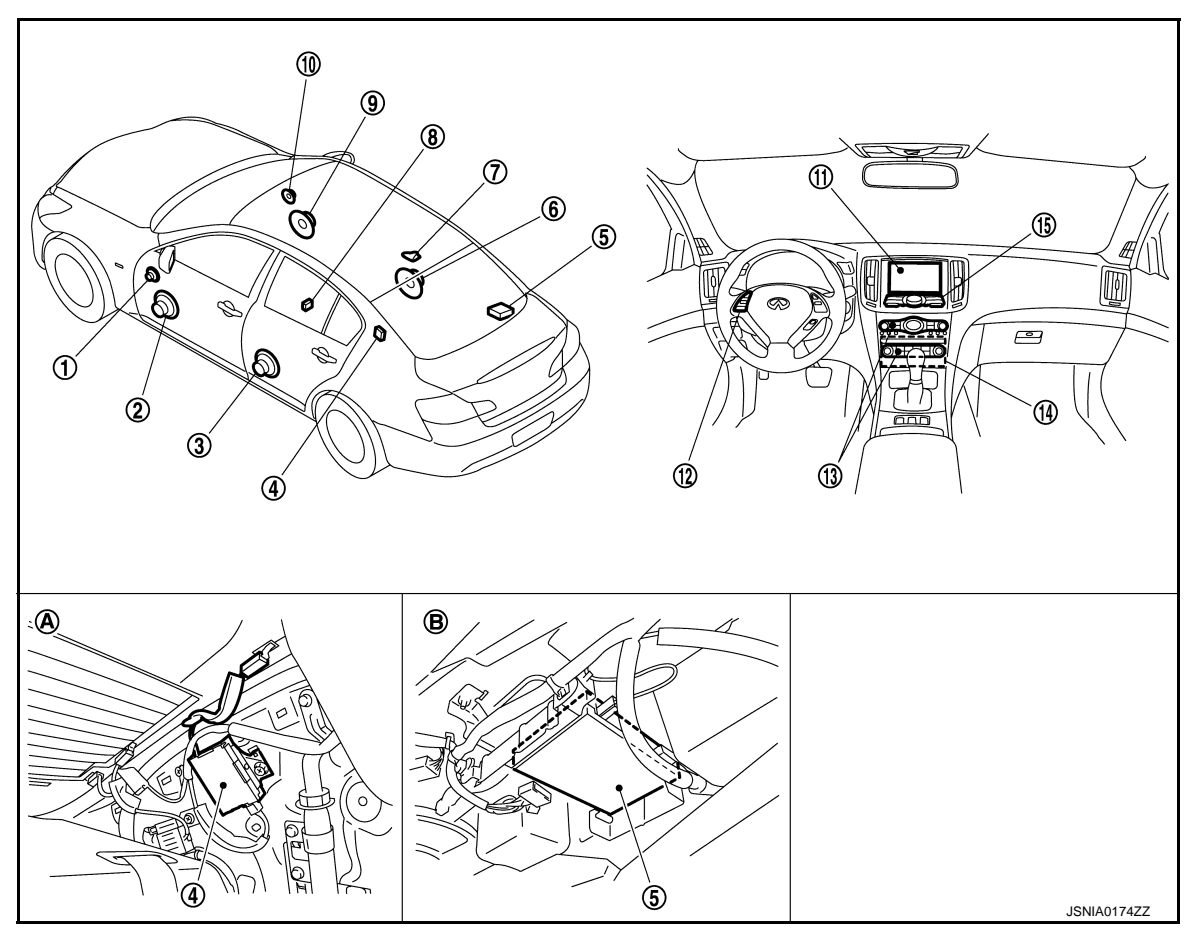

- 1. Tweeter LH
- 4. Antenna amp.
- 7. Satellite radio antenna
- 10. Tweeter RH
- 13. Preset switch
- A. Within rear pillar finisher LH

# **Component Description**

- 2. Front door speaker LH
- 5. Satellite radio tuner
- 8. Auxiliary input jacks
- 11. Display unit
- 14. AV control unit
- B. Rear parcel shelf lower part (left side)
- Rear door speaker LH
- 6. Rear door speaker RH
- 9. Front door speaker RH
- 12. Steering switch

3.

15. Multifunction switch

| Part name            | Description                                                                                                    |
|----------------------|----------------------------------------------------------------------------------------------------|
| AV CONTROL UNIT      | <ul><li>The AM/FM receiving function and the CD playing function are equipped.</li><li>Outputs the audio signal from each function to each speaker.</li></ul>                           |
| DISPLAY UNIT         | <ul> <li>Display image is controlled by the serial communication from AV control unit.</li> <li>RGB image signal (audio operation condition) is input from AV control unit.</li> </ul>  |
| FRONT DOOR SPEAKER   | <ul><li>Outputs sound signal from AV control unit.</li><li>Outputs high, mid and low range sounds.</li></ul>                                                                            |
| REAR DOOR SPEAKER    | <ul><li>Outputs sound signal from AV control unit.</li><li>Outputs high, mid and low range sounds.</li></ul>                                                                            |
| TWEETER              | <ul><li>Outputs sound signal from AV control unit.</li><li>Outputs high range sound.</li></ul>                                                                                          |
| MULTIFUNCTION SWITCH | <ul> <li>Each audio operation can be operated.</li> <li>Connected with preset switch via cable, and operation signal is transmitted to AV control unit via AV communication.</li> </ul> |

# AUDIO SYSTEM

#### < SYSTEM DESCRIPTION >

#### [BASE AUDIO WITHOUT REAR VIEW CAMERA]

| Part name       | Description                                                                                                    | ^ |
|-----------------|----------------------------------------------------------------------------------------------------|---|
| PRESET SWITCH   | <ul> <li>Each audio and air conditioner operation can be operated.</li> <li>Connected with multifunction switch via cable, and operation signal is transmitted to AV control unit via AV communication.</li> <li>The CD ejection operating signal is performed by hardwire</li> </ul> | B |
| STEERING SWITCH | <ul><li>Each audio operation can be operated.</li><li>Steering switch signal (operation signal) is output to AV control unit.</li></ul>                                                                                                    |   |
| ANTENNA AMP.    | <ul> <li>Radio signal received by glass antenna is amplified and transmitted to AV control unit.</li> <li>Power (antenna amp. ON signal) is supplied from AV control unit.</li> </ul>                                                                                                 | С |

Е

F

G

J

Κ

L

Н

\_

Μ

AV

0

Ρ

#### **DIAGNOSIS SYSTEM (AV CONTROL UNIT)** [BASE AUDIO WITHOUT REAR VIEW CAMERA] < SYSTEM DESCRIPTION >

# DIAGNOSIS SYSTEM (AV CONTROL UNIT)

#### Diagnosis Description

MULTIFUNCTION SWITCH AND PRESET SWITCH SELF-DIAGNOSIS FUNCTION

The ON/OFF operation (continuity) of each switch in the multifunction switch and preset switch can be checked.

Self-diagnosis Mode

- Press the "BACK" switch and the "UP" switch of the 4-direction switches within 10 seconds after turning the ignition switch from OFF to ACC and hold them for 3 seconds or more. The buzzer sounds, all indicators of the preset switch illuminate, and the selfdiagnosis mode starts.
- The continuity of each switch at the ON position can be checked by pressing the switch. The buzzer sounds if the switch is normal. **CAUTION:**

#### The hazard switch and CD eject switch cannot be checked.

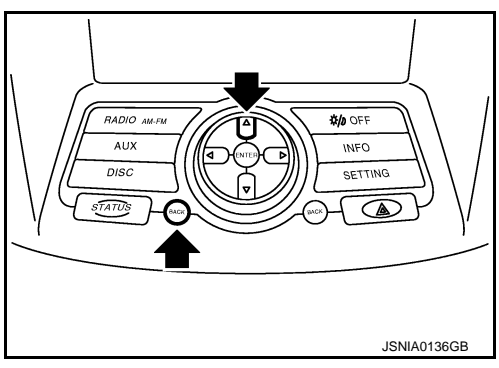

Finishing Self-diagnosis Mode

Self-diagnosis mode is canceled when turning the ignition switch OFF.

#### MULTI AV SYSTEM ON BOARD DIAGNOSIS FUNCTION

- The AV control unit diagnosis function starts up with multifunction switch operation and the AV control unit performs a diagnosis for each unit in the system during the on board diagnosis.
- Perform a CONSULT-III diagnosis if the on board diagnosis does not start, e.g., the screen does not display anything, the multifunction switch does not function, etc.

#### ON BOARD DIAGNOSIS

Description

- The trouble diagnosis function has a self-diagnosis mode for conducting trouble diagnosis automatically and a confirmation/adjustment mode for operating manually.
- Self-diagnosis mode performs the AV control unit diagnosis and the connection diagnosis between each of the units that make up the system, and it indicates the results to the display.
- The confirmation/adjustment mode allows the technician to check, modify or adjust the vehicle signals and set values, as well as to monitor the system error records and system communication status. The checking, modifying or adjusting actions generally require human intervention and judgment (the system cannot make judgment automatically).

On Board Diagnosis Item

| Mode           | Description                                                                                                    |
|----------------|----------------------------------------------------------------------------------------------------|
| Self-Diagnosis | <ul><li>AV control unit diagnosis.</li><li>Perform the connection diagnosis between each of the units.</li></ul> |

#### DIAGNOSIS SYSTEM (AV CONTROL UNIT) < SYSTEM DESCRIPTION > [BASE AUDIO WITHOUT REAR VIEW CAMERA]

|                             | Mode                       | Description                                                                                                    |
|-----------------------------|----------------------------|----------------------------------------------------------------------------------------------------|
| Display Diagnosis           |                            | The confirmations of the tint with the color spectrum bar display and shading of color with the gradation bar display can be performed.                                                                          |
|                             | Vehicle Signals            | Diagnosis of signals can be performed for vehicle speed, parking brake, lights, ignition switch, and reverse.                                                                                                    |
|                             | Speaker Test               | The connection of a speaker can be confirmed by test tone.                                                                                                    |
|                             | Climate Control            | Start auto air conditioner system self-diagnosis.                                                                                                    |
| Confirmation/<br>Adjustment | Error History              | The system malfunction and the frequency when occurring in the past<br>are displayed. When the malfunctioning item is selected, the time and<br>place that the selected malfunction last occurred are displayed. |
| Vet                         | Vehicle CAN Diagnosis      | The transmitting/receiving of CAN communication can be monitored.                                                                                                    |
|                             | AV COMM Diagnosis          | The communication condition of each unit of Multi AV system can be monitored.                                                                                                    |
|                             | Delete Unit Connection Log | Erase the connection history of unit and error history                                                                                                    |
|                             | Initialize Settings        | Initializes the AV control unit memory.                                                                                                    |

#### STARTING PROCEDURE

- 1. Start the engine.
- 2. Turn the audio system OFF.
- 3. While pressing the "SETTING" button, turn the volume control dial clockwise or counterclockwise for 40 clicks or more. (When the self-diagnosis mode is started, a short beep will be heard.)
  - Shifting from current screen to previous screen is performed by pressing "BACK" button.

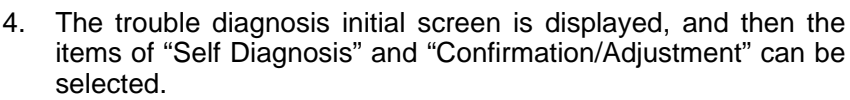

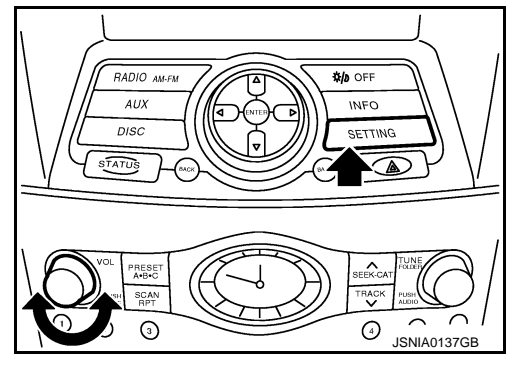

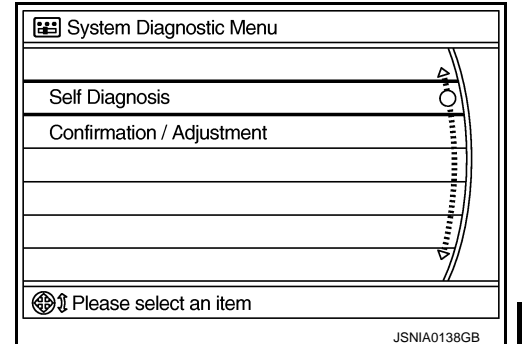

# AV

F

Н

J

Κ

Μ

Ρ

#### SELF-DIAGNOSIS MODE

- 1. Start the self-diagnosis function and select "Self-diagnosis".
- Self-diagnosis subdivision screen is displayed, and the selfdiagnosis mode starts.
- The bar graph visible on the center of the self-diagnosis subdivision screen indicates progress of the trouble diagnosis.

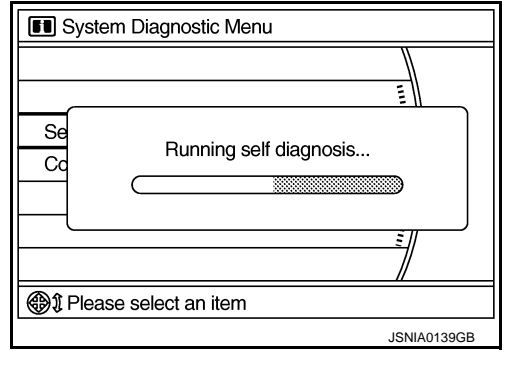

# CONTROL UNIT) SYSTEM DESCRIPTION > [BASE AUDIO WITHOUT REAR VIEW CAMERA]

 Diagnosis results are displayed after the self-diagnosis is completed. The unit names and the connection lines are color-coded according to the diagnostic results.

| Diagnosis results                | Unit  | Con-<br>nection<br>line |
|----------------------------------|-------|-------------------------|
| lormal                           | Green | Green                   |
| Connection malfunction           | Gray  | Yellow                  |
| Jnit malfunction <sup>Note</sup> | Red   | Green                   |

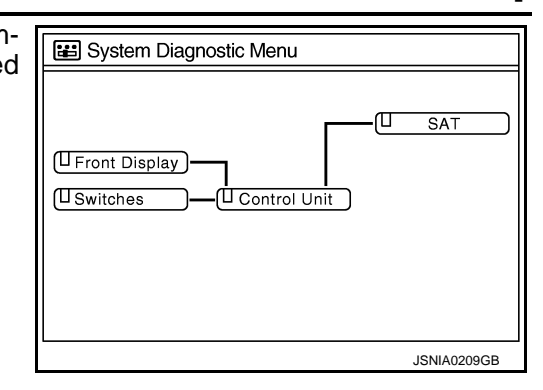

NOTE:

- Only the control unit (AV control unit) is displayed in red.
- Replace AV control unit if "Self-Diagnosis did not run because of a control unit malfunction" is indicated. The symptom is AV control unit internal error.
- If multiple errors occur at the same time for a single unit, the screen switch colors are determined according to the following order of priority: red > gray.
- The comments of the self-diagnosis results can be viewed with a component in the diagnosis result screen.

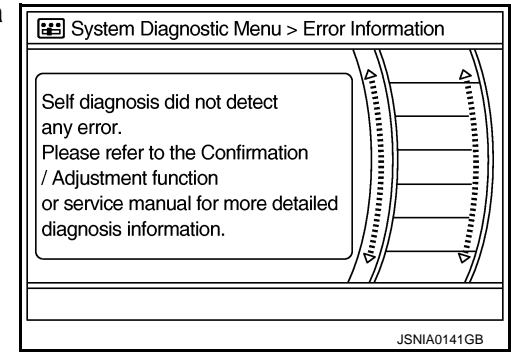

Detection Range of Self-diagnosis Mode

- The self-diagnosis mode allows the technician to diagnose the connection in the communication line between AV control unit and each unit and the internal operation of the AV control unit.
- Because the start condition of diagnosis function is a switch operation, the on board diagnosis function cannot be started up if any malfunction is detected in the communication circuit between AV control unit and multifunction switch.

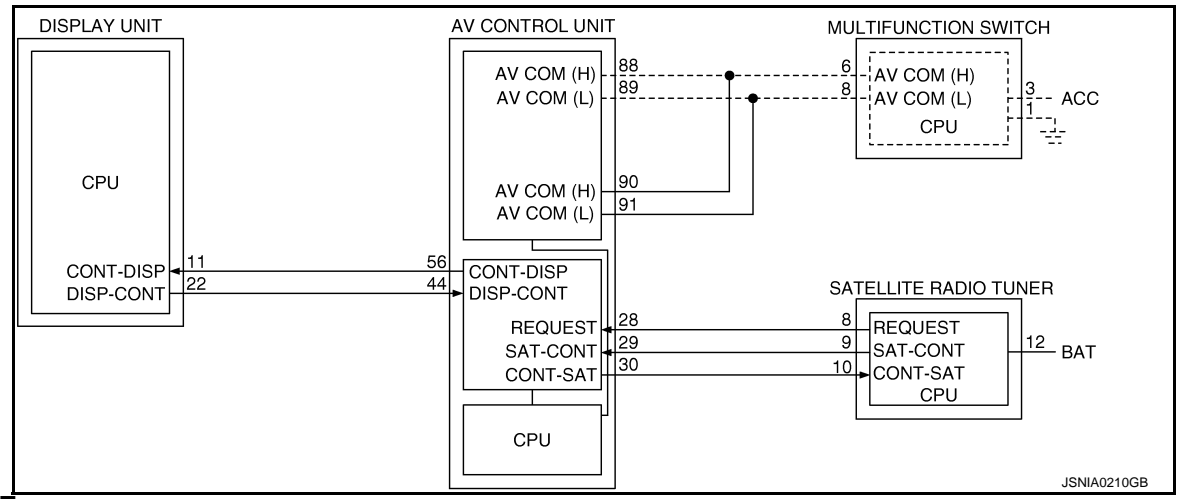

#### NOTE:

On board self-diagnosis cannot be started when an error occurs on the dotted-line part above.

#### SELF-DIAGNOSIS RESULTS

Check the applicable display at the following table, and then repair the malfunctioning parts.

Self-diagnosis Result Chart

#### DIAGNOSIS SYSTEM (AV CONTROL UNIT) < SYSTEM DESCRIPTION > [BASE AUDIO WITHOUT REAR VIEW CAMERA]

#### Possible malfunction location / Action А Description Area with yellow connection lines to take E System Diagnostic Menu В ന്ന SAT (Front Display) C U Switches Control Unit AV control unit malfunction is detected. Replace the AV control unit. ∎ : Red JSNIA0211GB Е "Self-Diagnosis did not run because of a control unit malfunction" ESystem Diagnostic Menu F SAT ന Malfunction is detected in communication circuit between AV control unit Front Display -and display unit. Communication circuit between AV USwitches U Control Unit Malfunction is detected in communicontrol unit and display unit. cation signal between AV control unit and display unit. Н ■ : Gray •••• : Yellow JPNIA0464GB Satellite radio tuner power supply ESystem Diagnostic Menu and ground circuit malfunction is detected. · Satellite radio tuner power supply SAT Malfunction is detected in communication circuits between AV control and ground. (Front Display unit and satellite radio tuner. Communication circuit between AV U Switches Control Unit Malfunction is detected in communicontrol unit and satellite radio tuner. Κ cation signal between AV control unit ٠ Request signal circuit between AV and satellite radio tuner. control unit and satellite radio tuner. Malfunction is detected in request signal circuit between AV control unit L and satellite radio tuner. ■ : Gray •••• : Yellow JSNIA0212GB

#### CONFIRMATION/ADJUSTMENT MODE

- 1. Start the diagnosis function and select "Confirmation/Adjustment". The confirmation/adjustment mode indicates where each item can be checked or adjusted.
- 2. Select each switch on the "Inspection & Adjustment Mode" screen to display the relevant trouble diagnosis screen. Press the "RETURN" switch to return to the initial Inspection & Adjustment Mode screen.

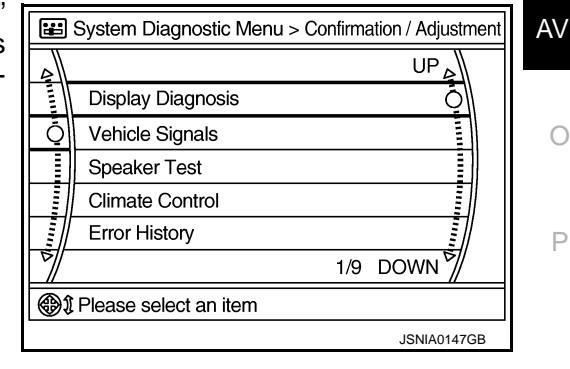

Μ

#### Display Diagnosis

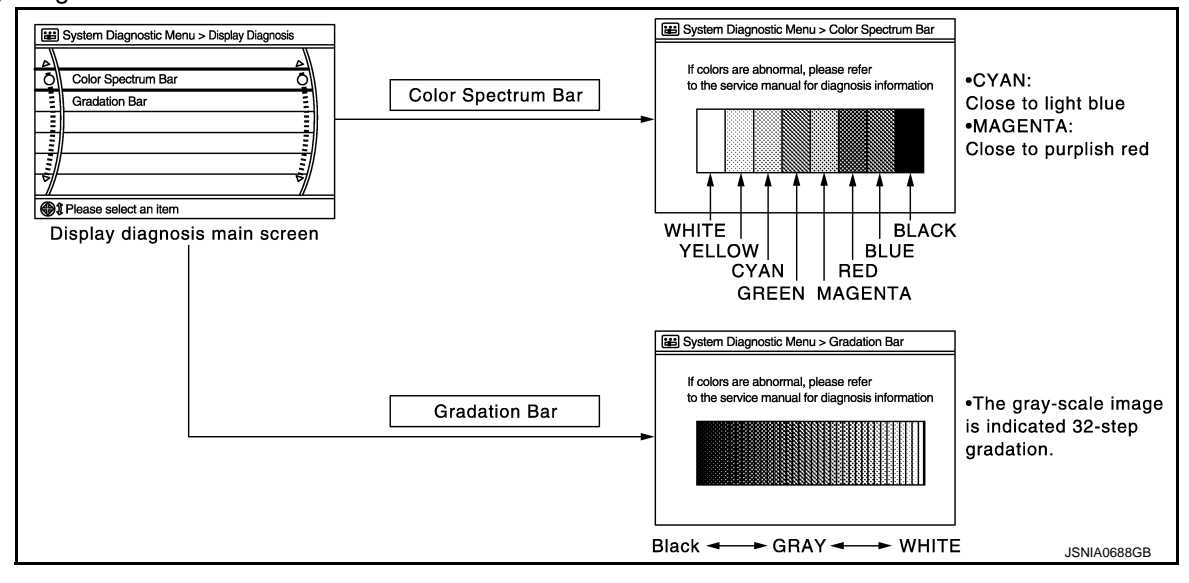

The tint of the color bar indication is as per the following list if RGB signal error is detected.

- R (red) signal error
- G (green) signal error
- B (blue) signal error

: Light blue (Cyan) tint

- : Purple (Magenta) tint
- r : Yellow tint

#### Vehicle Signals

A comparison check can be made of each actual vehicle signal and the signals recognized by the system.

| 📰 S | System Diagnostic N | Vlenu > Vehicle S | Signals     |
|-----|---------------------|-------------------|-------------|
|     |                     |                   |             |
|     | Vehicle speed       | OFF               |             |
|     | Parking brake       | ON                |             |
|     | Lights              | OFF               |             |
|     | Ignition            | ON                |             |
|     | Reverse             | OFF               |             |
|     | <u> </u>            |                   |             |
|     |                     |                   |             |
|     |                     |                   | JSNIA0149GB |

| Diagnosis item | Display | Vehicle status                                      | Remarks                                               |
|----------------|---------|-----------------------------------------------------|-------------------------------------------------------|
| Vahiela spood  | ON      | Vehicle speed > 0 km/h (0 MPH)                      |                                                       |
| venicie speed  | OFF     | Vehicle speed = 0 km/h (0 MPH)                      | Changes in indication may be delayed. This is normal  |
| Parking broke  | ON      | Parking brake is applied.                           | Changes in indication may be delayed. This is normal. |
| Faiking blake  | OFF     | Parking brake is released.                          |                                                       |
| Lights         | ON      | Light switch ON                                     |                                                       |
| Lights         | OFF     | Light switch OFF                                    |                                                       |
| Ignition       | ON      | Ignition switch ON                                  |                                                       |
| Ignition       | OFF     | Ignition switch in ACC position                     |                                                       |
| Reverse        | ON      | Shift the selector lever to "R" posi-<br>tion       | Changes in indication may be delayed. This is normal  |
| Nevelse        | OFF     | Shift the selector lever other than<br>"R" position | onanges in indication may be delayed. This is normal. |

#### Speaker Test

# OIAGNOSIS SYSTEM (AV CONTROL UNIT) < SYSTEM DESCRIPTION > [BASE AUDIO WITHOUT REAR VIEW CAMERA]

#### Select "SPEAKER DIAGNOSIS" to display the Speaker Diagnosis E System Diagnostic Menu > Speaker Test screen. Press "START and NEXT" to generate a test tone in a speaker. Press "Start" to generate a test tone in the next speaker. Press "End" to stop the test tones. Speaker Testing Front Left Tweeter NOTE: Ō Start The frequency of test tone emitted from each speaker is as follows. End Speaker Settings Tweeter : 3 kHz Front door speaker : 300 Hz (i) Push start to test next speaker Rear door speaker : 1 kHz JSNIA0150GB

Climate Control

Refer to "HEATER & AIR CONDITIONING CONTROL SYSTEM" for details.

Error History

The self-diagnosis results are judged depending on whether any error occurs from when "Self-diagnosis" is selected until the self-diagnosis results are displayed.

However, the diagnosis results are judged normal if an error has occurred before the ignition SW is turned ON and then no error has occurred until the self-diagnosis start. Check the "Error Record" to detect any error that may have occurred before the self-diagnosis start because of this situation.

- Count up method A
- The counter resets to 0 if an error occurs when IGN switch is turned ON. The counter increases by 1 if the condition is normal at a next IGN ON cycle.
- The counter upper limit is 39. Any counts exceeding 39 are ignored. The counter can be reset (no error record display) with the "Delete log" switch or CONSULT-III.
   Count up method B
- The counter increases by 1 if an error occurs when IGN switch is ON. The counter will not decrease even if the condition is normal at the next IGN ON cycle.
- The counter upper limit is 50. Any counts exceeding 50 are ignored. The counter can be reset (no error record display) with the "Delete log" switch or CONSULT-III.

| Display type of occur-<br>rence frequency | Error history display item                                                                         | • |
|-------------------------------------------|----------------------------------------------------------------------------------------------------|---|
| Count up method A                         | CAN communication line, control unit (CAN), AV communication line, control unit (AV communication) | - |
| Count up method B                         | Other than the above                                                                               | - |

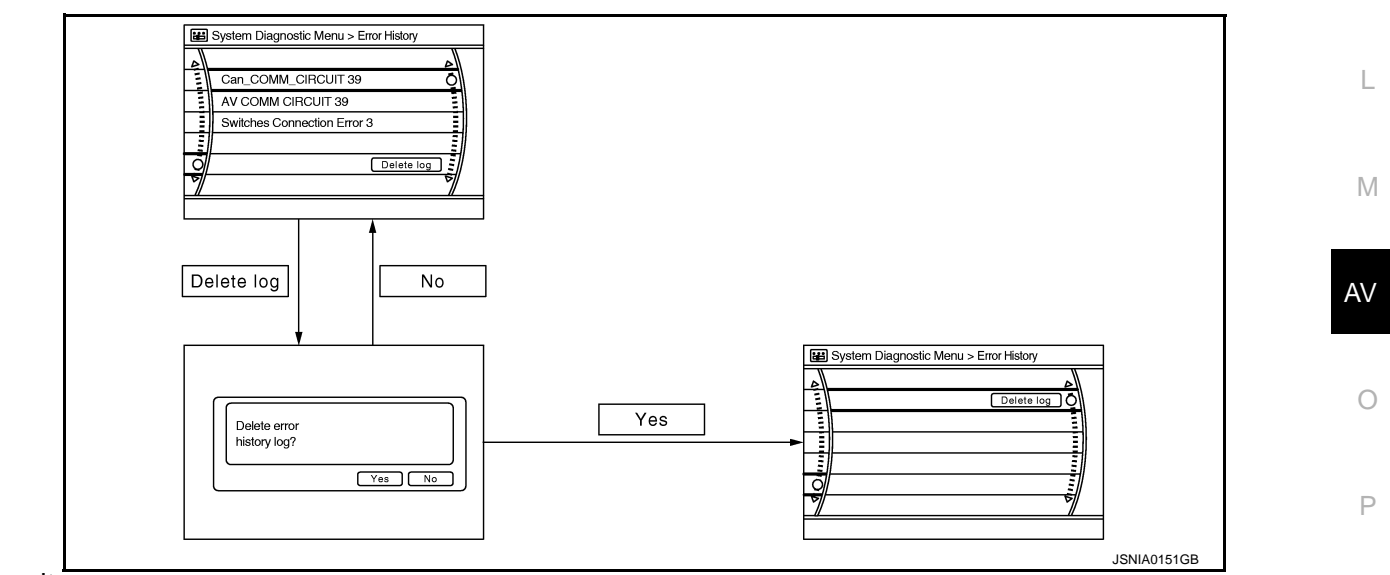

#### Error item

Some error items may be displayed simultaneously according to the cause. If some error items are displayed simultaneously, the detection of the cause can be performed by the combination of display items

А

Ε

F

Н

#### < SYSTEM DESCRIPTION >

#### DIAGNOSIS SYSTEM (AV CONTROL UNIT) ON > [BASE AUDIO WITHOUT REAR VIEW CAMERA]

| Error item                                                             | Description                                                                                                    | Possible malfunction factor/Action to take                                                                                                    |
|------------------------------------------------------------------------|----------------------------------------------------------------------------------------------------|----------------------------------------------------------------------------------------------------|
| CAN COMM CIRCUIT                                                       | COMM CIRCUIT CAN communication malfunction is detected.                                                                                                    |                                                                                                    |
| CONTROL UNIT (CAN)                                                     | CAN initial diagnosis malfunction is detected.                                                                                                    |                                                                                                    |
| CONTROL UNIT (AV)                                                      | AV communication circuit initial diagnosis malfunction is detected.                                                                                                    | Replace the AV control unit.                                                                                                    |
| FLASH-ROM Error Of Control Unit                                        | All control unit molfunction is data at a                                                                                                    |                                                                                                    |
| CAN Controller Memory Error                                            | AV control unit mairunction is detected.                                                                                                    |                                                                                                    |
| Front Display Connection Error                                         | <ul> <li>Display unit power supply and ground circuit malfunction is detected.</li> <li>Malfunction is detected in communication circuit between AV control unit and display unit.</li> <li>Malfunction is detected in communication signal between AV control unit and display unit.</li> </ul>                                                                                                    | <ul> <li>Display unit power supply and ground circuit.</li> <li>Communication circuit between AV control unit and display unit.</li> </ul>                                                                                                    |
| SAT Connection Error                                                   | <ul> <li>Satellite radio tuner power supply and ground circuit malfunction is detected.</li> <li>Malfunction is detected in communication circuit between AV control unit and satellite radio tuner.</li> <li>Malfunction is detected in communication signal between AV control unit and satellite radio tuner.</li> <li>Malfunction is detected in request signal circuit between AV control unit and satellite radio tuner.</li> </ul> | <ul> <li>Satellite radio tuner power supply and ground circuit.</li> <li>Communication circuit between AV control unit and satellite radio tuner.</li> <li>Request signal circuit between AV control unit and satellite radio tuner.</li> </ul> |
| <ul> <li>AV COMM CIRCUIT</li> <li>Switches Connection Error</li> </ul> | <ul> <li>Multifunction switch power supply and<br/>ground circuit malfunction is detected.</li> <li>Malfunction is detected in AV communi-<br/>cation circuit between AV control unit and<br/>multifunction switch.</li> <li>Malfunction is detected in AV communi-<br/>cation signal between AV control unit and<br/>multifunction switch.</li> </ul>                                                                                    | <ul> <li>Multifunction switch power supply and ground circuits.</li> <li>AV communication circuit between AV control unit and multifunction switch.</li> </ul>                                                                                  |

Vehicle CAN Diagnosis

- CAN communication status and error counter is displayed.
- The error counter displays "OK" if any malfunction was not detected in the past and displays "0" if a malfunction is detected. It increases by 1 if the condition is normal at the next ignition switch ON cycle. The upper limit of the counter is 39.
- The error counter is erased if reset.

| Items        | Display (Current) | Malfunction counter<br>(Past) |
|--------------|-------------------|-------------------------------|
| Tx (HVAC)    | OK / UNKWN        | OK / 0 – 39                   |
| Rx (ECM)     | OK / UNKWN        | OK / 0 – 39                   |
| Rx (Cluster) | OK / UNKWN        | OK / 0 – 39                   |
| Rx (BCM)     | OK / UNKWN        | OK / 0 – 39                   |
| Rx (HVAC)    | OK / UNKWN        | OK / 0 – 39                   |
| Rx (USM)     | OK / UNKWN        | OK / 0 – 39                   |

AV COMM Diagnosis

| System Diag                                                                    | nostic Menu                          | ı > Vehi                            | cle CAN (Эваск)   |
|--------------------------------------------------------------------------------|--------------------------------------|-------------------------------------|-------------------|
| Signal<br>Tx(HVAC)<br>Rx(ECM)<br>Rx(Cluster)<br>Rx(BCM)<br>Rx(HVAC)<br>Rx(USM) | Status<br>OK<br>OK<br>OK<br>OK<br>OK | Count<br>OK<br>OK<br>OK<br>OK<br>OK | Checking<br>Reset |
|                                                                                |                                      |                                     | JSNIA0080GB       |

#### DIAGNOSIS SYSTEM (AV CONTROL UNIT) ON > [BASE AUDIO WITHOUT REAR VIEW CAMERA]

#### < SYSTEM DESCRIPTION >

- Displays the communication status between AV control unit (master unit) and each unit.
- The error counter displays "OK" if any malfunction was not detected in the past and displays "0" if a malfunction is detected. It increases by 1 if the condition is normal at the next ignition switch ON cycle. The upper limit of the counter is 39.
- If it resets, the error counter is erased.

| Items                | Status<br>(Current) | Counter<br>(Past) |
|----------------------|---------------------|-------------------|
| C Tx (ITM–SW)        | OK / UNKWN          | OK / 0 - 39       |
| C Rx (PrimarySW–ITM) | OK / UNKWN          | OK / 0 - 39       |
| C Rx (XM–ITM)        | —                   | —                 |

#### Delete Unit Connection Log

Deletes any unit connection records and error records from the AV control unit memory. (Clear the records of the unit that has been removed)

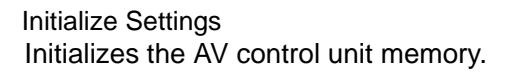

# Signal Status Count C Tx(ITM-SW) OK OK C Rx(PrimarySW-ITM) OK OK C Rx(BTHF-ITM) - - -

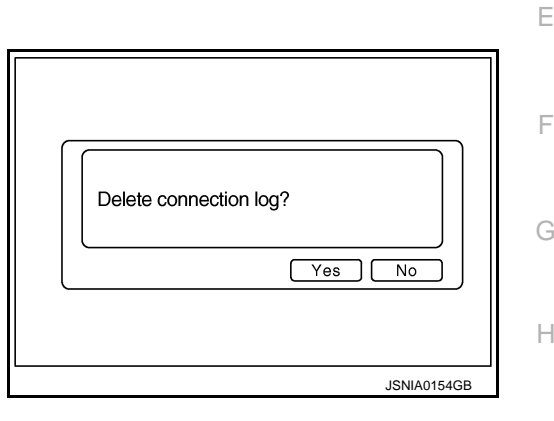

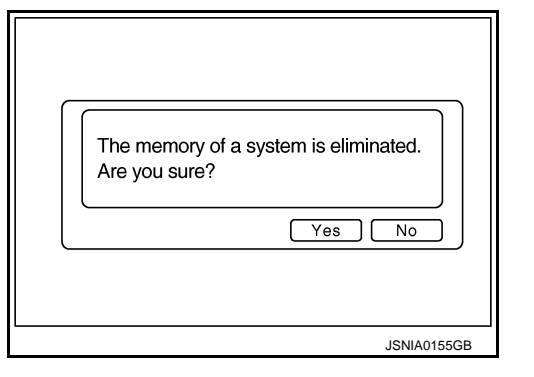

# CONSULT - III Function (MULTI AV)

#### INFOID:000000006210196

#### M

K

А

# CONSULT-III FUNCTIONS

CONSULT-III performs the following functions via the communication with the AV control unit.

|                        |                                                                                                    | AV |
|------------------------|----------------------------------------------------------------------------------------------------|----|
| Diagnosis mode         | Description                                                                                                    |    |
| Ecu Identification     | The part number of AV control unit can be checked.                                                                                                    |    |
| Self Diagnostic Result | Performs a diagnosis on the AV control unit and a connection diagnosis for the communication circuit of the Multi AV system, and displays the current and past malfunctions collectively. | 0  |
| Data Monitor           | The diagnosis of vehicle signal that is input to the AV control unit can be performed.                                                                                                    |    |
|                        |                                                                                                    | P  |

#### AV COMMUNICATION

When "AV communication" of "CAN Diag Support Monitor" is selected, the following function will be performed.

| AV communication | AV&NAVI C/U | Displays the communication status from AV control unit to each unit as well as the error counter. |
|------------------|-------------|---------------------------------------------------------------------------------------------------|
|                  | AUDIO       | Displays the AV control unit communication status and the error counter.                          |

#### **DIAGNOSIS SYSTEM (AV CONTROL UNIT)** [BASE AUDIO WITHOUT REAR VIEW CAMERA]

### < SYSTEM DESCRIPTION >

ECU IDENTIFICATION

The part number of AV control unit is displayed.

#### SELF DIAGNOSIS RESULT

- In CONSULT-III self-diagnosis, self-diagnosis results and error history are displayed collectively.
- The current malfunction indicates "CRNT". The past malfunction indicates "PAST".
- The timing is displayed as "0" if any of the error codes [U1000], [U1010], [U1300] and [U1310] is detected. The counter increases by 1 if the condition is normal at the next ignition switch ON cycle.

#### Self-diagnosis Detection Range

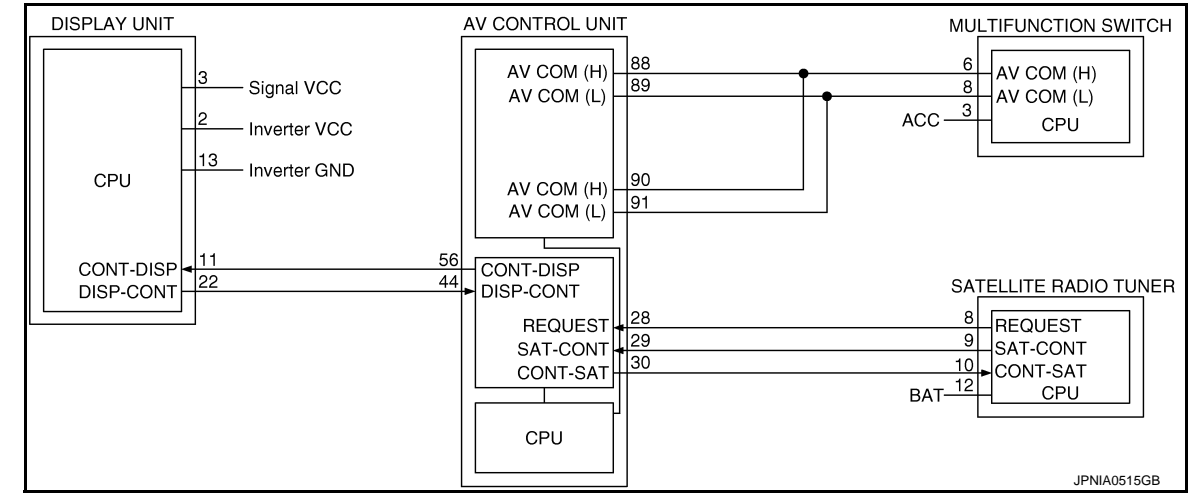

#### Self-diagnosis Results Display Item

| Error item                  | Description                                                                                                    | Possible malfunction factor/Action to take                                                                                                    |
|-----------------------------|----------------------------------------------------------------------------------------------------|----------------------------------------------------------------------------------------------------|
| CAN COMM CIRCUIT [U1000]    | CAN communication malfunction is detect-<br>ed.                                                                                                    | Perform diagnosis with CONSULT-III, and<br>then repair the malfunctioning parts accord-<br>ing to the diagnosis results.<br>Refer to <u>AV-30, "Diagnosis Procedure"</u> . |
| CONTROL UNIT (CAN) [U1010]  | CAN initial diagnosis malfunction is detected.                                                                                                    |                                                                                                    |
| CONTROL UNIT (AV) [U1310]   | AV communication circuit initial diagnosis malfunction is detected.                                                                                                    | Replace the AV control unit.                                                                                                    |
| Cont Unit FLASH-ROM [U1200] | AV control unit molfunction is detected                                                                                                    |                                                                                                    |
| CAN CONT [U1216]            | Av control unit manufiction is detected.                                                                                                    |                                                                                                    |
| FRONT DISP CONN [U1243]     | <ul> <li>Display unit power supply and ground circuit malfunction is detected.</li> <li>Malfunction is detected in communication circuit between AV control unit and display unit.</li> <li>Malfunction is detected in communication signal between AV control unit and display unit.</li> </ul> | <ul> <li>Display unit power supply and ground circuit.</li> <li>Communication circuit between AV control unit and display unit.</li> </ul>                                 |

# OIAGNOSIS SYSTEM (AV CONTROL UNIT) < SYSTEM DESCRIPTION > [BASE AUDIO WITHOUT REAR VIEW CAMERA]

| Error item                                                            | Description                                                                                                    | Possible malfunction factor/Action to take                                                                                                    |
|-----------------------------------------------------------------------|----------------------------------------------------------------------------------------------------|----------------------------------------------------------------------------------------------------|
| SAT CONN [U1255]                                                      | <ul> <li>Satellite radio tuner power supply and ground circuit malfunction is detected.</li> <li>Malfunction is detected in communication circuit between AV control unit and satellite radio tuner.</li> <li>Malfunction is detected in communication signal between AV control unit and satellite radio tuner.</li> <li>Malfunction is detected in request signal circuit between AV control unit and satellite radio tuner.</li> </ul> | <ul> <li>Satellite radio tuner power supply and ground circuit.</li> <li>Communication circuit between AV control unit and satellite radio tuner.</li> <li>Request signal circuit between AV control unit and satellite radio tuner.</li> </ul> |
| <ul><li>AV COMM CIRCUIT [U1300]</li><li>SWITCH CONN [U1240]</li></ul> | <ul> <li>Multifunction switch power supply and<br/>ground circuit malfunction is detected.</li> <li>Malfunction is detected in AV communi-<br/>cation circuit between AV control unit and<br/>multifunction switch.</li> <li>Malfunction is detected in AV communi-<br/>cation signal between AV control unit and<br/>multifunction switch.</li> </ul>                                                                                    | <ul> <li>Multifunction switch power supply and ground circuits.</li> <li>AV communication circuit between AV control unit and multifunction switch.</li> </ul>                                                                                  |

#### DATA MONITOR

ALL SIGNALS

• Displays the status of the following vehicle signals inputted into the AV control unit.

• For each signal, actual signal can be compared with the condition recognized on the system.

Dis-**Display Item** Vehicle status Remarks play On Vehicle speed >0 km/h (0 MPH) VHCL SPD SIG Off Vehicle speed =0 km/h (0 MPH) Changes in indication may be delayed. This is normal. On Parking brake is applied. PKB SIG Off Parking brake is released. Light switch ON On ILLUM SIG Κ Off Light switch OFF On Ignition switch ON IGN SIG Off Ignition switch in ACC position L On Shift the selector lever to "R" position Changes in indication may be delayed. This is nor-**REV SIG** Shift the selector lever other than "R" mal. Off Μ position

#### SELECTION FROM MENU

Allows the technician to select which vehicle signals should be displayed and displays the status of the selected vehicle signals.

| Item to be selected | Description  |
|---------------------|--------------|
| VHCL SPD SIG        |              |
| PKB SIG             |              |
| ILLUM SIG           | is selected. |
| IGN SIG             |              |
| REV SIG             |              |

 $\circ$ 

Ρ

Н

# DTC/CIRCUIT DIAGNOSIS U1000 CAN COMM CIRCUIT

### Description

INFOID:000000006210197

CAN (Controller Area Network) is a serial communication line for real-time application. It is an on-vehicle multiplex communication line with high data communication speed and excellent error detection ability. Many electronic control units are equipped onto a vehicle, and each control unit shares information and links with other control units during operation (not independently). In CAN communication, control units are connected with 2 communication lines (CAN-H, CAN-L) allowing a high rate of information transmission with less wiring. Each control unit transmits/receives data but selectively reads required data only.

CAN Communication Signal Chart. Refer to LAN-26, "CAN Communication Signal Chart".

# DTC Logic

INFOID:000000006210198

#### DTC DETECTION LOGIC

| DTC   | Display contents of CON-<br>SULT-III | Diagnostic item is detected when                                                                 | Probable malfunction location |
|-------|--------------------------------------|--------------------------------------------------------------------------------------------------|-------------------------------|
| U1000 | CAN COMM CIRCUIT                     | AV control unit is not transmitting or receiving CAN communication signal for 2 seconds or more. | CAN communication system.     |

### Diagnosis Procedure

INFOID:000000006210199

## **1.**PERFORM SELF-DIAGNOSTIC

1. Turn ignition switch ON and wait for 2 seconds or more.

2. Check "Self Diagnostic Result" of "MULTI AV".

Is "CAN COMM CIRCUIT" displayed?

YES >> Refer to "LAN system". Refer to <u>LAN-17, "Trouble Diagnosis Flow Chart"</u>.

NO >> Refer to GI section. Refer to GI-43, "Intermittent Incident".

# **U1010 CONTROL UNIT (CAN)** [BASE AUDIO WITHOUT REAR VIEW CAMERA] < DTC/CIRCUIT DIAGNOSIS > U1010 CONTROL UNIT (CAN) А Description INFOID:000000006210200 Initial diagnosis of AV control unit. В **DTC** Logic INFOID:000000006210201 С DTC DETECTION LOGIC Display contents of CON-DTC Diagnostic item is detected when ... Probable malfunction location SULT-III D U1010 CONTROL UNIT (CAN) CAN initial diagnosis malfunction is detected. AV control unit. **Diagnosis Procedure** Е INFOID:000000006210202 **1.**REPLACE AV CONTROL UNIT When DTC U1010 is detected, replace AV control unit. F >> INSPECTION END Н Κ L Μ AV Ρ

# U1310 AV CONTROL UNIT

#### < DTC/CIRCUIT DIAGNOSIS >

# U1310 AV CONTROL UNIT

# Description

INFOID:000000006210203

Replace the AV control unit if this DTC is displayed. Refer to AV-90, "Exploded View".

| Part name       | Description                                                                                                    |
|-----------------|----------------------------------------------------------------------------------------------------|
| AV CONTROL UNIT | <ul> <li>It is the master unit of the MULTI AV system, and it is connected to each control unit by communication. It operates each system according to communication signals from the AV control unit.</li> <li>AV control unit includes audio function and vehicle information function.</li> <li>It is connected to ECM and unified meter and A/C amp. via CAN communication to obtain necessary information for the vehicle information function.</li> <li>It is connected to BCM via CAN communication transmitting/receiving for the vehicle settings function.</li> <li>It inputs the illumination signals that are required for the display dimming control.</li> <li>It inputs the signals for driving status recognition (vehicle speed, reverse and parking brake).</li> <li>Auxiliary image signal is input from the auxiliary input jacks.</li> </ul> |

# DTC Logic

| DTC   | Display contents of<br>CONSULT-III | DTC Detection Condition                                             | Action to take           |
|-------|------------------------------------|---------------------------------------------------------------------|--------------------------|
| U1310 | CONTROL UNIT (AV)<br>[U1310]       | An initial diagnosis error is detected in AV communication circuit. | Replace AV control unit. |

#### U1200 AV CONTROL UNIT [BASE AUDIO WITHOUT REAR VIEW CAMERA]

#### < DTC/CIRCUIT DIAGNOSIS >

# U1200 AV CONTROL UNIT

# Description

INFOID:000000006210205

А

| Part name      | Description                                                                                                    |
|----------------|----------------------------------------------------------------------------------------------------|
| V CONTROL UNIT | <ul> <li>It is the master unit of the MULTI AV system, and it is connected to each control unit by communication. It operates each system according to communication signals from the AV control unit.</li> <li>AV control unit includes audio function and vehicle information function.</li> <li>It is connected to ECM and unified meter and A/C amp. via CAN communication to obtain necessary information for the vehicle information function.</li> <li>It is connected to BCM via CAN communication transmitting/receiving for the vehicle settings function.</li> <li>It inputs the illumination signals that are required for the display dimming control.</li> <li>It inputs the signals for driving status recognition (vehicle speed, reverse and parking brake).</li> <li>Auxiliary image signal is input from the auxiliary input jacks</li> </ul> |

# DTC Logic

INFOID:000000006210206

| DTC   | Display contents of<br>CONSULT-III | DTC Detection Condition                                             | Action to take           | F |
|-------|------------------------------------|---------------------------------------------------------------------|--------------------------|---|
| U1200 | Cont Unit<br>FLASH- ROM<br>[U1200] | An internal malfunction is detected in AV control unit (FLASH-ROM). | Replace AV control unit. |   |

Μ

L

J

Κ

G

AV

0

### < DTC/CIRCUIT DIAGNOSIS >

#### U1216 AV CONTROL UNIT [BASE AUDIO WITHOUT REAR VIEW CAMERA]

# U1216 AV CONTROL UNIT

### Description

INFOID:000000006210207

Replace the AV control unit if this DTC is displayed. Refer to AV-90, "Exploded View".

| Part name       | Description                                                                                                    |
|-----------------|----------------------------------------------------------------------------------------------------|
| AV CONTROL UNIT | <ul> <li>It is the master unit of the MULTI AV system, and it is connected to each control unit by communication. It operates each system according to communication signals from the AV control unit.</li> <li>AV control unit includes audio function and vehicle information function.</li> <li>It is connected to ECM and unified meter and A/C amp. via CAN communication to obtain necessary information for the vehicle information function.</li> <li>It is connected to BCM via CAN communication transmitting/receiving for the vehicle settings function.</li> <li>It inputs the illumination signals that are required for the display dimming control.</li> <li>It inputs the signals for driving status recognition (vehicle speed, reverse and parking brake).</li> <li>Auxiliary image signal is input from the auxiliary input jacks.</li> </ul> |

# DTC Logic

| DTC   | Display contents of<br>CONSULT-III | DTC Detection Condition                                               | Action to take           |
|-------|------------------------------------|-----------------------------------------------------------------------|--------------------------|
| U1216 | CAN CONT<br>[U1216]                | Internal malfunction of AV control unit (CAN controller) is detected. | Replace AV control unit. |

# U1243 DISPLAY UNIT

# Description

INFOID:000000006210209

А

[BASE AUDIO WITHOUT REAR VIEW CAMERA]

| Part name    | Description                                                                                                    |
|--------------|----------------------------------------------------------------------------------------------------|
| DISPLAY UNIT | <ul> <li>Display image is controlled by the serial communication from AV control unit.</li> <li>Inputs the RGB image signal (RGB, RGB area and RGB synchronizing) from AV control unit and the auxiliary image signal from the auxiliary input jacks.</li> <li>Outputs the synchronizing signals (HP and VP) to the AV control unit.</li> </ul> |

**U1243 DISPLAY UNIT** 

# **DTC Logic**

INFOID:000000006210210

INFOID:000000006210211

Н

Κ

L

Μ

Ρ

| DTC   | Display contents of<br>CONSULT-III | DTC Detection Condition                                                                                                    | Possible causes                                                                                                    |
|-------|------------------------------------|----------------------------------------------------------------------------------------------------|----------------------------------------------------------------------------------------------------|
| U1243 | FRONT DISP CONN<br>[U1243]         | <ul> <li>Display unit power supply and ground circuit malfunction is detected.</li> <li>Malfunction is detected in communication circuit between AV control unit and display unit.</li> <li>Malfunction is detected in communication signal between AV control unit and display unit.</li> </ul> | <ul> <li>Display unit power supply and ground circuit.</li> <li>Communication circuit between AV control unit and display unit.</li> </ul> |

#### **Diagnosis Procedure**

#### 1. CHECK DISPLAY UNIT POWER SUPPLY AND GROUND CIRCUIT

| Check display unit power supply and ground circuit. F | Refer to A | <u>V-40, "</u> | 'DISPLAY | UNIT : | Diagnosi | <u>s Procedure".</u> | _ |
|-------------------------------------------------------|------------|----------------|----------|--------|----------|----------------------|---|
| Is the inspection result normal?                      |            |                |          |        |          |                      |   |

NO >> Repair malfunctioning parts.

# 2. CHECK CONTINUITY COMMUNICATION CIRCUIT

#### 1. Turn ignition switch OFF.

- 2. Disconnect display unit connector and AV control unit connector.
- 3. Check continuity between display unit harness connector and AV control unit harness connector.

| Display unit |           | AV control unit |           | Continuity |         |
|--------------|-----------|-----------------|-----------|------------|---------|
| Connector    | Terminals | Connector       | Terminals | Continuity |         |
| M71          | M71       | 11              | M83       | 56         | Existed |
|              |           | 22              |           | 44         | LAISIEU |

4. Check continuity between display unit harness connector and ground.

| Displa    | ay unit     |             | Continuity |  |
|-----------|-------------|-------------|------------|--|
| Connector | Terminals   | Ground      | Continuity |  |
| 11        | Ground      | Not eviated |            |  |
| IVI / I   | Not existed | Not existed |            |  |

#### Is the inspection result normal?

YES >> GO TO 3.

NO >> Repair harness or connector.

**3.**CHECK COMMUNICATION SIGNAL

1. Connect display unit connector and AV control unit connector.

2. Turn ignition switch ON.

3. Check signal between display unit harness connector and ground.

#### < DTC/CIRCUIT DIAGNOSIS >

#### U1243 DISPLAY UNIT [BASE AUDIO WITHOUT REAR VIEW CAMERA]

| (+)<br>Display unit |          | ()     | Condition                               | Reference value                                  |  |
|---------------------|----------|--------|-----------------------------------------|--------------------------------------------------|--|
| Connector           | Terminal |        |                                         |                                                  |  |
| M71                 | 11       | Ground | When adjusting display bright-<br>ness. | (V)<br>6<br>4<br>2<br>0<br>•••••1ms<br>PKiB5039J |  |

Is the inspection result normal?

YES >> GO TO 4.

NO >> Replace AV control unit.

4. CHECK COMMUNICATION SIGNAL

Check signal between display unit harness connector and ground.

| (+)<br>Display unit |          | (-)    | Condition                               | Reference value                               |  |
|---------------------|----------|--------|-----------------------------------------|-----------------------------------------------|--|
| Connector           | Terminal |        |                                         |                                               |  |
| M71                 | 22       | Ground | When adjusting display bright-<br>ness. | (V)<br>6<br>4<br>2<br>0<br>++1ms<br>PKiB5039J |  |

Is the inspection result normal?

YES >> INSPECTION END

NO >> Replace display unit.
# U1255 SATELLITE RADIO TUNER < DTC/CIRCUIT DIAGNOSIS > [BASE AUDIO WITHOUT REAR VIEW CAMERA]

## U1255 SATELLITE RADIO TUNER

### Description

INFOID:000000006210212

А

| Part name                                                                           |                                                                                                    |                                                                                                    | Description                                                                                                    |                                                                                                    |                                                                                                    |                                            |                                                                                                    |                                   |
|-------------------------------------------------------------------------------------|----------------------------------------------------------------------------------------------------|----------------------------------------------------------------------------------------------------|----------------------------------------------------------------------------------------------------|----------------------------------------------------------------------------------------------------|----------------------------------------------------------------------------------------------------|--------------------------------------------|----------------------------------------------------------------------------------------------------|-----------------------------------|
| SATELL                                                                              | ITE RADIO                                                                                                    | TUNER                                                                                                    |                                                                                                    | <ul> <li>Input<br/>AV c</li> <li>It is from</li> </ul>                                                                                                    | Inputs the satellite radio signal from satellite radio antenna and outputs it to the AV control unit.<br>It is controlled with the communication (communication signal, request signal) from AV control unit. |                                            |                                                                                                    |                                   |
| DTC L                                                                               | ogic                                                                                                    |                                                                                                    |                                                                                                    |                                                                                                    |                                                                                                    |                                            |                                                                                                    | INFOID:000000006210               |
| DTC                                                                                 | Display<br>CON                                                                                                    | contents of                                                                                                    |                                                                                                    | DTC De                                                                                                    | etection Conditio                                                                                                    | n                                          |                                                                                                    | Possible causes                   |
| U1255                                                                               | SAT CON<br>[U1255]                                                                                                    | N                                                                                                    | <ul> <li>Satellite rad<br/>malfunction</li> <li>Malfunction<br/>tween AV cd</li> <li>Malfunction<br/>tween AV cd</li> <li>Malfunction<br/>tween AV cd</li> </ul> | <ul> <li>radio tuner power supply and ground circuit tion is detected.</li> <li>Satellite radio tuner power and ground circuit.</li> <li>Satellite radio tuner power and ground circuit.</li> <li>Communication circuit be-control unit and satellite radio tuner.</li> <li>V control unit and satellite radio tuner.</li> <li>Request signal circuit be-control unit and satellite radio tuner.</li> <li>Request signal circuit be-control unit and satellite radio tuner.</li> <li>Request signal circuit be-control unit and satellite radio tuner.</li> </ul> |                                                                                                    |                                            | ellite radio tuner power supply<br>ground circuit.<br>nmunication circuit between A\<br>trol unit and satellite radio tun-<br>uest signal circuit between A\<br>trol unit and satellite radio tun- |                                   |
| Diagno                                                                              | osis Pro                                                                                                    | cedure                                                                                                    |                                                                                                    |                                                                                                    |                                                                                                    |                                            |                                                                                                    | INFOID:00000006210                |
| <b>1</b> .CHE                                                                       | CK SATE                                                                                                    | LLITE RAI                                                                                                    |                                                                                                    | OWER                                                                                                    | SUPPLY AND                                                                                                    | GROUND                                     | CIRCUIT                                                                                                    | -                                 |
| Check s<br><u>Diagnos</u><br>s the in                                               | satellite ra                                                                                                    | idio tuner<br><u>lure"</u> .<br>result norn                                                                                                    | power supply                                                                                                    | and gro                                                                                                    | ound circuit. F                                                                                                    | Refer to <u>AV-</u>                        | <u>42, "SAT</u>                                                                                                    | ELLITE RADIO TUNER                |
| YES<br>NO<br>CHE                                                                    | >> GO T<br>>> Repa                                                                                                    | O 2.<br>ir malfunc                                                                                                    | tioning parts.                                                                                                    |                                                                                                    |                                                                                                    |                                            |                                                                                                    |                                   |
| YES<br>NO<br>CHE<br>. Turr<br>. Disc<br>. Che                                       | >> GO T<br>>> Repa<br>CK CONT<br>n ignition<br>connect A<br>eck contin                                                                               | O 2.<br>ir malfunc<br>INUITY C<br>switch OF<br>V control u<br>uity betwe                                                                                                    | tioning parts.<br>OMMUNICATI<br>F.<br>unit connector a<br>en AV control u                                                                                        | ON CIR<br>and sate                                                                                                    | CUIT AND R<br>ellite radio tur<br>ness connecto                                                                                                    | EQUEST S<br>ner connecto<br>or and satell  | IGNAL C<br>or.<br>ite radio 1                                                                                                    | IRCUIT<br>tuner harness connector |
| YES<br>NO<br>CHE<br>. Turr<br>. Disc<br>. Che                                       | >> GO T<br>>> Repa<br>CK CONT<br>n ignition :<br>connect A<br>eck contin                                                                             | O 2.<br>ir malfunc<br>INUITY C<br>switch OF<br>V control u<br>uity betwe                                                                                                    | tioning parts.<br>OMMUNICATI<br>F.<br>unit connector a<br>en AV control u<br>Satellite radio tu                                                                  | ON CIR<br>and sate<br>unit hare                                                                                                    | CUIT AND R<br>ellite radio tur<br>ness connecto                                                                                                    | EQUEST S                                   | IGNAL Cl<br>or.<br>ite radio f                                                                                                    | IRCUIT<br>tuner harness connector |
| YES<br>NO<br>. CHE<br>. Turr<br>. Disc<br>. Che<br>A <sup>1</sup><br>Connec         | >> GO T<br>>> Repa<br>CK CONT<br>n ignition<br>connect A<br>eck contin                                                                               | O 2.<br>ir malfunc<br>INUITY C<br>switch OF<br>V control u<br>uity betwe<br>it                                                                                                    | tioning parts.<br>OMMUNICATI<br>F.<br>unit connector a<br>en AV control u<br>Satellite radio tu<br>Connector Terr                                                | ON CIR<br>and sate<br>unit harr                                                                                                    | CUIT AND R<br>ellite radio tur<br>ness connecto<br>Continuity                                                                                                    | EQUEST Siner connector                     | IGNAL C<br>or.<br>ite radio 1                                                                                                    | IRCUIT<br>tuner harness connector |
| YES<br>NO<br>2.CHE<br>. Turr<br>2. Disc<br>3. Che<br>A'<br>Connec                   | >> GO T<br>>> Repa<br>CK CONT<br>n ignition<br>connect A<br>eck contin<br>V control un<br>ctor Ter                                                   | O 2.<br>ir malfunc<br>INUITY C<br>switch OF<br>V control uity betwe<br>it<br>minals<br>28<br>29<br>30                                                                                                    | tioning parts.<br>OMMUNICATI<br>F.<br>unit connector a<br>en AV control u<br>Satellite radio tu<br>Connector Terr<br>B236                                        | ON CIR<br>and sate<br>unit harr<br>minals<br>8<br>9<br>10                                                                                                    | CUIT AND R<br>ellite radio tur<br>ness connecto<br>Continuity<br>Existed                                                                                                    | EQUEST Some connector                      | IGNAL C                                                                                                    | IRCUIT<br>tuner harness connector |
| YES<br>NO<br>- CHE<br>- Turr<br>- Disc<br>- Che<br>- A'<br>Connec<br>- M82<br>- Che | >> GO T<br>>> Repa<br>CK CONT<br>n ignition :<br>connect A<br>eck contin<br>V control un<br>ctor Ter                                                 | O 2.<br>ir malfunc<br>INUITY C<br>switch OF<br>V control u<br>uity betwe<br>it<br>minals<br>28<br>29<br>30<br>uity betwe                                                                                                    | tioning parts.<br>OMMUNICATI<br>F.<br>unit connector a<br>en AV control u<br>Satellite radio tu<br>Connector Terr<br>B236<br>en AV control u                     | ON CIR<br>and sate<br>unit harr<br>minals<br>8<br>9<br>10<br>unit harr                                                                                                    | CUIT AND R<br>ellite radio tur<br>ness connecto<br>Continuity<br>Existed                                                                                                    | EQUEST S<br>her connector<br>or and satell | IGNAL C<br>or.<br>ite radio t                                                                                                    | IRCUIT<br>tuner harness connector |
| YES<br>NO<br>. CHE<br>. Turn<br>. Disc<br>. Che<br>M82<br>. Che                     | >> GO T<br>>> Repa<br>CK CONT<br>n ignition =<br>connect A<br>eck contin<br>V control un<br>ctor Ter<br>2<br>eck contin                              | O 2.<br>ir malfunc<br>INUITY C<br>switch OF<br>V control uity betwe<br>it<br>minals C<br>28<br>29<br>30<br>uity betwe                                                                                                    | tioning parts.<br>OMMUNICATI<br>F.<br>unit connector a<br>en AV control u<br>Satellite radio tu<br>Connector Terr<br>B236<br>en AV control u                     | ON CIR<br>and sate<br>unit harn<br>minals<br>8<br>9<br>10<br>unit harn                                                                                                    | CUIT AND R<br>ellite radio tur<br>ness connecto<br>Continuity<br>Existed                                                                                                    | EQUEST Some connectors and satell          | IGNAL C<br>or.<br>ite radio f                                                                                                    | IRCUIT<br>tuner harness connector |
| YES<br>NO<br>. CHE<br>. Disc<br>. Disc<br>. Che<br>M82<br>. Che                     | >> GO T<br>>> Repa<br>CK CONT<br>n ignition<br>connect A<br>eck contin<br>V control un<br>ctor Ter<br>eck contin<br>AV contro                        | O 2.<br>ir malfunc<br>INUITY C<br>switch OF<br>V control uity betwe<br>it<br>minals C<br>28<br>29<br>30<br>uity betwe<br>of unit                                                                                                    | tioning parts.<br>OMMUNICATI<br>F.<br>unit connector a<br>en AV control u<br>Satellite radio tu<br>Satellite radio tu<br>B236                                    | ON CIR<br>and sate<br>unit harr<br>minals<br>8<br>9<br>10<br>unit harr                                                                                                    | CUIT AND R<br>ellite radio tur<br>ness connecto<br>Continuity<br>Existed<br>ness connecto<br>Continuity                                                                                                    | EQUEST Since connector and satell          | IGNAL C<br>or.<br>ite radio f                                                                                                    | IRCUIT<br>tuner harness connector |
| YES<br>NO<br>CHE<br>Disc<br>Disc<br>Che<br>M82<br>Che<br>Che                        | >> GO T<br>>> Repa<br>CK CONT<br>n ignition =<br>connect A<br>eck contin<br>V control un<br>ctor Ter<br>2<br>eck contin<br>AV contro                 | O 2.<br>ir malfunc<br>INUITY C<br>switch OF<br>V control u<br>uity betwe<br>it<br>minals<br>28<br>29<br>30<br>uity betwe<br>d unit<br>Terminals                                                                                          | tioning parts. OMMUNICATI F. unit connector a en AV control u Satellite radio tu Connector Terr B236 en AV control u                                             | ON CIR<br>and sate<br>unit harr<br>minals<br>8<br>9<br>10<br>unit harr                                                                                                    | CUIT AND R<br>ellite radio tur<br>ness connecto<br>Continuity<br>Existed<br>ness connecto<br>Continuity                                                                                                    | EQUEST Some connector and satell           | IGNAL C                                                                                                    | IRCUIT<br>tuner harness connector |
| YES<br>NO<br>- CHE<br>- Turr<br>- Disc<br>- Che<br>- A<br>Connec<br>- M82<br>- Che  | >> GO T<br>>> Repa<br>CK CONT<br>n ignition =<br>connect A<br>eck contin<br>V control un<br>ctor Ter<br>2<br>eck contin<br>AV contro<br>nector       | O 2.<br>ir malfunc<br>TNUITY C<br>switch OF<br>V control uity betwe<br>it minals C<br>28<br>29<br>30<br>uity betwe<br>d unit<br>Terminals<br>28<br>29<br>30<br>0<br>0<br>0<br>0<br>0<br>0<br>0<br>0<br>0<br>0<br>0<br>0<br>0             | tioning parts. OMMUNICATI F. unit connector a en AV control u Satellite radio tu Connector Terr B236 en AV control u Ground                                      | ON CIR<br>and sate<br>unit harn<br>minals<br>8<br>9<br>10<br>unit harn                                                                                                    | CUIT AND R<br>ellite radio tur<br>ness connecto<br>Continuity<br>Existed<br>ness connecto<br>Continuity                                                                                                    | EQUEST Siner connector<br>for and satell   | IGNAL C<br>or.<br>ite radio f                                                                                                    | IRCUIT<br>tuner harness connector |
| YES<br>NO<br>2.CHE<br>. Turr<br>2. Disc<br>3. Che<br>Connec<br>M82                  | >> GO T<br>>> Repa<br>CK CONT<br>n ignition =<br>connect A<br>eck contin<br>V control un<br>ctor Ter<br>2<br>eck contin<br>AV contro<br>nector<br>82 | O 2.<br>ir malfunc<br>INUITY C<br>switch OF<br>V control u<br>uity betwe<br>it<br>minals<br>28<br>29<br>30<br>uity betwe<br>d unit<br>Terminals<br>28<br>29<br>30<br>29<br>30<br>10<br>10<br>10<br>10<br>10<br>10<br>10<br>10<br>10<br>1 | tioning parts.<br>OMMUNICATI<br>F.<br>unit connector a<br>en AV control u<br>Satellite radio tu<br>Satellite radio tu<br>B236<br>en AV control u<br>Ground       | ON CIR<br>and sate<br>unit harr<br>minals<br>8<br>9<br>10<br>unit harr                                                                                                    | CUIT AND R<br>ellite radio turness connecto<br>Continuity<br>Existed<br>ness connecto<br>Continuity<br>Not existed                                                                                            | EQUEST Siner connector<br>or and satell    | IGNAL C<br>or.<br>ite radio f                                                                                                    | IRCUIT<br>tuner harness connector |

YES >> GO TO 3.

NO >> Repair harness or connector.

#### **U1255 SATELLITE RADIO TUNER**

#### < DTC/CIRCUIT DIAGNOSIS >

## $\overline{\mathbf{3.}}$ CHECK AV CONTROL UNIT VOLTAGE

- 1. Connect AV control unit connector.
- 2. Turn ignition switch ON.

3. Check signal between AV control unit harness connector and ground.

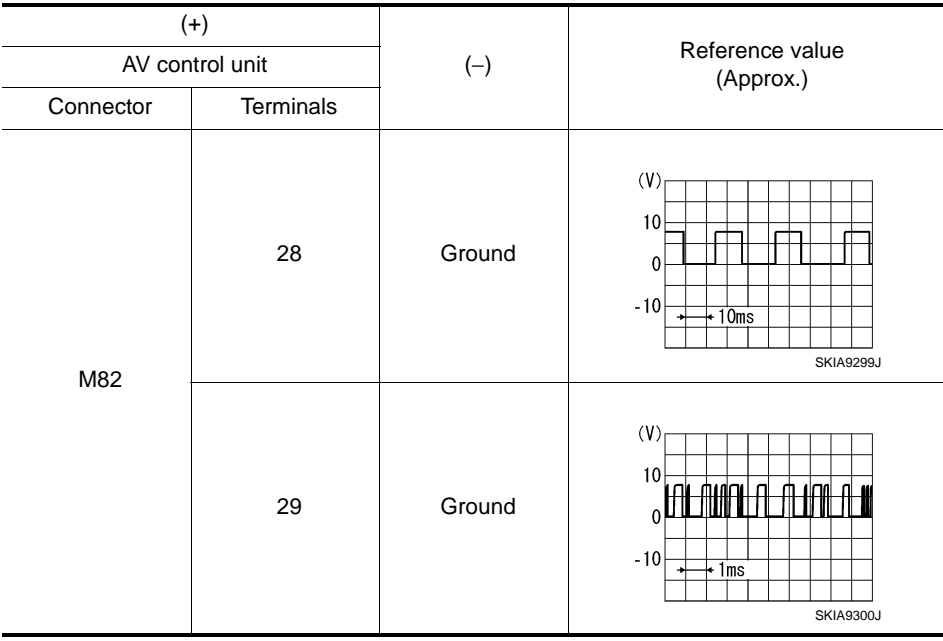

Is the inspection result normal?

YES >> GO TO 4.

NO >> Replace AV control unit.

**4.**CHECK SATELLITE RADIO TUNER

- 1. Turn ignition switch OFF.
- 2. Disconnect AV control unit connector.
- 3. Connect satellite radio tuner.
- 4. Turn ignition switch ON.
- 5. Check signal between satellite radio tuner harness connector and ground.

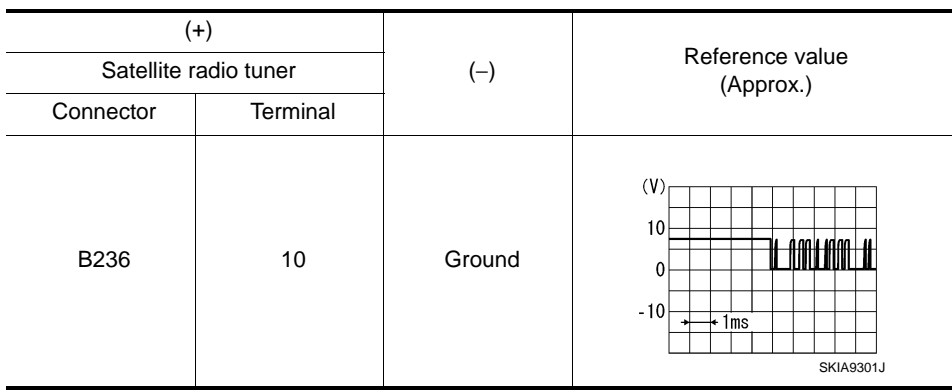

Is the inspection result normal?

YES >> INSPECTION END

NO >> Replace satellite radio tuner.

#### < DTC/CIRCUIT DIAGNOSIS >

## U1300 AV COMM CIRCUIT

#### Description

INFOID:000000006210215

[BASE AUDIO WITHOUT REAR VIEW CAMERA]

U1300 is indicated when malfunction occurs in communication signal of multi AV system. Indicated simultaneously, without fail, with the malfunction of control units connected to AV control unit with communication line. Determine the possible malfunction cause from the table below.

**U1300 AV COMM CIRCUIT** 

#### SELF-DIAGNOSIS RESULTS DISPLAY ITEM

| DTC            | Display contents of<br>CONSULT-III                                               | DTC Detection Condition                                                                                                    | Possible causes                                                                                                    |
|----------------|----------------------------------------------------------------------------------|----------------------------------------------------------------------------------------------------|----------------------------------------------------------------------------------------------------|
| U1300<br>U1240 | <ul> <li>AV COMM CIRCUIT<br/>[U1300]</li> <li>SWITCH CONN<br/>[U1240]</li> </ul> | <ul> <li>Multifunction switch power supply and ground circuit malfunction is detected.</li> <li>Malfunction is detected in AV communication circuit between AV control unit and multifunction switch.</li> <li>Malfunction is detected in AV communication signal between AV control unit and multifunction switch.</li> </ul> | <ul> <li>Multifunction switch power supply<br/>and ground circuits.</li> <li>AV communication circuit between<br/>AV control unit and multifunction<br/>switch.</li> </ul> |

Н

J

Κ

M

L

0

Р

А

С

D

Е

F

#### POWER SUPPLY AND GROUND CIRCUIT

[BASE AUDIO WITHOUT REAR VIEW CAMERA]

#### < DTC/CIRCUIT DIAGNOSIS >

#### POWER SUPPLY AND GROUND CIRCUIT AV CONTROL UNIT

#### AV CONTROL UNIT : Diagnosis Procedure

INFOID:000000006210216

## 1.CHECK FUSE

Check for blown fuses.

| Power source                | Fuse No. |
|-----------------------------|----------|
| Battery                     | 34       |
| Ignition switch ACC or ON   | 19       |
| Ignition switch ON or START | 3        |

#### Is the inspection result normal?

YES >> GO TO 2.

NO >> Be sure to eliminate cause of malfunction before installing new fuse.

#### 2.check power supply circuit

Check voltage between AV control unit harness connectors and ground.

| Signal name          | Connector No. | Terminal No. | Ignition switch position | Value (Approx.) |
|----------------------|---------------|--------------|--------------------------|-----------------|
| Battery power supply | M81           | 19           | OFF                      | Battery voltage |
| ACC power supply     | M81           | 7            | ACC                      | Battery voltage |
| Ignition signal      | M85           | 104          | ON                       | Battery voltage |

Is the inspection result normal?

YES >> GO TO 3.

NO >> Check harness between AV control unit and fuse.

#### ${f 3.}$ CHECK GROUND CIRCUIT

- 1. Turn ignition switch OFF.
- 2. Disconnect AV control unit connectors.

3. Check continuity between AV control unit harness connectors and ground.

| Signal name | Connector No. | Terminal No. | Ignition switch position | Continuity |
|-------------|---------------|--------------|--------------------------|------------|
| Cround      | M81           | 20           | OFF                      | Evistod    |
|             | M85           | 85           |                          | LAISICU    |

#### Is the inspection result normal?

YES >> INSPECTION END

NO >> Repair harness or connector.

#### DISPLAY UNIT

#### **DISPLAY UNIT : Diagnosis Procedure**

INFOID:000000006210217

#### **1.**CHECK POWER SUPPLY CIRCUIT (DISPLAY SIDE)

Check voltage between display unit harness connector and ground.

| Signal name  | Connector No. | Terminal No. | Ignition switch position | Value (Approx.) |
|--------------|---------------|--------------|--------------------------|-----------------|
| Inverter VCC | M71           | 2            |                          | 9.V             |
| Signal VCC   |               | 3            | 100                      | 5 V             |

Is the inspection result normal?

YES >> GO TO 4.

NO >> GO TO 2.

#### POWER SUPPLY AND GROUND CIRCUIT

#### < DTC/CIRCUIT DIAGNOSIS >

## [BASE AUDIO WITHOUT REAR VIEW CAMERA]

# $\overline{2.}$ CHECK POWER SUPPLY CIRCUIT (CONTINUITY)

- 1. Turn ignition switch OFF.
- 2. Disconnect the harness connector between display unit and AV control unit.
- 3. Check continuity between display unit harness connector M71 and AV control unit harness connector.

| Signal name  | Display unit (M71) | AV control unit (M83) | Continuity | -     |
|--------------|--------------------|-----------------------|------------|-------|
| Inverter VCC | 2                  | 59                    | Existed    | _<br> |
| Signal VCC   | 3                  | 47                    | Existed    | _ 0   |

4. Check continuity between display unit harness connector M71 and ground.

|              |                    |        |             | D |
|--------------|--------------------|--------|-------------|---|
| Signal name  | Display unit (M71) | _      | Continuity  | - |
| Inverter VCC | 2                  | Ground | Not existed | - |
| Signal VCC   | 3                  | Ground | Not existed | E |

Is the inspection result normal?

YES >> GO TO 3.

NO >> Repair harness or connector.

## **3.**CHECK POWER SUPPLY CIRCUIT (AV CONTROL UNIT SIDE)

#### 1. Connect the AV control unit harness connector.

2. Turn ignition switch ACC.

3. Check voltage between AV control unit harness connector and ground.

|              |               |              |                          |                 | - ŀ |
|--------------|---------------|--------------|--------------------------|-----------------|-----|
| Signal name  | Connector No. | Terminal No. | Ignition switch position | Value (Approx.) |     |
| Inverter VCC | M83           | 59           |                          | 9.V             | -   |
| Signal VCC   | 1000          | 47           |                          | 3 V             | _   |

#### Is the inspection result normal?

YES >> INSPECTION END

NO >> Replacement of AV control unit.

#### 4.CHECK GROUND CIRCUIT

- 1. Turn ignition switch OFF.
- 2. Disconnect display unit connector.

3. Check continuity between display unit harness connectors and ground.

| Signal name | Connector No. | Terminal No. | Ignition switch position | Continuity |
|-------------|---------------|--------------|--------------------------|------------|
| Ground      | M71           | 1            | OFF                      | Existed    |

#### Is the inspection result normal?

YES >> INSPECTION END

NO >> Repair harness or connector.

#### MULTIFUNCTION SWITCH

#### MULTIFUNCTION SWITCH : Diagnosis Procedure

**1.**CHECK FUSE

Check for blown fuses.

| Power source              | Fuse No. | P |
|---------------------------|----------|---|
| Ignition switch ACC or ON | 19       |   |

#### Is the inspection result normal?

YES >> GO TO 2.

NO >> Be sure to eliminate cause of malfunction before installing new fuse.

2. CHECK POWER SUPPLY CIRCUIT

INFOID:000000006210218

Μ

Κ

А

F

# POWER SUPPLY AND GROUND CIRCUIT < DTC/CIRCUIT DIAGNOSIS > [BASE AUDIO WITHOUT REAR VIEW CAMERA]

#### Check voltage between multifunction switch harness connector and ground.

| Signal name      | Connector No. | Terminal No. | Ignition switch position | Value (Approx.) |
|------------------|---------------|--------------|--------------------------|-----------------|
| ACC power supply | M72           | 3            | ACC                      | Battery voltage |

Is the inspection result normal?

YES >> GO TO 3.

NO >> Check harness between multifunction switch and fuse.

#### **3.**CHECK GROUND CIRCUIT

#### 1. Turn ignition switch OFF.

2. Disconnect multifunction switch connector.

3. Check continuity between multifunction switch harness connector and ground.

| Signal name | Connector No. | Terminal No. | Ignition switch position | Continuity |
|-------------|---------------|--------------|--------------------------|------------|
| Ground      | M72           | 1            | OFF                      | Existed    |

Is the inspection result normal?

YES >> INSPECTION END

NO >> Repair harness or connector.

#### SATELLITE RADIO TUNER

#### SATELLITE RADIO TUNER : Diagnosis Procedure

#### **1.**CHECK FUSE

Check for blown fuses.

| Power source              | Fuse No. |
|---------------------------|----------|
| Battery                   | 34       |
| Ignition switch ACC or ON | 19       |

Is the inspection result normal?

YES >> GO TO 2.

NO >> Be sure to eliminate cause of malfunction before installing new fuse.

#### 2. CHECK POWER SUPPLY CIRCUIT

Check voltage between satellite radio tuner harness connector and ground.

| Signal name          | Connector No. | Terminal No. | Ignition switch position | Value (Approx.) |
|----------------------|---------------|--------------|--------------------------|-----------------|
| Battery power supply | B236          | 12           | OFF                      | Battery voltage |
| ACC power supply     | B236          | 16           | ACC                      | Battery voltage |

Is the inspection result normal?

YES >> INSPECTION END

NO >> Check harness between satellite radio tuner and fuse.

INFOID:000000006210219

#### RGB (R: RED) SIGNAL CIRCUIT

## < DTC/CIRCUIT DIAGNOSIS >

## [BASE AUDIO WITHOUT REAR VIEW CAMERA]

| RGB (R:                                      | RED) S                         | IGNAL C                       | IRCUIT                           |                              |                                                   |                        | Λ  |
|----------------------------------------------|--------------------------------|-------------------------------|----------------------------------|------------------------------|---------------------------------------------------|------------------------|----|
| Descriptio                                   | n                              |                               |                                  |                              |                                                   | INFOID:000000006210220 | A  |
| Transmit the                                 | image displ                    | layed with A                  | V control uni                    | t with RGE                   | 3 signal to the display unit.                     |                        | В  |
| Diagnosis                                    | Procedu                        | re                            |                                  |                              |                                                   | INFOID:000000006210221 |    |
| 1.снеск с                                    | CONTINUIT                      | Y RGB (R: R                   | ED) SIGNAI                       |                              | ſ                                                 |                        | С  |
| 1. Turn ign                                  | ition switch                   | OFF.                          | ,                                |                              |                                                   |                        |    |
| <ol> <li>Disconn</li> <li>Check c</li> </ol> | ect display u<br>ontinuity bet | unit connecto<br>tween displa | or and AV co<br>y unit harnes    | ntrol unit o<br>ss connec    | connector.<br>tor and AV control unit harness con | nector.                | D  |
| Displa                                       | ay unit                        | AV cor                        | ntrol unit                       | Conti                        | puity                                             |                        | _  |
| Connector                                    | Terminal                       | Connector                     | Terminal                         | Conti                        |                                                   |                        | E  |
| M71                                          | 17                             | M83                           | 40                               | Exis                         | ted                                               |                        |    |
| 4. Check c                                   | ontinuity be                   | tween displa                  | y unit harnes                    | ss connec                    | tor and ground.                                   |                        | F  |
| Displa                                       | ay unit                        |                               |                                  | Conti                        |                                                   |                        |    |
| Connector                                    | Terminal                       | Gro                           | bund                             | Conti                        |                                                   |                        | G  |
| M71                                          | 17                             |                               |                                  | Not ex                       | kisted                                            |                        |    |
| Is the inspec                                | tion result n                  | ormal?                        |                                  |                              |                                                   |                        | Н  |
| YES >>0<br>NO >>                             | GO TO 2.<br>Repair harn        | ess or conne                  | ector.                           |                              |                                                   |                        |    |
| 2.CHECK F                                    | RGB (R: REI                    | D) SIGNAL                     |                                  |                              |                                                   |                        | I  |
| 1. Connect                                   | t display unit                 | t connector a                 | and AV contr                     | ol unit cor                  | nector.                                           |                        |    |
| 2. Turn ign                                  | ition switch                   | ON.                           | oit harnaaa a                    | opportor                     | and around                                        |                        |    |
| J. CHECKS                                    | Igrial betwee                  | en uispiay ui                 | III HAIHESS C                    |                              | and ground.                                       |                        | J  |
| (+                                           | +)                             |                               |                                  |                              |                                                   |                        |    |
| Displa                                       | ay unit                        | (–)                           | Condi                            | ition                        | Reference value                                   |                        | Κ  |
| Connector                                    | Terminal                       |                               |                                  |                              |                                                   |                        |    |
|                                              |                                |                               | 0                                |                              | (V)                                               |                        | L  |
|                                              |                                |                               | ment mode, a                     | nd then dis-                 |                                                   |                        |    |
| M71                                          | 17                             | Ground                        | play color bar<br>selecting "Col | <sup>.</sup> by<br>lor Spec- |                                                   |                        | M  |
|                                              |                                |                               | trum Bar" on                     | DISPLAY                      |                                                   |                        |    |
|                                              |                                |                               | DIAGNUSIS                        | screen.                      | SKIB2238.J                                        |                        |    |
| Is the inspec                                | tion result n                  | ormal?                        |                                  |                              |                                                   |                        | AV |
| YES >>                                       | Replace dis                    | play unit.                    |                                  |                              |                                                   |                        |    |

NO >> Replace AV control unit.

Ρ

Ο

#### **RGB (G: GREEN) SIGNAL CIRCUIT**

#### < DTC/CIRCUIT DIAGNOSIS >

## RGB (G: GREEN) SIGNAL CIRCUIT

#### Description

Transmit the image displayed with AV control unit with RGB signal to the display unit.

#### Diagnosis Procedure

INFOID:000000006210223

INFOID:000000006210222

[BASE AUDIO WITHOUT REAR VIEW CAMERA]

## **1.**CHECK CONTINUITY RGB (G: GREEN) SIGNAL CIRCUIT

- 1. Turn ignition switch OFF.
- 2. Disconnect display unit connector and AV control unit connector.
- 3. Check continuity between display unit harness connector and AV control unit harness connector.

| Displa    | ay unit  | AV con    | itrol unit | Continuity |
|-----------|----------|-----------|------------|------------|
| Connector | Terminal | Connector | Terminal   | Continuity |
| M71       | 6        | M83       | 39         | Existed    |

4. Check continuity between display unit harness connector and ground.

| Displa    | ay unit  |        | Continuity  |
|-----------|----------|--------|-------------|
| Connector | Terminal | Ground | Continuity  |
| M71       | 6        |        | Not existed |
|           |          |        | •           |

Is the inspection result normal?

YES >> GO TO 2.

NO >> Repair harness or connector.

2. CHECK RGB (G: GREEN) SIGNAL

1. Connect display unit connector and AV control unit connector.

2. Turn ignition switch ON.

3. Check signal between display unit harness connector and ground.

| (         | +)       |        |                                                                                                    |                                                                                                    |
|-----------|----------|--------|----------------------------------------------------------------------------------------------------|----------------------------------------------------------------------------------------------------|
| Displa    | ay unit  | (-)    | Condition                                                                                                    | Reference value                                                                                      |
| Connector | Terminal |        |                                                                                                    |                                                                                                    |
| M71       | 6        | Ground | Start confirmation/adjust-<br>ment mode, and then dis-<br>play color bar by<br>selecting "Color Spec-<br>trum Bar" on DISPLAY<br>DIAGNOSIS screen. | $ \begin{array}{c} (V) \\ 0.4 \\ 0 \\ + & + & + & + & + & + & + \\ 0 \\ -0.4 \\ \hline \end{array} $ |

Is the inspection result normal?

YES >> Replace display unit.

NO >> Replace AV control unit.

### RGB (B: BLUE) SIGNAL CIRCUIT

## < DTC/CIRCUIT DIAGNOSIS >

## [BASE AUDIO WITHOUT REAR VIEW CAMERA]

| BLUE) S                         | SIGNAL                                                                                                    | CIRCUIT                                                                                                    |                                                                                                    |                                                                                                    |                                                                                                    | Λ                                                                                                    |
|---------------------------------|----------------------------------------------------------------------------------------------------|----------------------------------------------------------------------------------------------------|----------------------------------------------------------------------------------------------------|----------------------------------------------------------------------------------------------------|----------------------------------------------------------------------------------------------------|----------------------------------------------------------------------------------------------------|
| n                               |                                                                                                    |                                                                                                    |                                                                                                    |                                                                                                    | INFOID:000000006210224                                                                                                    | ~                                                                                                    |
| image displ                     | layed with A                                                                                                    | V control unit                                                                                                    | t with RGE                                                                                                    | B signal to the display unit.                                                                                                    |                                                                                                    | В                                                                                                    |
| Procedu                         | re                                                                                                    |                                                                                                    |                                                                                                    |                                                                                                    | INFOID:000000006210225                                                                                                    |                                                                                                    |
|                                 |                                                                                                    | LUE) SIGNA                                                                                                    |                                                                                                    | т                                                                                                    |                                                                                                    | C                                                                                                    |
| ition switch                    | OFF.                                                                                                    |                                                                                                    |                                                                                                    | •                                                                                                    |                                                                                                    | 0                                                                                                    |
| ect display u<br>continuity bet | unit connecte<br>tween displa                                                                                                    | or and AV co<br>y unit harnes                                                                                                    | ntrol unit o<br>ss connec                                                                                                    | connector.<br>tor and AV control unit harness                                                                                                    | connector.                                                                                                    | D                                                                                                    |
| ay unit                         | AV cor                                                                                                    | ntrol unit                                                                                                    | 0                                                                                                    |                                                                                                    |                                                                                                    | _                                                                                                    |
| Terminal                        | Connector                                                                                                    | Terminal                                                                                                    | Conti                                                                                                    | nuity                                                                                                    |                                                                                                    | E                                                                                                    |
| 18                              | M83                                                                                                    | 38                                                                                                    | Exis                                                                                                    | ted                                                                                                    |                                                                                                    |                                                                                                    |
| continuity be                   | tween displa                                                                                                    | y unit harnes                                                                                                    | ss connec                                                                                                    | tor and ground.                                                                                                    |                                                                                                    | F                                                                                                    |
| av unit                         |                                                                                                    |                                                                                                    |                                                                                                    |                                                                                                    |                                                                                                    |                                                                                                    |
| Terminal                        | Gro                                                                                                    | ound                                                                                                    | Conti                                                                                                    | nuity                                                                                                    |                                                                                                    | G                                                                                                    |
| 18                              |                                                                                                    |                                                                                                    | Not ex                                                                                                    | risted                                                                                                    |                                                                                                    |                                                                                                    |
| tion result n                   | ormal?                                                                                                    |                                                                                                    |                                                                                                    |                                                                                                    |                                                                                                    | Н                                                                                                    |
| GO TO 2.                        |                                                                                                    |                                                                                                    |                                                                                                    |                                                                                                    |                                                                                                    |                                                                                                    |
| Repair harn                     |                                                                                                    | ector.                                                                                                    |                                                                                                    |                                                                                                    |                                                                                                    |                                                                                                    |
|                                 | JE) SIGNAL                                                                                                    |                                                                                                    | -1 14                                                                                                    |                                                                                                    |                                                                                                    |                                                                                                    |
| ition switch                    | i connector a                                                                                                    | and AV contro                                                                                                    | oi unit cor                                                                                                    | nector.                                                                                                    |                                                                                                    |                                                                                                    |
| ignal betwee                    | en display u                                                                                                    | nit harness c                                                                                                    | onnector a                                                                                                    | and ground.                                                                                                    |                                                                                                    | J                                                                                                    |
|                                 |                                                                                                    |                                                                                                    |                                                                                                    |                                                                                                    |                                                                                                    |                                                                                                    |
| +)<br>av unit                   | ()                                                                                                    | Condi                                                                                                    | tion                                                                                                    | Reference value                                                                                                    |                                                                                                    | K                                                                                                    |
| Terminal                        |                                                                                                    |                                                                                                    |                                                                                                    |                                                                                                    |                                                                                                    |                                                                                                    |
|                                 |                                                                                                    |                                                                                                    |                                                                                                    |                                                                                                    |                                                                                                    |                                                                                                    |
|                                 |                                                                                                    | Start confirma                                                                                                    | tion/adjust-                                                                                                    | (V)                                                                                                    |                                                                                                    |                                                                                                    |
| 18                              | Ground                                                                                                    | play color bar                                                                                                    | by                                                                                                    |                                                                                                    |                                                                                                    |                                                                                                    |
| 10                              | Cround                                                                                                    | selecting "Col<br>trum Bar" on I                                                                                                    | or Spec-<br>DISPLAY                                                                                                    |                                                                                                    |                                                                                                    | M                                                                                                    |
|                                 |                                                                                                    | DIAGNOSIS                                                                                                    | screen.                                                                                                    | $-0.4 \rightarrow 40\mu s$                                                                                                    |                                                                                                    |                                                                                                    |
| tion reault -                   |                                                                                                    |                                                                                                    |                                                                                                    | SKIB2237J                                                                                                    |                                                                                                    | AV                                                                                                    |
| <u>Developed dia</u>            | <u>ormar?</u>                                                                                                    |                                                                                                    |                                                                                                    |                                                                                                    |                                                                                                    |                                                                                                    |
|                                 | BLUE) Son<br>image display<br>Procedu<br>ONTINUIT<br>ition switch<br>ect display unit<br>ay unit<br>Terminal<br>18<br>ontinuity best<br>ay unit<br>Terminal<br>18<br>ction result n<br>GO TO 2.<br>Repair harne<br>GGB (B: BLU<br>t display unit<br>ition switch<br>ignal betwee<br>+)<br>ay unit<br>Terminal | BLUE) SIGNAL         image displayed with All         image displayed with All         Procedure         CONTINUITY RGB (B: B         ition switch OFF.         ect display unit connector         ay unit       AV cor         Terminal       Connector         18       M83         ontinuity between displa         ay unit       Ground         Terminal       Ground         ay unit       Ground         Terminal       Ground         ay unit       Ground         tion result normal?       GO TO 2.         Repair harness or connector a       ition switch ON.         ignal between display unit       (-)         thisplay unit connector a       ition switch ON.         ignal between display unit       (-)         Terminal       Ground         18       Ground         18       Ground         18       Ground | BLUE) SIGNAL CIRCUIT         image displayed with AV control unit         Procedure         CONTINUITY RGB (B: BLUE) SIGNA         ition switch OFF.         ect display unit connector and AV co         ontinuity between display unit harnes         ay unit       AV control unit         Terminal       Connector         18       M83       38         ontinuity between display unit harnes         ay unit       Connector         18       M83       38         ontinuity between display unit harnes         ay unit       Ground       18         ction result normal?       GO TO 2.       Repair harness or connector.         RGB (B: BLUE) SIGNAL       t       t         t display unit connector and AV controlition switch ON.       Ignal between display unit harness c         the store of the store of | BLUE) SIGNAL CIRCUIT         image displayed with AV control unit with RGE         Procedure         CONTINUITY RGB (B: BLUE) SIGNAL CIRCUI         ition switch OFF.         ect display unit connector and AV control unit continuity between display unit harness connect         ay unit       AV control unit         Terminal       Control         18       M83       38         ontinuity between display unit harness connect         ay unit       Control         18       M83       38         ontinuity between display unit harness connect         ay unit       Ground       Continuity         Terminal       Ground       Continuity         ay unit       Ground       Continuity         Terminal       Ground       Continuity         B(B: BLUE) SIGNAL       Continuity       Not exition result normal?         GO TO 2.       Repair harness or connector.       RGB (B: BLUE) SIGNAL         t display unit connector and AV control unit connition switch ON.       Condition         ignal between display unit harness connector and AV control unit connition switch ON.       Start confirmation/adjust-ment mode, and then display color bar by selecting "Color Spectrum Bar" on DISPLAY DIAGNOSIS screen.         18       Ground       Start confirmation/adjust-ment mode, | BLUE) SIGNAL CIRCUIT         image displayed with AV control unit with RGB signal to the display unit.         Procedure         CONTINUITY RGB (B: BLUE) SIGNAL CIRCUIT         ition switch OFF.         ect display unit connector and AV control unit connector.         ontinuity between display unit harness connector and AV control unit harness         ay unit       AV control unit         Terminal       Continuity         18       M83         ay unit       Ground         18       Ground         Continuity         18       Ground         Continuity         18       Ground         Continuity         18       Ground         display unit connector and AV control unit connector.         RCB (B: BLUE) SIGNAL         clippaly unit connector and AV control unit connector.         ition result normal?         ay unit       (-)         Condition       Reference value         thypeint       (-)         18       Ground         Start confirmation/adjust-       0         play unit connector for DISPLAY       0         18       Ground       Start confirmation/adjust-         play unit for bar by       sele | BLUE) SIGNAL CIRCUIT         Image displayed with AV control unit with RGB signal to the display unit.         Procedure         wonnecessed         CONTINUITY RGB (B: BLUE) SIGNAL CIRCUIT         ition switch OFF.         ect display unit connector and AV control unit connector.         avguint       Continuity         18       M83         94 unit to connector.         18       Ground         18       Ground         18       Ground         18       Ground         18       Ground         19       Start confirmation/adjust-<br>ment mode, and then dis-<br>play color bar by<br>splacetor by<br>adector by<br>AUGNOSIS screen. |

NO >> Replace AV control unit.

Ρ

Ο

#### RGB SYNCHRONIZING SIGNAL CIRCUIT

#### < DTC/CIRCUIT DIAGNOSIS >

## RGB SYNCHRONIZING SIGNAL CIRCUIT

#### Description

Transmit the RGB synchronizing signal to the display unit so as to synchronize the RGB image displayed with AV control unit.

#### Diagnosis Procedure

INFOID:000000006210227

INFOID:000000006210226

[BASE AUDIO WITHOUT REAR VIEW CAMERA]

## 1. CHECK CONTINUITY RGB SYNCHRONIZING SIGNAL CIRCUIT

- 1. Turn ignition switch OFF.
- 2. Disconnect display unit connector and AV control unit connector.
- 3. Check continuity between display unit harness connector and AV control unit harness connector.

| Displa    | ay unit  | AV cor    | ntrol unit | Continuity |
|-----------|----------|-----------|------------|------------|
| Connector | Terminal | Connector | Terminal   | Continuity |
| M71       | 19       | M83       | 41         | Existed    |

4. Check continuity between display unit harness connector and ground.

| Displa    | ay unit  |        | Continuity  |
|-----------|----------|--------|-------------|
| Connector | Terminal | Ground | Continuity  |
| M71       | 19       |        | Not existed |

Is the inspection result normal?

YES >> GO TO 2.

NO >> Repair harness or connector.

2. CHECK RGB SYNCHRONIZING SIGNAL

- 1. Connect display unit connector and AV control unit connector.
- 2. Turn ignition switch ON.
- 3. Check signal between display unit harness connector and ground.

| (<br>Displa | +)<br>ay unit | ()     | Reference value                         |
|-------------|---------------|--------|-----------------------------------------|
| Connector   | Terminal      |        |                                         |
| M71         | 19            | Ground | (V)<br>4<br>0<br>+ + 20 µs<br>SKIB3603E |

Is the inspection result normal?

YES >> Replace display unit.

NO >> Replace AV control unit.

#### RGB AREA (YS) SIGNAL CIRCUIT

#### < DTC/CIRCUIT DIAGNOSIS >

## RGB AREA (YS) SIGNAL CIRCUIT

#### Description

Transmits the display area of RGB image displayed by AV control unit with RGB area (YS) signal to display  $_{\rm B}$  unit.

#### Diagnosis Procedure

## **1.**CHECK CONTINUITY RGB AREA (YS) SIGNAL CIRCUIT

- 1. Turn ignition switch OFF.
- 2. Disconnect display unit connector and AV control unit connector.
- 3. Check continuity between display unit harness connector and AV control unit harness connector.

| Displa                                                                          | ay unit                                                      | AV con                                               | trol unit                                  | Continuity                      |                 |
|---------------------------------------------------------------------------------|--------------------------------------------------------------|------------------------------------------------------|--------------------------------------------|---------------------------------|-----------------|
| Connector                                                                       | Terminal                                                     | Connector                                            | Terminal                                   | Continuity                      |                 |
| M71                                                                             | 9                                                            | M83                                                  | 43                                         | Existed                         |                 |
| 4. Check c                                                                      | ontinuity bet                                                | tween displa                                         | y unit harness co                          | onnector and                    | ground.         |
| Displa                                                                          | ay unit                                                      |                                                      |                                            | 0 11 11                         | _               |
| Connector                                                                       | Terminal                                                     | Ground                                               |                                            | Continuity                      |                 |
| M71                                                                             | 9                                                            |                                                      |                                            | Not existed                     |                 |
| Is the inspec                                                                   | ction result n                                               | ormal?                                               |                                            |                                 |                 |
| <ol> <li>CHECK F</li> <li>Connect</li> <li>Turn ign</li> <li>Check s</li> </ol> | RGB AREA (<br>t display unit<br>ition switch<br>ignal betwee | (YS) SIGNAL<br>t connector a<br>ON.<br>en display ur | -<br>ind AV control ur<br>it harness conne | nit connector.<br>ector and gro | und.            |
| (•                                                                              | +)                                                           |                                                      |                                            |                                 |                 |
| Displa                                                                          | ay unit                                                      | (-)                                                  | Condition                                  |                                 | Reference value |
| Connector                                                                       | Terminal                                                     |                                                      |                                            |                                 | (//pprox.)      |
|                                                                                 |                                                              |                                                      | At RGB image disp                          | blayed                          | 5 V             |
|                                                                                 |                                                              |                                                      |                                            | (V)                             |                 |

Is the inspection result normal?

YES >> Replace display unit.

M71

NO >> Replace AV control unit.

9

Ground

At AUX image is dis-

played.

PKIB4948.I

А

С

D

INFOID:000000006210228

INFOID-000000006210229

AV

Ρ

#### HORIZONTAL SYNCHRONIZING (HP) SIGNAL CIRCUIT < DTC/CIRCUIT DIAGNOSIS > [BASE AUDIO WITHOUT REAR VIEW CAMERA]

## HORIZONTAL SYNCHRONIZING (HP) SIGNAL CIRCUIT

#### Description

In composite image (AUX image, camera image), transmit the vertical synchronizing (VP) signal and horizontal synchronizing (HP) signal from display unit to AV control unit so as to synchronize the RGB images displayed with AV control unit such as the image quality adjusting menu, etc.

## **Diagnosis Procedure**

INFOID:000000006210231

INFOID:000000006210230

### 1. CHECK CONTINUITY HORIZONTAL SYNCHRONIZING (HP) SIGNAL CIRCUIT

- 1. Turn ignition switch OFF.
- 2. Disconnect display unit connector and AV control unit connector.
- 3. Check continuity between display unit harness connector and AV control unit harness connector.

| Display unit |          | AV con    | itrol unit | Continuity |
|--------------|----------|-----------|------------|------------|
| Connector    | Terminal | Connector | Terminal   | Continuity |
| M71          | 8        | M83       | 45         | Existed    |

4. Check continuity between display unit harness connector and ground.

| Displa    | ay unit  |        | Continuity  |
|-----------|----------|--------|-------------|
| Connector | Terminal | Ground | Continuity  |
| M71       | 8        |        | Not existed |

Is the inspection result normal?

YES >> GO TO 2.

NO >> Repair harness or connector.

**2.**CHECK HORIZONTAL SYNCHRONIZING (HP) SIGNAL

1. Connect display unit connector and AV control unit connector.

2. Turn ignition switch ON.

3. Check signal between display unit harness connector and ground.

| (+)<br>Display unit |          | (-)    | Reference value                      |
|---------------------|----------|--------|--------------------------------------|
| Connector           | Terminal |        |                                      |
| M71                 | 8        | Ground | (V)<br>4<br>0<br>+ 20µs<br>5KIB3601E |

Is the inspection result normal?

YES >> Replace AV control unit.

NO >> Replace display unit.

# VERTICAL SYNCHRONIZING (VP) SIGNAL CIRCUIT < DTC/CIRCUIT DIAGNOSIS > [BASE AUDIO WITHOUT REAR VIEW CAMERA]

## VERTICAL SYNCHRONIZING (VP) SIGNAL CIRCUIT

#### Description

In composite image (AUX image, camera image), transmit the vertical synchronizing (VP) signal and horizontal synchronizing (HP) signal from display unit to AV control unit so as to synchronize the RGB images displayed with AV control unit such as the image quality adjusting menu, etc.

#### **Diagnosis Procedure**

## $1. \mathsf{CHECK} \ \mathsf{CONTINUITY} \ \mathsf{VERTICAL} \ \mathsf{SYNCHRONIZING} \ \mathsf{(VP)} \ \mathsf{SIGNAL} \ \mathsf{CIRCUIT}$

- 1. Turn ignition switch OFF.
- 2. Disconnect display unit connector and AV control unit connector.
- 3. Check continuity between display unit harness connector and AV control unit harness connector.

| •                                                                                | ay unit                                                                                               | AV con                                                    | trol unit<br>Continuity                                    |                 |            |                  |
|----------------------------------------------------------------------------------|----------------------------------------------------------------------------------------------------|-----------------------------------------------------------|------------------------------------------------------------|-----------------|------------|------------------|
| Connector                                                                        | Terminal                                                                                              | Connector                                                 | Terminal                                                   | Continuity      |            |                  |
| M71                                                                              | 20                                                                                                    | M83                                                       | 57                                                         | Existed         |            | F                |
| Check c                                                                          | ontinuity be                                                                                          | tween displa                                              | y unit harne                                               | ss connector a  | nd ground. |                  |
|                                                                                  |                                                                                                    |                                                           |                                                            |                 |            | (                |
| Displa                                                                           | ay unit                                                                                               |                                                           |                                                            | Continuity      |            |                  |
| Connector                                                                        | Terminal                                                                                              | Gro                                                       | ound                                                       |                 |            |                  |
| M71                                                                              | 20                                                                                                    |                                                           |                                                            | Not existed     |            | ŀ                |
| the inspec                                                                       | tion result n                                                                                         | ormal?                                                    |                                                            |                 |            |                  |
| ′ES >>                                                                           | GO TO 2.                                                                                              |                                                           | -1                                                         |                 |            |                  |
| <pre>&gt;&gt; Or &gt;&gt;</pre>                                                  | Repair nam                                                                                            | ess or conne                                              |                                                            |                 |            |                  |
| .CHECK \                                                                         | /ERTICAL S                                                                                            | SYNCHRONI                                                 | ZING (VP) S                                                | SIGNAL          |            |                  |
| Connect                                                                          | t display uni                                                                                         | t connector a                                             | and AV contr                                               | ol unit connect | or.        |                  |
| . Turn ign                                                                       | ition switch                                                                                          | ON                                                        |                                                            |                 |            |                  |
| Chock                                                                            | ianal hotwo                                                                                           | on dieplov ur                                             | vit harnoss o                                              | opportor and (  | round      |                  |
| Check s                                                                          | ignal betwee                                                                                          | en display ur                                             | nit harness c                                              | onnector and g  | round.     |                  |
| . Check s                                                                        | ignal betwee                                                                                          | en display ur                                             | nit harness c                                              | onnector and g  | round.     | k                |
| . Check s                                                                        | ignal betwee                                                                                          | en display ur                                             | hit harness c                                              | onnector and g  | round.     | h                |
| Check s<br>(-<br>Displa                                                          | ignal betwee<br>+)<br>ay unit                                                                         | (-)                                                       | nit harness c<br>Refe                                      | onnector and g  | round.     | ŀ                |
| Check s<br>(-<br>Displa<br>Connector                                             | ignal betwee<br>+)<br>ay unit<br>Terminal                                                             | (-)                                                       | nit harness c<br>Refe                                      | onnector and g  | round.     | ŀ                |
| Check s<br>(-<br>Displa<br>Connector                                             | ignal betwee<br>+)<br>ay unit<br>Terminal                                                             | (-)                                                       | nit harness c<br>Refe                                      | onnector and g  | round.     | ŀ                |
| Check s<br>(-<br>Displa<br>Connector                                             | ignal betwee<br>+)<br>ay unit<br>Terminal                                                             | (-)                                                       | nit harness c<br>Refe                                      | erence value    | round.     | k<br>L           |
| Check s<br>(-<br>Displa<br>Connector<br>M71                                      | ignal betwee<br>+)<br>ay unit<br>Terminal<br>20                                                       | (-)<br>Ground                                             | nit harness c<br>Refe                                      | erence value    | round.<br> | k<br>L           |
| Check s<br>(-<br>Displa<br>Connector<br>M71                                      | ignal betwee<br>+)<br>ay unit<br>Terminal<br>20                                                       | (-)<br>Ground                                             | Nit harness c<br>Refe                                      |                 | round.<br> | H<br>L<br>N      |
| Check s<br>(-<br>Displa<br>Connector<br>M71                                      | ignal betwee<br>+)<br>ay unit<br>Terminal<br>20                                                       | (-)<br>Ground                                             | nit harness c<br>Refe                                      | erence value    | round.     | k<br>L<br>N      |
| Check s<br>(-<br>Displa<br>Connector<br>M71                                      | ignal betwee<br>+)<br>ay unit<br>Terminal<br>20                                                       | (-)<br>Ground                                             | (V)<br>4<br>0<br>4<br>4<br>4<br>4<br>4<br>4<br>4<br>4<br>4 | erence value    | round.     | H<br>L<br>N<br>A |
| Check s<br>(-<br>Displa<br>Connector<br>M71<br>the inspec                        | ignal betwee<br>+)<br>ay unit<br>Terminal<br>20<br>20                                                 | Ground                                                    | nit harness c<br>Refe                                      | erence value    | round.     | k<br>L<br>A      |
| Check s (- Displa Connector M71 the inspec (ES >>                                | ignal betwee<br>+)<br>ay unit<br>Terminal<br>20<br><u>etion result n</u><br>Replace AV                | Ground<br>Ground<br>Ormal?<br>control unit.               | (V)<br>4<br>0<br>4<br>4<br>0<br>4<br>4<br>4<br>4           | erence value    | round.<br> | H<br>L<br>M<br>A |
| . Check s<br>(-<br>Displa<br>Connector<br>M71<br>; the inspec<br>YES >><br>NO >> | ignal betwee<br>+)<br>ay unit<br>Terminal<br>20<br><u>ction result n</u><br>Replace AV<br>Replace dis | Ground<br>Ground<br>Ormal?<br>control unit.<br>play unit. | nit harness c<br>Refe                                      | erence value    | round.<br> | k<br>L<br>A<br>A |

А

D

INFOID:000000006210232

INFOID:000000006210233

# < DTC/CIRCUIT DIAGNOSIS > [BA

## AUX IMAGE SIGNAL CIRCUIT

#### Description

• Transmits the image signal of AUX device from auxiliary input jacks to AV control unit.

• AV control unit transmits the image signal that is inputted to the display unit.

#### Diagnosis Procedure

INFOID:000000006210235

## 1. CHECK CONTINUITY AUX IMAGE SIGNAL CIRCUIT

- 1. Turn ignition switch OFF.
- 2. Disconnect auxiliary input jacks connector and AV control unit connector.
- 3. Check continuity between auxiliary input jacks harness connector and AV control unit harness connector.

| Auxiliary | Auxiliary input jacks |           | itrol unit | Continuity |
|-----------|-----------------------|-----------|------------|------------|
| Connector | Terminal              | Connector | Terminal   | Continuity |
| M154      | 7                     | M84       | 66         | Existed    |

4. Check continuity between auxiliary input jacks harness connector and ground.

| Auxiliary i | input jacks |        | Continuity  |
|-------------|-------------|--------|-------------|
| Connector   | Terminal    | Ground | Continuity  |
| M154        | 7           |        | Not existed |

Is the inspection result normal?

YES >> GO TO 2.

NO >> Repair harness or connector.

**2.**CHECK AUX IMAGE SIGNAL

1. Connect auxiliary input jacks connector and AV control unit connector.

2. Turn ignition switch ON.

3. Check signal between auxiliary input jacks harness connector and ground.

| (+)<br>Auxiliary input jacks |   | (–)    | Condition               | Reference value                           |
|------------------------------|---|--------|-------------------------|-------------------------------------------|
| M154                         | 7 | Ground | At AUX image displayed. | (V)<br>0.4<br>−0.4<br>++40µs<br>SKIB2251J |

#### Is the inspection result normal?

YES >> GO TO 3.

NO >> Check that there is no malfunction in the external device.

## ${f 3.}$ CHECK CONTINUITY AUX IMAGE SIGNAL CIRCUIT (AV CONTROL UNIT AND DISPLAY UNIT)

1. Turn ignition switch OFF.

2. Disconnect auxiliary input jacks connector and AV control unit connector.

3. Check continuity between display unit harness connector and AV control unit harness connector.

| Display unit |          | AV con            | itrol unit | Continuity |
|--------------|----------|-------------------|------------|------------|
| Connector    | Terminal | al Connector Tern |            | Continuity |
| M71          | 15       | M83               | 36         | Existed    |

INFOID:000000006210234

#### < DTC/CIRCUIT DIAGNOSIS >

#### AUX IMAGE SIGNAL CIRCUIT [BASE AUDIO WITHOUT REAR VIEW CAMERA]

#### 4. Check continuity between display unit harness connector and ground. А Display unit Continuity Ground Connector Terminal В M71 15 Not existed Is the inspection result normal? YES >> GO TO 4. С NO >> Repair harness or connector. **4.**CHECK AUX IMAGE SIGNAL D 1. Connect AV control unit connector and display unit connector. 2. Turn ignition switch ON. Check signal between display unit harness connector and ground. 3. Е (+) Display unit (-) Condition Reference value F Connector Terminal (V) 0. M71 15 Ground At AUX image displayed. Н -0 SKIB2251J Is the inspection result normal? YES >> Replace display unit. NO >> Replace AV control unit. Κ

Μ

L

AV

0

Ρ

#### CD EJECT SIGNAL CIRCUIT [BASE AUDIO WITHOUT REAR VIEW CAMERA]

#### < DTC/CIRCUIT DIAGNOSIS >

### CD EJECT SIGNAL CIRCUIT

#### Description

The eject signal is output to AV control unit when the eject switch of multifunction switch is pressed.

#### Diagnosis Procedure

INFOID:000000006210237

INFOID:000000006210236

## 1. CHECK CONTINUITY CD EJECT SIGNAL CIRCUIT

- 1. Turn ignition switch OFF.
- 2. Disconnect multifunction switch connector and AV control unit connector.
- 3. Check continuity between multifunction switch harness connector and AV control unit harness connector.

| Multifunction switch |          | AV con    | itrol unit | Continuity |  |
|----------------------|----------|-----------|------------|------------|--|
| Connector            | Terminal | Connector | Terminal   | Continuity |  |
| M72                  | 14       | M85       | 103        | Existed    |  |

4. Check continuity between multifunction switch harness connector and ground.

| Multifunc | tion switch |        | Continuity  |
|-----------|-------------|--------|-------------|
| Connector | Terminal    | Ground | Continuity  |
| M72       | 14          |        | Not existed |
|           |             |        | •           |

Is the inspection result normal?

YES >> GO TO 2.

NO >> Repair harness or connector.

2. CHECK AV CONTROL UNIT VOLTAGE

1. Connect multifunction switch connector and AV control unit connector.

2. Turn ignition switch ON.

3. Check voltage between AV control unit harness connector and ground.

| (+)<br>AV control unit |          |        |                           |                      |  |
|------------------------|----------|--------|---------------------------|----------------------|--|
|                        |          | (–)    | Condition                 | Voltage<br>(Approx.) |  |
| Connector              | Terminal |        |                           | ()                   |  |
| M85                    | 103      | Ground | Pressing the eject switch | 0 V                  |  |
| NIO5                   | 105      | Ground | Except for above          | 3.3 V                |  |

Is the inspection result normal?

YES >> Replace preset switch.

NO >> Replace AV control unit.

#### STEERING SWITCH SIGNAL A CIRCUIT SIS > [BASE AUDIO WITHOUT REAR VIEW CAMERA]

## < DTC/CIRCUIT DIAGNOSIS >

## STEERING SWITCH SIGNAL A CIRCUIT

| Descriptio                                                    | F<br>INFOID:000000006210238       |                             |                                  |                                          |                                           |
|---------------------------------------------------------------|-----------------------------------|-----------------------------|----------------------------------|------------------------------------------|-------------------------------------------|
| Transmits th                                                  | e steering s                      | witch signal t              | o AV control                     | unit.                                    | F                                         |
| Diagnosis                                                     | Procedu                           | re                          |                                  |                                          | INFOID:00000006210239                     |
| 1                                                             |                                   |                             |                                  | <del></del>                              |                                           |
| I.CHECK                                                       | STEERINGS                         | SWITCH SIG                  | INAL A CIRC                      |                                          | (                                         |
| <ol> <li>Disconn</li> <li>Check of</li> </ol>                 | ect AV contr<br>continuity bet    | ol unit conne<br>ween AV co | ector and spir<br>ntrol unit har | ral cable connector<br>ness connector ar | or.<br>nd spiral cable harness connector. |
| AV con                                                        | ntrol unit                        | Spiral                      | cable                            | Oractionsity                             | -                                         |
| Connector                                                     | Terminal                          | Connector                   | Terminal                         | Continuity                               | F                                         |
| M81                                                           | 6                                 | M36                         | 24                               | Existed                                  | -                                         |
| 3. Check c                                                    | continuity bet                    | ween AV co                  | ntrol unit har                   | ness connector a                         | nd ground.                                |
|                                                               |                                   |                             |                                  |                                          | F                                         |
| AV con                                                        | ntrol unit                        |                             |                                  | Continuity                               |                                           |
| Connector                                                     | Terminal                          | Gro                         | und                              |                                          | -                                         |
| M81                                                           | 6                                 |                             |                                  | Not existed                              | -                                         |
| Is the inspec                                                 | <u>ction result n</u>             | ormal?                      |                                  |                                          |                                           |
| NO >><br>2.CHECK S                                            | Repair harne<br>SPIRAL CAE        | ess or conne<br>BLE         | ctor.                            |                                          |                                           |
| Check spiral                                                  | l cable.                          |                             |                                  |                                          | 1                                         |
| Is the inspec                                                 | <u>ction result n</u>             | ormal?                      |                                  |                                          |                                           |
| YES >>                                                        | GO TO 3.<br>Replace spir          | al cable                    |                                  |                                          |                                           |
| 3 CHECK                                                       |                                   |                             | TAGE                             |                                          |                                           |
|                                                               | t AV control                      |                             |                                  | able connector                           |                                           |
| <ol> <li>Connec</li> <li>Turn ign</li> <li>Check y</li> </ol> | nition switch (                   | ON.                         | ol unit harne                    | ss connector                             | r                                         |
|                                                               | onago born                        |                             |                                  |                                          | 1                                         |
| (-                                                            | +)                                | (-                          | -)                               | Voltago                                  | -                                         |
| AV con                                                        | ntrol unit                        | AV con                      | trol unit                        | (Approx.)                                |                                           |
| Connector                                                     | Terminal                          | Connector                   | Terminal                         |                                          | _                                         |
| M81                                                           | 6                                 | M81                         | 15                               | 3.3 V                                    | _                                         |
| Is the inspec                                                 | <u>ction result n</u>             | ormal?                      |                                  |                                          | AV                                        |
| YES >>                                                        | GO TO 4.                          | a antral unit               |                                  |                                          |                                           |
|                                                               |                                   |                             |                                  |                                          |                                           |
|                                                               | SIEERING                          |                             |                                  |                                          | (                                         |
| <ol> <li>Turn ign</li> <li>Check s</li> </ol>                 | nition switch (<br>Steering swite | OFF.<br>ch. Refer to /      | AV-53. "Comi                     | oonent Inspection                        | ".                                        |
| Is the inspec                                                 | ction result n                    | ormal?                      |                                  |                                          | - F                                       |
| YES >><br>NO >>                                               | INSPECTIO<br>Replace ste          | N END<br>ering switch.      |                                  |                                          |                                           |
| Compone                                                       | nt Inspec                         | tion                        |                                  |                                          | INFOID:00000006210240                     |
| Measure the                                                   | e resistance l                    | between the                 | steering swit                    | tch connector tern                       | ninals 14 to 17 and 15 to 17.             |

# STEERING SWITCH SIGNAL A CIRCUIT < DTC/CIRCUIT DIAGNOSIS > [BASE AUDIO WITHOUT REAR VIEW CAMERA]

| Standard                    |                             |         |
|-----------------------------|-----------------------------|---------|
| Between terminals 14 and 17 |                             | Approx. |
| MENU DOWN switch ON         | : <b>318</b> – <b>324</b> Ω |         |
| MENU UP switch ON           | : 120 – 122 Ω               | Approx. |
| SOURCE switch ON            | : 0 Ω                       |         |
| Between terminals 15 and 17 |                             |         |
| VOL UP switch ON            | : 120 – 122 Ω               |         |
| VOL DOWN switch ON          | : 0 Ω                       |         |
|                             |                             |         |

#### **STEERING SWITCH SIGNAL B CIRCUIT**

| < DTC/CIRCUIT DIAGNOSIS >                                | [BASE AUDIO WITHOUT REAR VIEW CAMERA] |
|----------------------------------------------------------|---------------------------------------|
| STEERING SWITCH SIGNAL B CIRC                            | UIT                                   |
| Description                                              | INFOID:00000006210241                 |
| Transmits the steering switch signal to AV control unit. |                                       |

#### **Diagnosis Procedure**

## 1. CHECK STEERING SWITCH SIGNAL B CIRCUIT

#### Disconnect AV control unit connector and spiral cable connector. 1.

2. Check continuity between AV control unit harness connector and spiral cable harness connector.

|                                                               |                                                        |                                   |                         |                     |           | D                      |
|---------------------------------------------------------------|--------------------------------------------------------|-----------------------------------|-------------------------|---------------------|-----------|------------------------|
| AV cor                                                        | ntrol unit                                             | Spiral                            | cable                   | Continuity          |           |                        |
| Connector                                                     | Terminal                                               | Connector                         | Terminal                |                     |           | E                      |
| M81                                                           | 16                                                     | M36                               | 31                      | Existed             |           |                        |
| 3. Check of                                                   | continuity be                                          | tween AV cor                      | ntrol unit har          | rness connector and | d ground. | F                      |
| AV cor                                                        | ntrol unit                                             |                                   |                         | Continuity          |           |                        |
| Connector                                                     | Terminal                                               | Gro                               | und                     | Continuity          |           |                        |
| M81                                                           | 16                                                     | -                                 |                         | Not existed         |           | G                      |
| Is the inspec                                                 | ction result n                                         | ormal?                            |                         |                     |           |                        |
| YES >><br>NO >>                                               | GO TO 2.<br>Repair harn                                | ess or conne                      | ctor.                   |                     |           | Н                      |
| Z.CHECK                                                       | SPIRAL CAE                                             | BLE                               |                         |                     |           |                        |
| Check spira                                                   | l cable.                                               |                                   |                         |                     |           | 1                      |
| Is the inspec                                                 | <u>ction result n</u>                                  | ormal?                            |                         |                     |           |                        |
| YES >>                                                        | GO TO 3.                                               | ral aabla                         |                         |                     |           | J                      |
| <b>3</b> outrov                                               |                                                        |                                   | TAOF                    |                     |           |                        |
| J.CHECK /                                                     | AV CONTRO                                              | DL UNIT VOL                       | IAGE                    |                     |           |                        |
| <ol> <li>Connec</li> <li>Turn igr</li> <li>Check v</li> </ol> | nition switch<br>voltage betwo                         | ON.<br>een AV contr               | of and spiral           | ess connector.      |           | K                      |
| (                                                             | +)                                                     | (-                                | -)                      |                     |           |                        |
| AV cor                                                        | ntrol unit                                             | AV con                            | AV control unit Voltage |                     |           |                        |
| Connector                                                     | Terminal                                               | Connector                         | Terminal                |                     |           | Μ                      |
| M81                                                           | 16                                                     | M81                               | 15                      | 3.3 V               |           |                        |
| Is the inspect<br>YES >><br>NO >><br>4.CHECKS                 | ction result n<br>GO TO 4.<br>Replace AV<br>STEERING S | ormal?<br>control unit.<br>SWITCH |                         |                     |           | AV                     |
| 1. Turn iar                                                   | nition switch                                          | OFF.                              |                         |                     |           |                        |
| 2. Check s                                                    | steering swite                                         | ch. Refer to <u>/</u>             | V-55, "Com              | ponent Inspection"  |           |                        |
| Is the inspec                                                 | ction result n                                         | ormal?                            |                         |                     |           | Р                      |
| YES >>                                                        | INSPECTIO                                              | NEND                              |                         |                     |           |                        |
| NO >>                                                         | Replace ste                                            | ering switch.                     |                         |                     |           |                        |
| Compone                                                       | ent Inspec                                             | tion                              |                         |                     |           | INFOID:000000006210243 |
|                                                               |                                                        |                                   |                         |                     |           |                        |

Measure the resistance between the steering switch connector terminals 14 to 17 and 15 to 17.

#### Revision: 2011 November

#### **AV-55**

INFOID:000000006210242

А

В

С

# STEERING SWITCH SIGNAL B CIRCUIT < DTC/CIRCUIT DIAGNOSIS > [BASE AUDIO WITHOUT REAR VIEW CAMERA]

| Standard                    |               |         |
|-----------------------------|---------------|---------|
| Between terminals 14 and 17 |               | SOURCE  |
| MENU DOWN switch ON         | : 318 – 324 Ω |         |
| MENU UP switch ON           | : 120 – 122 Ω | Approx. |
| SOURCE switch ON            | :0Ω           |         |
| Between terminals 15 and 17 |               |         |
| VOL UP switch ON            | : 120 – 122Ω  |         |
| VOL DOWN switch ON          | : 0 Ω         |         |
|                             |               | 17      |

|                                              |                         | STEERIN        | IG SWITC              | CH SIGNAL GN        | ND CIRCUIT                        |     |
|----------------------------------------------|-------------------------|----------------|-----------------------|---------------------|-----------------------------------|-----|
| < DTC/CIRC                                   | CUIT DIAGN              | NOSIS >        |                       | [BASE AUD           | NO WITHOUT REAR VIEW CAMERA]      |     |
| STEERI                                       | NG SWIT                 | CH SIG         | NAL GNI               | D CIRCUIT           |                                   | Δ   |
| Descriptio                                   | n                       |                |                       |                     | INFOID:000000006210244            | / \ |
| Transmits th                                 | e steering sv           | witch signal t | o AV control          | unit.               |                                   | R   |
| Diagnosis                                    | Procedu                 | re             |                       |                     | INFOID:00000006210245             | D   |
|                                              |                         |                |                       |                     |                                   | C   |
|                                              |                         |                | otor and ani          |                     |                                   | 0   |
| 2. Check c                                   | continuity bet          | ween AV co     | ntrol unit har        | ness connector and  | d spiral cable harness connector. |     |
|                                              |                         |                |                       |                     |                                   | D   |
| AV con                                       | trol unit               | Spiral         | cable                 | Continuity          |                                   |     |
| Connector                                    | Ierminal                | Connector      | Ierminal              | Eviated             |                                   | Ε   |
|                                              | 15<br>t AV control      | IVIJO          | ىن<br>مە              | Existed             |                                   |     |
| Is the inspec                                | tion result n           | ormal?         | JI.                   |                     |                                   | F   |
| YES >>                                       | GO TO 2.                | <u>onnar:</u>  |                       |                     |                                   | 1   |
| NO >>                                        | Repair harne            | ess or conne   | ctor.                 |                     |                                   |     |
| 2.CHECK 8                                    | SPIRAL CAE              | BLE            |                       |                     |                                   | G   |
| Check spiral                                 | cable.                  |                |                       |                     |                                   |     |
| Is the inspec                                | <u>ction result n</u>   | ormal?         |                       |                     |                                   | Н   |
| YES >>                                       | GO TO 3.<br>Baplaga api | al appla       |                       |                     |                                   |     |
|                                              |                         |                |                       |                     |                                   | 1   |
|                                              |                         |                |                       |                     |                                   | I   |
| <ol> <li>Connect</li> <li>Check c</li> </ol> | c AV control            | ween AV co     | or.<br>htrol unit har | ness connector and  | d around.                         |     |
|                                              | ,                       |                |                       |                     |                                   | J   |
| AV con                                       | trol unit               |                |                       | Continuity          |                                   |     |
| Connector                                    | Terminal                | Gro            | ound                  | Continuity          |                                   | Κ   |
| M81                                          | 15                      |                |                       | Existed             |                                   |     |
| Is the inspec                                | tion result n           | ormal?         |                       |                     |                                   |     |
| YES >><br>NO >>                              | GO TO 4.<br>Replace AV  | control unit   |                       |                     |                                   | L   |
| 4.CHECKS                                     | STEERING S              | SWITCH         |                       |                     |                                   |     |
| 1 Turn ion                                   | ition switch            | OFF            |                       |                     |                                   | M   |
| 2. Check s                                   | teering swite           | ch. Refer to / | AV-57, "Com           | ponent Inspection". |                                   |     |
| Is the inspec                                | <u>ction result n</u>   | ormal?         |                       |                     |                                   | A۱/ |
| YES >>                                       | INSPECTIO               | N END          |                       |                     |                                   |     |
|                                              | nt Ineneo               | tion           |                       |                     |                                   | ~   |
| Compone                                      | in inspec               |                |                       |                     | INFOID:000000006210246            | 0   |

Measure the resistance between the steering switch connector terminals 14 to 17 and 15 to 17.

Ρ

#### STEERING SWITCH SIGNAL GND CIRCUIT < DTC/CIRCUIT DIAGNOSIS > [BASE AUDIO WITHOUT REAR VIEW CAMERA]

| Standard                    |               |                |
|-----------------------------|---------------|----------------|
| Between terminals 14 and 17 |               | SOURCE Approx. |
| MENU DOWN switch ON         | : 318 – 324 Ω |                |
| MENU UP switch ON           | : 120 – 122 Ω | Approx.        |
| SOURCE switch ON            | : 0 Ω         |                |
| Between terminals 15 and 17 |               |                |
| VOL UP switch ON            | : 120 – 122 Ω |                |
| VOL DOWN switch ON          | : 0 Ω         |                |
|                             |               | 17JSNIA0215GB  |

## ECU DIAGNOSIS INFORMATION AV CONTROL UNIT

#### **Reference Value**

#### INFOID:00000006210247 B

А

С

J

Κ

L

#### VALUES ON THE DIAGNOSIS TOOL

#### CONSULT-III MONITOR ITEM

| Monitor Item |                        | Condition                                   | Value/Status |   |
|--------------|------------------------|---------------------------------------------|--------------|---|
|              | Ignition switch        | Vehicle speed > 0 km/h (0 MPH)              | On           |   |
| VICE SPD SIG | ON                     | Vehicle speed = 0 km/h (0 MPH)              | Off          | D |
|              | Ignition switch        | Parking brake is applied.                   | On           |   |
| PKB SIG      | ON                     | Parking brake is released.                  | Off          | E |
|              | Ignition switch        | Light switch ON                             | On           |   |
| ILLOW SIG    | ON                     | Light switch OFF                            | Off          |   |
|              | Ignition switch<br>ON  | _                                           | On           | F |
|              | Ignition switch<br>ACC | _                                           | Off          | G |
| DEV SIC      | Ignition switch        | Selector lever in R position                | On           |   |
| REV SIG      | ON                     | Selector lever in any position other than R | Off          |   |

#### **TERMINAL LAYOUT**

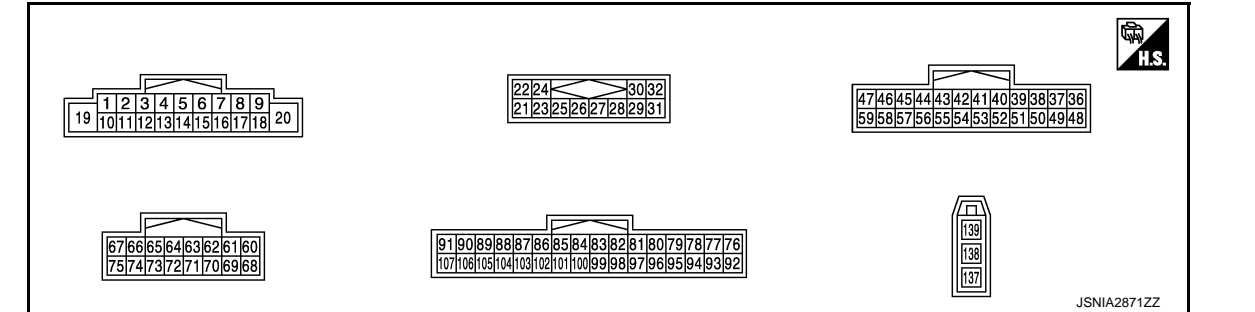

#### PHYSICAL VALUES

| Terr<br>(Wire | minal<br>e color) | Description           |                  |                          | Condition Reference value |                                     | D. A   |
|---------------|-------------------|-----------------------|------------------|--------------------------|---------------------------|-------------------------------------|--------|
| +             | _                 | Signal name           | Input/<br>Output | Condition                |                           | (Approx.)                           | IVI    |
| 2             | 3                 | Sound signal front LH | Output           | Ignition<br>switch       | Sound output              |                                     | AV     |
| (Ľ)           | (**)              |                       |                  | ON                       |                           |                                     | O<br>P |
| 4<br>(LG)     | 5<br>(SB)         | Sound signal rear LH  | Output           | Ignition<br>switch<br>ON | Sound output              | (V)<br>1<br>-1<br>-2ms<br>SKIB3609E |        |

# AV CONTROL UNIT

#### < ECU DIAGNOSIS INFORMATION >

## [BASE AUDIO WITHOUT REAR VIEW CAMERA]

| Terminal<br>(Wire color) |           | Description                        |                  |                           | Condition                              | Reference value                             |  |
|--------------------------|-----------|------------------------------------|------------------|---------------------------|----------------------------------------|---------------------------------------------|--|
| +                        | _         | Signal name                        | Input/<br>Output |                           | Condition                              | (Approx.)                                   |  |
|                          |           |                                    |                  | Ignition                  | Keep pressing SOURCE switch.           | 0 V                                         |  |
| 6<br>(P)                 | 15<br>(B) | Steering switch signal A           | Input            | switch                    | Keep pressing $\Delta$ switch.         | 0.7 V                                       |  |
| ( )                      |           |                                    |                  | ON                        | Keep pressing $ abla$ switch.          | 1.3 V                                       |  |
| . <u> </u>               |           |                                    |                  |                           | Except for above.                      | 3.3 V                                       |  |
| 7<br>(V)                 | Ground    | ACC power supply                   | Input            | Ignition<br>switch<br>ACC | —                                      | Battery voltage                             |  |
| 9                        | Ground    | Illumination signal                | Input            | Ignition                  | Lighting switch is OFF.                | 0 V                                         |  |
| (L)                      | Giouna    | nurnination signal                 | input            | OFF                       | Lighting switch is ON.                 | 12 V                                        |  |
| 11<br>(BR)               | 12<br>(R) | Sound signal front RH              | Output           | lgnition<br>switch<br>ON  | Sound output                           | (V)<br>1<br>0<br>-1<br>• 2ms<br>SKiB3609E   |  |
| 13<br>(L)                | 14<br>(P) | Sound signal rear speaker<br>RH    | Output           | lgnition<br>switch<br>ON  | Sound output                           | (V)<br>1<br>0<br>-1<br>+ 2ms<br>SKIB3609E   |  |
| 15<br>(B)                | Ground    | Steering switch signal GND         | _                | Ignition<br>switch<br>ON  | _                                      | 0 V                                         |  |
|                          |           |                                    |                  | Ignition                  | Keep pressing VOL DOWN switch.         | 0 V                                         |  |
| 16<br>(L)                | 15<br>(B) | Steering switch signal B           | Input            | switch                    | Keep pressing VOL UP switch.           | 0.7 V                                       |  |
|                          |           |                                    |                  |                           | Except for above.                      | 3.3 V                                       |  |
| 19<br>(Y)                | Ground    | Battery power supply               | Input            | lgnition<br>switch<br>OFF | _                                      | Battery voltage                             |  |
| 20<br>(B)                | Ground    | Ground                             | _                | Ignition<br>switch<br>ON  | _                                      | 0 V                                         |  |
| 22<br>(B)                | 21<br>(W) | Satellite radio sound signal<br>LH | Input            | lgnition<br>switch<br>ON  | When satellite radio mode is selected. | (V)<br>1<br>0<br>-1<br>• • 2ms<br>SKIB3609E |  |

#### < ECU DIAGNOSIS INFORMATION >

Terminal

| (Wire      | color)    | Description                        |                  |                          |                                                                                                    | Reference value                                                                                                    | А           |
|------------|-----------|------------------------------------|------------------|--------------------------|----------------------------------------------------------------------------------------------------|----------------------------------------------------------------------------------------------------|-------------|
| +          | _         | Signal name                        | Input/<br>Output |                          | Condition                                                                                                    | (Approx.)                                                                                                    |             |
| 24<br>(G)  | 23<br>(R) | Satellite radio sound signal<br>RH | Input            | Ignition<br>switch<br>ON | When satellite radio mode is selected.                                                                                                    | (V)<br>1<br>0<br>-1<br>+ 2ms<br>SKIB3609E                                                                                                    | B           |
| 25         |           | Shield                             |                  |                          | _                                                                                                    | _                                                                                                    |             |
| 26         |           | Shield                             |                  |                          | —                                                                                                    | _                                                                                                    | F           |
| 28<br>(P)  | Ground    | Request signal<br>(SAT→CONT)       | Input            | Ignition<br>switch<br>ON | When satellite radio mode is selected                                                                                                    | (V)<br>10<br>0<br>-10<br>• • 10ms<br>SKIA9299J                                                                                                    | F           |
| 29<br>(G)  | Ground    | Communication signal<br>(SAT→CONT) | Input            | Ignition<br>switch<br>ON | When satellite radio mode<br>is selected                                                                                                    | (V)<br>10<br>0<br>-10<br>-10<br>-10<br>-10<br>-10<br>-10<br>-                                                                                                    | H           |
| 30<br>(L)  | Ground    | Communication signal<br>(CONT→SAT) | Output           | Ignition<br>switch<br>ON | When satellite radio mode<br>is selected                                                                                                    | (V)<br>10<br>0<br>-10<br>• • 1ms<br>SKIA9301J                                                                                                    | J<br>K<br>L |
| 36<br>(BR) | Ground    | Composite image signal             | Output           | Ignition<br>switch<br>ON | At AUX image is displayed                                                                                                    | (V)<br>0.4<br>0<br>−0.4<br>++40µs<br>SKIB2251J                                                                                                    | M           |
| 37<br>(Y)  | Ground    | Composite image ground             | _                | Ignition<br>switch<br>ON | _                                                                                                    | 0 V                                                                                                    | 0           |
| 38<br>(P)  | Ground    | RGB signal (B: blue)               | Output           | Ignition<br>switch<br>ON | Start confirmation/adjust-<br>ment mode, and then dis-<br>play color bar by selecting<br>"Color Spectrum Bar" on<br>DISPLAY DIAGNOSIS<br>screen. | (V)<br>0.4<br>0<br>411 $411$ $411$ | Ρ           |

## < ECU DIAGNOSIS INFORMATION >

#### AV CONTROL UNIT [BASE AUDIO WITHOUT REAR VIEW CAMERA]

| Terr<br>(Wire | minal<br>color) | Description                             |                  |                          |                                                                                                    | Reference value                                                           |  |
|---------------|-----------------|-----------------------------------------|------------------|--------------------------|----------------------------------------------------------------------------------------------------|---------------------------------------------------------------------------|--|
| +             | _               | Signal name                             | Input/<br>Output |                          | Condition                                                                                                    | (Approx.)                                                                 |  |
| 39<br>(L)     | Ground          | RGB signal (G: green)                   | Output           | Ignition<br>switch<br>ON | Start confirmation/adjust-<br>ment mode, and then dis-<br>play color bar by selecting<br>"Color Spectrum Bar" on<br>DISPLAY DIAGNOSIS<br>screen. | (V)<br>0.4<br>0<br>-0.4<br>-0.4<br>-0.4<br>-0.5<br>KIB2236J               |  |
| 40<br>(G)     | Ground          | RGB signal (R: red)                     | Output           | lgnition<br>switch<br>ON | Start confirmation/adjust-<br>ment mode, and then dis-<br>play color bar by selecting<br>"Color Spectrum Bar" on<br>DISPLAY DIAGNOSIS<br>screen. | (V)<br>0.4<br>0<br>+ + + + + + + + + + + + + + + + + + +                  |  |
| 41<br>(W)     | Ground          | RGB synchronizing signal                | Output           | Ignition<br>switch<br>ON |                                                                                                    | (V)<br>4<br>0<br>+ 20 µs<br>SKIB3603E                                     |  |
| 42            | —               | Shield                                  |                  |                          | —                                                                                                    | _                                                                         |  |
| 43<br>(B)     | Ground          | RGB area (YS) signal                    | Output           | Ignition<br>switch<br>ON | At RGB image is displayed<br>At AUX image is displayed                                                                                           | 5 V                                                                       |  |
| 44<br>(L)     | Ground          | Communication signal<br>(DISP→CONT)     | Input            | lgnition<br>switch<br>ON | When adjusting display<br>brightness.                                                                                                    | (V)<br>6<br>4<br>2<br>0<br>•••••1ms<br>•••••1ms<br>••••••1ms<br>••••••1ms |  |
| 45<br>(R)     | Ground          | Horizontal synchronizing<br>(HP) signal | Input            | Ignition<br>switch<br>ON | _                                                                                                    | (V)<br>4<br>0<br>→ + 20µs<br>SKIB3601E                                    |  |
| 46<br>(LG)    | Ground          | Signal ground                           |                  | Ignition<br>switch<br>ON | _                                                                                                    | 0 V                                                                       |  |

#### < ECU DIAGNOSIS INFORMATION >

| Terminal<br>(Wire color) |        | Description                           |                  |                           | Condition                             | Reference value                                                             |             |
|--------------------------|--------|---------------------------------------|------------------|---------------------------|---------------------------------------|-----------------------------------------------------------------------------|-------------|
| +                        | _      | Signal name                           | Input/<br>Output |                           | Condition                             | (Approx.)                                                                   |             |
| 47<br>(BG)               | Ground | Signal VCC                            | Output           | Ignition<br>switch<br>ACC | _                                     | 9 V                                                                         | В           |
| 48<br>(BR)               | Ground | Composite synchronizing signal        | Output           | Ignition<br>switch<br>ON  |                                       | (V)<br>6<br>2<br>0<br>20 µ s<br>KIA0187E                                    | C<br>D<br>E |
| 49<br>(Y)                | _      | Shield                                | —                | —                         | _                                     | _                                                                           |             |
| 50                       |        | Shield                                | —                | —                         | _                                     | _                                                                           | F           |
| 55<br>(B)                | _      | Shield                                | _                | _                         | _                                     | _                                                                           |             |
| 56<br>(LG)               | Ground | Communication signal<br>(CONT→DISP)   | Output           | Ignition<br>switch<br>ON  | When adjusting display<br>brightness. | (V)<br>6<br>4<br>2<br>0<br>•••••1ms<br>•••••1ms<br>••••••1ms<br>••••••••••• | G<br>H      |
| 57<br>(G)                | Ground | Vertical synchronizing (VP)<br>signal | Input            | Ignition<br>switch<br>ON  |                                       | (V)<br>4<br>0<br>++4ms<br>SKIB3598E                                         | K           |
| 58<br>(BR)               | Ground | Inverter ground                       | _                | Ignition<br>switch<br>ON  |                                       | 0 V                                                                         | L           |
| 59<br>(Y)                | Ground | Inverter VCC                          | Output           | Ignition<br>switch<br>ACC | _                                     | 9 V                                                                         | M           |
| 66<br>(G)                | Ground | AUX image signal                      | Input            | Ignition<br>switch<br>ON  | When AUX mode is select-<br>ed        | (V)<br>0.4<br>0<br>−0.4<br>++40µs<br>SKIB2251J                              | AV<br>O     |
| 73                       | _      | Shield                                |                  | _                         | —                                     | —                                                                           | Ρ           |
| 74<br>(R)                | Ground | AUX image signal ground               |                  | Ignition<br>switch<br>ON  |                                       | 0 V                                                                         |             |
| 85<br>(B)                | Ground | Ground                                |                  | Ignition<br>switch<br>ON  | _                                     | 0 V                                                                         |             |

#### < ECU DIAGNOSIS INFORMATION >

Terminal

| (Wire color) |        | Description                    |                  |                          | Condition                      | Reference value                                                            |
|--------------|--------|--------------------------------|------------------|--------------------------|--------------------------------|----------------------------------------------------------------------------|
| +            | _      | Signal name                    | Input/<br>Output |                          | Condition                      | (Approx.)                                                                  |
| 86<br>(L)    |        | CAN-H                          | Input/<br>Output | _                        | _                              | _                                                                          |
| 87<br>(P)    | —      | CAN-L                          | Input/<br>Output | _                        | _                              | _                                                                          |
| 88<br>(SB)   | —      | AV communication signal<br>(H) | Input/<br>Output | _                        | —                              | _                                                                          |
| 89<br>(LG)   |        | AV communication signal (L)    | Input/<br>Output |                          | _                              | _                                                                          |
| 90<br>(SB)   |        | AV communication signal<br>(H) | Input/<br>Output |                          | _                              | _                                                                          |
| 91<br>(LG)   |        | AV communication signal (L)    | Input/<br>Output |                          | _                              | _                                                                          |
| 95<br>(R)    | Ground | AUX sound signal RH            | Input            | Ignition<br>switch<br>ON | When AUX mode is select-<br>ed | (V)<br>1<br>0<br>-1<br>• 2ms<br>SKIB3609E                                  |
| 96<br>(W)    | Ground | AUX sound signal LH            | Input            | Ignition<br>switch<br>ON | When AUX mode is select-<br>ed | (V)<br>1<br>-1<br>-2<br>-2<br>-2<br>-2<br>-2<br>-2<br>-2<br>-2<br>-2<br>-2 |
| 97<br>(B)    | Ground | AUX sound signal ground        | _                | Ignition<br>switch<br>ON | _                              | 0 V                                                                        |
| 101<br>(BR)  | Ground | SW ground                      | _                | Ignition<br>switch<br>ON | _                              | 0 V                                                                        |
| 103          | Ground | Eiect signal                   | Input            |                          | Pressing the eject switch      | 0 V                                                                        |
| (V)          |        |                                |                  |                          | Except for above               | 3.3 V                                                                      |
| 104<br>(G)   | Ground | Ignition signal                | Input            | Ignition<br>switch<br>ON | _                              | Battery voltage                                                            |
| 105          | Oracia | Daviana alamak                 | Innut            | Ignition                 | R position                     | 12 V                                                                       |
| (BG)         | Ground | Reverse signal                 | Input            | ON                       | Other than R position          | 0 V                                                                        |
|              |        |                                |                  |                          | Parking brake ON               | 0 V                                                                        |
| 106<br>(SB)  | Ground | Parking brake signal           | Input            | Ignition<br>switch<br>ON | Parking brake OFF              | (V)<br>8<br>4<br>0<br>10 ms<br>JSNIA0007GB                                 |

#### Terminal Description (Wire color) Reference value Condition (Approx.) Input/ Signal name + \_ Output NOTE: Maximum voltage may be 12 V due to specifications (connected units). (V)Ignition Vehicle speed signal When vehicle speed is ap-107 Ground Input switch prox. 40 km/h (25 MPH) (R) (8-pulse) ON Jms SKIA6649J 137 FM sub Input \_\_\_\_ \_\_\_\_ \_\_\_\_ AM-FM main 138 Input

Ignition

switch ACC

Output

#### **DTC** Index

139

Ground

INFOID:000000006210248

12 V

А

В

С

D

Е

F

G

Н

#### SELF-DIAGNOSIS RESULTS DISPLAY ITEM

Antenna amp. ON signal

< ECU DIAGNOSIS INFORMATION >

| DTC            | Display item                                                          | Refer to                     |
|----------------|-----------------------------------------------------------------------|------------------------------|
| U1000          | CAN COMM CIRCUIT [U1000]                                              | AV-30, "Diagnosis Procedure" |
| U1010          | CONTROL UNIT (CAN) [U1010]                                            | AV-31, "Diagnosis Procedure" |
| U1310          | CONTROL UNIT (AV) [U1310]                                             | AV-32, "DTC Logic"           |
| U1200          | Cont Unit FLASH-ROM [U1200]                                           | AV-33, "DTC Logic"           |
| U1216          | CAN CONT [U1216]                                                      | AV-34, "DTC Logic"           |
| U1243          | FRONT DISP CONN [U1243]                                               | AV-35, "Diagnosis Procedure" |
| U1255          | SAT CONN [U1255]                                                      | AV-37, "Diagnosis Procedure" |
| U1300<br>U1240 | <ul><li>AV COMM CIRCUIT [U1300]</li><li>SWITCH CONN [U1240]</li></ul> | AV-39, "Description"         |

Μ

AV

0

Ρ

## < ECU DIAGNOSIS INFORMATION >

# DISPLAY UNIT

Reference Value

**TERMINAL LAYOUT** 

INFOID:000000006210249

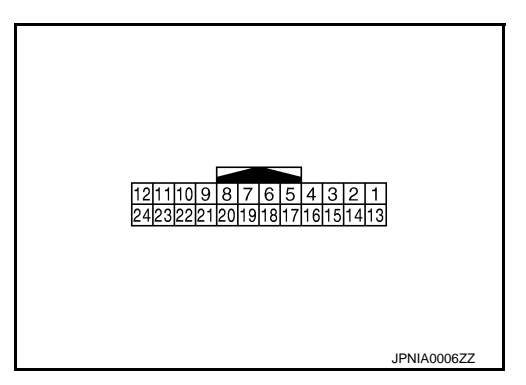

#### PHYSICAL VALUES

| Terminal<br>(Wire color) |        | Description                             |                  | Condition                 |                                                                                                    | Reference value                                |  |
|--------------------------|--------|-----------------------------------------|------------------|---------------------------|----------------------------------------------------------------------------------------------------|------------------------------------------------|--|
| +                        | -      | Signal name                             | Input/<br>Output |                           | Condition                                                                                                    | (Approx.)                                      |  |
| 1<br>(B)                 | Ground | Ground                                  | _                | Ignition<br>switch<br>ON  | _                                                                                                    | 0 V                                            |  |
| 2<br>(Y)                 | Ground | Inverter VCC                            | Input            | Ignition<br>switch<br>ACC | _                                                                                                    | 9 V                                            |  |
| 3<br>(BG)                | Ground | Signal VCC                              | Input            | Ignition<br>switch<br>ACC | _                                                                                                    | 9 V                                            |  |
| 4<br>(Y)                 | Ground | Composite image ground                  |                  | Ignition<br>switch<br>ON  | _                                                                                                    | 0 V                                            |  |
| 5<br>(Y)                 |        | Shield                                  |                  | _                         | _                                                                                                    | _                                              |  |
| 6<br>(L)                 | Ground | RGB signal (G: green)                   | Input            | lgnition<br>switch<br>ON  | Start confirmation/adjust-<br>ment mode, and then dis-<br>play color bar by selecting<br>"Color Spectrum Bar" on<br>DISPLAY DIAGNOSIS<br>screen. | (V)<br>0.4<br>0<br>−0.4<br>+ 40µs<br>SKIB2236J |  |
| 7                        | —      | Shield                                  |                  |                           | _                                                                                                    | _                                              |  |
| 8<br>(R)                 | Ground | Horizontal synchronizing<br>(HP) signal | Output           | Ignition<br>switch<br>ON  |                                                                                                    | (V)<br>4<br>0<br>→ + 20µs<br>SKIB3601E         |  |

## DISPLAY UNIT [HOUT REAR VIEW CAMERA]

| AGNO         | SIS INFORMATION > | [BASE AUDIO WITHOU | JT REA |
|--------------|-------------------|--------------------|--------|
| nal<br>plor) | Description       |                    |        |

| SIS                           | GNO    | SIS INFORMATION >                   |                  | [[                       | BASE AUDIO WITHOU                                                                                                  | IT REAR VIEW CAMERA]                                |    |
|-------------------------------|--------|-------------------------------------|------------------|--------------------------|----------------------------------------------------------------------------------------------------|-----------------------------------------------------|----|
| Terminal Desc<br>(Wire color) |        | Description                         |                  |                          | Condition                                                                                                    | Reference value                                     | A  |
|                               | -      | Signal name                         | Input/<br>Output |                          | Contailion                                                                                                    | (Approx.)                                           |    |
|                               |        |                                     |                  |                          | At RGB image is displayed                                                                                          | 5 V                                                 | В  |
| RC                            | iround | RGB area (YS) signal                | Input            | Ignition<br>switch<br>ON | At AUX image is displayed                                                                                          | (V)<br>6<br>4<br>2<br>0<br>★ + 200,4 s<br>FKIB4948J | C  |
|                               |        |                                     |                  |                          |                                                                                                    | (V)                                                 | E  |
| Cc<br>(C                      | iround | Communication signal<br>(CONT→DISP) | Input            | Ignition<br>switch<br>ON | When adjusting display brightness.                                                                                 | 6<br>4<br>2<br>0<br>• • • 1ms<br>PKIE5039J          | F  |
| In۱                           | iround | Inverter ground                     |                  | Ignition<br>switch<br>ON | _                                                                                                    | 0 V                                                 | G  |
| Się                           | iround | Signal ground                       | _                | Ignition<br>switch<br>ON | _                                                                                                    | 0 V                                                 | П  |
| Сс                            | iround | Composite image signal              | Input            | Ignition<br>switch<br>ON | At AUX image is displayed                                                                                          | (V)<br>0.4<br>0<br>-0.4<br>-0.4<br>-0.4             | J  |
|                               |        |                                     |                  |                          |                                                                                                    | (/)                                                 |    |
| Cc                            | round  | Composite synchronizing             | Input            | Ignition                 |                                                                                                    |                                                     | L  |
| sig                           |        | signal                              | mput             | ON                       |                                                                                                    | 20<br>20μs<br>SKIA0187E                             | M  |
|                               |        |                                     |                  |                          | Start confirmation/adjust-                                                                                         | (V) <u></u>                                         | AV |
| RC                            | iround | RGB signal (R: red)                 | Input            | lgnition<br>switch<br>ON | ment mode, and then dis-<br>play color bar by selecting<br>"Color Spectrum Bar" on<br>DISPLAY DIAGNOSIS<br>screen. | 0.4<br>0<br>-0.4<br>-0.4<br>-0.4<br>-0.4            | 0  |
|                               |        |                                     |                  |                          |                                                                                                    |                                                     | P  |

#### DISPLAY UNIT [BASE AUDIO WITHOUT REAR VIEW CAMERA]

(V) 6

#### Terminal Description (Wire color) Reference value Condition (Approx.) Input/ Signal name + \_ Output (V) Start confirmation/adjustment mode, and then dis-0.4 Ignition 18 play color bar by selecting RGB signal (B: blue) Ground Input switch (P) "Color Spectrum Bar" on ON DISPLAY DIAGNOSIS -0. ากร screen. SKIB2237J (V) Ignition 19 RGB synchronizing signal switch Ground Input (W) ON +20µs SKIB3603E (V) Ignition 20 Vertical synchronizing (VP) Ground Output switch signal (G) ON 4ms SKIB3598E 21 Shield \_\_\_\_ \_\_\_\_

Ignition

switch

ON

\_\_\_\_

Output

\_

When adjusting display

\_\_\_\_

brightness.

22

(L)

23

(B)

Ground

Communication signal

(DISP→CONT)

Shield

< ECU DIAGNOSIS INFORMATION >

PKIB5039J

\_

### < ECU DIAGNOSIS INFORMATION >

## SATELLITE RADIO TUNER

### **Reference Value**

#### TERMINAL LAYOUT

| ASE AUDIO WITHOUT | REAR | VIEW | CAMERA | 7] |
|-------------------|------|------|--------|----|
|                   |      |      |        |    |

INFOID:000000006210250

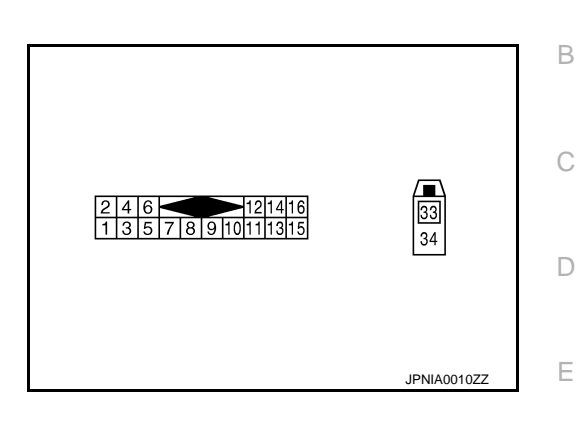

#### PHYSICAL VALUES

| Terminal |          | Description                        |                  |                          |                                        | Poforonco valuo                                |              |
|----------|----------|------------------------------------|------------------|--------------------------|----------------------------------------|------------------------------------------------|--------------|
| +        | _        | Signal name                        | Input/<br>Output |                          | Condition                              | (Approx.)                                      | G            |
| 2<br>(R) | 1<br>(G) | Satellite radio sound signal<br>LH | Output           | lgnition<br>switch<br>ON | When satellite radio mode is selected. | (V)<br>1<br>0<br>-1<br>• 2ms<br>SKIB3609E      | H            |
| 4<br>(B) | 3<br>(W) | Satellite radio sound signal<br>RH | Output           | Ignition<br>switch<br>ON | When satellite radio mode is selected. | (V)<br>1<br>0<br>-1<br>-1<br>-2ms<br>SKIB3609E | J<br>K       |
| 5        |          | Shield                             |                  |                          | _                                      | _                                              | - L          |
| 6        | —        | Shield                             |                  | —                        | —                                      | —                                              | -            |
| 8<br>(G) | Ground   | Request signal<br>(SAT→CONT)       | Output           | Ignition<br>switch<br>ON | When satellite radio mode is selected. | (V)<br>10<br>0<br>-10<br>+ 10ms<br>SKIA9299J   | M<br>AV<br>O |
| 9<br>(L) | Ground   | Communication signal<br>(SAT→CONT) | Output           | Ignition<br>switch<br>ON | When satellite radio mode is selected. | (V)<br>10<br>0<br>-10<br>• • 1ms<br>SKIA9300J  | Ρ            |

F

# SATELLITE RADIO TUNER < ECU DIAGNOSIS INFORMATION > [BASE AUDIO WITHOUT REAR VIEW CAMERA]

| Terminal   |        | Description                        |                  |                           |                                        | Reference value                               |  |
|------------|--------|------------------------------------|------------------|---------------------------|----------------------------------------|-----------------------------------------------|--|
| +          | _      | Signal name                        | Input/<br>Output |                           | Condition                              | (Approx.)                                     |  |
| 10<br>(P)  | Ground | Communication signal<br>(CONT→SAT) | Input            | Ignition<br>switch<br>ON  | When satellite radio mode is selected. | (V)<br>10<br>0<br>-10<br>• • 1ms<br>SKIA9301J |  |
| 12<br>(Y)  | Ground | Battery power supply               | Input            | lgnition<br>switch<br>OFF | _                                      | Battery voltage                               |  |
| 16<br>(BG) | Ground | ACC power supply                   | Input            | Ignition<br>switch<br>ACC | _                                      | Battery voltage                               |  |
| 33         | —      | Satellite antenna                  | Input            | _                         | —                                      | —                                             |  |
| 34         | —      | Shield                             |                  |                           | —                                      | _                                             |  |

#### BASE AUDIO WITHOUT REAR VIEW CAMERA \_ [BASE AUDIO WITHOUT REAR VIEW CAMERA]

## WIRING DIAGRAM BASE AUDIO WITHOUT REAR VIEW CAMERA

### Wiring Diagram

INFOID:000000006210251 B

А

С

#### NOTE:

The name MULTIFUNCTION SWITCH indicates the integration of PRESET SWITCH and MULTIFUNCTION SWITCH virtually.

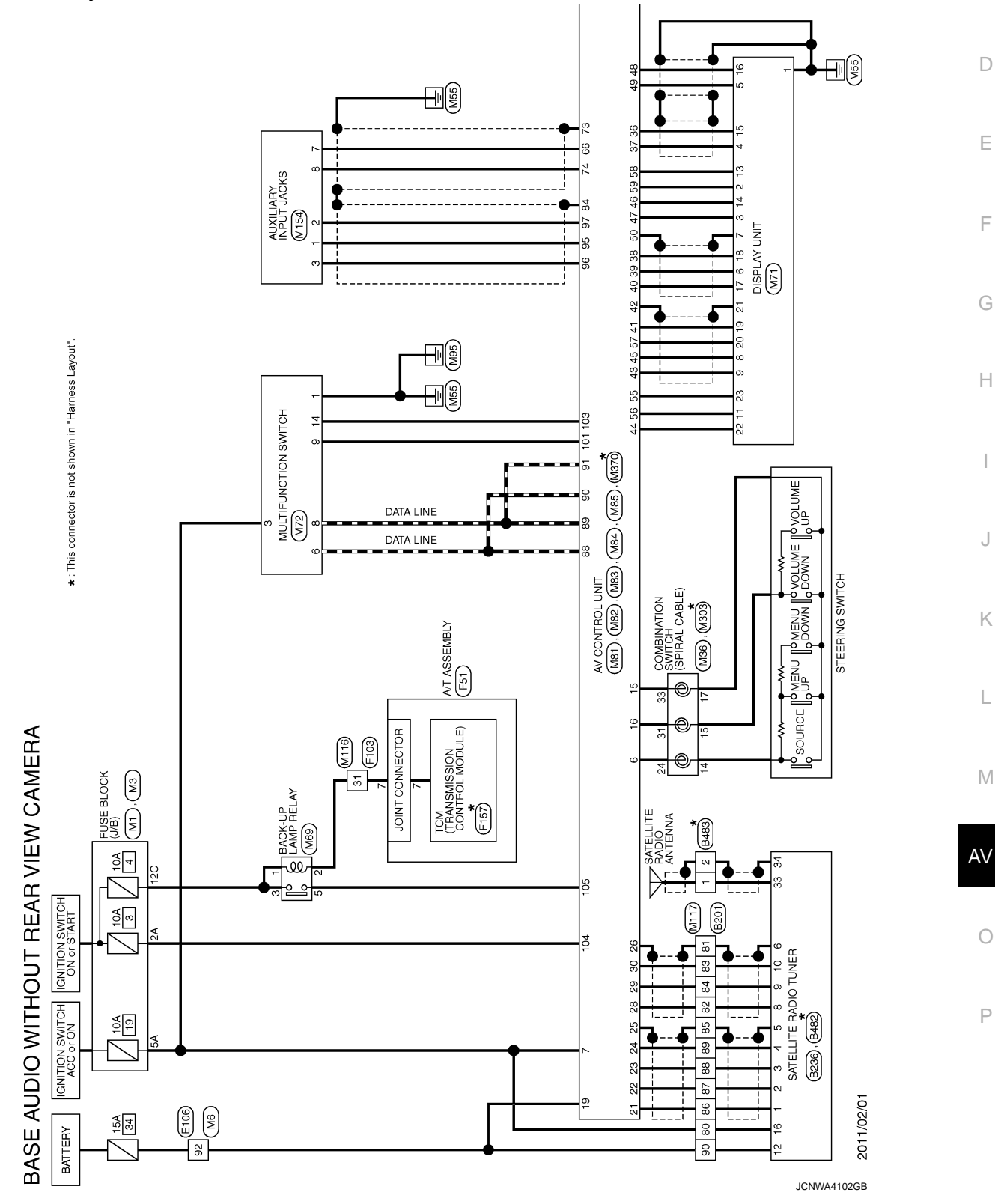

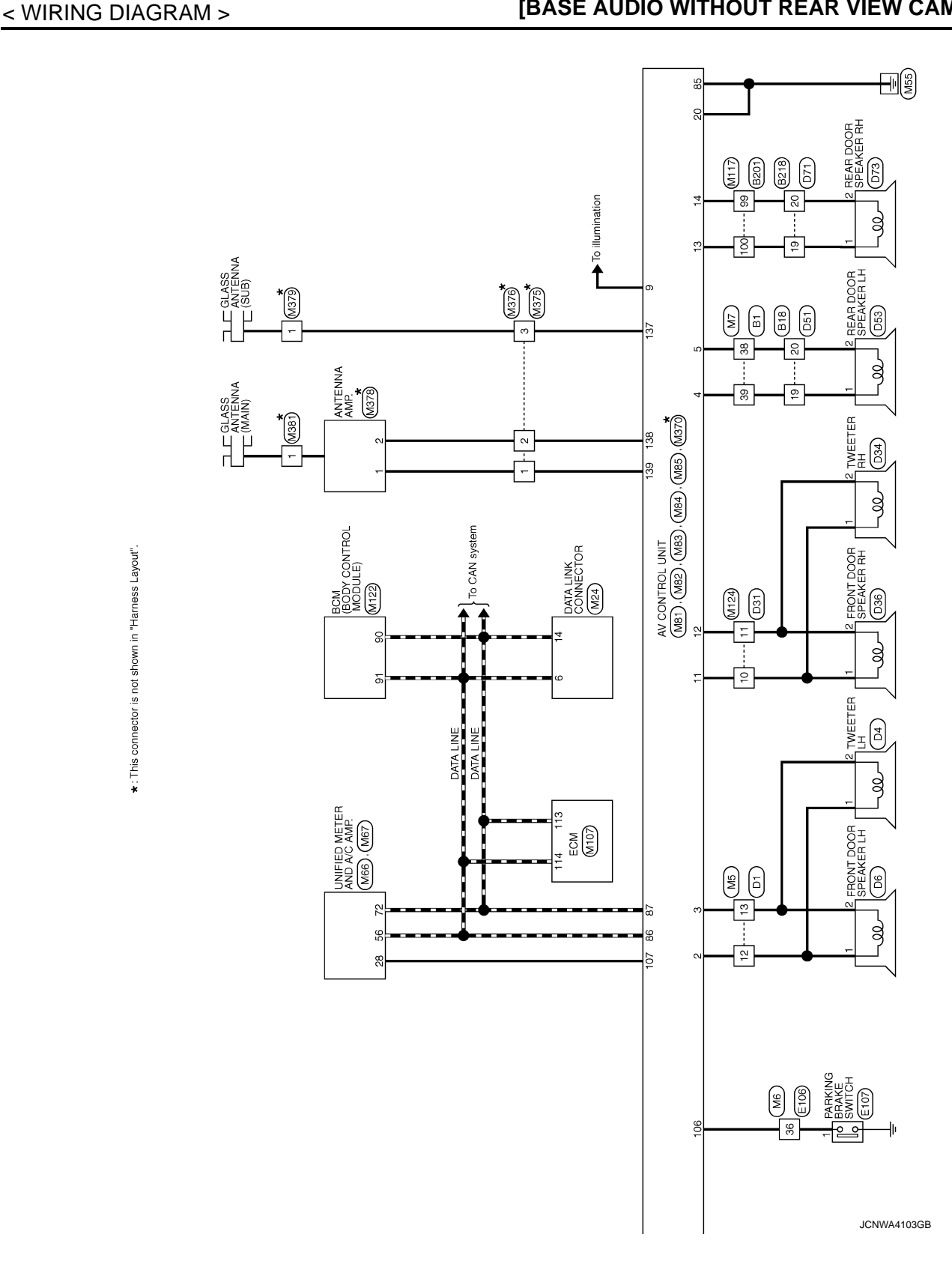

\*: This connector is not shown in "Harness Layout".
#### **BASE AUDIO WITHOUT REAR VIEW CAMERA** [BASE AUDIO WITHOUT REAR VIEW CAMERA]

< WIRING DIAGRAM >

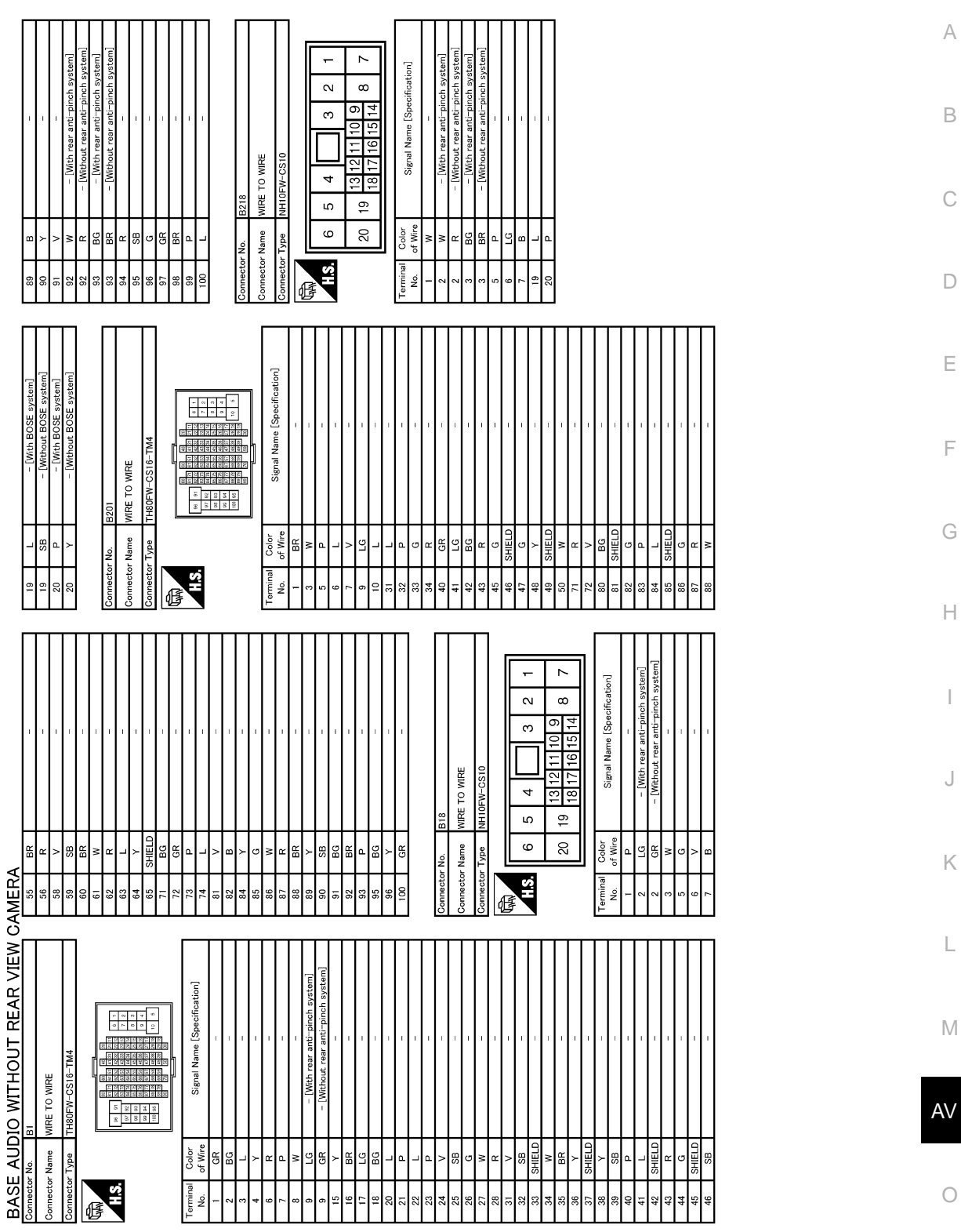

JCNWM5221GB

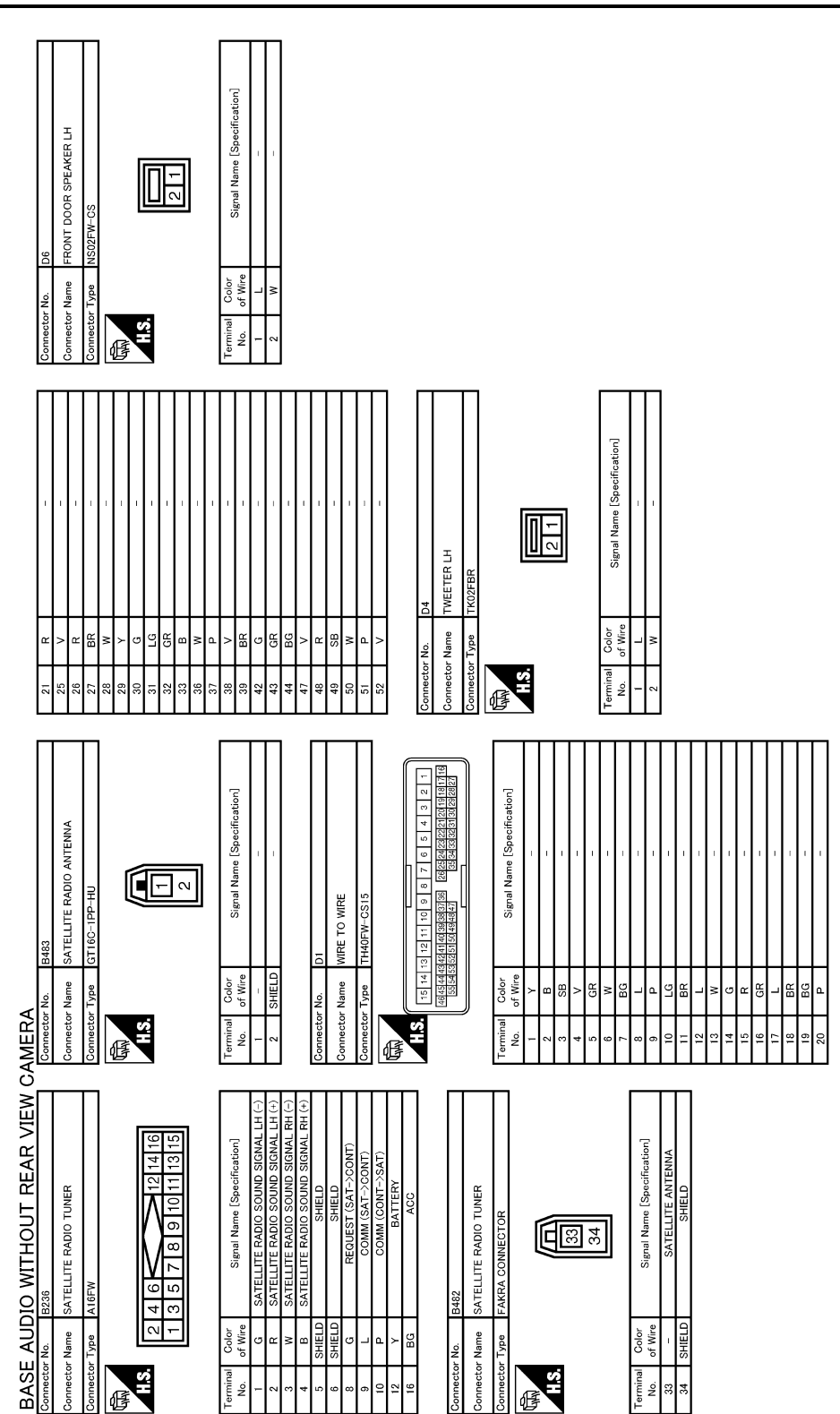

JCNWM5222GB

#### BASE AUDIO WITHOUT REAR VIEW CAMERA [BASE AUDIO WITHOUT REAR VIEW CAMERA]

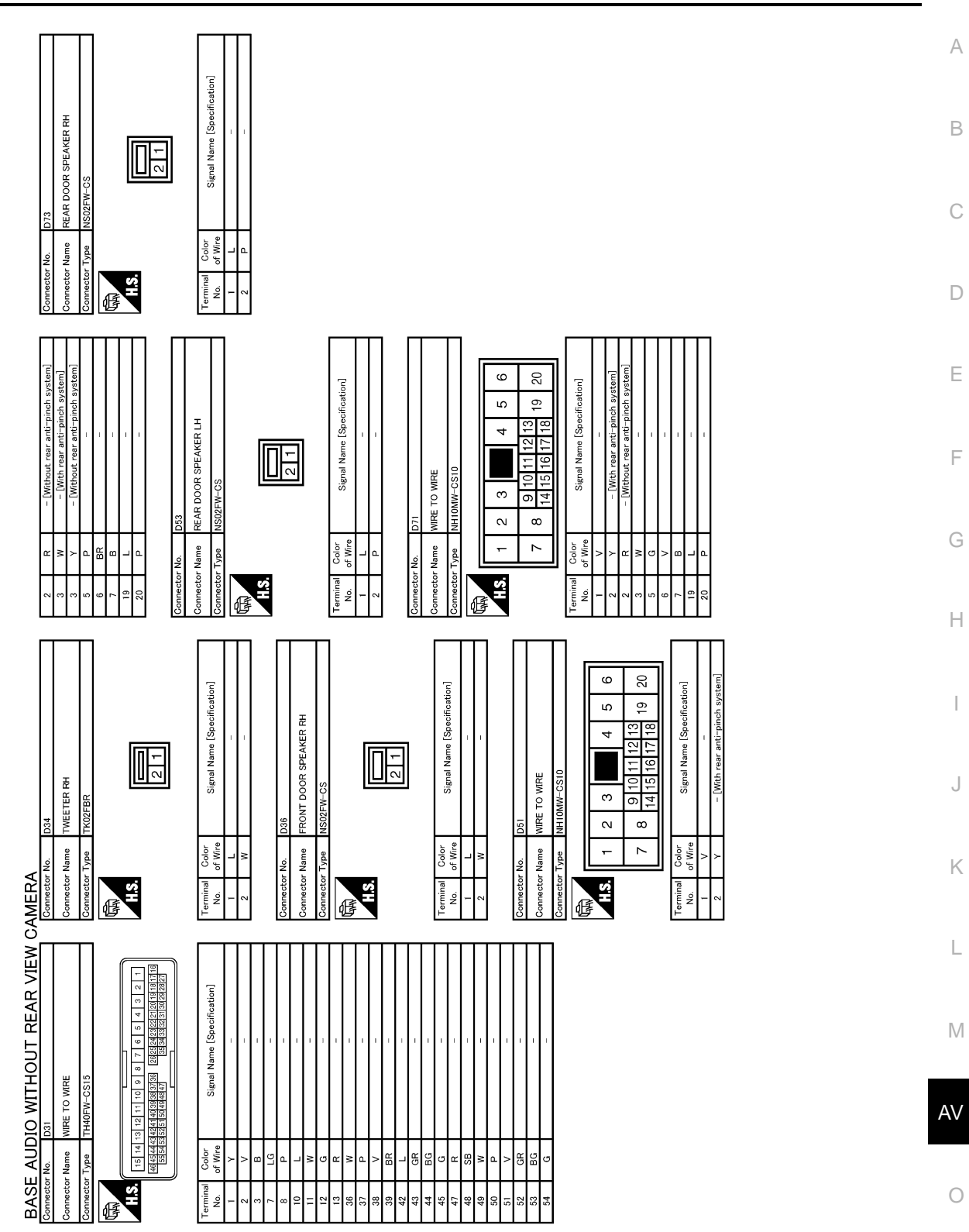

JCNWM5223GB

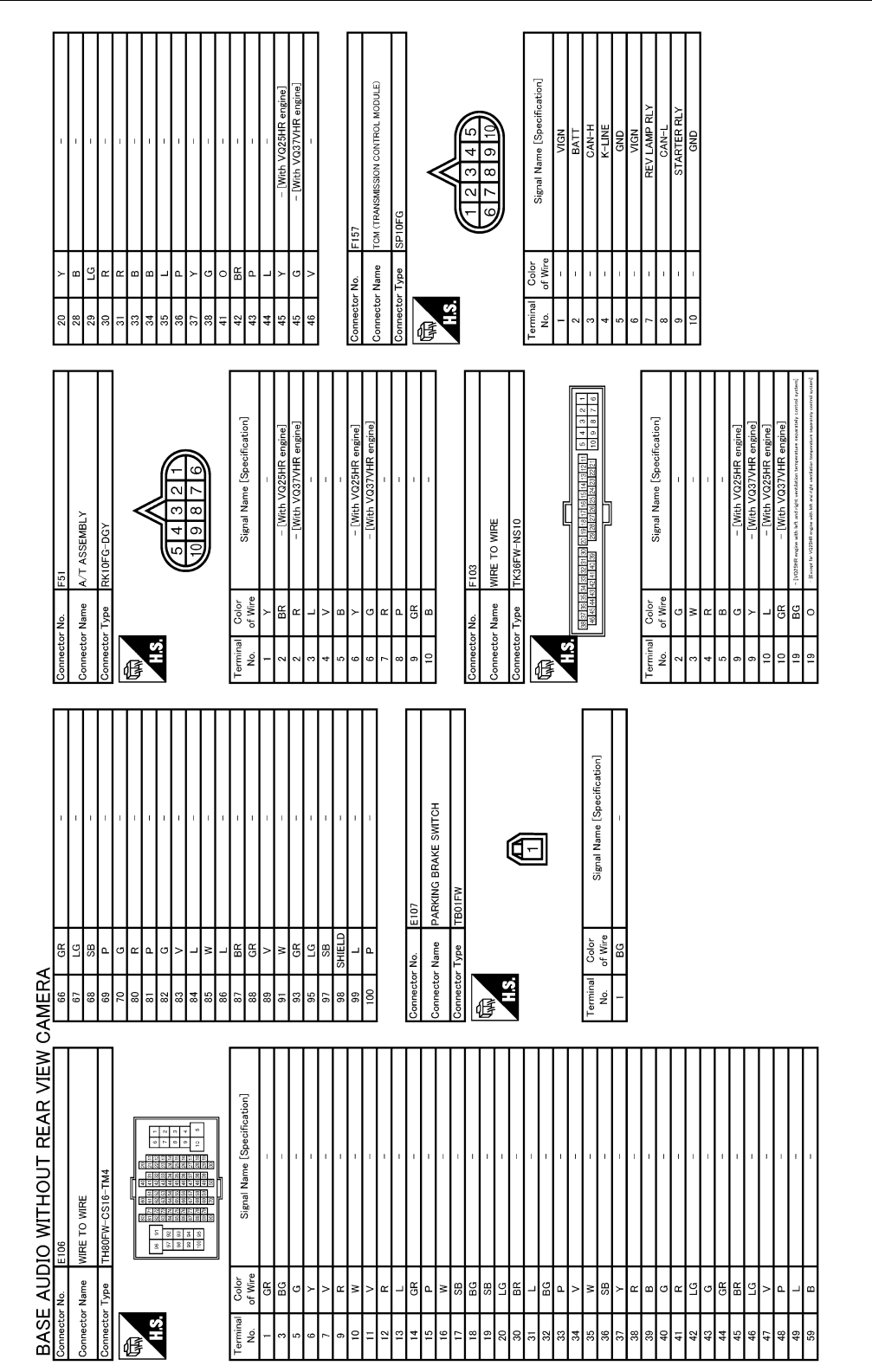

JCNWM5224GB

#### BASE AUDIO WITHOUT REAR VIEW CAMERA [BASE AUDIO WITHOUT REAR VIEW CAMERA]

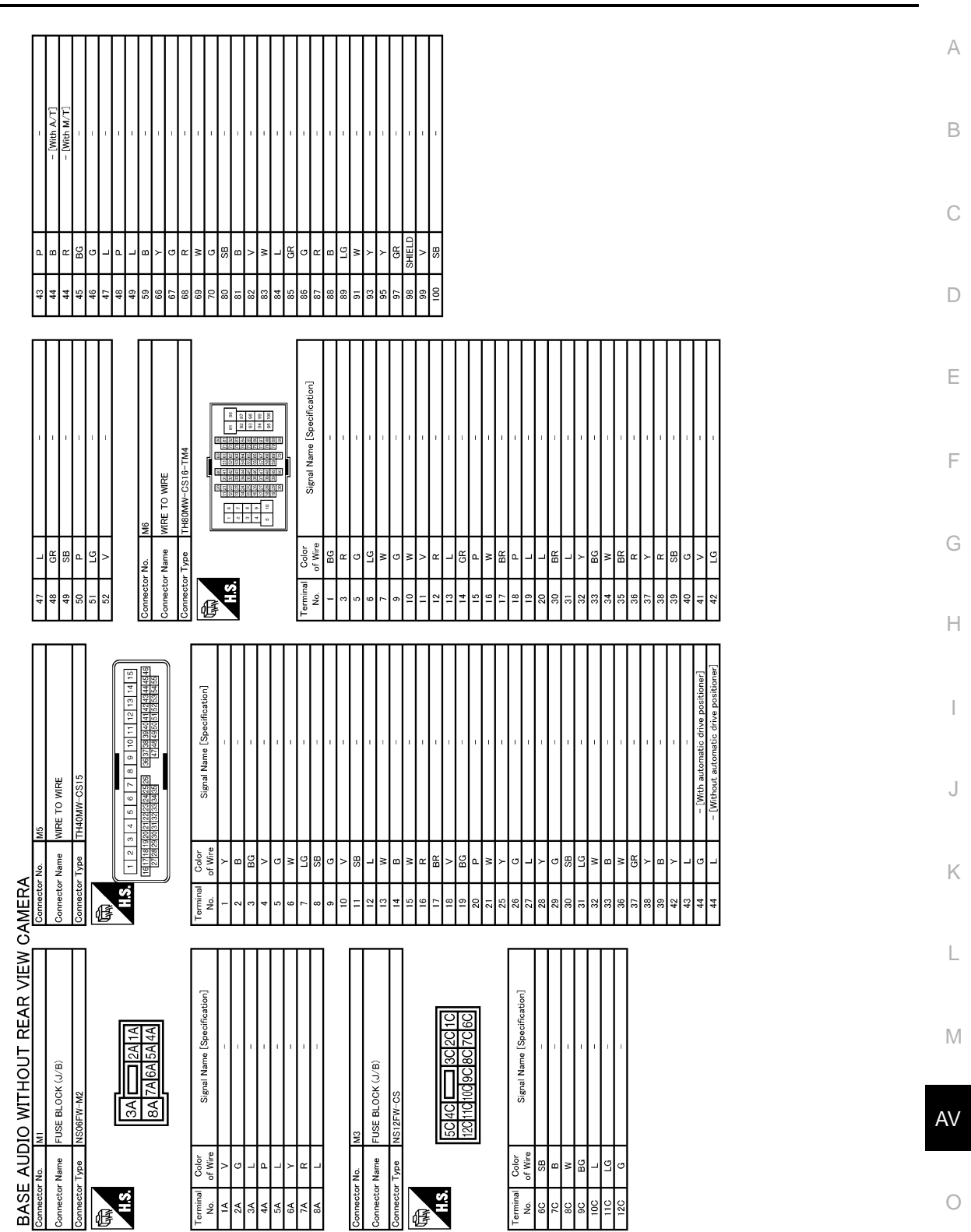

JCNWM5225GB

Ρ

## **BASE AUDIO WITHOUT REAR VIEW CAMERA**

< WIRING DIAGRAM >

#### [BASE AUDIO WITHOUT REAR VIEW CAMERA] 2 53 54 55 56 8 69 70 71 72 Signal Name [Specification] UNIFIED METER AND A/C AMP 52 68 5 47 48 49 50 51 5 63 64 65 66 67 6 د LAN ( EACH DOOR MOTOR IGNIT 8 8 41 42 43 44 45 4 57 58 59 60 61 6 **V67** Color of Wire nnector Name ype g SB щ в ЖЖ nnector No. H.S. ermina No. Connec 倨 ပိ 5 17 18 19 20 Signal Name [Specification] Signal Name [Specification] COMBINATION SWITCH (SPIRAL CABLE) UNIFIED METER AND A/C AMP. ICLE SPEED AAGG Color of Wire Color of Wire R G × B ⊢ GR g Vpe Connector Name Connector Name Connector No. Terminal No. HS. H.S. erminal No. 14 ß 倨 Signal Name [Specification] ω 9 10 11 12 13 14 15 16 1 2 3 4 5 6 7 8 DATA LINK CONNECTOR B SHIELD Color of Wire LG BG≻ <u>ط</u> 8

8. R 0 8 8 0 8 nector Name ector Type H.S. 8 Š G Signal Name [Specification] \*\*\* 3 2 3 5 5 5 3 3 3 5 5 5 WIRE TO WIRE 1 (0 (0 **4** (0 **0**) **4** Color of Wire Connector Name 띬 뚭굅 H.S. rminal No. E

JCNWM5226GB

BASE AUDIO WITHOUT REAR VIEW CAMERA

# BASE AUDIO WITHOUT REAR VIEW CAMERA < WIRING DIAGRAM > [BASE AUDIO WITHOUT REAR VIEW CAMERA]

 
 33
 P
 RGB (CORFEND) SIGNAL 4

 40
 C
 RGB (CORFEND) SIGNAL 4

 41
 NU
 FILE
 SIRELD 5
 SIRELD 5

 43
 E
 COB (CORFEND) SIGNAL 4
 FILE
 SIRELD 5
 SIRELD 5
 SIRELD 5

 43
 E
 COB (CORFEND) SIGNAL 4
 FILE
 SIRELD 5
 SIRELD 5
 SIRELD 5
 SIRELD 5
 SIRELD 5
 SIRELD 5
 SIRELD 5
 SIRELD 5
 SIRELD 5
 SIRELD 5
 SIRELD 5
 SIRELD 5
 SIRELD 5
 SIRELD 5
 SIRELD 5
 SIRELD 5
 SIRELD 5
 SIRELD 5
 SIRELD 5
 SIRELD 5
 SIRELD 5
 SIRELD 5
 SIRELD 5
 SIRELD 5
 SIRELD 5
 SIRELD 5
 SIRELD 5
 SIRELD 5
 SIRELD 5
 SIRELD 5
 SIRELD 5
 SIRELD 5
 SIRELD 5
 SIRELD 5
 SIRELD 5
 SIRELD 5
 SIRELD 5
 SIRELD 5
 SIRELD 5
 SIRELD 5
 SIRELD 5
 SIRELD 5
 SIRELD 5
 SIRELD 5
 SIRELD 5
 SIRELD 5
 SIRELD 5
 SIRELD 5
 SIRELD 5
 SIRELD 5
 SIRELD 5
 SIRELD 5
 SIRELD 5
 SIRELD 5

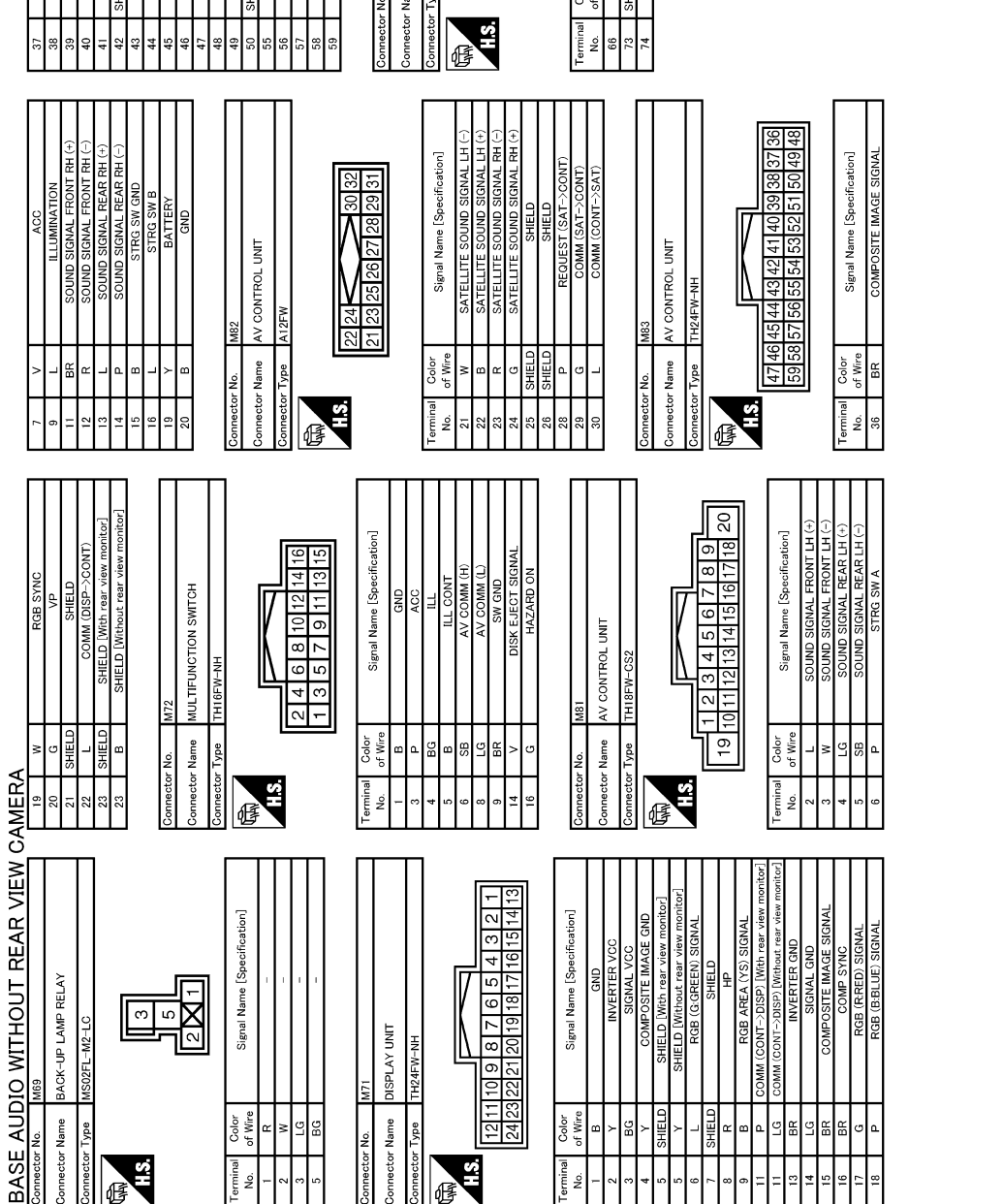

JCNWM5227GB

Ρ

Ο

А

В

С

D

Ε

F

G

Н

J

Κ

L

Μ

AV

#### < WIRING DIAGRAM >

#### BASE AUDIO WITHOUT REAR VIEW CAMERA [BASE AUDIO WITHOUT REAR VIEW CAMERA]

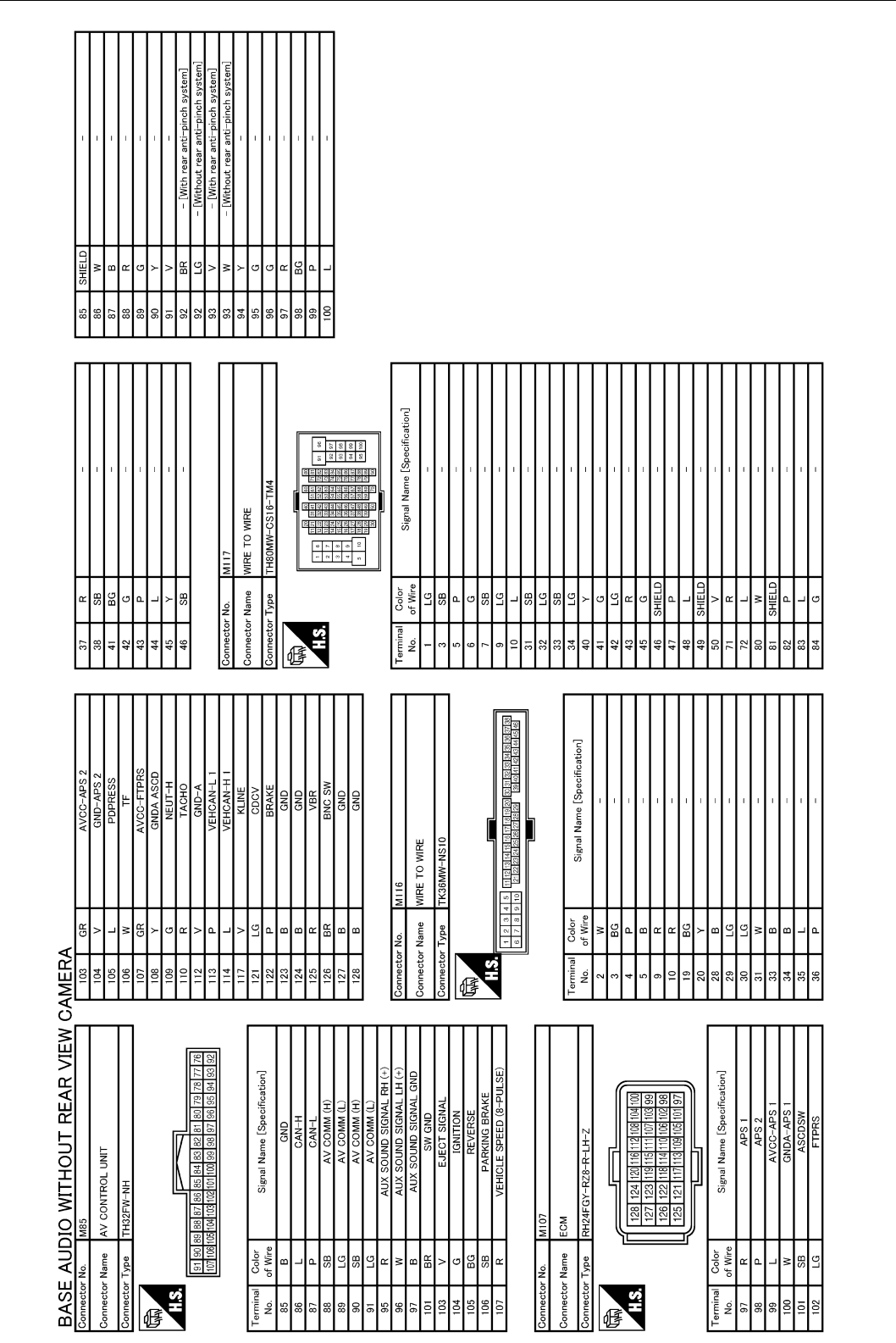

JCNWM5228GB

#### BASE AUDIO WITHOUT REAR VIEW CAMERA [BASE AUDIO WITHOUT REAR VIEW CAMERA]

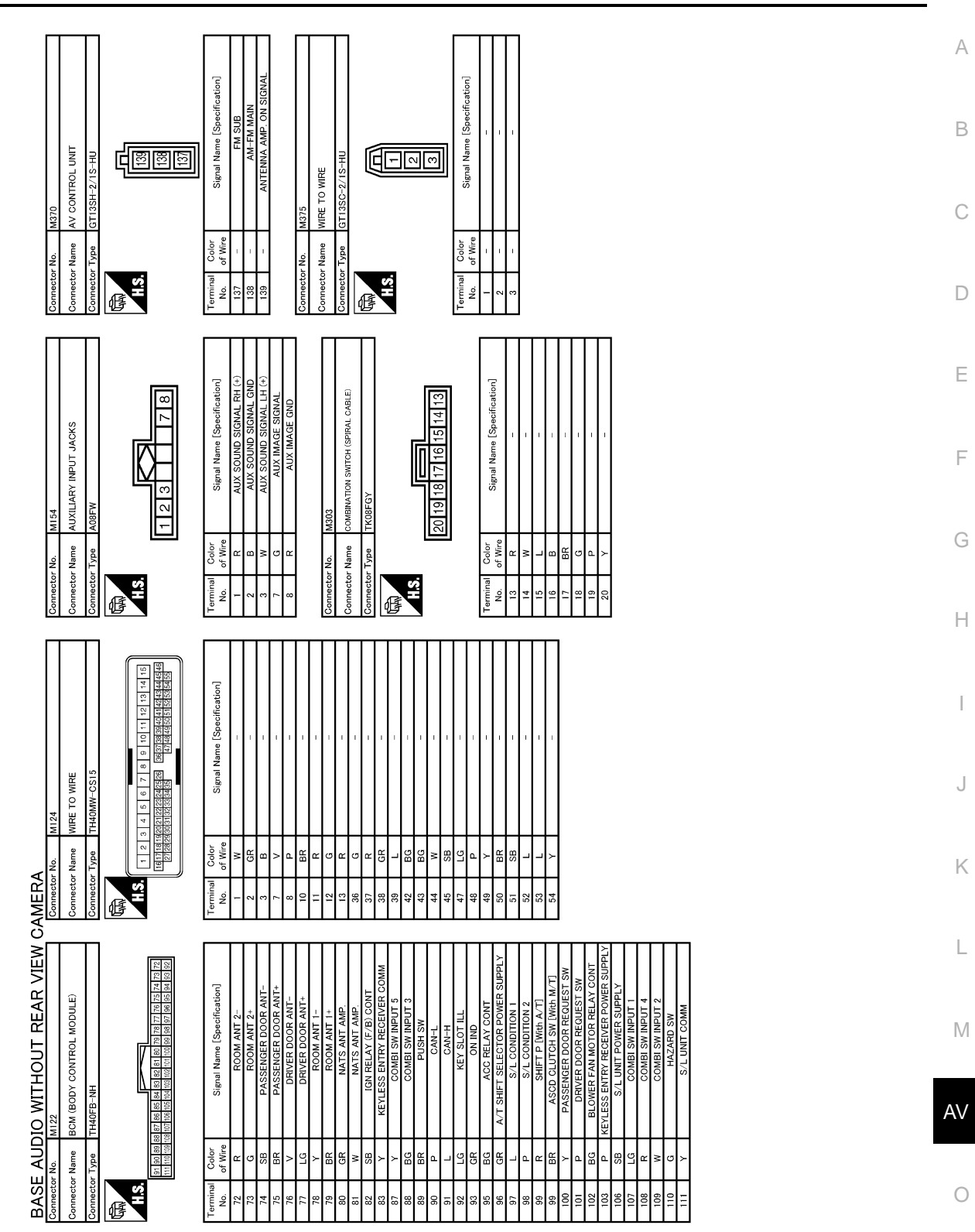

JCNWM5229GB

Ρ

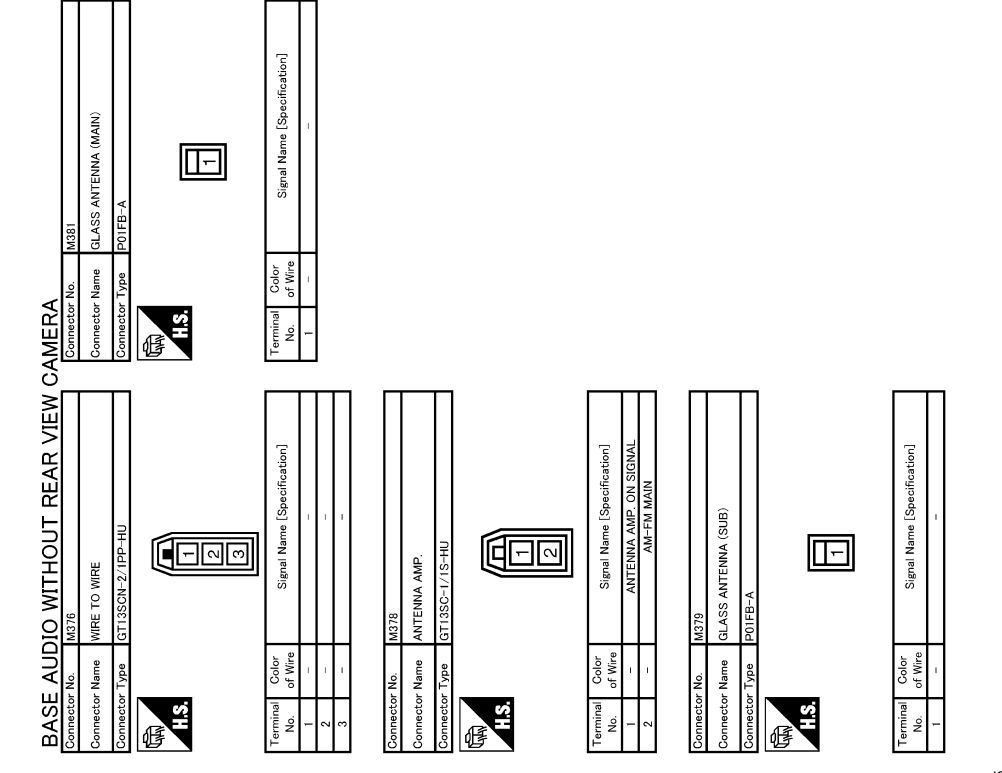

JCNWM5230GB

#### MULTI AV SYSTEM SYMPTOMS [BASE AUDIO WITHOUT REAR VIEW CAMERA]

## SYMPTOM DIAGNOSIS MULTI AV SYSTEM SYMPTOMS

#### Symptom Table

#### **OPERATION**

INFOID:00000006210252

| Symptoms                                                        | Check items                                                                                                    | Possible malfunction location / Action to take                                                                                                    |
|-----------------------------------------------------------------|----------------------------------------------------------------------------------------------------|----------------------------------------------------------------------------------------------------|
| Multifunction switch and preset switch operation does not work. | <ul> <li>All switches cannot be operated.</li> <li>"MULTI AV" is displayed with CON-<br/>SULT-III.</li> </ul>                                             | Perform CONSULT-III self-diagnosis. Refer to <u>AV-27.</u><br>"CONSULT - III Function (MULTI AV)".                                                                                    |
|                                                                 | <ul> <li>All switches cannot be operated.</li> <li>"MULTI AV" is not displayed on system selection screen the CONSULT-<br/>III is initialized.</li> </ul> | AV control unit power supply and ground circuit mal-<br>function. Refer to <u>AV-40</u> , " <u>AV CONTROL UNIT : Diag-</u><br><u>nosis Procedure</u> ".                               |
|                                                                 | Only specified switch cannot be oper-<br>ated.                                                                                                    | Multifunction switch or preset switch malfunction. Per-<br>form multifunction switch and preset switch self-diagno-<br>sis function. Refer to <u>AV-20, "Diagnosis Description"</u> . |

#### RELATED TO RGB IMAGE

| Symptoms                                     | Check items                                                        | Possible malfunction location / Action to take                                                                                                    |
|----------------------------------------------|--------------------------------------------------------------------|----------------------------------------------------------------------------------------------------|
|                                              | There is malfunction in the CONSULT-<br>III self-diagnosis result. | Perform CONSULT-III self-diagnosis.<br>Refer to AV-27, "CONSULT - III Function (MULTI AV)"                                                                                                    |
| RGB image is not shown.                      | There is no malfunction in CONSULT-III self-diagnosis results.     | <ul> <li>Display unit power supply circuit.<br/>Refer to <u>AV-40, "DISPLAY UNIT : Diagnosis Proce-dure"</u>.</li> <li>Vertical synchronizing (VP) signal circuit.<br/>Refer to <u>AV-49, "Diagnosis Procedure"</u>.</li> </ul> |
| Color of RGB image is not proper.            | Light blue (Cyan) tint.                                            | RGB signal (R: red) circuit.<br>Refer to <u>AV-43, "Diagnosis Procedure"</u> .                                                                                                    |
|                                              | Purple (Magenta) tint.                                             | RGB signal (G: green) circuit.<br>Refer to <u>AV-44, "Diagnosis Procedure"</u> .                                                                                                    |
|                                              | Screen looks yellowish.                                            | RGB signal (B: blue) circuit.<br>Refer to <u>AV-45. "Diagnosis Procedure"</u> .                                                                                                    |
| RGB screen is rolling.                       | _                                                                  | RGB synchronizing signal circuit.<br>Refer to <u>AV-46, "Diagnosis Procedure"</u> .                                                                                                    |
| Fuel economy display is mal-<br>functioning. | There is malfunction in the CONSULT-<br>III self-diagnosis result. | Perform CONSULT-III self-diagnosis.<br>Refer to AV-27, "CONSULT - III Function (MULTI AV)".                                                                                                    |
|                                              | There is no malfunction in CONSULT-III self-diagnosis results.     | Ignition signal circuit malfunction.<br>Refer to <u>AV-40, "AV CONTROL UNIT : Diagnosis Procedure"</u> .                                                                                                    |

#### **RELATED TO AUDIO**

#### Trouble diagnosis chart by symptom

| Symptoms                  | Check items                                                                                         | Possible malfunction location / Action to take                               |
|---------------------------|----------------------------------------------------------------------------------------------------|------------------------------------------------------------------------------|
| The CD cannot be removed. | _                                                                                                   | CD eject signal circuit. Refer to <u>AV-52</u> , "Diagnosis Pro-<br>cedure". |
|                           | No sound from all speakers.                                                                         | AV control unit. Refer to AV-90, "Exploded View".                            |
| Audio sound is not heard. | Sound is not heard only from the specif-<br>ic places (RH front, RH rear, LH front<br>and LH rear). | Sound signal circuit of malfunctioning system.                               |

А

Ο

Ρ

## < SYMPTOM DIAGNOSIS >

#### MULTI AV SYSTEM SYMPTOMS [BASE AUDIO WITHOUT REAR VIEW CAMERA]

| Symptoms                                    | Check items                                                                                      | Possible malfunction location / Action to take                                                                                                    |
|---------------------------------------------|--------------------------------------------------------------------------------------------------|----------------------------------------------------------------------------------------------------|
| Satallita radio io pot rocciurad            | "ANTENNA" is not displayed even when<br>the channel is turned to 0 in Satellite ra-<br>dio mode. | <ul> <li>Perform the following inspection procedure.</li> <li>1. Check satellite radio antenna mounting nut for looseness.</li> <li>NOTE:<br/>Tightening torque: 6.5 N·m (0.66 kg-m, 58 in-lb.)</li> <li>2. Visually check for satellite radio antenna feeder.</li> <li>3. Replace the satellite radio antenna.<br/>Refer to <u>AV-97</u>, "<u>Exploded View</u>".</li> <li>4. Replace the satellite radio tuner.<br/>Refer to <u>AV-96</u>, "<u>Exploded View</u>".</li> </ul> |
| Saleinte faulo is not received.             | "ANTENNA" is displayed when the channel is turned to 0 in Satellite radio mode.                  | <ol> <li>Perform the following inspection procedure.</li> <li>Check the connection between Satellite radio tuner and antenna feeder.</li> <li>Check the connection between Satellite radio antenna and antenna feeder.</li> <li>Check Antenna feeder for open circuit.</li> <li>Replace the satellite radio antenna.<br/>Refer to <u>AV-97, "Exploded View"</u>.</li> <li>Replace the satellite radio tuner.<br/>Refer to <u>AV-96, "Exploded View"</u>.</li> </ol>             |
| The sound of Satellite radio is not heard.  | Other audio sounds are normal.                                                                   | Satellite radio sound signal circuit malfunction between satellite radio tuner and AV control unit.                                                                                                    |
| It does not change to Satellite radio mode. | There is malfunction in the CONSULT-<br>III self-diagnosis result.                               | Perform CONSULT-III self-diagnosis.<br>Refer to <u>AV-27, "CONSULT - III Function (MULTI AV)"</u> .                                                                                                    |
| AM/FM radio is not received.                | Other audio sounds are normal.                                                                   | <ul><li>Antenna amp. ON signal circuit.</li><li>Antenna feeder.</li></ul>                                                                                                    |

#### RELATED TO STEERING SWITCH

#### Trouble diagnosis chart by symptom

| Symptoms                                                                       | Inspection location / Probable malfunction location                                   |
|--------------------------------------------------------------------------------|---------------------------------------------------------------------------------------|
| None of the steering switch operations work.                                   | Steering switch signal GND circuit.<br>Refer to <u>AV-57, "Diagnosis Procedure"</u> . |
| Only specified switch cannot be operated.                                      | Steering switch. Refer to AV-100, "Exploded View".                                    |
| "SOURCE", "MENU UP", "MENU DOWN" switches of steering switch are not operated. | Steering switch signal A circuit.<br>Refer to <u>AV-53</u> , "Diagnosis Procedure".   |
| "VOL UP", "VOL DOWN" switches of steering switch are not operated.             | Steering switch signal B circuit.<br>Refer to <u>AV-55, "Diagnosis Procedure"</u> .   |

## RELATED TO AUXILIARY INPUT **NOTE**:

Check that there is no malfunction of AUX equipment main body before performing a diagnosis.

Trouble diagnosis chart by symptom

| Symptoms                                             | Check items                                         | Probable malfunction location                                                                                                    |
|------------------------------------------------------|-----------------------------------------------------|----------------------------------------------------------------------------------------------------|
| No voice sound is heard when AUX mode is selected.   | Voice sound is heard when other modes are selected. | AUX sound signal circuits malfunction between auxilia-<br>ry input jacks and AV control unit.                                                                                                    |
| Image is not displayed when<br>AUX mode is selected. |                                                     | <ul> <li>AUX image signal circuit malfunction between auxiliary input jacks and AV control unit.<br/>Refer to <u>AV-50</u>. "<u>Diagnosis Procedure</u>".</li> <li>Horizontal synchronizing (HP) signal circuit malfunction between AV control unit and display unit.<br/>Refer to <u>AV-48</u>. "<u>Diagnosis Procedure</u>".</li> <li>RGB area (YS) signal circuit malfunction between AV control unit and display unit.<br/>Refer to <u>AV-47</u>. "<u>Diagnosis Procedure</u>".</li> </ul> |
| It does not change from AUX mode to other modes.     | _                                                   | Vertical synchronizing (VP) signal circuit malfunction<br>between AV control unit and display unit.<br>Refer to <u>AV-49, "Diagnosis Procedure"</u> .                                                                                                    |

#### NORMAL OPERATING CONDITION [BASE AUDIO WITHOUT REAR VIEW CAMERA]

## NORMAL OPERATING CONDITION

#### Description

#### BASIC OPERATIONS

A

В

Н

INFOID:000000006210253

| Symptom                                                             | Possible cause                                                           | Possible solution                                                          |
|---------------------------------------------------------------------|--------------------------------------------------------------------------|----------------------------------------------------------------------------|
|                                                                     | The brightness is at the lowest setting.                                 | Adjust the brightness of the display.                                      |
| No image is displayed.                                              | The system in the video mode.                                            | Press <b><disc></disc></b> to change the mode.                             |
|                                                                     | The display is turned off.                                               | Press <day night=""> to turn on the display.</day>                         |
| The screen is too dim. The move-<br>ment is slow.                   | The temperature in the interior of the vehicle is low.                   | Wait until the interior of the vehicle has warmed up.                      |
| Some pixels in the display are dark-<br>er or brighter than others. | This condition is an inherent characteristic of liquid crystal displays. | This is not a malfunction.                                                 |
| Some menu items cannot be se-<br>lected.                            | Some menu items become unavailable while the vehicle is driven.          | Park the vehicle in a safe location, and then operate the multi AV system. |

#### RELATED TO AUDIO

- The majority of the audio malfunctions are the result of outside causes (bad CD/cassette, electromagnetic interference, etc.). Check the symptoms below to diagnose the malfunction.
- The vehicle itself can be a source of noise if noise prevention parts or electrical equipment is malfunctioning. Check if noise is caused and/or changed by engine speed, ignition switch turned to each position, and operation of each piece of electrical equipment, and then determine the cause.

#### NOTE:

- CD-R is not guaranteed to play because they can contain compressed audio (MP3, WMA) or could be incorrectly mastered by the customer on a computer.
- Check if the CDs carry the Compact Disc Logo. If not, the disc is not mastered to the "red book" Compact Disc Standard and may not play.

| Symptom                                                             | Cause and Counter measure                                                                                                    |    |
|---------------------------------------------------------------------|----------------------------------------------------------------------------------------------------|----|
|                                                                     | Check if the CD was inserted correctly.                                                                                                    |    |
|                                                                     | Check if the CD is scratched or dirty.                                                                                                    |    |
|                                                                     | Check if there is condensation inside the player, and if there is, wait until the condensation is gone (about 1 hour) before using the player.                                                                                  | Κ  |
|                                                                     | If there is a temperature increase error, the player will play correctly after it returns to the normal temperature.                                                                                                    | L  |
| Cannot play                                                         | If there is a mixture of music CD files (CD-DA data) and MP3/WMA files on a CD, only the music CD files (CD-DA data) will be played.                                                                                            |    |
|                                                                     | Files with extensions other than ".MP3", ".WMA", ".mp3", or ".wma" cannot be played. In addition, the character codes and number of characters for folder names and file names should be in compliance with the specifications. | M  |
|                                                                     | Check if the disc or the file is generated in an irregular format, This may occur depending on the variation or the setting of MP3/WMA writing applications or other text editing applications.                                 | AV |
|                                                                     | Check if the finalization process, such as session close and disc close, is done for the disc.                                                                                                    |    |
|                                                                     | Check if the CD is protected by copyright.                                                                                                    | 0  |
| Poor sound quality                                                  | Check if the CD is scratched or dirty.                                                                                                    |    |
| It takes a relatively long time before<br>the music starts playing. | If there are many folder or file levels on the MP3/WMA CD, or if it is a multisession disc, some time may be required before the music starts playing.                                                                          | Ρ  |
| Music cuts off or skips                                             | The writing software and hardware combination might not match, or the writing speed, writing depth, writing width might not match the specifications. Try using the slowest writing speed.                                      |    |
| Skipping with high bit rate files                                   | Skipping may occur with large quantities if data such as for high bit rate data.                                                                                                    |    |

#### < SYMPTOM DIAGNOSIS >

#### NORMAL OPERATING CONDITION [BASE AUDIO WITHOUT REAR VIEW CAMERA]

| Symptom                                          | Cause and Counter measure                                                                                                    |
|--------------------------------------------------|----------------------------------------------------------------------------------------------------|
| Move immediately to the next song when playing   | When a non-MP3/WMA file has been given an extension of ".MP3", ".WMA", ".mp3", or ".wma", or when play is prohibited by copyright protection, the player will skip to the next song. |
| The songs do not play back in the desired order. | The playback order is the order in which the files were written by the software, so the files might not play in the desired order.                                                   |

Noise resulting from variations in field strength, such as fading noise and multi-path noise, or external noise from trains and other sources, is not a malfunction.

#### NOTE:

- Fading noise: This noise occurs because of variations in the field strength in a narrow range due to mountains or buildings blocking the signal.
- Multi-path noise: This noise results from a time difference between the broadcast waves directly from the station arriving at the antenna and the waves reflected by mountains or buildings.

#### < PRECAUTION >

#### А

Е

F

Н

J

Κ

L

M

AV

INFOID:000000006210255

INFOID:000000006210256

## PRECAUTIONS

PRECAUTION

Precaution for Supplemental Restraint System (SRS) "AIR BAG" and "SEAT BELT PRE-TENSIONER"

The Supplemental Restraint System such as "AIR BAG" and "SEAT BELT PRE-TENSIONER", used along with a front seat belt, helps to reduce the risk or severity of injury to the driver and front passenger for certain types of collision. This system includes seat belt switch inputs and dual stage front air bag modules. The SRS system uses the seat belt switches to determine the front air bag deployment, and may only deploy one front air bag, depending on the severity of a collision and whether the front occupants are belted or unbelted. Information necessary to service the system safely is included in the "SRS AIR BAG" and "SEAT BELT" of this Service Manual.

#### WARNING:

Always observe the following items for preventing accidental activation.

- To avoid rendering the SRS inoperative, which could increase the risk of personal injury or death in the event of a collision that would result in air bag inflation, all maintenance must be performed by an authorized NISSAN/INFINITI dealer.
- Improper maintenance, including incorrect removal and installation of the SRS, can lead to personal injury caused by unintentional activation of the system. For removal of Spiral Cable and Air Bag Module, see "SRS AIR BAG".
- Never use electrical test equipment on any circuit related to the SRS unless instructed to in this Service Manual. SRS wiring harnesses can be identified by yellow and/or orange harnesses or harness connectors.

#### PRECAUTIONS WHEN USING POWER TOOLS (AIR OR ELECTRIC) AND HAMMERS

#### WARNING:

Always observe the following items for preventing accidental activation.

- When working near the Air Bag Diagnosis Sensor Unit or other Air Bag System sensors with the ignition ON or engine running, never use air or electric power tools or strike near the sensor(s) with a hammer. Heavy vibration could activate the sensor(s) and deploy the air bag(s), possibly causing serious injury.
- When using air or electric power tools or hammers, always switch the ignition OFF, disconnect the battery, and wait at least 3 minutes before performing any service.

#### Precaution for Trouble Diagnosis

#### AV COMMUNICATION SYSTEM

- Do not apply voltage of 7.0 V or higher to the measurement terminals.
- Use the tester with its open terminal voltage being 7.0 V or less.
- Be sure to turn ignition switch OFF and disconnect the battery cable from the negative terminal before checking the circuit.

#### Precaution for Harness Repair

#### AV COMMUNICATION SYSTEM

 Solder the repaired parts, and wrap with tape. [Frays of twisted line must be within 110 mm (4.33 in).]

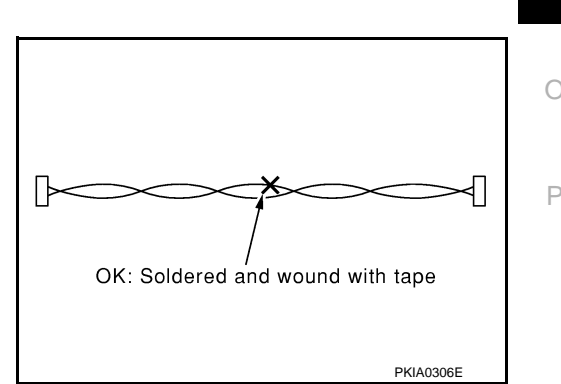

< PRECAUTION >

#### PRECAUTIONS [BASE AUDIO WITHOUT REAR VIEW CAMERA]

• Do not perform bypass wire connections for the repair parts. (The spliced wire will become separated and the characteristics of twisted line will be lost.)

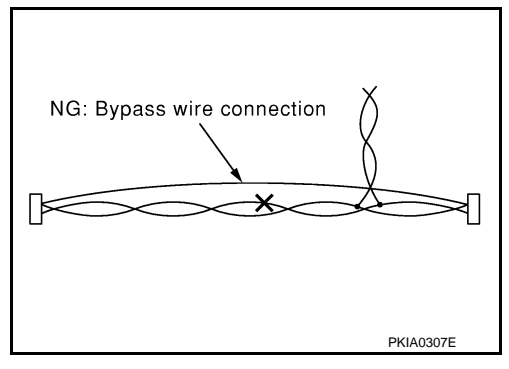

### < PREPARATION >

## PREPARATION

## PREPARATION

## **Commercial Service Tools**

INFOID:000000006210257 B

А

G

Н

J

Κ

L

| Power tool | screws |
|------------|--------|
| PBIC0191E  | E      |

Μ

AV

0

Р

## < REMOVAL AND INSTALLATION > [B4 REMOVAL AND INSTALLATION AV CONTROL UNIT

#### Exploded View

INFOID:000000006210258

#### REMOVAL

Refer to <u>IP-12, "A/T MODELS : Exploded View"</u> (A/T models) or <u>IP-23, "M/T MODELS : Exploded View"</u> (M/T models).

#### DISASSEMBLY

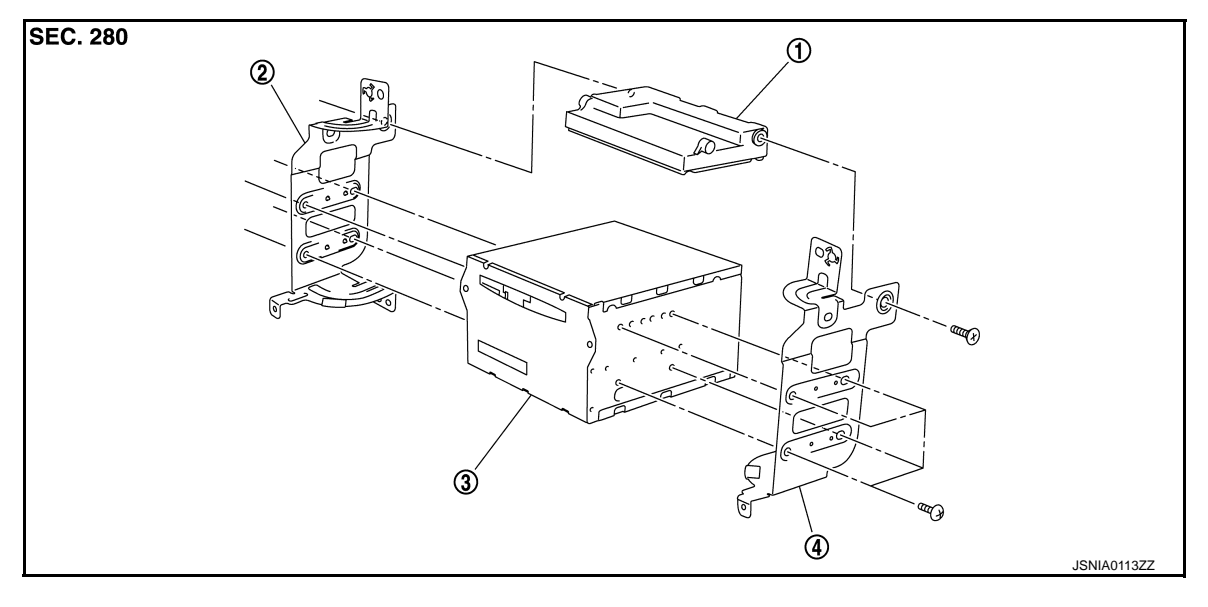

1. Unified meter and A/C amp. 2. Bracket LH

3. AV control unit

4. Bracket RH

#### Removal and Installation

#### REMOVAL

- 1. Remove display unit.
- 2. Remove AV control unit with a unified meter and A/C amp. as a single unit from the body.
- 3. Remove bracket screws, and then remove AV control unit.

#### INSTALLATION

Installation is the reverse order of removal.

#### CAUTION:

Since AV control unit connector and unified meter and A/C amp. connector have the same form, be careful not to insert them wrongly.

INFOID:000000006210259

## DISPLAY UNIT

### [BASE AUDIO WITHOUT REAR VIEW CAMERA]

| DISPLAY UNIT                                                                                                    | Δ  |
|----------------------------------------------------------------------------------------------------|----|
| Exploded View                                                                                                    | A  |
| Refer to IP-12, "A/T MODELS : Exploded View" (A/T models) or IP-23, "M/T MODELS : Exploded View" (M/T models).                                                                                                    | В  |
| Removal and Installation                                                                                                    | С  |
| <ol> <li>REMOVAL</li> <li>Remove cluster lid D. Refer to <u>IP-12, "A/T MODELS : Exploded View"</u> (A/T models) or <u>IP-23, "M/T MOD-ELS : Exploded View"</u> (M/T models).</li> <li>Remove display unit with bracket as a single unit.</li> </ol> | D  |
| INSTALLATION<br>Installation is the reverse order of removal.                                                                                                    | Е  |
|                                                                                                    | F  |
|                                                                                                    | G  |
|                                                                                                    | Н  |
|                                                                                                    | I  |
|                                                                                                    | J  |
|                                                                                                    | Κ  |
|                                                                                                    | L  |
|                                                                                                    | Μ  |
|                                                                                                    | AV |
|                                                                                                    | 0  |
|                                                                                                    | Ρ  |
|                                                                                                    |    |

< REMOVAL AND INSTALLATION >

## FRONT DOOR SPEAKER

### **Exploded View**

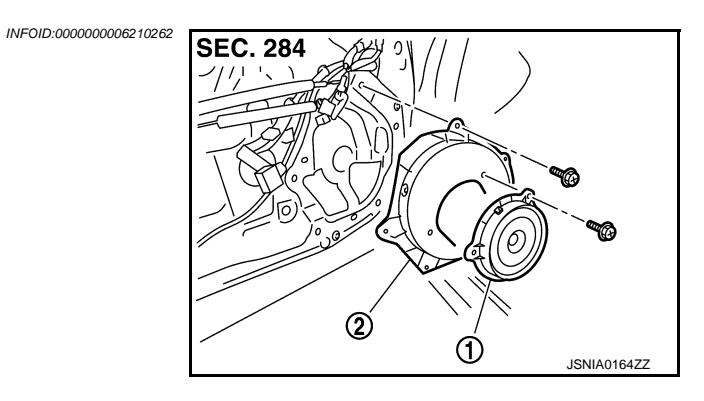

- 1. Front door speaker
- 2. Speaker bracket

#### Removal and Installation

#### REMOVAL

- 1. Remove front door finisher. Refer to INT-12, "Exploded View".
- 2. Remove the front door speaker from speaker bracket.

#### INSTALLATION

Installation is the reverse order of removal.

INFOID:000000006210263

#### REAR DOOR SPEAKER [BASE AUDIO WITHOUT REAR VIEW CAMERA]

## REAR DOOR SPEAKER

## Exploded View

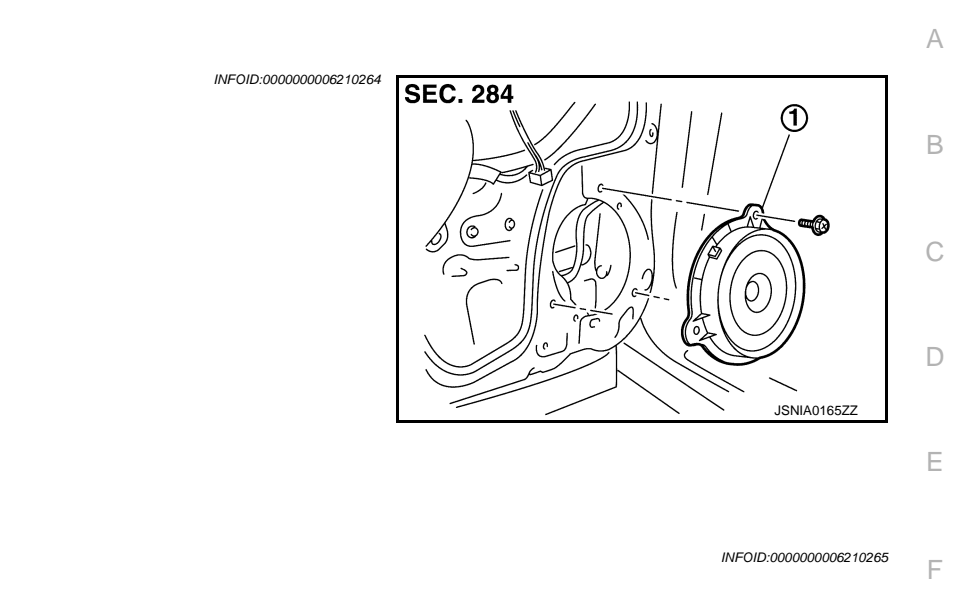

#### REMOVAL

- 1. Remove rear door finisher. Refer to INT-12, "Exploded View".
- 2. Remove rear door speaker from rear door.

#### INSTALLATION

1.

Installation is the reverse order of removal.

Rear door speaker

**Removal and Installation** 

Μ

Н

J

Κ

0

### < REMOVAL AND INSTALLATION >

## TWEETER

## Exploded View

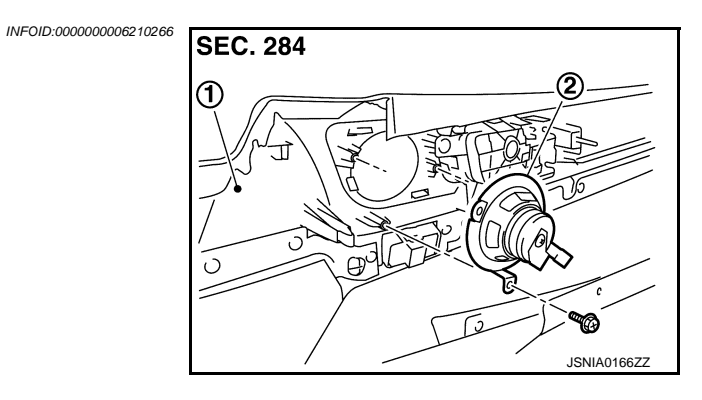

- 1. Door finisher
- 2. Tweeter

### Removal and Installation

#### REMOVAL

- 1. Remove front door finisher. Refer to INT-12, "Exploded View".
- 2. Remove the tweeter from the front door finisher.

#### INSTALLATION

Installation is the reverse order of removal.

INFOID:000000006210267

## < REMOVAL AND INSTALLATION >

## ANTENNA AMP.

1.

2.

REMOVAL

1. 2.

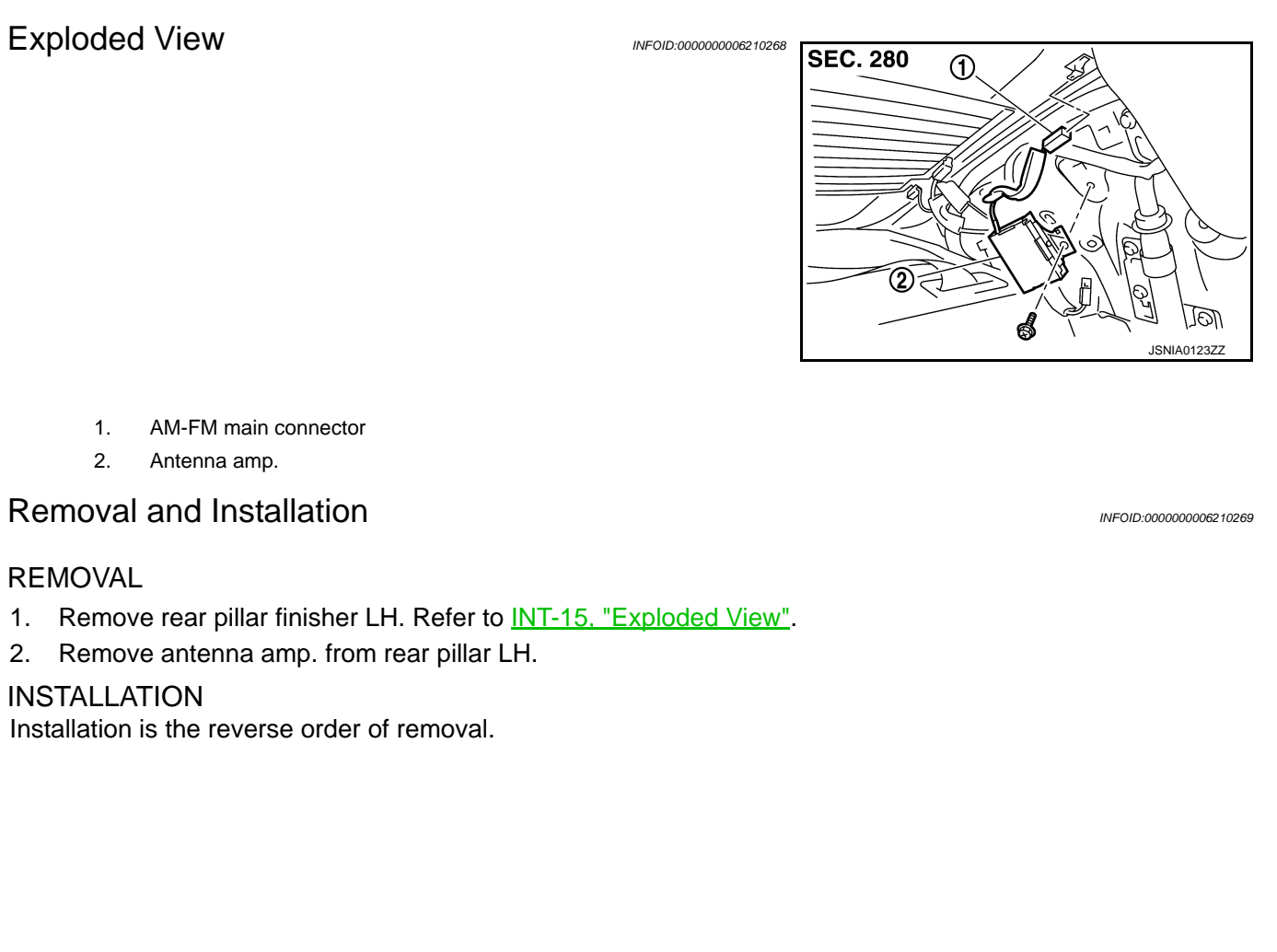

Μ

А

В

С

D

Ε

F

Н

J

Κ

AV

Ο

#### SATELLITE RADIO TUNER IN > [BASE AUDIO WITHOUT REAR VIEW CAMERA]

#### < REMOVAL AND INSTALLATION > SATELLITE RADIO TUNER

**Exploded View** 

INFOID:000000006210270

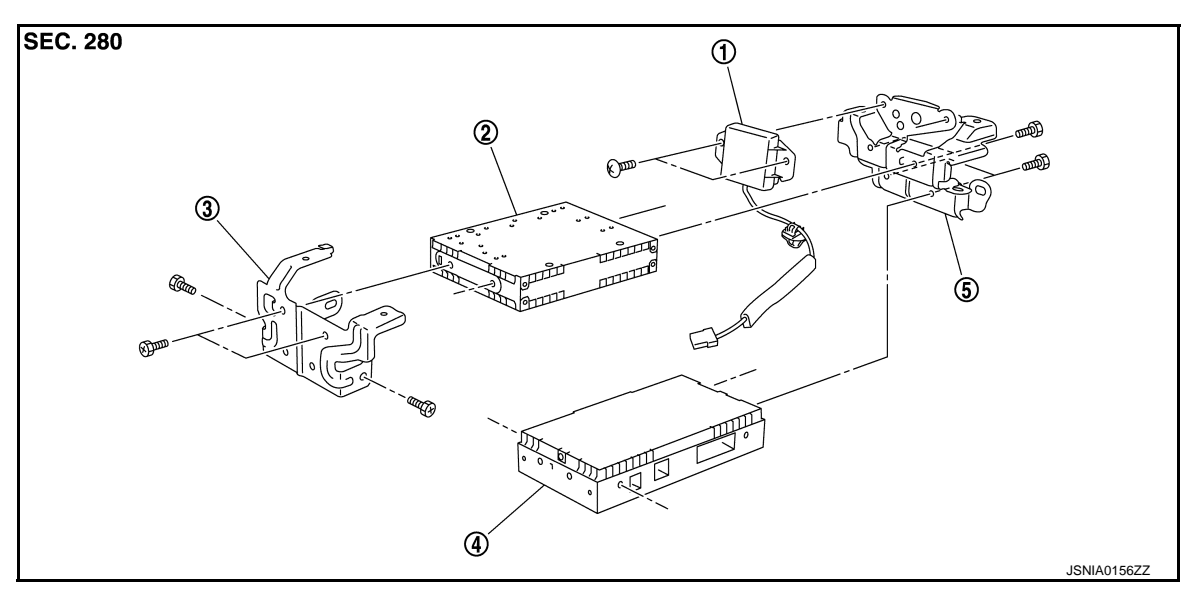

1. TEL antenna

- Satellite radio tuner
   Bracket (rear)
- Bracket (front)

4. TEL adapter unit

Removal and Installation

INFOID:000000006210271

#### REMOVAL

- 1. Remove trunk front finisher. Refer to <u>INT-30, "Exploded View"</u>.
- 2. Remove rear parcel shelf finisher. Refer to INT-20, "Exploded View".
- 3. Remove screws (A) from inside the cabin, and remove TEL adapter unit and TEL antenna as a single unit from trunk room side.
- 4. Remove bracket screws and remove TEL adapter unit and satellite radio tuner.

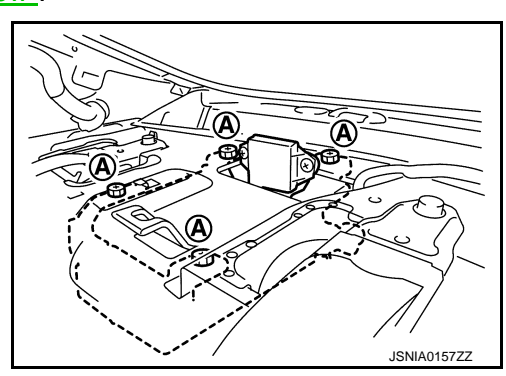

INSTALLATION Installation is the reverse order of removal.

# SATELLITE RADIO ANTENNA < REMOVAL AND INSTALLATION > [BASE AUDIO WITHOUT REAR VIEW CAMERA]

## SATELLITE RADIO ANTENNA

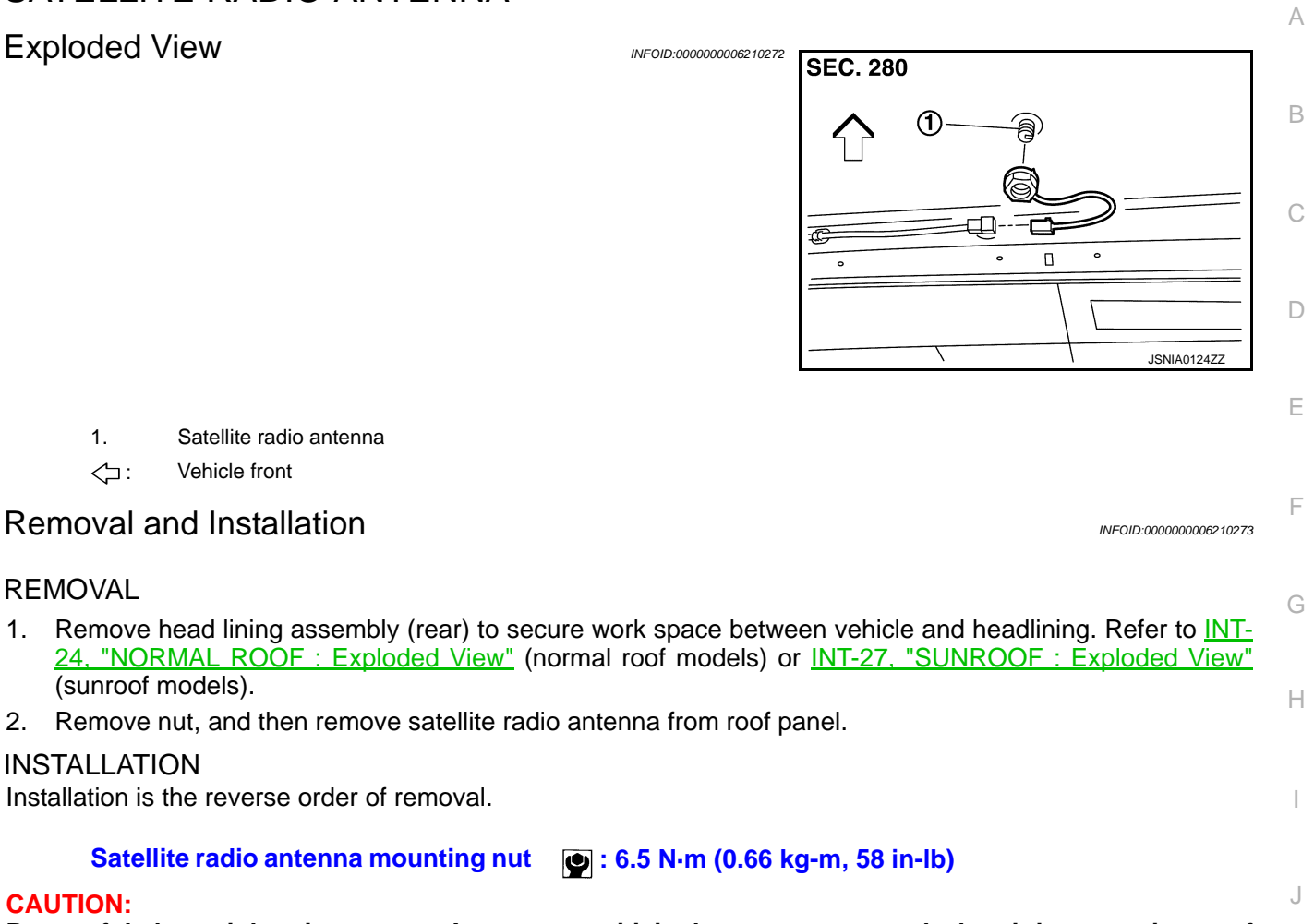

Be careful about tightening torque. Antenna sensitivity becomes poor, and when it is excessive, roof panel may be deformed, when satellite radio antenna mounting nut tightening torque is loose.

M

Κ

L

AV

0

#### MULTIFUNCTION SWITCH [BASE AUDIO WITHOUT REAR VIEW CAMERA]

## < REMOVAL AND INSTALLATION >

## MULTIFUNCTION SWITCH

### **Exploded View**

INFOID:000000006210274

#### REMOVAL

Refer to <u>IP-12, "A/T MODELS : Exploded View"</u> (A/T models) or <u>IP-23, "M/T MODELS : Exploded View"</u> (M/T models).

#### DISASSEMBLY

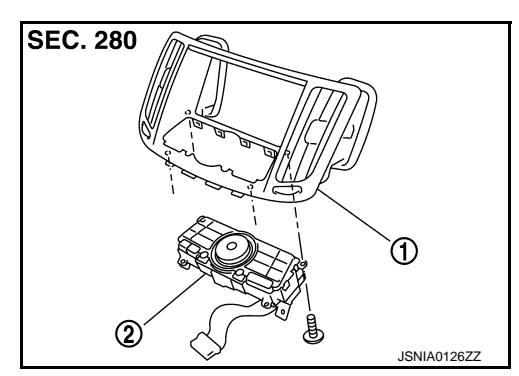

- 1. Center ventilator grille
- 2. Multifunction switch

#### Removal and Installation

INFOID:000000006210275

#### REMOVAL

- 1. Remove cluster lid D. Refer to <u>IP-12, "A/T MODELS : Exploded View"</u> (A/T models) or <u>IP-23, "M/T MOD-ELS : Exploded View"</u> (M/T models).
- 2. Remove multi function switch with center ventilator grille as a single unit.
- 3. Remove multi function switch from center ventilator.

#### **INSTALLATION**

Installation is the reverse order of removal.

#### PRESET SWITCH [BASE AUDIO WITHOUT REAR VIEW CAMERA]

| PRESET SWITCH                                                                          |                                                      |
|----------------------------------------------------------------------------------------|------------------------------------------------------|
| Exploded View                                                                          | INFOID:00000006210276                                |
| REMOVAL<br>Refer to <u>IP-12, "A/T MODELS : Exploded View"</u> (A/T models<br>models). | ) or <u>IP-23. "M/T MODELS : Exploded View"</u> (M/T |

#### DISASSEMBLY

< REMOVAL AND INSTALLATION >

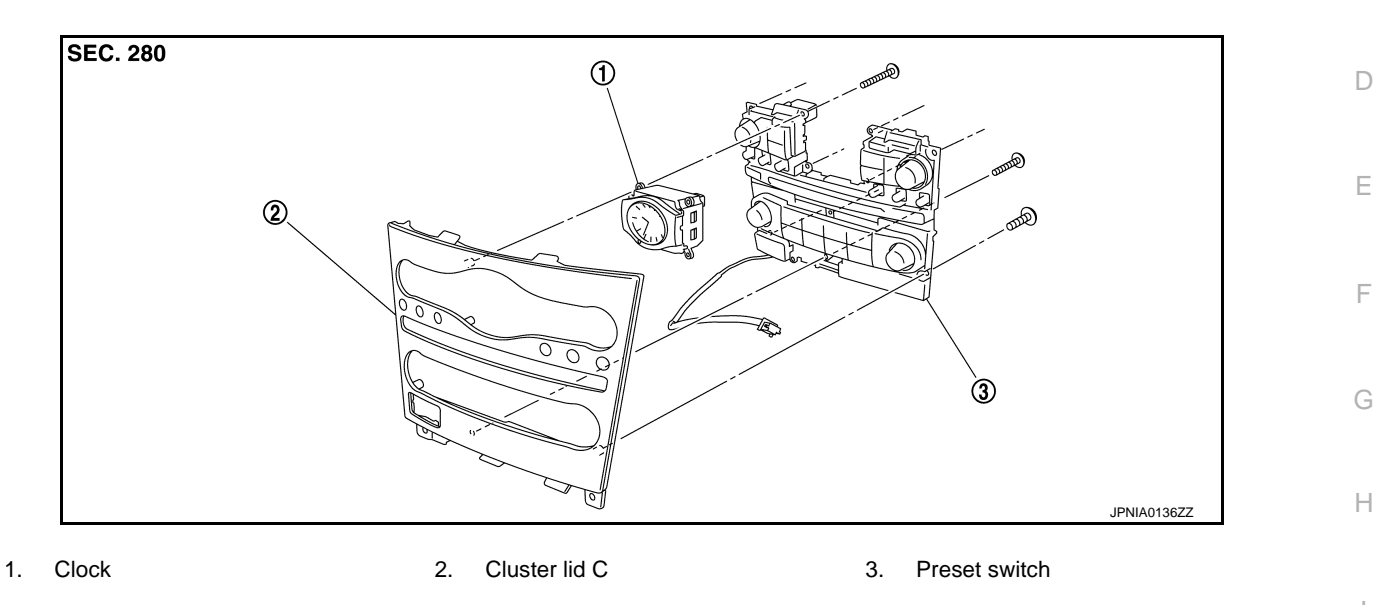

#### **Removal and Installation**

#### REMOVAL

- 1. Remove cluster lid C. Refer to IP-12, "A/T MODELS : Exploded View" (A/T models) or IP-23, "M/T MOD-ELS : Exploded View" (M/T models).
- Remove preset switch screws (A), (B), and (C), and then 2. remove preset switch (2) from cluster lid C.
  - Clock 1.

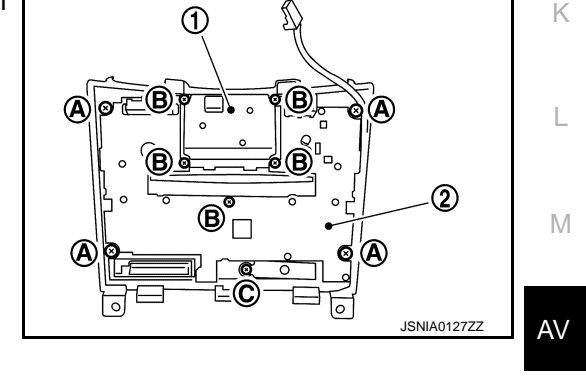

#### **INSTALLATION**

Installation is the reverse order of removal.

#### NOTE:

When installing preset switch, do not allow the print wire that connects preset switch and multifunction switch to get caught in between AV control unit and preset switch.

Ρ

J

А

В

С

INFOID:000000006210277

< REMOVAL AND INSTALLATION >

## STEERING SWITCH

**Exploded View** 

Refer to ST-17, "Exploded View".

Removal and Installation

REMOVAL Refer to <u>ST-17, "Removal and Installation"</u>.

INSTALLATION Installation is the reverse order of removal. INFOID:000000006210278

INFOID:000000006210279

#### AUXILIARY INPUT JACKS | > [BASE AUDIO WITHOUT REAR VIEW CAMERA]

## < REMOVAL AND INSTALLATION >

## AUXILIARY INPUT JACKS

### Exploded View

INFOID:000000006210280

INFOID:000000006210281

А

В

#### REMOVAL

Refer to <u>IP-34, "A/T MODELS : Exploded View"</u> (A/T models) or <u>IP-39, "M/T MODELS : Exploded View"</u> (M/T models).

#### DISASSEMBLY

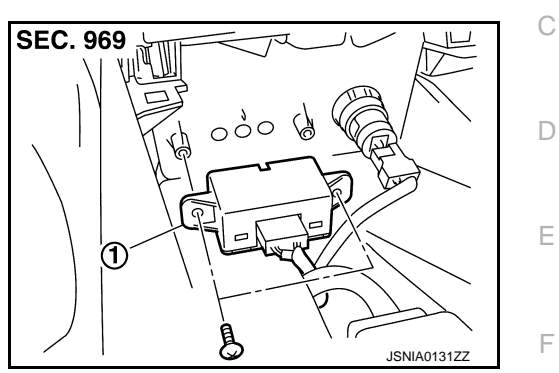

1. Auxiliary input jacks

#### Removal and Installation

| RE          | MOVAL                                                                                                    |
|-------------|----------------------------------------------------------------------------------------------------|
| 1.          | Remove center console. (M/T models) Refer to IP-34, "A/T MODELS : Exploded View".<br>Remove center console cup. (A/T models) Refer to IP-34, "A/T MODELS : Exploded View". |
| 2.          | Remove auxiliary input jacks from center console. (M/T models)<br>Remove auxiliary input jacks from center console cup. (A/T models)                                       |
| INS<br>Inst | STALLATION<br>tallation is the reverse order of removal.                                                                                                    |

\_

Μ

Н

J

Κ

AV

0

# ANTENNA FEEDER

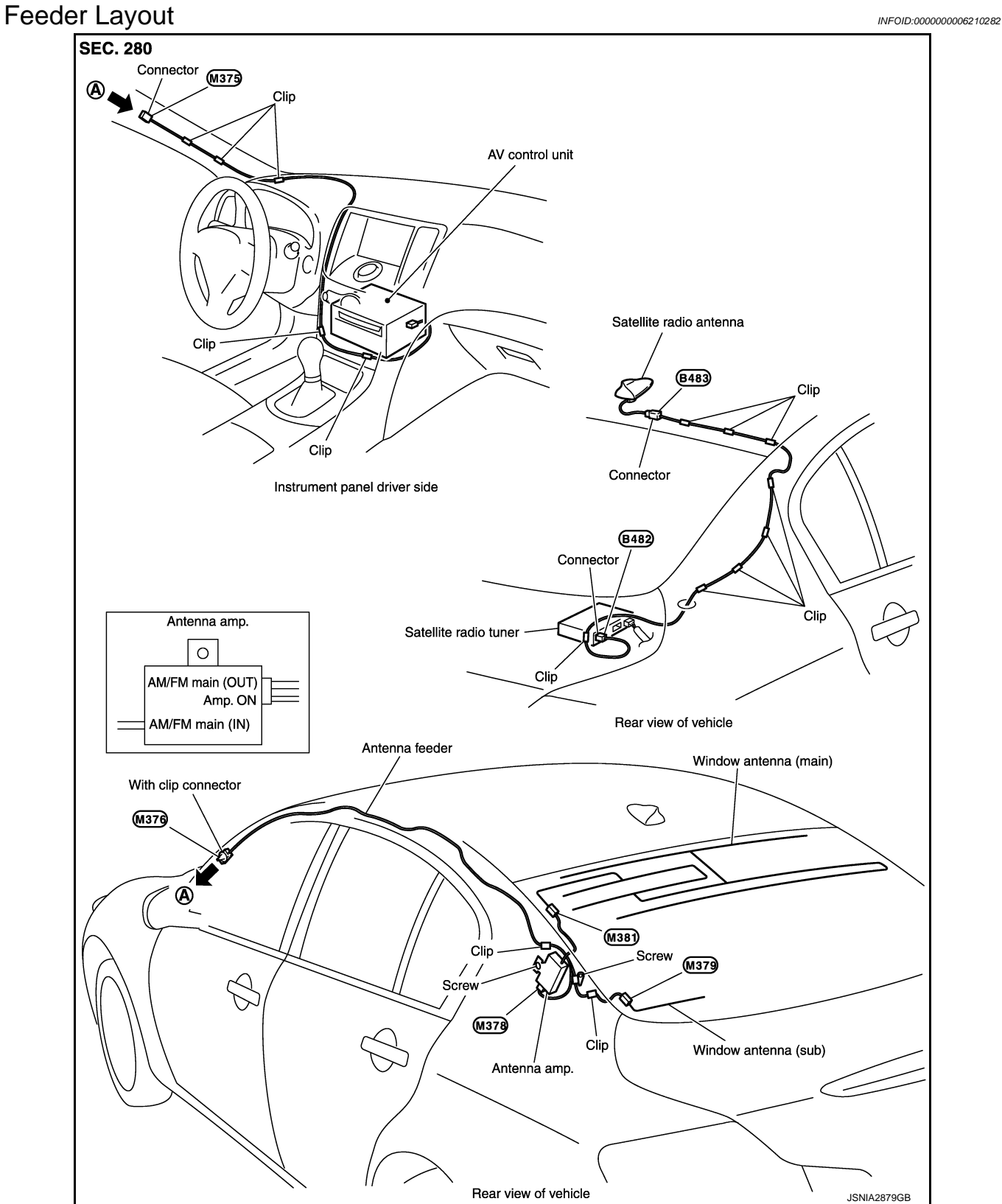

#### [BASE AUDIO WITH REAR VIEW CAMERA]

# < PRECAUTION > PRECAUTION

#### A

В

Е

F

Н

## PRECAUTIONS

Precaution for Supplemental Restraint System (SRS) "AIR BAG" and "SEAT BELT PRE-TENSIONER"

The Supplemental Restraint System such as "AIR BAG" and "SEAT BELT PRE-TENSIONER", used along with a front seat belt, helps to reduce the risk or severity of injury to the driver and front passenger for certain types of collision. This system includes seat belt switch inputs and dual stage front air bag modules. The SRS system uses the seat belt switches to determine the front air bag deployment, and may only deploy one front air bag, depending on the severity of a collision and whether the front occupants are belted or unbelted. Information necessary to service the system safely is included in the "SRS AIR BAG" and "SEAT BELT" of this Service Manual.

#### WARNING:

Always observe the following items for preventing accidental activation.

- To avoid rendering the SRS inoperative, which could increase the risk of personal injury or death in the event of a collision that would result in air bag inflation, all maintenance must be performed by an authorized NISSAN/INFINITI dealer.
- Improper maintenance, including incorrect removal and installation of the SRS, can lead to personal injury caused by unintentional activation of the system. For removal of Spiral Cable and Air Bag Module, see "SRS AIR BAG".
- Never use electrical test equipment on any circuit related to the SRS unless instructed to in this Service Manual. SRS wiring harnesses can be identified by yellow and/or orange harnesses or harness connectors.

#### PRECAUTIONS WHEN USING POWER TOOLS (AIR OR ELECTRIC) AND HAMMERS

#### WARNING:

Always observe the following items for preventing accidental activation.

- When working near the Air Bag Diagnosis Sensor Unit or other Air Bag System sensors with the ignition ON or engine running, never use air or electric power tools or strike near the sensor(s) with a hammer. Heavy vibration could activate the sensor(s) and deploy the air bag(s), possibly causing serious injury.
- When using air or electric power tools or hammers, always switch the ignition OFF, disconnect the battery, and wait at least 3 minutes before performing any service.

| Cautions in Removing Battery | Terminal and | AV Control Unit | (Models with AV Con | itrol      |
|------------------------------|--------------|-----------------|---------------------|------------|
| Unit)                        |              |                 | INFOID:000000       | 0007933561 |

#### **CAUTION:**

#### Remove battery terminal and AV control unit after a lapse of 30 seconds or more after turning the ignition switch OFF.

NOTE:

After the ignition switch is turned OFF, the AV control unit continues operating for approximately 30 seconds. Therefore, data corruption may occur if battery voltage is cut off within 30 seconds.

#### Precaution for Trouble Diagnosis

#### AV COMMUNICATION SYSTEM

- Do not apply voltage of 7.0 V or higher to the measurement terminals.
- Use the tester with its open terminal voltage being 7.0 V or less.
- Be sure to turn ignition switch OFF and disconnect the battery cable from the negative terminal before checking the circuit.

#### Precaution for Harness Repair

AV COMMUNICATION SYSTEM

INFOID:000000006210285

AV

Μ

Κ

L

INFOID:000000006210284

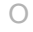

#### < PRECAUTION >

### PRECAUTIONS

#### [BASE AUDIO WITH REAR VIEW CAMERA]

• Solder the repaired parts, and wrap with tape. [Frays of twisted line must be within 110 mm (4.33 in).]

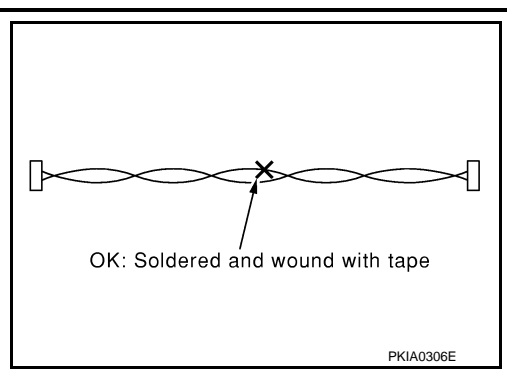

• Do not perform bypass wire connections for the repair parts. (The spliced wire will become separated and the characteristics of twisted line will be lost.)

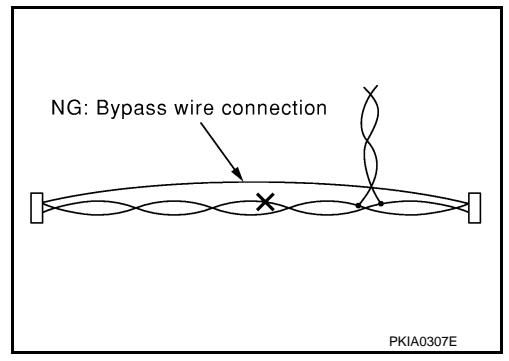

#### PREPARATION [BASE AUDIO WITH REAR VIEW CAMERA]

| < PREPARATION > |  |
|-----------------|--|
| PREPARATION     |  |

## PREPARATION

## **Commercial Service Tools**

INFOID:00000006210286 B

А

F

G

Н

J

Κ

L

|                             | C |
|-----------------------------|---|
| Power tool Loosening screws | D |

M

AV

0

Ρ

## [BASE AUDIO WITH REAR VIEW CAMERA]

## SYSTEM DESCRIPTION COMPONENT PARTS

**Component Parts Location** 

INFOID:000000006210287

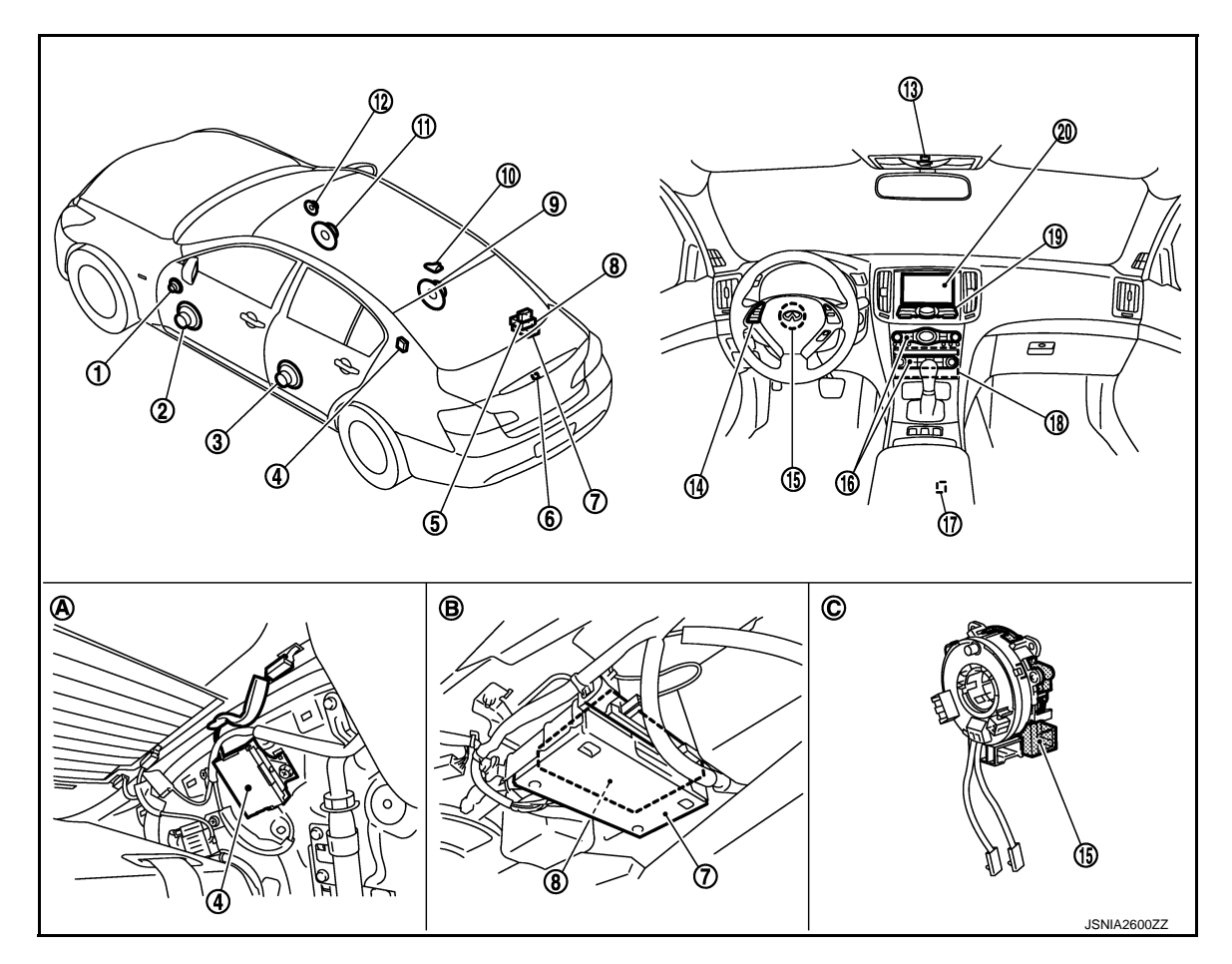

- 1. Tweeter LH
- 4. Antenna amp.
- 7. TEL adapter unit
- 10. Satellite radio antenna
- 13. Microphone
- 16. Preset switch
- 19. Multifunction switch
- A. Within rear pillar finisher LH

- 2. Front door speaker LH
- 5. TEL antenna
- 8. Satellite radio tuner
- 11. Front door speaker RH
- 14. Steering switch
- 17. USB connector
- 20. Display unit
- B. Lower part of rear parcel shelf (on the right side)

- 3. Rear door speaker LH
- 6. Rear view camera
- 9. Rear door speaker RH
- 12. Tweeter RH
- 15. Steering angle sensor
- 18. AV control unit
- C. Spiral cable removed condition

#### < SYSTEM DESCRIPTION >

## **Component Description**

[BASE AUDIO WITH REAR VIEW CAMERA]

#### INFOID:000000006210288

А

| Part name               | Description                                                                                                    |    |
|-------------------------|----------------------------------------------------------------------------------------------------|----|
|                         | <ul> <li>It is the master unit of the MULTI AV system, and it is connected to each control unit by communication. It operates each system according to communication signals from the AV control unit.</li> <li>The AV control unit includes the audio, USB connection and vehicle information</li> </ul>                                                                                                    | В  |
| AV control unit         | <ul> <li>functions.</li> <li>It is connected to ECM and unified meter and A/C amp. via CAN communication to obtain necessary information for the vehicle information function.</li> <li>It is connected to the steering angle sensor and receives the steering angle sensor and receives the steering angle sensor</li> </ul>                                                                                                    | D  |
|                         | <ul> <li>It inputs the illumination signals that are required for the display dimming control.</li> <li>It inputs the signals for driving status recognition (vehicle speed, reverse and parking brake).</li> <li>TEL voice signal and voice guidance signal are input from TEL adapter unit.</li> </ul>                                                                                                    | E  |
| Display unit            | <ul> <li>Display image is controlled by the serial communication from AV control unit.</li> <li>It receives the power (signal VCC and inverter VCC) from the AV control unit and operates.</li> <li>RGB image signal is input from AV control unit (RGB image, RGB area and RGB synchronizing).</li> <li>Composite image signals are input from AV control unit.</li> <li>Synchronizing signal (HP, VP) is output to AV control unit.</li> </ul> | F  |
| Front door speaker      | <ul><li>Outputs sound signal from AV control unit.</li><li>Outputs high, mid and low range sounds.</li></ul>                                                                                                    | Ц  |
| Rear door speaker       | <ul><li>Outputs sound signal from AV control unit.</li><li>Outputs high, mid and low range sounds.</li></ul>                                                                                                    |    |
| Tweeter                 | <ul><li>Outputs sound signal from AV control unit.</li><li>Outputs high range sound.</li></ul>                                                                                                    | I  |
| Multifunction switch    | <ul> <li>Operation panel is equipped with the centralized switch where audio operations are integrated.</li> <li>Connected with preset switch via cable, and operation signal is transmitted to AV control unit via AV communication.</li> </ul>                                                                                                    | J  |
| Preset switch           | <ul> <li>Operation panel is equipped with the centralized switch where audio and air conditioner, etc. operations are integrated.</li> <li>Connected with multifunction switch via cable, and operation signal is transmitted to AV control unit via AV communication.</li> <li>The disk ejection operating signal is performed by hardwire.</li> </ul>                                                                                          | K  |
| Rear view camera        | <ul><li>Camera power supply is input from AV control unit.</li><li>The image of vehicle rear view is transmitted to AV control unit.</li></ul>                                                                                                    | L  |
| Steering angle sensor   | It is connected to the AV control unit and transmits the steering angle sensor signal via CAN communication.                                                                                                    | M  |
| Steering switch         | <ul><li>Operations for audio, hands-free phone and voice control, etc. are possible.</li><li>Steering switch signal (operation signal) is output to AV control unit.</li></ul>                                                                                                    |    |
| Microphone              | <ul> <li>Used for hands-free phone operation and voice recognition.</li> <li>Microphone signal is transmitted to TEL adapter unit.</li> <li>Power (Microphone VCC) is supplied from TEL adapter unit.</li> </ul>                                                                                                    | ٩V |
| Antenna amp.            | <ul> <li>Radio signal received by glass antenna is amplified and transmitted to AV control unit.</li> <li>Power (antenna amp. ON signal) is supplied from AV control unit.</li> </ul>                                                                                                    | 0  |
| Satellite radio tuner   | <ul> <li>Inputs the satellite radio signal from satellite radio antenna and outputs the sound signal to the AV control unit.</li> <li>It is controlled with the AV control unit and serial communication (communication signal and request signal).</li> </ul>                                                                                                    | Ρ  |
| Satellite radio antenna | Satellite radio signal is received and transmitted to satellite radio tuner.                                                                                                    |    |
| TEL adapter unit        | <ul> <li>Inputs the TEL voice signal from TEL antenna and outputs it to the AV control unit.</li> <li>It is connected with the AV control unit via AV communication and controlled with the AV control unit.</li> </ul>                                                                                                    |    |

**COMPONENT PARTS** 

## **COMPONENT PARTS**

#### < SYSTEM DESCRIPTION >

### [BASE AUDIO WITH REAR VIEW CAMERA]

| Part name     | Description                                                                                 |
|---------------|---------------------------------------------------------------------------------------------|
| TEL antenna   | Receives the TEL voice signal and outputs it to the TEL adapter unit.                       |
| USB connector | Image signal <sup>*1</sup> and sound signal of USB input is transmitted to AV control unit. |

\*1: Image signals cannot be received from  $iPod^{\mathbb{R}}$ .
#### SYSTEM [BASE AUDIO WITH REAR VIEW CAMERA]

А

< SYSTEM DESCRIPTION >

## SYSTEM MULTI AV SYSTEM

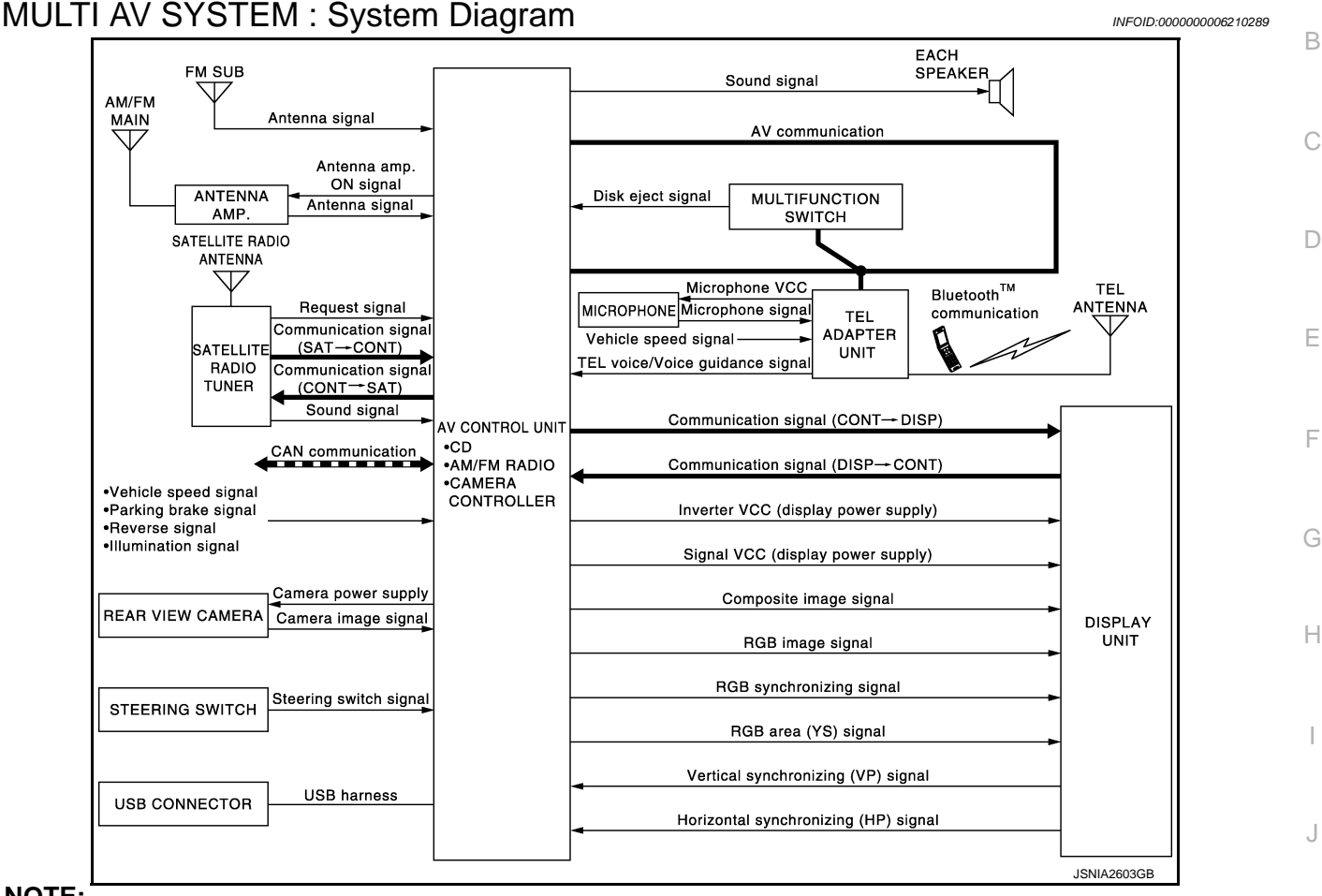

#### NOTE:

The name MULTIFUNCTION SWITCH indicates the integration of PRESET SWITCH and MULTIFUNCTION K SWITCH virtually.

## MULTI AV SYSTEM : System Description

Multi AV system means that the following systems are integrated.

| FUNCTION NAME                |
|------------------------------|
| Audio function               |
| Hands-free phone function    |
| Rear view monitor function   |
| Vehicle information function |

#### COMMUNICATION SIGNAL

- AV control unit function by transmitting/receiving data one by one with each unit (slave unit) that configures them completely as a master unit by connecting between units that configure MULTI AV system with two AV communication lines (H, L).
- Two AV communication lines (H, L) adopt a twisted pair line that is resistant to noise.
- AV control unit is connected by CAN communication, and it receives data signal from ECM, unified meter and A/C amp. It computes and displays fuel economy information value with the obtained information.
- AV control unit is connected with display and serial communication, and it transmits the required signal of display and display control and receives the response signal from display.

## AUDIO FUNCTION

INFOID:000000006210290

L

M

AV

Ρ

## SYSTEM

#### < SYSTEM DESCRIPTION >

The audio system is equipped with the following functions. Each function is operated with multifunction switch, preset switch, steering switch. Operation status of audio is indicated at display.

| FUNCTION                |
|-------------------------|
| AM/FM radio             |
| Satellite radio         |
| CD                      |
| USB connection function |

#### **Operating Signal**

Audio system operation can be performed with multifunction switch, preset switch or steering switch.

- Operating signal is transmitted to AV control unit with AV communication when it is operated by multifunction switch or preset switch. The disk ejection operating signal is performed by hardwire.
- Operating signal is transmitted to AV control unit with steering switch signal when it is operated by steering switch.

#### Screen Display

- Switching of display is performed with serial communication between display unit and AV control unit.
- The image signal to display operating condition is performed with RGB image signal, RGB area signal and RGB image synchronizing signal.

#### AM/FM Radio Mode

- AM/FM radio tuner is built into AV control unit.
- Audio signal is received by glass antenna, next it is amplified by antenna amp, and finally it is input to AV
  control unit. AV control unit outputs the sound signal to each speaker.

#### Satellite Radio Mode

- Satellite radio tuner is controlled by communication signal and request signal with AV control unit.
- Sound signal (satellite radio) is received by satellite antenna and transmitted to AV control unit. AV control unit is output the sound signal (satellite radio) to each speaker.

#### CD Mode

- CD function is built into AV control unit.
- AV control unit outputs the sound signal to each speaker when inserting the CD to AV control unit.

#### USB Connection Function

- iPod or music files in USB memory can be played.
- iPod sound signals are transmitted from USB connector to the AV control unit and to each speaker.
- iPod<sup>®</sup> is recharged when connected to USB connector.

iPod<sup>®</sup> is a trademark of Apple inc., registered in the U.S. and other countries.

#### NOTE:

Use the enclosed USB harness when connecting iPod<sup>®</sup> to USB connector.

#### HANDS-FREE PHONE SYSTEM

- TEL adapter unit is controlled with AV communication from AV control unit.
- The connection between cellular phone and TEL adapter unit is performed with Bluetooth<sup>™</sup> communication.
- The voice guidance signal is input from the TEL adapter unit to the AV control unit and output to the front speaker when operating the cellular phone.
- TEL adapter unit has the on board self-diagnosis function. Refer to AV-124, "On Board Diagnosis Function".

#### When A Call Is Originated

- Spoken voice sound output from the microphone (microphone signal) is input to TEL adapter unit.
- TEL adapter unit outputs to cellular phone with Bluetooth<sup>™</sup> communication as a TEL voice signal.
- · Voice sound is then heard at the other party.

#### When Receiving A Call

- Voice sound is input to own cellular phone from the other party.
- TEL voice signal is input to TEL adapter unit by establishing Bluetooth<sup>™</sup> communication from cellular phone, and the signal is output to front speaker.

#### REAR VIEW MONITOR FUNCTION

• The AV control unit supplies power to the rear view camera when receiving a reverse signal.

## AV-110

| SYSTEM                                                                                                    |    |
|----------------------------------------------------------------------------------------------------|----|
| < SYSTEM DESCRIPTION > [BASE AUDIO WITH REAR VIEW CAMERA]                                                                                                    |    |
| The rear view camera transmits camera images to the AV control unit when power is supplied from the AV control unit.                                                                                                    | A  |
| • The AV control unit transmits a warning message, fixed guide lines, and predictive course lines to the display unit by RGB image signal. Rear view monitor images are displayed by combining the RGB image signal and |    |
| <ul> <li>Predictive course lines are controlled by a steering angle sensor signal received the AV control unit via CAN communication.</li> </ul>                                                                        | В  |
| <ul> <li>VEHICLE INFORMATION FUNCTION</li> <li>Status of audio, climate control system, fuel economy and maintenance are displayed.</li> </ul>                                                                          | С  |
| <ul> <li>AV control unit displays the fuel consumption status while receiving data signal through CAN communication<br/>from ECM unified meter and A/C amp</li> </ul>                                                   |    |
| <ul> <li>AV control unit is connected to BCM via CAN communication transmitting/receiving for the vehicle settings<br/>function.</li> </ul>                                                                             | D  |
|                                                                                                    | Е  |
|                                                                                                    | F  |
|                                                                                                    | I  |
|                                                                                                    | G  |
|                                                                                                    | Н  |
|                                                                                                    | I  |
|                                                                                                    |    |
|                                                                                                    | J  |
|                                                                                                    | К  |
|                                                                                                    | L  |
|                                                                                                    |    |
|                                                                                                    | Μ  |
|                                                                                                    | AV |
|                                                                                                    | 0  |

Ρ

## DIAGNOSIS SYSTEM (AV CONTROL UNIT)

#### < SYSTEM DESCRIPTION >

## DIAGNOSIS SYSTEM (AV CONTROL UNIT)

## Description

- The AV control unit diagnosis function starts up with multifunction switch operation and the AV control unit performs a diagnosis for each unit in the system during the on board diagnosis.
- Perform a CONSULT-III diagnosis if the on board diagnosis does not start, e.g., the screen does not display anything, the multifunction switch does not function, etc.

## On Board Diagnosis Function

#### MULTIFUNCTION SWITCH AND PRESET SWITCH SELF-DIAGNOSIS FUNCTION

The ON/OFF operation (continuity) of each switch in the multifunction switch and preset switch can be checked.

#### Self-diagnosis Mode

- Press the "BACK" switch and the "UP" switch of the 4-direction switches within 10 seconds after turning the ignition switch from OFF to ACC and hold them for 3 seconds or more. Then the buzzer sounds, all indicators of the preset switch illuminate, and the self-diagnosis mode starts.
- The continuity of each switch at the ON position can be checked by pressing the switch. The buzzer sounds if the switch is normal. **NOTE:**

The hazard switch and disk eject switch cannot be checked.

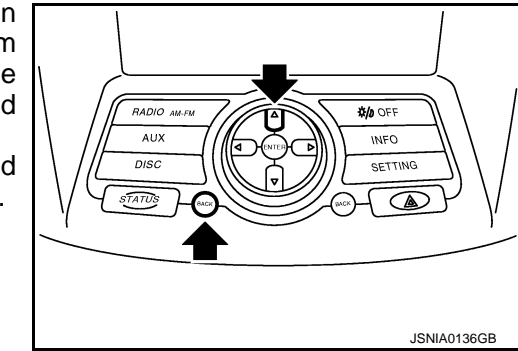

[BASE AUDIO WITH REAR VIEW CAMERA]

#### Finishing Self-diagnosis Mode

Self-diagnosis mode is canceled when turning the ignition switch OFF.

#### ON BOARD DIAGNOSIS ITEM

Description

- The trouble diagnosis function has a self-diagnosis mode for conducting trouble diagnosis automatically and a confirmation/adjustment mode for operating manually.
- Self-diagnosis mode performs the AV control unit diagnosis and the connection diagnosis between each of the units that make up the system, and it indicates the results to the display unit.
- The confirmation/adjustment mode allows the technician to check, modify or adjust the vehicle signals and set values, as well as to monitor the system error records and system communication status. The checking, modifying or adjusting generally require human intervention and judgment (the system cannot make judgment automatically).

On Board Diagnosis Item

| Mode           | Description                                                                                                    |
|----------------|----------------------------------------------------------------------------------------------------|
| Self Diagnosis | <ul> <li>AV control unit diagnosis.</li> <li>Diagnoses the connections across system components, between AV control unit and each unit.</li> </ul> |

INFOID:000000006210291

INFOID:000000006210292

## DIAGNOSIS SYSTEM (AV CONTROL UNIT) < SYSTEM DESCRIPTION > [BASE AUDIO WITH REAR VIEW CAMERA]

Description

А

В

С

D

Е

F

Н

Κ

Ρ

|                             | Display Diagnosis          | The following check functions are available: color tone check by color bar display and white display, light and shade check by gray scale display.                                                         |
|-----------------------------|----------------------------|----------------------------------------------------------------------------------------------------|
|                             | Vehicle Signals            | Diagnosis of signals can be performed for vehicle speed, parking brake, lights, ignition and reverse.                                                                                                    |
|                             | Speaker Test               | The connection of a speaker can be confirmed by test tone.                                                                                                    |
|                             | Climate Control            | Start auto air conditioner system self-diagnosis.                                                                                                    |
| Confirmation/<br>Adjustment | Error History              | The system malfunction and the frequency when occurring in the past are displayed. When the malfunctioning item is selected, the time and place that the selected malfunction last occurred are displayed. |
|                             | Camera Cont.               | <ul> <li>Guiding line position that overlaps rear view camera image can be adjusted.</li> <li>Configuration stored in the AV control unit can be checked.</li> </ul>                                       |
|                             | Vehicle CAN Diagnosis      | The transmitting/receiving of CAN communication can be monitored.                                                                                                    |
|                             | AV COMM Diagnosis          | The communication condition of each unit of Multi AV system can be mon-<br>itored.                                                                                                    |
|                             | Delete Unit Connection Log | Erase the connection history of unit and error history.                                                                                                    |
|                             | Initialize Settings        | Initializes the AV control unit memory.                                                                                                    |

#### METHOD OF STARTING

- 1. Start the engine.
- 2. Turn the audio system OFF.
- 3. While pressing the "SETTING" button, turn the volume control dial clockwise or counterclockwise for 40 clicks or more. (When the self-diagnosis mode is started, a short beep will be heard.)
  - Shifting from current screen to previous screen is performed by pressing "BACK" button.

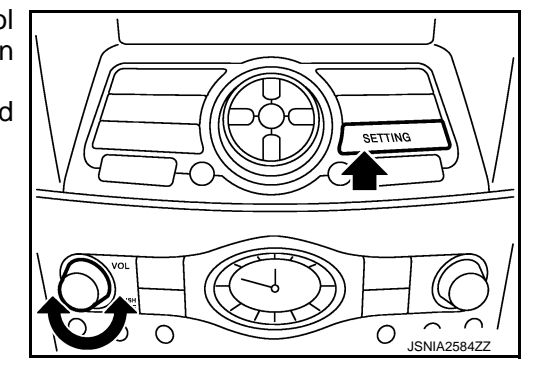

4. The trouble diagnosis initial screen is displayed, and then the items of "Self Diagnosis" and "Confirmation/Adjustment" can be selected.

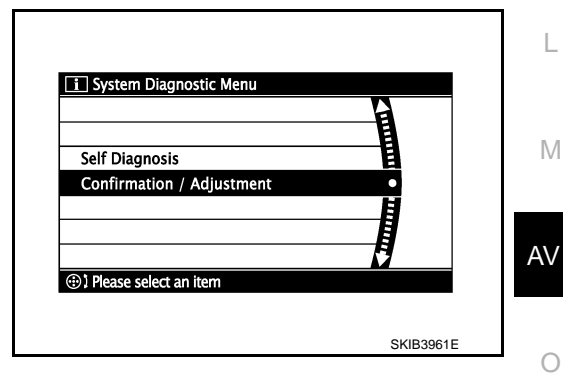

#### SELF-DIAGNOSIS MODE

- 1. Start the self-diagnosis function and select "Self Diagnosis".
- Self-diagnosis subdivision screen is displayed, and the self-diagnosis mode starts.
- The bar graph visible on the center of the self-diagnosis subdivision screen indicates progress of the trouble diagnosis.

Revision: 2011 November

# CONTROL UNIT) <br/> SYSTEM DESCRIPTION > [BASE AUDIO WITH REAR VIEW CAMERA]

#### Diagnosis results are displayed after the self-diagnosis is completed. The unit names and the connection lines are color-coded according to the diagnostic results.

| Diagnosis results      | Unit  | Connection line |
|------------------------|-------|-----------------|
| Normal                 | Green | Green           |
| Connection malfunction | Gray  | Yellow          |
| Unit malfunction Note  | Red   | Green           |

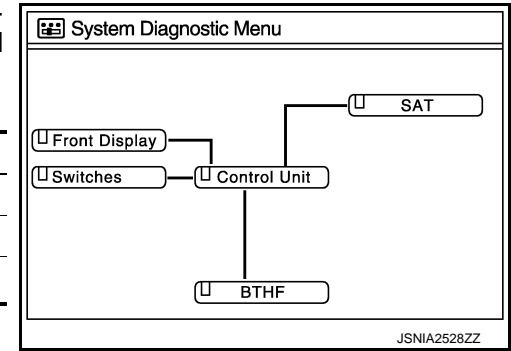

#### NOTE:

Control unit (AV control unit) is displayed in red.

- Replace AV control unit if "Self-Diagnosis did not run because of a control unit malfunction" is indicated. The symptom is AV control unit internal error. Refer to <u>AV-202. "Exploded View"</u>.
- If multiple errors occur at the same time for a single unit, the screen switch colors are determined according to the following order of priority: red > gray.
- The comments of the self-diagnosis results can be viewed with a component in the diagnosis result screen.

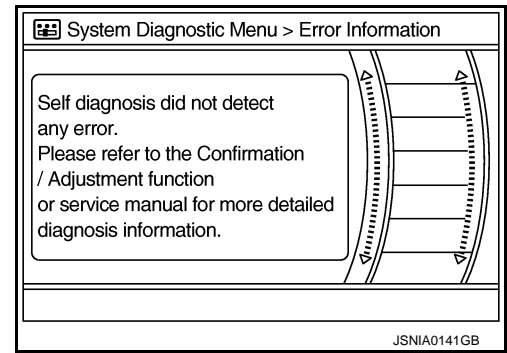

Detection Range of Self-diagnosis Mode

- The self-diagnosis mode allows the technician to diagnose the connection in the communication line between AV control unit and each unit and the internal operation of the AV control unit.
- Because the start condition of diagnosis function is a switch operation, the on board diagnosis function cannot be started up if any malfunction is detected in the communication circuit between AV control unit and multifunction switch.

#### SELF-DIAGNOSIS RESULTS

Check the applicable display at the following table, and then repair the malfunctioning parts.

Only Unit Part Is Displayed In Red.

| Screen switch | Description                                                                  | Possible malfunction location / Action to take                                                                                                    |
|---------------|------------------------------------------------------------------------------|----------------------------------------------------------------------------------------------------|
| Control unit  | Malfunction is detected in AV control unit power supply and ground circuits. | Check AV control unit power supply and ground circuits. When detecting no mal-<br>function in those components, replace AV control unit. Refer to <u>AV-202</u> , "Exploded <u>View</u> ". |

A Connecting Cable Between Units Is Displayed In Yellow.

## < SYSTEM DESCRIPTION >

## DIAGNOSIS SYSTEM (AV CONTROL UNIT) ON > [BASE AUDIO WITH REAR VIEW CAMERA]

| Area with yellow connection lines | Description                                                                                                    | Possible malfunction location / Action to take                                                                                                    |
|-----------------------------------|----------------------------------------------------------------------------------------------------|----------------------------------------------------------------------------------------------------|
| Control unit ⇔ Front Display      | Malfunction is detected in serial communi-<br>cation circuits between AV control unit and<br>display unit.                                                                                                    | Serial communication circuits between AV control unit and display unit.                                                                                                    |
| Control unit ⇔ SAT                | <ul> <li>When either one of the following items is detected:</li> <li>satellite radio tuner power supply and ground circuit are malfunctioning.</li> <li>communication circuits between AV control unit and satellite radio tuner are malfunctioning.</li> <li>request signal circuit between AV control unit and satellite radio tuner are malfunctioning.</li> </ul> | <ul> <li>Satellite radio tuner power supply and ground circuit.</li> <li>Communication circuit between AV control unit and satellite radio tuner.</li> <li>Request signal circuit between AV control unit and satellite radio tuner.</li> </ul> |
| Control unit ⇔ BTHF               | <ul> <li>When either one of the following items is detected:</li> <li>TEL adapter unit power supply and ground circuits are malfunctioning.</li> <li>AV communication circuits between AV control unit and TEL adapter unit are malfunctioning.</li> </ul>                                                                                                    | <ul> <li>TEL adapter unit power supply and ground circuits.</li> <li>AV communication circuits between AV control unit and TEL adapter unit.</li> </ul>                                                                                         |

#### CONFIRMATION/ADJUSTMENT MODE

- 1. Start the diagnosis function and select "Confirmation/Adjustment". The confirmation/adjustment mode indicates where each item can be checked or adjusted.
- 2. Select each switch on the "Confirmation/Adjustment Mode" screen to display the relevant trouble diagnosis screen. Press the "BACK" switch to return to the initial Confirmation/Adjustment Mode screen.

| E System Diagnostic Menu > Confirmation / Adjustment |                       |  |  |  |
|------------------------------------------------------|-----------------------|--|--|--|
| 4                                                    | UP                    |  |  |  |
|                                                      | Display Diagnosis Ō   |  |  |  |
| Ō                                                    | Vehicle Signals       |  |  |  |
|                                                      | Speaker Test          |  |  |  |
|                                                      | Climate Control       |  |  |  |
|                                                      | Error History         |  |  |  |
|                                                      | 1/9 DOWN              |  |  |  |
| <b>@</b> 1                                           | Please select an item |  |  |  |
|                                                      | JSNIA0147GB           |  |  |  |

L

Κ

Н

M

0

Ρ

# > DIAGNOC

## DIAGNOSIS SYSTEM (AV CONTROL UNIT) ON > [BASE AUDIO WITH REAR VIEW CAMERA]

Display Diagnosis

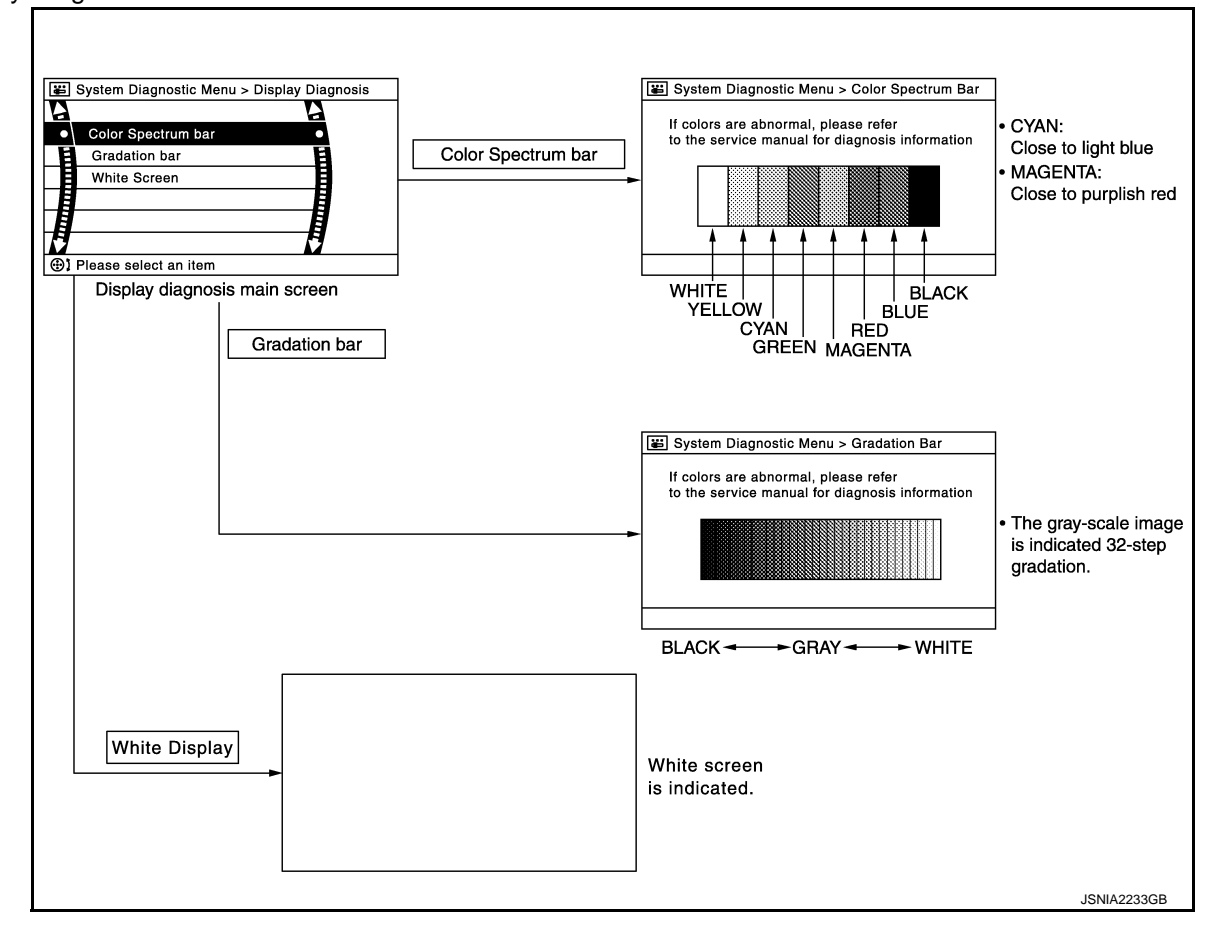

#### Vehicle Signals

A comparison check can be made of each actual vehicle signal and the signals recognized by the system.

| System Diagnostic Menu > Vehicle Signals |               |     |  |  |
|------------------------------------------|---------------|-----|--|--|
|                                          |               | 055 |  |  |
|                                          | venicie speed | OFF |  |  |
|                                          | Parking brake | ON  |  |  |
|                                          | Lights        | OFF |  |  |
|                                          | Ignition      | ON  |  |  |
|                                          | Reverse       | OFF |  |  |
|                                          |               |     |  |  |
|                                          |               |     |  |  |
| JSNIA0149GB                              |               |     |  |  |

| Diagnosis item | Display | Vehicle status                  | Remarks                                               |  |
|----------------|---------|---------------------------------|-------------------------------------------------------|--|
| Vehicle speed  | ON      | Vehicle speed > 0 km/h (0 MPH)  |                                                       |  |
| venicie speed  | OFF     | Vehicle speed = 0 km/h (0 MPH)  | Changes in indication may be delayed. This is normal  |  |
| Parking brake  | ON      | Parking brake is applied.       | Changes in indication may be delayed. This is normal. |  |
| Faiking Diake  | OFF     | Parking brake is released.      |                                                       |  |
| Lishta         | ON      | Light switch ON                 |                                                       |  |
| Lights         | OFF     | Light switch OFF                |                                                       |  |
| Institut       | ON      | Ignition switch ON              |                                                       |  |
| Ignition       | OFF     | Ignition switch in ACC position |                                                       |  |

## DIAGNOSIS SYSTEM (AV CONTROL UNIT) < SYSTEM DESCRIPTION > [BASE AUDIO WITH REAR VIEW CAMERA]

# Diagnosis item Display Vehicle status Remarks Reverse ON Shift the selector lever to "R" position Changes in indication may be delayed. This is normal. OFF Shift the selector lever other than "R" position Changes in indication may be delayed. This is normal.

#### Speaker Test

Select "Speaker Test" to display the Speaker Diagnosis screen. Press "Start" to generate a test tone in a speaker. Press "Start" again to generate a test tone in the next speaker. Press "End" to stop the test tones.

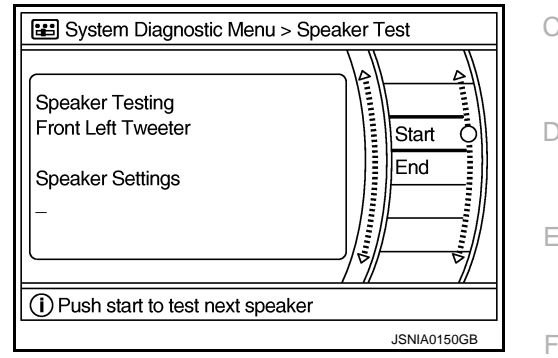

Climate Control

Refer to "HEATER & AIR CONDITIONING CONTROL SYSTEM" for details.

Error History

The self-diagnosis results are judged depending on whether any error occurs from when "Self-diagnosis" is selected until the self-diagnosis results are displayed.

However, the diagnosis results are judged normal if an error has occurred before the ignition switch is turned ON and then no error has occurred until the self-diagnosis start. Check the "Error Record" to detect any error that may have occurred before the self-diagnosis start because of this situation.

The frequency of occurrence is displayed in a count up manner. The actual count up method differs depending on the error item.

Count up method A

- The counter resets to 0 if an error occurs when ignition switch is turned ON. The counter increases by 1 if the condition is normal at a next ignition ON cycle.
- The counter upper limit is 39. Any counts exceeding 39 are ignored." The counter can be reset (no error record display) with the "Delete log" switch or CONSULT-III.

Count up method B

- The counter increases by 1 if an error occurs when ignition switch is ON. The counter will not decrease even if the condition is normal at the next ignition ON cycle.
- The counter upper limit is 50. Any counts exceeding 50 are ignored. "The counter can be reset (no error record display) with the "Delete log" switch or CONSULT-III.

| Display type of occur-<br>rence frequency | Error history display item                                                           | M  |
|-------------------------------------------|--------------------------------------------------------------------------------------|----|
| Count up method A                         | CAN communication line, control unit (CAN), AV communication line, control unit (AV) |    |
| Count up method B                         | Other than the above                                                                 | AV |

J

Κ

А

В

#### DIAGNOSIS SYSTEM (AV CONTROL UNIT) ON > [BASE AUDIO WITH REAR VIEW CAMERA]

#### < SYSTEM DESCRIPTION >

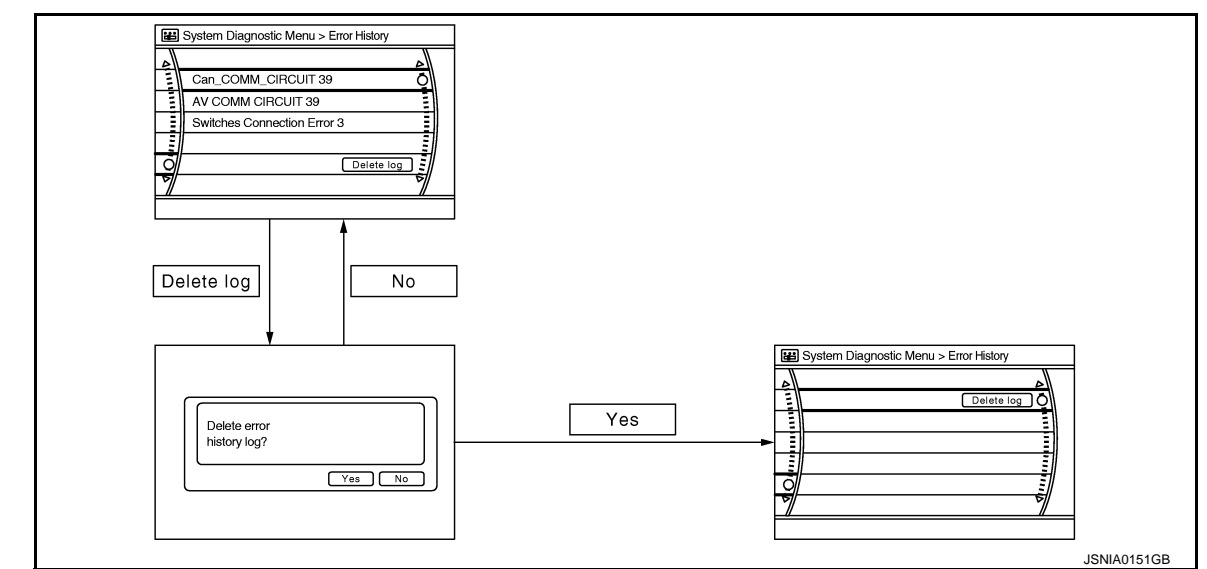

#### Error item

Some error items may be displayed simultaneously according to the cause. If some error items are displayed simultaneously, the detection of the cause can be performed by the combination of display items

| Error item                                                          | Description                                                                                                    | Possible malfunction factor/Action to take                                                                                                    |
|---------------------------------------------------------------------|----------------------------------------------------------------------------------------------------|----------------------------------------------------------------------------------------------------|
| CAN COMM CIRCUIT                                                    | CAN communication malfunction is detect-<br>ed.                                                                                                    | Perform diagnosis with CONSULT-III, and<br>then repair the malfunctioning parts accord-<br>ing to the diagnosis results.<br>Refer to <u>AV-121, "CONSULT - III Function"</u> .                                                                  |
| CONTROL UNIT (CAN)                                                  | CAN initial diagnosis malfunction is detected.                                                                                                    |                                                                                                    |
| CONTROL UNIT (AV)                                                   | AV communication circuit initial diagnosis malfunction is detected.                                                                                                    | Replace the AV control unit if the malfunc-<br>tion occurs constantly.                                                                                                    |
| FLASH-ROM Error Of Control Unit                                     | All control unit molfunction is detected                                                                                                    | Relef to <u>AV-202, Exploded view</u> .                                                                                                    |
| CAN Controller Memory Error                                         | AV control unit mairunction is detected.                                                                                                    |                                                                                                    |
| Steer. Angle Sensor Calibration                                     | Predictive course line center position ad-<br>justment of the steering angle sensor is in-<br>complete.                                                                                                    | Adjust the predictive course line center po-<br>sition of the steering angle sensor.<br>Refer to <u>AV-121, "CONSULT - III Function"</u> .                                                                                                    |
| Front Display Connection Error                                      | <ul> <li>When either one of the following items is detected:</li> <li>display unit power supply and ground circuits are malfunctioning.</li> <li>communication circuits between AV control unit and display unit are malfunctioning.</li> </ul>                                                                                                    | <ul> <li>Display unit power supply and ground circuits.</li> <li>Communication circuits between AV control unit and display unit.</li> </ul>                                                                                                    |
| XM Connection Error                                                 | <ul> <li>When either one of the following items is detected:</li> <li>satellite radio tuner power supply and ground circuit are malfunctioning.</li> <li>communication circuits between AV control unit and satellite radio tuner are malfunctioning.</li> <li>request signal circuit between AV control unit and satellite radio tuner are malfunctioning.</li> </ul> | <ul> <li>Satellite radio tuner power supply and ground circuit.</li> <li>Communication circuit between AV control unit and satellite radio tuner.</li> <li>Request signal circuit between AV control unit and satellite radio tuner.</li> </ul> |
| <ul><li>AV COMM CIRCUIT</li><li>Switches Connection Error</li></ul> | <ul> <li>When either one of the following items is detected:</li> <li>multifunction switch power supply and ground circuits are malfunctioning.</li> <li>AV communication circuits between AV control unit and multifunction switch are malfunctioning.</li> </ul>                                                                                                    | <ul> <li>Multifunction switch power supply and ground circuits.</li> <li>AV communication circuits between AV control unit and multifunction switch.</li> </ul>                                                                                 |

## DIAGNOSIS SYSTEM (AV CONTROL UNIT) < SYSTEM DESCRIPTION > [BASE AUDIO WITH REAR VIEW CAMERA]

| Error item                                                                                                | Description                                                                                                    | Possible malfunction factor/Action to take                                                                                                    | ^ |
|----------------------------------------------------------------------------------------------------|----------------------------------------------------------------------------------------------------|----------------------------------------------------------------------------------------------------|---|
| <ul> <li>AV COMM CIRCUIT</li> <li>H/F Unit Connection Error</li> </ul>                                    | <ul> <li>When either one of the following items is detected:</li> <li>TEL adapter unit power supply and ground circuits are malfunctioning.</li> <li>AV communication circuits between AV control unit and TEL adapter unit are malfunctioning.</li> </ul> | <ul> <li>TEL adapter unit power supply and ground circuits.</li> <li>AV communication circuits between AV control unit and TEL adapter unit.</li> </ul> | E |
| <ul> <li>AV COMM CIRCUIT</li> <li>Switches Connection Error</li> <li>H/F Unit Connection Error</li> </ul> | Malfunction is detected in AV communica-<br>tion circuits between AV control unit and<br>multifunction switch are malfunctioning.                                                                                                    | AV communication circuits between AV control unit and multifunction switch.                                                                             | C |

#### Camera Cont.

The two functions of "Correct Draw Line of Rear view Cam", "Confirm Configuration" are available.

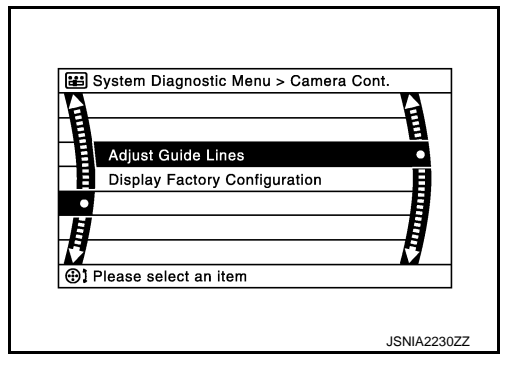

Adjust Offset of Rear view Camera

• Use this mode to adjust the guide line display position of the rear view monitor if necessary after removing the rear view monitor camera.

#### **CAUTION:**

After the adjustment, never perform other operations for one minute.

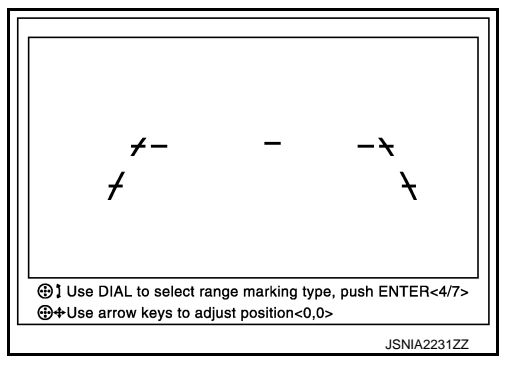

Factory Configuration Confirmation

Configuration stored in the AV control unit can be checked.

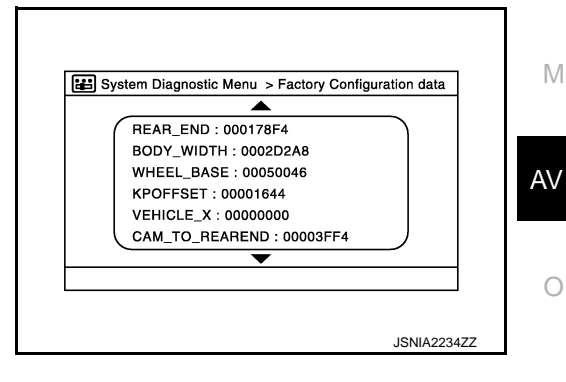

Ρ

D

Ε

F

Н

Κ

L

Vehicle CAN Diagnosis

#### DIAGNOSIS SYSTEM (AV CONTROL UNIT) ON > [BASE AUDIO WITH REAR VIEW CAMERA]

## < SYSTEM DESCRIPTION >

- CAN communication status and error counter is displayed.
- The error counter displays "OK" if any malfunction was not detected in the past and displays "0" if a malfunction is detected. It increases by 1 if the condition is normal at the next ignition switch ON cycle. The upper limit of the counter is 39.
- The error counter is erased if "Reset" is pressed.

| Items       | Display (Current) | Malfunction counter<br>(Past) |
|-------------|-------------------|-------------------------------|
| Tx(HVAC)    | OK / ???          | OK / 0 – 39                   |
| Rx(ECM)     | OK / ???          | OK / 0 – 39                   |
| Rx(Cluster) | OK / ???          | OK / 0 – 39                   |
| Rx(BCM)     | OK / ???          | OK / 0 – 39                   |
| Rx(HVAC)    | OK / ???          | OK / 0 – 39                   |
| Rx(USM)     | OK / ???          | OK / 0 – 39                   |
| Rx(VDC)     | OK / ???          | OK / 0 – 39                   |
| Rx(STRG)    | OK / ???          | OK / 0 – 39                   |

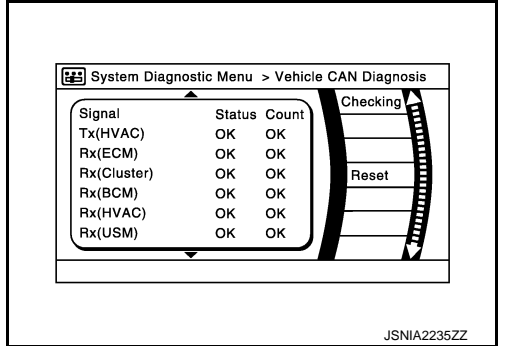

#### NOTE:

"???" indicates UNKWN.

#### AV COMM Diagnosis

- Displays the communication status between AV control unit (master unit) and each unit.
- The error counter displays "OK" if any malfunction was not detected in the past and displays "0" if a malfunction is detected. It increases by 1 if the condition is normal at the next ignition switch ON cycle. The upper limit of the counter is 39.
- The error counter is erased if "Reset" is pressed.

| Items               | Status<br>(Current) | Counter<br>(Past) |
|---------------------|---------------------|-------------------|
| C Tx(ITM-SW)        | OK / ???            | OK / 0 – 39       |
| C Rx(PrimarySW-ITM) | OK / ???            | OK / 0 – 39       |
| C Rx(BTHF-ITM)      | OK / ???            | OK / 0 – 39       |

#### NOTE:

"???" indicates UNKWN.

#### **Delete Unit Connection Log**

Deletes any unit connection records and error records from the AV control unit memory. (Clear the records of the unit that has been removed.)

| Delete connection log? |
|------------------------|
| JSNIA0154GB            |

Initialize Settings

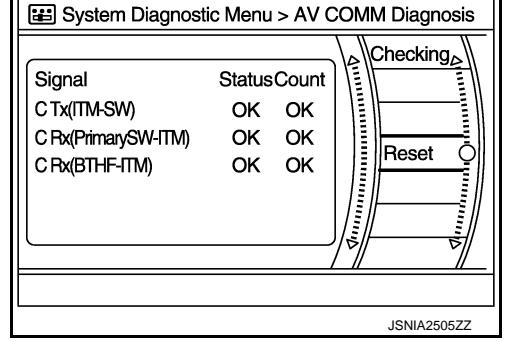

#### DIAGNOSIS SYSTEM (AV CONTROL UNIT) ON > [BASE AUDIO WITH REAR VIEW CAMERA]

#### < SYSTEM DESCRIPTION >

"User Data Initialization" and "Accessory Number Initialization" are possible.

#### **CAUTION:**

- Never perform Accessory Number Initialization except when configuration is unsuccessful.
- Accessory Number Initialization requires configuration. For details, refer to <u>AV-160, "Description"</u>.

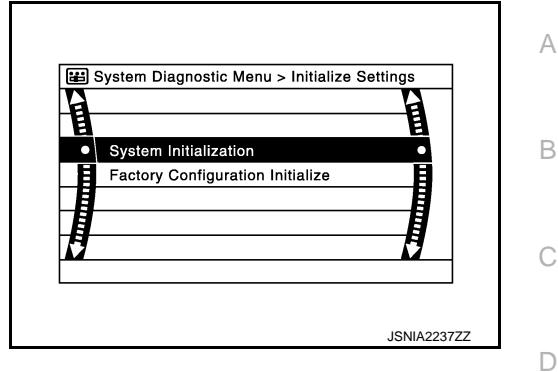

INFOID:000000006210293

E

Κ

Μ

## **CONSULT - III Function**

#### CONSULT-III FUNCTIONS

CONSULT-III performs the following functions via the communication with the AV control unit.

| Diagnosis mode         | Description                                                                                                    |
|------------------------|----------------------------------------------------------------------------------------------------|
| Ecu Identification     | The part number of AV control unit can be checked.                                                                                                    |
| Self Diagnostic Result | Performs a diagnosis on the AV control unit and a connection diagnosis for the communication circuit of the Multi AV system, and displays the current and past malfunctions collectively. |
| Data Monitor           | The diagnosis of vehicle signal that is input to the AV control unit can be performed.                                                                                                    |
| Work Support           | Steering angle sensor can be adjusted.                                                                                                    |
| Configuration          | <ul> <li>Read and save the vehicle specification.</li> <li>Write the vehicle specification when replacing AV control unit.</li> </ul>                                                     |

#### AV Communication

When "AV communication" of "CAN Diag Support Monitor" is selected, the following function will be performed.

| AV communication AV&N | AV&NAVI C/U | Displays the communication status from AV control unit to each unit as well as the error counter. |  |
|-----------------------|-------------|---------------------------------------------------------------------------------------------------|--|
|                       | AUDIO       | Displays the AV control unit communication status and the error counter.                          |  |

## ECU IDENTIFICATION

The part number of AV control unit is displayed.

#### SELF DIAGNOSIS RESULT

- In CONSULT-III self-diagnosis, self-diagnosis results and error history are displayed collectively.
- The current malfunction indicates "CRNT". The past malfunction indicates "PAST".
- The timing is displayed as "0" if any of the error codes [U1000], [U1010], [U1300] and [U1310] is detected. The counter increases by 1 if the condition is normal at the next ignition switch ON cycle.

#### Self-diagnosis Results Display Item

| Error item                 | Description                                                                                             | Possible malfunction factor/Action to take                                                                                                    | AV |
|----------------------------|----------------------------------------------------------------------------------------------------|----------------------------------------------------------------------------------------------------|----|
| CAN COMM CIRCUIT [U1000]   | CAN communication malfunction is de-<br>tected.                                                         | Refer to AV-162, "Diagnosis Procedure".                                                                                                    |    |
| CONTROL UNIT (CAN) [U1010] | CAN initial diagnosis malfunction is de-<br>tected.                                                     |                                                                                                    | 0  |
| CONTROL UNIT (AV) [U1310]  | AV communication circuit initial diagnosis malfunction is detected.                                     | Replace the AV control unit if the malfunc-<br>tion occurs constantly.                                                                                                    | P  |
| Cont Unit [U1200]          | A)/ control unit molfunction is detected                                                                | Refer to Av-202, Exploded view.                                                                                                    | 1  |
| CAN CONT [U1216]           |                                                                                                    |                                                                                                    |    |
| ST ANGLE SEN CALIB [U1232] | Predictive course line center position ad-<br>justment of the steering angle sensor is in-<br>complete. | Adjust the predictive course line center<br>position of the steering angle sensor.<br>Refer to <u>BRC-8</u> , "ADJUSTMENT OF<br><u>STEERING ANGLE SENSOR NEUTRAL</u><br>POSITION : Special Repair Requirement". |    |

## DIAGNOSIS SYSTEM (AV CONTROL UNIT) < SYSTEM DESCRIPTION > [BASE AUDIO WITH REAR VIEW CAMERA]

#### Error item Description Possible malfunction factor/Action to take When either one of the following items is detected: · Display unit power supply and ground · display unit power supply and ground circuits. FRONT DISP CONN [U1243] circuits are malfunctioning. • Communication circuits between AV · communication circuits between AV control unit and display unit. control unit and display unit are malfunctioning. When either one of the following items is detected: · satellite radio tuner power supply and · Satellite radio tuner power supply and ground circuit are malfunctioning. ground circuit. · communication circuits between AV Communication circuit between AV con-SAT CONN [U1255] control unit and satellite radio tuner are trol unit and satellite radio tuner. · Request signal circuit between AV conmalfunctioning. · request signal circuit between AV control unit and satellite radio tuner. trol unit and satellite radio tuner are malfunctioning. When either one of the following items is detected: · Multifunction switch power supply and multifunction switch power supply and AV COMM CIRCUIT [U1300] ground circuits. ground circuits are malfunctioning. SWITCH CONN [U1240] AV communication circuits between AV AV communication circuits between AV control unit and multifunction switch. control unit and multifunction switch are malfunctioning. When either one of the following items is detected: · TEL adapter unit power supply and · TEL adapter unit power supply and AV COMM CIRCUIT [U1300] ground circuits. ground circuits are malfunctioning. HAND FREE CONN [U1256] AV communication circuits between AV AV communication circuits between AV control unit and TEL adapter unit. control unit and TEL adapter unit are malfunctioning. • AV COMM CIRCUIT [U1300] Malfunction is detected in AV communica-AV communication circuits between AV SWITCH CONN [U1240] tion circuits between AV control unit and

# HAND FREE CONN [U1256] DATA MONITOR

ALL SIGNALS

• Displays the status of the following vehicle signals inputted into the AV control unit.

• For each signal, actual signal can be compared with the condition recognized on the system.

multifunction switch.

| Display Item | Display | Vehicle status                                                                         | Remarks                                       |  |
|--------------|---------|----------------------------------------------------------------------------------------|-----------------------------------------------|--|
| VHCL SPD SIG | On      | Vehicle speed > 0 km/h (0 MPH)                                                         |                                               |  |
|              | Off     | Vehicle speed = 0 km/h (0 MPH)                                                         | Changes in indication may be delayed. This is |  |
|              | On      | Parking brake is applied.                                                              | normal.                                       |  |
| PKB SIG      | Off     | Parking brake is released.                                                             |                                               |  |
| ILLUM SIG    | On      | Block the light beam from the auto<br>light optical sensor when the light<br>SW is ON. |                                               |  |
|              | Off     | Expose the auto light optical sensor<br>to light when the light SW is OFF or<br>ON.    |                                               |  |
|              | On      | Ignition switch ON                                                                     |                                               |  |
| IGN SIG      | Off     | Ignition switch in ACC position                                                        |                                               |  |
|              | On      | Selector lever in R position                                                           | Changes in indication may be delayed. This is |  |
| REV SIG      | Off     | Selector lever in any position other than R                                            | normal.                                       |  |

control unit and multifunction switch.

#### DIAGNOSIS SYSTEM (AV CONTROL UNIT) ON > [BASE AUDIO WITH REAR VIEW CAMERA]

## < SYSTEM DESCRIPTION >

#### SELECTION FROM MENU

Allows the technician to select which vehicle signals should be displayed and displays the status of the A selected vehicle signals.

| Item to be selected | Description                                 |
|---------------------|---------------------------------------------|
| VHCL SPD SIG        |                                             |
| PKB SIG             | 1                                           |
| ILLUM SIG           | The same as when "ALL SIGNALS" is selected. |
| IGN SIG             |                                             |
| REV SIG             | 1                                           |

#### WORK SUPPORT

Adjusts the neutral position of the steering angle sensor.

#### **CAUTION:**

For vehicles with VDC, adjust the steering angle sensor neutral position on the ABS actuator control unit side.

| Item                       | Description                                                |
|----------------------------|------------------------------------------------------------|
| ST ANGLE SENSOR ADJUSTMENT | Adjusts the neutral position of the steering angle sensor. |

#### CONFIGURATION

Configuration has three functions as follows.

| Function                             | Description                                                                                                    | F |
|--------------------------------------|----------------------------------------------------------------------------------------------------|---|
| READ CONFIGURATION                   | <ul><li>Reads the vehicle configuration of current AV control unit.</li><li>Saves the read vehicle configuration.</li></ul> |   |
| WRITE CONFIGURATION-Manual selection | Writes the vehicle configuration with manual selection.                                                                     | 1 |
| WRITE CONFIGURATION-Config file      | Writes the vehicle configuration with saved data.                                                                           |   |

L

J

Е

AV

Μ

0

Ρ

## DIAGNOSIS SYSTEM (TEL ADAPTER UNIT)

## < SYSTEM DESCRIPTION >

## DIAGNOSIS SYSTEM (TEL ADAPTER UNIT)

## On Board Diagnosis Function

#### HANDS-FREE PHONE SYSTEM ON BOARD DIAGNOSIS

During on board diagnosis the diagnosis function of TEL adapter unit starts with the operation of the steering switch and performs the diagnosis when ignition switch ACC.

#### ON BOARD DIAGNOSIS ITEM

The on board diagnosis has 3 modes: the self-diagnosis mode that performs the trouble diagnosis, the speaker adaptation data deleting mode and the hands-free phone system initialization mode.

#### CAUTION:

- Perform the diagnosis with the vehicle stopped.
- Perform STEP2 if necessary.

| STEP  | MODE                                   | Description                                                                                                    |  |  |
|-------|----------------------------------------|----------------------------------------------------------------------------------------------------|--|--|
| STEP1 | Self-diagnosis                         | The self-diagnosis mode performs the microphone test and<br>the diagnosis of TEL adapter unit, TEL antenna and steering<br>unit, and then reads out the results with the sound and indi-<br>cates them on the display. |  |  |
| STED2 | Speaker adaptation data deleting       | The speaker adaptation data deleting mode can delete the speaker adaptation data.                                                                                                    |  |  |
| STEF2 | Hands-free phone system initialization | Hands-free phone system initialization mode can perform the initialization of hands-free phone system.                                                                                                    |  |  |

#### Self-diagnosis results

Self-diagnosis mode reads out the self-diagnosis results.

NOTE:

• Error count is read out simultaneously when reading out the DTC name.

• The errors are read out continuously when some errors occur at the same time.

Self-diagnosis results

| DTC       | DTC name                               | Possible causes  |  |
|-----------|----------------------------------------|------------------|--|
| DTC 10000 | INTERNAL FAILURE                       | TEL adapter unit |  |
| DTC 01000 | ANT. SHORT TO BATT OR OPEN             |                  |  |
| DTC 00100 | ANT. SHORT TO GROUND                   |                  |  |
| DTC 00010 | STEERING REMOTE BUTTON STUCK A         | Stearing owitch  |  |
| DTC 00001 | STEERING REMOTE BUTTON STUCK B         | Steering Switch  |  |
| DTC 00000 | THERE ARE NO FAILURE RECORDS TO REPORT | _                |  |

The Details of Error Count

The error count guides "0" when the error occurs. The next time it counts up "1" if it is normal with the ignition switch ON. It continues the count up unless the initialization of hands-free phone system is performed.

INFOID:000000006210294

## DIAGNOSIS SYSTEM (TEL ADAPTER UNIT)

#### < SYSTEM DESCRIPTION >

# (BASE AUDIO WITH REAR VIEW CAMERA]

#### FLOW CHART OF TROUBLE DIAGNOSIS

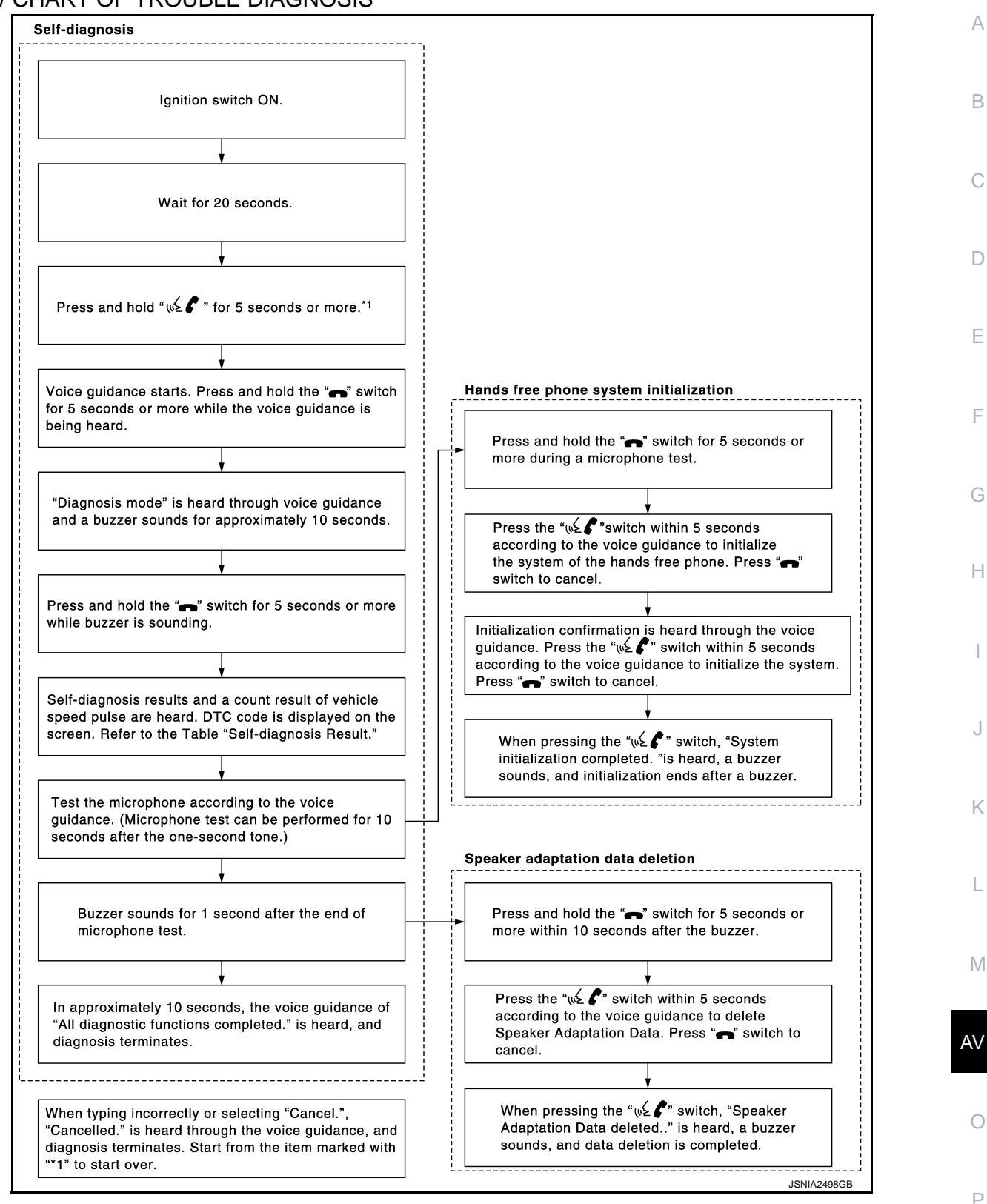

[BASE AUDIO WITH REAR VIEW CAMERA]

## ECU DIAGNOSIS INFORMATION AV CONTROL UNIT

## **Reference Value**

INFOID:000000006210295

## VALUES ON THE DIAGNOSIS TOOL

#### CONSULT-III MONITOR ITEM

| Monitor Item   |                        | Condition                                                                                                    | Value/Status |
|----------------|------------------------|----------------------------------------------------------------------------------------------------|--------------|
|                | Ignition switch        | Vehicle speed > 0 km/h (0 MPH)                                                                                          | On           |
| VIICE OF DISIG | ON                     | Vehicle speed = 0 km/h (0 MPH)                                                                                          | Off          |
|                | Ignition switch        | Parking brake is applied.                                                                                               | On           |
| FKB SIG        | ON                     | Parking brake is released.                                                                                              | Off          |
|                | Ignition switch        | Light switch ON                                                                                                    | On           |
|                | ON                     | Light switch OFF                                                                                                    | Off          |
|                | Ignition switch<br>ON  | _                                                                                                    | On           |
|                | Ignition switch<br>ACC | Parking brake is applied.       Parking brake is released.       h       Light switch ON       Light switch OFF       h | Off          |
| REV SIG        | Ignition switch        | Selector lever in R position                                                                                            | On           |
|                | ON                     | Selector lever in any position other than R                                                                             | Off          |

#### **TERMINAL LAYOUT**

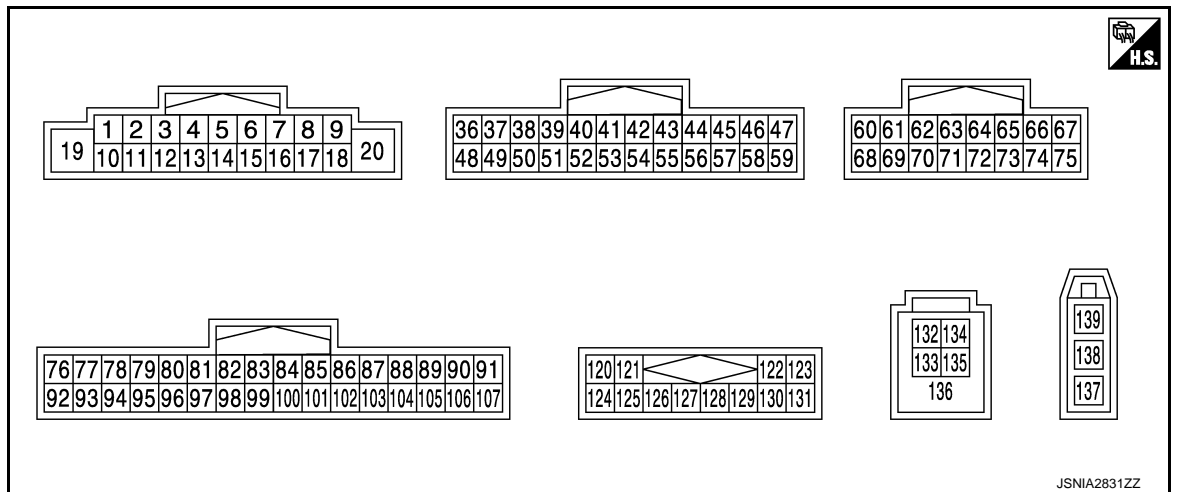

## PHYSICAL VALUES

#### < ECU DIAGNOSIS INFORMATION >

| Terr<br>(Wire) | minal<br>e color) | Description              |                  | Condition                 |                                    | Condition Reference value                   |        | А |
|----------------|-------------------|--------------------------|------------------|---------------------------|------------------------------------|---------------------------------------------|--------|---|
| +              | -                 | Signal name              | Input/<br>Output |                           | Condition                          | (Approx.)                                   | В      |   |
| 2<br>(L)       | 3<br>(W)          | Sound signal front LH    | Output           | lgnition<br>switch<br>ON  | Sound output                       | (V)<br>1<br>0<br>-1<br>• 2ms<br>SKIB3609E   | C      |   |
| 4<br>(LG)      | 5<br>(SB)         | Sound signal rear LH     | Output           | lgnition<br>switch<br>ON  | Sound output                       | (V)<br>1<br>0<br>-1<br>• 2ms<br>SKIB3609E   | E<br>F |   |
| 6<br>(P)       | 15<br>(B)         | Steering switch signal A | Input            | lgnition<br>switch<br>ON  | Keep pressing SOURCE switch.       | 0 V                                         | G      |   |
|                |                   |                          |                  |                           | Keep pressing MENU UP switch.      | 0.7 V                                       | Н      |   |
|                |                   |                          |                  |                           | Keep pressing MENU<br>DOWN switch. | 1.3 V                                       | I      |   |
|                |                   |                          |                  |                           | Keep pressing 💉 🕻<br>switch        | 2.0 V                                       |        |   |
|                |                   |                          |                  |                           | Except for above.                  | 3.3 V                                       | J      |   |
| 7<br>(V)       | Ground            | ACC power supply         | Input            | Ignition<br>switch<br>ACC | _                                  | Battery voltage                             | K      |   |
| 9              |                   |                          |                  | Ignition                  | Lighting switch is OFF.            | 0 V                                         |        |   |
| (L)            | Ground            | Illumination signal      | Input            | switch<br>OFF             | Lighting switch is ON.             | 12.0 V                                      | L      |   |
| 11<br>(BR)     | 12<br>(R)         | Sound signal front RH    | Output           | lgnition<br>switch<br>ON  | Sound output                       | (V)<br>1<br>0<br>-1<br>• • 2ms<br>SKIB3609E | M      |   |
| 13<br>(L)      | 14<br>(P)         | Sound signal rear RH     | Output           | lgnition<br>switch<br>ON  | Sound output                       | (V)<br>1<br>0<br>-1<br>+ 2ms<br>SKIB3609E   | O<br>P |   |

#### < ECU DIAGNOSIS INFORMATION >

| +     -     Signal name     Input<br>Output     Condition     (Approx.)       16<br>(L)     15<br>(B)     Steering switch signal B     Input     Input     Input     Steering switch signal B     0 V       16<br>(L)     15<br>(B)     Steering switch signal B     Input     Input     Input     Steering switch     0.7 V       18<br>(G)     Ground     Ground     -     Input     Input     Keep pressing VOL UP     0.7 V       18<br>(G)     Ground     Ground     Ground     -     Input     Input     Keep pressing VOL UP     0.7 V       19<br>(G)     Ground     Ground     Ground     -     Input     Input     Keep pressing VOL UP     0.7 V       19<br>(G)     Ground     Ground     Ground     -     Input     Input     Input     Input     Input     Input       19<br>(G)     Ground     Battery power supply     Input     Ignition<br>NC     -     0 V     0 V       36<br>(G)     Ground     Signal ground     -     Ignition<br>NC     -     0 V       38<br>(R)     Ground     Communication signal<br>(D)SPCONT)     Input     Ignition<br>N     -     -     0 V       39<br>(G)     Ground     Communication signal<br>(B)     Input     Input     Ignition<br>N     -                                                                                                    | Terr<br>(Wire) | minal<br>e color) | Description                             |                  | Condition                 |                                       | Reference value                                                               |  |
|----------------------------------------------------------------------------------------------------|----------------|-------------------|-----------------------------------------|------------------|---------------------------|---------------------------------------|-------------------------------------------------------------------------------|--|
| 16<br>(L)         15<br>(B)         Steering switch signal B         Input         Input         Reep pressing VOL DOWN<br>writch.<br>ON         0.V           18<br>(G)         Ground         Ground         -         Imput         Imput         Keep pressing VOL UP<br>writch.<br>ON         0.7 V           18<br>(G)         Ground         Ground         -         Imput         Imput         Imput         Imput         Imput         Keep pressing VOL UP<br>writch.<br>ON         0.7 V           18<br>(G)         Ground         Ground         Ground         -         0.7 V         0.7 V           19<br>(P)         Ground         Battery power supply         Input         Imput         Imput         Switch<br>OFF         -         0.V           20<br>(B)         Ground         Battery power supply         Input         Imput         Impu                                                                                                    | +              | -                 | Signal name                             | Input/<br>Output |                           |                                       | (Approx.)                                                                     |  |
| $ \begin{array}{c c c c c c c c c c c c c c c c c c c $                                                                                                    |                |                   |                                         |                  |                           | Keep pressing VOL DOWN switch.        | 0 V                                                                           |  |
| Image: Construction of the second second                                                                                                    | 16<br>(L)      | 15<br>(B)         | Steering switch signal B                | Input            | Ignition<br>switch        | Keep pressing VOL UP switch.          | 0.7 V                                                                         |  |
| Image: transformed basic basic                                                                                                    |                |                   |                                         |                  | ON                        | Keep pressing 🗪 switch.               | 1.3 V                                                                         |  |
| 18<br>(G)       Ground       Ground       Ground        Ignition<br>NN        0 V         19<br>(Y)       Ground       Battery power supply       Input       Ignition<br>Switch<br>OFF        Battery voltage         20<br>(B)       Ground       Ground        Ignition<br>Switch<br>ON        0 V         36<br>(BG)       Ground       Signal VCC       Output       Ignition<br>Switch<br>OFF        9.0 V         37<br>(LC)       Ground       Signal ground        Ignition<br>Switch<br>ON        0 V         38<br>(R)       Ground       Horizontal synchronizing<br>(HP) signal       Input       Ignition<br>Switch<br>ON                                                                                                    |                |                   |                                         |                  |                           | Except for above.                     | 3.3 V                                                                         |  |
| $\begin{array}{c c c c c c c c c c c c c c c c c c c $                                                                                                    | 18<br>(G)      | Ground            | Ground                                  | _                | Ignition<br>switch<br>ON  | _                                     | 0 V                                                                           |  |
| 20<br>(B)       Ground       Ground       -       Ignition<br>switch<br>ACC       -       0 V         36<br>(BG)       Ground       Signal VCC       Output       Ignition<br>switch<br>OFF       -       9.0 V         37<br>(LG)       Ground       Signal ground       -       Ignition<br>switch<br>OFF       -       0 V         38<br>(R)       Ground       Horizontal synchronizing<br>(HP) signal       Input       Ignition<br>Switch<br>ON       -       0 V         38<br>(R)       Ground       Horizontal synchronizing<br>(L)       Input       Ignition<br>Switch<br>ON       -       -       0 V         38<br>(R)       Ground       Communication signal<br>(DISP->CONT)       Input       Ignition<br>Switch<br>ON       -       -       0 V         40<br>(B)       Ground       Communication signal<br>(DISP->CONT)       Input       Ignition<br>Switch<br>ON       When adjusting display       (V)<br>(I)       Imput       Imput                                                                                                    | 19<br>(Y)      | Ground            | Battery power supply                    | Input            | lgnition<br>switch<br>OFF | _                                     | Battery voltage                                                               |  |
| $ \begin{array}{c ccccccccccccccccccccccccccccccccccc$                                                                                                    | 20<br>(B)      | Ground            | Ground                                  |                  | lgnition<br>switch<br>ON  | _                                     | 0 V                                                                           |  |
| 37<br>(LG)       Ground       Signal ground       -       Ignition<br>switch<br>OFF       -       0 V         38<br>(R)       Ground       Horizontal synchronizing<br>(HP) signal       Input       Ignition<br>switch<br>ON       -       -       0 V         39<br>(L)       Ground       Communication signal<br>(DISP-sCONT)       Input       Ignition<br>switch<br>ON       When adjusting display<br>brightness.       .       .       .       .         40<br>(B)       Ground       RGB area (YS) signal       Output       Ignition<br>switch<br>ON       At RGB image is displayed.       5.0 V         41       -       Shield       -       -       -       -       -                                                                                                    | 36<br>(BG)     | Ground            | Signal VCC                              | Output           | Ignition<br>switch<br>ACC | _                                     | 9.0 V                                                                         |  |
| 38<br>(R)       Ground       Horizontal synchronizing<br>(HP) signal       Input       Ignition<br>switch<br>ON       - $\begin{pmatrix} V \\ 4 \\ 0 \\ 0 \\ 0 \\ 0 \\ 0 \\ 0 \\ 0 \\ 0 \\ 0$                                                                                                    | 37<br>(LG)     | Ground            | Signal ground                           | _                | Ignition<br>switch<br>OFF | _                                     | 0 V                                                                           |  |
| $\begin{array}{ c c c c c }\hline 39\\ (L) \\ \hline 39\\ (L) \\ \hline 60\\ (D) \\ \hline 9\\ (L) \\ \hline 9\\ (D) \\ \hline 9\\ (D) \\ \hline 9$ | 38<br>(R)      | Ground            | Horizontal synchronizing<br>(HP) signal | Input            | Ignition<br>switch<br>ON  |                                       | (V)<br>4<br>0<br>★ ★ 20µs<br>5KIB3601E                                        |  |
| 40<br>(B)       Ground       RGB area (YS) signal       Output       Ignition<br>switch<br>ON       At RGB image is displayed.       5.0 V         40<br>(B)       Ground       RGB area (YS) signal       Output       Ignition<br>switch<br>ON       At DVD image is displayed.       (V)<br>4<br>2<br>0       Image: Signal       Image: Signal       Image: Signal         41       —       Shield       —       —       —       —       —                                                                                                    | 39<br>(L)      | Ground            | Communication signal<br>(DISP→CONT)     | Input            | Ignition<br>switch<br>ON  | When adjusting display<br>brightness. | (V)<br>6<br>2<br>0<br>•••••1ms<br>•••••1ms<br>•••••••••••••••••••••           |  |
| 40<br>(B)     Ground     RGB area (YS) signal     Output     Ignition<br>switch<br>ON     At DVD image is displayed.     (V)<br>6<br>2<br>0<br>++200 µ s       41     —     Shield     —     —     —     —                                                                                                    |                |                   |                                         |                  |                           | At RGB image is displayed.            | 5.0 V                                                                         |  |
| 41 — Shield — — — — —                                                                                                    | 40<br>(B)      | Ground            | RGB area (YS) signal                    | Output           | lgnition<br>switch<br>ON  | At DVD image is displayed.            | (V)<br>6<br>4<br>2<br>0<br>+++200,4/s<br>−−−−−−−−−−−−−−−−−−−−−−−−−−−−−−−−−−−− |  |
|                                                                                                    | 41             | _                 | Shield                                  |                  |                           |                                       | _                                                                             |  |

## < ECU DIAGNOSIS INFORMATION >

| Terr<br>(Wire) | minal<br>color) | Description              |                  | Condition                 |                                                                                                    | Reference value                                  |             |
|----------------|-----------------|--------------------------|------------------|---------------------------|----------------------------------------------------------------------------------------------------|--------------------------------------------------|-------------|
| +              | _               | Signal name              | Input/<br>Output |                           | Condition                                                                                                    | (Approx.)                                        |             |
| 42<br>(W)      | Ground          | RGB synchronizing signal | Output           | lgnition<br>switch<br>ON  |                                                                                                    | (V)<br>4<br>0<br>→ 20µs<br>SKIB3603E             | B<br>C<br>D |
| 43<br>(G)      | Ground          | RGB signal (R: red)      | Output           | lgnition<br>switch<br>ON  | Start Confirmation/Adjust-<br>ment mode, and then dis-<br>play color bar by selecting<br>"Color Spectrum Bar" on<br>Display Diagnosis screen. | (V)<br>0.8<br>0.4<br>0<br>•••40µs<br>JSNIA1029ZZ | E           |
| 44<br>(L)      | Ground          | RGB signal (G: green)    | Output           | lgnition<br>switch<br>ON  | Start Confirmation/Adjust-<br>ment mode, and then dis-<br>play color bar by selecting<br>"Color Spectrum Bar" on<br>Display Diagnosis screen. | (V)<br>0.8<br>0.4<br>0 + 40μs<br>JSNI41030ZZ     | G           |
| 45<br>(P)      | Ground          | RGB signal (B: blue)     | Output           | lgnition<br>switch<br>ON  | Start Confirmation/Adjust-<br>ment mode, and then dis-<br>play color bar by selecting<br>"Color Spectrum Bar" on<br>Display Diagnosis screen. | (V)<br>0.8<br>0.4<br>0<br>++40µs<br>JSNIA1031ZZ  | J           |
| 46<br>(Y)      | Ground          | Composite image ground   | _                | Ignition<br>switch<br>ON  | _                                                                                                    | 0 V                                              | L           |
| 47<br>(BR)     | Ground          | Composite image signal   | Output           | Ignition<br>switch<br>ON  | At rear view camera image is displayed.                                                                                                    | (V)<br>0.4<br>−0.4<br>+ + 40µs                   | M           |
| 48<br>(Y)      | Ground          | Inverter VCC             | Output           | Ignition<br>switch<br>ACC |                                                                                                    | 9.0 V                                            | 0           |
| 49<br>(BR)     | Ground          | Inverter ground          |                  | lgnition<br>switch<br>OFF |                                                                                                    | 0 V                                              | Ρ           |

## < ECU DIAGNOSIS INFORMATION >

| Terr<br>(Wire) | minal<br>color) | Description                           |                  | Condition                |                                         | Reference value                                              |  |
|----------------|-----------------|---------------------------------------|------------------|--------------------------|-----------------------------------------|--------------------------------------------------------------|--|
| +              | _               | Signal name                           | Input/<br>Output |                          | Condition                               | (Approx.)                                                    |  |
| 50<br>(G)      | Ground          | Vertical synchronizing (VP)<br>signal | Input            | Ignition<br>switch<br>ON |                                         | (V)<br>4<br>0<br>•••4ms<br>5KIB3598E                         |  |
| 51<br>(LG)     | Ground          | Communication signal<br>(CONT→DISP)   | Output           | Ignition<br>switch<br>ON | When adjusting display<br>brightness.   | (V)<br>6<br>4<br>2<br>0<br>••••••••••••••••••••••••••••••••• |  |
| 52             | —               | Shield                                | _                | —                        | —                                       | _                                                            |  |
| 57             |                 | Shield                                |                  |                          | _                                       | _                                                            |  |
| 58             | —               | Shield                                |                  |                          | _                                       | _                                                            |  |
| 62<br>(W)      | Ground          | Camera image signal                   | Input            | Ignition<br>switch<br>ON | At rear view camera image is displayed. | (V)<br>0.4<br>0<br>-0.4<br>• 40µs<br>SKIB2251J               |  |
| 71             | —               | Shield                                |                  | —                        | —                                       | _                                                            |  |
| 72<br>(W)      | Ground          | Camera ground                         | _                | Ignition<br>switch<br>ON | _                                       | 0 V                                                          |  |
| 73<br>(R)      | Ground          | Camera power supply                   | Output           | Ignition<br>switch<br>ON | At rear view camera image is displayed. | 6.0 V                                                        |  |
| 76<br>(LG)     |                 | AV communication signal (L)           | Input/<br>Output | —                        | _                                       | _                                                            |  |
| 77<br>(SB)     | _               | AV communication signal<br>(H)        | Input/<br>Output |                          | _                                       | _                                                            |  |
| 78<br>(LG)     |                 | AV communication signal (L)           | Input/<br>Output | _                        | _                                       | _                                                            |  |
| 79<br>(SB)     |                 | AV communication signal<br>(H)        | Input/<br>Output |                          | _                                       | _                                                            |  |
| 80<br>(P)      |                 | CAN-L                                 | Input/<br>Output |                          |                                         |                                                              |  |
| 81<br>(L)      |                 | CAN-H                                 | Input/<br>Output |                          |                                         |                                                              |  |
| 82<br>(BR)     | Ground          | Switch ground                         | _                | Ignition<br>switch<br>ON | _                                       | 0 V                                                          |  |
| 86             |                 | Shield                                |                  |                          |                                         |                                                              |  |

#### < ECU DIAGNOSIS INFORMATION >

| Terr<br>(Wire) | ninai<br>color) | Description                        |                  | Condition                |                                                               | Reference value                                                                        |             |
|----------------|-----------------|------------------------------------|------------------|--------------------------|---------------------------------------------------------------|----------------------------------------------------------------------------------------|-------------|
| +              | _               | Signal name                        | Input/<br>Output |                          | Condition                                                     | (Approx.)                                                                              |             |
| 87<br>(L)      | 88<br>(P)       | TEL voice signal                   | Input            | lgnition<br>switch<br>ON | During voice guide output<br>with the w≨ € switch<br>pressed. | (V)<br>1<br>0<br>-1<br>• 2ms<br>SKIB3609E                                              | D<br>C<br>B |
| 92<br>(R)      | Ground          | Vehicle speed signal<br>(8-pulse)  | Input            | Ignition<br>switch<br>ON | When vehicle speed is approx. 40 km/h (25 MPH)                | NOTE:<br>The maximum voltage varies depending on the specification (destination unit). | E<br>F      |
|                |                 |                                    |                  |                          | Parking brake is ON.                                          | 0 V                                                                                    |             |
| 93<br>(SB)     | Ground          | Parking brake signal               | Input            | lgnition<br>switch<br>ON | Parking brake is OFF.                                         | (V)<br>8<br>4<br>0<br>10 ms<br>JSNIA0007GB                                             | H<br>I<br>J |
| 94             | Ground          | Reverse signal                     | Input            | Ignition<br>switch       | R position                                                    | 12.0 V                                                                                 |             |
| (BG)           | Cround          | Kororoo olgilar                    | mpar             | ON                       | Other than R position                                         | 0 V                                                                                    | Κ           |
| 95<br>(G)      | Ground          | Ignition signal                    | Input            | lgnition<br>switch<br>ON | _                                                             | Battery voltage                                                                        | L           |
| 96             | Ground          | Disk eject signal                  | Input            | Ignition<br>switch       | Pressing the eject switch.                                    | 0 V                                                                                    |             |
| (V)            | Croana          | Disk ejeet signal                  | mput             | ON                       | Except for above.                                             | 3.3 V                                                                                  | NЛ          |
| 120<br>(B)     | 124<br>(W)      | Satellite radio sound signal<br>LH | Input            | lgnition<br>switch<br>ON | When satellite radio mode is selected.                        | (V)<br>1<br>0<br>-1<br>* 2ms<br>SKiB3609E                                              | AV          |
| 121<br>(G)     | 125<br>(R)      | Satellite radio sound signal<br>RH | Input            | lgnition<br>switch<br>ON | When satellite radio mode is selected.                        | (V)<br>1<br>0<br>-1<br>* 2ms<br>SKIB3609E                                              | Ρ           |

#### < ECU DIAGNOSIS INFORMATION >

## [BASE AUDIO WITH REAR VIEW CAMERA]

| leri<br>Wire) | minal<br>e color) | Description                        |                  |                           |                                        | Reference value                                            |
|---------------|-------------------|------------------------------------|------------------|---------------------------|----------------------------------------|------------------------------------------------------------|
| +             | -                 | Signal name                        | Input/<br>Output |                           | Condition                              | (Approx.)                                                  |
| 122<br>(L)    | Ground            | Communication signal<br>(CONT→SAT) | Output           | lgnition<br>switch<br>ON  | When satellite radio mode is selected. | (V)<br>10<br>0<br>-10<br>→ 1ms<br>SKIA9301J                |
| 126           | _                 | Shield                             |                  |                           | _                                      | _                                                          |
| 127           | —                 | Shield                             |                  |                           | —                                      | _                                                          |
| 129<br>(P)    | Ground            | Request signal<br>(SAT→CONT)       | Input            | lgnition<br>switch<br>ON  | When satellite radio mode is selected. | (V)<br>10<br>0<br>-10<br>• + 10ms<br>SKIA9299J             |
| 130<br>(G)    | Ground            | Communication signal<br>(SAT→CONT) | Input            | Ignition<br>switch<br>ON  | When satellite radio mode is selected. | (V)<br>10<br>-10<br>-10<br>-10<br>-10<br>-10<br>-10<br>-10 |
| 132<br>(G)    |                   | USB ground                         | _                |                           | _                                      | _                                                          |
| 133<br>(R)    |                   | USB D– signal                      | _                |                           | _                                      | _                                                          |
| 134<br>(W)    |                   | V BUS signal                       |                  | _                         | _                                      | _                                                          |
| 135<br>(L)    |                   | USB D+ signal                      |                  |                           | _                                      | _                                                          |
| 136           | —                 | Shield                             |                  |                           | —                                      | —                                                          |
| 137           | —                 | FM sub                             | Input            | —                         | —                                      | —                                                          |
| 138           | —                 | AM-FM main                         | Input            | —                         | —                                      | _                                                          |
| 139           | Ground            | Antenna amp. ON signal             | Output           | Ignition<br>switch<br>ACC | _                                      | 12.0 V                                                     |

## **DTC** Index

INFOID:000000006210296

## SELF-DIAGNOSIS RESULTS DISPLAY ITEM

| DTC   | Display item              | Refer to                      |
|-------|---------------------------|-------------------------------|
| U1000 | CAN COMM CIRCUIT [U1000]  | AV-162, "Diagnosis Procedure" |
| U1010 | CONTROL UNIT (CAN) [1010] | AV-163, "DTC Logic"           |
| U1200 | Cont Unit [U1200]         | AV-164, "DTC Logic"           |
| U1216 | CAN CONT [U1216]          | AV-165, "DTC Logic"           |
| U1232 | ST ANGLE SEN CALIB [1232] | AV-166, "Diagnosis Procedure" |

## < ECU DIAGNOSIS INFORMATION >

## [BASE AUDIO WITH REAR VIEW CAMERA]

| DTC                     | Display item                                                                                             | Refer to                      | - |
|-------------------------|----------------------------------------------------------------------------------------------------|-------------------------------|---|
| U1243                   | FRONT DISP CONN [U1243]                                                                                  | AV-167, "Diagnosis Procedure" | A |
| U1255                   | SAT CONN [U1255]                                                                                         | AV-169, "Diagnosis Procedure" | - |
| U1310                   | CONTROL UNIT (AV) [U1310]                                                                                | AV-172, "DTC Logic"           | В |
| U1300<br>U1240          | AV COMM CIRCUIT [U1300]     SWITCH CONN [U1240]                                                          | AV-171, "Description"         | - |
| U1300<br>U1256          | <ul><li>AV COMM CIRCUIT [U1300]</li><li>HAND FREE CONN [U1256]</li></ul>                                 | AV-171, "Description"         | С |
| U1300<br>U1240<br>U1256 | <ul> <li>AV COMM CIRCUIT [U1300]</li> <li>SWITCH CONN [U1240]</li> <li>HAND FREE CONN [U1256]</li> </ul> | AV-171, "Description"         | D |

Е

F

G

Н

J

Κ

L

Μ

AV

0

Ρ

## < ECU DIAGNOSIS INFORMATION >

## DISPLAY UNIT

**Reference Value** 

**TERMINAL LAYOUT** 

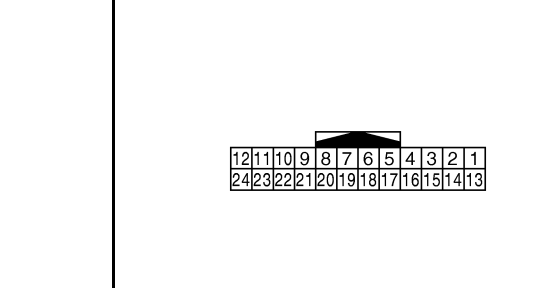

#### JPNIA0006ZZ

INFOID:000000006210297

## PHYSICAL VALUES

| Terr<br>(Wire | minal<br>color) | Description                             |                  | Oce dition                |                                                                                                    | Reference value                                  |
|---------------|-----------------|-----------------------------------------|------------------|---------------------------|----------------------------------------------------------------------------------------------------|--------------------------------------------------|
| +             | _               | Signal name                             | Input/<br>Output |                           | Condition                                                                                                    | (Approx.)                                        |
| 1<br>(B)      | Ground          | Ground                                  | _                | Ignition<br>switch<br>ON  | _                                                                                                    | 0 V                                              |
| 2<br>(Y)      | Ground          | Inverter VCC                            | Input            | Ignition<br>switch<br>ACC | _                                                                                                    | 9.0 V                                            |
| 3<br>(BG)     | Ground          | Signal VCC                              | Input            | Ignition<br>switch<br>ACC | _                                                                                                    | 9.0 V                                            |
| 4<br>(Y)      | Ground          | Composite image ground                  | _                | Ignition<br>switch<br>ON  | _                                                                                                    | 0 V                                              |
| 5             |                 | Shield                                  |                  |                           | _                                                                                                    | _                                                |
| 6<br>(L)      | Ground          | RGB signal (G: green)                   | Input            | Ignition<br>switch<br>ON  | Start Confirmation/Adjust-<br>ment mode, and then dis-<br>play color bar by selecting<br>"Color Spectrum Bar" on<br>Display Diagnosis screen. | (V)<br>0.8<br>0.4<br>0<br>•••40µs<br>JSNIA1030ZZ |
| 7             |                 | Shield                                  |                  | —                         | _                                                                                                    | —                                                |
| 8<br>(R)      | Ground          | Horizontal synchronizing<br>(HP) signal | Output           | Ignition<br>switch<br>ON  | _                                                                                                    | (V)<br>4<br>0<br>+ 20µs<br>5KiB3601E             |

## **DISPLAY UNIT**

## < ECU DIAGNOSIS INFORMATION >

| Terminal<br>(Wire color) |        | Description                         |                  | Condition                |                                                                                                    | Reference value                                                                                              |              |
|--------------------------|--------|-------------------------------------|------------------|--------------------------|----------------------------------------------------------------------------------------------------|----------------------------------------------------------------------------------------------------|--------------|
| +                        | -      | Signal name                         | Input/<br>Output |                          | Condition                                                                                                    | (Approx.)                                                                                                    |              |
| 9<br>(B)                 | Ground | RGB area (YS) signal                | Input            | lgnition<br>switch<br>ON | At RGB image is displayed.<br>At DVD image is displayed.                                                                                      | 5.0 V                                                                                                    | B<br>C<br>D  |
| 11<br>(LG)               | Ground | Communication signal<br>(CONT→DISP) | Input            | Ignition<br>switch<br>ON | When adjusting display brightness.                                                                                                    | (V)<br>6<br>4<br>2<br>0<br>4<br>4<br>4<br>4<br>4<br>4<br>4<br>4<br>4<br>4<br>4<br>4<br>4<br>4<br>4<br>4<br>4 | E<br>F       |
| 13<br>(BR)               | Ground | Inverter ground                     | _                | Ignition<br>switch<br>ON | _                                                                                                    | 0 V                                                                                                    |              |
| 14<br>(LG)               | Ground | Signal ground                       | _                | Ignition<br>switch<br>ON | _                                                                                                    | 0 V                                                                                                    | Η            |
| 15<br>(BR)               | Ground | Composite image signal              | Input            | Ignition<br>switch<br>ON | At rear view camera image is displayed.                                                                                                    | (V)<br>0.4<br>0<br>−0.4<br>••••40µs<br>SKIB2251J                                                             | I<br>J<br>K  |
| 17<br>(G)                | Ground | RGB signal (R: red)                 | Input            | lgnition<br>switch<br>ON | Start Confirmation/Adjust-<br>ment mode, and then dis-<br>play color bar by selecting<br>"Color Spectrum Bar" on<br>Display Diagnosis screen. | (V)<br>0.8<br>0.4<br>0<br>•••40µs<br>JSNIA1029ZZ                                                             | L            |
| 18<br>(P)                | Ground | RGB signal (B: blue)                | Input            | lgnition<br>switch<br>ON | Start Confirmation/Adjust-<br>ment mode, and then dis-<br>play color bar by selecting<br>"Color Spectrum Bar" on<br>Display Diagnosis screen. | (V)<br>0.8<br>0.4<br>1.6<br>0.4<br>0<br>+ 40µs<br>JSNIA10312Z                                                | AV<br>O<br>P |

## **DISPLAY UNIT**

#### < ECU DIAGNOSIS INFORMATION >

| Terminal<br>(Wire color) |        | Description                           |                  |                          | Condition                          | Reference value                      |  |
|--------------------------|--------|---------------------------------------|------------------|--------------------------|------------------------------------|--------------------------------------|--|
| +                        | _      | Signal name                           | Input/<br>Output | Condition                |                                    | (Approx.)                            |  |
| 19<br>(W)                | Ground | RGB synchronizing signal              | Input            | Ignition<br>switch<br>ON |                                    | (V)<br>4<br>0<br>→ 20µs<br>SKIB3603E |  |
| 20<br>(G)                | Ground | Vertical synchronizing (VP)<br>signal | Output           | Ignition<br>switch<br>On |                                    | (V)<br>4<br>0<br>+ 4ms<br>SKIB3598E  |  |
| 21                       | —      | Shield                                |                  |                          | _                                  | _                                    |  |
| 22<br>(L)                | Ground | Communication signal<br>(DISP→CONT)   | Output           | Ignition<br>switch<br>ON | When adjusting display brightness. | (V)<br>6<br>2<br>0<br>+++1ms<br>     |  |
| 23                       | —      | Shield                                | —                | —                        | —                                  |                                      |  |

## < ECU DIAGNOSIS INFORMATION >

## SATELLITE RADIO TUNER

## **Reference Value**

## **TERMINAL LAYOUT**

#### INFOID:000000006210298

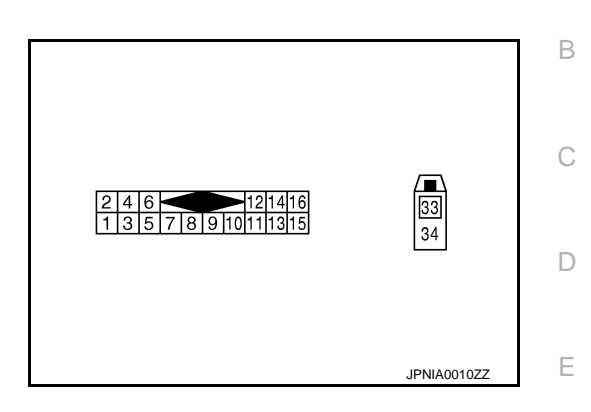

## PHYSICAL VALUES

| Terminal |          | Description                        |                  |                          |                                        | Deference volue                                                           |              |
|----------|----------|------------------------------------|------------------|--------------------------|----------------------------------------|---------------------------------------------------------------------------|--------------|
| +        | _        | Signal name                        | Input/<br>Output |                          | Condition                              | (Approx.)                                                                 |              |
| 2<br>(R) | 1<br>(G) | Satellite radio sound signal<br>LH | Output           | lgnition<br>switch<br>ON | When satellite radio mode is selected. | (V)<br>1<br>0<br>-1<br>+ 2ms<br>SKIB3609E                                 | H            |
| 4<br>(B) | 3<br>(W) | Satellite radio sound signal<br>RH | Output           | Ignition<br>switch<br>ON | When satellite radio mode is selected  | (V)<br>1<br>0<br>-1<br>-1<br>-1<br>-1<br>-1<br>-1<br>-1<br>-1<br>-1<br>-1 | J<br>K       |
| 5        |          | Shield                             | —                | —                        | —                                      | —                                                                         |              |
| 6        |          | Shield                             |                  |                          | —                                      | _                                                                         | -            |
| 8<br>(G) | Ground   | Request signal<br>(SAT→CONT)       | Output           | Ignition<br>switch<br>ON | When satellite radio mode is selected  | (V)<br>10<br>0<br>-10<br>+ 10ms<br>SKIA9299J                              | M<br>AV<br>O |
| 9<br>(L) | Ground   | Communication signal<br>(SAT→CONT) | Output           | Ignition<br>switch<br>ON | When satellite radio mode is selected  | (V)<br>10<br>0<br>-10<br>• • 1ms<br>SKIA9300J                             | Ρ            |

F

## SATELLITE RADIO TUNER

#### < ECU DIAGNOSIS INFORMATION >

| Terminal   |        | Description                        |                  |                           |                                       | Reference value<br>(Approx.)                  |  |
|------------|--------|------------------------------------|------------------|---------------------------|---------------------------------------|-----------------------------------------------|--|
| +          | _      | Signal name                        | Input/<br>Output | Condition                 |                                       |                                               |  |
| 10<br>(P)  | Ground | Communication signal<br>(CONT→SAT) | Input            | Ignition<br>switch<br>ON  | When satellite radio mode is selected | (V)<br>10<br>0<br>-10<br>• 1 Ims<br>SKIA9301J |  |
| 12<br>(Y)  | Ground | Battery power supply               | Input            | lgnition<br>switch<br>OFF | _                                     | Battery voltage                               |  |
| 16<br>(BG) | Ground | ACC power supply                   | Input            | Ignition<br>switch<br>ACC | _                                     | Battery voltage                               |  |
| 33         | —      | Satellite antenna                  | Input            | —                         | —                                     | —                                             |  |
| 34         | —      | Shield                             | —                | —                         | _                                     | _                                             |  |

## TEL ADAPTER UNIT [BASE AUDIO WITH REAR VIEW CAMERA]

## TEL ADAPTER UNIT

## **Reference Value**

**TERMINAL LAYOUT** 

INFOID:000000006210299

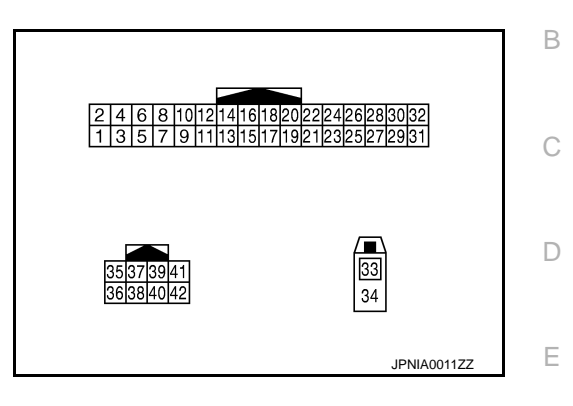

## PHYSICAL VALUES

| Teri       | minal     | Description          |                  |                           |                                                                |                                                   |  |
|------------|-----------|----------------------|------------------|---------------------------|----------------------------------------------------------------|---------------------------------------------------|--|
| (Wire<br>+ | e color)  | Signal name          | Input/<br>Output | Condition                 |                                                                | Reference value<br>(Approx.)                      |  |
| 1<br>(GR)  | Ground    | Battery power supply | Input            | Ignition<br>switch<br>OFF | _                                                              | Battery voltage                                   |  |
| 2<br>(LG)  | Ground    | ACC power supply     | Input            | Ignition<br>switch<br>ACC | _                                                              | Battery voltage                                   |  |
| 3<br>(BG)  | Ground    | Ignition signal      | Input            | Ignition<br>switch<br>ON  | _                                                              | Battery voltage                                   |  |
| 4<br>(B)   | Ground    | Ground               | _                | Ignition<br>switch<br>ON  | _                                                              | 0 V                                               |  |
| 5          | _         | Shield               | —                |                           | —                                                              | _                                                 |  |
| 7<br>(R)   | 8         | Microphone signal    | Input            | lgnition<br>switch<br>ON  | Give a voice                                                   | (V)<br>2.5<br>1.5<br>1.0<br>0.5<br>0<br>• • • 2ms |  |
| 9<br>(Y)   | 10<br>(G) | TEL voice signal     | Output           | Ignition<br>switch<br>ON  | During voice guide output<br>with the ູູ 🗲 🗲 switch<br>pressed | (V)<br>1<br>0<br>−1<br>+ 2ms<br>SKIB3609E         |  |
| 23<br>(B)  | Ground    | Control signal       | Input            | Ignition<br>switch<br>ON  | _                                                              | 0 V                                               |  |
| 24<br>(B)  | Ground    | Control signal       | Input            | Ignition<br>switch<br>ON  | _                                                              | 0 V                                               |  |

## **TEL ADAPTER UNIT**

#### < ECU DIAGNOSIS INFORMATION >

| (Wire color) |        | Description                       |                  |                          | Condition                                           | Reference value                                                                                                    |  |
|--------------|--------|-----------------------------------|------------------|--------------------------|-----------------------------------------------------|----------------------------------------------------------------------------------------------------|--|
| +            | _      | Signal name                       | Input/<br>Output | Condition                |                                                     | (Approx.)                                                                                                    |  |
| 28<br>(W)    | Ground | Vehicle speed signal<br>(8-pulse) | Input            | Ignition<br>switch<br>ON | When vehicle speed is ap-<br>prox. 40 km/h (25 MPH) | NOTE:<br>The maximum voltage varies de-<br>pending on the specification<br>(destination unit).<br>0<br>0<br>0<br>20 ms<br>JSNIA0012GB |  |
| 29<br>(G)    | 8      | Microphone VCC                    | Output           | Ignition<br>switch<br>ON | _                                                   | 5.0 V                                                                                                    |  |
| 33           | —      | TEL antenna                       | Input            |                          | _                                                   | _                                                                                                    |  |
| 34           | —      | Shield                            | _                | —                        | —                                                   | _                                                                                                    |  |
| 35<br>(SB)   |        | AV communication signal (H)       | Input/<br>Output |                          | _                                                   | _                                                                                                    |  |
| 36<br>(LG)   |        | AV communication signal (L)       | Input/<br>Output | _                        | _                                                   | _                                                                                                    |  |

## BASE AUDIO WITH REAR VIEW CAMERA [BASE AUDIO WITH REAR VIEW CAMERA]

## WIRING DIAGRAM BASE AUDIO WITH REAR VIEW CAMERA

## Wiring Diagram

А

С

#### INFOID:000000006210300 B

#### NOTE:

The name MULTIFUNCTION SWITCH indicates the integration of PRESET SWITCH and MULTIFUNCTION SWITCH virtually.

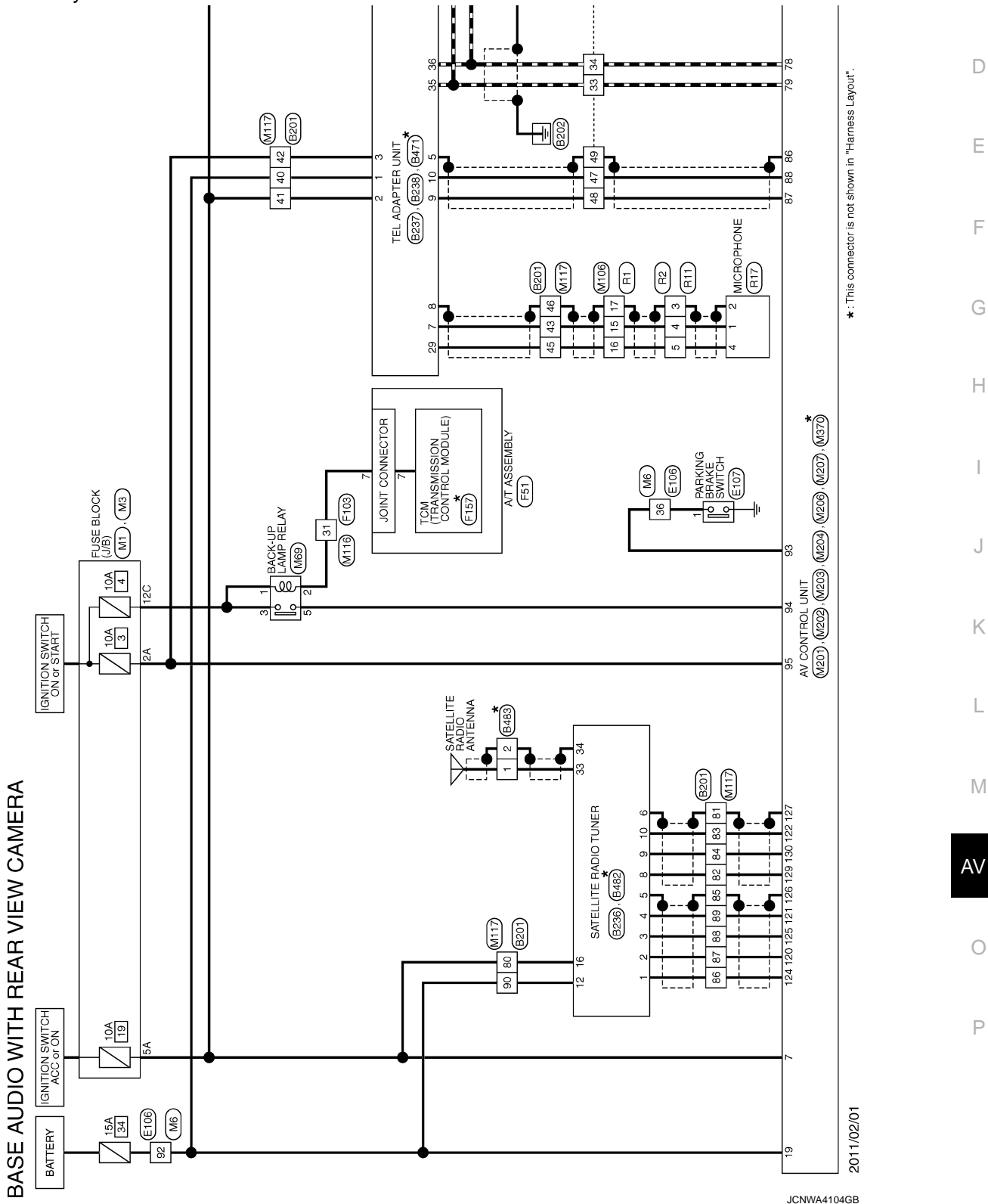

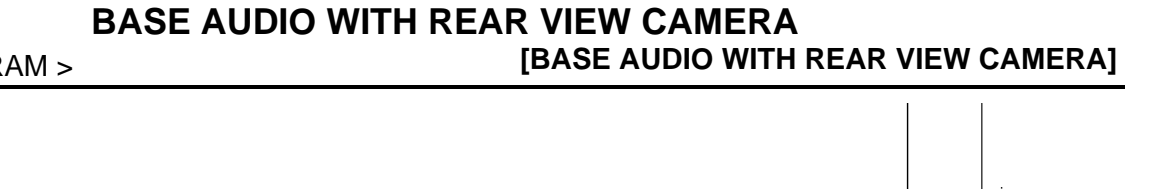

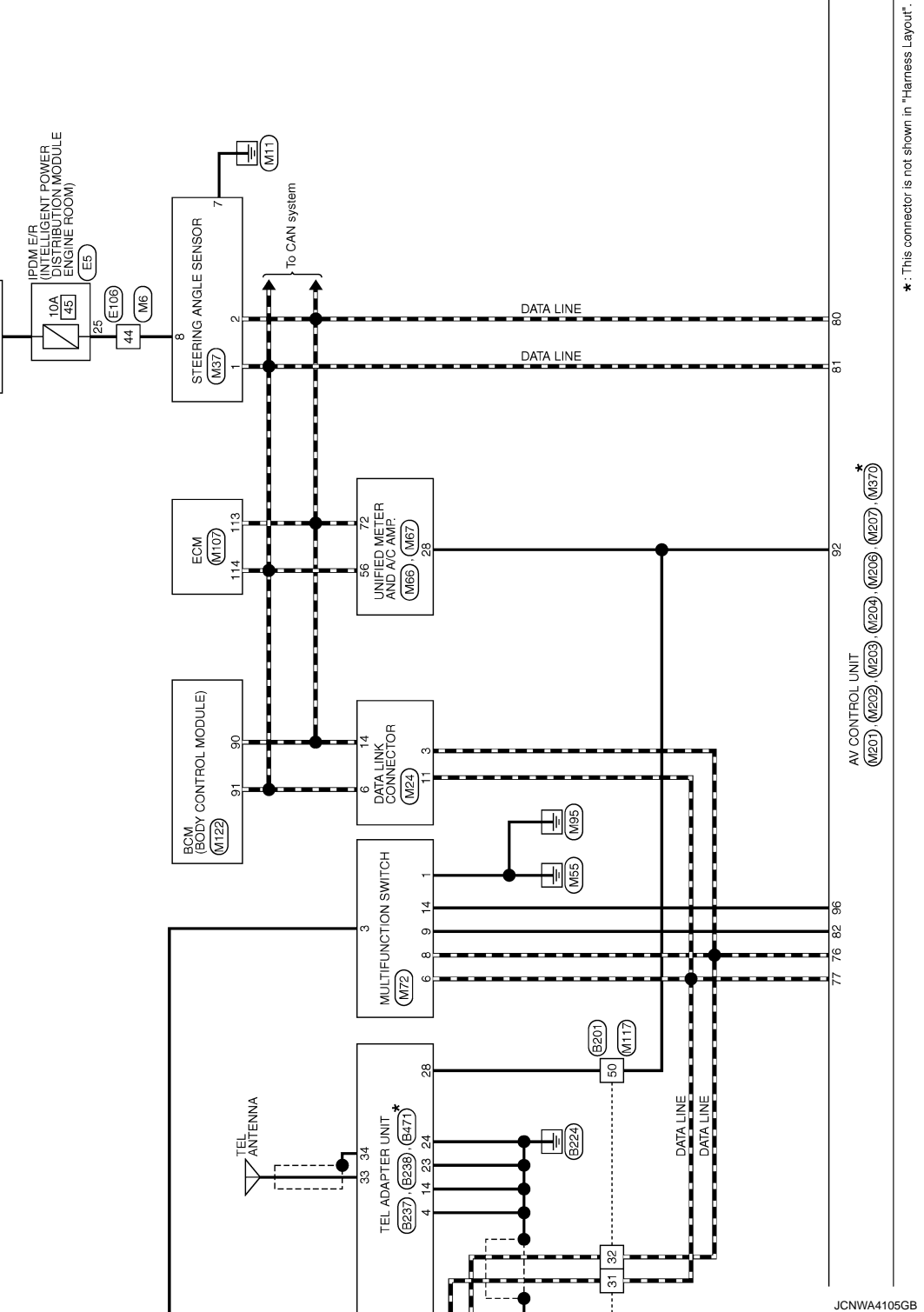

IGNITION SWITCH ON or START

# A BASE AUDIO WITH REAR VIEW CAMERA < WIRING DIAGRAM > [BASE AUDIO WITH REAR VIEW CAMERA]

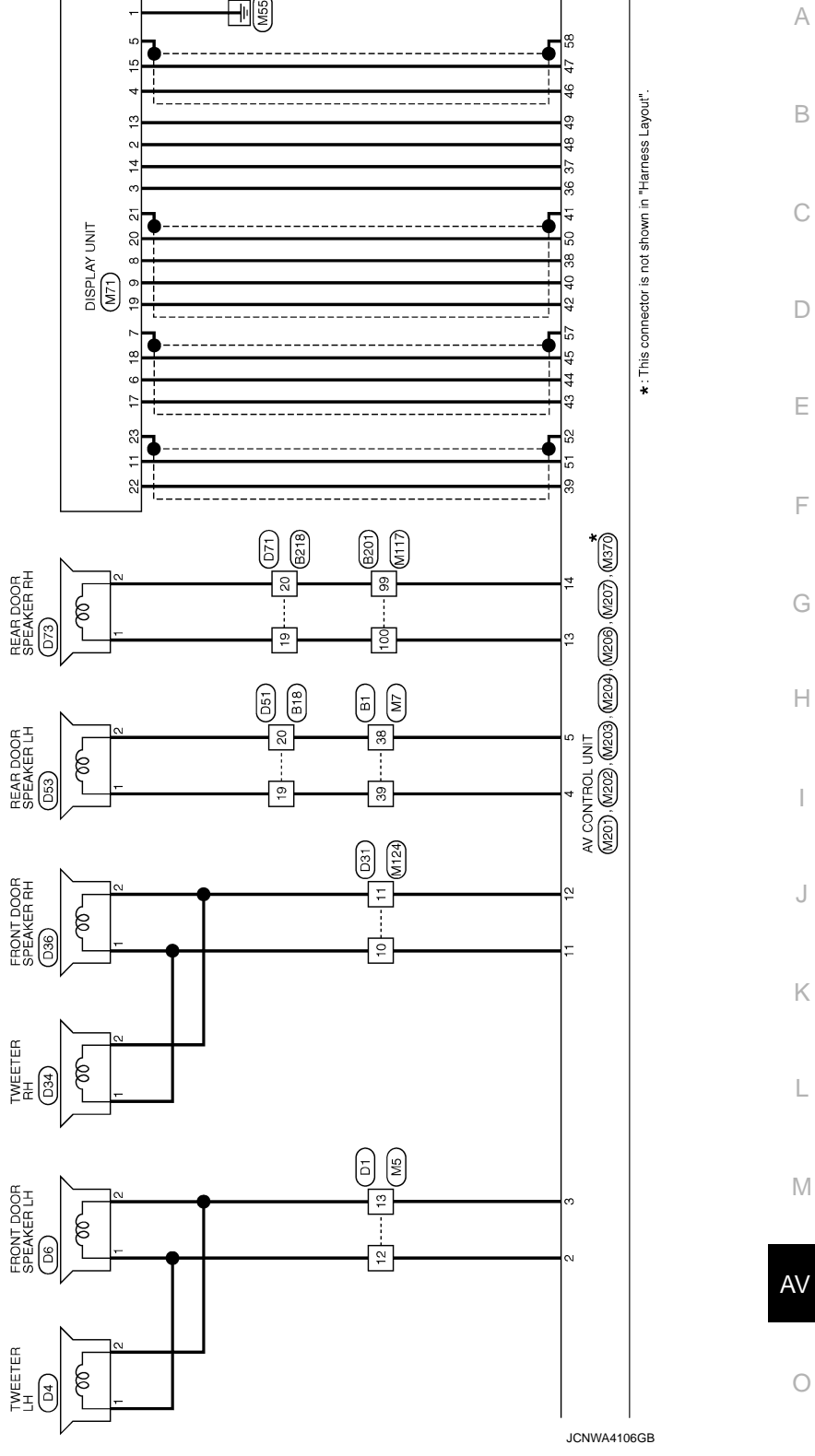

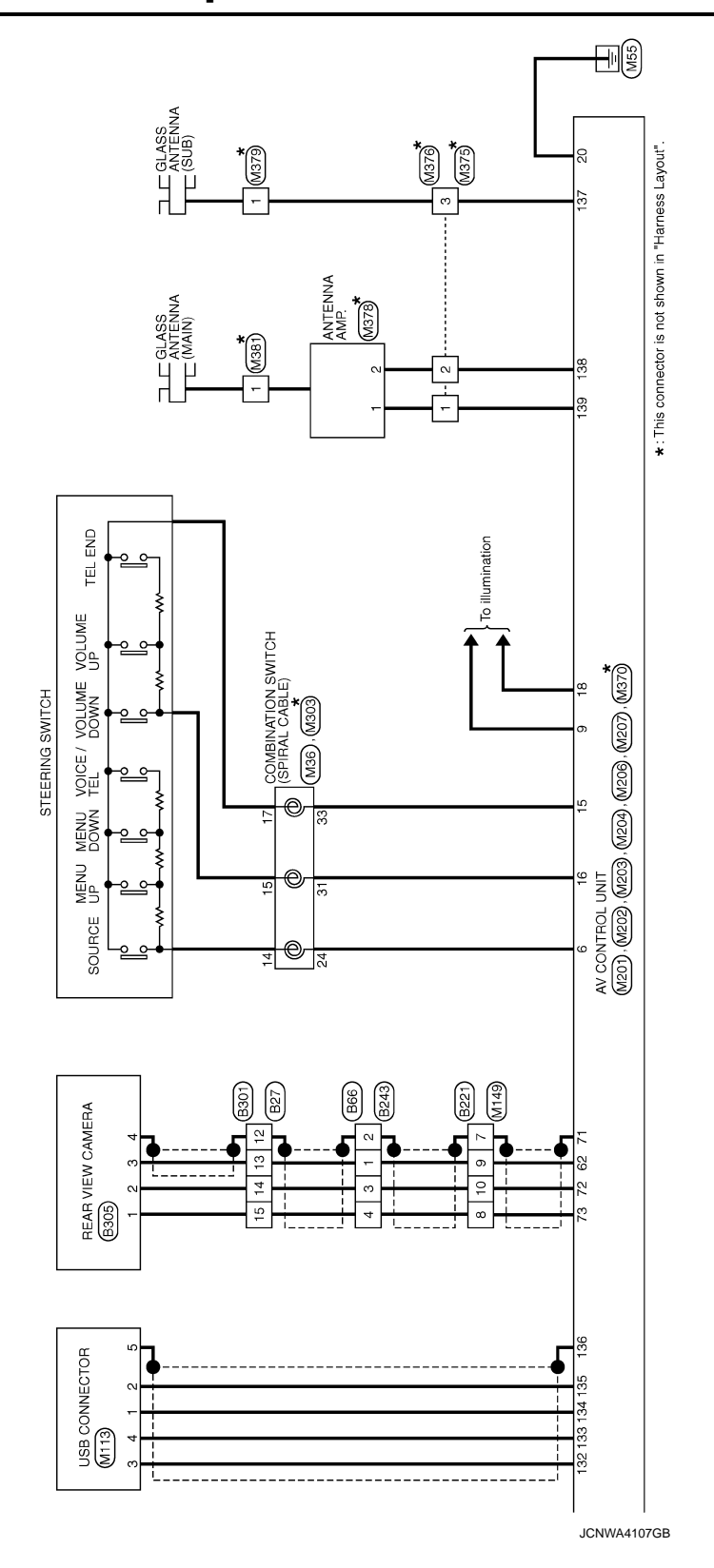

< WIRING DIAGRAM >
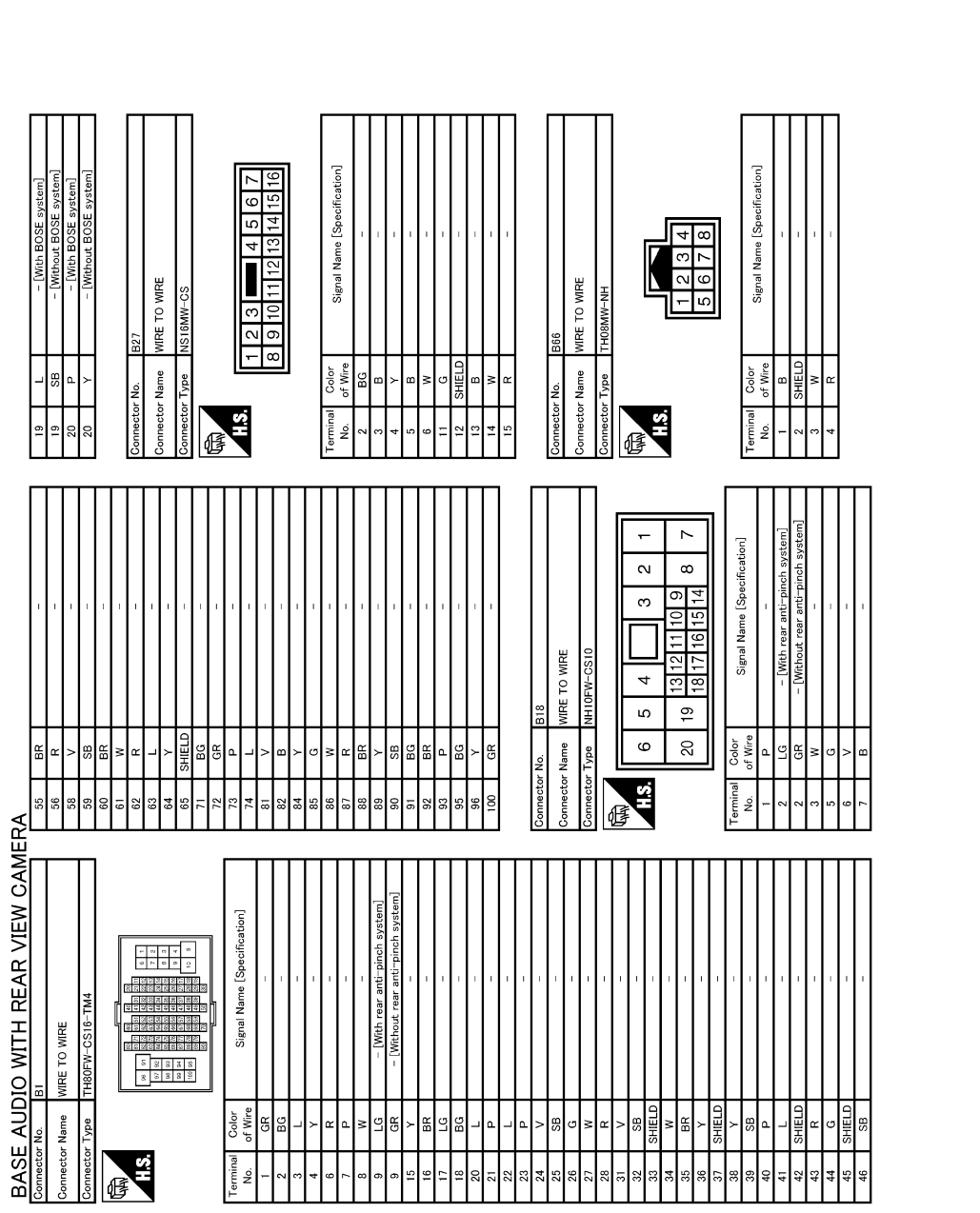

JCNWM5235GB

0

А

В

С

D

Ε

F

G

Н

J

Κ

L

Μ

AV

#### **BASE AUDIO WITH REAR VIEW CAMERA** [BASE AUDIO WITH REAR VIEW CAMERA]

Signal Name [Specification] Signal Name [Specification] <u>+</u> 4 321 765 TEL ADAPTER UNIT 40 WIRE TO WIRE 4 00 35 36 LINGEN. nector Name Connector Name Color B ۳ nnector Tvpe HS. H.S. **,** 4 erminal No. 29 °. 碈 ſ ပိ 24 26 28 30 32 23 25 27 29 31 5 Signal Name [Specification] Signal Name [Specification] SATELLITE RADIO TUNER GNITIO 14 16 18 20 13 15 17 19 TEL ADAPTER UNIT TELLITE RAI 2 4 6 8 10 12 1 3 5 7 9 11 ~ ~ Color of Wire Color of Wire Connector Name BG Connector Name ЧG nector No tor No H.S. H.S. Terminal No. erminal No Æ 倨 k - $\sim$ Signal Name [Specification] Signal Name [Specification] N œ ო Ξ 16 WIRE TO WIRE WIRE TO WIRE 4 <u>6</u> B221 ß 19 20 9 Color of Wire 9 H H nector Name Color of Wire ЯB Ж о rector Name No. ype nector No. H.S. H.S. erminal No. 10 No. ß ſ BASE AUDIO WITH REAR VIEW CAMERA Signal Name [Specification] WIRE TO WIRE

JCNWM5236GB

BG

Connector Name

ALS.

E

GR R G

R G G G SHIELD W R

BG SHIELD G P P L L L SHIELD G G W

Color of Wire

rminal No.

ВR

r G < r

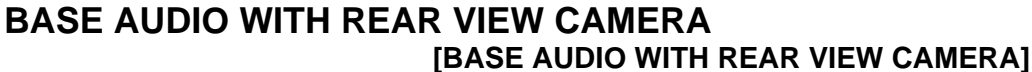

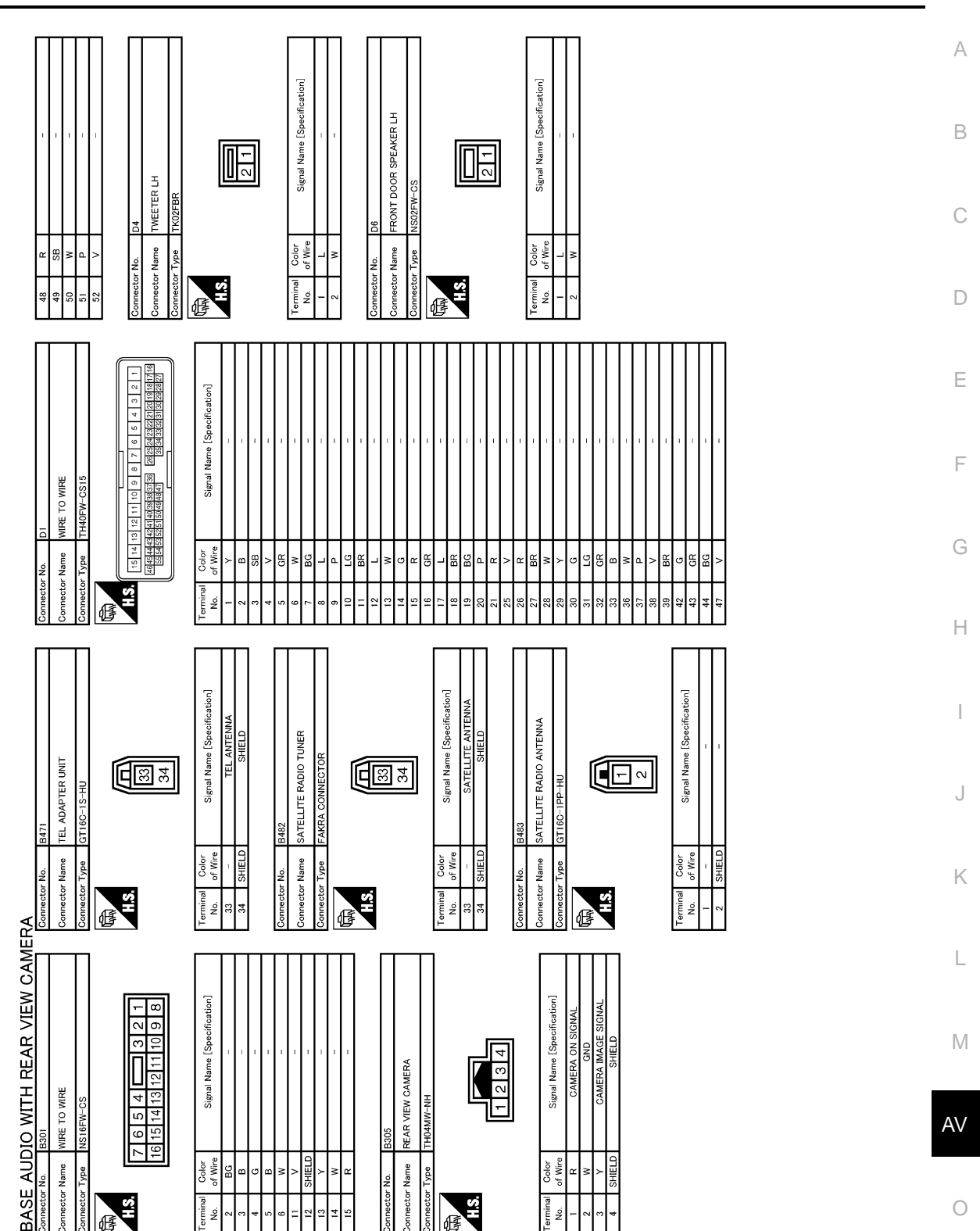

JCNWM5237GB

# BASE AUDIO WITH REAR VIEW CAMERA

< WIRING DIAGRAM >

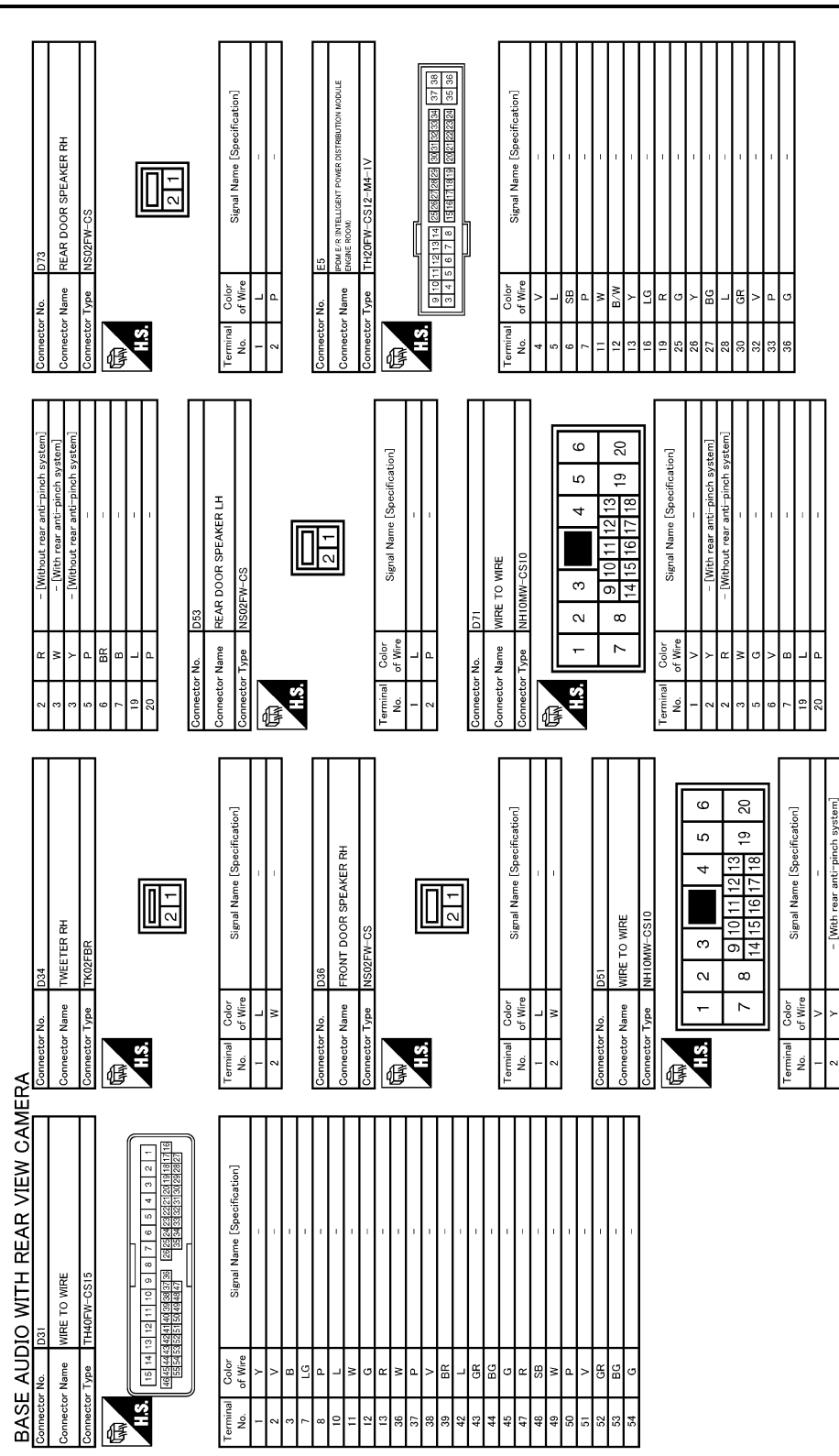

[BASE AUDIO WITH REAR VIEW CAMERA]

JCNWM5238GB

### BASE AUDIO WITH REAR VIEW CAMERA [BASE AUDIO WITH REAR VIEW CAMERA]

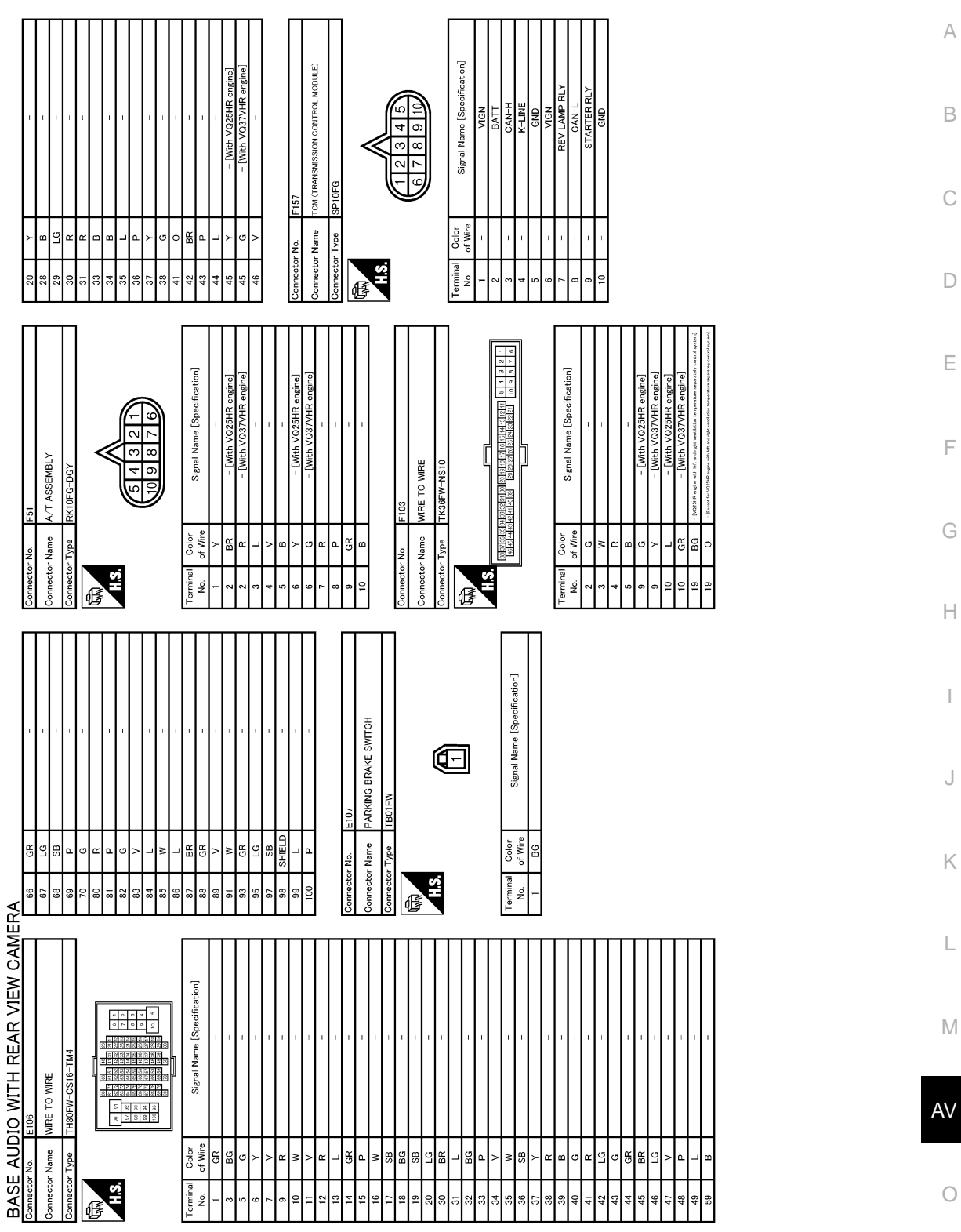

JCNWM5239GB

Ρ

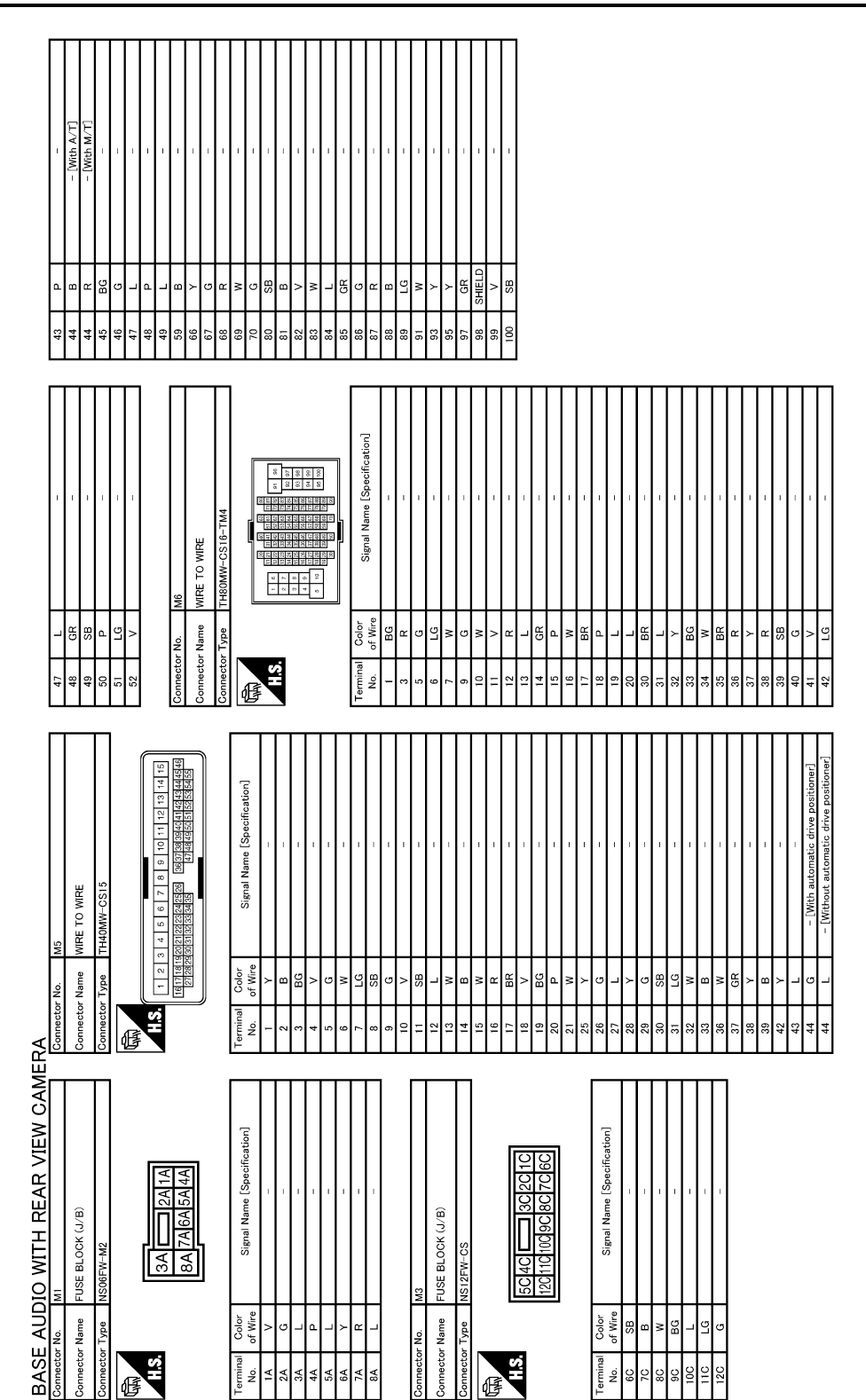

JCNWM5240GB

ŏ

### BASE AUDIO WITH REAR VIEW CAMERA [BASE AUDIO WITH REAR VIEW CAMERA]

< WIRING DIAGRAM >

#### А Signal Name [Specification] JNIFIED METER AND A/C AMP. В С 2 3 22 23 Color of Wire - Name ctor H.S. D nin Su E Ε Signal Name [Specification] Signal Name [Specification] MBINATION SWITCH (SPIRAL CABLE) STEERING ANGLE SENSOR CAN-5 8 NA NG S F Э 0 4 24 31 THORFV G Color of Wire ype of Wire Color Connector Name B Connector Name шÇ For Type nector HS. HS. 2 ß ß Н Signal Name [Specification] 1234567 DATA LINK CONNECTOR J 6 Color of Wire 'o B (B). BG nector Name tor Type SB Щ Ц BG SHEL Κ H.S. Ŝ ß L

 Image: Second Second

JCNWM5241GB

0

Μ

AV

BASE AUDIO WITH REAR VIEW CAMERA

WIRE TO WIRE

ctor Name

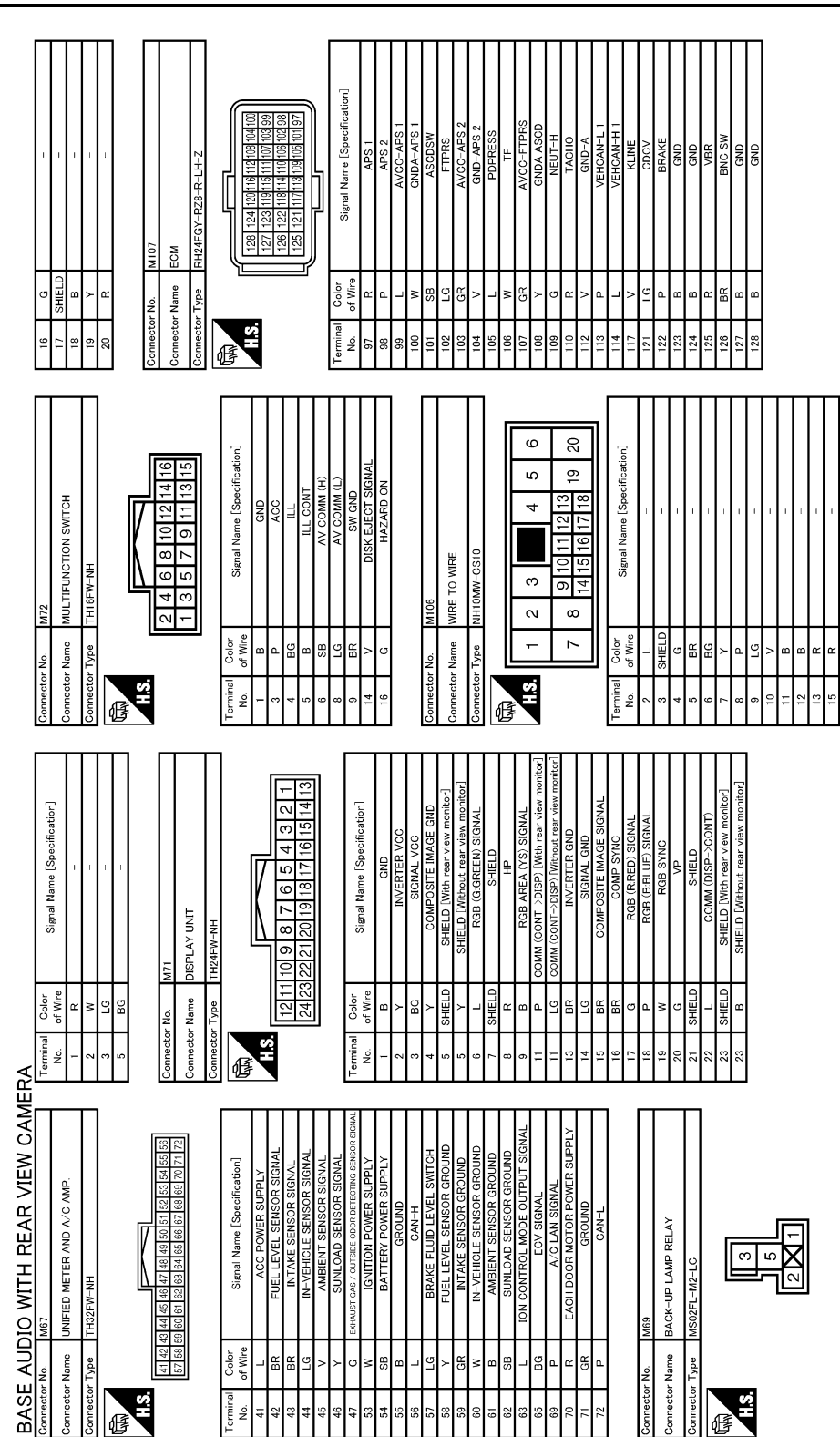

JCNWM5242GB

#### **BASE AUDIO WITH REAR VIEW CAMERA** [BASE AUDIO WITH REAR VIEW CAMERA]

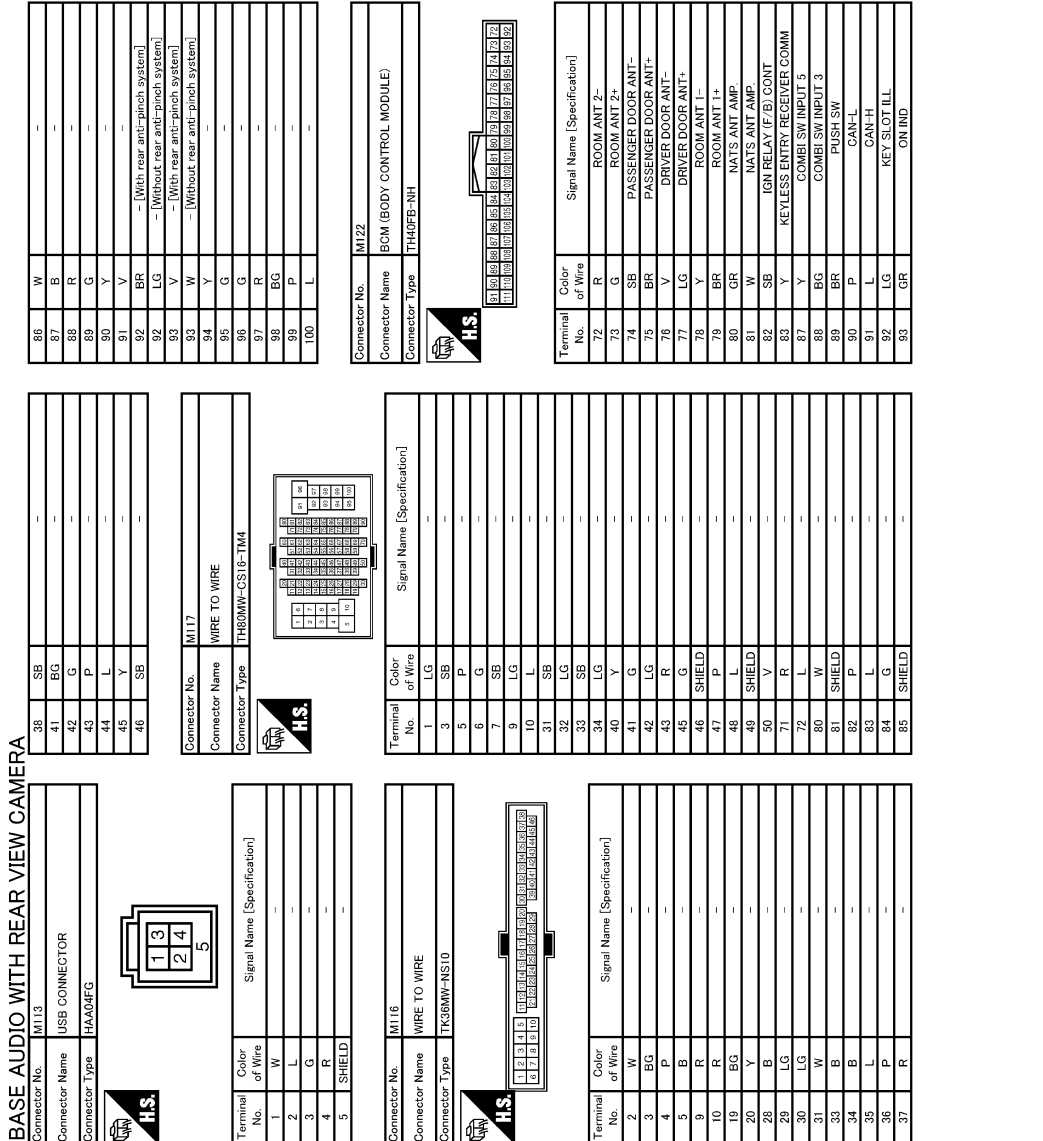

JCNWM5243GB

ББ

≥ ¤

×Β

≥ß

srminal No

Ρ

Ο

А

В

С

D

Ε

F

G

Н

J

Κ

L

Μ

AV

ΗS

ß

rmina No.

S.

# **BASE AUDIO WITH REAR VIEW CAMERA**

< WIRING DIAGRAM >

# [BASE AUDIO WITH REAR VIEW CAMERA]

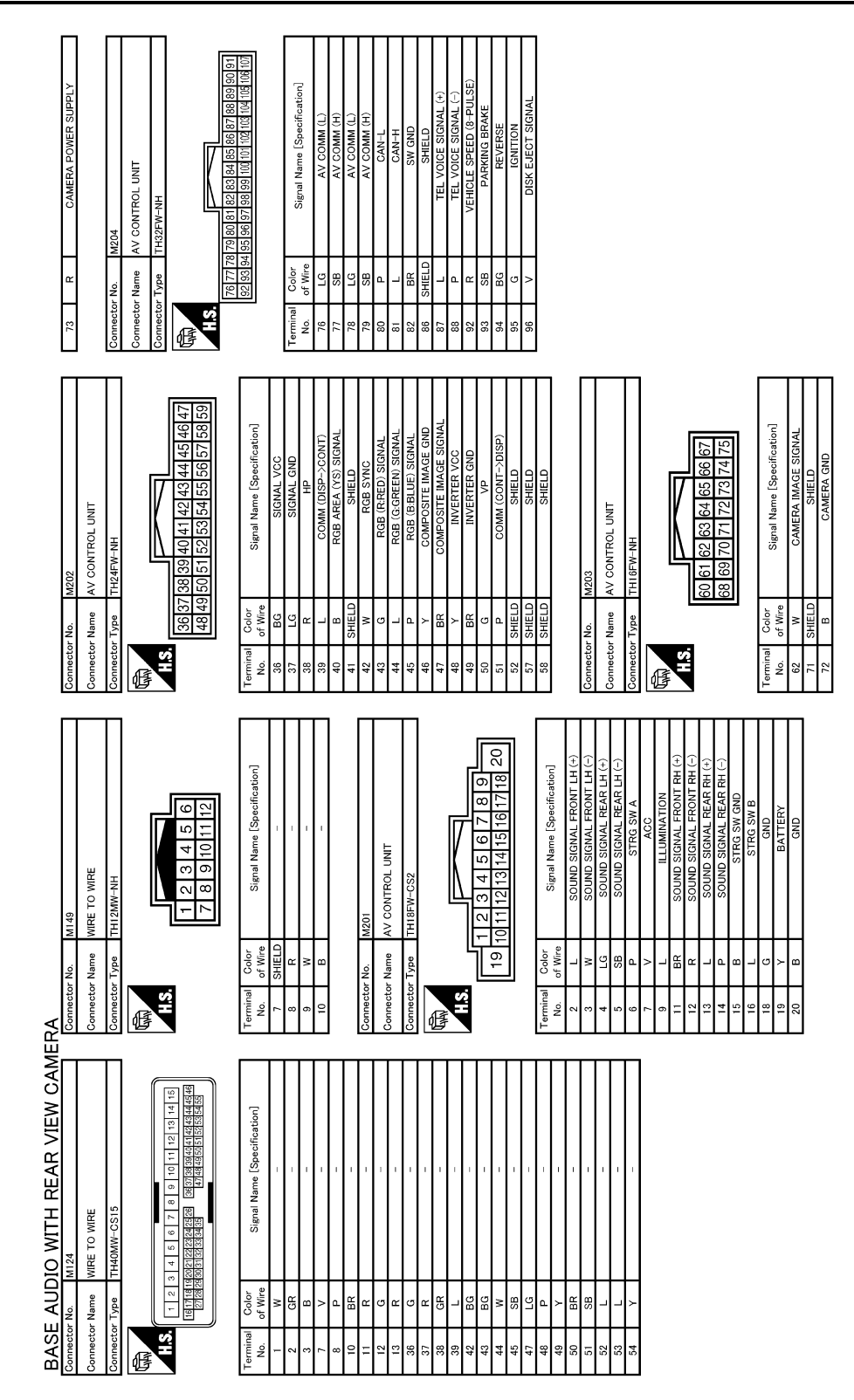

JCNWM5244GB

#### BASE AUDIO WITH REAR VIEW CAMERA [BASE AUDIO WITH REAR VIEW CAMERA]

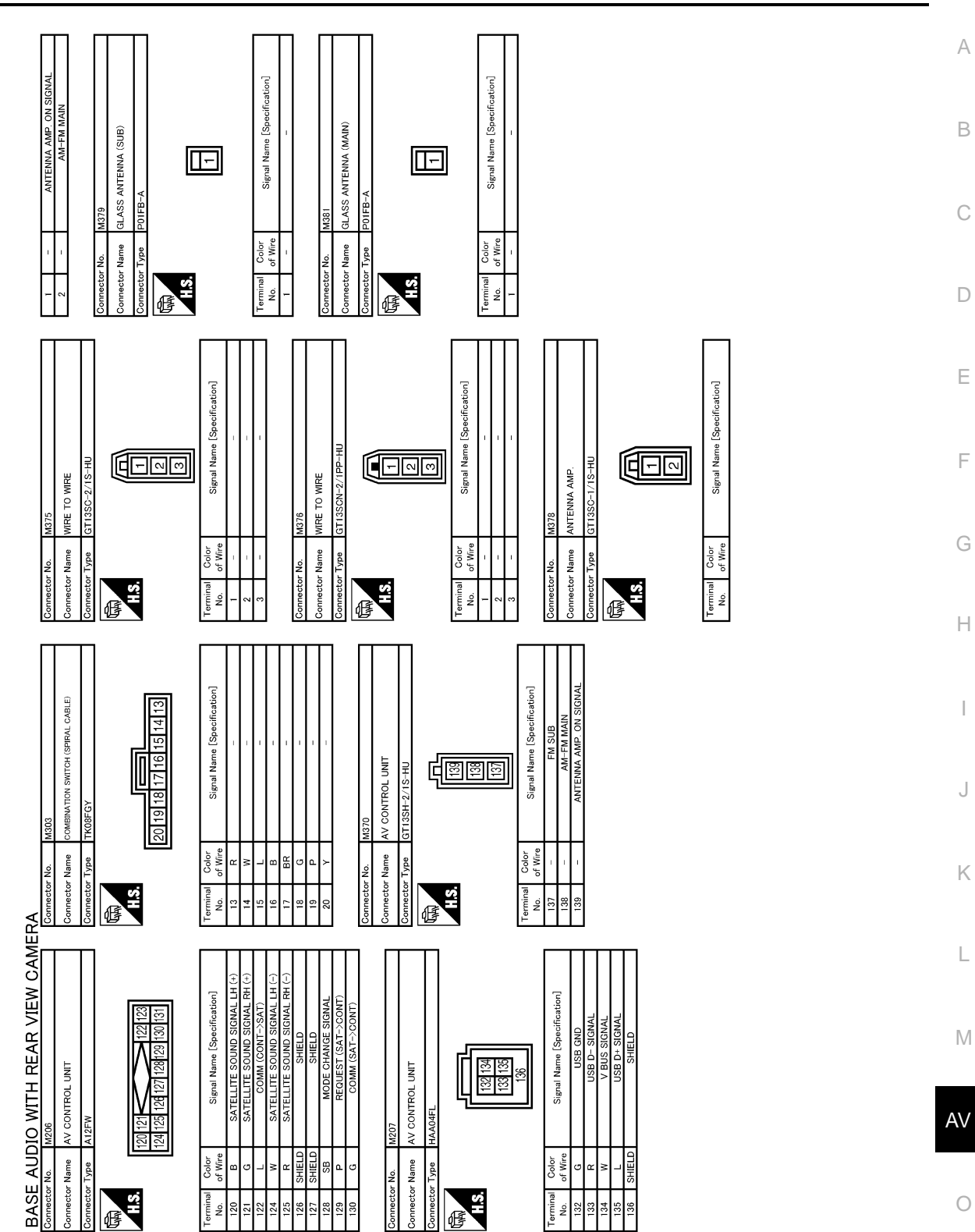

JCNWM5245GB

Ρ

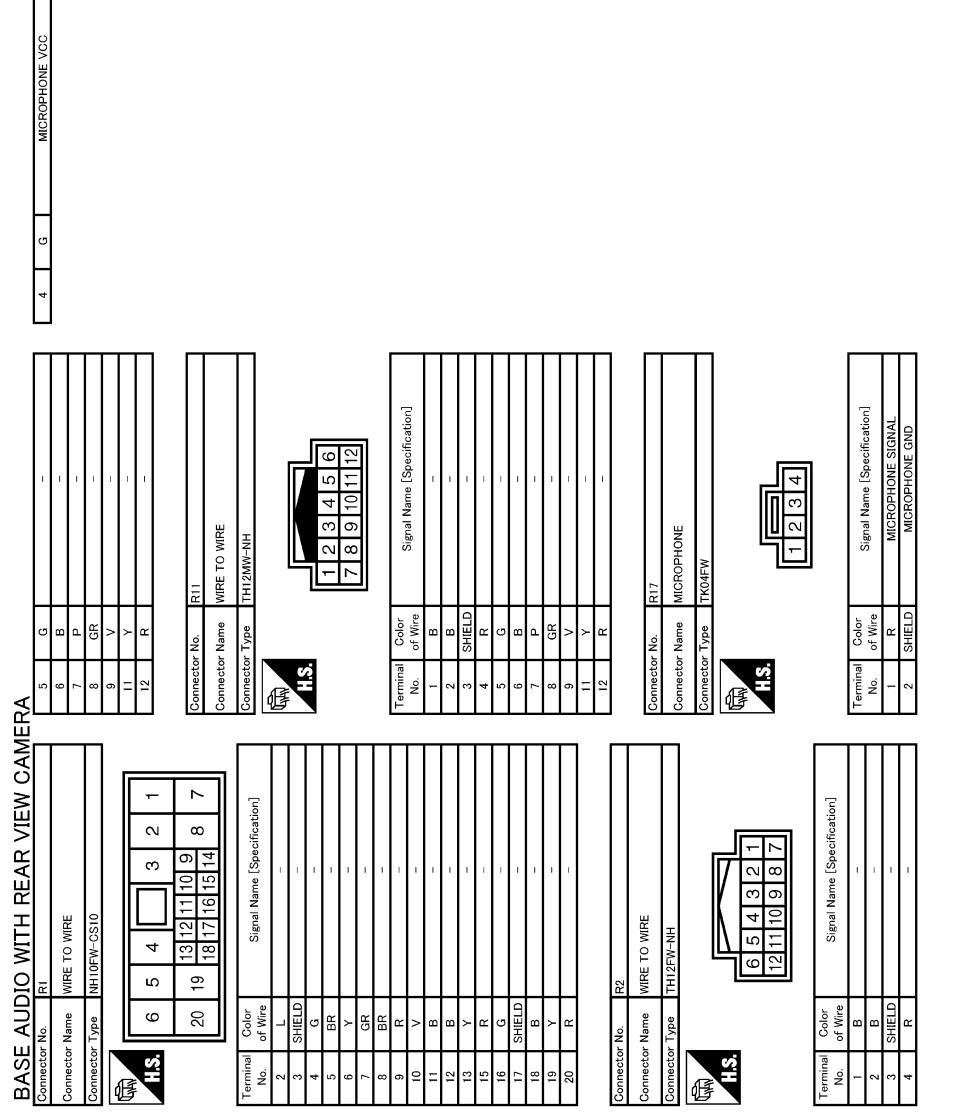

JCNWM5246GB

# **BASIC INSPECTION** DIAGNOSIS AND REPAIR WORKFLOW

### Work Flow

INFOID:000000006210301 В

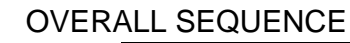

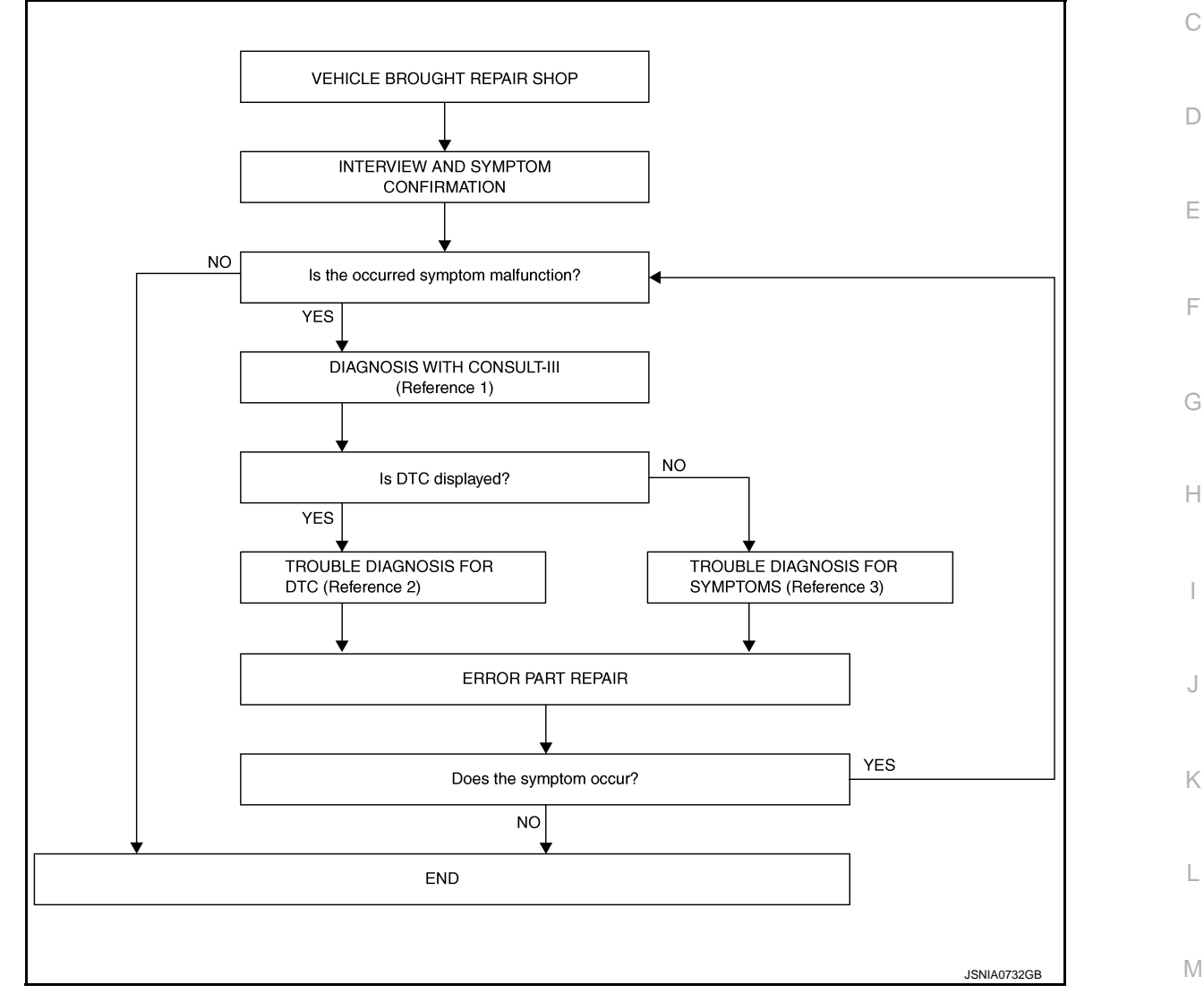

- Reference 1... Refer to AV-121, "CONSULT III Function".
- Reference 2... Refer to <u>AV-132, "DTC Index"</u>.
- Reference 3... Refer to AV-196, "Symptom Table".

### DETAILED FLOW

1.INTERVIEW AND SYMPTOM CONFIRMATION

Check the malfunction symptoms by performing the following items.

- Interview the customer to obtain the malfunction information (conditions and environment when the malfunc-Ρ tion occurred).
- Check the symptom.

Is the occurred symptom malfunction?

YES >> GO TO 2.

NO >> INSPECTION END

2. DIAGNOSIS WITH CONSULT-III

AV

### DIAGNOSIS AND REPAIR WORKFLOW

< BASIC INSPECTION >

# [BASE AUDIO WITH REAR VIEW CAMERA]

- Connect CONSULT-III and perform a self-diagnosis for "MULTI AV". Refer to <u>AV-121, "CONSULT III</u> <u>Function"</u>. NOTE:
  - Skip to step 4 of the diagnosis procedure if "MULTI AV" is not displayed.
- 2. Check if any DTC is displayed in the "Self-Diagnosis Results".

#### Is DTC displayed?

YES >> GO TO 3.

NO >> GO TO 4.

**3.**TROUBLE DIAGNOSIS FOR DTC

- 1. Check the DTC indicated in the "Self-Diagnosis Results".
- 2. Perform the relevant diagnosis referring to the DTC Index. Refer to AV-132, "DTC Index".

>> GO TO 5.

### **4.**TROUBLE DIAGNOSIS FOR SYMPTOMS

Perform the relevant diagnosis referring to the diagnosis chart by symptom. Refer to <u>AV-196</u>, "Symptom <u>Table"</u>.

>> GO TO 5.

### 5. ERROR PART REPAIR

- 1. Repair or replace the identified malfunctioning parts.
- 2. Perform a self-diagnosis for "MULTI AV" with CONSULT-III.
- NOTE:

Erase the stored self-diagnosis results after repairing or replacing the relevant components if any DTC has been indicated in the "Self-Diagnosis Results".

3. Check that the symptom does not occur.

Does the symptom occur?

- YES >> GO TO 1.
- NO >> INSPECTION END

| ADDITIONAL SERVICE WHEN REPLACING (AV CONTROL UNIT)<br>< BASIC INSPECTION > [BASE AUDIO WITH REAR VIEW CAMERA]                                                                                                    |
|----------------------------------------------------------------------------------------------------|
| ADDITIONAL SERVICE WHEN REPLACING (AV CONTROL UNIT)                                                                                                    |
| Description                                                                                                    |
| BEFORE REPLACEMENT<br>When replacing AV control unit, save or print current vehicle specification with CONSULT-III configuration<br>before replacement.                                                                                                    |
| AFTER REPLACEMENT                                                                                                    |
| CAUTION:<br>When replacing AV control unit, you must perform "WRITE CONFIGURATION" with CONSULT-III.<br>• Complete the procedure of "WRITE CONFIGURATION" in order.<br>• If you set incorrect "WRITE CONFIGURATION", incidents might occur.<br>• Configuration is different for each vehicle model. Confirm configuration of each vehicle model. |
| Work Procedure                                                                                                    |
| 1.SAVING VEHICLE SPECIFICATION                                                                                                    |
| -CONSULT-III Configuration     Perform "READ CONFIGURATION" to save or print current vehicle specification. Refer to <u>AV-160</u> , " <u>Descrip-</u> tion"                                                                                                    |
| <b>NOTE:</b><br>If "READ CONFIGURATION" can not be used, use the "WRITE CONFIGURATION - Manual selection".                                                                                                    |
| >> GO TO 2.                                                                                                    |
| 2.REPLACE AV CONTROL UNIT                                                                                                    |
| Replace AV control unit. Refer to <u>AV-202, "Exploded View"</u> .                                                                                                    |
| >> GO TO 3.                                                                                                    |
| 3.WRITING VEHICLE SPECIFICATION                                                                                                    |
| Perform "WRITE CONFIGURATION - Config file" or "WRITE CONFIGURATION - Manual selection" to write vehicle specification. Refer to <u>AV-160. "Work Procedure"</u> .                                                                                                    |
| >> GO TO 4.                                                                                                    |
| 4. OPERATION CHECK                                                                                                    |
| Check that the operation of the AV control unit and camera images (fixed guide lines and predictive course lines) are normal.                                                                                                    |
| >> WORK END                                                                                                    |
|                                                                                                    |
|                                                                                                    |

Ρ

#### CONFIGURATION (AV CONTROL UNIT) [BASE AUDIO WITH REAR VIEW CAMERA]

### < BASIC INSPECTION >

# CONFIGURATION (AV CONTROL UNIT)

## Description

INFOID:000000006210304

- Since vehicle specifications are not included in the AV control unit after replacement, it is required to write vehicle specifications with CONSULT-III.
- Configuration has three functions as follows.

| Function                             | Description                                                                                                    |
|--------------------------------------|----------------------------------------------------------------------------------------------------|
| READ CONFIGURATION                   | <ul><li>Reads the vehicle configuration of current AV control unit.</li><li>Saves the read vehicle configuration.</li></ul> |
| WRITE CONFIGURATION-Manual selection | Writes the vehicle configuration with manual selection.                                                                     |
| WRITE CONFIGURATION-Config file      | Writes the vehicle configuration with saved data.                                                                           |

### Work Procedure

INFOID:000000006210305

#### NOTE:

If "WRITE CONFIGURATION" is unsuccessful, perform "Accessory Number Initialization". For details, refer to <u>AV-112, "On Board Diagnosis Function"</u>.

After performing "Accessory Number Initialization", reboot the AV control unit to perform "WRITE CONFIGU-RATION".

**1**.WRITING MODE SELECTION

CONSULT-III Configuration
 Select "CONFIGURATION" of "MULTI AV".

When writing saved data>>GO TO 2.

When writing manually>>GO TO 3.

2.PERFORM "WRITE CONFIGURATION-CONFIG FILE"

CONSULT-III Configuration
 Perform "WRITE CONFIGURATION-Config file".

>> WORK END

**3.** PERFORM "WRITE CONFIGURATION-MANUAL SELECTION"

CONSULT-III Configuration

Select "WRITE CONFIGURATION-Manual selection" to write vehicle specifications into the AV control unit. For data to write, refer to <u>AV-160, "Configuration List"</u>.

>> GO TO 4.

**4.**OPERATION CHECK

Check that the operation of the AV control unit and camera images (fixed guide lines and predictive course lines) are normal.

>> WORK END

Configuration List

#### CAUTION:

Check vehicle specifications before servicing.

INFOID:000000006210306

#### < BASIC INSPECTION >

### CONFIGURATION (AV CONTROL UNIT) [BASE AUDIO WITH REAR VIEW CAMERA]

| MANUAL SETTING ITEM |               | NOTE                                              |  |
|---------------------|---------------|---------------------------------------------------|--|
| Items               | Setting value | - NOTE                                            |  |
| STEERING            | LHD           | _                                                 |  |
|                     | RHD           | _                                                 |  |
| GRADE               | MODE 1        | SPORT premium grade with 4WAS                     |  |
|                     | MODE 3        | SPORT premium grade<br>2WD models without<br>4WAS |  |
|                     | MODE 2        | Except for above                                  |  |
| AWAS                | WITHOUT       | _                                                 |  |
| 4VVAS               | WITH          | _                                                 |  |
|                     | BASE          | —                                                 |  |
| SCORE CTOTEM        | BOSE          | _                                                 |  |

L

G

Н

J

Κ

M

AV

0

Ρ

# [BASE AUDIO WITH REAR VIEW CAMERA]

# DTC/CIRCUIT DIAGNOSIS U1000 CAN COMM CIRCUIT

### Description

INFOID:000000006210307

CAN (Controller Area Network) is a serial communication line for real-time application. It is an on-vehicle multiplex communication line with high data communication speed and excellent error detection ability. Many electronic control units are equipped onto a vehicle, and each control unit shares information and links with other control units during operation (not independently). In CAN communication, control units are connected with 2 communication lines (CAN-H, CAN-L) allowing a high rate of information transmission with less wiring. Each control unit transmits/receives data but selectively reads required data only.

CAN Communication Signal Chart. Refer to LAN-26, "CAN Communication Signal Chart".

### DTC Logic

INFOID:000000006210308

### DTC DETECTION LOGIC

| DTC   | Display contents of CON-<br>SULT-III                                                                                                    | DTC detection condition | Probable malfunction location |
|-------|----------------------------------------------------------------------------------------------------|-------------------------|-------------------------------|
| U1000 | 0         CAN COMM CIRCUIT<br>[U1000]         AV control unit is not transmitting or receiving<br>CAN communication signal for 2 seconds or<br>more. |                         | CAN communication system.     |

### **Diagnosis** Procedure

INFOID:000000006210309

### **1.**PERFORM SELF-DIAGNOSTIC

1. Turn ignition switch ON and wait for 2 seconds or more.

2. Check "Self Diagnostic Result" of "MULTI AV".

Is "CAN COMM CIRCUIT" displayed?

YES >> Refer to "LAN system". Refer to LAN-17, "Trouble Diagnosis Flow Chart".

NO >> Refer to GI section. Refer to GI-43, "Intermittent Incident".

# < DTC/CIRCUIT DIAGNOSIS >

# U1010 CONTROL UNIT (CAN)

# DTC Logic

DTC DETECTION LOGIC

| DTC   | Display contents of CON-<br>SULT-III | DTC detection condition                        | Probable malfunction factor                                                                                    | С |
|-------|--------------------------------------|------------------------------------------------|----------------------------------------------------------------------------------------------------|---|
| U1010 | CONTROL UNIT (CAN)<br>[U1010]        | CAN initial diagnosis malfunction is detected. | Replace the AV control unit if the malfunction occurs constantly.<br>Refer to <u>AV-202, "Exploded View"</u> . | D |

Μ

0

Ρ

### U1010 CONTROL UNIT (CAN) [BASE AUDIO WITH REAR VIEW CAMERA]

INFOID:000000006210310

А

В

Е

F

G

Н

J

Κ

L

## **U1200 AV CONTROL UNIT**

### < DTC/CIRCUIT DIAGNOSIS >

# U1200 AV CONTROL UNIT

# [BASE AUDIO WITH REAR VIEW CAMERA]

INFOID:000000006210311

| DTC I | _ogic |
|-------|-------|
|-------|-------|

| DTC   | Display contents of<br>CONSULT-III | DTC detection condition                  | Possible malfunction factor                                                                                         |
|-------|------------------------------------|------------------------------------------|----------------------------------------------------------------------------------------------------|
| U1200 | Cont Unit<br>[U1200]               | AV control unit malfunction is detected. | Replace the AV control unit if the mal-<br>function occurs constantly.<br>Refer to <u>AV-202, "Exploded View"</u> . |

### U1216 AV CONTROL UNIT [BASE AUDIO WITH REAR VIEW CAMERA]

#### < DTC/CIRCUIT DIAGNOSIS >

# U1216 AV CONTROL UNIT

# DTC Logic

INFOID:000000006210312

| DTC                       | Display contents of<br>CONSULT-III | DTC detection condition                  | Possible malfunction factor                                                                                         |
|---------------------------|------------------------------------|------------------------------------------|----------------------------------------------------------------------------------------------------|
| U1216 CAN CONT<br>[U1216] |                                    | AV control unit malfunction is detected. | Replace the AV control unit if the mal-<br>function occurs constantly.<br>Refer to <u>AV-202. "Exploded View"</u> . |
|                           |                                    |                                          |                                                                                                    |
|                           |                                    |                                          |                                                                                                    |
|                           |                                    |                                          |                                                                                                    |
|                           |                                    |                                          |                                                                                                    |
|                           |                                    |                                          |                                                                                                    |
|                           |                                    |                                          |                                                                                                    |
|                           |                                    |                                          |                                                                                                    |
|                           |                                    |                                          |                                                                                                    |
|                           |                                    |                                          |                                                                                                    |
|                           |                                    |                                          |                                                                                                    |
|                           |                                    |                                          |                                                                                                    |
|                           |                                    |                                          |                                                                                                    |
|                           |                                    |                                          |                                                                                                    |
|                           |                                    |                                          |                                                                                                    |
|                           |                                    |                                          |                                                                                                    |
|                           |                                    |                                          |                                                                                                    |
|                           |                                    |                                          |                                                                                                    |
|                           |                                    |                                          |                                                                                                    |
|                           |                                    |                                          |                                                                                                    |

А

#### U1232 STEERING ANGLE SENSOR [BASE AUDIO WITH REAR VIEW CAMERA]

#### < DTC/CIRCUIT DIAGNOSIS >

## **U1232 STEERING ANGLE SENSOR**

### DTC Logic

INFOID:000000006210313

| DTC   | Display contents of<br>CONSULT-III | DTC detection condition                                                                       | Possible malfunction factor                                                               |
|-------|------------------------------------|-----------------------------------------------------------------------------------------------|-------------------------------------------------------------------------------------------|
| U1232 | ST ANGLE SEN CALIB<br>[1232]       | Predictive course line center position adjustment of the steering angle sensor is incomplete. | Adjust the predictive course line cen-<br>ter position of the steering angle sen-<br>sor. |

### **Diagnosis Procedure**

INFOID:000000006210314

# 1. Adjust the predictive course line center position of the steering angle sensor

When U1232 is detected, adjust the predictive course line center position of the steering angle sensor.

>> Adjusts the steering angle sensor neutral position on ABS actuator and electrical unit (control unit) side. Refer to <u>BRC-8</u>, "ADJUSTMENT OF STEERING ANGLE SENSOR NEUTRAL POSITION : <u>Special Repair Requirement</u>".

### U1243 DISPLAY UNIT [BASE AUDIO WITH REAR VIEW CAMERA]

### < DTC/CIRCUIT DIAGNOSIS >

# U1243 DISPLAY UNIT

# DTC Logic

INFOID:000000006210315

|                                                             |                                                                                                    |                                                                                                   | 1                                                                                                    |                                                                       |                                                                                                    |                                                                                                    |
|-------------------------------------------------------------|----------------------------------------------------------------------------------------------------|---------------------------------------------------------------------------------------------------|----------------------------------------------------------------------------------------------------|-----------------------------------------------------------------------|----------------------------------------------------------------------------------------------------|----------------------------------------------------------------------------------------------------|
| DTC                                                         | Display co<br>CONSI                                                                                                   | ontents of<br>JLT-III                                                                             |                                                                                                    | DTC detection condition                                               |                                                                                                    | Possible malfunction factor                                                                                                    |
| U1243                                                       | FRONT DISI<br>[U1243]                                                                                                 | P CONN                                                                                            | <ul> <li>When either one of the following items is detected:</li> <li>display unit power supply and ground circuit are malfunctioning.</li> <li>communication circuit between AV control unit and display unit are malfunctioning.</li> </ul> |                                                                       | following items is detected:<br>upply and ground circuit are mal-<br>it between AV control unit and dis<br>ctioning. | <ul> <li>Display unit power supply and ground circuit.</li> <li>Communication circuit between AV control unit and display unit.</li> </ul> |
| Diagno                                                      | osis Proc                                                                                                    | edure                                                                                             |                                                                                                    |                                                                       |                                                                                                    | INFOID:00000006210316                                                                                                    |
| .CHE                                                        | CK DISPLA                                                                                                    | Y UNIT P                                                                                          | OWER                                                                                                    | SUPPLY AN                                                             | D GROUND CIRCUIT                                                                                                    |                                                                                                    |
| heck c<br>the in<br>YES<br>NO<br>CHE<br>Turn<br>Disc<br>Che | lisplay unit p<br>spection res<br>>> GO TO<br>>> Repair<br>CK CONTIN<br>n ignition sw<br>connect disp<br>eck continui | oower sup<br>sult norma<br>2.<br>malfunction<br>NUITY CC<br>vitch OFF<br>olay unit c<br>ty betwee | oply and<br>al?<br>oning pa<br>OMMUN<br>connecto<br>n displa                                                                                                    | ground circu<br>arts.<br>ICATION CIF<br>or and AV co<br>y unit harnes | uit. Refer to <u>AV-173, "DISPL</u><br>RCUIT<br>ntrol unit connector.<br>ss connector and AV control                 | AY UNIT : Diagnosis Procedure".                                                                                                    |
|                                                             | Display unit                                                                                                    |                                                                                                   | AV cor                                                                                                    | trol unit                                                             |                                                                                                    |                                                                                                    |
| Conne                                                       | ctor Termi                                                                                                    | nals Co                                                                                           | onnector                                                                                                    | Terminals                                                             | Continuity                                                                                                    |                                                                                                    |
| M71                                                         | 11                                                                                                    | 2                                                                                                 | M202                                                                                                    | 51<br>39                                                              | Existed                                                                                                    |                                                                                                    |
| . Che                                                       | eck continui                                                                                                    | ty betwee                                                                                         | n displa                                                                                                    | y unit harnes                                                         | ss connector and ground.                                                                                             |                                                                                                    |
|                                                             | Display unit                                                                                                    |                                                                                                   |                                                                                                    |                                                                       | <b>0</b>                                                                                                    |                                                                                                    |
| Conne                                                       | ctor Termi                                                                                                    | nals                                                                                              | Gro                                                                                                    | bund                                                                  | Continuity                                                                                                    |                                                                                                    |
| M71                                                         | 11                                                                                                    | 2                                                                                                 | U.C.                                                                                                    |                                                                       | Not existed                                                                                                    |                                                                                                    |
| <u>₃ the in</u><br>YES<br>NO                                | spection re<br>>> GO TO<br>>> Repair                                                                                  | sult norma<br>3.<br>harness o                                                                     | <u>al?</u><br>or conne                                                                                                    | ector.                                                                |                                                                                                    |                                                                                                    |
| <b>5.</b> CHE                                               | CK COMM                                                                                                    |                                                                                                   | N SIGN                                                                                                    | IAL                                                                   | al unit connector                                                                                                    |                                                                                                    |
| . Cor                                                       | n ignition sv                                                                                                    | vitch ON.                                                                                         |                                                                                                    |                                                                       |                                                                                                    |                                                                                                    |
| . Che                                                       | eck signal b                                                                                                    | etween di                                                                                         | splay ur                                                                                                    | hit harness c                                                         | onnector and ground.                                                                                                 |                                                                                                    |
|                                                             |                                                                                                    |                                                                                                   |                                                                                                    |                                                                       |                                                                                                    |                                                                                                    |
|                                                             |                                                                                                    |                                                                                                   |                                                                                                    |                                                                       |                                                                                                    |                                                                                                    |
|                                                             |                                                                                                    |                                                                                                   |                                                                                                    |                                                                       |                                                                                                    |                                                                                                    |

А

## U1243 DISPLAY UNIT

#### < DTC/CIRCUIT DIAGNOSIS >

| (+)          |          |        |                                         |                                                  |
|--------------|----------|--------|-----------------------------------------|--------------------------------------------------|
| Display unit |          | (-)    | Condition                               | Reference value                                  |
| Connector    | Terminal |        |                                         |                                                  |
| M71          | 11       | Ground | When adjusting display bright-<br>ness. | (V)<br>6<br>4<br>2<br>0<br>•••••1ms<br>PKiB5039J |

Is the inspection result normal?

YES >> GO TO 4.

NO >> Replace AV control unit. Refer to <u>AV-202, "Exploded View"</u>.

4. CHECK COMMUNICATION SIGNAL

Check signal between display unit harness connector and ground.

| (+)          |          |        |                                         |                                                 |
|--------------|----------|--------|-----------------------------------------|-------------------------------------------------|
| Display unit |          | (–)    | Condition                               | Reference value                                 |
| Connector    | Terminal |        |                                         |                                                 |
| M71          | 22       | Ground | When adjusting display bright-<br>ness. | (V)<br>6<br>4<br>2<br>0<br>••••1ms<br>PKIB5039J |

Is the inspection result normal?

YES >> INSPECTION END

NO >> Replace display unit. Refer to <u>AV-204, "Exploded View"</u>.

### U1255 SATELLITE RADIO TUNER [BASE AUDIO WITH REAR VIEW CAMERA]

#### < DTC/CIRCUIT DIAGNOSIS >

# U1255 SATELLITE RADIO TUNER

# DTC Logic

INFOID:000000006210317

| DTC                      | Displ                           | lay contents                           | of                      |                                                                                                    |                    |     | otaction Candi | tion                                                                                                    | Possible courses              |
|--------------------------|---------------------------------|----------------------------------------|-------------------------|----------------------------------------------------------------------------------------------------|--------------------|-----|----------------|----------------------------------------------------------------------------------------------------|-------------------------------|
| ыс                       | Ċ                               | ONSULT-III                             |                         |                                                                                                    | וט                 |     |                |                                                                                                    | r ussibile Gauses             |
| U1255                    | SAT CC<br>[U1255                | DNN<br>]                               |                         | <ul> <li>When either one of the following items is detected:</li> <li>satellite radio tuner power supply and ground circuit are malfunctioning.</li> <li>communication circuits between AV control unit and satellite radio tuner are malfunctioning.</li> <li>request signal circuit between AV control unit and satellite radio tuner are malfunctioning.</li> </ul> |                    |     |                | <ul> <li>Satellite radio tuner power supply<br/>and ground circuit.</li> <li>Communication circuit between AV<br/>control unit and satellite radio tun-<br/>er.</li> <li>Request signal circuit between AV<br/>control unit and satellite radio tun-<br/>er.</li> </ul> |                               |
| iagno                    | osis P                          | rocedu                                 | re                      |                                                                                                    |                    |     |                |                                                                                                    | INFOID:00000006210318         |
| .CHE                     | CK SAT                          | ELLITE F                               | RADIO                   | ) TUN                                                                                                    | ER POWI            | ER  | SUPPLY AN      | ND GROUND CI                                                                                                    | RCUIT                         |
| heck s                   | atellite                        | radio tun<br>edure".                   | er po                   | wer su                                                                                                    | pply and           | gro | und circuit.   | Refer to <u>AV-174</u>                                                                                                    | , "SATELLITE RADIO TUNER :    |
| s the in                 | spectio                         | n result n                             | ormal                   | ?                                                                                                    |                    |     |                |                                                                                                    |                               |
| YES                      | >> GC                           | ) TO 2.                                |                         |                                                                                                    |                    |     |                |                                                                                                    |                               |
| NO                       | >> Re                           | pair malfu                             | Inctio                  | ning pa                                                                                                    | arts.              |     |                |                                                                                                    |                               |
| CHE                      | CK COI                          | NTINUITY                               |                         | ИMUN                                                                                                    | ICATION            | CIF | RCUIT AND      | REQUEST SIG                                                                                                    | NAL CIRCUIT                   |
| . Turr                   | n ignitio                       | n switch (                             | OFF.                    |                                                                                                    |                    |     |                |                                                                                                    |                               |
| . Disc                   | connect                         | AV contr                               | ol uni                  | t conne                                                                                                    | ector and          | sat | ellite radio t | uner connector.                                                                                                    | radia tupar barnasa connactor |
| . Che                    | CK COM                          | inuity bet                             | ween                    | AV CO                                                                                                    |                    | nan |                | stor and satellite                                                                                                    | radio tuner namess connector. |
| A                        | V control                       | unit                                   | S                       | atellite r                                                                                                    | adio tuner         |     |                |                                                                                                    |                               |
| Connec                   | ctor 1                          | Ferminals                              | Con                     | nector Terminals                                                                                                    |                    | ls  | - Continuity   |                                                                                                    |                               |
|                          |                                 | 129                                    |                         |                                                                                                    | 8                  |     |                |                                                                                                    |                               |
| M206                     | 6                               | 122                                    | B                       | 236                                                                                                    | 10                 |     | Existed        |                                                                                                    |                               |
|                          |                                 | 130                                    |                         | 9                                                                                                    |                    |     | -              |                                                                                                    |                               |
| . Che                    | eck cont                        | tinuity bet                            | ween                    | AV co                                                                                                    | ntrol unit         | har | ness conne     | ctor.                                                                                                    |                               |
|                          |                                 | -                                      |                         |                                                                                                    |                    |     |                |                                                                                                    |                               |
|                          | AV con                          | trol unit                              |                         |                                                                                                    |                    |     | Continuity     |                                                                                                    |                               |
| Conn                     | ector                           | Termin                                 | als                     |                                                                                                    |                    |     | Continuity     |                                                                                                    |                               |
|                          |                                 | 129                                    |                         | G                                                                                                    | Fround             |     |                |                                                                                                    |                               |
| M2                       | 06                              | 122                                    |                         |                                                                                                    |                    |     | Not existed    |                                                                                                    |                               |
|                          |                                 | 130                                    | )                       | 1                                                                                                    |                    |     |                |                                                                                                    |                               |
| s the ins                | spectio                         | n result n                             | ormal                   | ?                                                                                                    |                    |     |                |                                                                                                    |                               |
| YES                      | >> GC                           | ) TO 3.                                |                         |                                                                                                    |                    |     |                |                                                                                                    |                               |
| NO                       | >> Re                           | pair harne                             | ess or                  | conne                                                                                                    | ector.             |     |                |                                                                                                    |                               |
| ).CHE                    | CK AV                           |                                        | L UN                    |                                                                                                    | TAGE               |     |                |                                                                                                    |                               |
| . Con<br>. Turr<br>. Che | nect A<br>n ignitio<br>eck sign | / control (<br>n switch (<br>al betwee | unit co<br>ON.<br>en AV | onnect<br>contro                                                                                                    | or.<br>I unit harr | nes | s connector    | and ground.                                                                                                    |                               |
|                          | (-                              | +)                                     |                         |                                                                                                    |                    |     |                |                                                                                                    |                               |
|                          | AV con                          | trol unit                              |                         | -                                                                                                    | ()                 |     | Referer        | ice value                                                                                                    |                               |
| Conn                     | ector                           | Termin                                 | als                     | -                                                                                                    | . /                |     | (App           | prox.)                                                                                                    |                               |
| 5 6. 11                  |                                 |                                        |                         | 1                                                                                                    |                    | L   |                |                                                                                                    |                               |

А

### **U1255 SATELLITE RADIO TUNER**

#### < DTC/CIRCUIT DIAGNOSIS >

#### [BASE AUDIO WITH REAR VIEW CAMERA]

| M206   | 129 | Ground | 7.0 V |
|--------|-----|--------|-------|
| IVI200 | 130 | Ground | 7.0 V |

Is the inspection result normal?

YES >> GO TO 4.

NO >> Replace AV control unit. Refer to <u>AV-202, "Exploded View"</u>.

**4.**CHECK SATELLITE RADIO TUNER VOLTAGE

1. Turn ignition switch OFF.

2. Disconnect AV control unit connector.

3. Connect satellite radio tuner.

4. Turn ignition switch ON.

5. Check signal between satellite radio tuner harness connector and ground.

| (<br>Satellite r   | +)<br>adio tuner | ()     | Reference value |  |
|--------------------|------------------|--------|-----------------|--|
| Connector Terminal |                  |        | (Approx.)       |  |
| B236               | 10               | Ground | 7.0 V           |  |

Is the inspection result normal?

YES >> INSPECTION END

NO >> Replace satellite radio tuner. Refer to <u>AV-209, "Exploded View"</u>.

#### U1300 AV COMM CIRCUIT [BASE AUDIO WITH REAR VIEW CAMERA]

#### < DTC/CIRCUIT DIAGNOSIS >

# U1300 AV COMM CIRCUIT

## Description

INFOID:000000006210319

А

С

U1300 is indicated when malfunction occurs in communication signal of multi AV system. Indicated simultaneously, without fail, with the malfunction of control units connected to AV control unit with communication line. Determine the possible malfunction cause from the table below.

#### SELF-DIAGNOSIS RESULTS DISPLAY ITEM

| DTC                     | Display contents of<br>CONSULT-III                                                                                   | DTC detection condition                                                                                                    | Possible malfunction factor                                                                                                    |
|-------------------------|----------------------------------------------------------------------------------------------------|----------------------------------------------------------------------------------------------------|----------------------------------------------------------------------------------------------------|
| U1300<br>U1240          | <ul> <li>AV COMM CIRCUIT<br/>[U1300]</li> <li>SWITCH CONN<br/>[U1240]</li> </ul>                                     | <ul> <li>When either one of the following items is detected:</li> <li>multifunction switch power supply and ground circuits are malfunctioning.</li> <li>AV communication circuits between AV control unit and multifunction switch are malfunctioning.</li> </ul> | <ul> <li>Multifunction switch power supply<br/>and ground circuits.</li> <li>AV communication circuits between<br/>AV control unit and multifunction<br/>switch.</li> </ul> |
| U1300<br>U1256          | <ul> <li>AV COMM CIRCUIT<br/>[U1300]</li> <li>HAND FREE CONN<br/>[U1256]</li> </ul>                                  | <ul> <li>When either one of the following items is detected:</li> <li>TEL adapter unit power supply and ground circuits are malfunctioning.</li> <li>AV communication circuits between AV control unit and TEL adapter unit are malfunctioning.</li> </ul>         | <ul> <li>TEL adapter unit power supply and ground circuits.</li> <li>AV communication circuits between AV control unit and TEL adapter unit.</li> </ul>                     |
| U1300<br>U1240<br>U1256 | <ul> <li>AV COMM CIRCUIT<br/>[U1300]</li> <li>SWITCH CONN<br/>[U1240]</li> <li>HAND FREE CONN<br/>[U1256]</li> </ul> | Malfunction is detected in AV communication circuits be-<br>tween AV control unit and multifunction switch.                                                                                                    | AV communication circuits between AV control unit and multifunction switch.                                                                                                 |

L

Κ

0

Ρ

## **U1310 AV CONTROL UNIT**

### < DTC/CIRCUIT DIAGNOSIS >

# U1310 AV CONTROL UNIT

## [BASE AUDIO WITH REAR VIEW CAMERA]

INFOID:000000006210320

| DTC I | _ogic |
|-------|-------|
|-------|-------|

| DTC   | Display contents of<br>CONSULT-III | DTC detection condition                                             | Possible malfunction factor                                                                                      |
|-------|------------------------------------|---------------------------------------------------------------------|----------------------------------------------------------------------------------------------------|
| U1310 | CONTROL UNIT (AV)<br>[U1310]       | An initial diagnosis error is detected in AV communication circuit. | Replace AV control unit. If the mal-<br>function occurs constantly.<br>Refer to <u>AV-202, "Exploded View"</u> . |

|                                                                                                   | POWER SUPI                                                           | PLY AND       | GRO       | JND CIRCUIT                 |                                         |
|---------------------------------------------------------------------------------------------------|----------------------------------------------------------------------|---------------|-----------|-----------------------------|-----------------------------------------|
| < DTC/CIRCUIT DIA                                                                                 | GNOSIS >                                                             |               | [BA       | SE AUDIO WITH REA           | R VIEW CAMERA]                          |
| POWER SUPPI                                                                                       | Y AND GROUI                                                          | ND CIRC       | CUIT      |                             |                                         |
| AV CONTROL U                                                                                      | NIT                                                                  |               |           |                             |                                         |
| AV CONTROL UN                                                                                     | NIT : Diagnosis Pi                                                   | rocedure      |           |                             | INFOID:000000006210321                  |
| 1.CHECK FUSE                                                                                      |                                                                      |               |           |                             |                                         |
| Check for blown fuses                                                                             |                                                                      |               |           |                             |                                         |
|                                                                                                   | Power source                                                         |               |           | Fuse No.                    |                                         |
|                                                                                                   | Battery                                                              |               |           | 34                          |                                         |
| Ignitio                                                                                           | n switch ACC or ON                                                   |               |           | 19                          |                                         |
| YES >> GO TO 2.<br>NO >> Be sure to<br>2.CHECK POWER S<br>Check voltage betwee                    | eliminate cause of ma<br>UPPLY CIRCUIT                               | alfunction be | fore inst | alling new fuse.<br>ground. |                                         |
| Signal name                                                                                       | Connector No                                                         | Termina       | l No      | Ignition switch position    | Value (Approx.)                         |
| Battery power supply                                                                              | M201                                                                 | 19            | INO.      | OFF                         | Battery voltage                         |
| ACC power supply                                                                                  | M201                                                                 | 7             |           | ACC                         | Battery voltage                         |
| le the inspection result                                                                          | normal?                                                              |               |           |                             | , , , , , , , , , , , , , , , , , , , , |
| <ol> <li>Turn ignition switc</li> <li>Disconnect AV con</li> <li>Check continuity b</li> </ol>    | h OFF.<br>htrol unit connectors.<br>between AV control uni           | t harness co  | onnectors | s and ground.               |                                         |
| Signal name                                                                                       | Connector No.                                                        | Termina       | l No.     | Ignition switch position    | Continuity                              |
| Ground                                                                                            | M201                                                                 | 20            |           | OFF                         | Existed                                 |
| Is the inspection result<br>YES >> INSPECT<br>NO >> Repair ha<br>DISPLAY UNIT<br>DISPLAY UNIT : I | <u>normal?</u><br>ION END<br>rness or connector.<br>Diagnosis Proced | ure           |           |                             | INF01D:000000006210322                  |
| 1.CHECK POWER S                                                                                   | UPPLY CIRCUIT (DIS                                                   | PLAY SIDE)    | )         |                             |                                         |
| Check voltage betwee                                                                              | n display unit harness                                               | connector a   | nd grour  | nd.                         |                                         |
| Signal name                                                                                       | Connector No.                                                        | Terminal      | l No.     | Ignition switch position    | Value (Approx.)                         |
| Inverter VCC                                                                                      | N/71                                                                 | 2             |           | 100                         | 0.0.1/                                  |
| Signal VCC                                                                                        | IVI7 I                                                               | 3             |           | ACC                         | 9.0 v                                   |
| Is the inspection result<br>YES >> GO TO 4.<br>NO >> GO TO 2.                                     | normal?                                                              |               |           |                             |                                         |
| ∠.CHECK POWER S                                                                                   |                                                                      | NTINUITY)     |           |                             |                                         |
| 1. Turn ignition switc                                                                            | h OFF.                                                               |               |           |                             |                                         |

Disconnect the harness connector between display unit and AV control unit.
 Check continuity between display unit harness connector M71 and AV control unit harness connector.

#### POWER SUPPLY AND GROUND CIRCUIT DSIS > [BASE AUDIO WITH REAR VIEW CAMERA]

#### < DTC/CIRCUIT DIAGNOSIS >

| Signal name  | Display unit (M71) | AV control unit (M202) | Continuity |
|--------------|--------------------|------------------------|------------|
| Inverter VCC | 2                  | 48                     | Existed    |
| Signal VCC   | 3                  | 36                     | Existed    |

4. Check continuity between display unit harness connector and ground.

| Signal name  | Display unit (M71) | _      | Continuity  |
|--------------|--------------------|--------|-------------|
| Inverter VCC | 2                  | Ground | Not existed |
| Signal VCC   | 3                  | Ground | Not existed |

#### Is the inspection result normal?

YES >> GO TO 3.

NO >> Repair harness or connector.

# **3.**CHECK POWER SUPPLY CIRCUIT (AV CONTROL UNIT SIDE)

- 1. Connect the AV control unit harness connector.
- 2. Turn ignition switch ACC.

3. Check voltage between AV control unit harness connector and ground.

| Signal name  | Connector No. | Terminal No. | Ignition switch position | Value (Approx.) |
|--------------|---------------|--------------|--------------------------|-----------------|
| Inverter VCC | M202          | 48           |                          | 0.0.1/          |
| Signal VCC   | WIZ0Z         | 36           | ACC                      | 9.0 V           |

#### Is the inspection result normal?

YES >> INSPECTION END

NO >> Replacement of AV control unit.

#### 4.CHECK GROUND CIRCUIT

1. Turn ignition switch OFF.

2. Disconnect display unit connector.

3. Check continuity between display unit harness connectors and ground.

| Signal name | Connector No. | Terminal No. | Ignition switch position | Continuity |
|-------------|---------------|--------------|--------------------------|------------|
| Ground      | M71           | 1            | OFF                      | Existed    |

Is the inspection result normal?

YES >> INSPECTION END

NO >> Repair harness or connector.

### SATELLITE RADIO TUNER

### SATELLITE RADIO TUNER : Diagnosis Procedure

INFOID:000000006210323

### 1.CHECK FUSE

Check for blown fuses.

| Power source              | Fuse No. |
|---------------------------|----------|
| Battery                   | 34       |
| Ignition switch ACC or ON | 19       |

Is the inspection result normal?

YES >> GO TO 2.

NO >> Be sure to eliminate cause of malfunction before installing new fuse.

2. CHECK POWER SUPPLY CIRCUIT

Check voltage between satellite radio tuner harness connector and ground.

# POWER SUPPLY AND GROUND CIRCUIT

#### < DTC/CIRCUIT DIAGNOSIS >

## [BASE AUDIO WITH REAR VIEW CAMERA]

| Battery power supply                                                                                                    |                                                                                                    | Terrinite                                                                                     |                                                | ignition switch position                                                                          | value (rippiexi)                                      |
|----------------------------------------------------------------------------------------------------|----------------------------------------------------------------------------------------------------|-----------------------------------------------------------------------------------------------|------------------------------------------------|---------------------------------------------------------------------------------------------------|-------------------------------------------------------|
|                                                                                                    | B236                                                                                                    | 12                                                                                            |                                                | OFF                                                                                               | Battery voltage                                       |
| ACC power supply                                                                                                    | B236                                                                                                    | B236 16 ACC                                                                                   |                                                | ACC                                                                                               | Battery voltage                                       |
| Is the inspection resul<br>YES >> INSPECT<br>NO >> Check ha<br>TEL ADAPTER U<br>TEL ADAPTER U                                                                                                    | <u>t normal?</u><br>ION END<br>rness between satellite<br>JNIT<br>INIT : Diagnosis I                                                                                                    | e radio tunei<br>Procedure                                                                    | r and fuse                                     | 9.                                                                                                | INF0ID:00000006210324                                 |
| 1.CHECK FUSE                                                                                                    |                                                                                                    |                                                                                               |                                                |                                                                                                   |                                                       |
| Check for blown fuses                                                                                                    | S.                                                                                                    |                                                                                               |                                                |                                                                                                   |                                                       |
|                                                                                                    | Power source                                                                                                    |                                                                                               |                                                | Fuse No.                                                                                          |                                                       |
|                                                                                                    | Battery                                                                                                    |                                                                                               |                                                | 34                                                                                                |                                                       |
| Ignitic                                                                                                    | on switch ACC or ON                                                                                                    |                                                                                               |                                                | 19                                                                                                |                                                       |
| YES $>>$ GO TO 2.<br>NO $>>$ Be sure to<br>2 CHECK POWER S                                                                                                    | eliminate cause of m                                                                                                    | alfunction be                                                                                 | efore inst                                     | alling new fuse.                                                                                  |                                                       |
| YES >> GO TO 2.<br>NO >> Be sure to<br>2.CHECK POWER S<br>Check voltage betwee                                                                                                    | o eliminate cause of m<br>SUPPLY CIRCUIT<br>In TEL adapter unit ha                                                                                                    | alfunction be                                                                                 | efore inst                                     | alling new fuse.<br>ground.                                                                       |                                                       |
| YES >> GO TO 2.<br>NO >> Be sure to<br>2.CHECK POWER S<br>Check voltage betwee<br>Signal name                                                                                                    | o eliminate cause of m<br>SUPPLY CIRCUIT<br>en TEL adapter unit ha<br>Connector No.                                                                                                    | alfunction be<br>rness conne<br>Termina                                                       | efore inst<br>ector and<br>al No.              | alling new fuse.<br>ground.                                                                       | Value (Approx.)                                       |
| YES >> GO TO 2.<br>NO >> Be sure to<br>2.CHECK POWER S<br>Check voltage betwee<br>Signal name<br>Battery power supply<br>ACC power supply                                                                                                    | eliminate cause of m<br>SUPPLY CIRCUIT<br>In TEL adapter unit ha<br>Connector No.<br>B237<br>B237                                                                                                    | alfunction be<br>rness conne<br>Termina<br>1<br>2                                             | efore inst<br>ector and<br>al No.              | alling new fuse.<br>ground.<br>Ignition switch position<br>OFF<br>ACC                             | Value (Approx.)<br>Battery voltage<br>Battery voltage |
| YES >> GO TO 2.<br>NO >> Be sure to<br>2.CHECK POWER S<br>Check voltage betwee<br>Signal name<br>Battery power supply<br>ACC power supply<br>ACC power supply<br>Is the inspection resul<br>YES >> GO TO 3.<br>NO >> Check has<br>3 CHECK GROUND                                                                                           | o eliminate cause of m<br>SUPPLY CIRCUIT<br>on TEL adapter unit ha<br>Connector No.<br>B237<br>B237<br>t normal?<br>rness between TEL ac<br>CIRCUIT                                                                                            | alfunction be<br>rness conne<br>Termina<br>1<br>2<br>dapter unit a                            | efore insta<br>ector and<br>al No.             | alling new fuse.<br>ground.<br>Ignition switch position<br>OFF<br>ACC                             | Value (Approx.)<br>Battery voltage<br>Battery voltage |
| YES >> GO TO 2.<br>NO >> Be sure to<br>2.CHECK POWER S<br>Check voltage betwee<br>Signal name<br>Battery power supply<br>ACC power supply<br>ACC power supply<br>Is the inspection result<br>YES >> GO TO 3.<br>NO >> Check hat<br>3.CHECK GROUND<br>1. Turn ignition switc<br>2. Disconnect TEL a<br>3. Check continuity b                | e eliminate cause of m<br>SUPPLY CIRCUIT<br>en TEL adapter unit ha<br><u>Connector No.</u><br><u>B237</u><br><u>B237</u><br><u>t normal?</u><br>rness between TEL ad<br>CIRCUIT<br>ch OFF.<br>dapter unit connector.<br>petween TEL adapter    | alfunction be<br>rness conne<br>Termina<br>1<br>2<br>dapter unit a<br>unit harness            | efore insta<br>ector and<br>al No.<br>nd fuse. | alling new fuse. ground. Ignition switch position OFF ACC or and ground.                          | Value (Approx.)<br>Battery voltage<br>Battery voltage |
| YES >> GO TO 2.<br>NO >> Be sure to<br>2.CHECK POWER S<br>Check voltage betwee<br>Signal name<br>Battery power supply<br>ACC power supply<br>ACC power supply<br>Is the inspection resul<br>YES >> GO TO 3.<br>NO >> Check hat<br>3.CHECK GROUND<br>1. Turn ignition swite<br>2. Disconnect TEL a<br>3. Check continuity to<br>Signal name | e eliminate cause of m<br>SUPPLY CIRCUIT<br>en TEL adapter unit ha<br><u>Connector No.</u><br>B237<br>B237<br>t normal?<br>rness between TEL ad<br>CIRCUIT<br>ch OFF.<br>dapter unit connector.<br>petween TEL adapter<br><u>Connector No.</u> | alfunction be<br>rness conne<br>Termina<br>1<br>2<br>dapter unit a<br>unit harness<br>Termina | efore insta<br>ector and<br>al No.<br>nd fuse. | alling new fuse. ground. Ignition switch position OFF ACC or and ground. Ignition switch position | Value (Approx.)<br>Battery voltage<br>Battery voltage |

Ο

### **RGB (R: RED) SIGNAL CIRCUIT**

#### < DTC/CIRCUIT DIAGNOSIS >

## RGB (R: RED) SIGNAL CIRCUIT

### Description

Transmit the image displayed with AV control unit with RGB signal to the display unit.

#### Diagnosis Procedure

INFOID:000000006210326

INFOID:000000006210325

[BASE AUDIO WITH REAR VIEW CAMERA]

# **1.**CHECK CONTINUITY RGB (R: RED) SIGNAL CIRCUIT

- 1. Turn ignition switch OFF.
- 2. Disconnect display unit connector and AV control unit connector.
- 3. Check continuity between display unit harness connector and AV control unit harness connector.

| Display unit |          | AV con    | itrol unit | Continuity |
|--------------|----------|-----------|------------|------------|
| Connector    | Terminal | Connector | Terminal   | Continuity |
| M71          | 17       | M202      | 43         | Existed    |

4. Check continuity between display unit harness connector and ground.

| Display unit |          |        | Continuity  |
|--------------|----------|--------|-------------|
| Connector    | Terminal | Ground | Continuity  |
| M71          | 17       |        | Not existed |
|              | •        |        |             |

Is inspection result normal?

YES >> GO TO 2.

NO >> Repair harness or connector.

2.CHECK RGB (R: RED) SIGNAL

1. Connect display unit connector and AV control unit connector.

- 2. Turn ignition switch ON.
- 3. Check signal between display unit harness connector and ground.

| (+)<br>Display unit |          | (-)    | Condition                                                                                                    | Reference value                      |
|---------------------|----------|--------|----------------------------------------------------------------------------------------------------|--------------------------------------|
| Connector           | Terminal |        |                                                                                                    |                                      |
| M71                 | 17       | Ground | Start confirmation/adjust-<br>ment mode, and then dis-<br>play color bar by<br>selecting "Color Spec-<br>trum Bar" on DISPLAY<br>DIAGNOSIS screen. | (V)<br>0.8<br>0.4<br>0<br>• • • 40µs |

Is inspection result normal?

YES >> Replace display unit. Refer to <u>AV-204, "Exploded View"</u>.

NO >> Replace AV control unit. Refer to <u>AV-202, "Exploded View"</u>.

### **RGB (G: GREEN) SIGNAL CIRCUIT**

[BASE AUDIO WITH REAR VIEW CAMERA]

# < DTC/CIRCUIT DIAGNOSIS >

# RGB (G: GREEN) SIGNAL CIRCUIT

### Description

Transmit the image displayed with AV control unit with RGB signal to the display unit.

#### **Diagnosis Procedure**

# 1. CHECK CONTINUITY RGB (G: GREEN) SIGNAL CIRCUIT

- 1. Turn ignition switch OFF.
- 2. Disconnect display unit connector and AV control unit connector.
- 3. Check continuity between display unit harness connector and AV control unit harness connector.

| Disp      | lay unit | AV con    | trol unit | Continuity |
|-----------|----------|-----------|-----------|------------|
| Connector | Terminal | Connector | Terminal  | Continuity |
| M71       | 6        | M202      | 44        | Existed    |

4. Check continuity between display unit harness connector and ground.

| Displa                                        | ay unit                        |                     | Conti                                                                                    | inuity                                                                                                    |    |
|-----------------------------------------------|--------------------------------|---------------------|------------------------------------------------------------------------------------------|----------------------------------------------------------------------------------------------------|----|
| Connector                                     | Terminal                       | Gro                 | ound                                                                                     | nuty                                                                                                    | G  |
| M71                                           | 6                              |                     | Not ex                                                                                   | xisted                                                                                                    |    |
| Is inspection                                 | n result norm                  | al?                 |                                                                                          |                                                                                                    | L  |
| YES >>                                        | GO TO 2.                       |                     |                                                                                          |                                                                                                    | 1  |
| NO >>                                         | Repair harn                    | ess or conne        | ector.                                                                                   |                                                                                                    |    |
| 2.CHECK                                       | RGB (G: GR                     | EEN) SIGN/          | AL                                                                                       |                                                                                                    |    |
| 1. Connec                                     | t display uni                  | t connector a       | and AV control unit cor                                                                  | nector.                                                                                                    |    |
| <ol> <li>Turn igr</li> <li>Check s</li> </ol> | nition switch<br>signal betwee | ON.<br>en display u | nit harness connector a                                                                  | and ground.                                                                                                    | L  |
| (1                                            | +)                             |                     |                                                                                          |                                                                                                    |    |
| Displa                                        | ay unit                        | (-)                 | Condition                                                                                | Reference value                                                                                                    | k  |
| Connector                                     | Terminal                       |                     |                                                                                          |                                                                                                    |    |
|                                               |                                |                     | Start confirmation/adjust-                                                               |                                                                                                    | L  |
| M71                                           | 6                              | Ground              | play color bar by<br>selecting "Color Spec-<br>trum Bar" on DISPLAY<br>DIAGNOSIS screen. | $0.8 \qquad 0.4 \qquad 0.4 $ | N  |
|                                               |                                |                     |                                                                                          | JSNIA1030ZZ                                                                                                    | 41 |

#### Is inspection result normal?

YES >> Replace display unit. Refer to <u>AV-204, "Exploded View"</u>.

NO >> Replace AV control unit. Refer to <u>AV-202, "Exploded View"</u>.

А

В

С

D

F

INFOID:000000006210327

INFOID:000000006210328

Ρ

### **RGB (B: BLUE) SIGNAL CIRCUIT**

#### < DTC/CIRCUIT DIAGNOSIS >

# RGB (B: BLUE) SIGNAL CIRCUIT

### Description

Transmit the image displayed with AV control unit with RGB signal to the display unit.

#### Diagnosis Procedure

INFOID:000000006210330

INFOID:000000006210329

# **1.**CHECK CONTINUITY RGB (B: BLUE) SIGNAL CIRCUIT

- 1. Turn ignition switch OFF.
- 2. Disconnect display unit connector and AV control unit connector.
- 3. Check continuity between display unit harness connector and AV control unit harness connector.

| Display unit |          | AV con             | trol unit | Continuity |
|--------------|----------|--------------------|-----------|------------|
| Connector    | Terminal | Connector Terminal |           | Continuity |
| M71          | 18       | M202               | 45        | Existed    |

4. Check continuity between display unit harness connector and ground.

| Display unit |          |        | Continuity  |
|--------------|----------|--------|-------------|
| Connector    | Terminal | Ground | Continuity  |
| M71          | 18       |        | Not existed |
|              | • .      |        |             |

Is inspection result normal?

YES >> GO TO 2.

NO >> Repair harness or connector.

2. CHECK RGB (B: BLUE) SIGNAL

1. Connect display unit connector and AV control unit connector.

- 2. Turn ignition switch ON.
- 3. Check signal between display unit harness connector and ground.

| (+)          |          |        |                                                                                                    |                                                   |  |
|--------------|----------|--------|----------------------------------------------------------------------------------------------------|---------------------------------------------------|--|
| Display unit |          | (-)    | Condition                                                                                                    | Reference value                                   |  |
| Connector    | Terminal |        |                                                                                                    |                                                   |  |
| M71          | 18       | Ground | Start confirmation/adjust-<br>ment mode, and then dis-<br>play color bar by<br>selecting "Color Spec-<br>trum Bar" on DISPLAY<br>DIAGNOSIS screen. | (V)<br>0.8<br>0.4<br>0<br>••••40µs<br>JSNIA1031ZZ |  |

Is inspection result normal?

YES >> Replace display unit. Refer to <u>AV-204, "Exploded View"</u>.

NO >> Replace AV control unit. Refer to <u>AV-202</u>, "Exploded View".

### **RGB SYNCHRONIZING SIGNAL CIRCUIT**

# < DTC/CIRCUIT DIAGNOSIS >

# **RGB SYNCHRONIZING SIGNAL CIRCUIT**

### Description

Transmit the RGB synchronizing signal to the display unit so as to synchronize the RGB image displayed with В AV control unit.

### **Diagnosis** Procedure

# 1. CHECK CONTINUITY RGB SYNCHRONIZING SIGNAL CIRCUIT

- 1. Turn ignition switch OFF.
- 2. Disconnect display unit connector and AV control unit connector.
- Check continuity between display unit harness connector and AV control unit harness connector. 3.

| Displa    | ay unit  | AV control unit |          | Continuity |  |
|-----------|----------|-----------------|----------|------------|--|
| Connector | Terminal | Connector       | Terminal | Continuity |  |
| M71       | 19       | M202            | 42       | Existed    |  |

4. Check continuity between display unit harness connector and ground.

| Continuity                |
|---------------------------|
| Connector Terminal Ground |
| M71 19 Not existed        |

ne inspection result normal?

YES >> GO TO 2.

NO >> Repair harness or connector.

2.CHECK RGB SYNCHRONIZING SIGNAL

1. Connect display unit connector and AV control unit connector.

2. Turn ignition switch ON.

Check signal between display unit harness connector and ground. 3.

| Displa                          | +)<br>ay unit | ()     | Reference value                         |  |  |
|---------------------------------|---------------|--------|-----------------------------------------|--|--|
| Connector                       | reminal       |        |                                         |  |  |
| M71                             | 19            | Ground | (V)<br>4<br>0<br>+ + 20 µs<br>SKIB3603E |  |  |
| a the increation result normal? |               |        |                                         |  |  |

is the inspection result normal?

YES >> Replace display unit. Refer to AV-204, "Exploded View".

NO >> Replace AV control unit. Refer to AV-202, "Exploded View".

А

D

Е

F

Н

INEOID-000000006210332

INFOID:000000006210331

[BASE AUDIO WITH REAR VIEW CAMERA]

Μ

Κ

L

AV

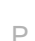

### **RGB AREA (YS) SIGNAL CIRCUIT**

#### < DTC/CIRCUIT DIAGNOSIS >

# RGB AREA (YS) SIGNAL CIRCUIT

### Description

Transmits the display area of RGB image displayed by AV control unit with RGB area (YS) signal to display unit.

### **Diagnosis Procedure**

INFOID:000000006210334

INFOID:000000006210333

[BASE AUDIO WITH REAR VIEW CAMERA]

## **1.**CHECK CONTINUITY RGB AREA (YS) SIGNAL CIRCUIT

- 1. Turn ignition switch OFF.
- 2. Disconnect display unit connector and AV control unit connector.
- 3. Check continuity between display unit harness connector and AV control unit harness connector.

| Display unit |          | AV control unit |          | Continuity |
|--------------|----------|-----------------|----------|------------|
| Connector    | Terminal | Connector       | Terminal | Continuity |
| M71          | 9        | M202            | 40       | Existed    |

4. Check continuity between display unit harness connector and ground.

| Display unit |          |        | Continuity  |  |
|--------------|----------|--------|-------------|--|
| Connector    | Terminal | Ground | Continuity  |  |
| M71          | 9        |        | Not existed |  |

Is the inspection result normal?

YES >> GO TO 2.

NO >> Repair harness or connector.

**2.**CHECK RGB AREA (YS) SIGNAL

1. Connect display unit connector and AV control unit connector.

2. Turn ignition switch ON.

3. Check signal between display unit harness connector and ground.

| (+)<br>Display unit |          | (-)    | Condition                          | Reference value<br>(Approx.)                                     |
|---------------------|----------|--------|------------------------------------|------------------------------------------------------------------|
| Connector           | Terminal |        |                                    |                                                                  |
|                     |          |        | At RGB image is displayed.         | 5.0 V                                                            |
| M71                 | 9        | Ground | At camera image is dis-<br>played. | (V)<br>6<br>4<br>2<br>0<br>++200 µ s<br>−++200 µ s<br>−++200 µ s |

Is the inspection result normal?

YES >> Replace display unit. Refer to <u>AV-204, "Exploded View"</u>.

NO >> Replace AV control unit. Refer to <u>AV-202, "Exploded View"</u>.
### CAMERA IMAGE SIGNAL CIRCUIT

### < DTC/CIRCUIT DIAGNOSIS >

## CAMERA IMAGE SIGNAL CIRCUIT

### Description

- AV control unit outputs camera power supply to rear view camera and inputs rear view camera image signal from rear view camera when the reverse signal is input.
- The AV control unit that inputs the camera image signal transmits the camera image signal to the display unit.

### Diagnosis Procedure

### 1. CHECK CONTINUITY CAMERA POWER SUPPLY CIRCUIT

- 1. Turn ignition switch OFF.
- 2. Disconnect AV control unit connector and rear view camera connector.
- 3. Check continuity between AV control unit harness connector and rear view camera harness connector.

| /     | AV con | trol unit | Rear view | w camera | Continuity |
|-------|--------|-----------|-----------|----------|------------|
| Conne | ector  | Terminal  | Connector | Terminal | Continuity |
| M20   | 03     | 73        | B305      | 1        | Existed    |

4. Check continuity between AV control unit harness connector and ground.

| AV cor    | ntrol unit |        | Continuity  |
|-----------|------------|--------|-------------|
| Connector | Terminal   | Ground | Continuity  |
| M203      | 73         |        | Not existed |

Is inspection result normal?

YES >> GO TO 2.

NO >> Repair harness or connector.

#### 2.CHECK VOLTAGE CAMERA POWER SUPPLY

1. Connect AV control unit connector and rear view camera connector.

2. Turn ignition switch ON.

3. Shift the selector lever to "R".

4. Check voltage between AV control unit harness connector and ground.

| (·        | +)        |        |                        |                      |
|-----------|-----------|--------|------------------------|----------------------|
| AV con    | trol unit | (–)    | Condition              | Voltage<br>(Approx.) |
| Connector | Terminal  |        |                        |                      |
| M203      | 73        | Ground | Shift position is "R". | 6.0 V                |

Is inspection result normal?

YES >> GO TO 3.

NO >> Replace AV control unit. Refer to <u>AV-202, "Exploded View"</u>.

3. check continuity camera image signal circuit

1. Turn ignition switch OFF.

2. Disconnect AV control unit connector and rear view camera connector.

3. Check continuity between AV control unit harness connector and rear view camera harness connector.

| AV cor    | ntrol unit | Rear vie  | w camera | Continuity |
|-----------|------------|-----------|----------|------------|
| Connector | Terminal   | Connector | Terminal | Continuity |
| M203      | 62         | B305      | 3        | Existed    |

4. Check continuity between AV control unit harness connector and ground.

[BASE AUDIO WITH REAR VIEW CAMERA]

 $\sim$ 

AV

Κ

А

В

D

E

F

INFOID:000000006210335

### CAMERA IMAGE SIGNAL CIRCUIT

#### < DTC/CIRCUIT DIAGNOSIS >

| AV con    | trol unit |        | Continuity  |
|-----------|-----------|--------|-------------|
| Connector | Terminal  | Ground | Continuity  |
| M203      | 62        |        | Not existed |

Is inspection result normal?

YES >> GO TO 4.

NO >> Repair harness or connector.

4. CHECK CAMERA IMAGE SIGNAL

- 1. Connect AV control unit connector and rear view camera connector.
- 2. Turn ignition switch ON.
- 3. Shift the selector lever to "R".

4. Check signal between AV control unit harness connector and ground.

| (<br>AV cor | +)<br>ntrol unit | ()     | Condition                                    | Reference value                               |
|-------------|------------------|--------|----------------------------------------------|-----------------------------------------------|
| Connector   | Terminal         |        |                                              |                                               |
| M203        | 62               | Ground | At rear view camera im-<br>age is displayed. | (V)<br>0. 4<br>-0. 4<br>• • 40μs<br>skiB2251J |

Is inspection result normal?

YES >> Replace AV control unit. Refer to <u>AV-202</u>, "Exploded View".

NO >> Replace rear view camera. Refer to <u>AV-218, "Exploded View"</u>.

### COMPOSITE IMAGE SIGNAL CIRCUIT

[BASE AUDIO WITH REAR VIEW CAMERA]

#### < DTC/CIRCUIT DIAGNOSIS >

## COMPOSITE IMAGE SIGNAL CIRCUIT

### Description

AV control unit that inputs the camera image signal transmits the composite image signal to the display unit.

#### **Diagnosis** Procedure

1. CHECK CONTINUITY COMPOSITE IMAGE SIGNAL CIRCUIT

- 1. Turn ignition switch OFF.
- 2. Disconnect AV control unit connector and display unit connector.
- 3. Check continuity between AV control unit harness connector and display unit harness connector.

| AV cor    | trol unit | unit         | play unit | Continuity |
|-----------|-----------|--------------|-----------|------------|
| Connector | Terminal  | Terminal Con | Terminal  | Continuity |
| M202      | 47        | 47 N         | 15        | Existed    |

4. Check continuity between AV control unit harness connector and ground.

| AV cor                           | ntrol unit                          |                     |                                  | Continu               | ity                |       |   |   |
|----------------------------------|-------------------------------------|---------------------|----------------------------------|-----------------------|--------------------|-------|---|---|
| Connector                        | Terminal                            | Gr                  | ound                             | Continu               | ity                |       |   |   |
| M202                             | 47                                  |                     |                                  | Not exis              | ted                |       |   |   |
| s the inspec                     | ction result n                      | ormal?              |                                  |                       |                    |       |   |   |
| YES >>                           | GO TO 2.                            |                     |                                  |                       |                    |       |   |   |
| NO >>                            | Repair harne                        | ess or conne        | ector.                           |                       |                    |       |   |   |
| CHECK (                          | COMPOSITE                           | E IMAGE SI          | GNAL                             |                       |                    |       |   |   |
| . Connec                         | t AV control                        | unit connect        | tor and displa                   | y unit conn           | ector.             |       |   | _ |
| . Turn igr<br>. Check s          | nition switch<br>signal betwee      | ON.<br>en AV contro | ol unit harnes                   | s connector           | and around         |       |   |   |
|                                  |                                     |                     |                                  |                       | ana groanai        |       |   |   |
| (                                | (+)                                 |                     |                                  |                       |                    |       | _ |   |
| (<br>AV cor                      | (+)<br>htrol unit                   | (-)                 | Cond                             | lition                | Reference          | value | _ |   |
| (<br>AV cor<br>Connector         | (+)<br>htrol unit<br>Terminal       | (-)                 | Cond                             | lition                | Reference          | value |   |   |
| (<br>AV cor<br>Connector         | (+)<br>ntrol unit<br>Terminal       | ()                  | Cond                             | lition                |                    | value |   |   |
| (<br>AV cor<br>Connector<br>M202 | (+)<br>htrol unit<br>Terminal<br>47 | (–)<br>Ground       | Cond<br>At camera ima<br>played. | lition<br>age is dis- | (V)<br>0.4<br>-0.4 | value |   |   |

#### Is the inspection result normal?

YES >> Replace display unit. Refer to <u>AV-204, "Exploded View"</u>.

NO >> Replace AV control unit. Refer to <u>AV-202, "Exploded View"</u>.

А

В

С

D

F

INFOID:000000006210337

### HORIZONTAL SYNCHRONIZING (HP) SIGNAL CIRCUIT < DTC/CIRCUIT DIAGNOSIS > [BASE AUDIO WITH REAR VIEW CAMERA]

## HORIZONTAL SYNCHRONIZING (HP) SIGNAL CIRCUIT

### Description

In composite image (AUX image and camera image), transmit the vertical synchronizing (VP) signal and horizontal synchronizing (HP) signal from display unit to AV control unit so as to synchronize the RGB images displayed with AV control unit such as the image quality adjusting menu, etc.

### **Diagnosis Procedure**

INFOID:000000006210340

INFOID:000000006210339

### 1. CHECK CONTINUITY HORIZONTAL SYNCHRONIZING (HP) SIGNAL CIRCUIT

- 1. Turn ignition switch OFF.
- 2. Disconnect display unit connector and AV control unit connector.
- 3. Check continuity between display unit harness connector and AV control unit harness connector.

| Displa    | ay unit  | AV con    | itrol unit | Continuity |
|-----------|----------|-----------|------------|------------|
| Connector | Terminal | Connector | Terminal   | Continuity |
| M71       | 8        | M202      | 38         | Existed    |

4. Check continuity between display unit harness connector and ground.

| Displa    | ay unit  |        | Continuity  |
|-----------|----------|--------|-------------|
| Connector | Terminal | Ground | Continuity  |
| M71       | 8        |        | Not existed |

Is the inspection result normal?

YES >> GO TO 2.

NO >> Repair harness or connector.

**2.**CHECK HORIZONTAL SYNCHRONIZING (HP) SIGNAL

1. Connect display unit connector and AV control unit connector.

2. Turn ignition switch ON.

3. Check signal between display unit harness connector and ground.

| (<br>Displa | +)<br>av unit | ()     | Reference value                      |
|-------------|---------------|--------|--------------------------------------|
| Connector   | Terminal      |        |                                      |
| M71         | 8             | Ground | (V)<br>4<br>0<br>+→20µs<br>SKIB3601E |

Is the inspection result normal?

YES >> Replace AV control unit. Refer to <u>AV-202, "Exploded View"</u>.

NO >> Replace display unit. Refer to <u>AV-204, "Exploded View"</u>.

#### 

## VERTICAL SYNCHRONIZING (VP) SIGNAL CIRCUIT

### Description

In composite image (AUX image and camera image), transmit the vertical synchronizing (VP) signal and horizontal synchronizing (HP) signal from display unit to AV control unit so as to synchronize the RGB images displayed with AV control unit such as the image quality adjusting menu, etc.

### **Diagnosis Procedure**

## **1.**CHECK CONTINUITY VERTICAL SYNCHRONIZING (VP) SIGNAL CIRCUIT

- 1. Turn ignition switch OFF.
- 2. Disconnect display unit connector and AV control unit connector.
- 3. Check continuity between display unit harness connector and AV control unit harness connector.

| Displa                                                                                   | ay unit                                                                                 | AV con                                                           | trol unit                               |                                                    |                  |  |
|------------------------------------------------------------------------------------------|-----------------------------------------------------------------------------------------|------------------------------------------------------------------|-----------------------------------------|----------------------------------------------------|------------------|--|
| Connector                                                                                | Terminal                                                                                | Connector                                                        | Terminal                                | Continuity                                         |                  |  |
| M71                                                                                      | 20                                                                                      | M202                                                             | 50                                      | Existed                                            |                  |  |
| Check c                                                                                  | ontinuity be                                                                            | tween displa                                                     | y unit harnes                           | ss connector and                                   | d ground.        |  |
| Displa                                                                                   | ay unit                                                                                 |                                                                  |                                         |                                                    |                  |  |
| Connector                                                                                | Terminal                                                                                | Gro                                                              | ound                                    | Continuity                                         |                  |  |
| M71                                                                                      | 20                                                                                      | -                                                                |                                         | Not existed                                        |                  |  |
| the inspec                                                                               | tion result n                                                                           | ormal?                                                           |                                         |                                                    |                  |  |
| YES >><br>NO >>                                                                          | GO TO 2.<br>Repair harn                                                                 | ess or conne                                                     | ector.                                  |                                                    |                  |  |
|                                                                                          |                                                                                         |                                                                  |                                         |                                                    |                  |  |
|                                                                                          |                                                                                         |                                                                  |                                         | 1 11 1                                             |                  |  |
| . Connect                                                                                | t display uni                                                                           | t connector a                                                    | and AV contro                           | ol unit connecto                                   | r.               |  |
| . Connect<br>. Turn ign                                                                  | t display unitition switch                                                              | t connector a<br>ON.                                             | and AV contro                           | ol unit connecto                                   | r.               |  |
| . Connect<br>. Turn ign<br>. Check s                                                     | t display uni<br>ition switch<br>ignal betwee                                           | t connector a<br>ON.<br>en display ur                            | and AV contro<br>nit harness c          | ol unit connecto<br>onnector and gr                | r.<br>ound.      |  |
| . Connect<br>. Turn ign<br>. Check s                                                     | t display uni<br>ition switch<br>ignal betwee<br>+)                                     | t connector a<br>ON.<br>en display ur                            | and AV contro<br>hit harness c          | ol unit connecto<br>onnector and gr                | r.<br>ound.<br>— |  |
| Connect<br>Turn ign<br>Check s                                                           | t display unit<br>ition switch<br>ignal betwee<br>+)<br>ay unit                         | t connector a<br>ON.<br>en display ur<br>(-)                     | nd AV contro<br>nit harness co<br>Refe  | ol unit connecto<br>onnector and gr<br>rence value | r.<br>ound.<br>  |  |
| . Connect<br>. Turn ign<br>. Check s<br>(+<br>Displa                                     | t display uni<br>ition switch<br>ignal betwee<br>+)<br>ay unit<br>Terminal              | t connector a<br>ON.<br>en display ur<br>(-)                     | nd AV contro<br>nit harness co<br>Refe  | ol unit connecto<br>onnector and gr<br>rence value | r.<br>ound.<br>— |  |
| Connect<br>Turn ign<br>Check s<br>(+<br>Displa<br>Connector                              | t display uni<br>ition switch<br>ignal betwee<br>+)<br>ay unit<br>Terminal              | t connector a<br>ON.<br>en display ur<br>(–)                     | and AV contro<br>nit harness co<br>Refe | ol unit connecto<br>onnector and gr<br>rence value | r.<br>ound.<br>  |  |
| . Connect<br>. Turn ign<br>. Check s<br>(+<br>Displa<br>Connector                        | t display unit<br>ition switch<br>ignal betwee<br>+)<br>ay unit<br>Terminal             | t connector a<br>ON.<br>en display ur<br>(-)<br>Ground           | nd AV contro<br>nit harness c<br>Refe   | ol unit connecto<br>onnector and gr<br>rence value | r.<br>ound.<br>  |  |
| . Connect<br>. Turn ign<br>. Check s<br>(+<br>Displa<br>Connector                        | t display unit<br>ition switch<br>ignal betwee<br>+)<br>ay unit<br>Terminal<br>20       | t connector a<br>ON.<br>en display ur<br>(–)<br>Ground           | nd AV contro<br>nit harness co<br>Refe  | ol unit connecto<br>onnector and gr<br>rence value | r.<br>ound.<br>  |  |
| . Connect<br>. Turn ign<br>. Check s<br>(+<br>Displa<br>Connector<br>M71                 | t display unit<br>ition switch<br>ignal betwee<br>+)<br>ay unit<br>Terminal<br>20       | t connector a<br>ON.<br>en display ur<br>(-)<br>Ground           | nd AV contro<br>nit harness co<br>Refe  | ol unit connecto<br>onnector and gr<br>rence value | r.<br>ound.<br>  |  |
| . Connect<br>. Turn ign<br>. Check s<br>(+<br>Displa<br>Connector<br>M71<br>. the inspec | t display unit<br>ition switch<br>ignal betwee<br>+)<br>ay unit<br>Terminal<br>20<br>20 | t connector a<br>ON.<br>en display ur<br>(-)<br>Ground<br>ormal? | nd AV contro<br>nit harness co<br>Refe  | ol unit connecto<br>onnector and gr<br>rence value | r.<br>ound.<br>  |  |

А

D

INFOID:000000006210341

### **DISK EJECT SIGNAL CIRCUIT**

#### < DTC/CIRCUIT DIAGNOSIS >

### DISK EJECT SIGNAL CIRCUIT

### Description

The eject signal is output to AV control unit when the eject switch of multifunction switch is pressed.

#### Diagnosis Procedure

INFOID:000000006210344

INFOID:000000006210343

[BASE AUDIO WITH REAR VIEW CAMERA]

### 1. CHECK CONTINUITY DISK EJECT SIGNAL CIRCUIT

- 1. Turn ignition switch OFF.
- 2. Disconnect multifunction switch connector and AV control unit connector.
- 3. Check continuity between multifunction switch harness connector and AV control unit harness connector.

| Multifunction switch |          | AV control unit |          | Continuity |
|----------------------|----------|-----------------|----------|------------|
| Connector            | Terminal | Connector       | Terminal | Continuity |
| M72                  | 14       | M204            | 96       | Existed    |

4. Check continuity between multifunction switch harness connector and ground.

| Multifunc | tion switch |        | Continuity  |
|-----------|-------------|--------|-------------|
| Connector | Terminal    | Ground |             |
| M72       | 14          |        | Not existed |
|           |             |        | •           |

Is the inspection result normal?

YES >> GO TO 2.

NO >> Repair harness or connector.

2. CHECK AV CONTROL UNIT VOLTAGE

1. Connect multifunction switch connector and AV control unit connector.

2. Turn ignition switch ON.

3. Check voltage between AV control unit harness connector and ground.

| (+)<br>AV control unit |          | (–) Condition |                           | Voltage   |
|------------------------|----------|---------------|---------------------------|-----------|
| Connector              | Terminal |               | Condition                 | (Approx.) |
| M204                   | 96       | Ground        | Pressing the eject switch | 0 V       |
| 101204                 | 90       | Giouna        | Except for above          | 3.3 V     |

Is the inspection result normal?

YES >> Replace preset switch. Refer to <u>AV-212, "Exploded View"</u>.

NO >> Replace AV control unit. Refer to <u>AV-202</u>, "Exploded View".

### MICROPHONE SIGNAL CIRCUIT

#### < DTC/CIRCUIT DIAGNOSIS >

### MICROPHONE SIGNAL CIRCUIT

### Description

Supply power from TEL adapter unit to microphone. The microphone transmits the sound/voice to the micro- $$_{\rm B}$$  phone.

### **Diagnosis Procedure**

INFOID:000000006210346

INFOID:000000006210345

А

D

Н

Κ

Μ

AV

Ρ

### 1. CHECK CONTINUITY BETWEEN TEL ADAPTER UNIT AND MICROPHONE CIRCUIT

- 1. Turn ignition switch OFF.
- 2. Disconnect TEL adapter unit connector and microphone connector.
- 3. Check continuity between TEL adapter unit harness connector and microphone harness connector.

#### 4. Check continuity between TEL adapter unit harness connector and ground.

| TEL adapter unit |           |        | Continuity  |
|------------------|-----------|--------|-------------|
| Connector        | Terminals | Ground | Continuity  |
| M007             | 7         | Ground | Not ovisted |
| 11/237           | 29        |        | NUL EXISIED |

Is the inspection result normal?

YES >> GO TO 2.

NO >> Repair harness or connector.

2. CHECK VOLTAGE MICROPHONE VCC

- 1. Connect TEL adapter unit connector.
- 2. Turn ignition switch ON.
- 3. Check voltage between TEL adapter unit harness connector.

| (         | +)         | (-)              |          |                      |
|-----------|------------|------------------|----------|----------------------|
| TEL ada   | apter unit | TEL adapter unit |          | Voltage<br>(Approx.) |
| Connector | Terminal   | Connector        | Terminal | ( TT - )             |
| B237      | 29         | B237             | 8        | 5.0 V                |

#### Is the inspection result normal?

| YES | >> GO TO 3. |
|-----|-------------|
|-----|-------------|

NO >> Replace TEL adapter unit. Refer to <u>AV-217, "Exploded View"</u>.

**3.**CHECK MICROPHONE SIGNAL

1. Connect microphone connector.

2. Check signal between TEL adapter unit harness connector.

### < DTC/CIRCUIT DIAGNOSIS >

### **MICROPHONE SIGNAL CIRCUIT** [BASE AUDIO WITH REAR VIEW CAMERA]

| (·        | +)         | (–)              |          |               |                                                                     |
|-----------|------------|------------------|----------|---------------|---------------------------------------------------------------------|
| TEL ada   | apter unit | TEL adapter unit |          | Condition     | Reference value                                                     |
| Connector | Terminal   | Connector        | Terminal |               |                                                                     |
| B237      | 7          | B237             | 8        | give a voice. | (V)<br>2.5<br>2.0<br>1.5<br>1.5<br>0.5<br>0<br>••••2ms<br>PKIB5037J |

Is the inspection result normal?

>> Replace TEL adapter unit. Refer to <u>AV-217, "Exploded View"</u>.
>> Replace microphone. Refer to <u>AV-215, "Exploded View"</u>. YES

NO

### **CONTROL SIGNAL CIRCUIT**

# < DTC/CIRCUIT DIAGNOSIS >

## [BASE AUDIO WITH REAR VIEW CAMERA]

| escription              |                        |                  |                                     | INFOID:0000000621034  |
|-------------------------|------------------------|------------------|-------------------------------------|-----------------------|
| EL adapter un           | it identifies the      | vehicle model a  | according to the control signal and | performs the control. |
| iagnosis P              | rocedure               |                  |                                     | INFOID:0000000621034  |
|                         |                        |                  |                                     |                       |
|                         |                        | INOL SIGNAL      |                                     |                       |
| Disconnect              | TEL adapter u          | nit connector.   |                                     |                       |
| Check cont              | inuity between         | IEL adapter ur   | hit harness connector and ground.   |                       |
| TEL ada                 | pter unit              |                  |                                     |                       |
| Connector               | Terminals              | Ground           | Continuity                          |                       |
| B237                    | 23                     | Ground           | Existed                             |                       |
| 5201                    | 24                     |                  |                                     |                       |
| the inspection          | <u>n result normal</u> | <u>?</u>         |                                     |                       |
| ′ES >> Rej<br>√O >> Rej | place TEL adap         | oter unit. Refer | to AV-217, "Exploded View".         |                       |
|                         |                        |                  |                                     |                       |
|                         |                        |                  |                                     |                       |
|                         |                        |                  |                                     |                       |
|                         |                        |                  |                                     |                       |
|                         |                        |                  |                                     |                       |
|                         |                        |                  |                                     |                       |
|                         |                        |                  |                                     |                       |
|                         |                        |                  |                                     |                       |
|                         |                        |                  |                                     |                       |
|                         |                        |                  |                                     |                       |
|                         |                        |                  |                                     |                       |
|                         |                        |                  |                                     |                       |
|                         |                        |                  |                                     |                       |
|                         |                        |                  |                                     |                       |
|                         |                        |                  |                                     |                       |
|                         |                        |                  |                                     |                       |
|                         |                        |                  |                                     |                       |
|                         |                        |                  |                                     |                       |
|                         |                        |                  |                                     |                       |
|                         |                        |                  |                                     |                       |
|                         |                        |                  |                                     |                       |
|                         |                        |                  |                                     |                       |
|                         |                        |                  |                                     |                       |
|                         |                        |                  |                                     |                       |
|                         |                        |                  |                                     |                       |

### **STEERING SWITCH SIGNAL A CIRCUIT**

#### < DTC/CIRCUIT DIAGNOSIS >

## STEERING SWITCH SIGNAL A CIRCUIT

### Description

Transmits the steering switch signal to AV control unit.

#### **Diagnosis** Procedure

INFOID:000000006210350

### **1.**CHECK STEERING SWITCH SIGNAL A CIRCUIT

- 1. Disconnect AV control unit connector and spiral cable connector.
- 2. Check continuity between AV control unit harness connector and spiral cable harness connector.

| AV control unit |          | Spiral cable |          | Continuity |
|-----------------|----------|--------------|----------|------------|
| Connector       | Terminal | Connector    | Terminal | Continuity |
| M201            | 6        | M36          | 24       | Existed    |

3. Check continuity between AV control unit harness connector and ground.

| AV control unit |          |        | Continuity  |
|-----------------|----------|--------|-------------|
| Connector       | Terminal | Ground | Continuity  |
| M201            | 6        |        | Not existed |

Is the inspection result normal?

YES >> GO TO 2.

NO >> Repair harness or connector.

2.CHECK SPIRAL CABLE

Check spiral cable.

Is the inspection result normal?

YES >> GO TO 3.

NO >> Replace spiral cable. Refer to <u>SR-14, "Exploded View"</u>.

## **3.**CHECK AV CONTROL UNIT VOLTAGE

1. Connect AV control unit connector and spiral cable connector.

2. Turn ignition switch ON.

3. Check voltage between AV control unit harness connector.

| (+)       |            | (-)             |          |                      |
|-----------|------------|-----------------|----------|----------------------|
| AV cor    | ntrol unit | AV control unit |          | Voltage<br>(Approx.) |
| Connector | Terminal   | Connector       | Terminal |                      |
| M201      | 6          | M201            | 15       | 3.3 V                |

#### Is the inspection result normal?

YES >> GO TO 4.

NO >> Replace AV control unit. Refer to <u>AV-202, "Exploded View"</u>.

**4.**CHECK STEERING SWITCH

1. Turn ignition switch OFF.

2. Check steering switch. Refer to AV-190, "Component Inspection".

#### Is the inspection result normal?

- YES >> INSPECTION END
- NO >> Replace steering switch. Refer to <u>ST-17</u>, "Exploded View".

### **Component Inspection**

INFOID:000000006210351

Measure the resistance between the steering switch connector terminals 14 to 17 and 15 to 17.

### AV-190

INFOID:000000006210349

[BASE AUDIO WITH REAR VIEW CAMERA]

### STEERING SWITCH SIGNAL A CIRCUIT OSIS > [BASE AUDIO WITH REAR VIEW CAMERA]

#### < DTC/CIRCUIT DIAGNOSIS >

#### Standard

Between terminals 14 and 17

| 🔬 🌈 switch ON                 | : 716 – 730 Ω |
|-------------------------------|---------------|
| MENU DOWN switch ON           | : 318 – 324 Ω |
| MENU UP switch ON             | : 120 – 122 Ω |
| SOURCE switch ON              | :0Ω           |
|                               |               |
| Between terminals 15 and 17   |               |
| <ul> <li>switch ON</li> </ul> | : 318 – 324 Ω |
| VOL UP switch ON              | : 120 – 122 Ω |
| VOL DOWN switch ON            | :0Ω           |

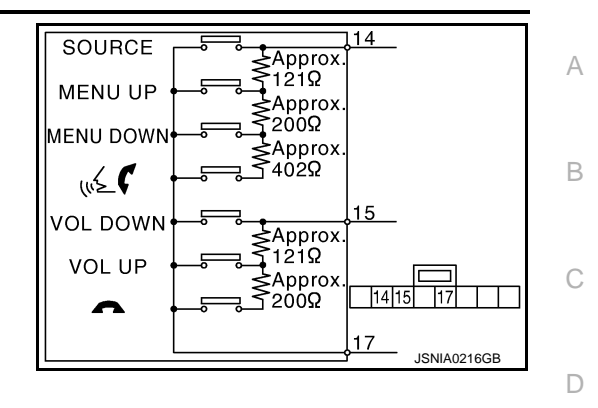

AV

Μ

Ε

F

G

Н

J

Κ

L

0

Ρ

### **STEERING SWITCH SIGNAL B CIRCUIT**

#### < DTC/CIRCUIT DIAGNOSIS >

## STEERING SWITCH SIGNAL B CIRCUIT

### Description

Transmits the steering switch signal to AV control unit.

#### **Diagnosis** Procedure

INFOID:000000006210353

INFOID:000000006210352

[BASE AUDIO WITH REAR VIEW CAMERA]

### **1.**CHECK STEERING SWITCH SIGNAL B CIRCUIT

- 1. Disconnect AV control unit connector and spiral cable connector.
- 2. Check continuity between AV control unit harness connector and spiral cable harness connector.

| AV control unit |          | Spira     | cable    | Continuity |
|-----------------|----------|-----------|----------|------------|
| Connector       | Terminal | Connector | Terminal | Continuity |
| M201            | 16       | M36       | 31       | Existed    |

3. Check continuity between AV control unit harness connector and ground.

| AV con    | itrol unit |        | Continuity  |
|-----------|------------|--------|-------------|
| Connector | Terminal   | Ground | Continuity  |
| M201      | 16         |        | Not existed |

Is the inspection result normal?

YES >> GO TO 2.

NO >> Repair harness or connector.

2.CHECK SPIRAL CABLE

Check spiral cable.

Is the inspection result normal?

YES >> GO TO 3.

NO >> Replace spiral cable. Refer to <u>SR-14, "Exploded View"</u>.

## **3.**CHECK AV CONTROL UNIT VOLTAGE

1. Connect AV control unit connector and spiral cable connector.

2. Turn ignition switch ON.

3. Check voltage between AV control unit harness connector.

| (         | +)         | (               | -)       |                      |
|-----------|------------|-----------------|----------|----------------------|
| AV cor    | ntrol unit | AV control unit |          | Voltage<br>(Approx.) |
| Connector | Terminal   | Connector       | Terminal | ( TT - )             |
| M201      | 16         | M201            | 15       | 3.3 V                |

#### Is the inspection result normal?

YES >> GO TO 4.

NO >> Replace AV control unit. Refer to <u>AV-202, "Exploded View"</u>.

**4.**CHECK STEERING SWITCH

1. Turn ignition switch OFF.

2. Check steering switch. Refer to AV-192, "Component Inspection".

#### Is the inspection result normal?

- YES >> INSPECTION END
- NO >> Replace steering switch. Refer to <u>ST-17, "Exploded View"</u>.

### **Component Inspection**

INFOID:000000006210354

Measure the resistance between the steering switch connector terminals 14 to 17 and 15 to 17.

### AV-192

### STEERING SWITCH SIGNAL B CIRCUIT SIS > [BASE AUDIO WITH REAR VIEW CAMERA]

### < DTC/CIRCUIT DIAGNOSIS >

#### Standard

Between terminals 14 and 17

| 🔬 🌈 switch ON                 | : 716 – 730 Ω |
|-------------------------------|---------------|
| MENU DOWN switch ON           | : 318 – 324 Ω |
| MENU UP switch ON             | : 120 – 122 Ω |
| SOURCE switch ON              | :0Ω           |
|                               |               |
| Between terminals 15 and 17   |               |
| <ul> <li>switch ON</li> </ul> | : 318 – 324 Ω |
| VOL UP switch ON              | : 120 – 122 Ω |
| VOL DOWN switch ON            | :0Ω           |

| SOURCE                                      | Δ   |
|---------------------------------------------|-----|
| MENU UP ↓ ↓ ↓ ↓ ↓ ↓ ↓ ↓ ↓ ↓ ↓ ↓ ↓ ↓ ↓ ↓ ↓ ↓ |     |
| MENU DOWN SApprox.                          |     |
| <u>, (√≤</u> <b>€ € 3</b> 402Ω              | В   |
| VOL DOWN                                    |     |
|                                             | С   |
| Δ 200Ω [14]15 17]                           |     |
| JSNIA0216GB                                 |     |
|                                             | - C |

AV

Μ

Е

F

G

Н

J

Κ

L

0

Ρ

### **STEERING SWITCH GROUND CIRCUIT**

#### < DTC/CIRCUIT DIAGNOSIS >

## STEERING SWITCH GROUND CIRCUIT

### Description

Transmits the steering switch signal to AV control unit.

#### Diagnosis Procedure

INFOID:000000006210356

INFOID:000000006210355

[BASE AUDIO WITH REAR VIEW CAMERA]

### 1. CHECK STEERING SWITCH SIGNAL GROUND CIRCUIT

- 1. Disconnect AV control unit connector and spiral cable connector.
- 2. Check continuity between AV control unit harness connector and spiral cable harness connector.

| AV control unit |          | Spira     | cable    | Continuity |
|-----------------|----------|-----------|----------|------------|
| Connector       | Terminal | Connector | Terminal | Continuity |
| M201            | 15       | M36       | 33       | Existed    |

#### 3. Connect AV control unit connector.

#### Is the inspection result normal?

YES >> GO TO 2.

NO >> Repair harness or connector.

#### 2.CHECK SPIRAL CABLE

### Check spiral cable.

Is the inspection result normal?

YES >> GO TO 3.

NO >> Replace spiral cable. Refer to <u>SR-14, "Exploded View"</u>.

- ${f 3.}$ CHECK GROUND CIRCUIT
- 1. Connect AV control unit connector.
- 2. Check continuity between AV control unit harness connector and ground.

| AV control unit |          |        | Continuity |
|-----------------|----------|--------|------------|
| Connector       | Terminal | Ground | Continuity |
| M201            | 15       |        | Existed    |

Is the inspection result normal?

YES >> GO TO 4.

NO >> Replace AV control unit. Refer to <u>AV-202, "Exploded View"</u>.

#### **4.**CHECK STEERING SWITCH

1. Turn ignition switch OFF.

2. Check steering switch. Refer to AV-194, "Component Inspection".

#### Is the inspection result normal?

- YES >> INSPECTION END
- NO >> Replace steering switch. Refer to <u>ST-17, "Exploded View"</u>.

### **Component Inspection**

INFOID:000000006210357

Measure the resistance between the steering switch connector terminals 14 to 17 and 15 to 17.

### STEERING SWITCH GROUND CIRCUIT < DTC/CIRCUIT DIAGNOSIS > [BASE AUDIO WITH REAR VIEW CAMERA]

#### Standard Between terminals 14 and 17 🔬 🌈 switch ON $:716 - 730 \Omega$ MENU DOWN switch ON : 318 – 324 Ω MENU UP switch ON : 120 – 122 Ω SOURCE switch ON :0Ω Between terminals 15 and 17 : 318 – 324 $\Omega$ switch ON VOL UP switch ON : 120 – 122 $\Omega$ VOL DOWN switch ON :0Ω

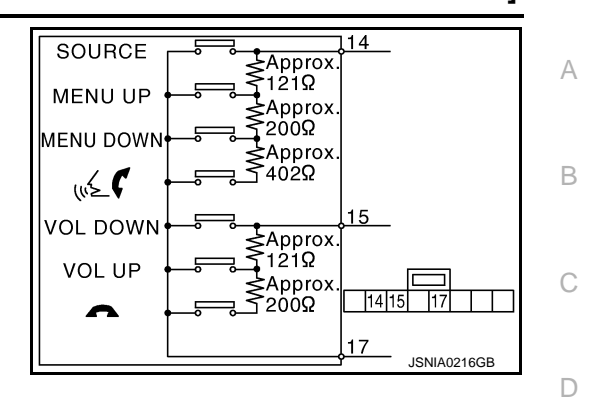

AV

Μ

Е

F

Н

J

Κ

0

Ρ

## SYMPTOM DIAGNOSIS MULTI AV SYSTEM SYMPTOMS

## Symptom Table

INFOID:000000006210358

### OPERATION

| Symptoms                                                           | Check items                                                                                                    | Possible malfunction location / Action to take                                                                                                    |
|--------------------------------------------------------------------|----------------------------------------------------------------------------------------------------|----------------------------------------------------------------------------------------------------|
| Multifunction switch and preset<br>switch operation does not work. | <ul> <li>All switches cannot be operated.</li> <li>"MULTI AV" is displayed on system selection screen when the CON-SULT-III is started.</li> </ul>         | <ul> <li>Multifunction switch power supply and ground circuit.</li> <li>AV communication circuit between AV control unit and<br/>multifunction switch.</li> <li>Perform "Self diagnosis Result" of "MULTI AV" with<br/>CONSULT-III. Refer to <u>AV-121, "CONSULT - III Func-<br/>tion"</u>.</li> </ul> |
|                                                                    | <ul> <li>All switches cannot be operated.</li> <li>"MULTI AV" is not displayed on system selection screen when the CON-SULT-III is initialized.</li> </ul> | AV control unit power supply and ground circuit malfunc-<br>tion. Refer to <u>AV-173</u> , " <u>AV CONTROL UNIT</u> : <u>Diagnosis</u><br><u>Procedure</u> ".                                                                                                    |
|                                                                    | Only specified switch cannot be operated.                                                                                                    | Multifunction switch or preset switch malfunction. Per-<br>form multifunction switch and preset switch self-diagno-<br>sis function. Refer to <u>AV-112</u> , " <u>On Board Diagnosis</u><br><u>Function</u> ".                                                                                        |
| Fuel economy display, vehicle set-<br>ting operation is abnormal.  | There is malfunction in the CONSULT-<br>III self-diagnosis result.<br>Refer to <u>AV-121</u> , "CONSULT - III Func-<br>tion".                              | Perform detected DTC diagnosis.<br>Refer to <u>AV-132, "DTC Index"</u> .                                                                                                    |
|                                                                    | There is no malfunction in the self-diag-<br>nosis results.<br>Refer to <u>AV-121, "CONSULT - III Func-</u><br><u>tion"</u> .                              | Ignition signal circuit malfunction. (AV control unit)                                                                                                    |

### **RELATED TO HANDS-FREE PHONE**

Simple Check for Bluetooth™ Communication

If cellular phone and AV control unit cannot be connected with Bluetooth<sup>™</sup> communication, following procedure allows the technician to judge which device has malfunction.

- 1. Turn on a cellular phone, not connecting Bluetooth<sup>™</sup> communication.
- 2. Start CONSULT-III, then start Windows<sup>®</sup>.
- 3. Set CONSULT-III near a cellular phone.
- 4. When operated Bluetooth<sup>™</sup> registration by cellular phone, check if CONSULT-III<sup>\*</sup> would be displayed on the device name. (If other Bluetooth<sup>™</sup> device is located near cellular phone, a name of the device would be displayed also.) NOTE:

\*:Displayed device name is "NISSAN-\*\*\*\*\*\*\*.".

- If no device name is displayed, cellular phone is malfunctioning. Repair the cellular phone first, then perform diagnosis.
- If CONSULT-III is displayed on device name, cellular phone is normal. Perform diagnosis as per the following table.

Trouble Diagnosis Chart by Symptom

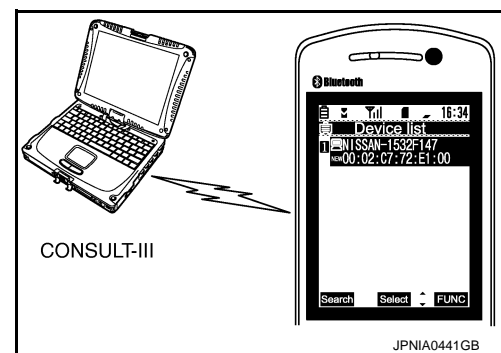

### MULTI AV SYSTEM SYMPTOMS [BASE AUDIO WITH REAR VIEW CAMERA]

| Symptoms                                                                                                    | Check items                                                               | Probable malfunction location                                                                                                    |
|----------------------------------------------------------------------------------------------------|---------------------------------------------------------------------------|----------------------------------------------------------------------------------------------------|
| Does not recognize cellular<br>phone connection. (No con-<br>nection is displayed on the dis-<br>play at the guide.) | Repeat the registration of cellular phone.                                | TEL adapter unit malfunction.<br>Refer to <u>AV-217, "Exploded View"</u> .                                                                                                    |
| Hands-free phone cannot be established.                                                                              | Both the reception and the speech cannot be performed                     | <ul> <li>Perform "Self diagnosis Result" of "MULTI AV" with CONSULT-III. Refer to <u>AV-121, "CONSULT - III Function"</u>.</li> <li>No malfunction.<br/>TEL adapter unit malfunction.<br/>Refer to <u>AV-217, "Exploded View"</u>.</li> <li>Malfunction is detected.<br/>Perform detected DTC diagnosis.<br/>Refer to <u>AV-132, "DTC Index"</u>.</li> </ul> |
| The other party's voice cannot be heard by hands-free phone.                                                         | The operation of the " $\sqrt{2}$ $\checkmark$ " switch can be performed. | TEL voice signal circuit malfunction between TEL adapt-<br>er unit and AV control unit.                                                                                                    |
|                                                                                                    | The operation of the " 🖋 🌈 " switch can-<br>not be performed.             | Control signal circuit.                                                                                                    |
| Originating sound is not heard                                                                                       | Sound operation function is normal.                                       | TEL adapter unit.<br>Refer to <u>AV-217, "Exploded View"</u> .                                                                                                    |
| free phone communication.                                                                                            | Sound operation function does not work.                                   | Microphone signal circuit malfunction.<br>Refer to <u>AV-187, "Diagnosis Procedure"</u> .                                                                                                    |
| The system cannot be operat-<br>ed.                                                                                  | "SOURCE", "MENU UP", and "MENU<br>DOWN" switches are operated. But "ψ≨    | <ul> <li>Check steering switch.<br/>Refer to <u>AV-190</u>, "Component Inspection".</li> <li>Malfunction is detected.<br/>Replace steering switch. Refer to <u>AV-213</u>, "Exploded <u>View"</u>.</li> </ul>                                                                                                    |
|                                                                                                    | "SOURCE", "MENU UP", "MENU DOWN"<br>and "                                 | Steering switch signal A circuit malfunction.<br>Refer to <u>AV-190, "Diagnosis Procedure"</u> .                                                                                                    |
|                                                                                                    | All steering switches do not work.                                        | Steering switch ground circuit malfunction.<br>Refer to <u>AV-194, "Diagnosis Procedure"</u> .                                                                                                    |

#### RELATED TO RGB IMAGE

| Symptoms                          | Check items                                                                                                    | Possible malfunction location / Action to take                                                 | _  |
|-----------------------------------|----------------------------------------------------------------------------------------------------|------------------------------------------------------------------------------------------------|----|
| RGB image is not shown.           | There is malfunction in the CONSULT-III self-diagnosis result.<br>Refer to <u>AV-121, "CONSULT - III Func-</u><br><u>tion"</u> . | Perform detected DTC diagnosis.<br>Refer to <u>AV-132, "DTC Index"</u> .                       | L  |
|                                   | There is no malfunction in CONSULT-III self-diagnosis results.<br>Refer to <u>AV-121, "CONSULT - III Func-</u> <u>tion"</u> .    | Vertical synchronizing (VP) signal circuit.<br>Refer to <u>AV-185, "Diagnosis Procedure"</u> . | M  |
| Color of RGB image is not proper. | Light blue (Cyan) tint.                                                                                                    | RGB signal (R: red) circuit.<br>Refer to <u>AV-176, "Diagnosis Procedure"</u> .                | AV |
|                                   | Purple (Magenta) tint.                                                                                                    | RGB signal (G: green) circuit.<br>Refer to <u>AV-177, "Diagnosis Procedure"</u> .              | 0  |
|                                   | Screen looks yellowish.                                                                                                    | RGB signal (B: blue) circuit.<br>Refer to <u>AV-178, "Diagnosis Procedure"</u> .               |    |
| RGB screen is rolling.            | _                                                                                                    | RGB synchronizing signal circuit.<br>Refer to <u>AV-179, "Diagnosis Procedure"</u> .           | P  |

### RELATED TO AUDIO

Κ

### MULTI AV SYSTEM SYMPTOMS [BASE AUDIO WITH REAR VIEW CAMERA]

| Symptoms                                    | Check items                                                                                                    | Possible malfunction location / Action to take                                                                                                    |
|---------------------------------------------|----------------------------------------------------------------------------------------------------|----------------------------------------------------------------------------------------------------|
| The disk cannot be removed.                 | _                                                                                                    | Disk eject signal circuit. Refer to <u>AV-186. "Diagnosis Pro-</u> cedure".                                                                                                    |
| Audio sound is not heard.                   | No sound from all speakers.                                                                                                   | AV control unit malfunction.<br>Refer to <u>AV-202, "Exploded View"</u> .                                                                                                    |
|                                             | Sound is heard only from specific places.                                                                                     | Sound signals circuit of suspect system.                                                                                                    |
| Satellite radio is not received.            | There is no malfunction in CONSULT-III self-diagnosis results.<br>Refer to <u>AV-121, "CONSULT - III Func-</u> <u>tion"</u> . | <ul> <li>Perform the following inspection procedure.</li> <li>1. Check satellite radio antenna mounting nut for looseness.</li> <li>NOTE:<br/>Tightening torque: 6.5 N·m (0.66 kg-m, 58 in-lb.)</li> <li>2. Visually check for satellite radio antenna feeder.</li> </ul> |
|                                             | self-diagnosis result.<br>Refer to <u>AV-121, "CONSULT - III Func-</u><br>tion".                                              | Perform detected DTC diagnosis.<br>Refer to <u>AV-132, "DTC Index"</u> .                                                                                                    |
| The sound of satellite radio is not heard.  | Other audio sounds are normal.                                                                                                | Satellite radio sound signal circuit between AV control unit and satellite radio tuner.                                                                                                    |
| It does not change to satellite radio mode. | There is malfunction in the CONSULT-III self-diagnosis result.<br>Refer to <u>AV-121, "CONSULT - III Func-tion"</u> .         | Perform detected DTC diagnosis.<br>Refer to <u>AV-132, "DTC Index"</u> .                                                                                                    |
| AM/FM radio is not received.                | Other audio sounds are normal.                                                                                                | <ul><li>Antenna amp. ON signal circuit.</li><li>Antenna feeder.</li></ul>                                                                                                    |

# RELATED TO USB **NOTE**:

Check that there is no malfunction of USB equipment main body before performing a diagnosis.

| Symptoms                                               | Check items | Possible malfunction location / Action to take                                |
|--------------------------------------------------------|-------------|-------------------------------------------------------------------------------|
| iPod <sup>®</sup> or USB memory can not be recognized. |             | <ul><li>USB harness malfunction.</li><li>USB connector malfunction.</li></ul> |

 $\mathsf{iPod}^{\texttt{®}}$  is a trademark of Apple inc., registered in the U.S. and other countries.

### RELATED TO STEERING SWITCH

| Symptoms                                                  | Probable malfunction location                                                                                                    |
|-----------------------------------------------------------|----------------------------------------------------------------------------------------------------|
| None of the steering switch operations work.              | Steering switch ground circuit malfunction.<br>Refer to <u>AV-194, "Diagnosis Procedure"</u> .                                                                                                    |
| Only specified switch cannot be operated.                 | <ul> <li>Check steering switch.<br/>Refer to <u>AV-190, "Component Inspection"</u>.</li> <li>Malfunction is detected.<br/>Replace steering switch. Refer to <u>AV-213, "Exploded View"</u>.</li> </ul> |
| "SOURCE", "MENU UP", "MENU DOWN" and " ⊮≨                 | Steering switch signal A circuit.<br>Refer to <u>AV-190, "Diagnosis Procedure"</u> .                                                                                                    |
| "VOL UP", "VOL DOWN" and " " " switches are not operated. | Steering switch signal B circuit.<br>Refer to <u>AV-192, "Diagnosis Procedure"</u> .                                                                                                    |

### **RELATED TO CAMERA**

Trouble Diagnosis Chart by Symptom

### MULTI AV SYSTEM SYMPTOMS [BASE AUDIO WITH REAR VIEW CAMERA]

| Symptoms                                                                               | Check items                                                                                  | Probable malfunction location                                                                                                    | 4 |
|----------------------------------------------------------------------------------------|----------------------------------------------------------------------------------------------|----------------------------------------------------------------------------------------------------|---|
| Camera image is not shown.<br>(Vehicle width and possible<br>route line is displayed.) | _                                                                                            | <ul> <li>Camera image signal circuit.<br/>Refer to <u>AV-181. "Diagnosis Procedure"</u>.</li> <li>Composite image signal circuit.<br/>Refer to <u>AV-183. "Diagnosis Procedure"</u>.</li> </ul> | E |
| Camera image does not switch.                                                          | "Reverse" is not turned ON on "Vehicle<br>Signals" screen of "Confirmation/Adjust-<br>ment". | Reverse signal circuit malfunction.                                                                                                    | C |
|                                                                                        | "Reverse" is turned ON on "Vehicle Sig-<br>nals" screen of "Confirmation/Adjust-<br>ment".   | AV control unit malfunction.<br>Replace AV control unit. Refer to <u>AV-202, "Exploded</u><br><u>View"</u> .                                                                                    | D |

AV

Μ

Е

F

G

Н

J

Κ

L

0

Ρ

### NORMAL OPERATING CONDITION

#### [BASE AUDIO WITH REAR VIEW CAMERA]

## NORMAL OPERATING CONDITION

### Description

**BASIC OPERATIONS** 

| Symptom                                                        | Possible cause                                                           | Possible solution                                                          |
|----------------------------------------------------------------|--------------------------------------------------------------------------|----------------------------------------------------------------------------|
|                                                                | The brightness is at the lowest setting.                                 | Adjust the brightness of the display.                                      |
| No image is displayed.                                         | The systems in the video mode.                                           | Press "DISC-AUX" to change the mode.                                       |
|                                                                | The display is turned off.                                               | Press "≹/ <b>)</b> OFF" to turn on the display.                            |
| The screen is too dim. The move-<br>ment is slow.              | The temperature in the interior of the vehicle is low.                   | Wait until the interior of the vehicle has warmed up.                      |
| Some pixels in the display are darker or brighter than others. | This condition is an inherent characteristic of liquid crystal displays. | This is not a malfunction.                                                 |
| Some menu items cannot be se-<br>lected.                       | Some menu items become unavailable while the vehicle is driven.          | Park the vehicle in a safe location, and then operate the multi AV system. |

### RELATED TO VOICE RECOGNITION

#### Related to Telephone

The system should respond correctly to all voice commands without difficulty. If problems are encountered, try the following solutions.

Where the solutions are listed by number, try each solution in turn, starting with number 1, until the problem is resolved.

| Symptom                                               | Solution                                                                                                    |
|-------------------------------------------------------|----------------------------------------------------------------------------------------------------|
| System fails to interpret the com-<br>mand correctly. | 1. Ensure that the command is valid.                                                                                                    |
|                                                       | 2. Ensure that the command is spoken after the tone.                                                                                                    |
|                                                       | 3. Speak clearly without pausing between words and at level appropriate to the ambient noise level in the vehicle.                                                                                                    |
|                                                       | <ul> <li>4. Ensure that the ambient noise level is not excessive (for example, windows open or defroster on).</li> <li>NOTE:</li> <li>If it is too noisy to use the phone, it is likely that the voice commands will not be recognized.</li> </ul>        |
|                                                       | 5. If more than one command was said at a time, try saying the commands separately.                                                                                                    |
|                                                       | 6. If the system consistently fails to recognize commands, the voice training procedure should be carried out to improve the recognition response for the speaker. See "Speaker adaptation (SA) mode" earlier in this section. Refer to "OWNER'S MANUAL". |
| The system consistently selects the wrong voicetag    | 1. Ensure that the phone book entry name requested matches what was originally stored. This can be confirmed by using the "List Names" command.                                                                                                    |
|                                                       | 2. Replace one of the names being confused with a new name.                                                                                                    |

#### **RELATED TO AUDIO**

- The majority of the audio malfunctions are the result of outside causes (bad CD, electromagnetic interference, etc.). Check the symptoms below to diagnose the malfunction.
- The vehicle itself can be a source of noise if noise prevention parts or electrical equipment is malfunctioning. Check if noise is caused and/or changed by engine speed, ignition switch turned to each position, and operation of each piece of electrical equipment, and then determine the cause. NOTE:
- CD-R is not guaranteed to play because they can contain compressed audio (MP3, WMA, AAC, M4A) or could be incorrectly mastered by the customer on a computer.
- Check if the CDs carry the Compact Disc Logo. If not, the disc is not mastered to the "red book" Compact Disc Standard and may not play.

### NORMAL OPERATING CONDITION

#### [BASE AUDIO WITH REAR VIEW CAMERA]

| Symptom                                                             | Cause and Counter measure                                                                                                    |
|---------------------------------------------------------------------|----------------------------------------------------------------------------------------------------|
|                                                                     | Check if the CD was inserted correctly.                                                                                                    |
|                                                                     | Check if the CD is scratched or dirty.                                                                                                    |
|                                                                     | Check if there is condensation inside the player, and if there is, wait until the condensation is gone (about 1 hour) before using the player.                                                                                                    |
|                                                                     | If there is a temperature increase error, the player will play correctly after it returns to the normal temperature.                                                                                                    |
| Connet alay                                                         | If there is a mixture of music CD files (CD-DA data) and MP3/WMA/AAC/M4A files on a CD, only the music CD files (CD-DA data) will be played.                                                                                                    |
| Cannot play                                                         | Files with extensions other than ".MP3", ".WMA", ".AAC", ".M4A", ".mp3", ".wma", ".aac" or ".m4a" cannot be played. In addition, the character codes and number of characters for folder names and file names should be in compliance with the specifications. |
|                                                                     | Check if the disc or the file is generated in an irregular format, This may occur depending on the variation or the setting of MP3/WMA/AAC/M4A writing applications or other text editing applications.                                                        |
|                                                                     | Check if the finalization process, such as session close and disc close, is done for the disc.                                                                                                    |
|                                                                     | Check if the CD is protected by copyright.                                                                                                    |
|                                                                     | Discs recorded in live file system format are not supported. (For Microsoft Windows Vista, check the settings.)                                                                                                    |
| Poor sound quality                                                  | Check if the CD is scratched or dirty.                                                                                                    |
| It takes a relatively long time before<br>the music starts playing. | If there are many folder or file levels on the MP3/WMA/AAC/M4A CD, or if it is a multisession disc, some time may be required before the music starts playing.                                                                                                 |
| Music cuts off or skips                                             | The writing software and hardware combination might not match, or the writing speed, writing depth, writing width might not match the specifications. Try using the slowest writing speed.                                                                     |
| Skipping with high bit rate files                                   | Skipping may occur with large quantities if data such as for high bit rate data.                                                                                                    |
| Move immediately to the next song when playing                      | When a non-MP3/WMA/AAC/M4A file has been given an extension of ".MP3", ".WMA", ".AAC", ".M4A", ".mp3", ".wma", ".aac" or ".m4a" or when play is prohibited by copyright protection, the player will skip to the next song.                                     |
| The songs do not play back in the desired order.                    | The playback order is the order in which the files were written by the software, so the files might not play in the desired order.                                                                                                    |

Noise resulting from variations in field strength, such as fading noise and multi-path noise, or external noise from trains and other K sources, is not a malfunction.

#### NOTE:

- Fading noise: This noise occurs because of variations in the field strength in a narrow range due to mountains or buildings blocking the signal.
- Multi-path noise: This noise results from a time difference between the broadcast waves directly from the station arriving at the antenna and the waves reflected by mountains or buildings.

Μ

AV

0

# REMOVAL AND INSTALLATION

### AV CONTROL UNIT

### **Exploded View**

INFOID:000000006210360

#### CAUTION:

- Before replacing AV control unit, perform "READ CONFIGURATION" to save or print current vehicle specification. For details, refer to <u>AV-159, "Description"</u>.
- Remove battery terminal and AV control unit after a lapse of 30 seconds or more after turning the ignition switch OFF

#### NOTE:

After the ignition switch is turned OFF, the AV control unit continues operating for approximately 30 seconds. Therefore, data corruption may occur if battery voltage is cut off within 30 seconds.

#### REMOVAL

Refer to <u>IP-12, "A/T MODELS : Exploded View"</u> (A/T models) or <u>IP-23, "M/T MODELS : Exploded View"</u> (M/T models).

#### DISASSEMBLY

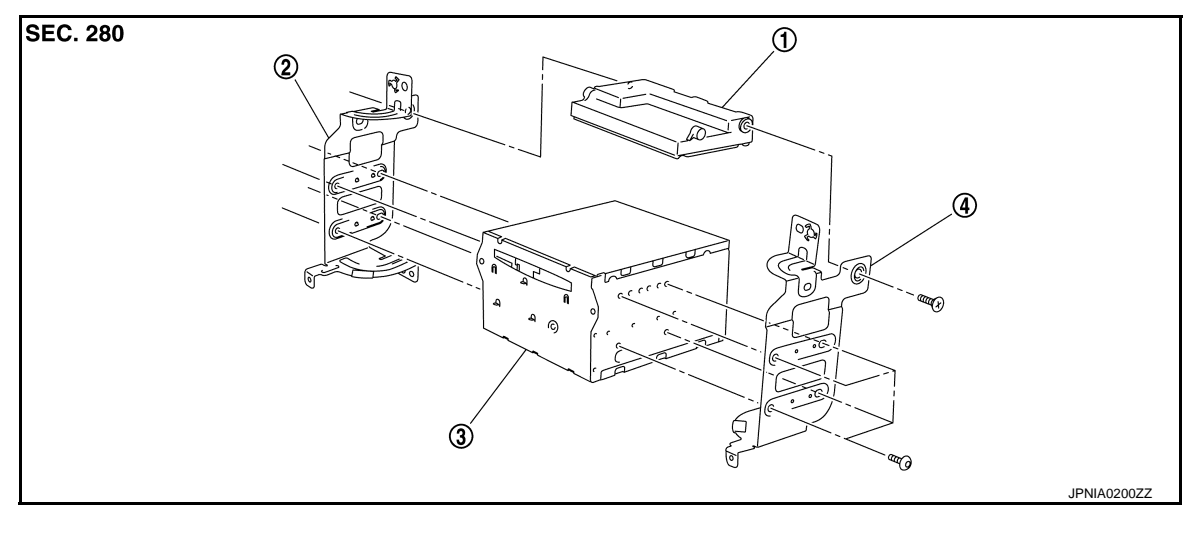

- 1. Unified meter and A/C amp.
   2. Bracket LH
   3. AV control unit
- 4. Bracket RH

### Removal and Installation

INFOID:000000006210361

### REMOVAL

#### **CAUTION:**

- Before replacing AV control unit, perform "READ CONFIGURATION" to save or print current vehicle specification. For details, refer to <u>AV-159, "Description"</u>.
- Remove battery terminal and AV control unit after a lapse of 30 seconds or more after turning the ignition switch OFF

#### NOTE:

After the ignition switch is turned OFF, the AV control unit continues operating for approximately 30 seconds. Therefore, data corruption may occur if battery voltage is cut off within 30 seconds.

- 1. Remove display unit. Refer to AV-204, "Exploded View".
- 2. Remove AV control unit with a unified meter and A/C amp. as a single unit from the body.
- 3. Remove bracket screws, and then remove AV control unit.

#### INSTALLATION

Installation is the reverse order of removal.

#### CAUTION:

• Since AV control unit connector and unified meter and A/C amp. connector have the same form, be careful not to insert them wrongly.

Revision: 2011 November

### AV-202

### **AV CONTROL UNIT**

#### < REMOVAL AND INSTALLATION >

#### [BASE AUDIO WITH REAR VIEW CAMERA]

- Be sure to perform "WRITE CONFIGURATION" when replacing AV control unit.
- Install AV control unit between connector (1) and connector (2) with the ferrite core (USB) orientated sideways to the vehicle. Incorrect installation may cause damage to the AV control unit.

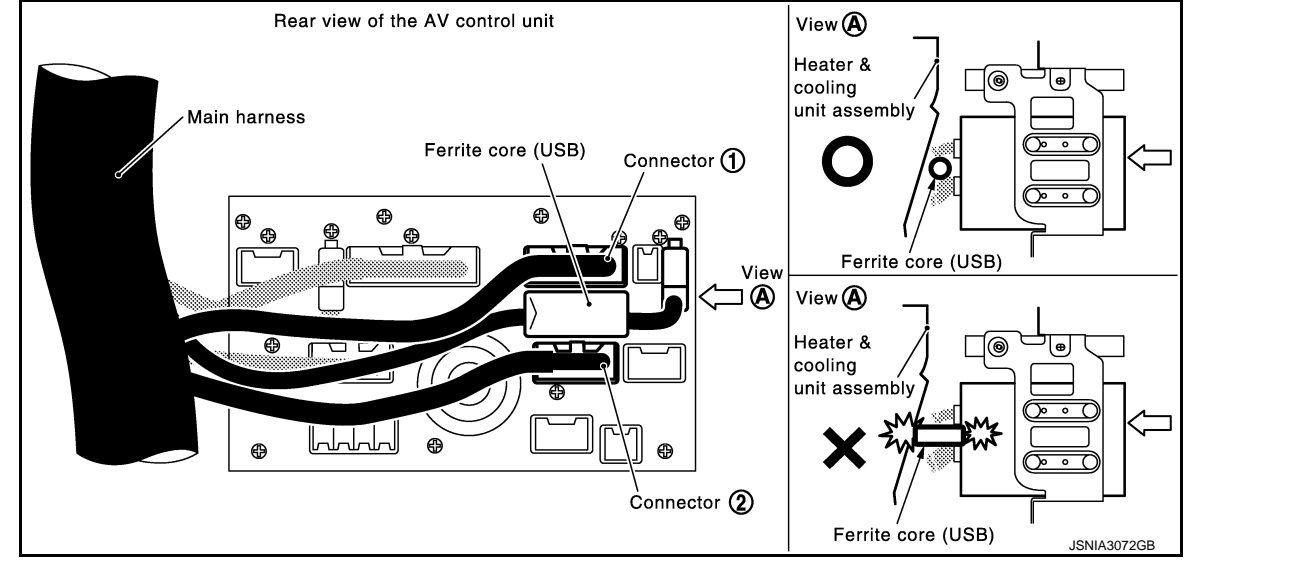

G

Н

J

Κ

L

А

В

С

D

Е

F

AV

0

Ρ

< REMOVAL AND INSTALLATION > DISPLAY UNIT

### Exploded View

Refer to <u>IP-12</u>, "A/T MODELS : Exploded View" (A/T models) or <u>IP-23</u>, "M/T MODELS : Exploded View" (M/T models).

### Removal and Installation

#### REMOVAL

- 1. Remove cluster lid D. Refer to <u>IP-12, "A/T MODELS : Exploded View"</u> (A/T models) or <u>IP-23, "M/T MOD-ELS : Exploded View"</u> (M/T models).
- 2. Remove display unit with bracket as a single unit.

#### **INSTALLATION**

Installation is the reverse order of removal.

[BASE AUDIO WITH REAR VIEW CAMERA]

#### FRONT DOOR SPEAKER [BASE AUDIO WITH REAR VIEW CAMERA]

## < REMOVAL AND INSTALLATION >

## FRONT DOOR SPEAKER

### Exploded View

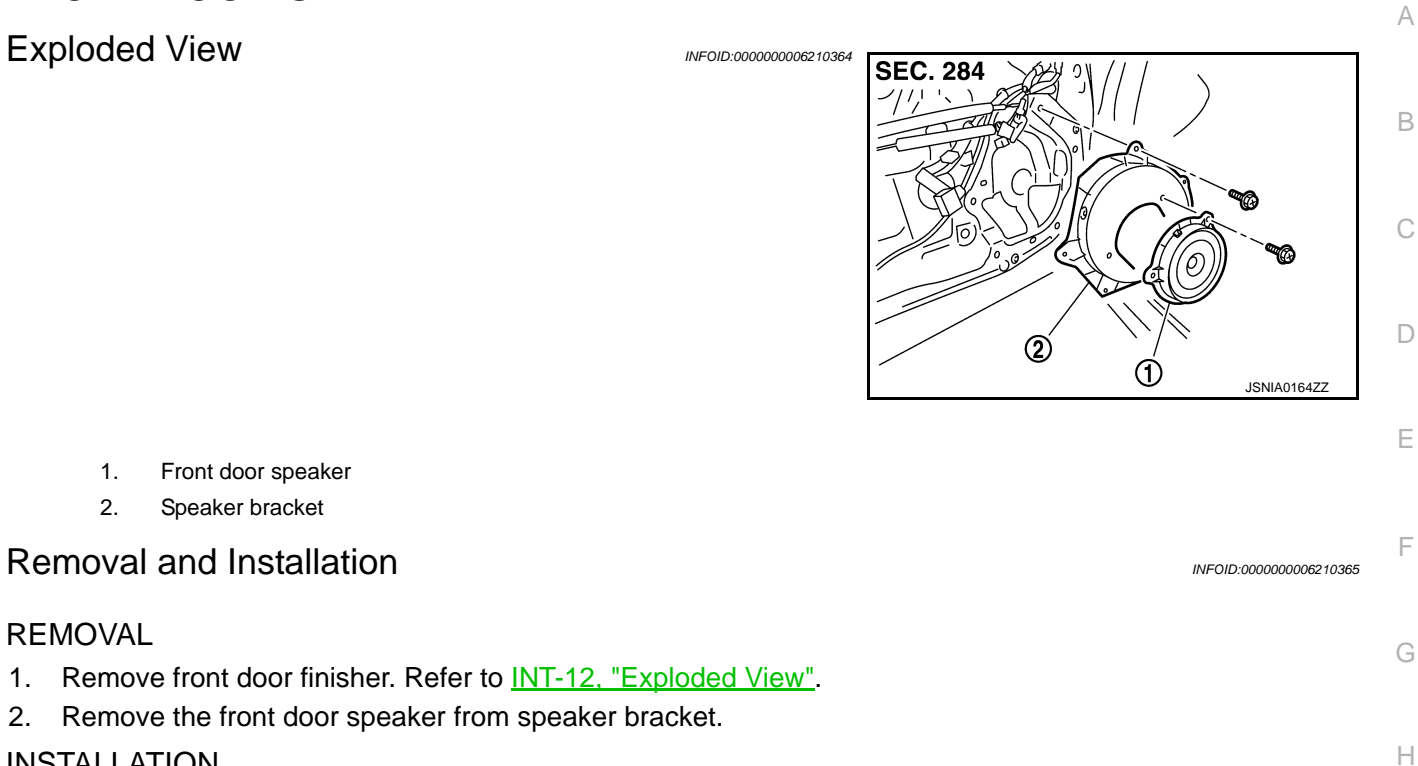

#### **INSTALLATION**

1.

2.

REMOVAL

1. 2.

Installation is the reverse order of removal.

AV

Μ

J

Κ

L

Ο

## REAR DOOR SPEAKER

### Exploded View

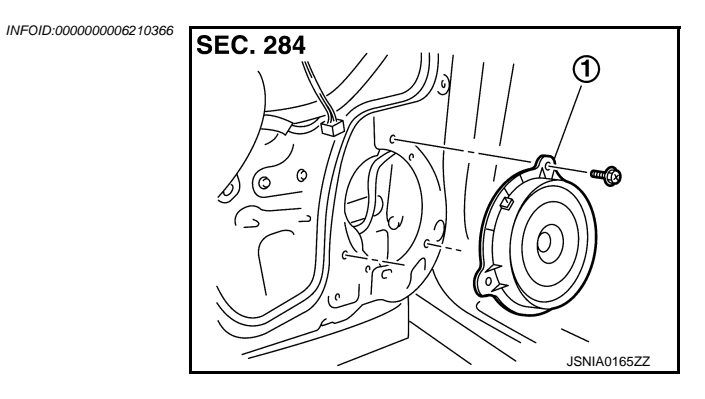

1. Rear door speaker

### Removal and Installation

#### REMOVAL

- 1. Remove rear door finisher. Refer to INT-12, "Exploded View".
- 2. Remove rear door speaker from rear door.

#### **INSTALLATION**

Installation is the reverse order of removal.

А

В

С

D

Ε

F

Н

J

Κ

Μ

AV

Ο

Ρ

### < REMOVAL AND INSTALLATION >

## TWEETER

1.

2.

REMOVAL

2.

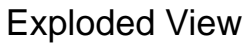

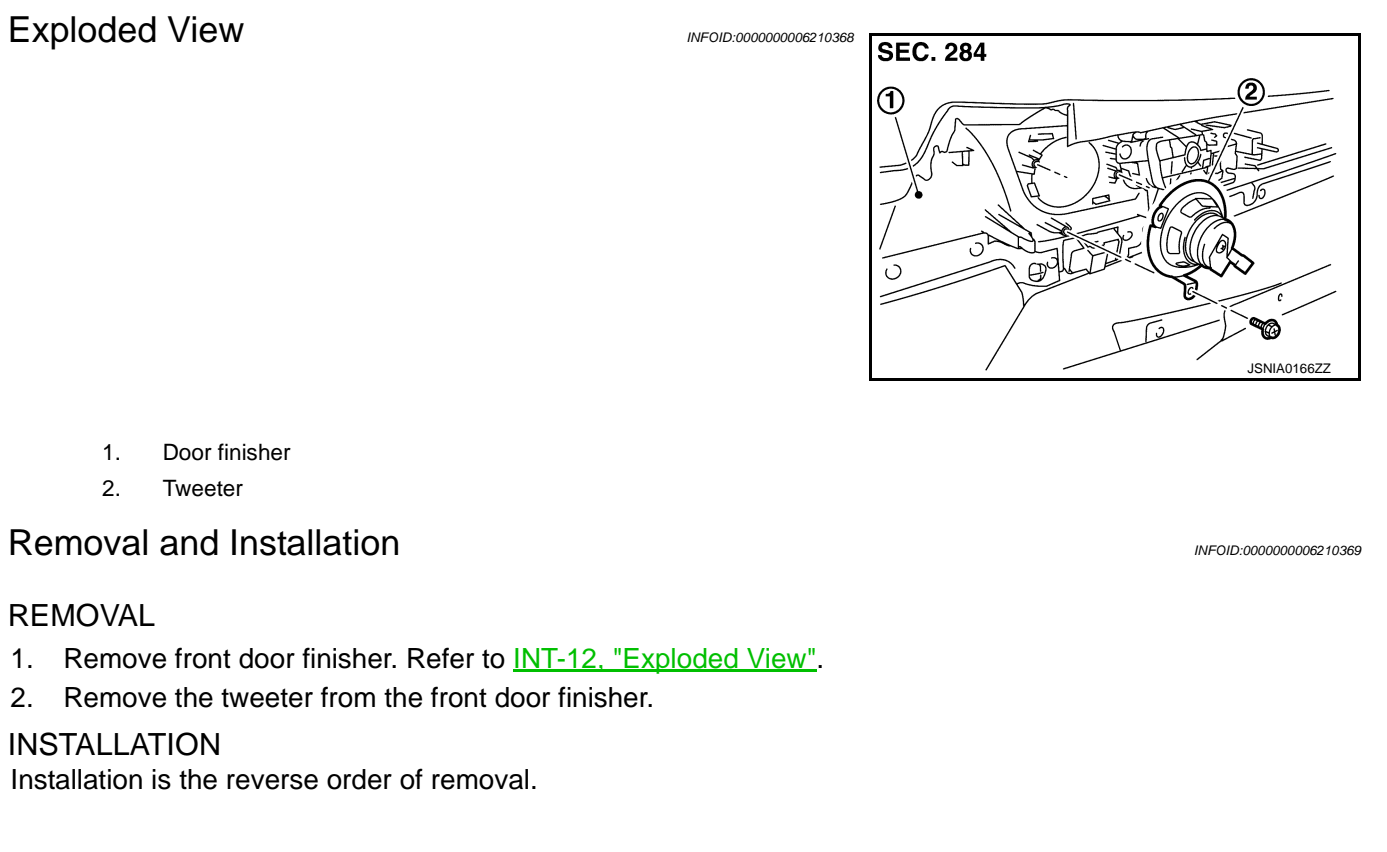

### < REMOVAL AND INSTALLATION >

## ANTENNA AMP.

### Exploded View

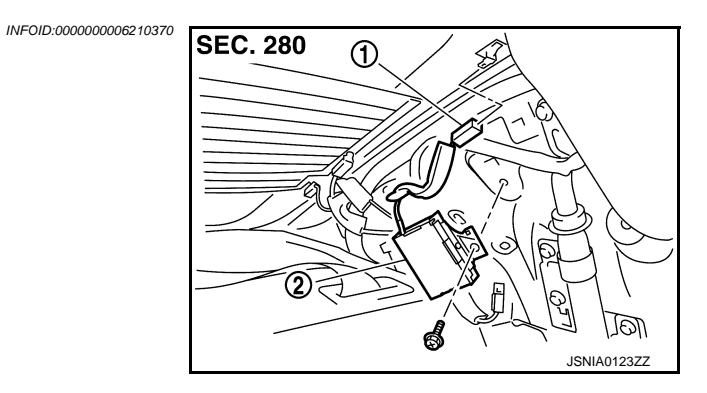

- 1. AM-FM main connector
- 2. Antenna amp.

### Removal and Installation

#### REMOVAL

- 1. Remove rear pillar finisher LH. Refer to INT-15, "Exploded View".
- 2. Remove antenna amp. from rear pillar LH.

#### INSTALLATION

Installation is the reverse order of removal.

### SATELLITE RADIO TUNER

### < REMOVAL AND INSTALLATION > SATELLITE RADIO TUNER

# [BASE AUDIO WITH REAR VIEW CAMERA]

### Exploded View

INFOID:000000006210372

INFOID:000000006210373

А

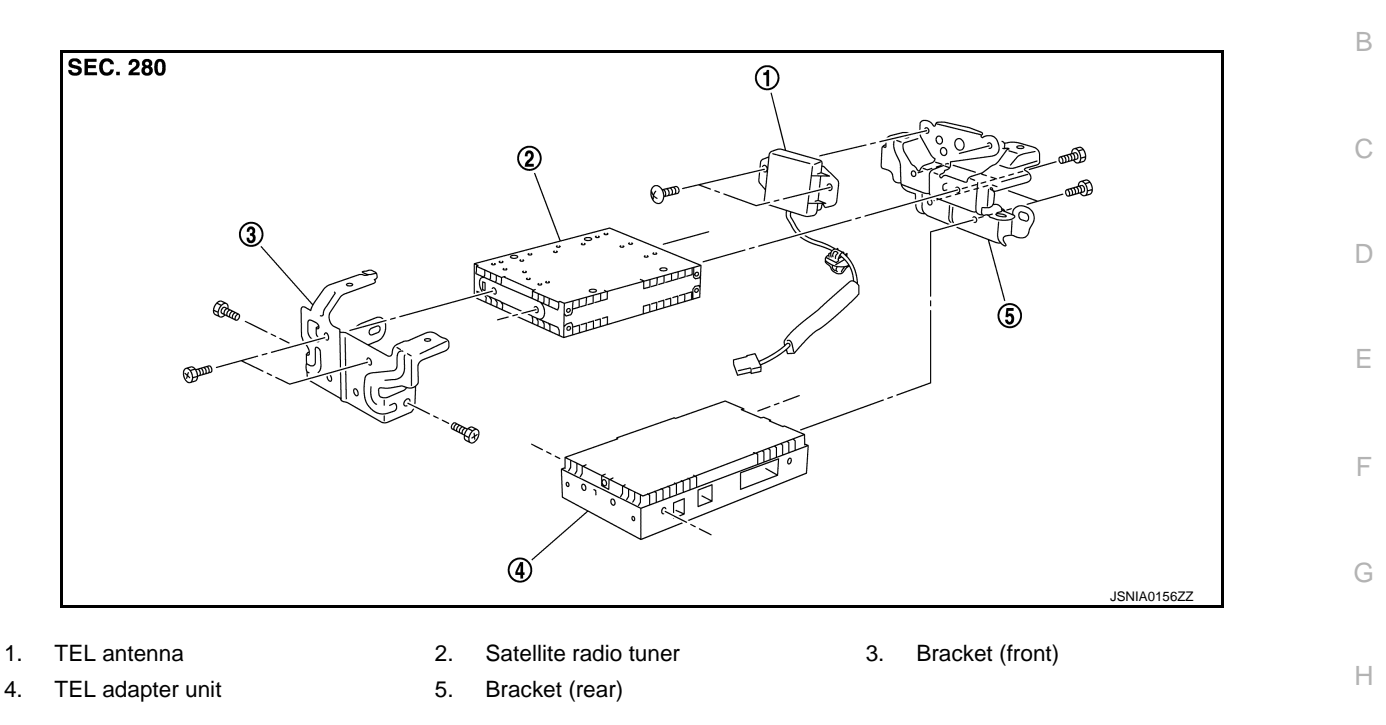

### Removal and Installation

#### REMOVAL

- 1. Remove trunk front finisher. Refer to INT-30, "Exploded View".
- 2. Remove rear parcel shelf finisher. Refer to INT-20, "Exploded View".
- 3. Remove screws (A) from inside the cabin, and remove TEL adapter unit and TEL antenna as a single unit from trunk room side.
- 4. Remove bracket screws and remove TEL adapter unit and satellite radio tuner.

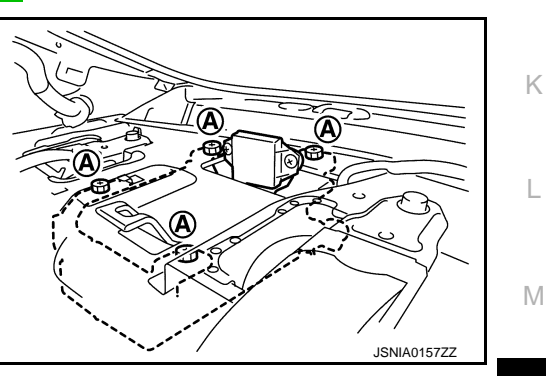

INSTALLATION Installation is the reverse order of removal.

AV

J

## SATELLITE RADIO ANTENNA

#### < REMOVAL AND INSTALLATION >

# [BASE AUDIO WITH REAR VIEW CAMERA]

## SATELLITE RADIO ANTENNA

**Exploded View** 

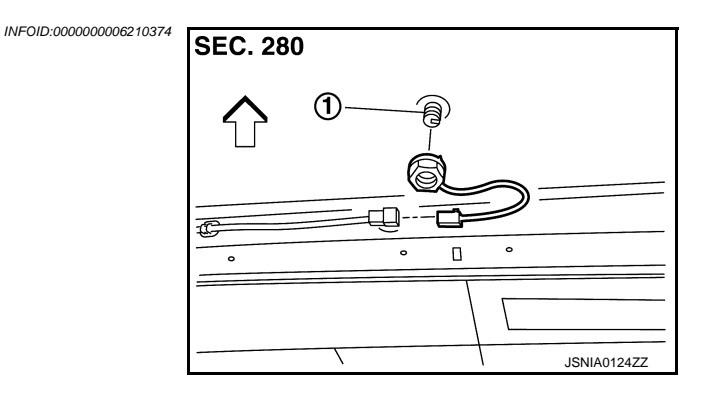

- 1. Satellite radio antenna
- <a>: Vehicle front</a>

### Removal and Installation

INFOID:000000006210375

#### REMOVAL

- 1. Remove head lining assembly (rear) to secure work space between vehicle and headlining. Refer to <u>INT-24, "NORMAL ROOF : Exploded View"</u> (normal roof models) or <u>INT-27, "SUNROOF : Exploded View"</u> (sunroof models).
- 2. Remove nut, and then remove satellite radio antenna from roof panel.

#### INSTALLATION

Installation is the reverse order of removal.

Satellite radio antenna mounting nut 🕑 : 6.5 N·m (0.66 kg-m, 58 in-lb)

#### **CAUTION:**

Be careful about tightening torque. Antenna sensitivity becomes poor, and when it is excessive, roof panel may be deformed, when satellite radio antenna mounting nut tightening torque is loose.

### **MULTIFUNCTION SWITCH**

## < REMOVAL AND INSTALLATION >

## **MULTIFUNCTION SWITCH**

### **Exploded View**

3.

[BASE AUDIO WITH REAR VIEW CAMERA]

А INFOID:000000006210376 REMOVAL В Refer to IP-12, "A/T MODELS : Exploded View" (A/T models) or IP-23, "M/T MODELS : Exploded View" (M/T models). С DISASSEMBLY SEC. 280 D Ε  $^{\circ}$ 2 F JSNIA0126ZZ Center ventilator grille 1. 2. Multifunction switch Removal and Installation INFOID:000000006210377 Н REMOVAL 1. Remove cluster lid D. Refer to IP-12, "A/T MODELS : Exploded View" (A/T models) or IP-23, "M/T MOD-ELS : Exploded View" (M/T models). 2. Remove multi function switch with center ventilator grille as a single unit. Remove multi function switch from center ventilator. **INSTALLATION** Installation is the reverse order of removal. Κ L

Μ

Ρ

### PRESET SWITCH

### < REMOVAL AND INSTALLATION > PRESET SWITCH

# [BASE AUDIO WITH REAR VIEW CAMERA]

### Exploded View

INFOID:000000006210378

#### REMOVAL

Refer to IP-12, "A/T MODELS : Exploded View" (A/T models) or IP-23, "M/T MODELS : Exploded View" (M/T models).

#### DISASSEMBLY

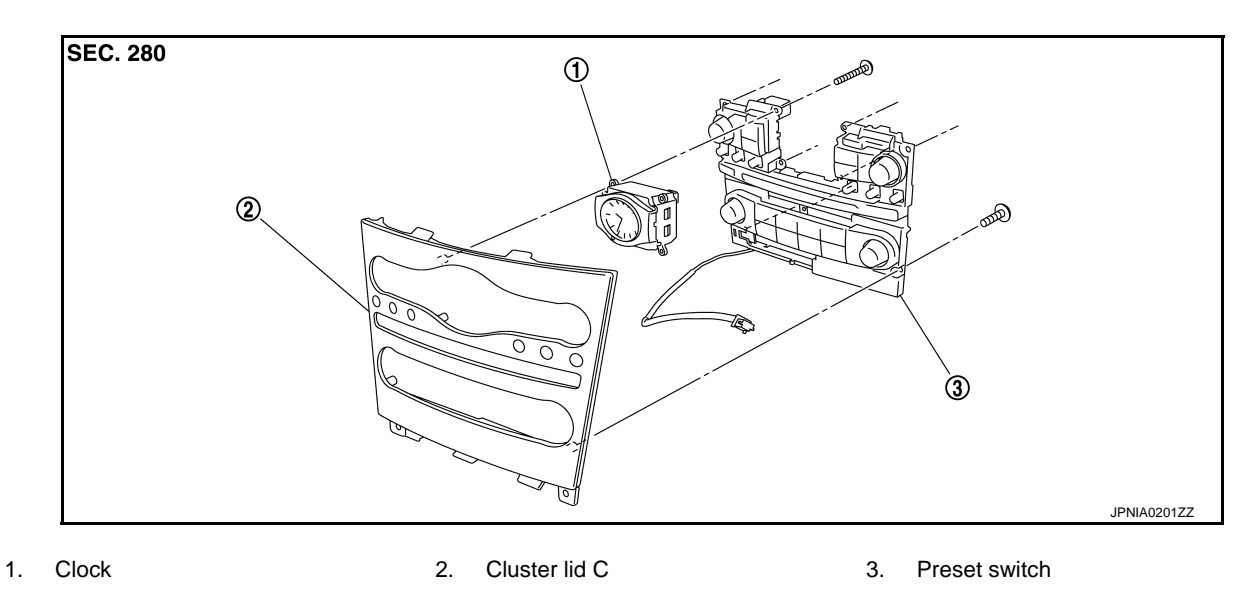

### **Removal and Installation**

INFOID:000000006210379

### REMOVAL

- 1. Remove cluster lid C. Refer to <u>IP-12, "A/T MODELS : Exploded View"</u> (A/T models) or <u>IP-23, "M/T MOD-ELS : Exploded View"</u> (M/T models).
- 2. Remove preset switch screws (A), (B), and (C), and then remove preset switch (2) from cluster lid C.

#### 1. Clock

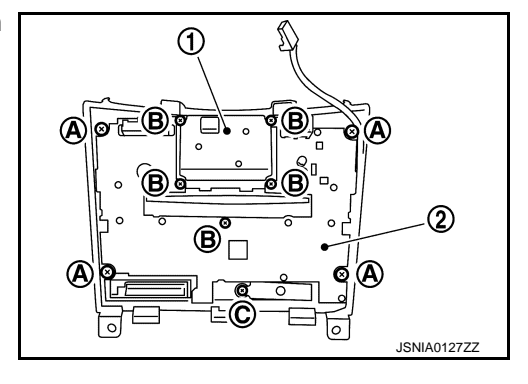

#### INSTALLATION

Installation is the reverse order of removal.

#### NOTE:

When installing preset switch, do not allow the print wire that connects preset switch and multifunction switch to get caught in between AV control unit and preset switch.

< REMOVAL AND INSTALLATION >

|                                                                | •                      |
|----------------------------------------------------------------|------------------------|
| STEERING SWITCH                                                | ٨                      |
| Exploded View                                                  | INFOID:00000006210380  |
| Refer to <u>ST-17, "Exploded View"</u> .                       | В                      |
| Removal and Installation                                       | INFOID:000000006210381 |
| REMOVAL<br>Refer to <u>ST-17, "Removal and Installation"</u> . | С                      |
| INSTALLATION<br>Installation is the reverse order of removal.  | D                      |
|                                                                |                        |

AV

Μ

Е

F

G

Н

J

Κ

L

0

Ρ

### < REMOVAL AND INSTALLATION >

# Exploded View

**USB CONNECTOR** 

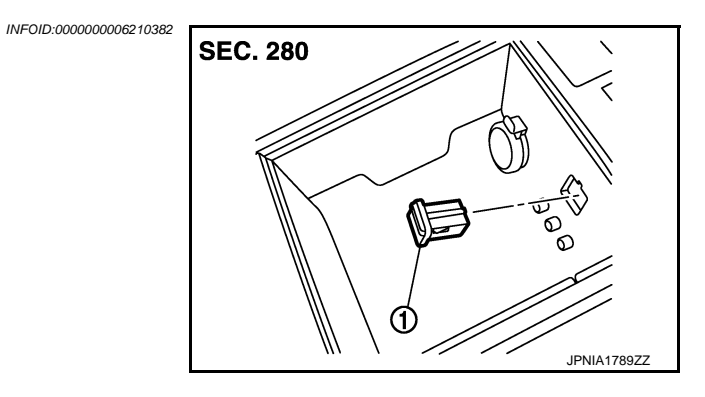

1. USB connector

### Removal and Installation

#### REMOVAL

- 1. Remove center console. Refer to <u>IP-34</u>, "<u>A/T MODELS</u> : <u>Exploded View</u>" (A/T models) or <u>IP-39</u>, "<u>M/T</u> <u>MODELS</u> : <u>Exploded View</u>" (M/T models).
- 2. Push the pawl from the back of center console to remove USB connector.

#### INSTALLATION

Install in the reverse order of removal.

### **MICROPHONE**

### < REMOVAL AND INSTALLATION > **MICROPHONE**

Exploded View

REMOVAL Refer to INL-109, "Exploded View". DISASSEMBLY

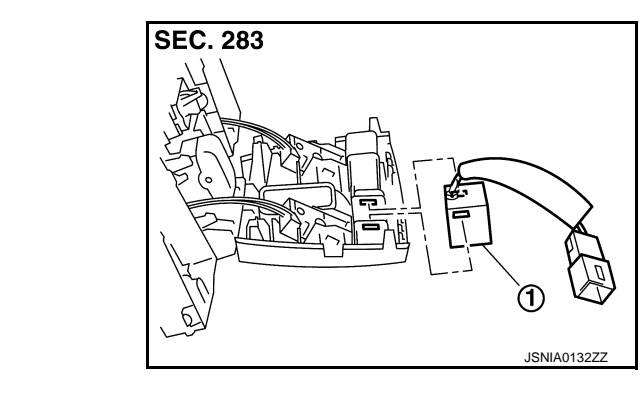

|         | 1. Microphone                                      |                        |   |
|---------|----------------------------------------------------|------------------------|---|
| Rem     | oval and Installation                              | INFOID:000000006210385 | G |
| REM     | OVAL                                               |                        |   |
| 1. R    | emove map lamp. Refer to INL-109, "Exploded View". |                        | Н |
| 2. R    | emove microphone from map lamp.                    |                        |   |
| INST/   | ALLATION                                           |                        |   |
| Install | lation is the reverse order of removal.            |                        |   |
|         |                                                    |                        | I |
|         |                                                    |                        | J |

Μ

Κ

L

AV

Ο

Ρ

## [BASE AUDIO WITH REAR VIEW CAMERA]

INFOID:000000006210384

А

В

С

D

Ε

F

### < REMOVAL AND INSTALLATION >

## [BASE AUDIO WITH REAR VIEW CAMERA]

## TEL ANTENNA Exploded View

INFOID:000000006210386

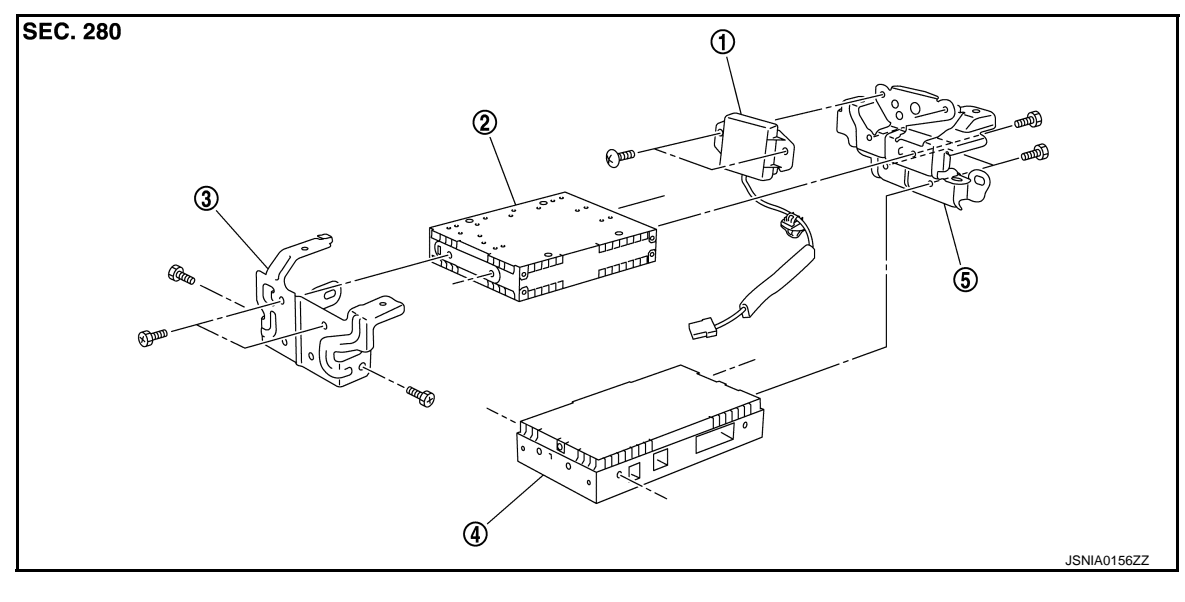

1. TEL antenna

- 2. Satellite radio tuner
- 5. Bracket (rear)

3. Bracket (front)

### Removal and Installation

TEL adapter unit

#### REMOVAL

4.

- 1. Remove trunk front finisher. Refer to <u>INT-30, "Exploded View"</u>.
- 2. Remove rear parcel shelf finisher. Refer to INT-20, "Exploded View".
- 3. Remove screws and clip (A) from inside the cabin and remove TEL antenna (1) connector from trunk room side.

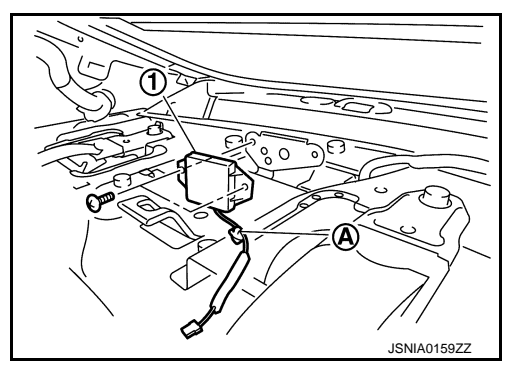

INSTALLATION Installation is the reverse order of removal.
### < REMOVAL AND INSTALLATION >

# [BASE AUDIO WITH REAR VIEW CAMERA]

# TEL ADAPTER UNIT Exploded View

INFOID:000000006210388

INFOID:000000006210389

А

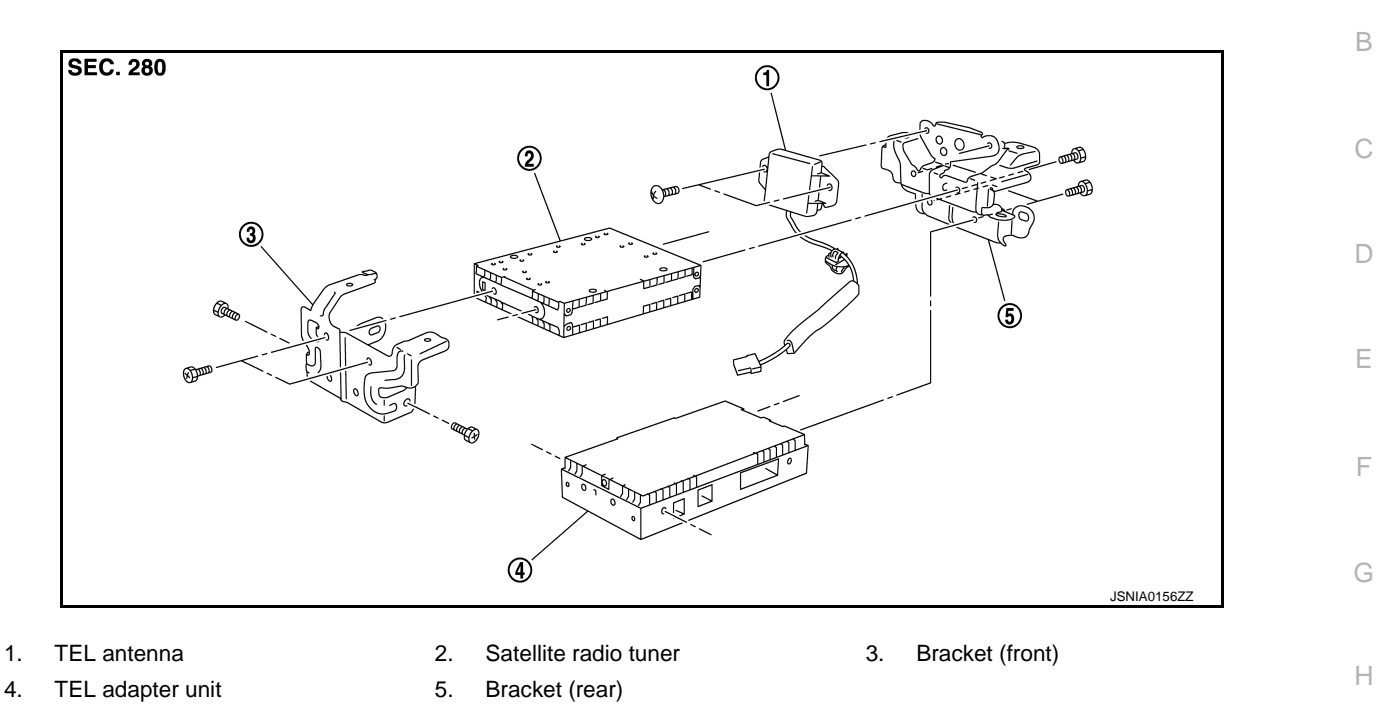

# Removal and Installation

#### REMOVAL

- 1. Remove trunk front finisher. Refer to INT-30, "Exploded View".
- 2. Remove rear parcel shelf finisher. Refer to INT-20, "Exploded View".
- 3. Remove screws (A) from inside the cabin, and remove TEL adapter unit and TEL antenna as a single unit from trunk room side.
- 4. Remove bracket screws and remove TEL adapter unit and satellite radio tuner.

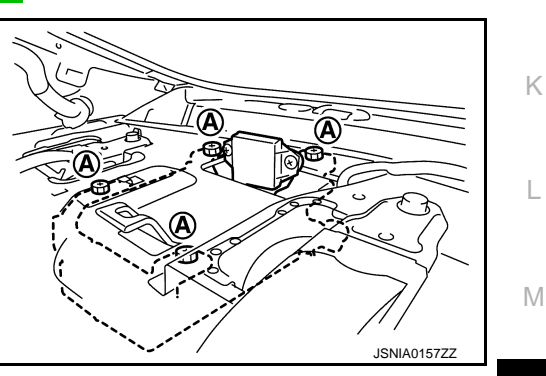

INSTALLATION Installation is the reverse order of removal.

AV

J

# REAR VIEW CAMERA

# [BASE AUDIO WITH REAR VIEW CAMERA]

INFOID:000000006210390

SEC. 280

1. Rear view camera

< REMOVAL AND INSTALLATION >

**REAR VIEW CAMERA** 

Refer to EXT-41, "Exploded View".

**Exploded View** 

DISASSEMBLY

REMOVAL

### Removal and Installation

#### REMOVAL

- 1. Remove trunk lid finisher outer. Refer to EXT-41, "Exploded View".
- 2. Remove rear view camera from trunk lid finisher outer.

#### INSTALLATION

Installation is the reverse order of removal.

#### Adjustment

Adjust the guide line position if the guide line position is shifted after installing the rear view camera.

- 1. Draw lines on rearward area of the vehicle passing through the following points: 200 mm (7.87 in) from both sides of the vehicle, and 0.5 m (1.64 ft), 1.0 m (3.28 ft) from the rear end of the bumper.
- 2. Set into "Adjust Guide Lines" mode of "Confirmation/Adjustment" mode.

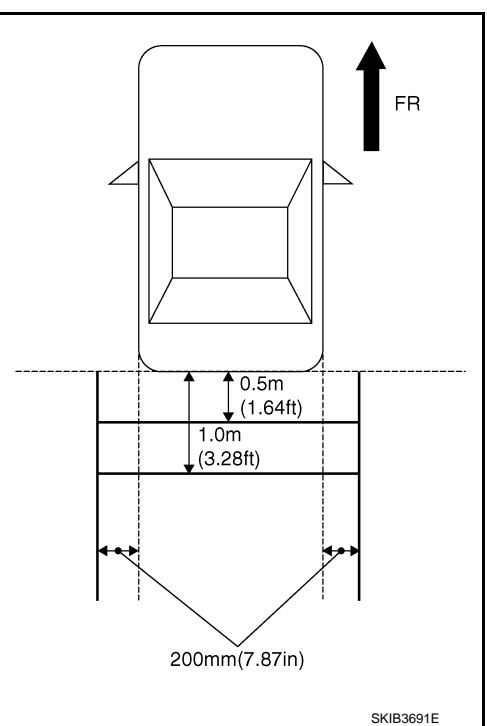

INFOID:000000006210392

INFOID:000000006210391

# **REAR VIEW CAMERA**

#### < REMOVAL AND INSTALLATION >

# [BASE AUDIO WITH REAR VIEW CAMERA]

3. Rotate the center dial, and then select the guiding line pattern so that its angle is aligned with the correction line of the rear of the vehicle.

#### **Selected pattern**

4. Make fine adjustment to the correction line of the rear of the vehicle with up/down/left/right switches so that its position is aligned with the guiding line. Press "OK" switch and record the adjusted guiding line position to the AV control unit.

: 7

| Up/Down adjustment range    | : 20° to 20° |
|-----------------------------|--------------|
| Left/Right adjustment range | : 20° to 20° |

#### **CAUTION:**

After the adjustment, never perform other operations for one minute.

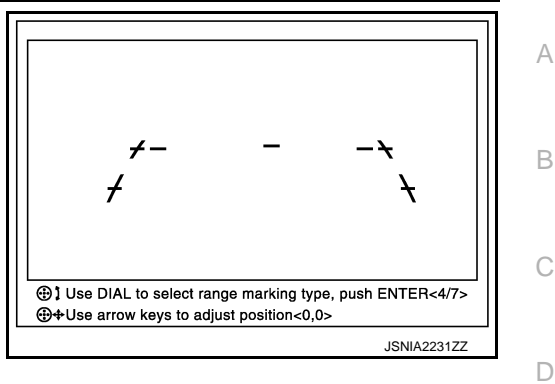

AV

Μ

Κ

L

Е

F

Н

0

Ρ

#### STEERING ANGLE SENSOR

#### < REMOVAL AND INSTALLATION >

# STEERING ANGLE SENSOR

**Exploded View** 

REMOVAL Refer to SR-14, "Exploded View". DISASSEMBLY

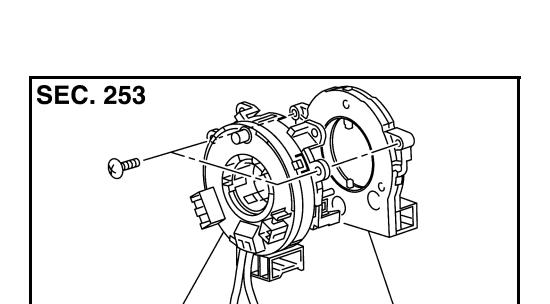

ᡅ

- 1. Spiral cable
- 2. Steering angle sensor

#### Removal and Installation

#### REMOVAL

- Remove spiral cable. Refer to SR-14, "Exploded View". 1.
- 2. Remove steering angle sensor from spiral cable.

#### **INSTALLATION**

Installation is the reverse order of removal.

#### CAUTION:

After work, make sure to adjust neutral position of steering angle sensor. Refer to BRC-8, "ADJUST-MENT OF STEERING ANGLE SENSOR NEUTRAL POSITION : Description".

#### [BASE AUDIO WITH REAR VIEW CAMERA]

INFOID:000000006210393

2

JSNIA0135ZZ

INFOID:000000006210394

#### **ANTENNA FEEDER**

1

Satellite radio tuner

Clip

(M378)

/ / Screw

Antenna feeder

#### < REMOVAL AND INSTALLATION > ANTENNA FEEDER

Connector (M375)

Clip

Antenna amp.

0

AM/FM main (OUT) Amp. ON AM/FM main (IN)

With clip connector

, A

(M376)

Clip

R

Clip

Instrument panel driver side

# [BASE AUDIO WITH REAR VIEW CAMERA]

# Feeder Layout

(A)

SEC. 280

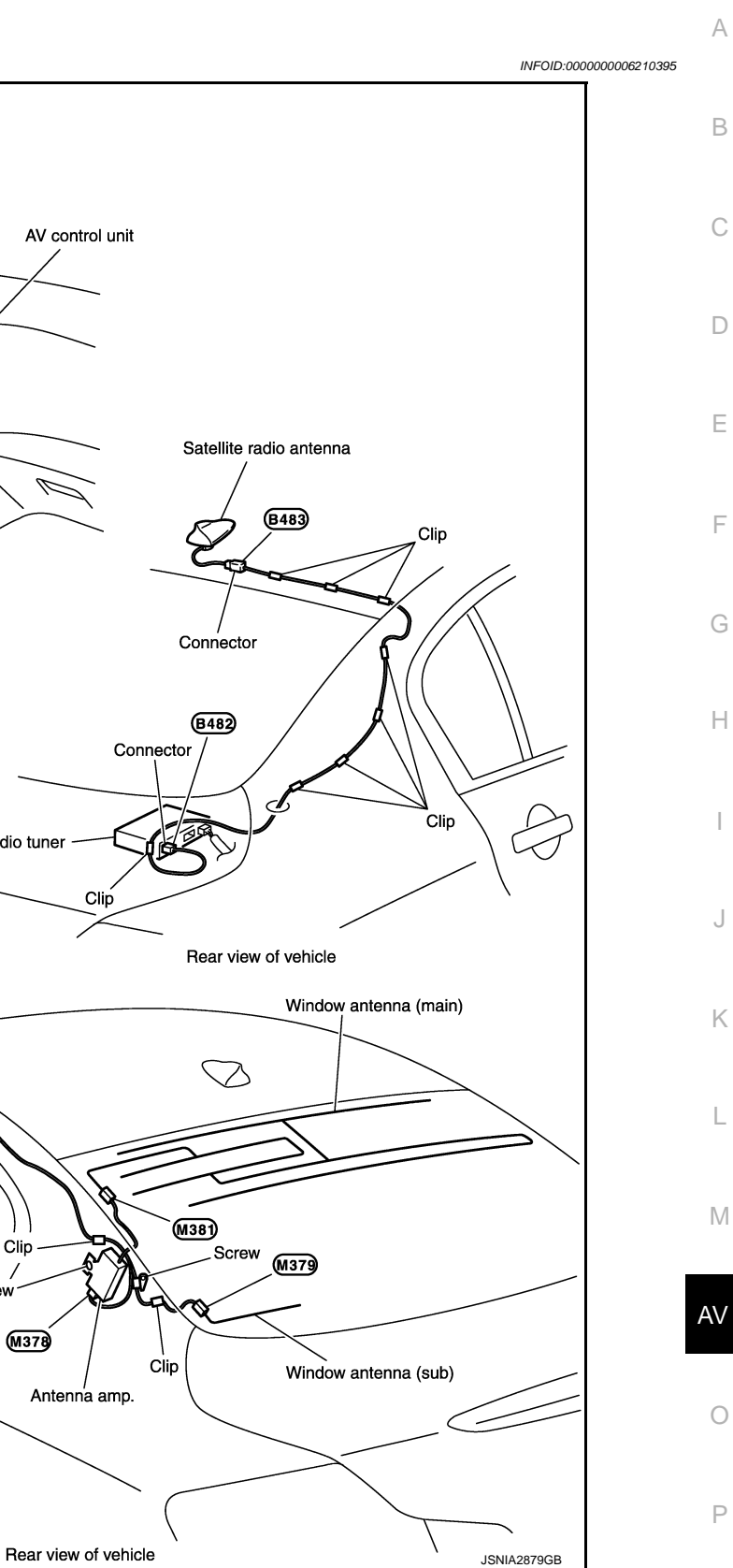

F Н

# < PRECAUTION > PRECAUTION PRECAUTIONS

#### Precaution for Supplemental Restraint System (SRS) "AIR BAG" and "SEAT BELT PRE-TENSIONER"

The Supplemental Restraint System such as "AIR BAG" and "SEAT BELT PRE-TENSIONER", used along with a front seat belt, helps to reduce the risk or severity of injury to the driver and front passenger for certain types of collision. This system includes seat belt switch inputs and dual stage front air bag modules. The SRS system uses the seat belt switches to determine the front air bag deployment, and may only deploy one front air bag, depending on the severity of a collision and whether the front occupants are belted or unbelted. Information necessary to service the system safely is included in the "SRS AIR BAG" and "SEAT BELT" of this Service Manual.

#### WARNING:

Always observe the following items for preventing accidental activation.

- To avoid rendering the SRS inoperative, which could increase the risk of personal injury or death in the event of a collision that would result in air bag inflation, all maintenance must be performed by an authorized NISSAN/INFINITI dealer.
- Improper maintenance, including incorrect removal and installation of the SRS, can lead to personal injury caused by unintentional activation of the system. For removal of Spiral Cable and Air Bag Module, see "SRS AIR BAG".
- Never use electrical test equipment on any circuit related to the SRS unless instructed to in this Service Manual. SRS wiring harnesses can be identified by yellow and/or orange harnesses or harness connectors.

#### PRECAUTIONS WHEN USING POWER TOOLS (AIR OR ELECTRIC) AND HAMMERS

#### WARNING:

Always observe the following items for preventing accidental activation.

- When working near the Air Bag Diagnosis Sensor Unit or other Air Bag System sensors with the ignition ON or engine running, never use air or electric power tools or strike near the sensor(s) with a hammer. Heavy vibration could activate the sensor(s) and deploy the air bag(s), possibly causing serious injury.
- When using air or electric power tools or hammers, always switch the ignition OFF, disconnect the battery, and wait at least 3 minutes before performing any service.

Cautions in Removing Battery Terminal and AV Control Unit (Models with AV Control Unit)

#### **CAUTION:**

#### Remove battery terminal and AV control unit after a lapse of 30 seconds or more after turning the ignition switch OFF.

NOTE:

After the ignition switch is turned OFF, the AV control unit continues operating for approximately 30 seconds. Therefore, data corruption may occur if battery voltage is cut off within 30 seconds.

#### Precaution for Trouble Diagnosis

INFOID:000000006210397

#### AV COMMUNICATION SYSTEM

- Do not apply voltage of 7.0 V or higher to the measurement terminals.
- Use the tester with its open terminal voltage being 7.0 V or less.
- Be sure to turn ignition switch OFF and disconnect the battery cable from the negative terminal before checking the circuit.

#### Precaution for Harness Repair

INFOID:000000006210398

AV COMMUNICATION SYSTEM

# PRECAUTIONS

#### < PRECAUTION >

#### [BOSE AUDIO WITHOUT NAVIGATION]

 Solder the repaired parts, and wrap with tape. [Frays of twisted line must be within 110 mm (4.33 in).]

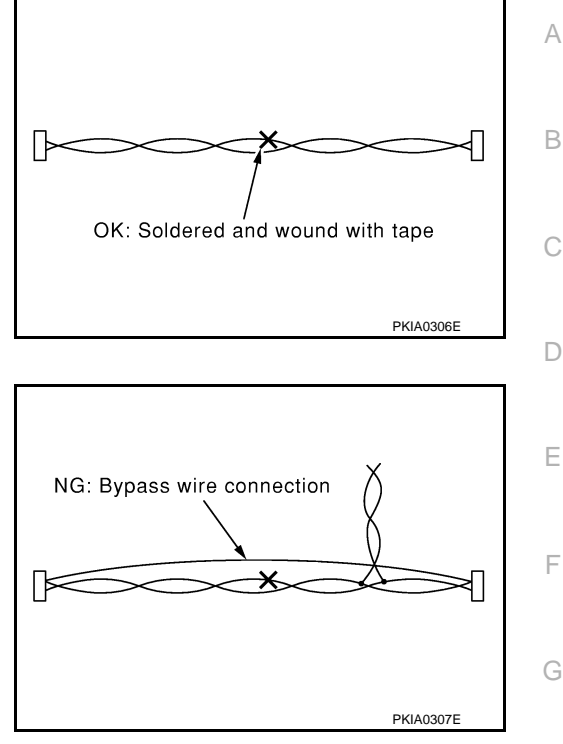

• Do not perform bypass wire connections for the repair parts. (The spliced wire will become separated and the characteristics of twisted line will be lost.)

L

Μ

AV

Ο

Ρ

Κ

J

Н

Revision: 2011 November

# < PREPARATION > PREPARATION

# PREPARATION

# **Commercial Service Tools**

INFOID:000000006210399

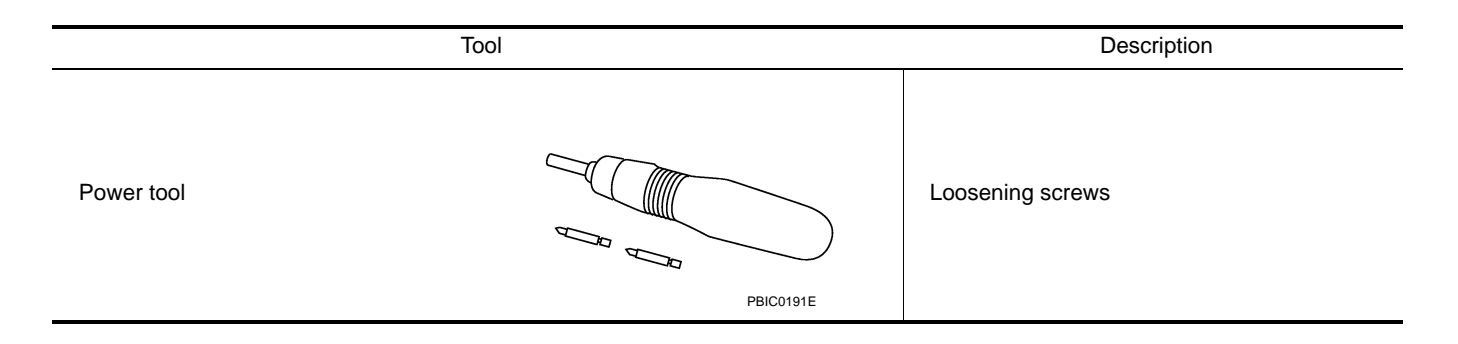

#### < SYSTEM DESCRIPTION >

# [BOSE AUDIO WITHOUT NAVIGATION]

# SYSTEM DESCRIPTION COMPONENT PARTS

**Component Parts Location** 

INFOID:000000006210400 B

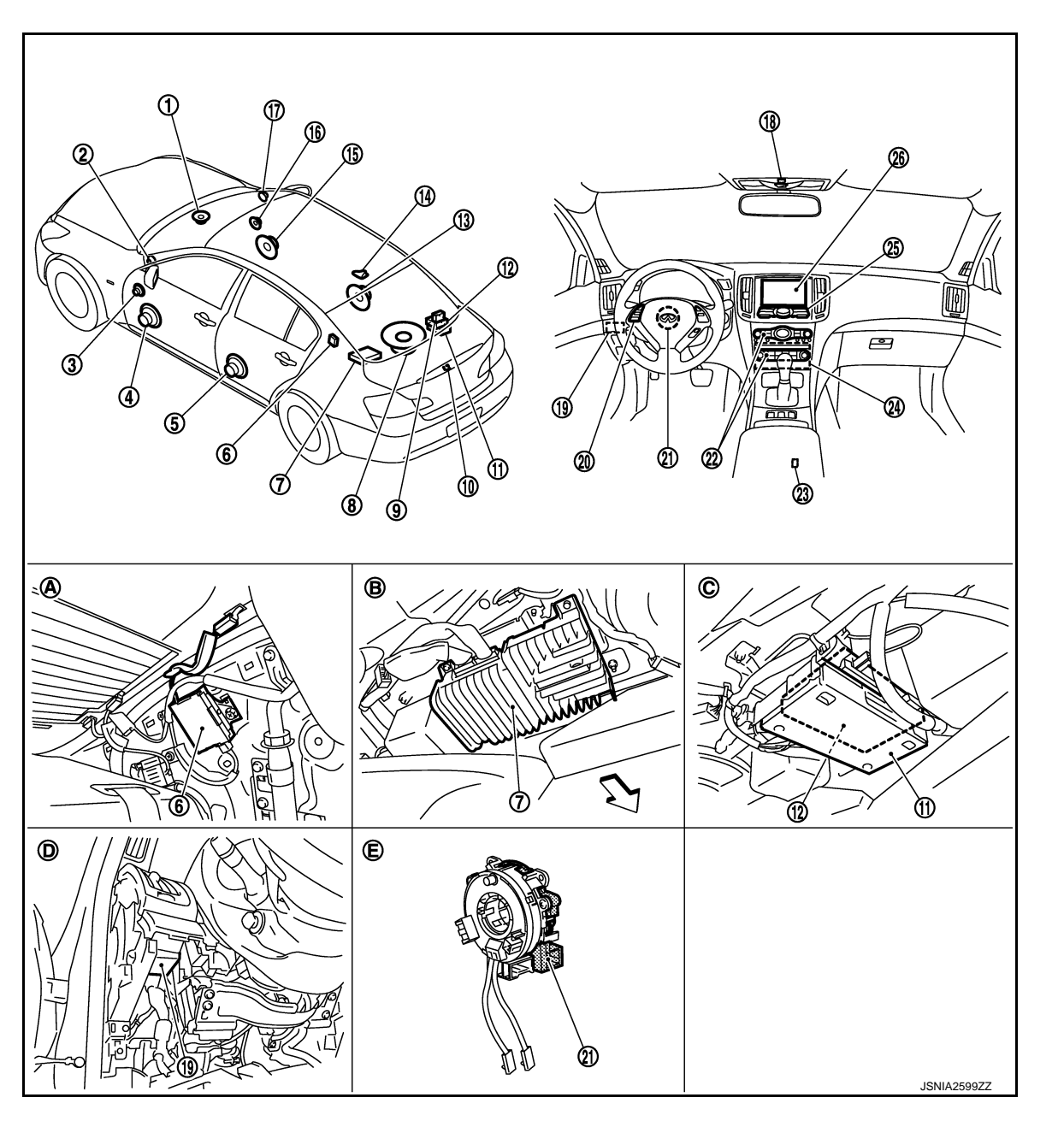

- 1. Center speaker
- 4. Front door woofer LH
- 7. BOSE amp.
- 10. Rear view camera
- 13. Rear door speaker RH
- 16. Front door squawker RH
- 19. Sonar control unit
- 22. Preset switch
- 25. Multifunction switch
- A. Within rear pillar finisher LH

- 2. Tweeter LH
- 5. Rear door speaker LH
- 8. Rear woofer
- 11. TEL adapter unit
- 14. Satellite radio antenna
- 17. Tweeter RH
- 20. Steering switch
- 23. USB connector
- 26. Display unit
- B. Lower part of rear parcel shelf (on the left side)

- 3. Front door squawker LH
- 6. Antenna amp.
- 9. TEL antenna
- 12. Satellite radio tuner
- 15. Front door woofer RH
- 18. Microphone
- 21. Steering angle sensor
- 24. AV control unit
- C. Lower part of rear parcel shelf (on the right side)

AV-225

А

С

D

Ε

F

Н

Κ

L

Μ

AV

Ρ

#### < SYSTEM DESCRIPTION >

# COMPONENT PARTS

- D. Instrument driver lower panel removed condition
- E. Spiral cable removed condition
- C: Vehicle front

# **Component Description**

INFOID:000000006210401

| Part name             | Description                                                                                                    |
|-----------------------|----------------------------------------------------------------------------------------------------|
| AV control unit       | <ul> <li>Integrates flash memory allowing music data to be stored.</li> <li>It is the master unit of the MULTI AV system, and it is connected to each control unit by communication. It operates each system according to communication signals from the AV control unit.</li> <li>The AV control unit includes the audio, USB connection and vehicle information functions.</li> <li>It is connected to ECM and unified meter and A/C amp. via CAN communication to obtain necessary information for the vehicle information function.</li> <li>It is connected to the steering angle sensor and receives the steering angle sensor signal via CAN communication.</li> <li>It inputs the illumination signals that are required for the display dimming control.</li> <li>It inputs the signals for driving status recognition (vehicle speed, reverse and parking brake).</li> <li>Amp. ON signal, sound signal and mode change signal transmitted to BOSE amp.</li> <li>TEL voice signal and voice guidance signal are input from TEL adapter unit.</li> </ul> |
| Display unit          | <ul> <li>Display image is controlled by the serial communication from AV control unit.</li> <li>It receives the power (signal VCC and inverter VCC) from the AV control unit and operates.</li> <li>RGB image signal is input from AV control unit (RGB image, RGB area and RGB synchronizing).</li> <li>Composite image signals are input from AV control unit.</li> <li>Synchronizing signal (HP, VP) is output to AV control unit.</li> </ul>                                                                                                    |
| BOSE amp.             | <ul> <li>Inputs sound signal from AV control unit, and outputs sound signal to each speaker.</li> <li>Input mode change signal from AV control unit.</li> </ul>                                                                                                    |
| Front door woofer     | <ul><li>Outputs sound signal from BOSE amp.</li><li>Outputs low range sound.</li></ul>                                                                                                    |
| Front door squawker   | <ul><li>Outputs sound signal from BOSE amp.</li><li>Outputs mid range sound.</li></ul>                                                                                                    |
| Rear door speaker     | <ul><li>Outputs sound signal from BOSE amp.</li><li>Outputs high, mid and low range sounds.</li></ul>                                                                                                    |
| Tweeter               | <ul><li>Outputs sound signal from BOSE amp.</li><li>Outputs high range sound.</li></ul>                                                                                                    |
| Center speaker        | <ul><li>Outputs sound signal from BOSE amp.</li><li>Outputs high, mid and low range sounds.</li></ul>                                                                                                    |
| Rear woofer           | <ul> <li>Outputs sound signal from BOSE amp.</li> <li>Outputs low-pitched sound.</li> <li>Power (woofer amp. ON signal) is supplied from BOSE amp.</li> </ul>                                                                                                    |
| Multifunction switch  | <ul> <li>Operation panel is equipped with the centralized switch where audio operations are integrated.</li> <li>Connected with preset switch via cable, and operation signal is transmitted to AV control unit via AV communication.</li> </ul>                                                                                                    |
| Preset switch         | <ul> <li>Operation panel is equipped with the centralized switch where audio and air conditioner, etc. operations are integrated.</li> <li>Connected with multifunction switch via cable, and operation signal is transmitted to AV control unit via AV communication.</li> <li>The disk ejection operating signal is performed by hardwire.</li> </ul>                                                                                                    |
| Rear view camera      | <ul><li>Camera power supply is input from AV control unit.</li><li>The image of vehicle rear view is transmitted to AV control unit.</li></ul>                                                                                                    |
| Steering angle sensor | It is connected to the AV control unit and transmits the steering angle sensor signal via CAN communication.                                                                                                    |

# **COMPONENT PARTS**

#### < SYSTEM DESCRIPTION >

#### [BOSE AUDIO WITHOUT NAVIGATION]

| Part name               | Description                                                                                                    | ٨ |
|-------------------------|----------------------------------------------------------------------------------------------------|---|
| Sonar control unit      | <ul> <li>Controlled by AV communication transmitted from AV control unit.</li> <li>Trouble diagnosis is supported with CONSULT-III (K-LINE).</li> </ul>                                                                                                    | A |
| Steering switch         | <ul> <li>Operations for audio, hands-free phone and voice control, etc. are possible.</li> <li>Steering switch signal (operation signal) is output to AV control unit.</li> </ul>                                                                              | В |
| Microphone              | <ul> <li>Used for hands-free phone operation and voice recognition.</li> <li>Microphone signal is transmitted to AV control unit.</li> <li>Power (Microphone VCC) is supplied from AV control unit.</li> </ul>                                                 | С |
| Antenna amp.            | <ul> <li>Radio signal received by glass antenna is amplified and transmitted to AV control unit.</li> <li>Power (antenna amp. ON signal) is supplied from AV control unit.</li> </ul>                                                                          | D |
| Satellite radio tuner   | <ul> <li>Inputs the satellite radio signal from satellite radio antenna and outputs the sound signal to the AV control unit.</li> <li>It is controlled with the AV control unit and serial communication (communication signal and request signal).</li> </ul> | E |
| Satellite radio antenna | Satellite radio signal is received and transmitted to AV control unit.                                                                                                    |   |
| TEL adapter unit        | <ul> <li>Inputs the TEL voice signal from TEL antenna and outputs it to the AV control unit.</li> <li>It is connected with the AV control unit via AV communication and controlled with the AV control unit.</li> </ul>                                        | F |
| TEL antenna             | Receives the TEL voice signal and outputs it to the TEL adapter unit.                                                                                                    | 0 |
| USB connector           | Image signal <sup>*1</sup> and sound signal of USB input is transmitted to AV control unit.                                                                                                    | G |

\*1: Image signals cannot be received from  $iPod^{\mathbb{R}}$ .

Н

J

Κ

L

Μ

AV

0

Ρ

# < SYSTEM DESCRIPTION > SYSTEM

# MULTI AV SYSTEM

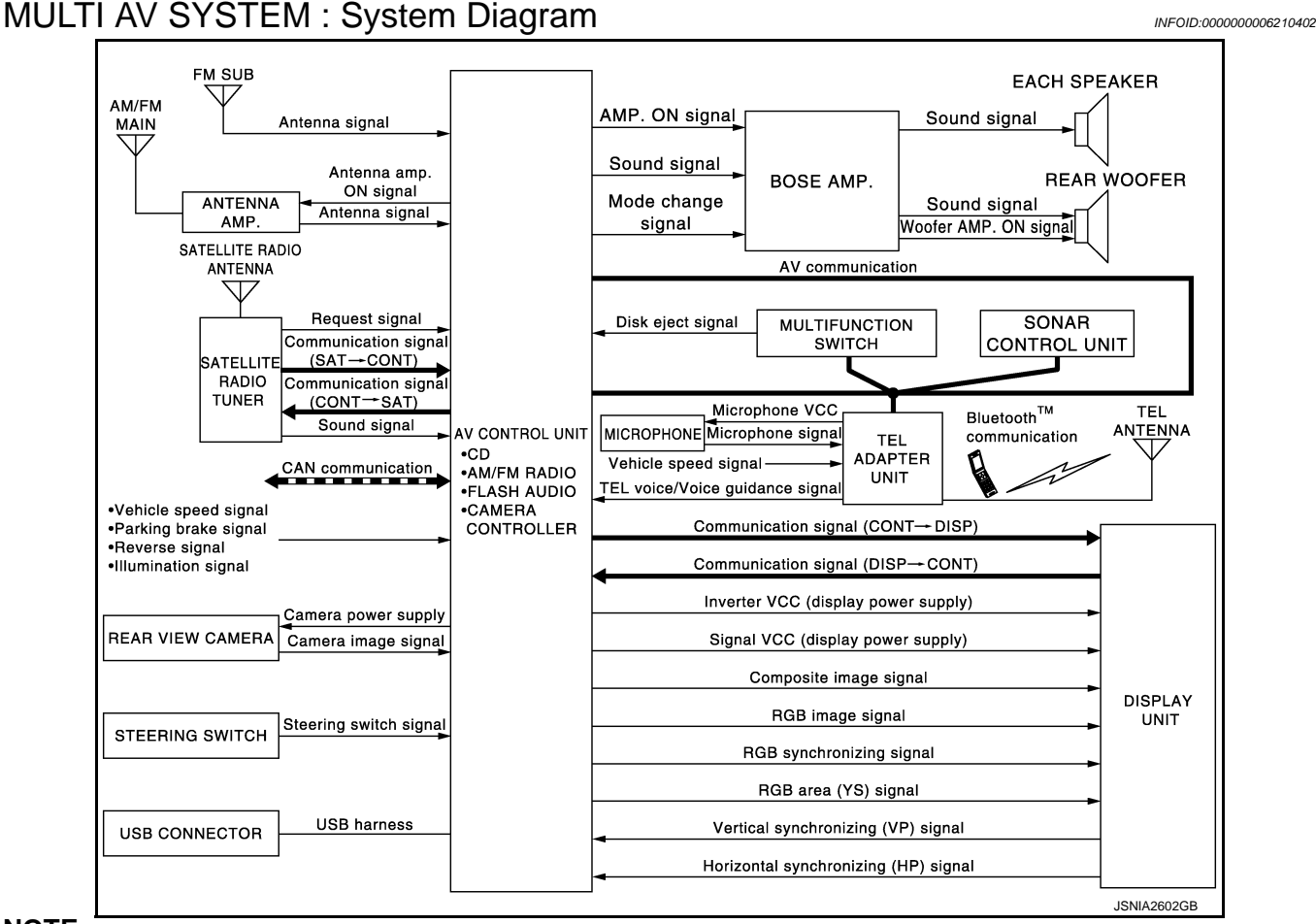

#### NOTE:

The name MULTIFUNCTION SWITCH indicates the integration of PRESET SWITCH and MULTIFUNCTION SWITCH virtually.

# MULTI AV SYSTEM : System Description

INFOID:000000006210403

Multi AV system means that the following systems are integrated.

| FUNCTION NAME                |
|------------------------------|
| Audio function               |
| Hands-free phone function    |
| Rear view monitor function   |
| Sonar function               |
| Vehicle information function |

#### COMMUNICATION SIGNAL

- AV control unit function by transmitting/receiving data one by one with each unit (slave unit) that configures them completely as a master unit by connecting between units that configure MULTI AV system with two AV communication lines (H, L).
- Two AV communication lines (H, L) adopt a twisted pair line that is resistant to noise.
- AV control unit is connected by CAN communication, and it receives data signal from ECM, unified meter and A/C amp. It computes and displays fuel economy information value with the obtained information.
- AV control unit is connected with display and serial communication, and it transmits the required signal of display and display control and receives the response signal from display.

### < SYSTEM DESCRIPTION >

#### AUDIO FUNCTION

The audio system is equipped with the following functions. Each function is operated with multifunction switch, A preset switch, steering switch. Operation status of audio is indicated at display.

|                                                                                                    | _  |
|----------------------------------------------------------------------------------------------------|----|
| FUNCTION                                                                                                    | В  |
| AM/FM radio                                                                                                    |    |
| Satellite radio                                                                                                    | С  |
| CD                                                                                                    |    |
| Music Box (flash memory)                                                                                                    |    |
| USB connection function                                                                                                    | D  |
| Driver's Audio Stage                                                                                                    |    |
| <ul> <li>Operating Signal</li> <li>Audio system operation can be performed with multifunction switch, preset switch or steering switch.</li> <li>Operating signal is transmitted to AV control unit with AV communication when it is operated by multifunction switch or preset switch. The disk ejection operating signal is performed by hardwire.</li> <li>Operating signal is transmitted to AV control unit with steering switch signal when it is operated by steering switch.</li> </ul> | E  |
| <ul> <li>Screen Display</li> <li>Switching of display is performed with serial communication between display unit and AV control unit.</li> <li>The image signal to display operating condition is performed with RGB image signal, RGB area signal and RGB image synchronizing signal.</li> </ul>                                                                                                    | G  |
| AM/FM Radio Mode                                                                                                    | Н  |
| <ul> <li>AM/FM radio tuner is built into AV control unit.</li> <li>Audio signal is received by glass antenna, next it is amplified by antenna amp, and finally it is input to AV control unit. Audio signal is input to BOSE amp., and BOSE amp. outputs to each speaker.</li> </ul>                                                                                                    | I  |
| <ul> <li>Satellite Radio Mode</li> <li>Satellite radio tuner is controlled by communication signal and request signal with AV control unit.</li> <li>Sound signal (satellite radio) is received by satellite antenna and transmitted to AV control unit. AV control unit is output the sound signal (satellite radio) to each speaker.</li> </ul>                                                                                                    | J  |
| <ul><li>CD Mode</li><li>CD function is built into AV control unit.</li><li>AV control unit outputs audio signal to BOSE amp., and BOSE amp. outputs to each speaker when CD is inserted to AV control unit.</li></ul>                                                                                                    | K  |
| Music Box Mode                                                                                                    | L  |
| <ul> <li>Music CD data is stored on flash memory that is built into AV control unit, and it can be played.</li> <li>AV control unit outputs music (sound signal) that is stored on flash memory to BOSE amp., and BOSE amp. outputs to each speaker.</li> </ul>                                                                                                    | M  |
| <ul> <li>USB Connection Function</li> <li>iPod or music files in USB memory can be played.</li> <li>iPod sound signals are transmitted from USB connector to the AV control unit and to each speaker.</li> <li>iPod<sup>®</sup> is recharged when connected to USB connector.</li> </ul>                                                                                                    | AV |
| iPod <sup>®</sup> is a trademark of Apple inc., registered in the U.S. and other countries. <b>NOTE:</b>                                                                                                    | 0  |
| Use the enclosed USB harness when connecting iPod $^{\textcircled{R}}$ to USB connector.                                                                                                    |    |
| <ul> <li>Driver's Audio Stage</li> <li>Driver's Audio Stage controls the speaker's output characteristic by BOSE amp. so that the driver's seat is to be the center of sounds.</li> <li>ON/OFF signals of Driver's Audio Stage are transmitted from AV control unit to BOSE amp. using mode change signal.</li> </ul>                                                                                                    | Ρ  |
| HANDS-FREE PHONE SYSTEM                                                                                                    |    |

• TEL adapter unit is controlled with AV communication from AV control unit.

• The connection between cellular phone and TEL adapter unit is performed with Bluetooth<sup>™</sup> communication.

# AV-229

### SYSTEM

#### < SYSTEM DESCRIPTION >

- The voice guidance signal is input from the TEL adapter unit to the AV control unit and output via BOSE amp. to the front speaker when operating the cellular phone.
- TEL adapter unit has the on board self-diagnosis function. Refer to AV-243, "On Board Diagnosis Function".

#### When A Call Is Originated

- Spoken voice sound output from the microphone (microphone signal) is input to TEL adapter unit.
- TEL adapter unit outputs to cellular phone with Bluetooth<sup>™</sup> communication as a TEL voice signal.
- · Voice sound is then heard at the other party.

#### When Receiving A Call

- · Voice sound is input to own cellular phone from the other party.
- TEL voice signal is input to TEL adapter unit by establishing Bluetooth<sup>™</sup> communication from cellular phone, and the signal is output via BOSE amp. to front speaker.

#### REAR VIEW MONITOR FUNCTION

- The AV control unit supplies power to the rear view camera when receiving a reverse signal.
- The rear view camera transmits camera images to the AV control unit when power is supplied from the AV control unit.
- The AV control unit transmits a warning message, fixed guide lines, and predictive course lines to the display unit by RGB image signal. Rear view monitor images are displayed by combining the RGB image signal and the camera image signals from the rear view camera.
- Predictive course lines are controlled by a steering angle sensor signal received the AV control unit via CAN communication.

#### SONAR SYSTEM

For further information about the sonar system, refer to SN-7, "System Description".

#### VEHICLE INFORMATION FUNCTION

- Status of audio, climate control system, fuel economy and maintenance are displayed.
- AV control unit displays the fuel consumption status while receiving data signal through CAN communication from ECM, unified meter and A/C amp.
- AV control unit is connected to BCM via CAN communication transmitting/receiving for the vehicle settings function.

### DIAGNOSIS SYSTEM (AV CONTROL UNIT)

#### < SYSTEM DESCRIPTION >

# DIAGNOSIS SYSTEM (AV CONTROL UNIT)

#### Description

- The AV control unit diagnosis function starts up with multifunction switch operation and the AV control unit performs a diagnosis for each unit in the system during the on board diagnosis.
- Perform a CONSULT-III diagnosis if the on board diagnosis does not start, e.g., the screen does not display
  anything, the multifunction switch does not function, etc.

#### On Board Diagnosis Function

#### MULTIFUNCTION SWITCH AND PRESET SWITCH SELF-DIAGNOSIS FUNCTION

The ON/OFF operation (continuity) of each switch in the multifunction switch and preset switch can be checked.

#### Self-diagnosis Mode

- Press the "BACK" switch and the "UP" switch of the 4-direction switches within 10 seconds after turning the ignition switch from OFF to ACC and hold them for 3 seconds or more. Then the buzzer sounds, all indicators of the preset switch illuminate, and the self-diagnosis mode starts.
- The continuity of each switch at the ON position can be checked by pressing the switch. The buzzer sounds if the switch is normal. **NOTE:**

The hazard switch and disk eject switch cannot be checked.

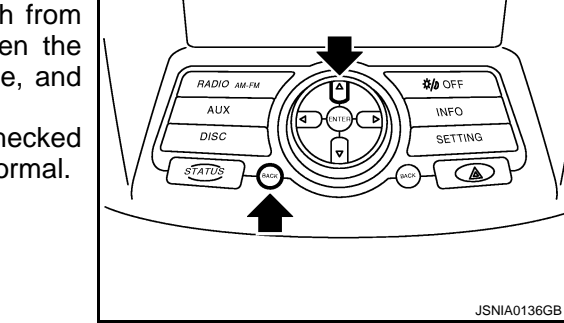

#### Finishing Self-diagnosis Mode

Self-diagnosis mode is canceled when turning the ignition switch OFF.

#### ON BOARD DIAGNOSIS ITEM

Description

- The trouble diagnosis function has a self-diagnosis mode for conducting trouble diagnosis automatically and a confirmation/adjustment mode for operating manually.
- Self-diagnosis mode performs the AV control unit diagnosis and the connection diagnosis between each of the units that make up the system, and it indicates the results to the display unit.
- The confirmation/adjustment mode allows the technician to check, modify or adjust the vehicle signals and set values, as well as to monitor the system error records and system communication status. The checking, modifying or adjusting generally require human intervention and judgment (the system cannot make judgment automatically).

On Board Diagnosis Item

| Mode           | Description                                                                                                    | •<br> |
|----------------|----------------------------------------------------------------------------------------------------|-------|
| Self Diagnosis | <ul> <li>AV control unit diagnosis.</li> <li>Diagnoses the connections across system components, between AV control unit and each unit.</li> </ul> | AV    |

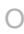

L

M

А

D

Е

Н

INFOID:000000006210404

INFOID:000000006210405

# DIAGNOSIS SYSTEM (AV CONTROL UNIT)

#### < SYSTEM DESCRIPTION >

# [BOSE AUDIO WITHOUT NAVIGATION]

| Mode                        |                            | Description                                                                                                    |
|-----------------------------|----------------------------|----------------------------------------------------------------------------------------------------|
|                             | Display Diagnosis          | The following check functions are available: color tone check by color bar display and white display, light and shade check by gray scale display.                                                         |
|                             | Vehicle Signals            | Diagnosis of signals can be performed for vehicle speed, parking brake, lights, ignition and reverse.                                                                                                    |
|                             | Speaker Test               | The connection of a speaker can be confirmed by test tone.                                                                                                    |
|                             | Climate Control            | Start auto air conditioner system self-diagnosis.                                                                                                    |
| Confirmation/<br>Adjustment | Error History              | The system malfunction and the frequency when occurring in the past are displayed. When the malfunctioning item is selected, the time and place that the selected malfunction last occurred are displayed. |
|                             | Camera Cont.               | <ul> <li>Guiding line position that overlaps rear view camera image can be adjusted.</li> <li>Configuration stored in the AV control unit can be checked.</li> </ul>                                       |
|                             | Vehicle CAN Diagnosis      | The transmitting/receiving of CAN communication can be monitored.                                                                                                    |
|                             | AV COMM Diagnosis          | The communication condition of each unit of Multi AV system can be mon-<br>itored.                                                                                                    |
|                             | Delete Unit Connection Log | Erase the connection history of unit and error history.                                                                                                    |
|                             | Initialize Settings        | Initializes the AV control unit memory.                                                                                                    |

#### METHOD OF STARTING

- 1. Start the engine.
- 2. Turn the audio system OFF.
- 3. While pressing the "SETTING" button, turn the volume control dial clockwise or counterclockwise for 40 clicks or more. (When the self-diagnosis mode is started, a short beep will be heard.)
  - Shifting from current screen to previous screen is performed by pressing "BACK" button.

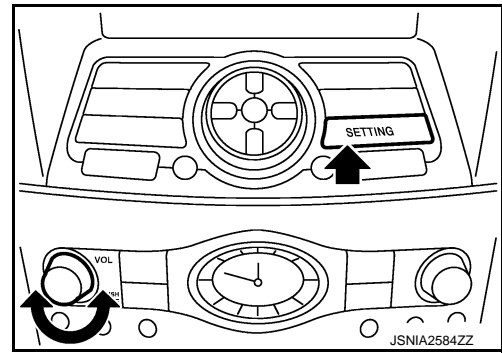

4. The trouble diagnosis initial screen is displayed, and then the items of "Self Diagnosis" and "Confirmation/Adjustment" can be selected.

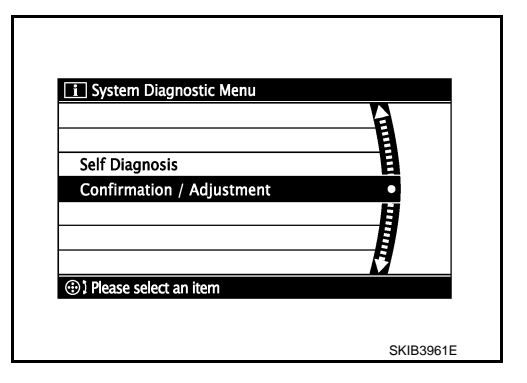

#### SELF-DIAGNOSIS MODE

- 1. Start the self-diagnosis function and select "Self Diagnosis".
- Self-diagnosis subdivision screen is displayed, and the self-diagnosis mode starts.
- The bar graph visible on the center of the self-diagnosis subdivision screen indicates progress of the trouble diagnosis.

#### DIAGNOSIS SYSTEM (AV CONTROL UNIT) ON > [BOSE AUDIO WITHOUT NAVIGATION]

#### < SYSTEM DESCRIPTION >

2. Diagnosis results are displayed after the self-diagnosis is completed. The unit names and the connection lines are color-coded according to the diagnostic results.

| Diagnosis results      | Unit  | Connection line |
|------------------------|-------|-----------------|
| Normal                 | Green | Green           |
| Connection malfunction | Gray  | Yellow          |
| Unit malfunction Note  | Red   | Green           |

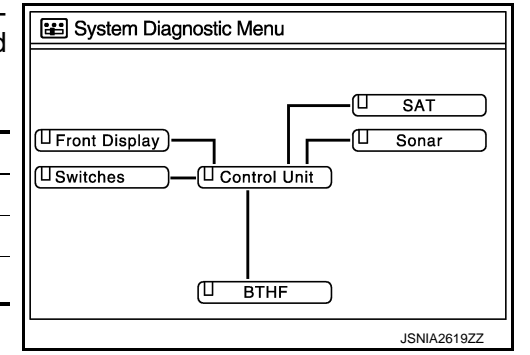

#### NOTE:

Control unit (AV control unit) is displayed in red.

- Replace AV control unit if "Self-Diagnosis did not run because of a control unit malfunction" is indicated. The symptom is AV control unit internal error. Refer to <u>AV-329</u>, "Exploded View".
- If multiple errors occur at the same time for a single unit, the screen switch colors are determined according to the following order of priority: red > gray.
- The comments of the self-diagnosis results can be viewed with a component in the diagnosis result screen.

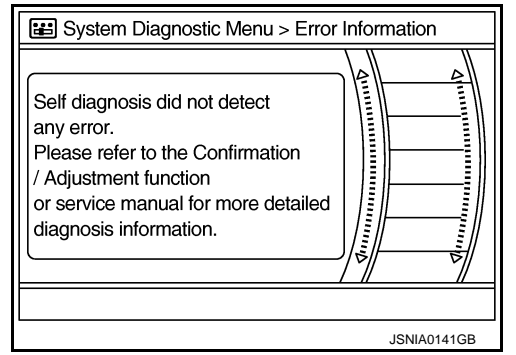

Detection Range of Self-diagnosis Mode

- The self-diagnosis mode allows the technician to diagnose the connection in the communication line between AV control unit and each unit and the internal operation of the AV control unit.
- Because the start condition of diagnosis function is a switch operation, the on board diagnosis function cannot be started up if any malfunction is detected in the communication circuit between AV control unit and multifunction switch.

#### SELF-DIAGNOSIS RESULTS

Check the applicable display at the following table, and then repair the malfunctioning parts.

Only Unit Part Is Displayed In Red.

| Screen switch | Description                                                                  | Possible malfunction location / Action to take                                                                                                    | N  |
|---------------|------------------------------------------------------------------------------|----------------------------------------------------------------------------------------------------|----|
| Control unit  | Malfunction is detected in AV control unit power supply and ground circuits. | Check AV control unit power supply and ground circuits. When detecting no mal-<br>function in those components, replace AV control unit. Refer to <u>AV-329</u> , "Exploded <u>View</u> ". | AV |

A Connecting Cable Between Units Is Displayed In Yellow.

C

А

Ε

F

Н

Κ

### < SYSTEM DESCRIPTION >

#### DIAGNOSIS SYSTEM (AV CONTROL UNIT) ON > [BOSE AUDIO WITHOUT NAVIGATION]

| Area with yellow connection lines | Description                                                                                                    | Possible malfunction location / Action to take                                                                                                    |
|-----------------------------------|----------------------------------------------------------------------------------------------------|----------------------------------------------------------------------------------------------------|
| Control unit ⇔ Front Display      | Malfunction is detected in serial communi-<br>cation circuits between AV control unit and<br>display unit.                                                                                                    | Serial communication circuits between AV control unit and display unit.                                                                                                    |
| Control unit ⇔ SAT                | <ul> <li>When either one of the following items is detected:</li> <li>satellite radio tuner power supply and ground circuit are malfunctioning.</li> <li>communication circuits between AV control unit and satellite radio tuner are malfunctioning.</li> <li>request signal circuit between AV control unit and satellite radio tuner are malfunctioning.</li> </ul> | <ul> <li>Satellite radio tuner power supply and ground circuit.</li> <li>Communication circuit between AV control unit and satellite radio tuner.</li> <li>Request signal circuit between AV control unit and satellite radio tuner.</li> </ul> |
| Control unit ⇔ Sonar              | <ul> <li>When either one of the following items is detected:</li> <li>sonar control unit power supply and ground circuits are malfunctioning.</li> <li>AV communication circuits between AV control unit and sonar control unit are malfunctioning.</li> </ul>                                                                                                    | <ul> <li>Sonar control unit power supply and ground circuits.</li> <li>AV communication circuits between AV control unit and sonar control unit.</li> </ul>                                                                                     |
| Control unit ⇔ BTHF               | <ul> <li>When either one of the following items is detected:</li> <li>TEL adapter unit power supply and ground circuits are malfunctioning.</li> <li>AV communication circuits between AV control unit and TEL adapter unit are malfunctioning.</li> </ul>                                                                                                    | <ul> <li>TEL adapter unit power supply and ground circuits.</li> <li>AV communication circuits between AV control unit and TEL adapter unit.</li> </ul>                                                                                         |

#### CONFIRMATION/ADJUSTMENT MODE

- 1. Start the diagnosis function and select "Confirmation/Adjustment". The confirmation/adjustment mode indicates where each item can be checked or adjusted.
- 2. Select each switch on the "Confirmation/Adjustment Mode" screen to display the relevant trouble diagnosis screen. Press the "BACK" switch to return to the initial Confirmation/Adjustment Mode screen.

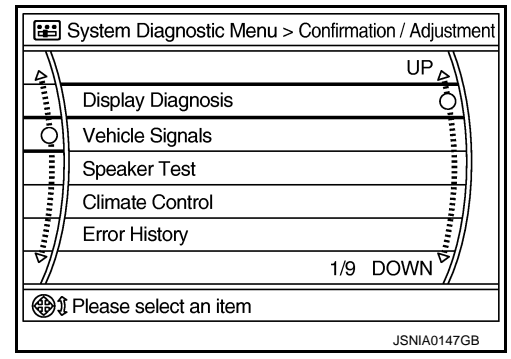

# DIAGNOSIS SYSTEM (AV CONTROL UNIT)

# < SYSTEM DESCRIPTION >

# [BOSE AUDIO WITHOUT NAVIGATION]

**Display Diagnosis** 

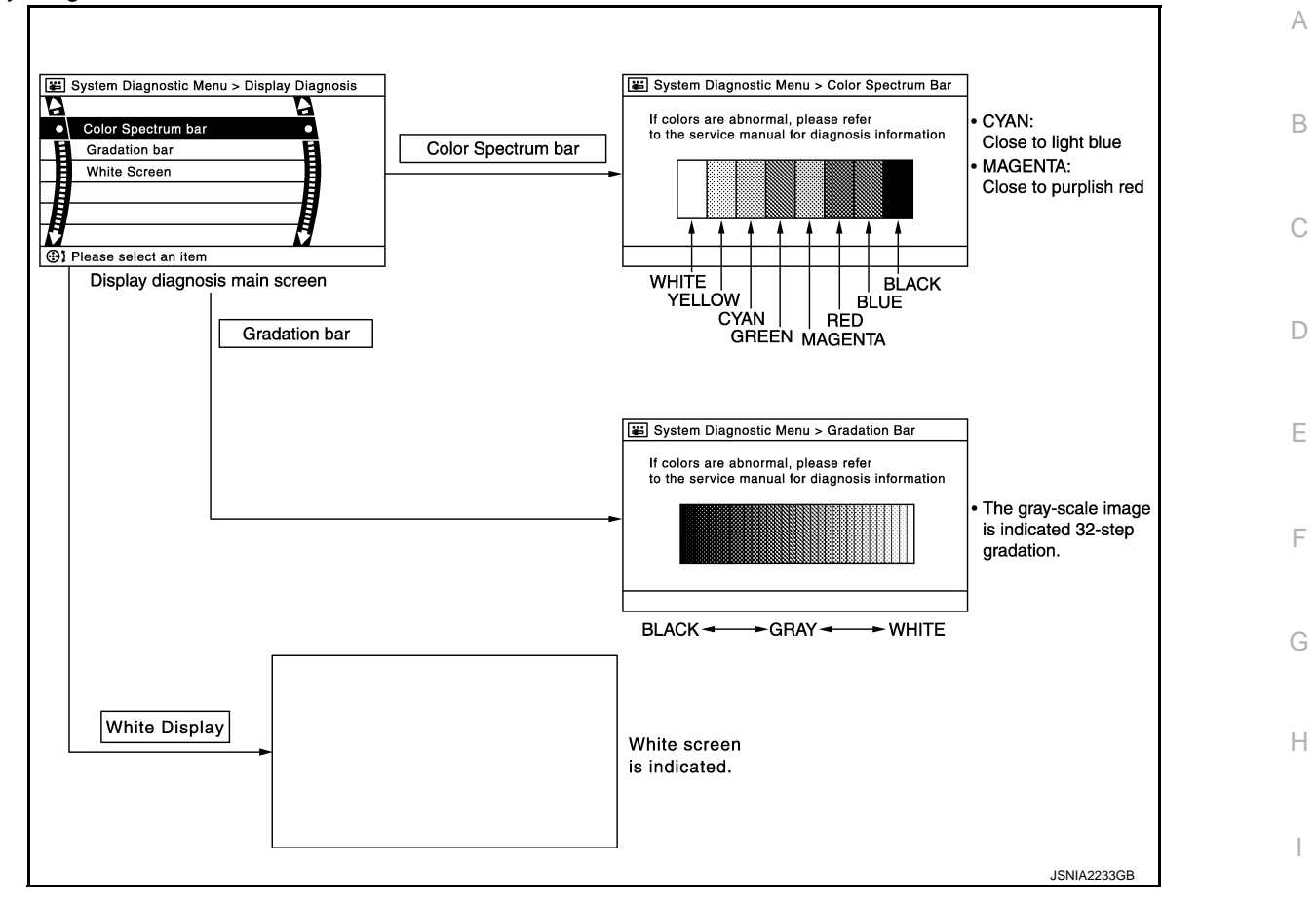

#### Vehicle Signals

A comparison check can be made of each actual vehicle signal and the signals recognized by the system.

| E System Diagnostic Menu > Vehicle Signals |               |            |   |
|--------------------------------------------|---------------|------------|---|
|                                            |               |            |   |
|                                            | Vehicle speed | OFF        |   |
|                                            | Parking brake | ON         |   |
|                                            | Lights        | OFF        |   |
|                                            | Ignition      | ON         |   |
|                                            | Reverse       | OFF        |   |
|                                            |               |            |   |
|                                            |               |            |   |
|                                            |               | JSNIA0149G | в |

Κ

L

Μ

| Diagnosis item | Display | Vehicle status                  | Remarks | AV |
|----------------|---------|---------------------------------|---------|----|
| Vehicle speed  | ON      | Vehicle speed > 0 km/h (0 MPH)  |         |    |
|                | OFF     | Vehicle speed = 0 km/h (0 MPH)  |         | 0  |
| Parking brake  | ON      | Parking brake is applied.       |         |    |
| Parking brake  | OFF     | Parking brake is released.      |         |    |
| Lights         | ON      | Light switch ON                 |         | Ρ  |
|                | OFF     | Light switch OFF                |         |    |
| Ignition       | ON      | Ignition switch ON              |         |    |
|                | OFF     | Ignition switch in ACC position |         |    |

### DIAGNOSIS SYSTEM (AV CONTROL UNIT)

#### < SYSTEM DESCRIPTION >

# [BOSE AUDIO WITHOUT NAVIGATION]

| Diagnosis item | Display | Vehicle status                                      | Remarks                                                 |
|----------------|---------|-----------------------------------------------------|---------------------------------------------------------|
| Reverse        | ON      | Shift the selector lever to "R" position            | Changes in indication may be delayed. This is normal    |
|                | OFF     | Shift the selector lever other than<br>"R" position | Changes in indication may be delayed. This is notifial. |

#### Speaker Test

Select "Speaker Test" to display the Speaker Diagnosis screen. Press "Start" to generate a test tone in a speaker. Press "Start" again to generate a test tone in the next speaker. Press "End" to stop the test tones.

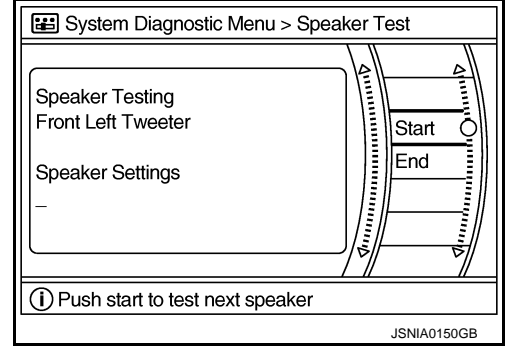

#### Climate Control

Refer to "HEATER & AIR CONDITIONING CONTROL SYSTEM" for details.

#### Error History

The self-diagnosis results are judged depending on whether any error occurs from when "Self-diagnosis" is selected until the self-diagnosis results are displayed.

However, the diagnosis results are judged normal if an error has occurred before the ignition switch is turned ON and then no error has occurred until the self-diagnosis start. Check the "Error Record" to detect any error that may have occurred before the self-diagnosis start because of this situation.

The frequency of occurrence is displayed in a count up manner. The actual count up method differs depending on the error item.

Count up method A

- The counter resets to 0 if an error occurs when ignition switch is turned ON. The counter increases by 1 if the condition is normal at a next ignition ON cycle.
- The counter upper limit is 39. Any counts exceeding 39 are ignored." The counter can be reset (no error record display) with the "Delete log" switch or CONSULT-III.

Count up method B

- The counter increases by 1 if an error occurs when ignition switch is ON. The counter will not decrease even if the condition is normal at the next ignition ON cycle.
- The counter upper limit is 50. Any counts exceeding 50 are ignored. "The counter can be reset (no error record display) with the "Delete log" switch or CONSULT-III.

| Display type of occur-<br>rence frequency | Error history display item                                                           |
|-------------------------------------------|--------------------------------------------------------------------------------------|
| Count up method A                         | CAN communication line, control unit (CAN), AV communication line, control unit (AV) |
| Count up method B                         | Other than the above                                                                 |

#### DIAGNOSIS SYSTEM (AV CONTROL UNIT) ON > [BOSE AUDIO WITHOUT NAVIGATION]

#### < SYSTEM DESCRIPTION >

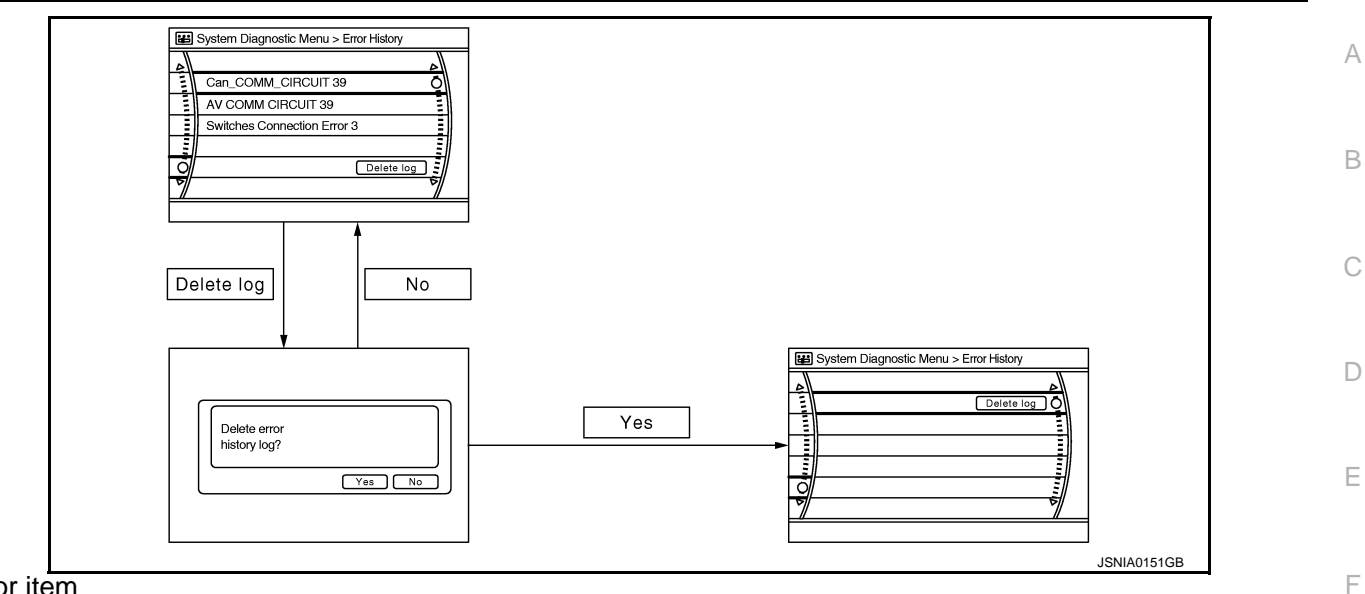

Error item

Some error items may be displayed simultaneously according to the cause. If some error items are displayed simultaneously, the detection of the cause can be performed by the combination of display items

| Error item                                                          | Description                                                                                                    | Possible malfunction factor/Action to take                                                                                                    | 0            |
|---------------------------------------------------------------------|----------------------------------------------------------------------------------------------------|----------------------------------------------------------------------------------------------------|--------------|
| CAN COMM CIRCUIT                                                    | CAN communication malfunction is detected.                                                                                                    | Perform diagnosis with CONSULT-III, and<br>then repair the malfunctioning parts accord-<br>ing to the diagnosis results.<br>Refer to <u>AV-240, "CONSULT - III Function"</u> .                                                                  | Н            |
| CONTROL UNIT (CAN)                                                  | CAN initial diagnosis malfunction is detected.                                                                                                    |                                                                                                    |              |
| CONTROL UNIT (AV)                                                   | AV communication circuit initial diagnosis malfunction is detected.                                                                                                    | Replace the AV control unit if the malfunc-<br>tion occurs constantly.                                                                                                    |              |
| FLASH-ROM Error Of Control Unit                                     | A)/ control unit molfunction is detected                                                                                                    | Refer to <u>AV-329, Exploded view</u> .                                                                                                    | J            |
| CAN Controller Memory Error                                         | Av control unit manufiction is detected.                                                                                                    |                                                                                                    |              |
| Steer. Angle Sensor Calibration                                     | Predictive course line center position ad-<br>justment of the steering angle sensor is in-<br>complete.                                                                                                    | Adjust the predictive course line center po-<br>sition of the steering angle sensor.<br>Refer to <u>AV-240, "CONSULT - III Function"</u> .                                                                                                    | Κ            |
| Front Display Connection Error                                      | <ul> <li>When either one of the following items is detected:</li> <li>display unit power supply and ground circuits are malfunctioning.</li> <li>communication circuits between AV control unit and display unit are malfunctioning.</li> </ul>                                                                                                    | <ul> <li>Display unit power supply and ground circuits.</li> <li>Communication circuits between AV control unit and display unit.</li> </ul>                                                                                                    | L            |
| XM Connection Error                                                 | <ul> <li>When either one of the following items is detected:</li> <li>satellite radio tuner power supply and ground circuit are malfunctioning.</li> <li>communication circuits between AV control unit and satellite radio tuner are malfunctioning.</li> <li>request signal circuit between AV control unit and satellite radio tuner are malfunctioning.</li> </ul> | <ul> <li>Satellite radio tuner power supply and ground circuit.</li> <li>Communication circuit between AV control unit and satellite radio tuner.</li> <li>Request signal circuit between AV control unit and satellite radio tuner.</li> </ul> | AV<br>O<br>P |
| <ul><li>AV COMM CIRCUIT</li><li>Switches Connection Error</li></ul> | <ul> <li>When either one of the following items is detected:</li> <li>multifunction switch power supply and ground circuits are malfunctioning.</li> <li>AV communication circuits between AV control unit and multifunction switch are malfunctioning.</li> </ul>                                                                                                    | <ul> <li>Multifunction switch power supply and ground circuits.</li> <li>AV communication circuits between AV control unit and multifunction switch.</li> </ul>                                                                                 |              |

AV-237

# DIAGNOSIS SYSTEM (AV CONTROL UNIT)

#### < SYSTEM DESCRIPTION >

# [BOSE AUDIO WITHOUT NAVIGATION]

| Error item                                                                                                    | Description                                                                                                    | Possible malfunction factor/Action to take                                                                                                    |
|----------------------------------------------------------------------------------------------------|----------------------------------------------------------------------------------------------------|----------------------------------------------------------------------------------------------------|
| <ul><li>AV COMM CIRCUIT</li><li>Sonar Connection Error</li></ul>                                                                          | <ul> <li>When either one of the following items are detected:</li> <li>sonar control unit power supply and ground circuits are malfunctioning.</li> <li>AV communication circuits between AV control unit and sonar control unit are malfunctioning.</li> </ul> | <ul> <li>Sonar control unit power supply and ground circuits.</li> <li>AV communication circuits between AV control unit and sonar control unit.</li> </ul> |
| <ul><li>AV COMM CIRCUIT</li><li>H/F Unit Connection Error</li></ul>                                                                       | <ul> <li>When either one of the following items is detected:</li> <li>TEL adapter unit power supply and ground circuits are malfunctioning.</li> <li>AV communication circuits between AV control unit and TEL adapter unit are malfunctioning.</li> </ul>      | <ul> <li>TEL adapter unit power supply and ground circuits.</li> <li>AV communication circuits between AV control unit and TEL adapter unit.</li> </ul>     |
| <ul> <li>AV COMM CIRCUIT</li> <li>Switches Connection Error</li> <li>Sonar Connection Error</li> <li>H/F Unit Connection Error</li> </ul> | Malfunction is detected in AV communica-<br>tion circuits between AV control unit and<br>multifunction switch are malfunctioning.                                                                                                    | AV communication circuits between AV control unit and multifunction switch.                                                                                 |

#### Camera Cont.

The two functions of "Correct Draw Line of Rear view Cam", "Confirm Configuration" are available.

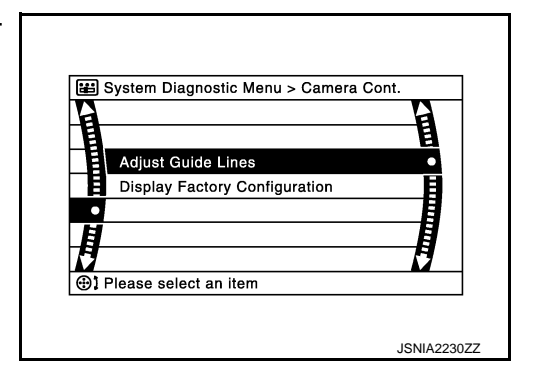

Adjust Offset of Rear view Camera

 Úse this mode to adjust the guide line display position of the rear view monitor if necessary after removing the rear view monitor camera.

#### **CAUTION:**

After the adjustment, never perform other operations for one minute.

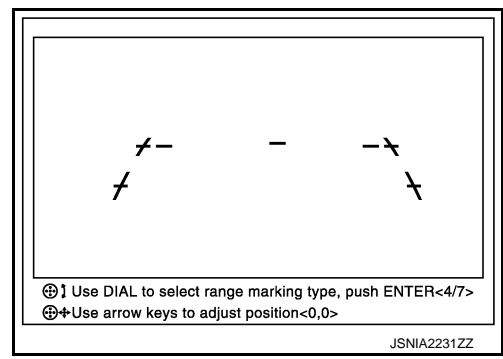

Factory Configuration Confirmation

• Configuration stored in the AV control unit can be checked.

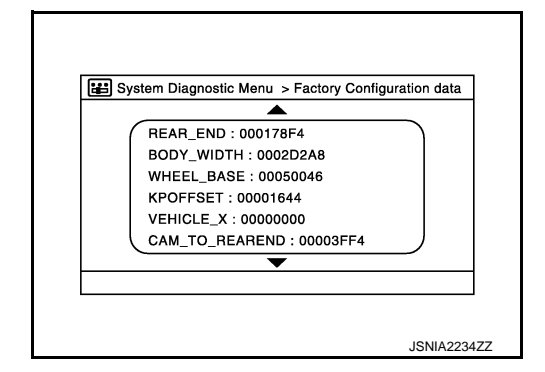

Vehicle CAN Diagnosis

#### **DIAGNOSIS SYSTEM (AV CONTROL UNIT)** [BOSE AUDIO WITHOUT NAVIGATION]

#### < SYSTEM DESCRIPTION >

- CAN communication status and error counter is displayed.
- The error counter displays "OK" if any malfunction was not detected in the past and displays "0" if a malfunction is detected. It increases by 1 if the condition is normal at the next ignition switch ON cycle. The upper limit of the counter is 39.
- The error counter is erased if "Reset" is pressed.

| Items       | Display (Current) | Malfunction counter<br>(Past) |
|-------------|-------------------|-------------------------------|
| Tx(HVAC)    | OK / ???          | OK / 0 – 39                   |
| Rx(ECM)     | OK / ???          | OK / 0 – 39                   |
| Rx(Cluster) | OK / ???          | OK / 0 – 39                   |
| Rx(BCM)     | OK / ???          | OK / 0 – 39                   |
| Rx(HVAC)    | OK / ???          | OK / 0 – 39                   |
| Rx(USM)     | OK / ???          | OK / 0 – 39                   |
| Rx(VDC)     | OK / ???          | OK / 0 – 39                   |
| Rx(STRG)    | OK / ???          | OK / 0 – 39                   |

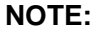

"???" indicates UNKWN.

#### **AV COMM Diagnosis**

- Displays the communication status between AV control unit (master unit) and each unit.
- The error counter displays "OK" if any malfunction was not detected in the past and displays "0" if a malfunction is detected. It increases by 1 if the condition is normal at the next ignition switch ON cycle. The upper limit of the counter is 39.
- The error counter is erased if "Reset" is pressed.

| Items               | Status<br>(Current) | Counter<br>(Past) |
|---------------------|---------------------|-------------------|
| C Tx(ITM-SW)        | OK / ???            | OK / 0 – 39       |
| C Rx(PrimarySW-ITM) | OK / ???            | OK / 0 – 39       |
| C Rx(BTHF-ITM)      | OK / ???            | OK / 0 – 39       |
| C Rx(Sonar-ITM)     | OK / ???            | OK / 0 – 39       |

#### NOTE:

"???" indicates UNKWN.

#### Delete Unit Connection Log

Deletes any unit connection records and error records from the AV control unit memory. (Clear the records of the unit that has been removed.)

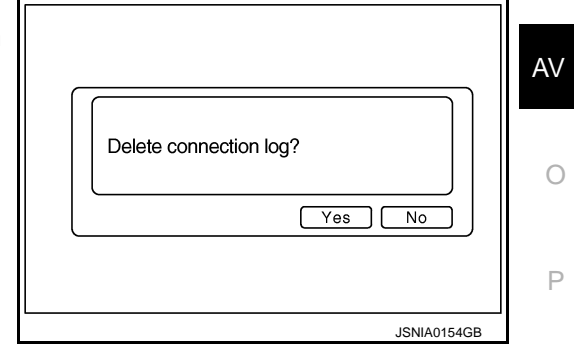

**Initialize Settings** 

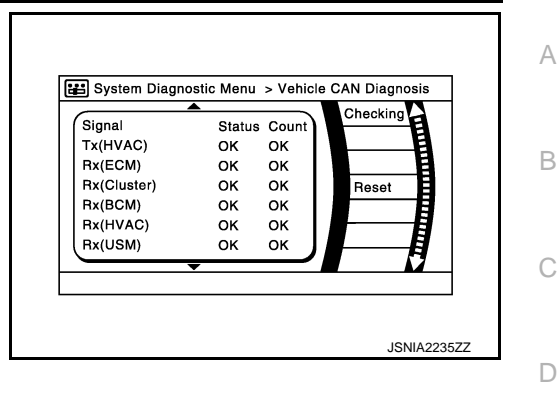

System Diagnostic Menu > AV COMM Diagnosis Checking<sub>e</sub> Signal StatusCount CTx(ITM-SW) OK OK C Rx(PrimarySW-ITM) OK OK Reset C Rx(BTHF-ITM) OK OK C Rx(Sonar-ITM) OK OK JPNIA1827ZZ

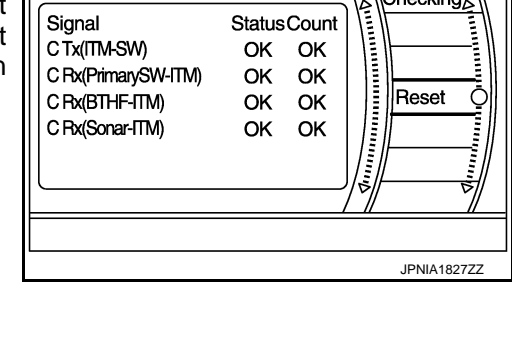

Κ

Е

F

Н

#### DIAGNOSIS SYSTEM (AV CONTROL UNIT) ON > [BOSE AUDIO WITHOUT NAVIGATION]

#### < SYSTEM DESCRIPTION >

"User Data Initialization" and "Accessory Number Initialization" are possible.

#### CAUTION:

- Never perform Accessory Number Initialization except when configuration is unsuccessful.
- Accessory Number Initialization requires configuration. For details, refer to <u>AV-285, "Description"</u>.

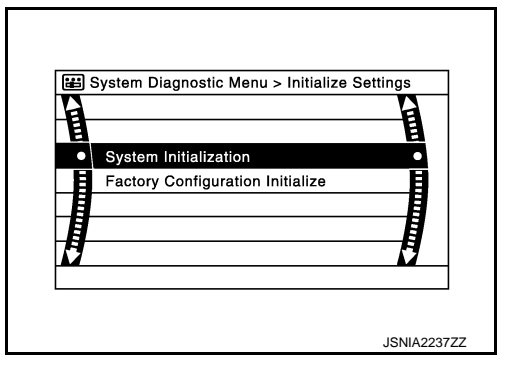

INFOID:000000006210406

# APPLICATION ITEMS

**CONSULT - III Function** 

CONSULT-III performs the following functions via the communication with the AV control unit.

| Diagnosis mode         | Description                                                                                                    |  |
|------------------------|----------------------------------------------------------------------------------------------------|--|
| Ecu Identification     | The part number of AV control unit can be checked.                                                                                                    |  |
| Self Diagnostic Result | Performs a diagnosis on the AV control unit and a connection diagnosis for the communication circuit of the Multi AV system, and displays the current and past malfunctions collectively. |  |
| Data Monitor           | The diagnosis of vehicle signal that is input to the AV control unit can be performed.                                                                                                    |  |
| Work Support           | Steering angle sensor can be adjusted.                                                                                                    |  |
| Configuration          | <ul><li>Read and save the vehicle specification.</li><li>Write the vehicle specification when replacing AV control unit.</li></ul>                                                        |  |

#### AV Communication

When "AV communication" of "CAN Diag Support Monitor" is selected, the following function will be performed.

| AV communication | AV&NAVI C/U | Displays the communication status from AV control unit to each unit as well as the error counter. |  |
|------------------|-------------|---------------------------------------------------------------------------------------------------|--|
|                  | AUDIO       | Displays the AV control unit communication status and the error counter.                          |  |

#### ECU IDENTIFICATION

The part number of AV control unit is displayed.

#### SELF DIAGNOSIS RESULT

- In CONSULT-III self-diagnosis, self-diagnosis results and error history are displayed collectively.
- The current malfunction indicates "CRNT". The past malfunction indicates "PAST".
- The timing is displayed as "0" if any of the error codes [U1000], [U1010], [U1300] and [U1310] is detected. The counter increases by 1 if the condition is normal at the next ignition switch ON cycle.

Self-diagnosis Results Display Item

| Error item                 | Description                                                                                             | Possible malfunction factor/Action to take                                                                                                    |
|----------------------------|----------------------------------------------------------------------------------------------------|----------------------------------------------------------------------------------------------------|
| CAN COMM CIRCUIT [U1000]   | CAN communication malfunction is de-<br>tected.                                                         | Refer to AV-287, "Diagnosis Procedure".                                                                                                    |
| CONTROL UNIT (CAN) [U1010] | CAN initial diagnosis malfunction is de-<br>tected.                                                     |                                                                                                    |
| CONTROL UNIT (AV) [U1310]  | AV communication circuit initial diagnosis malfunction is detected.                                     | Replace the AV control unit if the malfunc-<br>tion occurs constantly.                                                                                                    |
| Cont Unit [U1200]          | A)/ control unit molfunction is detected                                                                | Kelel to AV-323, Exploded view.                                                                                                    |
| CAN CONT [U1216]           |                                                                                                    |                                                                                                    |
| ST ANGLE SEN CALIB [U1232] | Predictive course line center position ad-<br>justment of the steering angle sensor is in-<br>complete. | Adjust the predictive course line center<br>position of the steering angle sensor.<br>Refer to <u>BRC-8, "ADJUSTMENT OF</u><br><u>STEERING ANGLE SENSOR NEUTRAL</u><br>POSITION : Special Repair Requirement". |

# DIAGNOSIS SYSTEM (AV CONTROL UNIT)

#### < SYSTEM DESCRIPTION >

# [BOSE AUDIO WITHOUT NAVIGATION]

| Error item                                                                                                    | Description                                                                                                    | Possible malfunction factor/Action to take                                                                                                    |
|----------------------------------------------------------------------------------------------------|----------------------------------------------------------------------------------------------------|----------------------------------------------------------------------------------------------------|
| FRONT DISP CONN [U1243]                                                                                                    | <ul> <li>When either one of the following items is detected:</li> <li>display unit power supply and ground circuits are malfunctioning.</li> <li>communication circuits between AV control unit and display unit are malfunctioning.</li> </ul>                                                                                                    | <ul> <li>Display unit power supply and ground circuits.</li> <li>Communication circuits between AV control unit and display unit.</li> </ul>                                                                                                    |
| SAT CONN [U1255]                                                                                                    | <ul> <li>When either one of the following items is detected:</li> <li>satellite radio tuner power supply and ground circuit are malfunctioning.</li> <li>communication circuits between AV control unit and satellite radio tuner are malfunctioning.</li> <li>request signal circuit between AV control unit and satellite radio tuner are malfunctioning.</li> </ul> | <ul> <li>Satellite radio tuner power supply and ground circuit.</li> <li>Communication circuit between AV control unit and satellite radio tuner.</li> <li>Request signal circuit between AV control unit and satellite radio tuner.</li> </ul> |
| <ul> <li>AV COMM CIRCUIT [U1300]</li> <li>SWITCH CONN [U1240]</li> </ul>                                                             | <ul> <li>When either one of the following items is detected:</li> <li>multifunction switch power supply and ground circuits are malfunctioning.</li> <li>AV communication circuits between AV control unit and multifunction switch are malfunctioning.</li> </ul>                                                                                                    | <ul> <li>Multifunction switch power supply and ground circuits.</li> <li>AV communication circuits between AV control unit and multifunction switch.</li> </ul>                                                                                 |
| <ul> <li>AV COMM CIRCUIT [U1300]</li> <li>SONAR CONN [U125C]</li> </ul>                                                              | <ul> <li>When either one of the following items are detected:</li> <li>sonar control unit power supply and ground circuits are malfunctioning.</li> <li>AV communication circuits between AV control unit and sonar control unit are malfunctioning.</li> </ul>                                                                                                    | <ul> <li>Sonar control unit power supply and ground circuits.</li> <li>AV communication circuits between AV control unit and sonar control unit.</li> </ul>                                                                                     |
| <ul> <li>AV COMM CIRCUIT [U1300]</li> <li>HAND FREE CONN [U1256]</li> </ul>                                                          | <ul> <li>When either one of the following items is detected:</li> <li>TEL adapter unit power supply and ground circuits are malfunctioning.</li> <li>AV communication circuits between AV control unit and TEL adapter unit are malfunctioning.</li> </ul>                                                                                                    | <ul> <li>TEL adapter unit power supply and ground circuits.</li> <li>AV communication circuits between AV control unit and TEL adapter unit.</li> </ul>                                                                                         |
| <ul> <li>AV COMM CIRCUIT [U1300]</li> <li>SWITCH CONN [U1240]</li> <li>SONAR CONN [U125C]</li> <li>HAND FREE CONN [U1256]</li> </ul> | Malfunction is detected in AV communica-<br>tion circuits between AV control unit and<br>multifunction switch.                                                                                                    | AV communication circuits between AV control unit and multifunction switch.                                                                                                    |

#### DATA MONITOR

ALL SIGNALS

• Displays the status of the following vehicle signals inputted into the AV control unit.

• For each signal, actual signal can be compared with the condition recognized on the system.

| Display Item | Display | Vehicle status                 | Remarks                                       | 0 |
|--------------|---------|--------------------------------|-----------------------------------------------|---|
| VHCL SPD SIG | On      | Vehicle speed > 0 km/h (0 MPH) | Changes in indication may be delayed. This is |   |
|              | Off     | Vehicle speed = 0 km/h (0 MPH) |                                               |   |
| PKB SIG      | On      | Parking brake is applied.      | normal.                                       |   |
|              | Off     | Parking brake is released.     |                                               |   |

AV

Μ

# **DIAGNOSIS SYSTEM (AV CONTROL UNIT)**

#### < SYSTEM DESCRIPTION >

# [BOSE AUDIO WITHOUT NAVIGATION]

| Display Item | Display | Vehicle status                                                                         | Remarks                                       |
|--------------|---------|----------------------------------------------------------------------------------------|-----------------------------------------------|
| ILLUM SIG    | On      | Block the light beam from the auto<br>light optical sensor when the light<br>SW is ON. |                                               |
|              | Off     | Expose the auto light optical sensor<br>to light when the light SW is OFF or<br>ON.    |                                               |
| IGN SIG      | On      | Ignition switch ON                                                                     |                                               |
|              | Off     | Ignition switch in ACC position                                                        |                                               |
| REV SIG      | On      | Selector lever in R position                                                           | Changes in indication may be delayed. This is |
|              | Off     | Selector lever in any position other than R                                            | normal.                                       |

#### SELECTION FROM MENU

Allows the technician to select which vehicle signals should be displayed and displays the status of the selected vehicle signals.

| Item to be selected | Description                                  |
|---------------------|----------------------------------------------|
| VHCL SPD SIG        |                                              |
| PKB SIG             |                                              |
| ILLUM SIG           | I he same as when "ALL SIGNALS" is selected. |
| IGN SIG             |                                              |
| REV SIG             |                                              |

#### WORK SUPPORT

Adjusts the neutral position of the steering angle sensor.

#### CAUTION:

For vehicles with VDC, adjust the steering angle sensor neutral position on the ABS actuator control unit side.

| ltem                       | Description                                                |
|----------------------------|------------------------------------------------------------|
| ST ANGLE SENSOR ADJUSTMENT | Adjusts the neutral position of the steering angle sensor. |

#### CONFIGURATION

Configuration has three functions as follows.

| Function                             | Description                                                                                                    |
|--------------------------------------|----------------------------------------------------------------------------------------------------|
| READ CONFIGURATION                   | <ul><li>Reads the vehicle configuration of current AV control unit.</li><li>Saves the read vehicle configuration.</li></ul> |
| WRITE CONFIGURATION-Manual selection | Writes the vehicle configuration with manual selection.                                                                     |
| WRITE CONFIGURATION-Config file      | Writes the vehicle configuration with saved data.                                                                           |

### DIAGNOSIS SYSTEM (TEL ADAPTER UNIT)

[BOSE AUDIO WITHOUT NAVIGATION]

#### < SYSTEM DESCRIPTION >

# DIAGNOSIS SYSTEM (TEL ADAPTER UNIT)

#### On Board Diagnosis Function

#### HANDS-FREE PHONE SYSTEM ON BOARD DIAGNOSIS

During on board diagnosis the diagnosis function of TEL adapter unit starts with the operation of the steering switch and performs the diagnosis when ignition switch ACC.

#### ON BOARD DIAGNOSIS ITEM

The on board diagnosis has 3 modes: the self-diagnosis mode that performs the trouble diagnosis, the speaker adaptation data deleting mode and the hands-free phone system initialization mode.

#### • Perform the diagnosis with the vehicle stopped.

• Perform STEP2 if necessary.

| STEP  | MODE                                   | Description                                                                                                    |  |
|-------|----------------------------------------|----------------------------------------------------------------------------------------------------|--|
| STEP1 | Self-diagnosis                         | The self-diagnosis mode performs the microphone test and<br>the diagnosis of TEL adapter unit, TEL antenna and steering<br>unit, and then reads out the results with the sound and indi-<br>cates them on the display. |  |
| STEP2 | Speaker adaptation data deleting       | The speaker adaptation data deleting mode can delete the speaker adaptation data.                                                                                                    |  |
|       | Hands-free phone system initialization | Hands-free phone system initialization mode can perform the initialization of hands-free phone system.                                                                                                    |  |

#### Self-diagnosis results

Self-diagnosis mode reads out the self-diagnosis results.

#### NOTE:

• Error count is read out simultaneously when reading out the DTC name.

• The errors are read out continuously when some errors occur at the same time.

#### Self-diagnosis results

| DTC       | DTC name                               | Possible causes  |   |  |  |
|-----------|----------------------------------------|------------------|---|--|--|
| DTC 10000 | INTERNAL FAILURE                       | TEL adapter unit | _ |  |  |
| DTC 01000 | DTC 01000 ANT. SHORT TO BATT OR OPEN   |                  |   |  |  |
| DTC 00100 | ANT. SHORT TO GROUND                   | I EL america     | 1 |  |  |
| DTC 00010 | Stooring switch                        | _                |   |  |  |
| DTC 00001 | Steering Switch                        | L                |   |  |  |
| DTC 00000 | THERE ARE NO FAILURE RECORDS TO REPORT | _                |   |  |  |

The Details of Error Count

The error count guides "0" when the error occurs. The next time it counts up "1" if it is normal with the ignition switch ON. It continues the count up unless the initialization of hands-free phone system is performed.

Ρ

А

В

С

D

INFOID:000000006210407

F

Н

Μ

#### **DIAGNOSIS SYSTEM (TEL ADAPTER UNIT)**

#### < SYSTEM DESCRIPTION >

# [BOSE AUDIO WITHOUT NAVIGATION]

#### FLOW CHART OF TROUBLE DIAGNOSIS

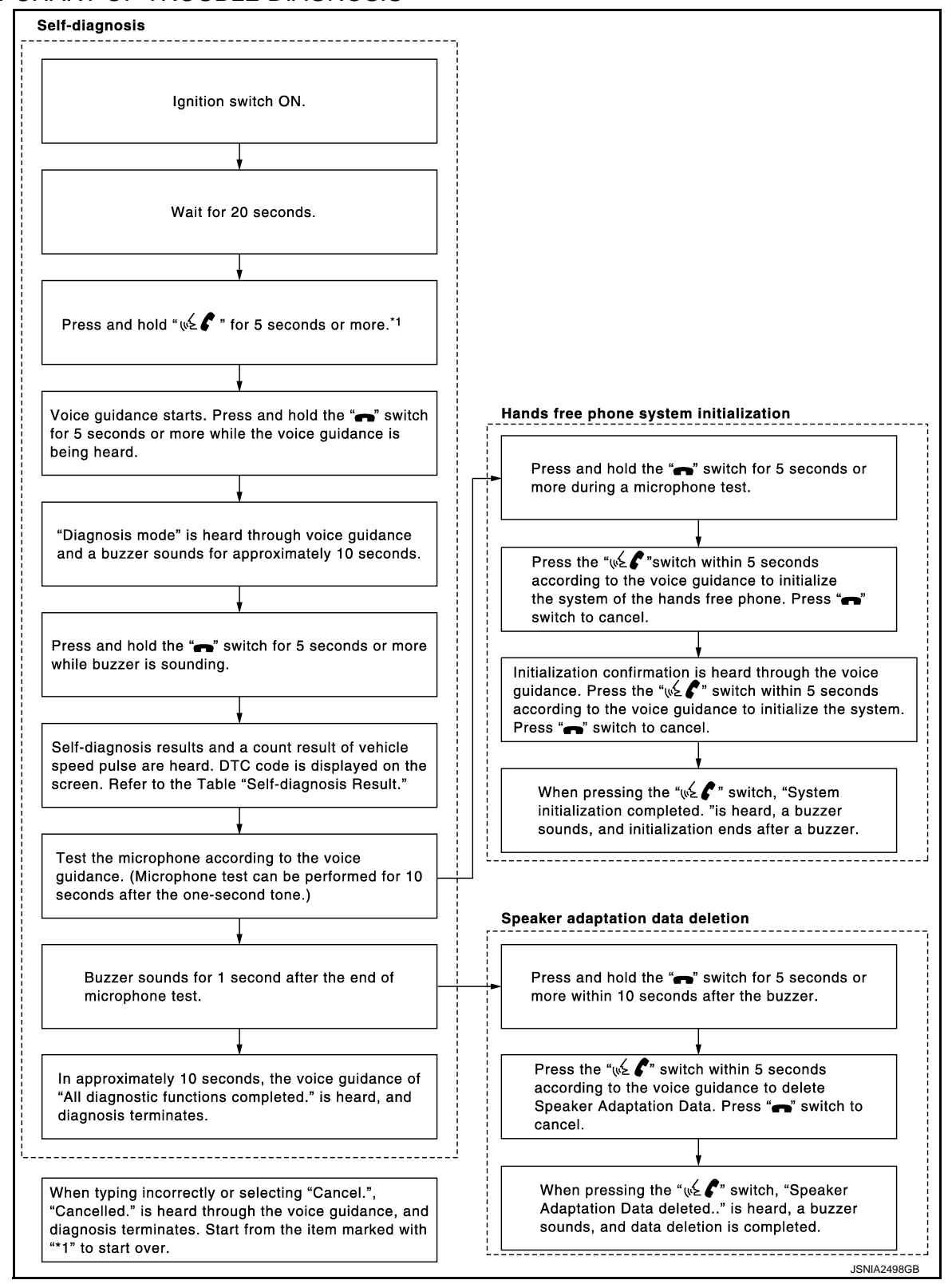

#### < ECU DIAGNOSIS INFORMATION >

# ECU DIAGNOSIS INFORMATION AV CONTROL UNIT

#### **Reference Value**

#### VALUES ON THE DIAGNOSIS TOOL

#### CONSULT-III MONITOR ITEM

| Monitor Item |                        | Value/Status                                |     |   |
|--------------|------------------------|---------------------------------------------|-----|---|
|              | Ignition switch        | Vehicle speed > 0 km/h (0 MPH)              | On  |   |
| VHCL SPD SIG | ON                     | Vehicle speed = 0 km/h (0 MPH)              | Off | D |
|              | Ignition switch        | Parking brake is applied.                   | On  |   |
| FKD SIG      | ON                     | Parking brake is released.                  | Off | E |
|              | Ignition switch        | Light switch ON                             | On  |   |
|              | ON                     | Light switch OFF                            | Off |   |
|              | Ignition switch<br>ON  | —                                           | On  | F |
|              | Ignition switch<br>ACC | _                                           | Off | G |
| REV SIC      | Ignition switch        | Selector lever in R position                | On  |   |
|              | ON                     | Selector lever in any position other than R | Off |   |
|              |                        |                                             |     |   |

#### TERMINAL LAYOUT

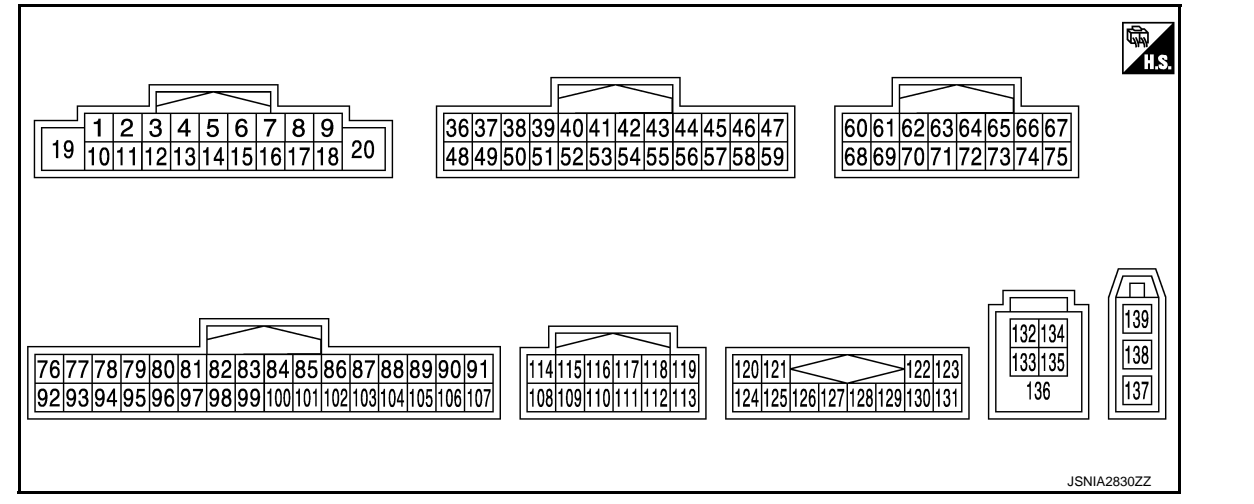

#### PHYSICAL VALUES

| Terminal<br>(Wire color) |           | Description              |                  |                          | Condition                          | Reference value | Av |
|--------------------------|-----------|--------------------------|------------------|--------------------------|------------------------------------|-----------------|----|
| +                        | _         | Signal name              | Input/<br>Output | Condition                |                                    | (Approx.)       | С  |
|                          |           |                          |                  |                          | Keep pressing SOURCE switch.       | 0 V             |    |
| 6 (P) (                  |           | Steering switch signal A | Input            | Ignition<br>switch<br>ON | Keep pressing MENU UP switch.      | 0.7 V           | P  |
|                          | 15<br>(B) |                          |                  |                          | Keep pressing MENU<br>DOWN switch. | 1.3 V           |    |
|                          |           |                          |                  |                          | Keep pressing 💉 🌈<br>switch        | 2.0 V           |    |
|                          |           |                          |                  |                          | Except for above.                  | 3.3 V           |    |

INFOID:000000006210408

А

С

Μ

Κ

L

#### < ECU DIAGNOSIS INFORMATION >

| Terı<br>(Wire) | minal<br>e color) | Description                             |                  | - Condition               |                                       | Reference value                                                            |
|----------------|-------------------|-----------------------------------------|------------------|---------------------------|---------------------------------------|----------------------------------------------------------------------------|
| +              | _                 | Signal name                             | Input/<br>Output |                           |                                       | (Approx.)                                                                  |
| 7<br>(V)       | Ground            | ACC power supply                        | Input            | Ignition<br>switch<br>ACC | _                                     | Battery voltage                                                            |
| 9              | Ground            | Illumination signal                     | Input            | Ignition<br>switch        | Lighting switch is OFF.               | 0 V                                                                        |
| (L)            | Cround            |                                         |                  | OFF                       | Lighting switch is ON.                | 12.0 V                                                                     |
|                |                   |                                         |                  |                           | Keep pressing VOL DOWN switch.        | 0 V                                                                        |
| 16<br>(L)      | 15<br>(B)         | Steering switch signal B                | Input            | Ignition<br>switch        | Keep pressing VOL UP switch.          | 0.7 V                                                                      |
|                |                   |                                         |                  | UN                        | Keep pressing 🗪 switch.               | 1.3 V                                                                      |
|                |                   |                                         |                  |                           | Except for above.                     | 3.3 V                                                                      |
| 18<br>(G)      | Ground            | Ground                                  | _                | Ignition<br>switch<br>ON  | _                                     | 0 V                                                                        |
| 19<br>(Y)      | Ground            | Battery power supply                    | Input            | Ignition<br>switch<br>OFF | _                                     | Battery voltage                                                            |
| 20<br>(B)      | Ground            | Ground                                  | _                | Ignition<br>switch<br>ON  | _                                     | 0 V                                                                        |
| 36<br>(BG)     | Ground            | Signal VCC                              | Output           | Ignition<br>switch<br>ACC | _                                     | 9.0 V                                                                      |
| 37<br>(LG)     | Ground            | Signal ground                           | _                | lgnition<br>switch<br>OFF | _                                     | 0 V                                                                        |
| 38<br>(R)      | Ground            | Horizontal synchronizing<br>(HP) signal | Input            | Ignition<br>switch<br>ON  |                                       | (V)<br>4<br>0<br>+ + 20//s<br>5KIB3601E                                    |
| 39<br>(L)      | Ground            | Communication signal<br>(DISP→CONT)     | Input            | Ignition<br>switch<br>ON  | When adjusting display<br>brightness. | (V)<br>6<br>4<br>2<br>0<br>•••••1ms<br>PKIB5039J                           |
|                |                   |                                         |                  |                           | At RGB image is displayed.            | 5.0 V                                                                      |
| 40<br>(B)      | Ground            | RGB area (YS) signal                    | Output           | lgnition<br>switch<br>ON  | At DVD image is displayed.            | (V)<br>6<br>4<br>2<br>0<br>• • • 200 µ s<br>• • • 200 µ s<br>• • • 200 µ s |
| 41             | _                 | Shield                                  | _                | _                         | _                                     | _                                                                          |

### < ECU DIAGNOSIS INFORMATION >

| lerr<br>Wire) | minal<br>e color) | Description              |                  | Condition                 |                                                                                                    | Reference value<br>(Approx.)                     |             |
|---------------|-------------------|--------------------------|------------------|---------------------------|----------------------------------------------------------------------------------------------------|--------------------------------------------------|-------------|
| +             | -                 | Signal name              | Input/<br>Output |                           |                                                                                                    |                                                  |             |
| 42<br>(W)     | Ground            | RGB synchronizing signal | Output           | Ignition<br>switch<br>ON  |                                                                                                    | (V)<br>4<br>0<br>+ 20µs<br>5KIB3603E             | B<br>C<br>D |
| 43<br>(G)     | Ground            | RGB signal (R: red)      | Output           | lgnition<br>switch<br>ON  | Start Confirmation/Adjust-<br>ment mode, and then dis-<br>play color bar by selecting<br>"Color Spectrum Bar" on<br>Display Diagnosis screen. | (V)<br>0.8<br>0.4<br>0<br>•••40µs<br>JSNIA1029ZZ | E           |
| 44<br>(L)     | Ground            | RGB signal (G: green)    | Output           | lgnition<br>switch<br>ON  | Start Confirmation/Adjust-<br>ment mode, and then dis-<br>play color bar by selecting<br>"Color Spectrum Bar" on<br>Display Diagnosis screen. | (V)<br>0.8<br>0.4<br>0<br>• • 40µs               | G           |
| 45<br>(P)     | Ground            | RGB signal (B: blue)     | Output           | Ignition<br>switch<br>ON  | Start Confirmation/Adjust-<br>ment mode, and then dis-<br>play color bar by selecting<br>"Color Spectrum Bar" on<br>Display Diagnosis screen. | (V)<br>0.8<br>0.4<br>0 ← 40µs<br>JSNIA1031ZZ     | J           |
| 46<br>(Y)     | Ground            | Composite image ground   | _                | Ignition<br>switch<br>ON  | _                                                                                                    | 0 V                                              | L           |
| 47<br>(BR)    | Ground            | Composite image signal   | Output           | Ignition<br>switch<br>ON  | At rear view camera image is displayed.                                                                                                    | (V)<br>0.4<br>0<br>−0.4<br>++40µs<br>SKiB2251J   | M           |
| 48<br>(Y)     | Ground            | Inverter VCC             | Output           | Ignition<br>switch<br>ACC | _                                                                                                    | 9.0 V                                            | 0           |
| 49<br>(BR)    | Ground            | Inverter ground          | _                | lgnition<br>switch<br>OFF | _                                                                                                    | 0 V                                              | Ρ           |

# < ECU DIAGNOSIS INFORMATION >

| (Wire      | color) | Description                           |                  | - Condition              |                                            | Reference value                                  |
|------------|--------|---------------------------------------|------------------|--------------------------|--------------------------------------------|--------------------------------------------------|
| +          | _      | Signal name                           | Input/<br>Output |                          |                                            | (Approx.)                                        |
| 50<br>(G)  | Ground | Vertical synchronizing (VP)<br>signal | Input            | lgnition<br>switch<br>ON |                                            | (V)<br>4<br>0<br>• • • 4ms<br>SKIB3598E          |
| 51<br>(LG) | Ground | Communication signal<br>(CONT→DISP)   | Output           | Ignition<br>switch<br>ON | When adjusting display<br>brightness.      | (V)<br>6<br>2<br>0<br>••••1ms<br>PKIB5039J       |
| 52         | —      | Shield                                | _                | —                        | _                                          | _                                                |
| 57         | —      | Shield                                | _                | —                        | _                                          | _                                                |
| 58         |        | Shield                                | —                |                          | _                                          | _                                                |
| 62<br>(W)  | Ground | Camera image signal                   | Input            | Ignition<br>switch<br>ON | At rear view camera image<br>is displayed. | (V)<br>0.4<br>0<br>-0.4<br>••••40µs<br>skiB2251J |
| 71         | _      | Shield                                | _                | —                        | _                                          | _                                                |
| 72<br>(W)  | Ground | Camera ground                         | —                | Ignition<br>switch<br>ON | _                                          | 0 V                                              |
| 73<br>(R)  | Ground | Camera power supply                   | Output           | Ignition<br>switch<br>ON | At rear view camera image is displayed.    | 6.0 V                                            |
| 76<br>(LG) |        | AV communication signal (L)           | Input/<br>Output |                          | _                                          | _                                                |
| 77<br>(SB) | _      | AV communication signal<br>(H)        | Input/<br>Output | —                        | —                                          | _                                                |
| 78<br>(LG) |        | AV communication signal (L)           | Input/<br>Output |                          | _                                          |                                                  |
| 79<br>(SB) |        | AV communication signal<br>(H)        | Input/<br>Output |                          | _                                          |                                                  |
| 80<br>(P)  |        | CAN-L                                 | Input/<br>Output | _                        | _                                          |                                                  |
| 81<br>(L)  |        | CAN-H                                 | Input/<br>Output | —                        | _                                          | _                                                |
| 82<br>(BR) | Ground | Switch ground                         | _                | Ignition<br>switch<br>ON | _                                          | 0 V                                              |
| 86         |        | Shield                                |                  |                          | _                                          | _                                                |

# < ECU DIAGNOSIS INFORMATION >

### [BOSE AUDIO WITHOUT NAVIGATION]

| (Wire       | color)     | Description                       |                  | Condition                |                                                               | Reference value                                                                        | А           |
|-------------|------------|-----------------------------------|------------------|--------------------------|---------------------------------------------------------------|----------------------------------------------------------------------------------------|-------------|
| +           | _          | Signal name                       | Input/<br>Output |                          |                                                               | (Approx.)                                                                              | _           |
| 87<br>(L)   | 88<br>(P)  | TEL voice signal                  | Input            | Ignition<br>switch<br>ON | During voice guide output<br>with the w≨ € switch<br>pressed. | (V)<br>1<br>0<br>-1<br>+ 2ms<br>SKIB3609E                                              | В<br>С<br>D |
| 92<br>(R)   | Ground     | Vehicle speed signal<br>(8-pulse) | Input            | lgnition<br>switch<br>ON | When vehicle speed is ap-<br>prox. 40 km/h (25 MPH)           | NOTE:<br>The maximum voltage varies depending on the specification (destination unit). | E<br>F      |
|             |            |                                   |                  |                          | Parking brake is ON.                                          | 0 V                                                                                    |             |
| 93<br>(SB)  | Ground     | Parking brake signal              | Input            | lgnition<br>switch<br>ON | Parking brake is OFF.                                         | (V)<br>8<br>4<br>0<br>10 ms<br>JSNIA0007GB                                             | H<br>I<br>J |
| 94          | Ground     | Reverse signal                    | Input            | Ignition<br>switch       | R position                                                    | 12.0 V                                                                                 |             |
| (BG)        | Cround     | Noverbe bighti                    | input            | ON                       | Other than R position                                         | 0 V                                                                                    | Κ           |
| 95<br>(G)   | Ground     | Ignition signal                   | Input            | lgnition<br>switch<br>ON | _                                                             | Battery voltage                                                                        | L           |
| 96          | Cround     | Diek eiget eigenel                | loput            | Ignition                 | Pressing the eject switch.                                    | 0 V                                                                                    |             |
| (V)         | Giouna     | DISK eject signal                 | Input            | ON                       | Except for above.                                             | 3.3 V                                                                                  | Ъ./         |
| 108<br>(BR) | 114<br>(Y) | Sound signal rear RH              | Output           | Ignition<br>switch<br>ON | Sound output                                                  | (V)<br>1<br>0<br>-1<br>+2ms<br>SKIB3609E                                               | AV          |
| 109<br>(R)  | 115<br>(G) | Sound signal front RH             | Output           | Ignition<br>switch<br>ON | Sound output                                                  | (V)<br>1<br>0<br>-1<br>+ + 2ms<br>SKiB3609E                                            | Ρ           |

#### < ECU DIAGNOSIS INFORMATION >

| (Wire color) |             | Description                        |                  |                          | O an dition                            | Reference value                                               |  |
|--------------|-------------|------------------------------------|------------------|--------------------------|----------------------------------------|---------------------------------------------------------------|--|
| +            | _           | Signal name                        | Input/<br>Output | Condition                |                                        | (Approx.)                                                     |  |
| 110<br>(GR)  | Ground      | Amp. ON signal                     | Output           | Ignition<br>switch<br>ON | _                                      | 10.0 V                                                        |  |
| 111<br>(B)   | _           | Shield                             | _                | —                        | _                                      | _                                                             |  |
| 112<br>(V)   | 118<br>(LG) | Sound signal rear LH               | Output           | Ignition<br>switch<br>ON | Sound output                           | (V)<br>1<br>0<br>-1<br>• 2ms<br>SKIB3609E                     |  |
| 113<br>(O)   | 119<br>(W)  | Sound signal front LH              | Output           | Ignition<br>switch<br>ON | Sound output                           | (V)<br>1<br>0<br>-1<br>+ 2ms<br>SKIB3609E                     |  |
| 120<br>(B)   | 124<br>(W)  | Satellite radio sound signal<br>LH | Input            | Ignition<br>switch<br>ON | When satellite radio mode is selected. | (V)<br>1<br>0<br>-1<br>+ 2ms<br>SKIB3609E                     |  |
| 121<br>(G)   | 125<br>(R)  | Satellite radio sound signal<br>RH | Input            | lgnition<br>switch<br>ON | When satellite radio mode is selected. | (V)<br>1<br>0<br>-1<br>• • 2 ms<br>SKIB3609E                  |  |
| 122<br>(L)   | Ground      | Communication signal<br>(CONT→SAT) | Output           | lgnition<br>switch<br>ON | When satellite radio mode is selected. | (V)<br>10<br>0<br>-10<br>-10<br>-10<br>-10<br>-10<br>-10<br>- |  |
| 126          |             | Shield                             | _                | _                        | _                                      |                                                               |  |
| 127          | —           | Shield                             | —                | _                        |                                        | <u> </u>                                                      |  |
| 128          | Ground      | Mode change signal                 | Output           | Ignition<br>switch       | Driver's Audio Stage ON                | 0 V                                                           |  |
| (30)         |             |                                    |                  | ON                       | Driver's Audio Stage OFF               | 8.5 V                                                         |  |

#### < ECU DIAGNOSIS INFORMATION >

#### [BOSE AUDIO WITHOUT NAVIGATION]

| (Wire color) |        | Description                        |                  | Condition                 |                                        | Reference value                                               |             |
|--------------|--------|------------------------------------|------------------|---------------------------|----------------------------------------|---------------------------------------------------------------|-------------|
| +            | _      | Signal name                        | Input/<br>Output | Condition                 |                                        | (Approx.)                                                     |             |
| 129<br>(P)   | Ground | Request signal<br>(SAT→CONT)       | Input            | Ignition<br>switch<br>ON  | When satellite radio mode is selected. | (V)<br>10<br>-10<br>+ 10ms<br>SKIA9299J                       | B<br>C<br>D |
| 130<br>(G)   | Ground | Communication signal<br>(SAT→CONT) | Input            | Ignition<br>switch<br>ON  | When satellite radio mode is selected. | (V)<br>10<br>0<br>-10<br>-10<br>-10<br>-10<br>-10<br>-10<br>- | E           |
| 132<br>(G)   | _      | USB ground                         | -                | —                         | —                                      | _                                                             | G           |
| 133<br>(R)   | _      | USB D– signal                      | _                |                           | _                                      | _                                                             |             |
| 134<br>(W)   | _      | V BUS signal                       | _                | _                         | —                                      | —                                                             | Н           |
| 135<br>(L)   | _      | USB D+ signal                      | _                | _                         | —                                      | —                                                             | I           |
| 136          |        | Shield                             | _                |                           | —                                      | _                                                             |             |
| 137          | —      | FM sub                             | Input            | —                         | _                                      |                                                               | J           |
| 138          |        | AM-FM MAIN                         | Input            |                           | _                                      |                                                               |             |
| 139          | Ground | Antenna amp. ON signal             | Output           | Ignition<br>switch<br>ACC | —                                      | 12.0 V                                                        | K           |

# **DTC** Index

INFOID:000000006210409

L

#### SELF-DIAGNOSIS RESULTS DISPLAY ITEM

| DTC          | )        | Display item                                    | Refer to                      | M    |
|--------------|----------|-------------------------------------------------|-------------------------------|------|
| U100         | 00       | CAN COMM CIRCUIT [U1000]                        | AV-287, "Diagnosis Procedure" |      |
| U101         | 0        | CONTROL UNIT (CAN) [1010]                       | AV-288, "DTC Logic"           | A) / |
| U120         | 00       | Cont Unit [U1200]                               | <u>AV-289, "DTC Logic"</u>    | AV   |
| U121         | 6        | CAN CONT [U1216]                                | <u>AV-290, "DTC Logic"</u>    | -    |
| U123         | 32       | ST ANGLE SEN CALIB [1232]                       | AV-291, "Diagnosis Procedure" | 0    |
| U124         | 13       | FRONT DISP CONN [U1243]                         | AV-292, "Diagnosis Procedure" |      |
| U125         | 55       | SAT CONN [U1255]                                | AV-294, "Diagnosis Procedure" |      |
| U131         | 0        | CONTROL UNIT (AV) [U1310]                       | AV-297, "DTC Logic"           | Р    |
| U130<br>U124 | 00<br>40 | AV COMM CIRCUIT [U1300]     SWITCH CONN [U1240] | AV-296, "Description"         | -    |
| U130<br>U125 | 00<br>6C | AV COMM CIRCUIT [U1300]     SONAR CONN [U125C]  | AV-296, "Description"         | -    |
|              |          |                                                 |                               |      |

#### < ECU DIAGNOSIS INFORMATION >

| DTC                              | Display item                                                                                                    | Refer to              |
|----------------------------------|----------------------------------------------------------------------------------------------------|-----------------------|
| U1300<br>U1256                   | <ul><li>AV COMM CIRCUIT [U1300]</li><li>HAND FREE CONN [U1256]</li></ul>                                                             | AV-296, "Description" |
| U1300<br>U1240<br>U125C<br>U1256 | <ul> <li>AV COMM CIRCUIT [U1300]</li> <li>SWITCH CONN [U1240]</li> <li>SONAR CONN [U125C]</li> <li>HAND FREE CONN [U1256]</li> </ul> | AV-296, "Description" |
## < ECU DIAGNOSIS INFORMATION >

## DISPLAY UNIT

**Reference Value** 

**TERMINAL LAYOUT** 

# B 121110987654321 242322212019181716151413 E JPNIA0006ZZ

А

INFOID:000000006210410

## PHYSICAL VALUES

| Terr<br>(Wire | minal<br>color) | Description                             |                  |                           | Condition                                                                                                    | Reference value                                  |
|---------------|-----------------|-----------------------------------------|------------------|---------------------------|----------------------------------------------------------------------------------------------------|--------------------------------------------------|
| +             | _               | Signal name                             | Input/<br>Output |                           | Condition                                                                                                    | (Approx.)                                        |
| 1<br>(B)      | Ground          | Ground                                  | _                | Ignition<br>switch<br>ON  | _                                                                                                    | 0 V                                              |
| 2<br>(Y)      | Ground          | Inverter VCC                            | Input            | Ignition<br>switch<br>ACC | _                                                                                                    | 9.0 V                                            |
| 3<br>(BG)     | Ground          | Signal VCC                              | Input            | Ignition<br>switch<br>ACC | _                                                                                                    | 9.0 V                                            |
| 4<br>(Y)      | Ground          | Composite image ground                  | _                | Ignition<br>switch<br>ON  | _                                                                                                    | 0 V                                              |
| 5             |                 | Shield                                  |                  |                           | _                                                                                                    | _                                                |
| 6<br>(L)      | Ground          | RGB signal (G: green)                   | Input            | Ignition<br>switch<br>ON  | Start Confirmation/Adjust-<br>ment mode, and then dis-<br>play color bar by selecting<br>"Color Spectrum Bar" on<br>Display Diagnosis screen. | (V)<br>0.8<br>0.4<br>0<br>•••40µs<br>JSNIA10302Z |
| 7             | —               | Shield                                  |                  |                           | _                                                                                                    |                                                  |
| 8<br>(R)      | Ground          | Horizontal synchronizing<br>(HP) signal | Output           | Ignition<br>switch<br>ON  |                                                                                                    | (V)<br>4<br>0<br>• • • 20µs<br>5KiB3601E         |

## **DISPLAY UNIT**

#### < ECU DIAGNOSIS INFORMATION >

## [BOSE AUDIO WITHOUT NAVIGATION]

| Terminal<br>(Wire color) |        | Description                         |                  | Condition                  |                                                                                                    | Reference value                                                                                          |  |
|--------------------------|--------|-------------------------------------|------------------|----------------------------|----------------------------------------------------------------------------------------------------|----------------------------------------------------------------------------------------------------|--|
| +                        | -      | Signal name                         | Input/<br>Output | Condition                  |                                                                                                    | (Approx.)                                                                                                |  |
|                          |        |                                     |                  | At RGB image is displayed. |                                                                                                    | 5.0 V                                                                                                    |  |
| 9<br>(B)                 | Ground | RGB area (YS) signal                | Input            | Ignition<br>switch<br>ON   | At DVD image is displayed.                                                                                                    | (V)<br>6<br>4<br>2<br>0<br>+++200µ\$<br>+KiB4948J                                                        |  |
| 11<br>(LG)               | Ground | Communication signal<br>(CONT→DISP) | Input            | Ignition<br>switch<br>ON   | When adjusting display<br>brightness.                                                                                                    | (V)<br>6<br>2<br>0<br>                                                                                   |  |
| 13<br>(BR)               | Ground | Inverter ground                     | _                | Ignition<br>switch<br>ON   | _                                                                                                    | 0 V                                                                                                    |  |
| 14<br>(LG)               | Ground | Signal ground                       | _                | Ignition<br>switch<br>ON   | _                                                                                                    | 0 V                                                                                                    |  |
| 15<br>(BR)               | Ground | Composite image signal              | Input            | Ignition<br>switch<br>ON   | At rear view camera image is displayed.                                                                                                    | (V)<br>0.4<br>0<br>-0.4<br>•••40µs<br>skiB2251J                                                          |  |
| 17<br>(G)                | Ground | RGB signal (R: red)                 | Input            | Ignition<br>switch<br>ON   | Start Confirmation/Adjust-<br>ment mode, and then dis-<br>play color bar by selecting<br>"Color Spectrum Bar" on<br>Display Diagnosis screen. | (V)<br>0.8<br>0.4<br>0<br>•••40µs<br>JSNIA1029ZZ                                                         |  |
| 18<br>(P)                | Ground | RGB signal (B: blue)                | Input            | Ignition<br>switch<br>ON   | Start Confirmation/Adjust-<br>ment mode, and then dis-<br>play color bar by selecting<br>"Color Spectrum Bar" on<br>Display Diagnosis screen. | (V)<br>0.8<br>0.4<br>0.4<br>0<br>0<br>0<br>0<br>0<br>0<br>0<br>0<br>0<br>0<br>0<br>0<br>0<br>0<br>0<br>0 |  |

## **DISPLAY UNIT**

#### < ECU DIAGNOSIS INFORMATION >

## [BOSE AUDIO WITHOUT NAVIGATION]

| (Wire color) |        | Description                           |                  |                          | Condition                          | Reference value                                  |             |
|--------------|--------|---------------------------------------|------------------|--------------------------|------------------------------------|--------------------------------------------------|-------------|
| +            | _      | Signal name                           | Input/<br>Output |                          | Condition                          | (Approx.)                                        |             |
| 19<br>(W)    | Ground | RGB synchronizing signal              | Input            | Ignition<br>switch<br>ON |                                    | (V)<br>4<br>0<br>→ + 20 µs<br>SKIB3603E          | B<br>C<br>D |
|              |        |                                       |                  |                          |                                    | SKIBJBUJE                                        |             |
| 20<br>(G)    | Ground | Vertical synchronizing (VP)<br>signal | Output           | Ignition<br>switch<br>On |                                    | (V)<br>4<br>0<br>+ 4ms<br>SKIB3598E              | E           |
| 21           | _      | Shield                                |                  | —                        | —                                  | _                                                | G           |
| 22<br>(L)    | Ground | Communication signal<br>(DISP→CONT)   | Output           | Ignition<br>switch<br>ON | When adjusting display brightness. | (V)<br>6<br>4<br>2<br>0<br>•••••1ms<br>PKIB5039J | H           |
| 23           |        | Shield                                |                  |                          | _                                  | _                                                |             |
|              |        |                                       |                  |                          |                                    | 1                                                | J           |

Κ

L

M

AV

0

## < ECU DIAGNOSIS INFORMATION >

## BOSE AMP.

**Reference Value** 

INFOID:000000006210411

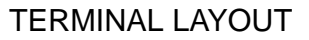

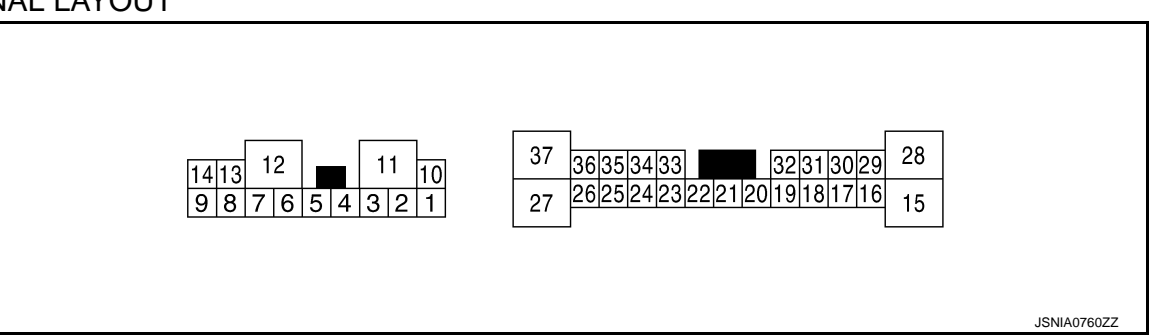

## PHYSICAL VALUES

| Terr<br>(Wire | ninal<br>color) | Description                    |                  |                           | Condition    | Reference value                                                           |
|---------------|-----------------|--------------------------------|------------------|---------------------------|--------------|---------------------------------------------------------------------------|
| +             | _               | Signal name                    | Input/<br>Output | Condition                 |              | (Approx.)                                                                 |
| 1<br>(L)      | 2<br>(W)        | Sound signal front LH          | Output           | Ignition<br>switch<br>ON  | Sound output | (V)<br>1<br>0<br>-1<br>• 2ms<br>SKIB3609E                                 |
| 4<br>(V)      | 3<br>(LG)       | Sound signal front RH          | Output           | Ignition<br>switch<br>ON  | Sound output | (V)<br>1<br>0<br>-1<br>* 2ms<br>SKIB3609E                                 |
| 5<br>(G)      | 6<br>(R)        | Sound signal door woofer<br>RH | Output           | Ignition<br>switch<br>ON  | Sound output | (V)<br>1<br>0<br>-1<br>-1<br>-1<br>-1<br>-1<br>-1<br>-1<br>-1<br>-1<br>-1 |
| 7<br>(B)      | Ground          | Ground                         | _                | Ignition<br>switch<br>ON  | _            | 0 V                                                                       |
| 10<br>(Y)     | Ground          | Battery power supply           | Input            | Ignition<br>switch<br>OFF | _            | Battery voltage                                                           |
| 11<br>(GR)    | Ground          | Battery power supply           | Input            | Ignition<br>switch<br>OFF | _            | Battery voltage                                                           |
| 12<br>(B)     | Ground          | Ground                         | —                | Ignition<br>switch<br>ON  | _            | 0 V                                                                       |

## BOSE AMP.

#### < ECU DIAGNOSIS INFORMATION >

## [BOSE AUDIO WITHOUT NAVIGATION]

| Terminal<br>(Wire color) |            | Description                          |                  | Condition                 |              | Reference value                                                           |              |
|--------------------------|------------|--------------------------------------|------------------|---------------------------|--------------|---------------------------------------------------------------------------|--------------|
| +                        | _          | Signal name                          | Input/<br>Output |                           | Condition    | (Approx.)                                                                 |              |
| 14<br>(B)                | 9<br>(W)   | Sound signal front door<br>woofer LH | Output           | lgnition<br>switch<br>ON  | Sound output | (V)<br>1<br>-1<br>-1<br>-1<br>-1<br>-1<br>-1<br>-1<br>-1<br>-1            | B<br>C<br>D  |
| 16<br>(SB)               | 17<br>(V)  | Sound signal woofer                  | Output           | lgnition<br>switch<br>ON  | Sound output | (V)<br>1<br>0<br>-1<br>• 2ms<br>SKIB3609E                                 | E            |
| 18<br>(L)                | 19<br>(P)  | Sound signal rear door<br>speaker LH | Output           | lgnition<br>switch<br>ON  | Sound output | (V)<br>1<br>0<br>-1<br>-1<br>-1<br>-1<br>-1<br>-1<br>-1<br>-1<br>-1<br>-1 | G            |
| 20<br>(W)                | Ground     | Amp. ON signal                       | Input            | Ignition<br>switch<br>ACC | _            | 10.0 V                                                                    |              |
| 21                       |            | Shield                               |                  |                           | —            | _                                                                         | J            |
| 22<br>(GR)               | Ground     | Woofer Amp. ON signal                | Output           | Ignition<br>switch<br>ACC | _            | 10.0 V                                                                    | K            |
| 24<br>(V)                | 23<br>(SB) | Sound signal rear LH                 | Input            | Ignition<br>switch<br>ON  | Sound output | (V)<br>1<br>0<br>-1<br>+ 2ms<br>SKIB3609E                                 | L            |
| 26<br>(BR)               | 25<br>(Y)  | Sound signal rear RH                 | Input            | lgnition<br>switch<br>ON  | Sound output | (V)<br>1<br>0<br>-1<br>• 2ms<br>SKIB3609E                                 | AV<br>O<br>P |

## BOSE AMP.

#### < ECU DIAGNOSIS INFORMATION >

## [BOSE AUDIO WITHOUT NAVIGATION]

| Terr<br>(Wire) | ninal<br>color) | Description                          |                  | - Condition              |                          | Reference value                                                           |
|----------------|-----------------|--------------------------------------|------------------|--------------------------|--------------------------|---------------------------------------------------------------------------|
| +              | _               | Signal name                          | Input/<br>Output |                          |                          | (Approx.)                                                                 |
| 29<br>(L)      | 30<br>(BG)      | Sound signal center speak-<br>er     | Output           | Ignition<br>switch<br>ON | Sound output             | (V)<br>1<br>0<br>-1<br>•••2ms<br>SKIB3609E                                |
| 31<br>(LG)     | 32<br>(Y)       | Sound signal rear door<br>speaker RH | Output           | Ignition<br>switch<br>ON | Sound output             | (V)<br>1<br>0<br>-1<br>+ 2ms<br>SKIB3609E                                 |
| 33<br>(R)      | 34<br>(G)       | Sound signal front RH                | Input            | Ignition<br>switch<br>ON | Sound output             | (V)<br>1<br>0<br>-1<br>-1<br>-1<br>-1<br>-1<br>-1<br>-1<br>-1<br>-1<br>-1 |
| 35<br>(P)      | 36<br>(L)       | Sound signal front LH                | Input            | Ignition<br>switch<br>ON | Sound output             | (V)<br>1<br>0<br>-1<br>+ 2ms<br>SKIB3609E                                 |
| 37<br>(SB)     | Ground          | Mode change signal                   | Input            | Ignition<br>switch       | Driver's Audio Stage ON  | 0 V                                                                       |
| (00)           |                 |                                      |                  | ON                       | Driver's Audio Stage OFF | 8.5 V                                                                     |

## < ECU DIAGNOSIS INFORMATION >

## SATELLITE RADIO TUNER

## **Reference Value**

### **TERMINAL LAYOUT**

INFOID:000000006210412

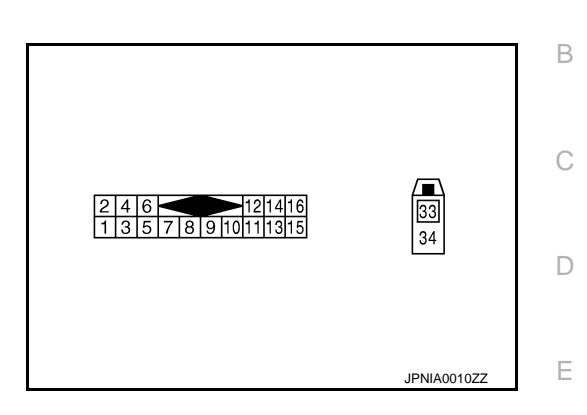

## PHYSICAL VALUES

| Terr     | minal    | Description                        |                  |                          |                                        |                                                          |              |
|----------|----------|------------------------------------|------------------|--------------------------|----------------------------------------|----------------------------------------------------------|--------------|
| +        | _        | Signal name                        | Input/<br>Output |                          | Condition                              | (Approx.)                                                | G            |
| 2<br>(R) | 1<br>(G) | Satellite radio sound signal<br>LH | Output           | Ignition<br>switch<br>ON | When satellite radio mode is selected. | (V)<br>1<br>0<br>-1<br>+ 2ms<br>SKIB3609E                | H            |
| 4<br>(B) | 3<br>(W) | Satellite radio sound signal<br>RH | Output           | Ignition<br>switch<br>ON | When satellite radio mode is selected  | (V)<br>1<br>0<br>-1<br>-1<br>-1<br>-1<br>-1<br>SKIB3609E | J            |
| 5        |          | Shield                             |                  |                          |                                        |                                                          | . L          |
| 6        | —        | Shield                             |                  |                          | —                                      | _                                                        |              |
| 8<br>(G) | Ground   | Request signal<br>(SAT→CONT)       | Output           | Ignition<br>switch<br>ON | When satellite radio mode is selected  | (V)<br>10<br>0<br>-10<br>+ 10ms<br>SKIA9299J             | M<br>AV<br>O |
| 9<br>(L) | Ground   | Communication signal<br>(SAT→CONT) | Output           | Ignition<br>switch<br>ON | When satellite radio mode is selected  | (V)<br>10<br>0<br>-10<br>• • 1ms<br>SKIA9300J            | Ρ            |

F

## SATELLITE RADIO TUNER

## < ECU DIAGNOSIS INFORMATION >

## [BOSE AUDIO WITHOUT NAVIGATION]

| Terminal   |        | Description                        |                  |                           |                                       | Reference value                               |  |
|------------|--------|------------------------------------|------------------|---------------------------|---------------------------------------|-----------------------------------------------|--|
| +          | _      | Signal name                        | Input/<br>Output | Condition                 |                                       | (Approx.)                                     |  |
| 10<br>(P)  | Ground | Communication signal<br>(CONT→SAT) | Input            | Ignition<br>switch<br>ON  | When satellite radio mode is selected | (V)<br>10<br>0<br>-10<br>• 1 Ims<br>SKIA9301J |  |
| 12<br>(Y)  | Ground | Battery power supply               | Input            | lgnition<br>switch<br>OFF | _                                     | Battery voltage                               |  |
| 16<br>(BG) | Ground | ACC power supply                   | Input            | Ignition<br>switch<br>ACC | _                                     | Battery voltage                               |  |
| 33         | —      | Satellite antenna                  | Input            | _                         | —                                     | _                                             |  |
| 34         | —      | Shield                             |                  | _                         | _                                     |                                               |  |

## < ECU DIAGNOSIS INFORMATION >

## TEL ADAPTER UNIT

## **Reference Value**

INFOID:000000006210413

А

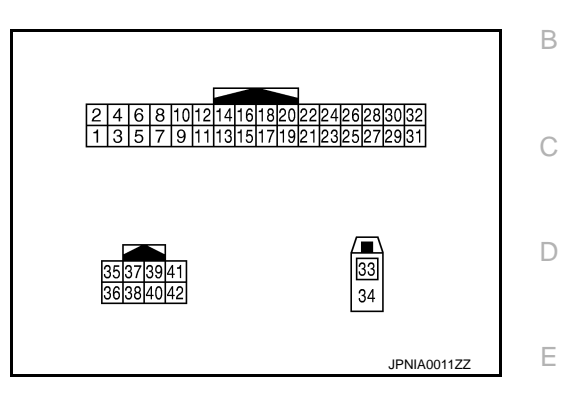

### PHYSICAL VALUES

| Ter       | minal     |                      |                  |                           |                                                               |                                                                                                    |  |
|-----------|-----------|----------------------|------------------|---------------------------|---------------------------------------------------------------|----------------------------------------------------------------------------------------------------|--|
| (Wire     | e color)  | Description          |                  |                           | Condition                                                     | Reference value                                                                                        |  |
| +         | _         | Signal name          | Input/<br>Output | Condition                 |                                                               | (Approx.)                                                                                              |  |
| 1<br>(GR) | Ground    | Battery power supply | Input            | Ignition<br>switch<br>OFF | _                                                             | Battery voltage                                                                                        |  |
| 2<br>(LG) | Ground    | ACC power supply     | Input            | Ignition<br>switch<br>ACC | _                                                             | Battery voltage                                                                                        |  |
| 3<br>(BG) | Ground    | Ignition signal      | Input            | Ignition<br>switch<br>ON  | _                                                             | Battery voltage                                                                                        |  |
| 4<br>(B)  | Ground    | Ground               | _                | Ignition<br>switch<br>ON  | _                                                             | 0 V                                                                                                    |  |
| 5         | _         | Shield               | —                | —                         | —                                                             | _                                                                                                    |  |
| 7<br>(R)  | 8         | Microphone signal    | Input            | lgnition<br>switch<br>ON  | Give a voice                                                  | (V)<br>2. 5<br>2. 0<br>1. 5<br>1. 0<br>0. 5<br>0<br>• • • 2ms<br>• • • • • • • • • • • • • • • • • • • |  |
| 9<br>(Y)  | 10<br>(G) | TEL voice signal     | Output           | lgnition<br>switch<br>ON  | During voice guide output<br>with the v ♀ ♥ switch<br>pressed | (V)<br>1<br>0<br>-1<br>-1<br>-1<br>-1<br>-1<br>-1<br>-1<br>-1<br>-1<br>-1                              |  |
| 23<br>(B) | Ground    | Control signal       | Input            | Ignition<br>switch<br>ON  | _                                                             | 0 V                                                                                                    |  |
| 24<br>(B) | Ground    | Control signal       | Input            | Ignition<br>switch<br>ON  | _                                                             | 0 V                                                                                                    |  |

## TEL ADAPTER UNIT

## < ECU DIAGNOSIS INFORMATION >

## [BOSE AUDIO WITHOUT NAVIGATION]

| Terr<br>(Wire) | minal<br>color) | Description                       |                  |                          | Condition                                           | Reference value<br>(Approx.)                                                                   |  |
|----------------|-----------------|-----------------------------------|------------------|--------------------------|-----------------------------------------------------|------------------------------------------------------------------------------------------------|--|
| +              | -               | Signal name                       | Input/<br>Output | Contantion               |                                                     |                                                                                                |  |
| 28<br>(W)      | Ground          | Vehicle speed signal<br>(8-pulse) | Input            | lgnition<br>switch<br>ON | When vehicle speed is ap-<br>prox. 40 km/h (25 MPH) | NOTE:<br>The maximum voltage varies de-<br>pending on the specification<br>(destination unit). |  |
| 29<br>(G)      | 8               | Microphone VCC                    | Output           | Ignition<br>switch<br>ON | _                                                   | 5.0 V                                                                                          |  |
| 33             |                 | TEL antenna                       | Input            | _                        | _                                                   | _                                                                                              |  |
| 34             | —               | Shield                            |                  | _                        | —                                                   | _                                                                                              |  |
| 35<br>(SB)     | _               | AV communication signal<br>(H)    | Input/<br>Output | _                        | _                                                   | _                                                                                              |  |
| 36<br>(LG)     | _               | AV communication signal (L)       | Input/<br>Output | _                        | _                                                   | —                                                                                              |  |

NOTE:

SWITCH virtually.

A : With A/T M : With M/T

## [BOSE AUDIO WITHOUT NAVIGATION]

WIRING DIAGRAM А BOSE AUDIO WITHOUT NAVIGATION Wiring Diagram INFOID:000000006210414 В The name MULTIFUNCTION SWITCH indicates the integration of PRESET SWITCH and MULTIFUNCTION С MICROPHONE R17 (111) TEL ADAPTER UNIT (B237), (B238), (B471) B201 D 42 B201 \*: This connector is not shown in "Harness Layout". μ 6 41 4 Е F TCM (TRANSMISSION CONTROL MODULE) JOINT CONNECTOR A/T ASSEMBLY (F51): (A) F157 : A 8 BACK-UP AMP RELAY ◄ M69 Н [≥ . M207). (M370) B14): M206 F56): < M BACK-UF Ľ M116 (M205), M116 F103 F103 [∢ 10A J

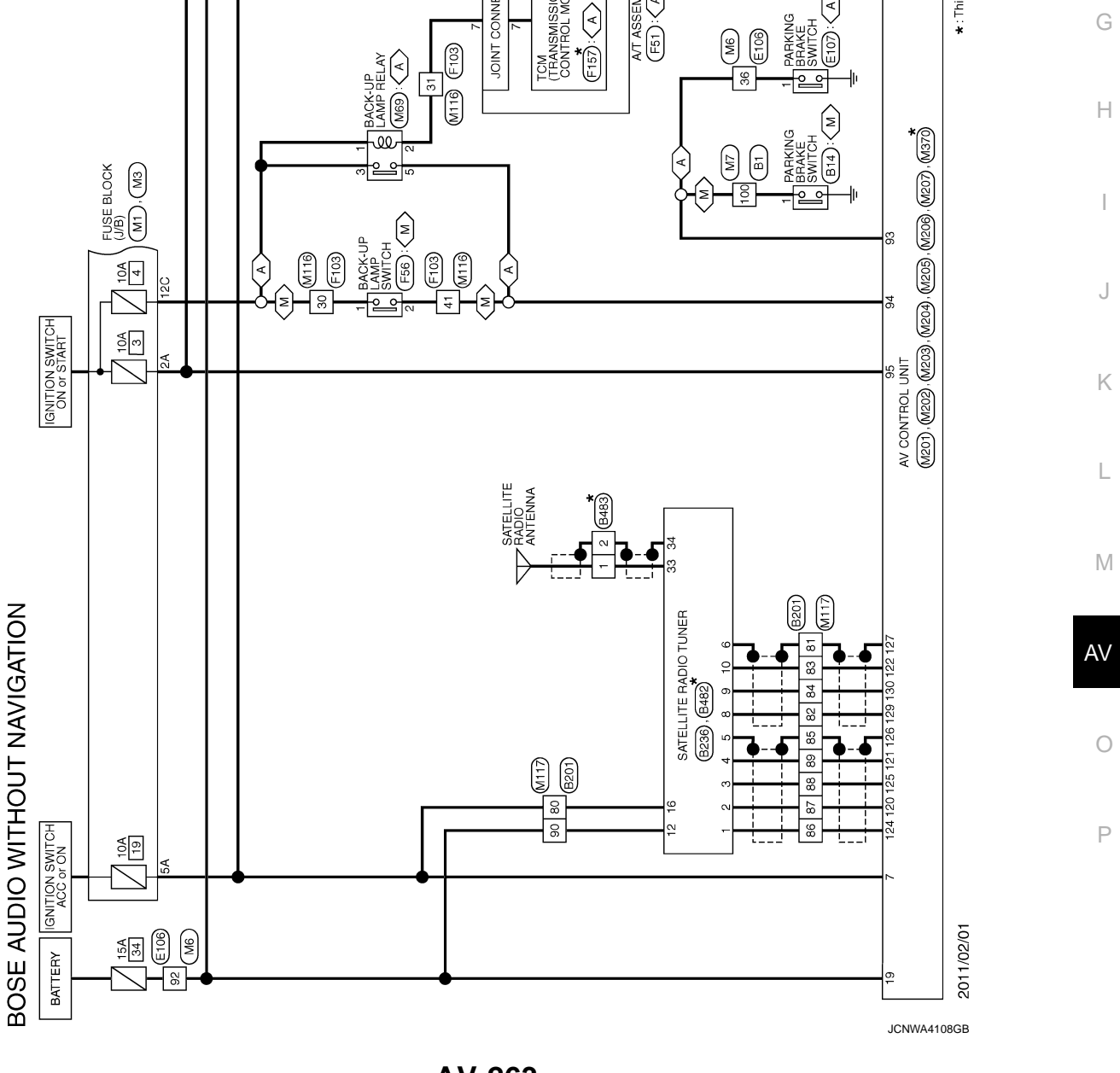

Revision: 2011 November

2011 G Sedan

## BOSE AUDIO WITHOUT NAVIGATION

< WIRING DIAGRAM >

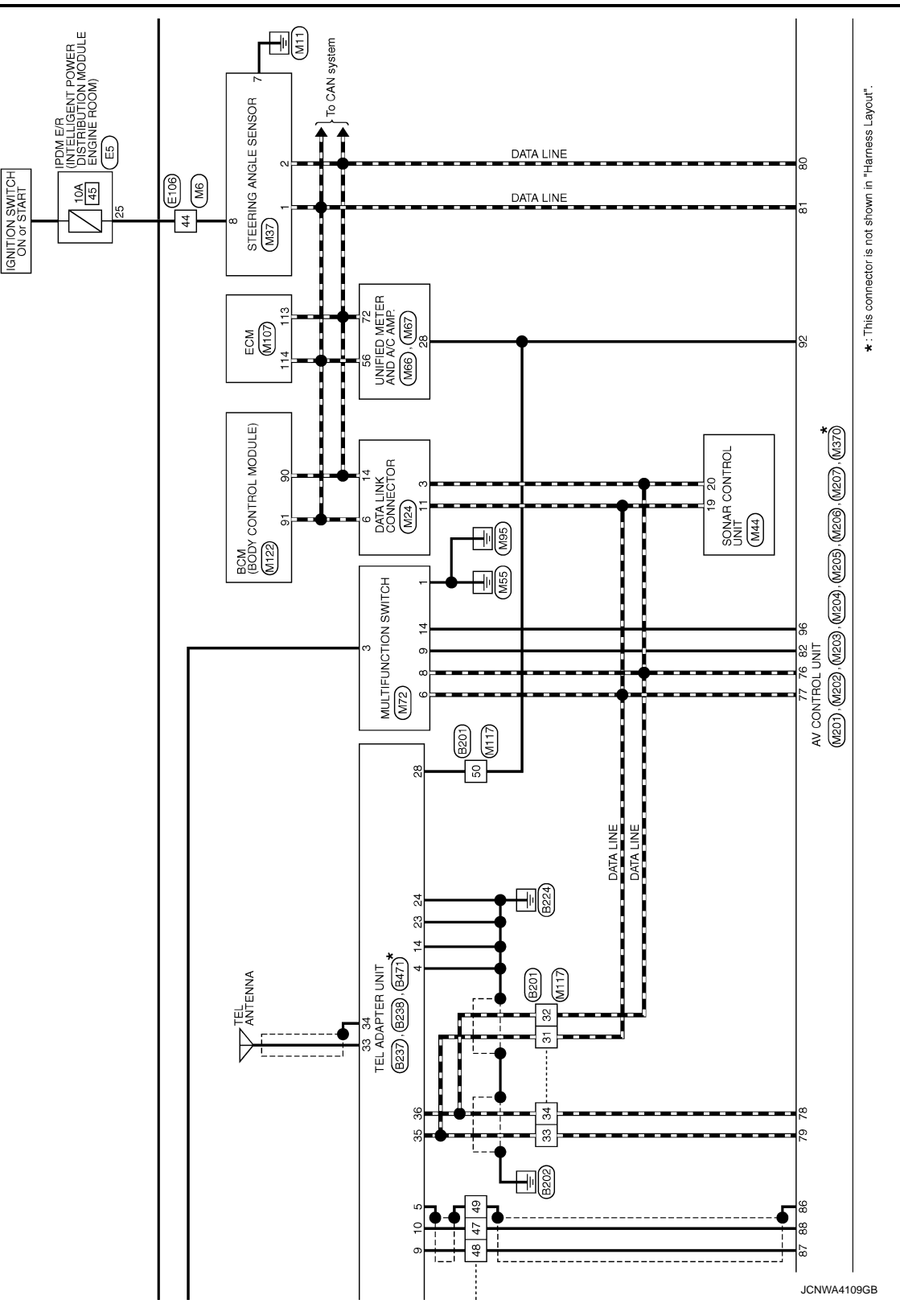

## BOSE AUDIO WITHOUT NAVIGATION

[BOSE AUDIO WITHOUT NAVIGATION]

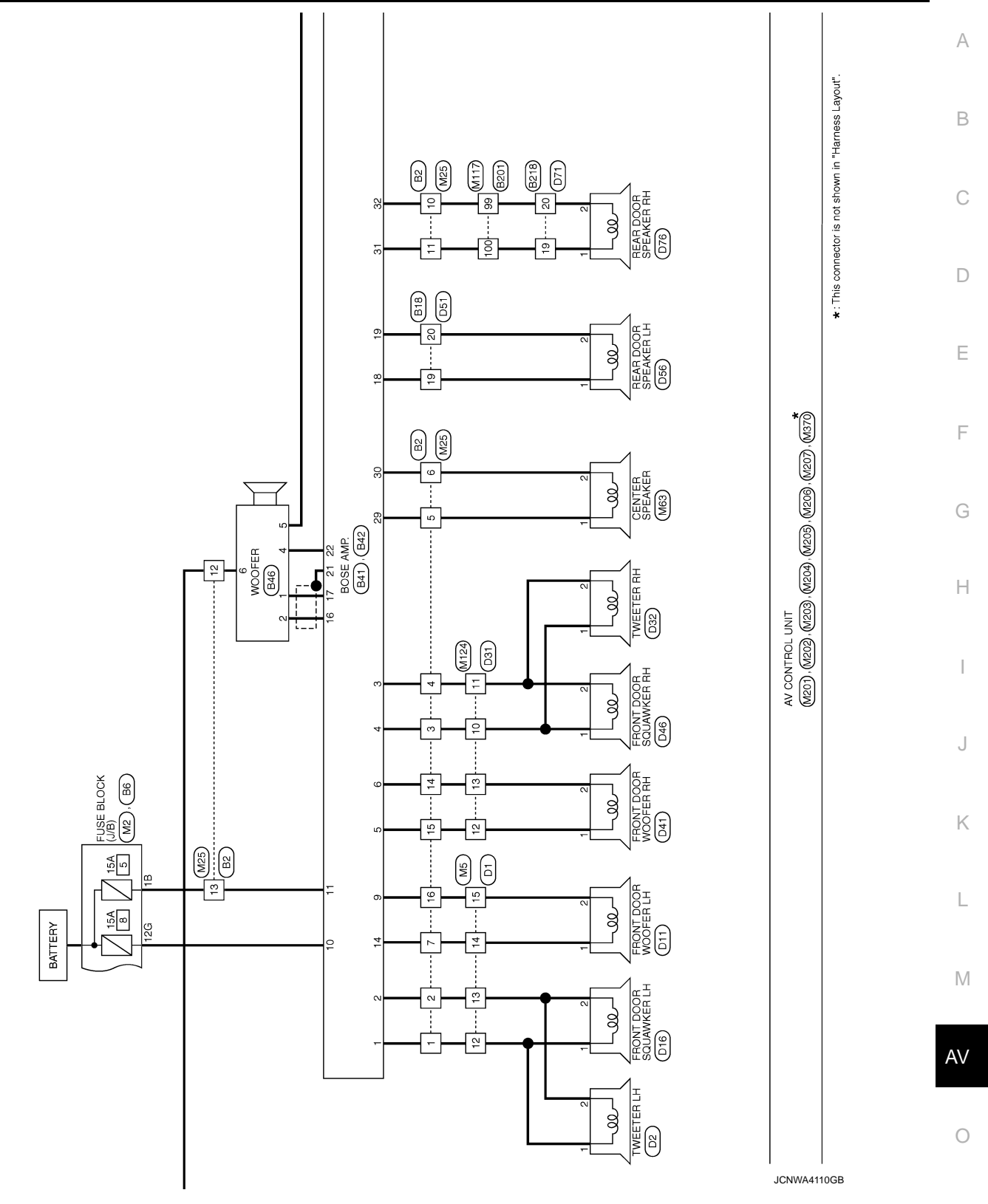

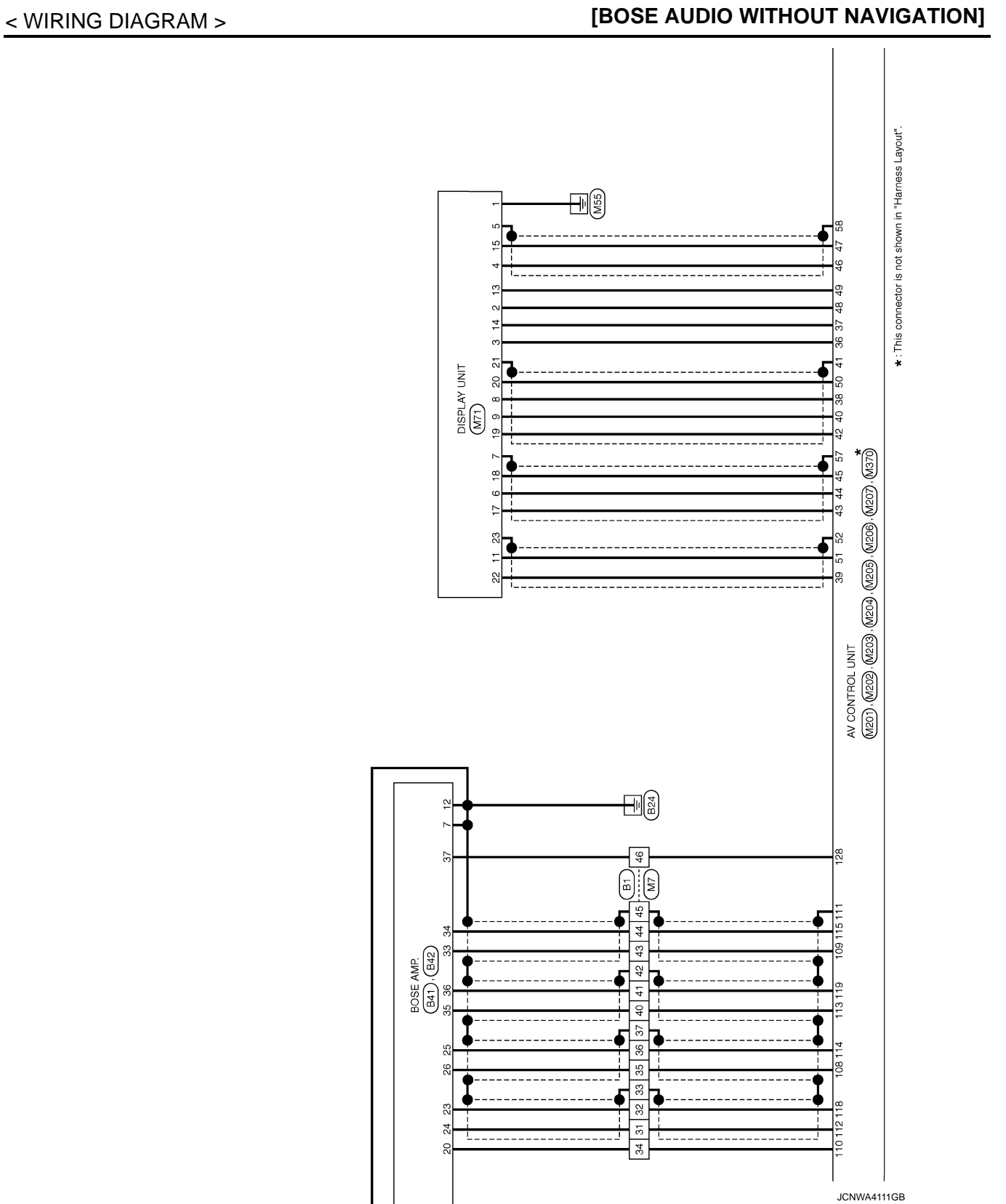

#### BOSE AUDIO WITHOUT NAVIGATION [BOSE AUDIO WITHOUT NAV

### BOSE AUDIO WITHOUT NAVIGATION [BOSE AUDIO WITHOUT NAVIGATION]

CLASS ANTENNA (SUB) M375**\*** M376 б ANTENNA AMP. M378 ANTENNA ANTENNA T (MAIN) M381 \*: This connector is not shown in "Harness Layout". ~ 1 ÷ END 팊 0 To illumination VOLUME COMBINATION SWITCH (SPIRAL CABLE) VOLUME V STEERING SWITCH M36, M303 M370 VOICE / TEL M206, M207, ⊕ 33 MENU DOWN 7 MENU € M204), (M205), 15 31 SOURCE 24 O 14 AV CONTROL UNIT (M201), (M202), (M203), (M B243 M149 B27 B221) B66 REAR VIEW CAMERA (B305) N ო σ - - i 9 4 ო N ŝ ω 4 M92 JSB CONNECTOR ⊵ (M192): USB CONNECTOR g R JCNWA4112GB

(M): With A/T (M): With M/T

< WIRING DIAGRAM >

А

В

С

D

Ε

F

G

Н

J

Κ

L

Μ

AV

0

## **BOSE AUDIO WITHOUT NAVIGATION**

< WIRING DIAGRAM >

- $\sim$ 

N ω

С

ß 19

9 20

WIRE TO WIRE

15

9

2 2 4 ς β

#### [BOSE AUDIO WITHOUT NAVIGATION] Signal Name [Specification] Signal Name [Specification] 10 < WIRE TO WIRE ¢ 2 9 327 - 00 Color of Wire Color of Wire B RIELC SHIELC nector Name r 7 R R ا BG onnector No.

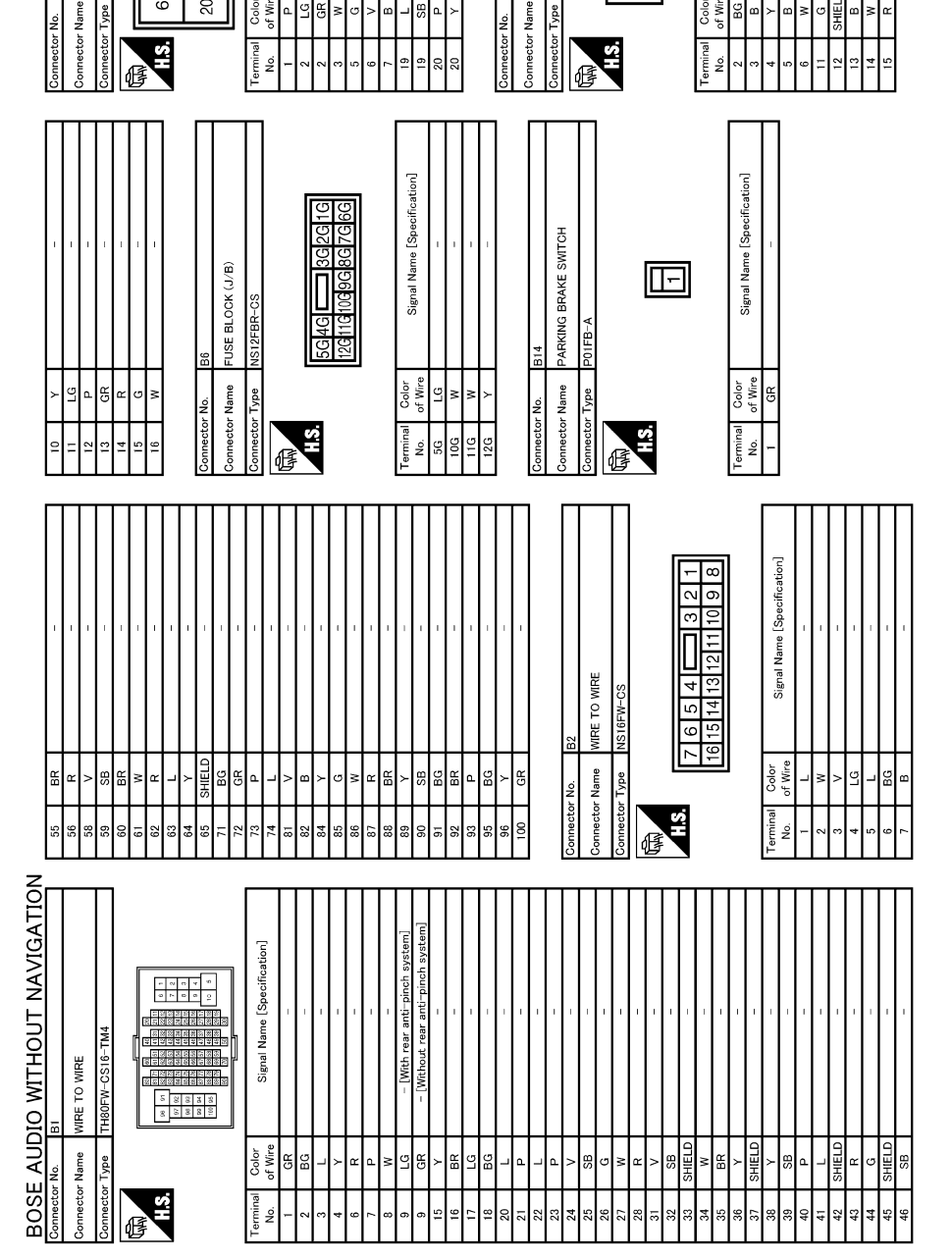

JCNWM5252GB

## [BOSE AUDIO WITHOUT NAVIGATION]

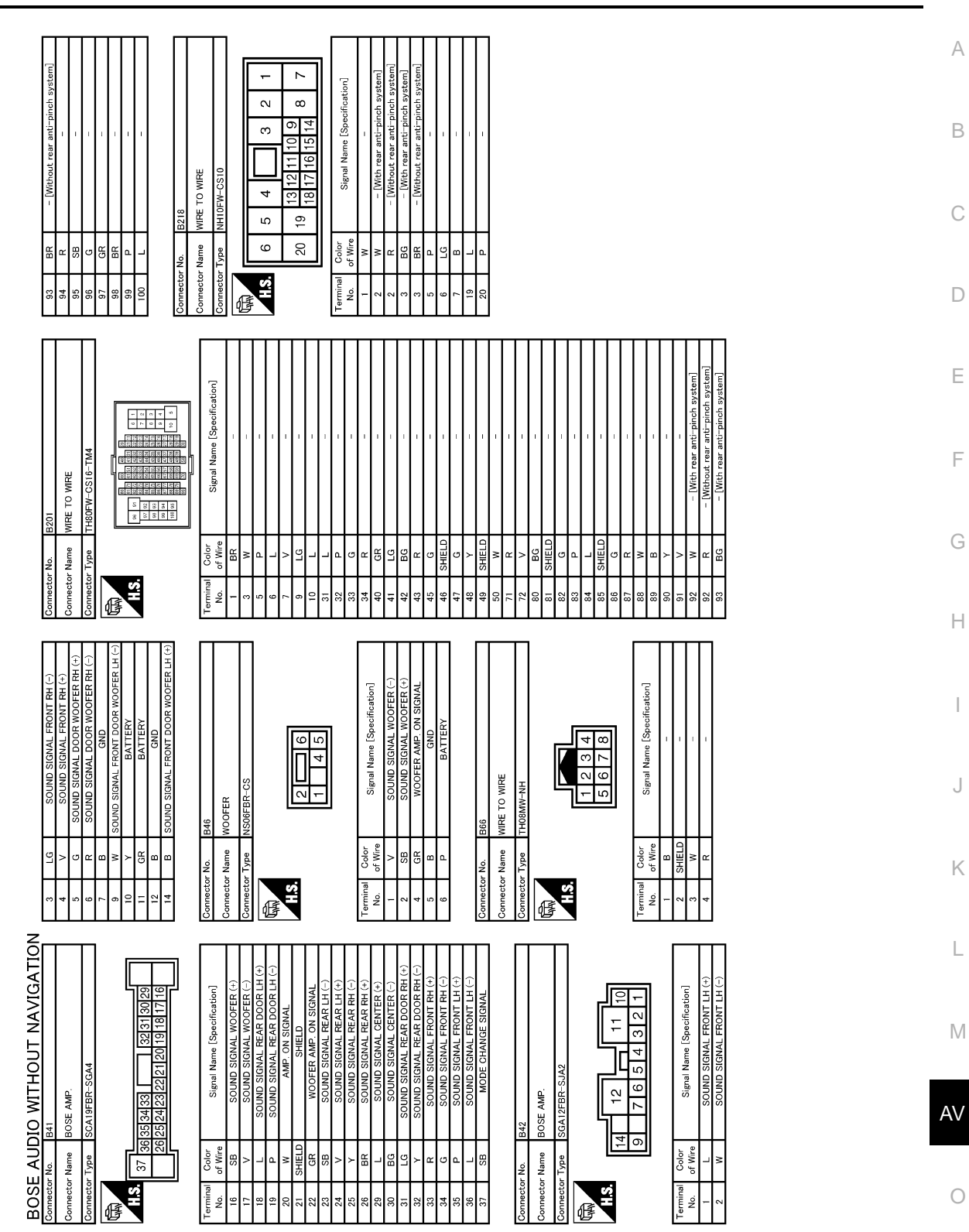

JCNWM5253GB

## [BOSE AUDIO WITHOUT NAVIGATION]

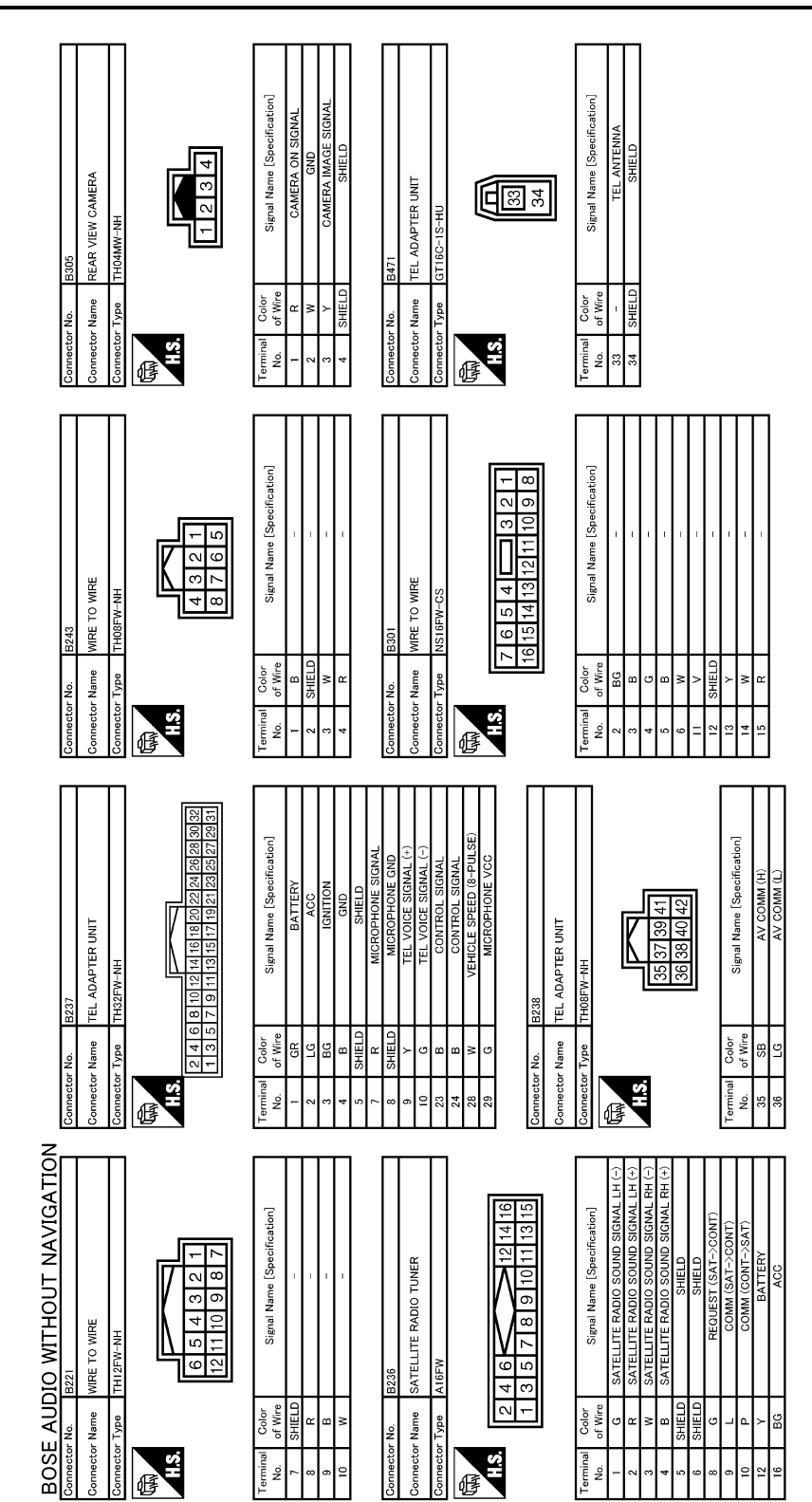

JCNWM5254GB

#### < WIRING DIAGRAM >

## BOSE AUDIO WITHOUT NAVIGATION

#### [BOSE AUDIO WITHOUT NAVIGATION]

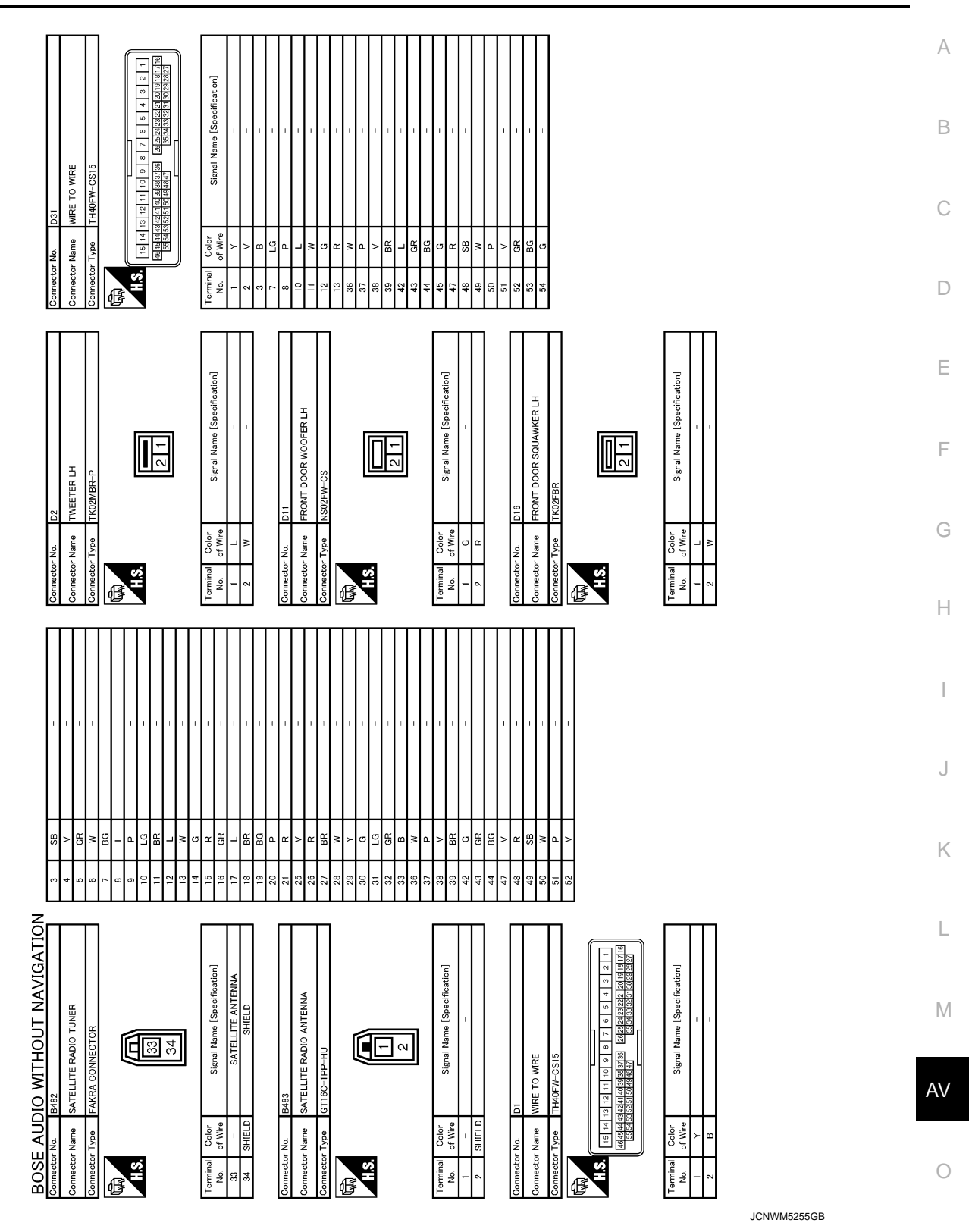

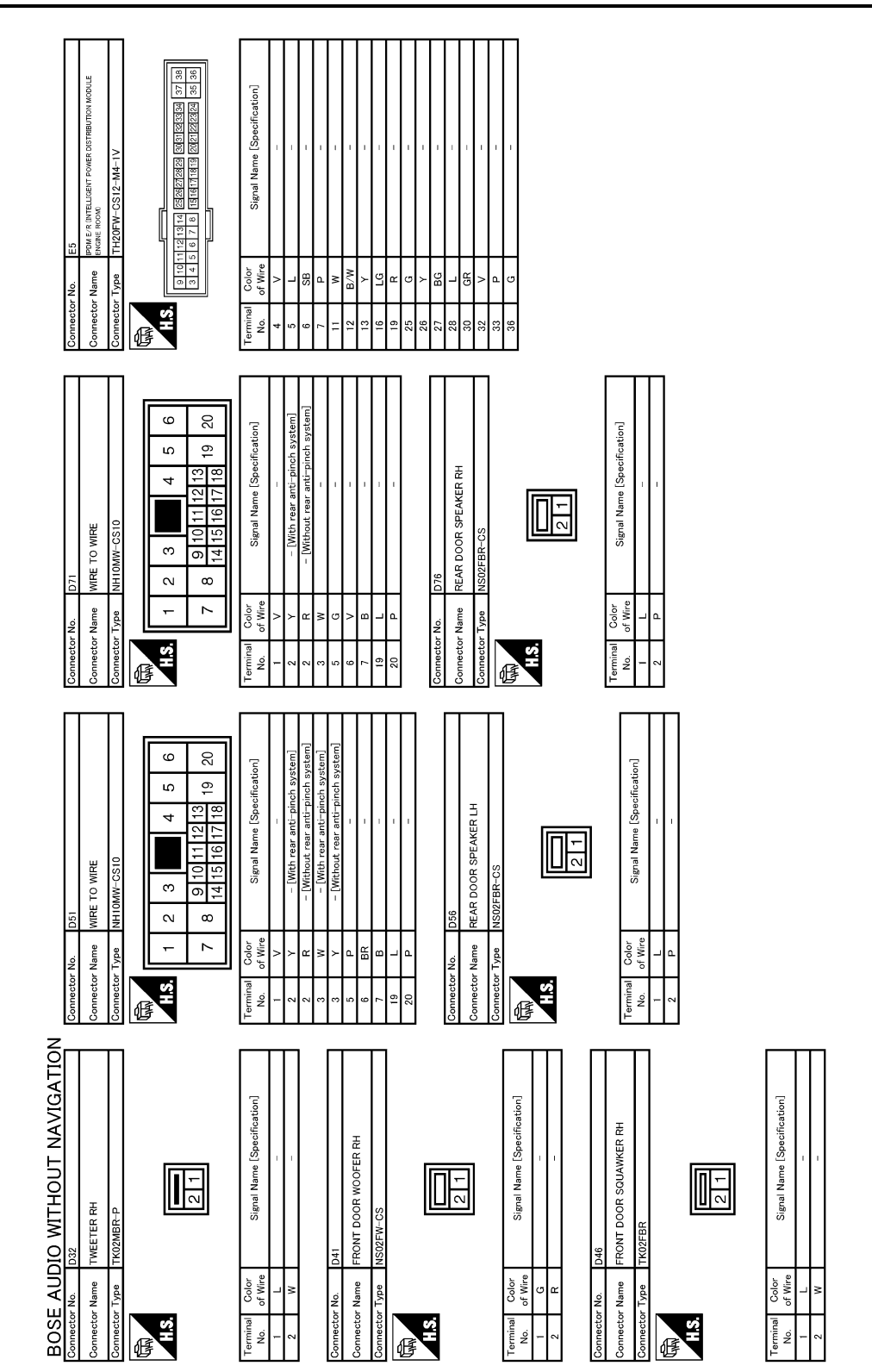

JCNWM5256GB

## BOSE AUDIO WITHOUT NAVIGATION

< WIRING DIAGRAM >

## [BOSE AUDIO WITHOUT NAVIGATION]

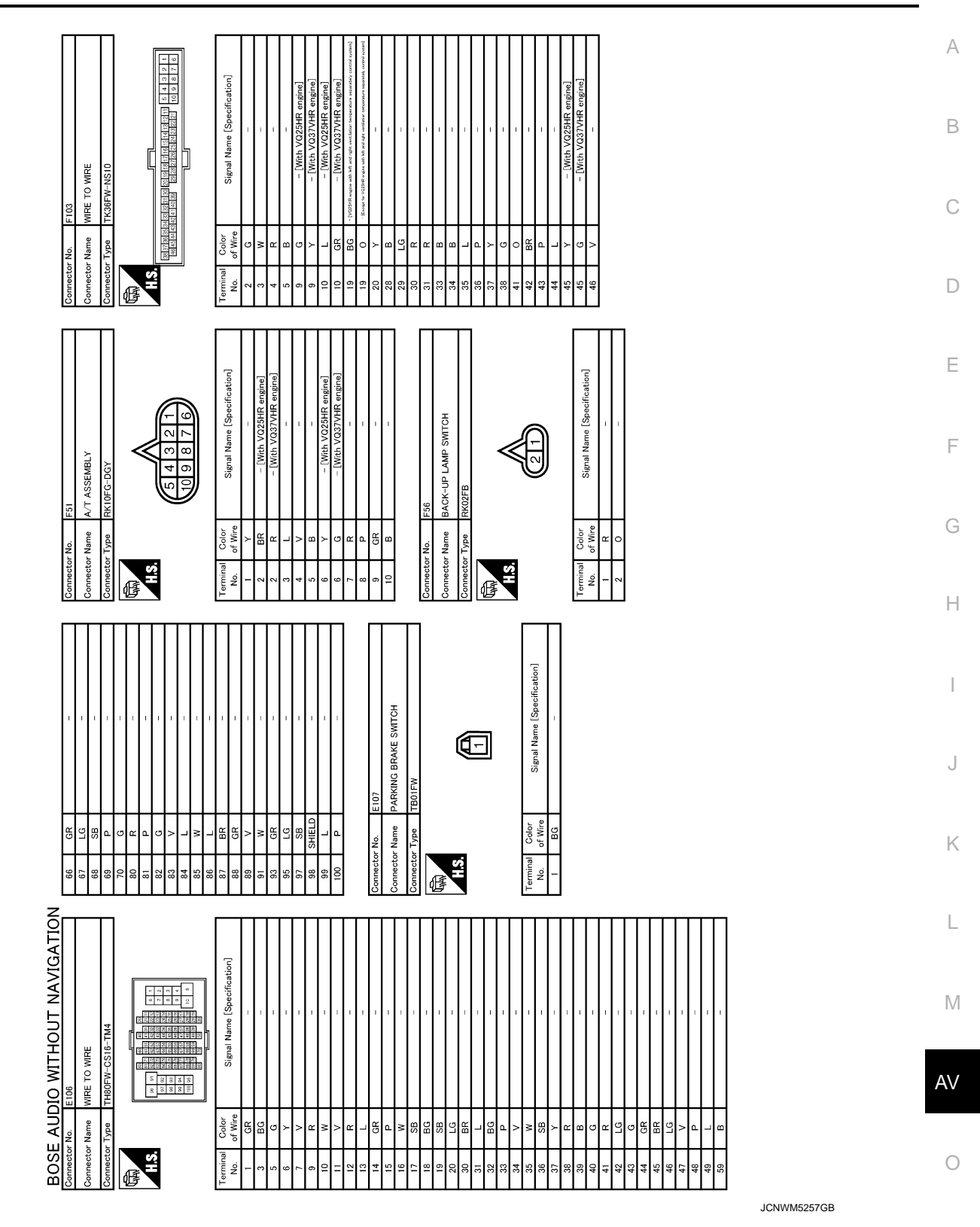

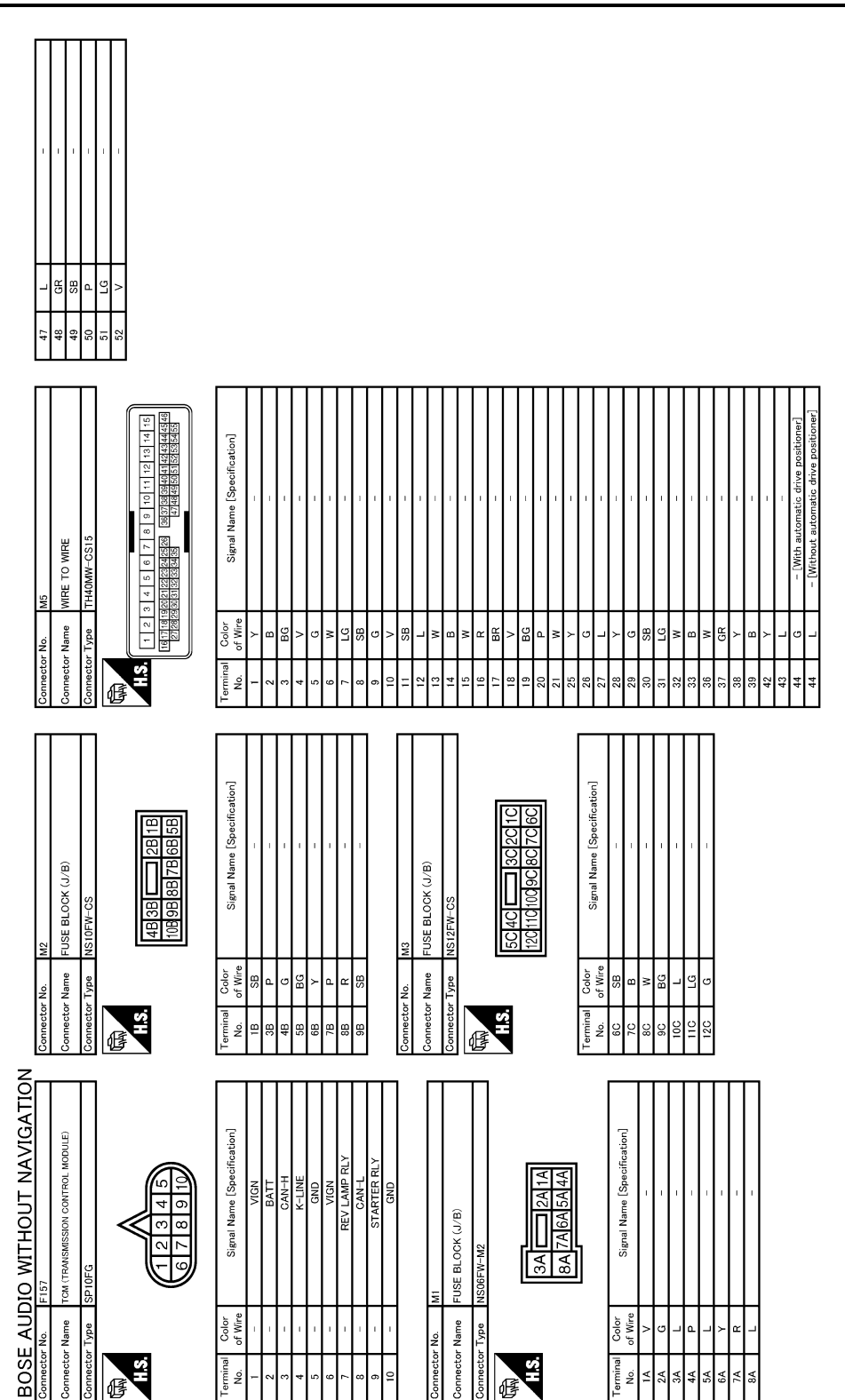

JCNWM5258GB

## [BOSE AUDIO WITHOUT NAVIGATION]

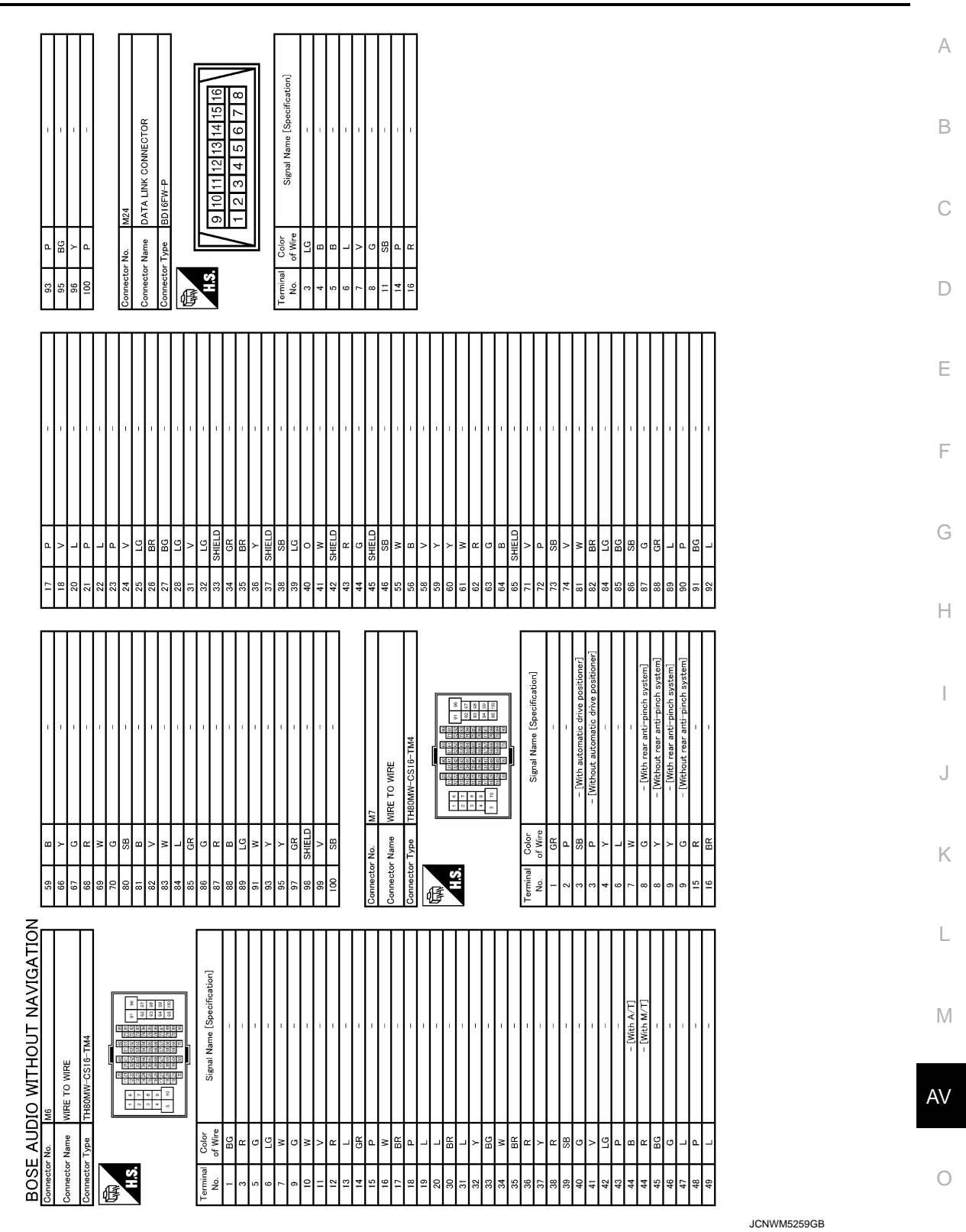

## BOSE AUDIO WITHOUT NAVIGATION

< WIRING DIAGRAM >

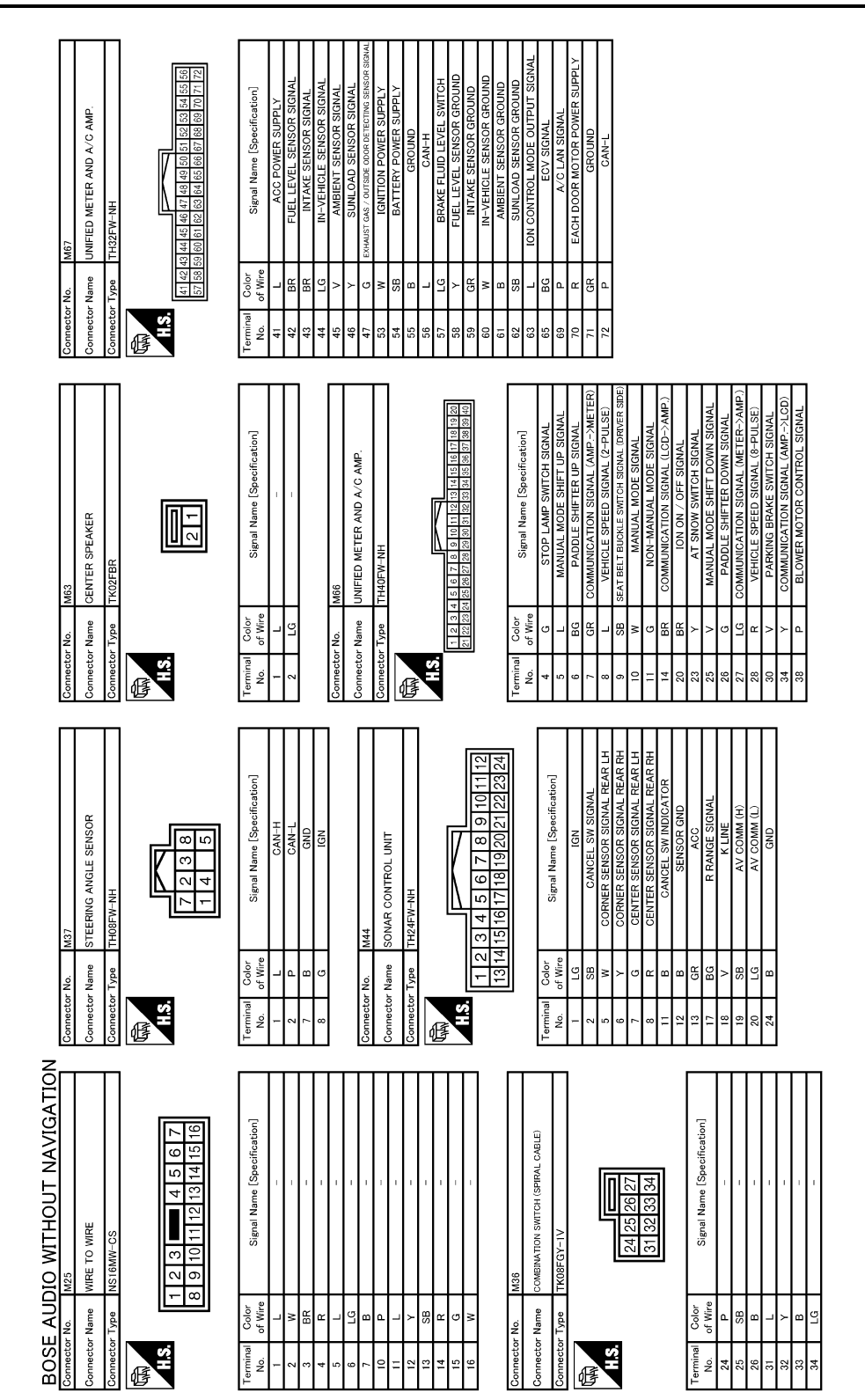

JCNWM5260GB

#### < WIRING DIAGRAM >

## BOSE AUDIO WITHOUT NAVIGATION

[BOSE AUDIO WITHOUT NAVIGATION]

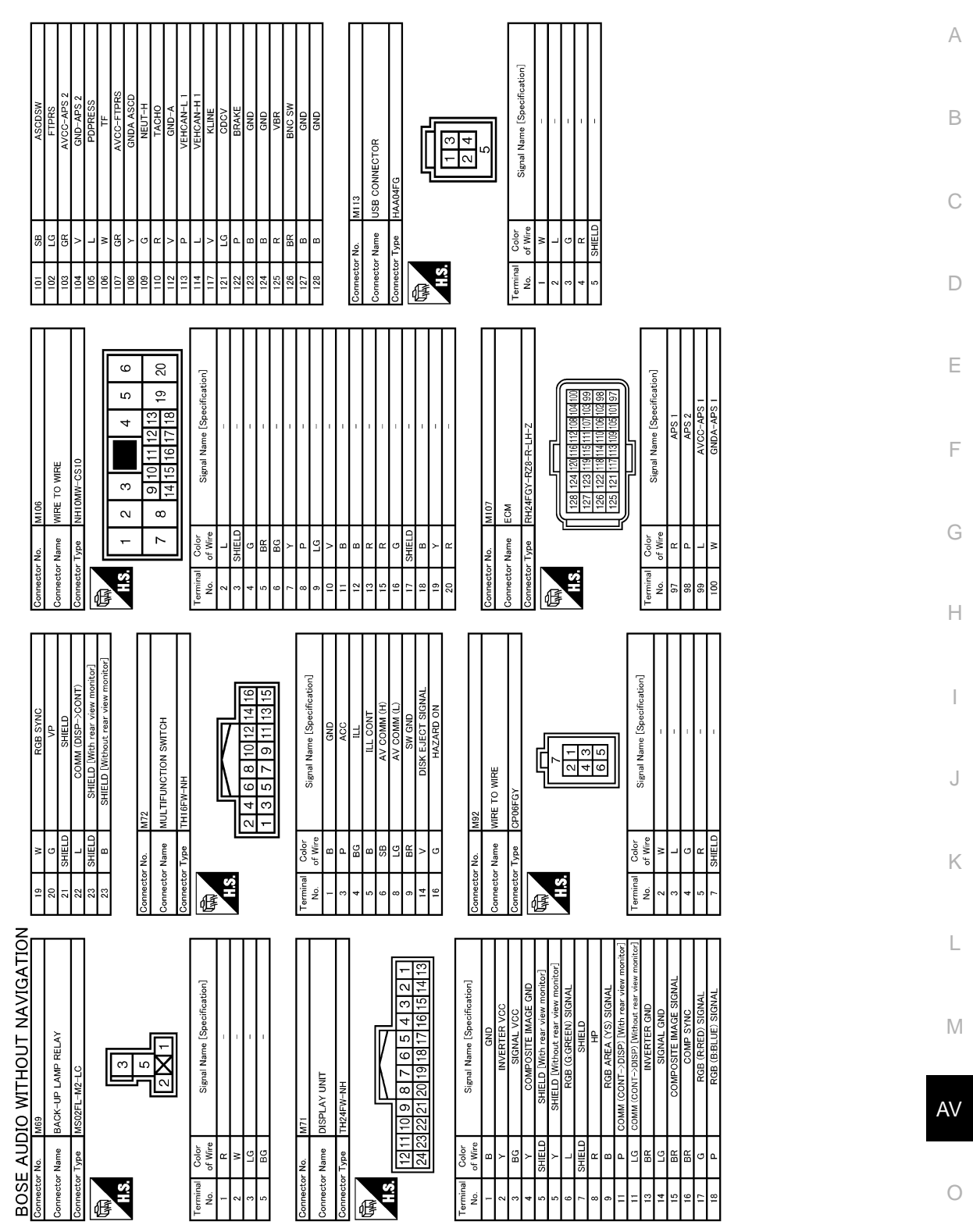

JCNWM5261GB

## BOSE AUDIO WITHOUT NAVIGATION

< WIRING DIAGRAM >

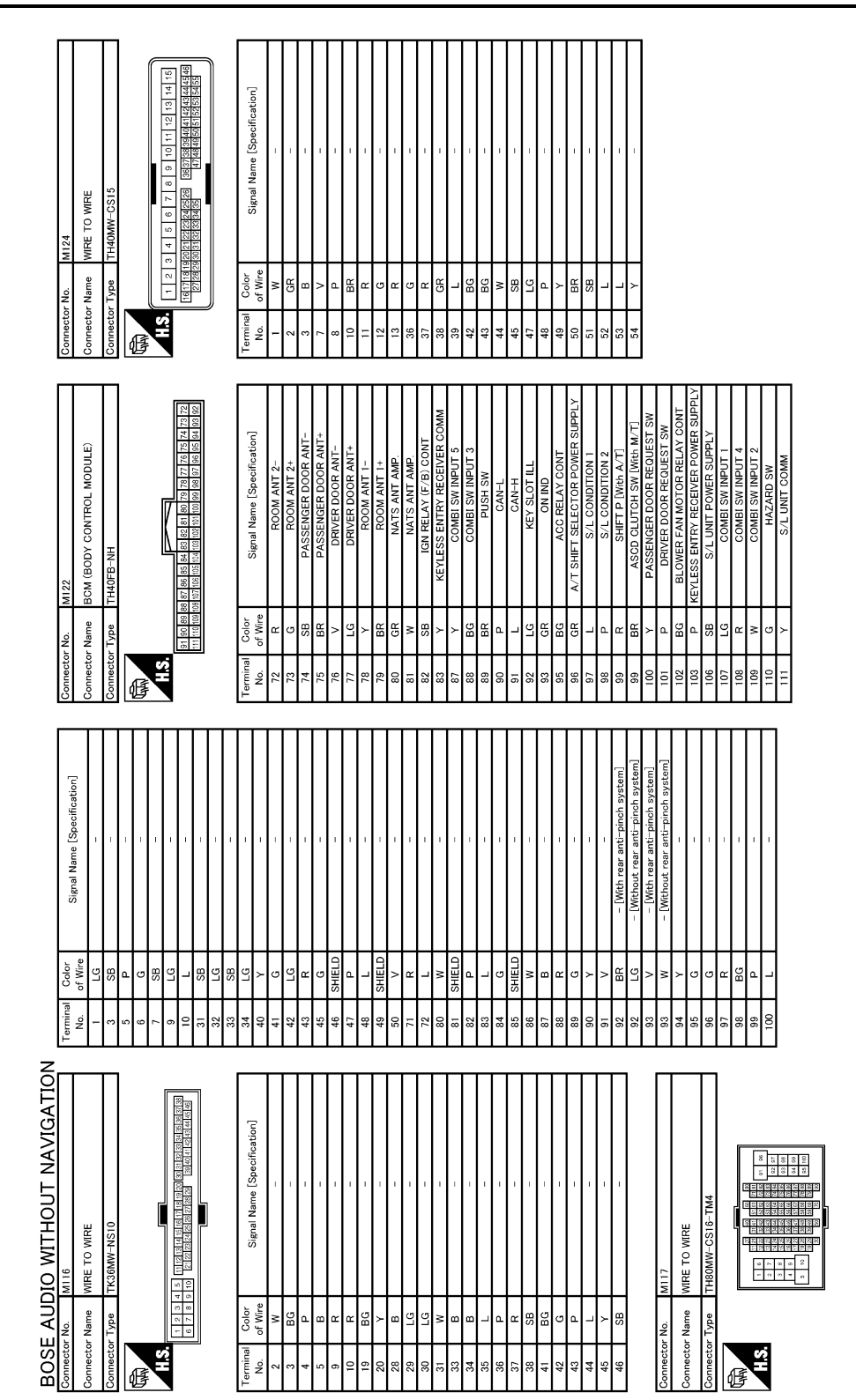

JCNWM5262GB

## BOSE AUDIO WITHOUT NAVIGATION

#### < WIRING DIAGRAM >

## [BOSE AUDIO WITHOUT NAVIGATION]

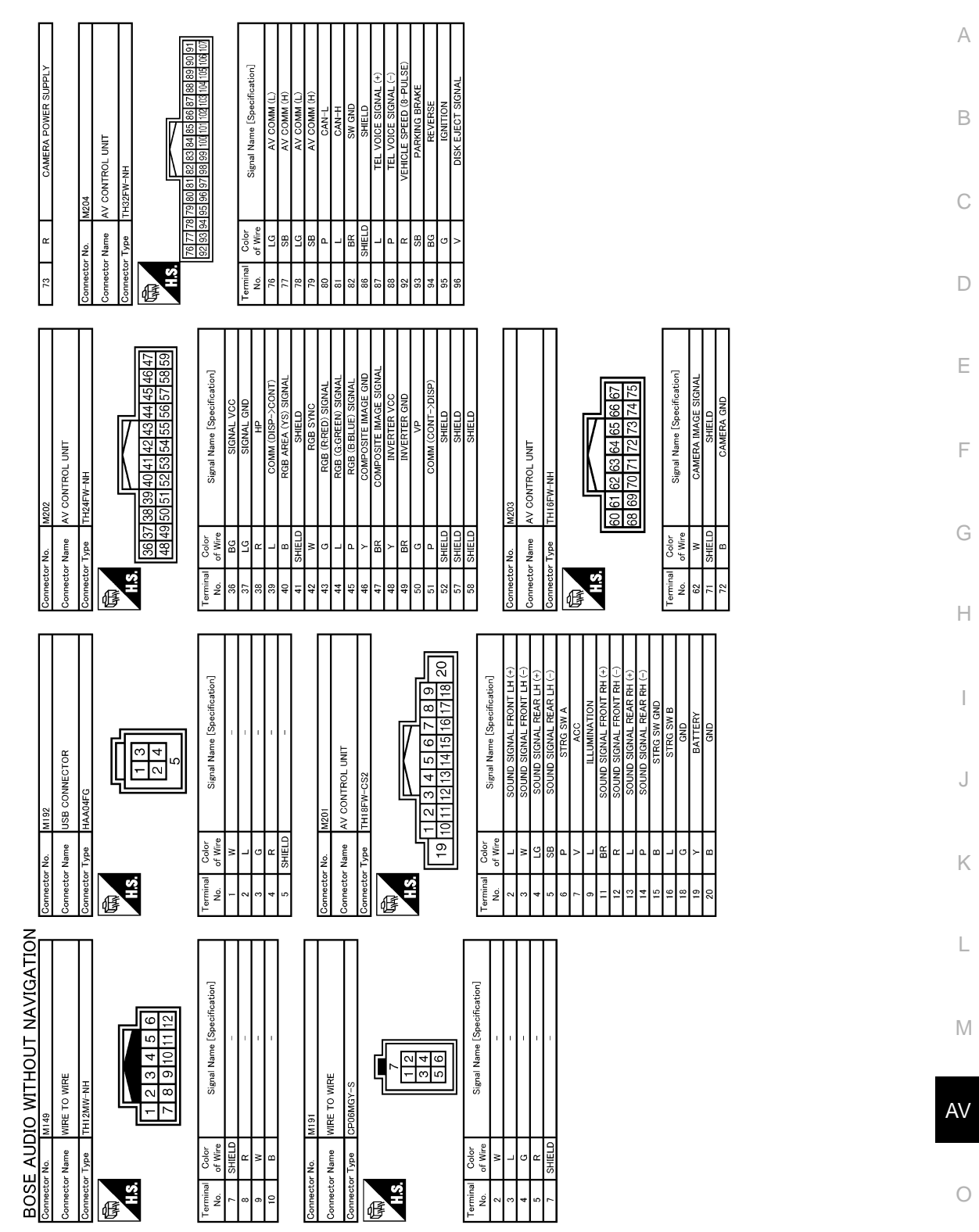

JCNWM5263GB

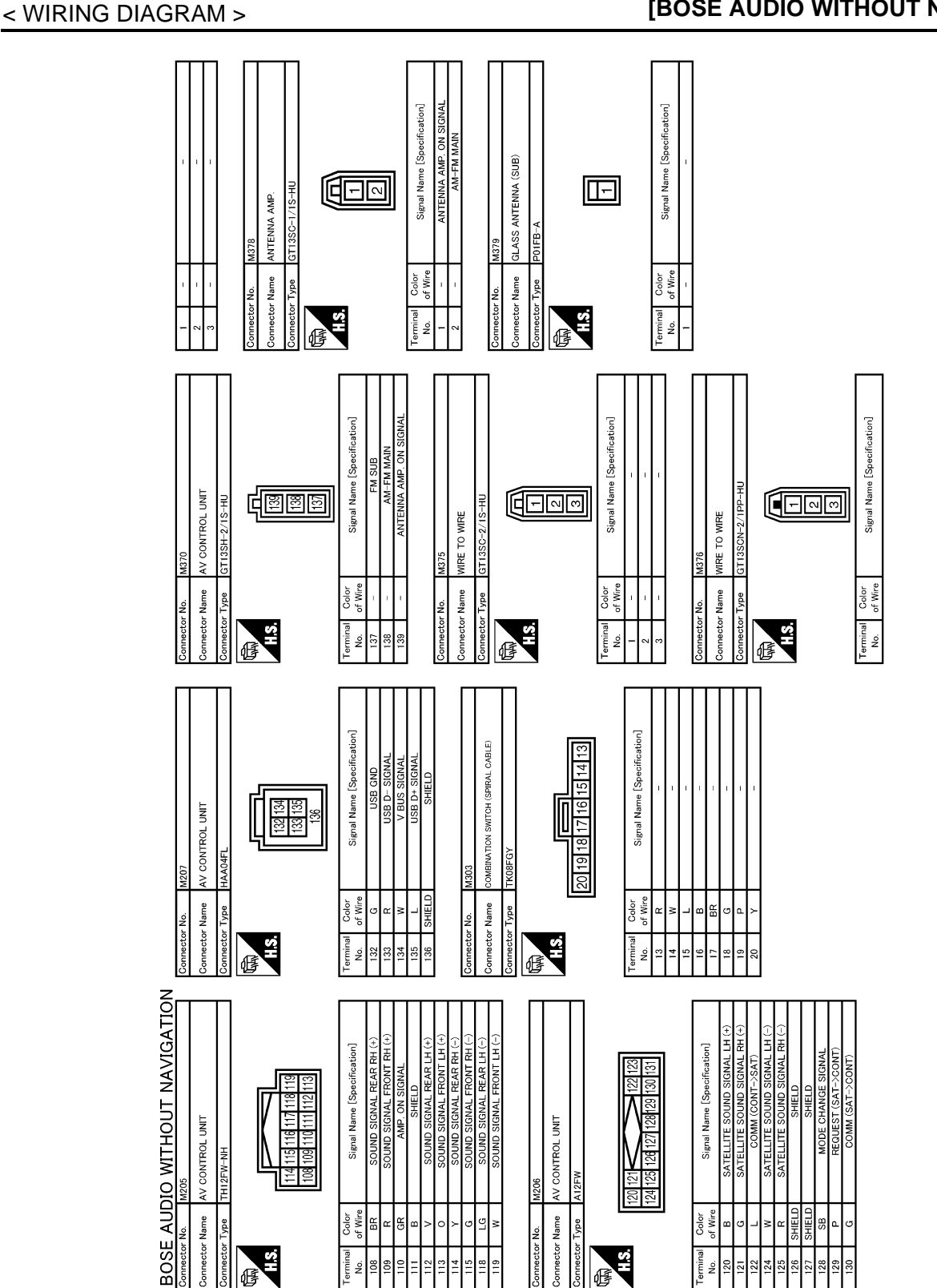

JCNWM5264GB

| < WIRING DIAGRAM >                                                                                                    | [BOSE AUDIO WITHOUT NAVIGATION]                                                                                                    |   |
|----------------------------------------------------------------------------------------------------|----------------------------------------------------------------------------------------------------|---|
|                                                                                                    | Ą                                                                                                    | 7 |
|                                                                                                    | E                                                                                                    | 3 |
|                                                                                                    | C                                                                                                    | 2 |
|                                                                                                    | E                                                                                                    | ) |
| cation]<br>SVAL                                                                                                    | E                                                                                                    | - |
| ONE<br>Signal Name (Specifi<br>MIGROPHONE SIG                                                                                                    | F                                                                                                    | - |
| No. No. R17<br>Name MICROPH<br>Type Trougen                                                                                                    |                                                                                                    | 3 |
| Commettor<br>Commettor<br>Commettor                                                                                                    |                                                                                                    | - |
|                                                                                                    |                                                                                                    |   |
| No. MIRE           Signal Name [So                                                                                                    | Signal Name (SS 3 4 4 5 1 1 1 1 1 1 1 1 1 1 1 1 1 1 1 1 1                                                                                                    | J |
| tor No. R2<br>tor Name WIRE<br>Color<br>B<br>Color<br>B<br>Color<br>B<br>Color<br>Color<br>C | N     N     N     N     N     N       N                                                                                                    | < |
|                                                                                                    |                                                                                                    |   |
| MAVIGAT                                                                                                    |                                                                                                    | Л |
| S ANTENNA (MAIN<br>S ANTENNA (MAIN<br>Signal Name (S                                                                                                    | V O WIFE                                                                                                    | , |
| AUDIO<br>tem Mast<br>span PolFE                                                                                                    | A define the second second sec |   |

JCNWM5265GB

Ρ

Ο

BOSE AUDIO WITHOUT NAVIGATION

H.S.

Æ

Terminal No. 1

Terminal No.

Connector Connector H.S

## BASIC INSPECTION DIAGNOSIS AND REPAIR WORKFLOW

## Work Flow

INFOID:000000006210415

## OVERALL SEQUENCE

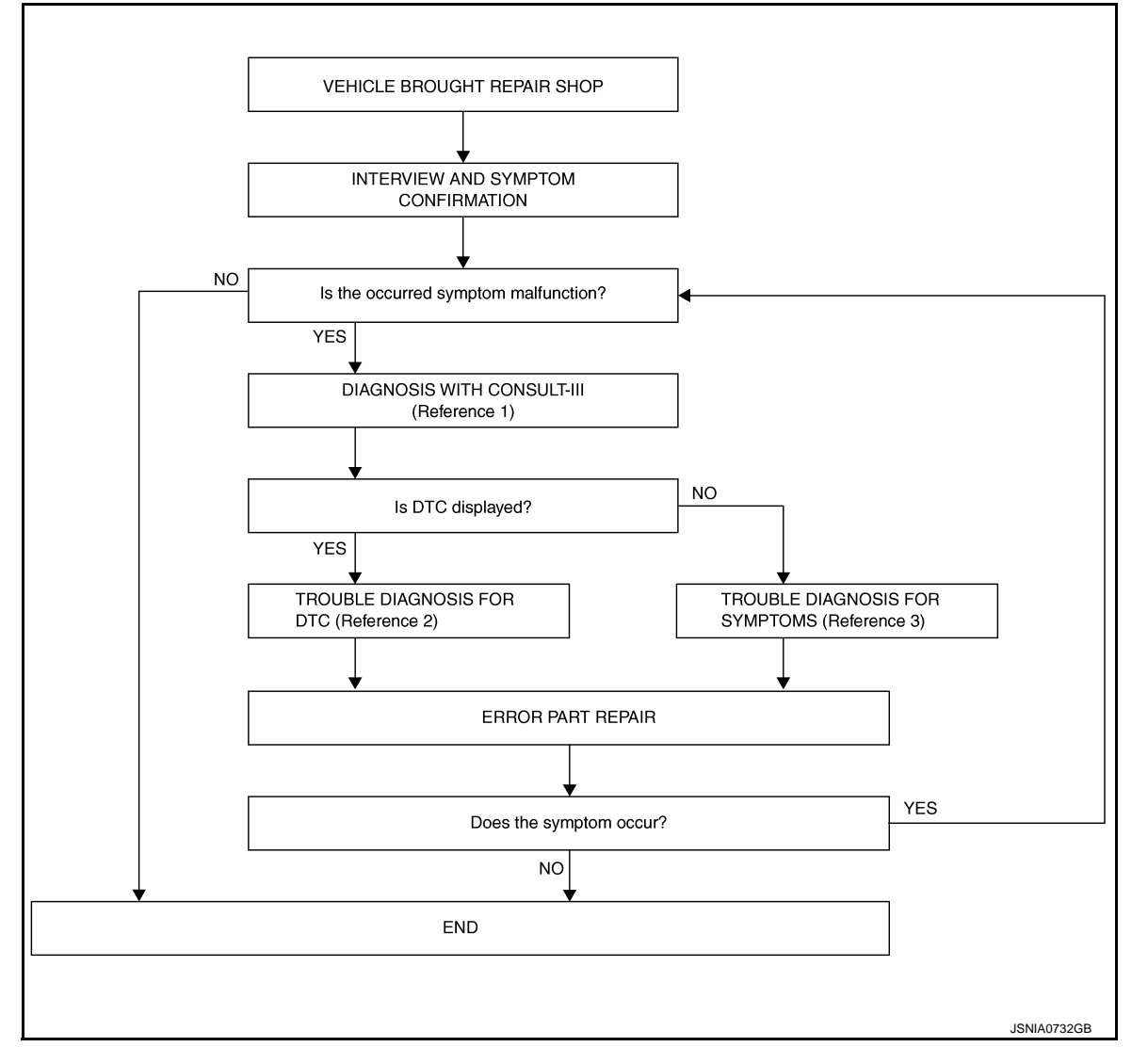

- Reference 1... Refer to AV-240. "CONSULT III Function".
- Reference 2... Refer to <u>AV-251, "DTC Index"</u>.
- Reference 3... Refer to <u>AV-323, "Symptom Table"</u>.

### DETAILED FLOW

**1.** INTERVIEW AND SYMPTOM CONFIRMATION

Check the malfunction symptoms by performing the following items.

- Interview the customer to obtain the malfunction information (conditions and environment when the malfunction occurred).
- Check the symptom.

Is the occurred symptom malfunction?

YES >> GO TO 2.

NO >> INSPECTION END

2. DIAGNOSIS WITH CONSULT-III

## DIAGNOSIS AND REPAIR WORKFLOW

< BASIC INSPECTION >

## [BOSE AUDIO WITHOUT NAVIGATION]

| <ol> <li>Connect CONSULT-III and perform a self-diagnosis for "MULTI AV". Refer to <u>AV-240, "CONSULT - III</u><br/><u>Function"</u>.<br/>NOTE:</li> </ol>                                                                                                    | A |
|----------------------------------------------------------------------------------------------------|---|
| <ul> <li>Skip to step 4 of the diagnosis procedure if "MULTI AV" is not displayed.</li> <li>Check if any DTC is displayed in the "Self-Diagnosis Results".</li> <li><u>Is DTC displayed?</u></li> </ul>                                                             | В |
| YES $\Rightarrow$ GO TO 3.<br>NO $\Rightarrow$ GO TO 4.<br><b>3.</b> TROUBLE DIAGNOSIS FOR DTC                                                                                                    | С |
| <ol> <li>Check the DTC indicated in the "Self-Diagnosis Results".</li> <li>Perform the relevant diagnosis referring to the DTC Index. Refer to <u>AV-251</u>. "DTC Index".</li> </ol>                                                                               | D |
| >> GO TO 5.<br>4.TROUBLE DIAGNOSIS FOR SYMPTOMS                                                                                                    | E |
| Perform the relevant diagnosis referring to the diagnosis chart by symptom. Refer to <u>AV-323. "Symptom</u> <u>Table"</u> .                                                                                                    | F |
| >> GO TO 5.<br>5.ERROR PART REPAIR                                                                                                    | G |
| <ol> <li>Repair or replace the identified malfunctioning parts.</li> <li>Perform a self-diagnosis for "MULTI AV" with CONSULT-III.<br/>NOTE:<br/>Erase the stored self-diagnosis results after repairing or replacing the relevant components if any DTC</li> </ol> | Н |
| <ul> <li>has been indicated in the "Self-Diagnosis Results".</li> <li>3. Check that the symptom does not occur.</li> <li><u>Does the symptom occur?</u></li> </ul>                                                                                                  | I |
| YES >> GO TO 1.<br>NO >> INSPECTION END                                                                                                    | J |
|                                                                                                    | K |
|                                                                                                    | L |

M

AV

0

## ADDITIONAL SERVICE WHEN REPLACING (AV CONTROL UNIT) < BASIC INSPECTION > [BOSE AUDIO WITHOUT NAVIGATION]

## ADDITIONAL SERVICE WHEN REPLACING (AV CONTROL UNIT)

## Description

INFOID:000000006210416

#### BEFORE REPLACEMENT

When replacing AV control unit, save or print current vehicle specification with CONSULT-III configuration before replacement.

## AFTER REPLACEMENT

#### **CAUTION:**

When replacing AV control unit, you must perform "WRITE CONFIGURATION" with CONSULT-III.

- Complete the procedure of "WRITE CONFIGURATION" in order.
- If you set incorrect "WRITE CONFIGURATION", incidents might occur.
- Configuration is different for each vehicle model. Confirm configuration of each vehicle model.

#### Work Procedure

INFOID:000000006210417

### **1.**SAVING VEHICLE SPECIFICATION

-CONSULT-III Configuration

Perform "READ CONFIGURATION" to save or print current vehicle specification. Refer to <u>AV-285</u>, "<u>Descrip-</u><u>tion</u>".

#### NOTE:

If "READ CONFIGURATION" can not be used, use the "WRITE CONFIGURATION - Manual selection".

>> GO TO 2.

2.REPLACE AV CONTROL UNIT

Replace AV control unit. Refer to AV-329, "Exploded View".

>> GO TO 3.

**3.**WRITING VEHICLE SPECIFICATION

CONSULT-III Configuration
 Perform "WRITE CONFIGURATION - Config file" or "WRITE CONFIGURATION - Manual selection" to write
 vehicle specification. Refer to <u>AV-285, "Work Procedure"</u>.

#### >> GO TO 4.

#### **4.**OPERATION CHECK

Check that the operation of the AV control unit and camera images (fixed guide lines and predictive course lines) are normal.

>> WORK END

## CONFIGURATION (AV CONTROL UNIT)

## < BASIC INSPECTION >

## CONFIGURATION (AV CONTROL UNIT)

## Description

• Since vehicle specifications are not included in the AV control unit after replacement, it is required to write vehicle specifications with CONSULT-III.

Configuration has three functions as follows.

| Function                             | Description                                                                                                    | С |
|--------------------------------------|----------------------------------------------------------------------------------------------------|---|
| READ CONFIGURATION                   | <ul><li>Reads the vehicle configuration of current AV control unit.</li><li>Saves the read vehicle configuration.</li></ul> |   |
| WRITE CONFIGURATION-Manual selection | Writes the vehicle configuration with manual selection.                                                                     | D |
| WRITE CONFIGURATION-Config file      | Writes the vehicle configuration with saved data.                                                                           |   |

#### Work Procedure

INFOID:000000006210419

INFOID:000000006210418

NOTE: If "WRITE CONFIGURATION" is unsuccessful, perform "Accessory Number Initialization". For details, refer to F AV-231, "On Board Diagnosis Function". After performing "Accessory Number Initialization", reboot the AV control unit to perform "WRITE CONFIGU-RATION". **1**.WRITING MODE SELECTION CONSULT-III Configuration Select "CONFIGURATION" of "MULTI AV". Н When writing saved data>>GO TO 2. When writing manually>>GO TO 3. 2.PERFORM "WRITE CONFIGURATION-CONFIG FILE" CONSULT-III Configuration Perform "WRITE CONFIGURATION-Config file". >> WORK END Κ **3.** PERFORM "WRITE CONFIGURATION-MANUAL SELECTION" CONSULT-III Configuration L Select "WRITE CONFIGURATION-Manual selection" to write vehicle specifications into the AV control unit. For data to write, refer to AV-285, "Configuration List". Μ >> GO TO 4. **4.**OPERATION CHECK Check that the operation of the AV control unit and camera images (fixed guide lines and predictive course AV lines) are normal. >> WORK END Configuration List INFOID:000000006210420 Ρ **CAUTION:** Check vehicle specifications before servicing.

А

В

#### < BASIC INSPECTION >

| MANUAL SE    | NOTE          |                                                   |
|--------------|---------------|---------------------------------------------------|
| Items        | Setting value | NOTE                                              |
| STEEDING     | LHD           | —                                                 |
| STEERING     | RHD           | _                                                 |
|              | MODE 1        | SPORT premium grade with 4WAS                     |
| GRADE        | MODE 3        | SPORT premium grade<br>2WD models without<br>4WAS |
|              | MODE 2        | Except for above                                  |
| AWAS         | WITHOUT       | —                                                 |
| 41170        | WITH          | _                                                 |
|              | BASE          | _                                                 |
| SCORE STOLEM | BOSE          | —                                                 |

## DTC/CIRCUIT DIAGNOSIS U1000 CAN COMM CIRCUIT

## Description

INFOID:000000006210421

INFOID:000000006210422

INFOID:000000006210423

А

Ε

Н

CAN (Controller Area Network) is a serial communication line for real-time application. It is an on-vehicle multiplex communication line with high data communication speed and excellent error detection ability. Many electronic control units are equipped onto a vehicle, and each control unit shares information and links with other control units during operation (not independently). In CAN communication, control units are connected with 2 communication lines (CAN-H, CAN-L) allowing a high rate of information transmission with less wiring. Each control unit transmits/receives data but selectively reads required data only.

## **DTC Logic**

## DTC DETECTION LOGIC

| DTC   | Display contents of CON-<br>SULT-III | DTC detection condition                                                                                | Probable malfunction location | F |
|-------|--------------------------------------|----------------------------------------------------------------------------------------------------|-------------------------------|---|
| U1000 | CAN COMM CIRCUIT<br>[U1000]          | AV control unit is not transmitting or receiving<br>CAN communication signal for 2 seconds or<br>more. | CAN communication system.     | 0 |

## Diagnosis Procedure

**1.**PERFORM SELF-DIAGNOSTIC

- 1. Turn ignition switch ON and wait for 2 seconds or more.
- 2. Check "Self Diagnostic Result" of "MULTI AV".

Is "CAN COMM CIRCUIT" displayed?

YES >> Refer to "LAN system". Refer to LAN-17, "Trouble Diagnosis Flow Chart".

NO >> Refer to GI section. Refer to GI-43, "Intermittent Incident".

AV

Μ

Κ

L

0

## U1010 CONTROL UNIT (CAN)

### < DTC/CIRCUIT DIAGNOSIS >

## U1010 CONTROL UNIT (CAN)

## DTC Logic

INFOID:000000006210424

## DTC DETECTION LOGIC

| DTC   | Display contents of CON-<br>SULT-III | DTC detection condition                        | Probable malfunction factor                                                                                    |
|-------|--------------------------------------|------------------------------------------------|----------------------------------------------------------------------------------------------------|
| U1010 | CONTROL UNIT (CAN)<br>[U1010]        | CAN initial diagnosis malfunction is detected. | Replace the AV control unit if the malfunction occurs constantly.<br>Refer to <u>AV-329</u> , "Exploded View". |
### **U1200 AV CONTROL UNIT**

#### < DTC/CIRCUIT DIAGNOSIS >

## U1200 AV CONTROL UNIT

## DTC Logic

DTC

U1200

INFOID:000000006210425

А

| Display contents of<br>CONSULT-III | DTC detection condition                  | Possible malfunction factor                                                                                         |
|------------------------------------|------------------------------------------|----------------------------------------------------------------------------------------------------|
| Cont Unit<br>[U1200]               | AV control unit malfunction is detected. | Replace the AV control unit if the mal-<br>function occurs constantly.<br>Refer to <u>AV-329. "Exploded View"</u> . |
|                                    |                                          |                                                                                                    |
|                                    |                                          |                                                                                                    |
|                                    |                                          |                                                                                                    |
|                                    |                                          |                                                                                                    |
|                                    |                                          |                                                                                                    |
|                                    |                                          |                                                                                                    |
|                                    |                                          |                                                                                                    |
|                                    |                                          |                                                                                                    |
|                                    |                                          |                                                                                                    |
|                                    |                                          |                                                                                                    |
|                                    |                                          |                                                                                                    |
|                                    |                                          |                                                                                                    |
|                                    |                                          |                                                                                                    |
|                                    |                                          |                                                                                                    |
|                                    |                                          |                                                                                                    |

[BOSE AUDIO WITHOUT NAVIGATION]

### **U1216 AV CONTROL UNIT**

#### < DTC/CIRCUIT DIAGNOSIS >

## U1216 AV CONTROL UNIT

DTC Logic

INFOID:000000006210426

| DTC   | Display contents of<br>CONSULT-III | DTC detection condition                  | Possible malfunction factor                                                                                         |
|-------|------------------------------------|------------------------------------------|----------------------------------------------------------------------------------------------------|
| U1216 | CAN CONT<br>[U1216]                | AV control unit malfunction is detected. | Replace the AV control unit if the mal-<br>function occurs constantly.<br>Refer to <u>AV-329, "Exploded View"</u> . |

### U1232 STEERING ANGLE SENSOR

#### < DTC/CIRCUIT DIAGNOSIS >

## U1232 STEERING ANGLE SENSOR

## DTC Logic

INFOID:000000006210427

| DTC    | Display contents of<br>CONSULT-III                                           | DTC detection condition                                                                                  | Possible malfunction factor                                                               |
|--------|------------------------------------------------------------------------------|----------------------------------------------------------------------------------------------------|-------------------------------------------------------------------------------------------|
| U1232  | ST ANGLE SEN CALIB<br>[1232]                                                 | Predictive course line center position adjustment of the steering angle sensor is incomplete.            | Adjust the predictive course line cen-<br>ter position of the steering angle sen-<br>sor. |
| Diagno | osis Procedure                                                               |                                                                                                    | INFOID:000000006210428                                                                    |
| .ADJI  | JST THE PREDICTIV                                                            | E COURSE LINE CENTER POSITION OF THE                                                                     | STEERING ANGLE SENSOR                                                                     |
| Vhen U | 11232 is detected, adj                                                       | ust the predictive course line center position of t                                                      | he steering angle sensor.                                                                 |
|        | >> Adjusts the steeri<br>side. Refer to <u>BR</u><br><u>Special Repair R</u> | ing angle sensor neutral position on ABS actuato<br>C-8. "ADJUSTMENT OF STEERING ANGLE S<br>equirement". | or and electrical unit (control unit)<br>ENSOR NEUTRAL POSITION :                         |
|        |                                                                              |                                                                                                    |                                                                                           |
|        |                                                                              |                                                                                                    |                                                                                           |
|        |                                                                              |                                                                                                    |                                                                                           |
|        |                                                                              |                                                                                                    |                                                                                           |
|        |                                                                              |                                                                                                    |                                                                                           |
|        |                                                                              |                                                                                                    |                                                                                           |
|        |                                                                              |                                                                                                    |                                                                                           |
|        |                                                                              |                                                                                                    |                                                                                           |
|        |                                                                              |                                                                                                    |                                                                                           |
|        |                                                                              |                                                                                                    |                                                                                           |

А

#### **U1243 DISPLAY UNIT**

#### < DTC/CIRCUIT DIAGNOSIS >

### U1243 DISPLAY UNIT

### DTC Logic

INFOID:000000006210429

[BOSE AUDIO WITHOUT NAVIGATION]

| DTC   | Display contents of<br>CONSULT-III | DTC detection condition                                                                                                    | Possible malfunction factor                                                                                                    |
|-------|------------------------------------|----------------------------------------------------------------------------------------------------|----------------------------------------------------------------------------------------------------|
| U1243 | FRONT DISP CONN<br>[U1243]         | <ul> <li>When either one of the following items is detected:</li> <li>display unit power supply and ground circuit are mal-<br/>functioning.</li> <li>communication circuit between AV control unit and dis-<br/>play unit are malfunctioning.</li> </ul> | <ul> <li>Display unit power supply and ground circuit.</li> <li>Communication circuit between AV control unit and display unit.</li> </ul> |

### **Diagnosis Procedure**

INFOID:000000006210430

## 1. CHECK DISPLAY UNIT POWER SUPPLY AND GROUND CIRCUIT

Check display unit power supply and ground circuit. Refer to <u>AV-298, "DISPLAY UNIT : Diagnosis Procedure"</u>. Is the inspection result normal?

YES >> GO TO 2.

NO >> Repair malfunctioning parts.

2. CHECK CONTINUITY COMMUNICATION CIRCUIT

- 1. Turn ignition switch OFF.
- 2. Disconnect display unit connector and AV control unit connector.
- 3. Check continuity between display unit harness connector and AV control unit harness connector.

| Display unit |           | AV control unit |           |            |
|--------------|-----------|-----------------|-----------|------------|
| Connector    | Terminals | Connector       | Terminals | Continuity |
| N 74         | 11        | 14000           | 51        | Eviete d   |
| IVI7 1       | 22        | M202            | 39        | Existed    |

4. Check continuity between display unit harness connector and ground.

| Display unit |           |        | Continuity  |
|--------------|-----------|--------|-------------|
| Connector    | Terminals | Ground | Continuity  |
| 1474         | 11        | Not    | Not ovicted |
| 1017 1       | 22        |        | NOT EXISTED |

Is the inspection result normal?

YES >> GO TO 3.

NO >> Repair harness or connector.

**3.**CHECK COMMUNICATION SIGNAL

1. Connect display unit connector and AV control unit connector.

- 2. Turn ignition switch ON.
- 3. Check signal between display unit harness connector and ground.

### **U1243 DISPLAY UNIT**

#### < DTC/CIRCUIT DIAGNOSIS >

#### [BOSE AUDIO WITHOUT NAVIGATION]

| (         | +)       |        |                                         |                                                              | 1 |
|-----------|----------|--------|-----------------------------------------|--------------------------------------------------------------|---|
| Displa    | ay unit  | (-)    | Condition                               | Reference value                                              |   |
| Connector | Terminal |        |                                         |                                                              | F |
| M71       | 11       | Ground | When adjusting display bright-<br>ness. | (V)<br>6<br>4<br>2<br>0<br>••••••••••••••••••••••••••••••••• | ( |

Is the inspection result normal?

YES >> GO TO 4.

NO >> Replace AV control unit. Refer to <u>AV-329</u>, "Exploded View".

4. CHECK COMMUNICATION SIGNAL

Check signal between display unit harness connector and ground.

| (•        | +)       |        |                                         |                                                                                                    | ( |
|-----------|----------|--------|-----------------------------------------|----------------------------------------------------------------------------------------------------|---|
| Displa    | ay unit  | (-)    | Condition                               | Reference value                                                                                                    |   |
| Connector | Terminal |        |                                         |                                                                                                    |   |
| M71       | 22       | Ground | When adjusting display bright-<br>ness. | (V)<br>6<br>4<br>2<br>0<br>4<br>1<br>1<br>1<br>1<br>1<br>1<br>1<br>1<br>1<br>1<br>1<br>1<br>1<br>1<br>1<br>1<br>1<br>1 | F |

Is the inspection result normal?

YES >> INSPECTION END

NO >> Replace display unit. Refer to <u>AV-331, "Exploded View"</u>.

M

L

Κ

Е

F

AV

0

#### **U1255 SATELLITE RADIO TUNER**

#### < DTC/CIRCUIT DIAGNOSIS >

## U1255 SATELLITE RADIO TUNER

### DTC Logic

INFOID:000000006210431

[BOSE AUDIO WITHOUT NAVIGATION]

| DTC   | Display contents of<br>CONSULT-III | DTC Detection Condition                                                                                                    | Possible causes                                                                                                    |
|-------|------------------------------------|----------------------------------------------------------------------------------------------------|----------------------------------------------------------------------------------------------------|
| U1255 | SAT CONN<br>[U1255]                | <ul> <li>When either one of the following items is detected:</li> <li>satellite radio tuner power supply and ground circuit are malfunctioning.</li> <li>communication circuits between AV control unit and satellite radio tuner are malfunctioning.</li> <li>request signal circuit between AV control unit and satellite radio tuner are malfunctioning.</li> </ul> | <ul> <li>Satellite radio tuner power supply<br/>and ground circuit.</li> <li>Communication circuit between AV<br/>control unit and satellite radio tun-<br/>er.</li> <li>Request signal circuit between AV<br/>control unit and satellite radio tun-<br/>er.</li> </ul> |

#### **Diagnosis Procedure**

INFOID:000000006210432

## 1. CHECK SATELLITE RADIO TUNER POWER SUPPLY AND GROUND CIRCUIT

Check satellite radio tuner power supply and ground circuit. Refer to <u>AV-300, "SATELLITE RADIO TUNER :</u> <u>Diagnosis Procedure"</u>.

Is the inspection result normal?

YES >> GO TO 2.

NO >> Repair malfunctioning parts.

**2.** CHECK CONTINUITY COMMUNICATION CIRCUIT AND REQUEST SIGNAL CIRCUIT

1. Turn ignition switch OFF.

2. Disconnect AV control unit connector and satellite radio tuner connector.

3. Check continuity between AV control unit harness connector and satellite radio tuner harness connector.

| AV control unit |           | Satellite radio tuner |           | Continuity |
|-----------------|-----------|-----------------------|-----------|------------|
| Connector       | Terminals | Connector             | Terminals | Continuity |
|                 | 129       |                       | 8         |            |
| M206            | 122       | B236                  | 10        | Existed    |
|                 | 130       |                       | 9         |            |

4. Check continuity between AV control unit harness connector.

| AV cor    | ntrol unit |        | Continuity  |
|-----------|------------|--------|-------------|
| Connector | Terminals  | *      | Continuity  |
|           | 129        | Ground |             |
| M206      | 122        |        | Not existed |
|           | 130        |        |             |

Is the inspection result normal?

YES >> GO TO 3.

NO >> Repair harness or connector.

**3.**CHECK AV CONTROL UNIT VOLTAGE

1. Connect AV control unit connector.

2. Turn ignition switch ON.

3. Check signal between AV control unit harness connector and ground.

| (+)<br>AV control unit |           | () | Reference value<br>(Approx.) |
|------------------------|-----------|----|------------------------------|
| Connector              | Terminals |    |                              |

## **U1255 SATELLITE RADIO TUNER**

| < DTC/CIRCUI                                                             | IT DIAGNOSIS                                           | 5 >                                      | [BOSE AU                              | DIO WITHOUT NAVIGATION] |
|--------------------------------------------------------------------------|--------------------------------------------------------|------------------------------------------|---------------------------------------|-------------------------|
| Made                                                                     | 129                                                    | Ground                                   | 7.0 V                                 |                         |
| M206                                                                     | 130                                                    | Ground                                   | 7.0 V                                 |                         |
| Is the inspection                                                        | n result normal                                        | ?                                        |                                       |                         |
| YES >> GC<br>NO >> Re<br><b>4.</b> CHECK SAT                             | ) TO 4.<br>place AV contro<br>FELLITE RADIO            | ol unit. Refer to <u>a</u><br>TUNER VOLT | AV-329, "Exploded View".<br>AGE       | l                       |
| <ol> <li>Turn ignitio</li> <li>Disconnect</li> <li>Connect sa</li> </ol> | n switch OFF.<br>AV control unit<br>atellite radio tun | connector.<br>er.                        |                                       | (                       |
| 5. Check sign                                                            | al between sate                                        | ellite radio tuner                       | harness connector and groun           | d.                      |
| Satellite r                                                              | adio tuner                                             | ()                                       | Reference value                       |                         |
| Connector                                                                | Terminal                                               |                                          | (Αρριοχ.)                             |                         |
| B236                                                                     | 10                                                     | Ground                                   | 7.0 V                                 |                         |
| Is the inspection<br>YES >> INS<br>NO >> Re                              | n result normal<br>SPECTION ENI<br>place satellite ra  | <u>?</u><br>D<br>adio tuner. Refe        | r to <u>AV-340, "Exploded View"</u> . | (                       |
|                                                                          |                                                        |                                          |                                       | I                       |

M

J

Κ

L

AV

0

Ρ

#### < DTC/CIRCUIT DIAGNOSIS >

### U1300 AV COMM CIRCUIT

#### Description

INFOID:000000006210433

U1300 is indicated when malfunction occurs in communication signal of multi AV system. Indicated simultaneously, without fail, with the malfunction of control units connected to AV control unit with communication line. Determine the possible malfunction cause from the table below.

#### SELF-DIAGNOSIS RESULTS DISPLAY ITEM

| DTC                              | Display contents of<br>CONSULT-III                                                                                                    | DTC detection condition                                                                                                    | Possible malfunction factor                                                                                                    |
|----------------------------------|----------------------------------------------------------------------------------------------------|----------------------------------------------------------------------------------------------------|----------------------------------------------------------------------------------------------------|
| U1300<br>U1240                   | <ul> <li>AV COMM CIRCUIT<br/>[U1300]</li> <li>SWITCH CONN<br/>[U1240]</li> </ul>                                                                     | <ul> <li>When either one of the following items is detected:</li> <li>multifunction switch power supply and ground circuits are malfunctioning.</li> <li>AV communication circuits between AV control unit and multifunction switch are malfunctioning.</li> </ul> | <ul> <li>Multifunction switch power supply<br/>and ground circuits.</li> <li>AV communication circuits between<br/>AV control unit and multifunction<br/>switch.</li> </ul> |
| U1300<br>U125C                   | <ul> <li>AV COMM CIRCUIT<br/>[U1300]</li> <li>SONAR CONN<br/>[U125C]</li> </ul>                                                                      | <ul> <li>When either one of the following items are detected:</li> <li>sonar control unit power supply and ground circuits are malfunctioning.</li> <li>AV communication circuits between AV control unit and sonar control unit are malfunctioning.</li> </ul>    | <ul> <li>Sonar control unit power supply and ground circuits.</li> <li>AV communication circuits between AV control unit and sonar control unit.</li> </ul>                 |
| U1300<br>U1256                   | <ul> <li>AV COMM CIRCUIT<br/>[U1300]</li> <li>HAND FREE CONN<br/>[U1256]</li> </ul>                                                                  | <ul> <li>When either one of the following items is detected:</li> <li>TEL adapter unit power supply and ground circuits are malfunctioning.</li> <li>AV communication circuits between AV control unit and TEL adapter unit are malfunctioning.</li> </ul>         | <ul> <li>TEL adapter unit power supply and ground circuits.</li> <li>AV communication circuits between AV control unit and TEL adapter unit.</li> </ul>                     |
| U1300<br>U1240<br>U125C<br>U1256 | <ul> <li>AV COMM CIRCUIT<br/>[U1300]</li> <li>SWITCH CONN<br/>[U1240]</li> <li>SONAR CONN<br/>[U125C]</li> <li>HAND FREE CONN<br/>[U1256]</li> </ul> | Malfunction is detected in AV communication circuits be-<br>tween AV control unit and multifunction switch.                                                                                                    | AV communication circuits between AV control unit and multifunction switch.                                                                                                 |

#### **U1310 AV CONTROL UNIT** [BOSE AUDIO WITHOUT NAVIGATION]

#### < DTC/CIRCUIT DIAGNOSIS >

## U1310 AV CONTROL UNIT

## DTC Logic

DTC

U1310

INFOID:000000006210434

| Display contents of<br>CONSULT-III | DTC detection condition                                             | Possible malfunction factor                                                                                      |
|------------------------------------|---------------------------------------------------------------------|----------------------------------------------------------------------------------------------------|
| CONTROL UNIT (AV)<br>[U1310]       | An initial diagnosis error is detected in AV communication circuit. | Replace AV control unit. If the mal-<br>function occurs constantly.<br>Refer to <u>AV-329, "Exploded View"</u> . |
|                                    |                                                                     |                                                                                                    |
|                                    |                                                                     |                                                                                                    |
|                                    |                                                                     |                                                                                                    |
|                                    |                                                                     |                                                                                                    |
|                                    |                                                                     |                                                                                                    |
|                                    |                                                                     |                                                                                                    |
|                                    |                                                                     |                                                                                                    |
|                                    |                                                                     |                                                                                                    |
|                                    |                                                                     |                                                                                                    |
|                                    |                                                                     |                                                                                                    |
|                                    |                                                                     |                                                                                                    |
|                                    |                                                                     |                                                                                                    |
|                                    |                                                                     |                                                                                                    |
|                                    |                                                                     |                                                                                                    |
|                                    |                                                                     |                                                                                                    |
|                                    |                                                                     |                                                                                                    |
|                                    |                                                                     |                                                                                                    |
|                                    |                                                                     |                                                                                                    |
|                                    |                                                                     |                                                                                                    |
|                                    |                                                                     |                                                                                                    |
|                                    |                                                                     |                                                                                                    |
|                                    |                                                                     |                                                                                                    |

### А

[BOSE AUDIO WITHOUT NAVIGATION]

INFOID-000000006210435

#### < DTC/CIRCUIT DIAGNOSIS >

### POWER SUPPLY AND GROUND CIRCUIT AV CONTROL UNIT

### AV CONTROL UNIT : Diagnosis Procedure

1.CHECK FUSE

Check for blown fuses.

| Power source              | Fuse No. |
|---------------------------|----------|
| Battery                   | 34       |
| Ignition switch ACC or ON | 19       |

Is the inspection result normal?

YES >> GO TO 2.

NO >> Be sure to eliminate cause of malfunction before installing new fuse.

### 2. CHECK POWER SUPPLY CIRCUIT

Check voltage between AV control unit harness connectors and ground.

| Signal name          | Connector No. | Terminal No. | Ignition switch position | Value (Approx.) |
|----------------------|---------------|--------------|--------------------------|-----------------|
| Battery power supply | M201          | 19           | OFF                      | Battery voltage |
| ACC power supply     | M201          | 7            | ACC                      | Battery voltage |

Is the inspection result normal?

YES >> GO TO 3.

NO >> Check harness between AV control unit and fuse.

## 3. CHECK GROUND CIRCUIT

1. Turn ignition switch OFF.

2. Disconnect AV control unit connectors.

3. Check continuity between AV control unit harness connectors and ground.

| Signal name | Connector No. | Terminal No. | Ignition switch position | Continuity |
|-------------|---------------|--------------|--------------------------|------------|
| Ground      | M201          | 20           | OFF                      | Existed    |

Is the inspection result normal?

YES >> INSPECTION END

NO >> Repair harness or connector.

#### DISPLAY UNIT

**DISPLAY UNIT : Diagnosis Procedure** 

INFOID:000000006210436

1.CHECK POWER SUPPLY CIRCUIT (DISPLAY SIDE)

Check voltage between display unit harness connector and ground.

| Signal name  | Connector No. | Terminal No. | Ignition switch position | Value (Approx.) |
|--------------|---------------|--------------|--------------------------|-----------------|
| Inverter VCC | M71           | 2            |                          | 9.0.1/          |
| Signal VCC   |               | 3            |                          | 5.0 V           |

Is the inspection result normal?

YES >> GO TO 4.

NO >> GO TO 2.

**2.**CHECK POWER SUPPLY CIRCUIT (CONTINUITY)

1. Turn ignition switch OFF.

2. Disconnect the harness connector between display unit and AV control unit.

3. Check continuity between display unit harness connector M71 and AV control unit harness connector.

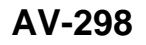

#### < DTC/CIRCUIT DIAGNOSIS >

### [BOSE AUDIO WITHOUT NAVIGATION]

| Signal name                                                                                  | Display unit                                                 | (M71)                   | AV cor      | ntrol unit (M202)        | Continuity            |
|----------------------------------------------------------------------------------------------|--------------------------------------------------------------|-------------------------|-------------|--------------------------|-----------------------|
| Inverter VCC                                                                                 | 2                                                            |                         |             | 48                       | Existed               |
| Signal VCC                                                                                   | 3                                                            |                         |             | 36                       | Existed               |
| 4. Check continuity I                                                                        | oetween display unit h                                       | arness conr             | nector and  | d ground.                |                       |
| Signal name                                                                                  | Display unit                                                 | (M71)                   |             | _                        | Continuity            |
| Inverter VCC                                                                                 | 2                                                            |                         |             | Ground                   | Not existed           |
| Signal VCC                                                                                   | Signal VCC 3 Ground                                          |                         | Not existed |                          |                       |
| Is the inspection resul                                                                      | t normal?                                                    |                         |             |                          |                       |
| YES >> GO TO 3.<br>NO >> Repair ha                                                           |                                                              |                         |             |                          |                       |
| J.CHECK POWER S                                                                              | SUPPLY CIRCUIT (AV                                           | CONTROL                 | UNIT SIL    | )E)                      |                       |
| <ol> <li>Connect the AV c</li> <li>Turn ignition switc</li> <li>Check voltage bet</li> </ol> | ontrol unit harness col<br>ch ACC.<br>tween AV control unit  | nnector.<br>harness cor | nnector an  | d ground.                |                       |
| Signal name                                                                                  | Connector No.                                                | Termin                  | al No.      | Ignition switch position | Value (Approx.)       |
| Inverter VCC                                                                                 | Maaa                                                         | 48                      | 3           | 100                      | 0.0.1/                |
| Signal VCC                                                                                   | M202                                                         | 36                      | 6           | ACC                      | 9.0 V                 |
| NO >> Replacem<br>4.CHECK GROUND<br>1. Turn ignition swite<br>2. Disconnect displa           | CIRCUIT<br>ch OFF.<br>y unit connector.                      |                         |             | ad around                |                       |
| 3. Check continuity i                                                                        |                                                              |                         |             |                          |                       |
| Signal name                                                                                  | Connector No.                                                | Termin                  | al No.      | Ignition switch position | Continuity            |
| Ground                                                                                       | M71                                                          | 1                       |             | OFF                      | Existed               |
| YES >> INSPECT<br>NO >> Repair ha<br>BOSE AMP.                                               | t normal?<br>ION END<br>rness or connector.                  |                         |             |                          |                       |
| BOSE AMP. : Dia                                                                              | ignosis Procedure                                            | e                       |             |                          | INFOID:00000006210437 |
| <b>1.</b> CHECK FUSE                                                                         |                                                              |                         |             |                          |                       |
| Check for blown fuses                                                                        | 5.                                                           |                         |             |                          |                       |
|                                                                                              | Power source                                                 |                         |             | Fuse No.                 |                       |
|                                                                                              | Battery                                                      |                         |             | 5, 8                     |                       |
| Is the inspection resul<br>YES >> GO TO 2.<br>NO >> Be sure to<br>2.CHECK POWER S            | <u>t normal?</u><br>o eliminate cause of m<br>SUPPLY CIRCUIT | alfunction b            | efore inst  | alling new fuse.         |                       |
| Check voltage betwee                                                                         | en BOSE amp. harnes                                          | s connector             | and grou    | nd.                      |                       |

| Signal name          | Connector No. | Terminal No. | Ignition switch position | Value (Approx.) |
|----------------------|---------------|--------------|--------------------------|-----------------|
| Battery power supply | B42           | 10, 11       | OFF                      | Battery voltage |

< DTC/CIRCUIT DIAGNOSIS >

Is the inspection result normal?

YES >> GO TO 3.

NO >> Check harness between BOSE amp. and fuse.

**3.**CHECK GROUND CIRCUIT

- 1. Turn ignition switch OFF.
- 2. Disconnect BOSE amp. connector.

3. Check continuity between BOSE amp. harness connector and ground.

| Signal name | Connector No. | Terminal No. | Ignition switch position | Continuity |
|-------------|---------------|--------------|--------------------------|------------|
| Ground      | B42           | 7, 12        | OFF                      | Existed    |

Is the inspection result normal?

YES >> INSPECTION END

NO >> Repair harness or connector.

SATELLITE RADIO TUNER

## SATELLITE RADIO TUNER : Diagnosis Procedure

INFOID:000000006210438

[BOSE AUDIO WITHOUT NAVIGATION]

### **1.**CHECK FUSE

Check for blown fuses.

| Power source              | Fuse No. |
|---------------------------|----------|
| Battery                   | 34       |
| Ignition switch ACC or ON | 19       |

Is the inspection result normal?

YES >> GO TO 2.

NO >> Be sure to eliminate cause of malfunction before installing new fuse.

### 2. CHECK POWER SUPPLY CIRCUIT

Check voltage between satellite radio tuner harness connector and ground.

| Signal name          | Connector No. | Terminal No. | Ignition switch position | Value (Approx.) |
|----------------------|---------------|--------------|--------------------------|-----------------|
| Battery power supply | B236          | 12           | OFF                      | Battery voltage |
| ACC power supply     | B236          | 16           | ACC                      | Battery voltage |

Is the inspection result normal?

#### YES >> INSPECTION END

NO >> Check harness between satellite radio tuner and fuse.

#### TEL ADAPTER UNIT

### **TEL ADAPTER UNIT : Diagnosis Procedure**

INFOID:000000006210439

#### **1.**CHECK FUSE

Check for blown fuses.

| Power source              | Fuse No. |
|---------------------------|----------|
| Battery                   | 34       |
| Ignition switch ACC or ON | 19       |

Is the inspection result normal?

YES >> GO TO 2.

NO >> Be sure to eliminate cause of malfunction before installing new fuse.

2. CHECK POWER SUPPLY CIRCUIT

Check voltage between TEL adapter unit harness connector and ground.

#### < DTC/CIRCUIT DIAGNOSIS >

## [BOSE AUDIO WITHOUT NAVIGATION]

| Signal name          | Connector No. | Terminal No. | Ignition switch position | Value (Approx.) |
|----------------------|---------------|--------------|--------------------------|-----------------|
| Battery power supply | B237          | 1            | OFF                      | Battery voltage |
| ACC power supply     | B237          | 2            | ACC                      | Battery voltage |
|                      | . 10          |              |                          |                 |

Is the inspection result normal?

YES >> GO TO 3.

NO >> Check harness between TEL adapter unit and fuse.

**3.**CHECK GROUND CIRCUIT

1. Turn ignition switch OFF.

2. Disconnect TEL adapter unit connector.

3. Check continuity between TEL adapter unit harness connector and ground.

| Signal name | Connector No. | Terminal No. | Ignition switch position | Continuity | E |
|-------------|---------------|--------------|--------------------------|------------|---|
| Ground      | B237          | 4            | OFF                      | Existed    |   |

Is the inspection result normal?

YES >> INSPECTION END

NO >> Repair harness or connector.

Η

J

Κ

L

С

D

F

Μ

AV

0

Р

#### < DTC/CIRCUIT DIAGNOSIS >

## RGB (R: RED) SIGNAL CIRCUIT

### Description

Transmit the image displayed with AV control unit with RGB signal to the display unit.

#### Diagnosis Procedure

INFOID:000000006210441

INFOID:000000006210440

## **1.**CHECK CONTINUITY RGB (R: RED) SIGNAL CIRCUIT

- 1. Turn ignition switch OFF.
- 2. Disconnect display unit connector and AV control unit connector.
- 3. Check continuity between display unit harness connector and AV control unit harness connector.

| Displa    | ay unit  | AV con    | itrol unit | Continuity |
|-----------|----------|-----------|------------|------------|
| Connector | Terminal | Connector | Terminal   | Continuity |
| M71       | 17       | M202      | 43         | Existed    |

4. Check continuity between display unit harness connector and ground.

| Displa    | ay unit  |        | Continuity  |
|-----------|----------|--------|-------------|
| Connector | Terminal | Ground | Continuity  |
| M71       | 17       |        | Not existed |
|           |          | 10     |             |

Is inspection result normal?

YES >> GO TO 2.

NO >> Repair harness or connector.

2.CHECK RGB (R: RED) SIGNAL

1. Connect display unit connector and AV control unit connector.

- 2. Turn ignition switch ON.
- 3. Check signal between display unit harness connector and ground.

| (<br>Displa | +)<br>ay unit | (-)    | Condition                                                                                                    | Reference value                                        |
|-------------|---------------|--------|----------------------------------------------------------------------------------------------------|--------------------------------------------------------|
| Connector   | Terminal      |        |                                                                                                    |                                                        |
| M71         | 17            | Ground | Start confirmation/adjust-<br>ment mode, and then dis-<br>play color bar by<br>selecting "Color Spec-<br>trum Bar" on DISPLAY<br>DIAGNOSIS screen. | (V)<br>0.8<br>0.4<br>0<br><b>→</b> 40µs<br>JSNIA1029ZZ |

Is inspection result normal?

YES >> Replace display unit. Refer to <u>AV-331, "Exploded View"</u>.

NO >> Replace AV control unit. Refer to <u>AV-329</u>, "Exploded View".

### **RGB (G: GREEN) SIGNAL CIRCUIT**

## < DTC/CIRCUIT DIAGNOSIS >

## RGB (G: GREEN) SIGNAL CIRCUIT

#### Description

Transmit the image displayed with AV control unit with RGB signal to the display unit.

#### **Diagnosis Procedure**

## 1. CHECK CONTINUITY RGB (G: GREEN) SIGNAL CIRCUIT

- 1. Turn ignition switch OFF.
- 2. Disconnect display unit connector and AV control unit connector.
- 3. Check continuity between display unit harness connector and AV control unit harness connector.

| Disp      | lay unit | AV con    | trol unit | Continuity |
|-----------|----------|-----------|-----------|------------|
| Connector | Terminal | Connector | Terminal  | Continuity |
| M71       | 6        | M202      | 44        | Existed    |

4. Check continuity between display unit harness connector and ground.

| Displa                                        | ay unit                        |                     | Conti                                                                                    | inuity                                                                                                    |    |
|-----------------------------------------------|--------------------------------|---------------------|------------------------------------------------------------------------------------------|----------------------------------------------------------------------------------------------------|----|
| Connector                                     | Terminal                       | Gro                 | ound                                                                                     | nuty                                                                                                    | G  |
| M71                                           | 6                              |                     | Not ex                                                                                   | xisted                                                                                                    |    |
| Is inspection                                 | n result norm                  | al?                 |                                                                                          |                                                                                                    | L  |
| YES >>                                        | GO TO 2.                       |                     |                                                                                          |                                                                                                    | 1  |
| NO >>                                         | Repair harn                    | ess or conne        | ector.                                                                                   |                                                                                                    |    |
| 2.CHECK                                       | RGB (G: GR                     | EEN) SIGN/          | AL                                                                                       |                                                                                                    |    |
| 1. Connec                                     | t display uni                  | t connector a       | and AV control unit cor                                                                  | nector.                                                                                                    |    |
| <ol> <li>Turn igr</li> <li>Check s</li> </ol> | nition switch<br>signal betwee | ON.<br>en display u | nit harness connector a                                                                  | and ground.                                                                                                    | L  |
| (1                                            | +)                             |                     |                                                                                          |                                                                                                    |    |
| Displa                                        | ay unit                        | (-)                 | Condition                                                                                | Reference value                                                                                                    | k  |
| Connector                                     | Terminal                       |                     |                                                                                          |                                                                                                    |    |
|                                               |                                |                     | Start confirmation/adjust-                                                               |                                                                                                    | L  |
| M71                                           | 6                              | Ground              | play color bar by<br>selecting "Color Spec-<br>trum Bar" on DISPLAY<br>DIAGNOSIS screen. | $0.8 \qquad 0.4 \qquad 0.4 \qquad 0 \qquad 0 \qquad 0 \qquad 0 \qquad 0 \qquad 0 \qquad 0 \qquad 0 \qquad 0 \qquad $ | N  |
|                                               |                                |                     |                                                                                          | JSNIA1030ZZ                                                                                                    | 41 |

#### Is inspection result normal?

YES >> Replace display unit. Refer to <u>AV-331, "Exploded View"</u>.

NO >> Replace AV control unit. Refer to <u>AV-329</u>, "Exploded View".

INFOID:000000006210442

А

В

С

D

F

[BOSE AUDIO WITHOUT NAVIGATION]

INFOID:000000006210443

AV

#### < DTC/CIRCUIT DIAGNOSIS >

## RGB (B: BLUE) SIGNAL CIRCUIT

#### Description

Transmit the image displayed with AV control unit with RGB signal to the display unit.

#### Diagnosis Procedure

INFOID:000000006210445

INFOID:000000006210444

## **1.**CHECK CONTINUITY RGB (B: BLUE) SIGNAL CIRCUIT

- 1. Turn ignition switch OFF.
- 2. Disconnect display unit connector and AV control unit connector.
- 3. Check continuity between display unit harness connector and AV control unit harness connector.

| Displa    | ay unit  | AV con    | itrol unit | Continuity |
|-----------|----------|-----------|------------|------------|
| Connector | Terminal | Connector | Terminal   | Continuity |
| M71       | 18       | M202      | 45         | Existed    |

4. Check continuity between display unit harness connector and ground.

| Displa    | ay unit  |        | Continuity  |
|-----------|----------|--------|-------------|
| Connector | Terminal | Ground | Continuity  |
| M71       | 18       |        | Not existed |
|           | •.       | 10     | •           |

Is inspection result normal?

YES >> GO TO 2.

NO >> Repair harness or connector.

2. CHECK RGB (B: BLUE) SIGNAL

1. Connect display unit connector and AV control unit connector.

- 2. Turn ignition switch ON.
- 3. Check signal between display unit harness connector and ground.

| (-        | +)       |        |                                                                                                    |                                                   |
|-----------|----------|--------|----------------------------------------------------------------------------------------------------|---------------------------------------------------|
| Displa    | ay unit  | (-)    | Condition                                                                                                    | Reference value                                   |
| Connector | Terminal |        |                                                                                                    |                                                   |
| M71       | 18       | Ground | Start confirmation/adjust-<br>ment mode, and then dis-<br>play color bar by<br>selecting "Color Spec-<br>trum Bar" on DISPLAY<br>DIAGNOSIS screen. | (V)<br>0.8<br>0.4<br>0<br>••••40µs<br>JSNIA1031ZZ |

Is inspection result normal?

YES >> Replace display unit. Refer to <u>AV-331, "Exploded View"</u>.

NO >> Replace AV control unit. Refer to <u>AV-329</u>, "Exploded View".

### RGB SYNCHRONIZING SIGNAL CIRCUIT

# < DTC/CIRCUIT DIAGNOSIS > RGB SYNCHRONIZING SIGNAL CIRCUIT

#### Description

Transmit the RGB synchronizing signal to the display unit so as to synchronize the RGB image displayed with AV control unit.

#### Diagnosis Procedure

## 1. CHECK CONTINUITY RGB SYNCHRONIZING SIGNAL CIRCUIT

- 1. Turn ignition switch OFF.
- 2. Disconnect display unit connector and AV control unit connector.
- 3. Check continuity between display unit harness connector and AV control unit harness connector.

| Displa    | ay unit  | AV con    | itrol unit | Continuity |
|-----------|----------|-----------|------------|------------|
| Connector | Terminal | Connector | Terminal   | Continuity |
| M71       | 19       | M202      | 42         | Existed    |

4. Check continuity between display unit harness connector and ground.

| Displa        | ay unit        |        | Continuity  |
|---------------|----------------|--------|-------------|
| Connector     | Terminal       | Ground | Continuity  |
| M71           | 19             |        | Not existed |
| Is the inspec | ction result n | ormal? |             |

YES >> GO TO 2.

NO >> Repair harness or connector.

2. CHECK RGB SYNCHRONIZING SIGNAL

1. Connect display unit connector and AV control unit connector.

2. Turn ignition switch ON.

3. Check signal between display unit harness connector and ground.

| (·<br>Displa<br>Connector | +)<br>ay unit<br>Terminal | (-)    | Reference value                          |
|---------------------------|---------------------------|--------|------------------------------------------|
| M71                       | 19                        | Ground | (V)<br>4<br>0<br>+ 20 \mu s<br>5KIB3603E |
| In the increase           | stion recult n            | ormol2 |                                          |

Is the inspection result normal?

YES >> Replace display unit. Refer to <u>AV-331, "Exploded View"</u>.

NO >> Replace AV control unit. Refer to <u>AV-329</u>, "Exploded View".

Р

D

Е

F

Н

Κ

L

Μ

AV

INFOID:000000006210446

INEOID:000000006210447

### **RGB AREA (YS) SIGNAL CIRCUIT**

#### < DTC/CIRCUIT DIAGNOSIS >

## RGB AREA (YS) SIGNAL CIRCUIT

#### Description

Transmits the display area of RGB image displayed by AV control unit with RGB area (YS) signal to display unit.

### **Diagnosis Procedure**

**1.**CHECK CONTINUITY RGB AREA (YS) SIGNAL CIRCUIT

- 1. Turn ignition switch OFF.
- 2. Disconnect display unit connector and AV control unit connector.
- 3. Check continuity between display unit harness connector and AV control unit harness connector.

| Displa    | ay unit  | AV con    | itrol unit | Continuity |
|-----------|----------|-----------|------------|------------|
| Connector | Terminal | Connector | Terminal   | Continuity |
| M71       | 9        | M202      | 40         | Existed    |

4. Check continuity between display unit harness connector and ground.

| Displa    | ay unit  |        | Continuity  |
|-----------|----------|--------|-------------|
| Connector | Terminal | Ground | Continuity  |
| M71       | 9        |        | Not existed |

Is the inspection result normal?

YES >> GO TO 2.

NO >> Repair harness or connector.

**2.**CHECK RGB AREA (YS) SIGNAL

1. Connect display unit connector and AV control unit connector.

2. Turn ignition switch ON.

3. Check signal between display unit harness connector and ground.

| (·<br>Displa | +)<br>ay unit | ()     | Condition                          | Reference value<br>(Approx.)                                     |
|--------------|---------------|--------|------------------------------------|------------------------------------------------------------------|
| Connector    | Terminal      |        |                                    |                                                                  |
|              |               |        | At RGB image is displayed.         | 5.0 V                                                            |
| M71          | 9             | Ground | At camera image is dis-<br>played. | (V)<br>6<br>4<br>2<br>0<br>++200 µ s<br>−++200 µ s<br>−++200 µ s |

Is the inspection result normal?

YES >> Replace display unit. Refer to <u>AV-331, "Exploded View"</u>.

NO >> Replace AV control unit. Refer to <u>AV-329</u>, "Exploded View".

INFOID:000000006210448

INFOID:000000006210449

### **CAMERA IMAGE SIGNAL CIRCUIT**

## < DTC/CIRCUIT DIAGNOSIS >

## CAMERA IMAGE SIGNAL CIRCUIT

### Description

- AV control unit outputs camera power supply to rear view camera and inputs rear view camera image signal from rear view camera when the reverse signal is input.
- The AV control unit that inputs the camera image signal transmits the camera image signal to the display unit.

#### Diagnosis Procedure

#### 1. CHECK CONTINUITY CAMERA POWER SUPPLY CIRCUIT

- 1. Turn ignition switch OFF.
- 2. Disconnect AV control unit connector and rear view camera connector.
- 3. Check continuity between AV control unit harness connector and rear view camera harness connector.

| AV cor    | ntrol unit | Rear vie  | w camera | Continuity |
|-----------|------------|-----------|----------|------------|
| Connector | Terminal   | Connector | Terminal | Continuity |
| M203      | 73         | B305      | 1        | Existed    |

4. Check continuity between AV control unit harness connector and ground.

| AV cor    | ntrol unit |        | Continuity  |
|-----------|------------|--------|-------------|
| Connector | Terminal   | Ground | Continuity  |
| M203      | 73         |        | Not existed |

Is inspection result normal?

YES >> GO TO 2.

NO >> Repair harness or connector.

#### 2.CHECK VOLTAGE CAMERA POWER SUPPLY

1. Connect AV control unit connector and rear view camera connector.

2. Turn ignition switch ON.

3. Shift the selector lever to "R".

4. Check voltage between AV control unit harness connector and ground.

| (·<br>AV con | +)<br>htrol unit | (-)    | Condition              | Voltage   |
|--------------|------------------|--------|------------------------|-----------|
| Connector    | Terminal         |        |                        | (Approx.) |
| M203         | 73               | Ground | Shift position is "R". | 6.0 V     |

Is inspection result normal?

YES >> GO TO 3.

NO >> Replace AV control unit. Refer to <u>AV-329</u>, "Exploded View".

3. CHECK CONTINUITY CAMERA IMAGE SIGNAL CIRCUIT

1. Turn ignition switch OFF.

2. Disconnect AV control unit connector and rear view camera connector.

3. Check continuity between AV control unit harness connector and rear view camera harness connector.

| AV cor    | ntrol unit | Rear vie  | w camera | Continuity |
|-----------|------------|-----------|----------|------------|
| Connector | Terminal   | Connector | Terminal | Continuity |
| M203      | 62         | B305      | 3        | Existed    |

4. Check continuity between AV control unit harness connector and ground.

[BOSE AUDIO WITHOUT NAVIGATION]

AV

Κ

А

D

E

F

INFOID:000000006210450

INFOID:000000006210451

### CAMERA IMAGE SIGNAL CIRCUIT

#### < DTC/CIRCUIT DIAGNOSIS >

| AV con    | trol unit |        | Continuity  |
|-----------|-----------|--------|-------------|
| Connector | Terminal  | Ground | Continuity  |
| M203      | 62        |        | Not existed |

Is inspection result normal?

YES >> GO TO 4.

NO >> Repair harness or connector.

4. CHECK CAMERA IMAGE SIGNAL

1. Connect AV control unit connector and rear view camera connector.

2. Turn ignition switch ON.

3. Shift the selector lever to "R".

4. Check signal between AV control unit harness connector and ground.

| (·<br>AV cor | +)<br>Itrol unit | (-)    | Condition                                    | Reference value                                    |
|--------------|------------------|--------|----------------------------------------------|----------------------------------------------------|
| Connector    | Terminal         |        |                                              |                                                    |
| M203         | 62               | Ground | At rear view camera im-<br>age is displayed. | (V)<br>0. 4<br>0<br>−0. 4<br>• • 40μs<br>SkiB2251J |

Is inspection result normal?

YES >> Replace AV control unit. Refer to <u>AV-329</u>, "Exploded View".

NO >> Replace rear view camera. Refer to <u>AV-349</u>, "Exploded View".

### **COMPOSITE IMAGE SIGNAL CIRCUIT**

#### < DTC/CIRCUIT DIAGNOSIS >

## COMPOSITE IMAGE SIGNAL CIRCUIT

#### Description

AV control unit that inputs the camera image signal transmits the composite image signal to the display unit.

#### **Diagnosis** Procedure

1. CHECK CONTINUITY COMPOSITE IMAGE SIGNAL CIRCUIT

- 1. Turn ignition switch OFF.
- 2. Disconnect AV control unit connector and display unit connector.
- Check continuity between AV control unit harness connector and display unit harness connector. 3.

| AV cor    | ntrol unit | unit        | Display unit |          | Continuity |
|-----------|------------|-------------|--------------|----------|------------|
| Connector | Terminal   | Terminal Co | ector        | Terminal | Continuity |
| M202      | 47         | 47          | 1            | 15       | Existed    |

4. Check continuity between AV control unit harness connector and ground.

| AV cor                                        | ntrol unit                     |                            |                | Continu                                   | uity /              |                 |    |
|-----------------------------------------------|--------------------------------|----------------------------|----------------|-------------------------------------------|---------------------|-----------------|----|
| Connector                                     | Terminal                       | Gro                        | Ground         |                                           | Continuity          |                 | G  |
| M202                                          | 47                             |                            |                | Not exist                                 | ted                 |                 |    |
| Is the inspec                                 | ction result n                 | ormal?                     |                |                                           |                     |                 | Ľ  |
| YES >> GO TO 2.                               |                                |                            |                |                                           |                     |                 | 11 |
| NO >>                                         | Repair harn                    | ess or conne               | ector.         |                                           |                     |                 |    |
| 2.CHECK                                       | COMPOSITE                      | E IMAGE SIG                | GNAL           |                                           |                     |                 |    |
| 1. Connec                                     | t AV control                   | unit connect               | or and displa  | ay unit conne                             | ector.              |                 |    |
| <ol> <li>Turn ign</li> <li>Check s</li> </ol> | nition switch<br>signal betwee | ON.<br>en AV contro        | ol unit harnes | s connector                               | <sup>.</sup> and gr | round.          | J  |
| (1                                            | +)                             |                            |                |                                           |                     |                 |    |
| AV cor                                        | ntrol unit                     | (-)                        | Conc           | dition                                    |                     | Reference value | K  |
| Connector                                     | Terminal                       |                            |                |                                           |                     |                 |    |
|                                               |                                |                            |                |                                           | (V)                 |                 | L  |
| M202                                          | 47                             | Ground At camera i played. |                | image is dis-<br>$-0.4$ $-0.4$ $+40\mu$ s |                     | • • • 40µs      | Μ  |
|                                               |                                |                            |                |                                           |                     | SKIB2251J       | AV |
| Is the inspec                                 | ction result n                 | ormal?                     |                |                                           |                     |                 |    |

YES >> Replace display unit. Refer to AV-331, "Exploded View".

NO >> Replace AV control unit. Refer to AV-329, "Exploded View".

[BOSE AUDIO WITHOUT NAVIGATION]

А

В

С

D

F

INFOID:000000006210452

INFOID:000000006210453

### HORIZONTAL SYNCHRONIZING (HP) SIGNAL CIRCUIT < DTC/CIRCUIT DIAGNOSIS > [BOSE AUDIO WITHOUT NAVIGATION]

## HORIZONTAL SYNCHRONIZING (HP) SIGNAL CIRCUIT

### Description

In composite image (AUX image and camera image), transmit the vertical synchronizing (VP) signal and horizontal synchronizing (HP) signal from display unit to AV control unit so as to synchronize the RGB images displayed with AV control unit such as the image quality adjusting menu, etc.

## **Diagnosis Procedure**

INFOID:000000006210455

INFOID:00000006210454

## 1. CHECK CONTINUITY HORIZONTAL SYNCHRONIZING (HP) SIGNAL CIRCUIT

- 1. Turn ignition switch OFF.
- 2. Disconnect display unit connector and AV control unit connector.
- 3. Check continuity between display unit harness connector and AV control unit harness connector.

| Displa    | ay unit            | AV con | itrol unit | Continuity |
|-----------|--------------------|--------|------------|------------|
| Connector | Connector Terminal |        | Terminal   | Continuity |
| M71       | 8                  | M202   | 38         | Existed    |

4. Check continuity between display unit harness connector and ground.

| Displa    | ay unit  |        | Continuity  |
|-----------|----------|--------|-------------|
| Connector | Terminal | Ground | Continuity  |
| M71       | 8        |        | Not existed |

Is the inspection result normal?

YES >> GO TO 2.

NO >> Repair harness or connector.

**2.**CHECK HORIZONTAL SYNCHRONIZING (HP) SIGNAL

1. Connect display unit connector and AV control unit connector.

2. Turn ignition switch ON.

3. Check signal between display unit harness connector and ground.

| (+)          |          |        | Reference value                      |  |
|--------------|----------|--------|--------------------------------------|--|
| Display unit |          | (-)    |                                      |  |
| Connector    | Terminal |        |                                      |  |
| M71          | 8        | Ground | (V)<br>4<br>0<br>+→20µs<br>SKIB3601E |  |

Is the inspection result normal?

YES >> Replace AV control unit. Refer to <u>AV-329</u>, "Exploded View".

NO >> Replace display unit. Refer to <u>AV-331, "Exploded View"</u>.

#### **VERTICAL SYNCHRONIZING (VP) SIGNAL CIRCUIT**

[BOSE AUDIO WITHOUT NAVIGATION]

#### < DTC/CIRCUIT DIAGNOSIS >

## VERTICAL SYNCHRONIZING (VP) SIGNAL CIRCUIT

#### Description

In composite image (AUX image and camera image), transmit the vertical synchronizing (VP) signal and hori-В zontal synchronizing (HP) signal from display unit to AV control unit so as to synchronize the RGB images displayed with AV control unit such as the image quality adjusting menu, etc.

### **Diagnosis Procedure**

## 1. CHECK CONTINUITY VERTICAL SYNCHRONIZING (VP) SIGNAL CIRCUIT

- 1. Turn ignition switch OFF.
- Disconnect display unit connector and AV control unit connector. 2.
- 3. Check continuity between display unit harness connector and AV control unit harness connector.

| Displa                                                                   | ay unit                                                                           | AV con                                                           | trol unit                              | Continuiti                                             |        |  |
|--------------------------------------------------------------------------|-----------------------------------------------------------------------------------|------------------------------------------------------------------|----------------------------------------|--------------------------------------------------------|--------|--|
| Connector                                                                | Terminal                                                                          | Connector                                                        | Terminal                               | Continuity                                             |        |  |
| M71                                                                      | 20                                                                                | M202                                                             | 50                                     | Existed                                                | -      |  |
| . Check c                                                                | ontinuity be                                                                      | tween displa                                                     | y unit harnes                          | ss connector and                                       | round. |  |
| Displa                                                                   | ay unit                                                                           |                                                                  |                                        | Quetinuitu                                             |        |  |
| Connector                                                                | Terminal                                                                          | Gro                                                              | ound                                   | Continuity                                             |        |  |
| M71                                                                      | 20                                                                                |                                                                  |                                        | Not existed                                            | -      |  |
| s the inspec                                                             | tion result n                                                                     | ormal?                                                           |                                        |                                                        | -      |  |
| YES >> (<br>NO >> (                                                      | GO TO 2.<br>Repair harn                                                           | ess or conne                                                     | ector.                                 |                                                        |        |  |
|                                                                          |                                                                                   |                                                                  | · · · ·                                |                                                        |        |  |
| . Connect                                                                | display unit                                                                      | t connector a                                                    | and AV contr                           | ol unit connector.                                     |        |  |
| . Connect<br>. Turn ign<br>. Check s                                     | t display unit<br>ition switch<br>ignal betwee                                    | t connector a<br>ON.<br>en display ur                            | and AV contr<br>nit harness c          | ol unit connector.<br>onnector and grou                | nd.    |  |
| . Connect<br>. Turn ign<br>. Check s                                     | t display unit<br>ition switch<br>ignal betwee                                    | t connector a<br>ON.<br>en display ur                            | and AV contra<br>hit harness c         | ol unit connector.<br>onnector and grou                | ind.   |  |
| . Connect<br>. Turn ign<br>. Check s<br>(+<br>Displa                     | t display unit<br>ition switch<br>ignal betwee<br>+)<br>ay unit                   | t connector a<br>ON.<br>en display ur<br>(-)                     | and AV contr<br>nit harness c<br>Refe  | ol unit connector.<br>onnector and grou<br>rence value | ind.   |  |
| . Connect<br>. Turn ign<br>. Check s<br>(+<br>Displa<br>Connector        | t display unit<br>ition switch<br>ignal betwee<br>+)<br>ay unit<br>Terminal       | t connector a<br>ON.<br>en display ur<br>(-)                     | and AV contra<br>hit harness c<br>Refe | ol unit connector.<br>onnector and grou<br>rence value | ind.   |  |
| . Connect<br>. Turn ign<br>. Check s<br>(+<br>Displa<br>Connector        | t display unit<br>ition switch<br>ignal betwee<br>+)<br>ay unit<br>Terminal       | t connector a<br>ON.<br>en display ur<br>(–)<br>Ground           | and AV contra<br>hit harness c<br>Refe | ol unit connector.<br>onnector and grou<br>rence value | ind.   |  |
| . Connect<br>Turn ign<br>Check s<br>(+<br>Displa<br>Connector            | t display unit<br>ition switch<br>ignal betwee<br>+)<br>ay unit<br>Terminal       | t connector a<br>ON.<br>en display ur<br>(–)<br>Ground           | and AV contra<br>hit harness c<br>Refe | ol unit connector.<br>onnector and grou<br>rence value | ınd.   |  |
| . Connect<br>. Turn ign<br>. Check s<br>(+<br>Displa<br>Connector<br>M71 | t display unit<br>ition switch<br>ignal betwee<br>+)<br>ay unit<br>Terminal<br>20 | t connector a<br>ON.<br>en display ur<br>(-)<br>Ground<br>ormal? | and AV contra<br>hit harness c<br>Refe | ol unit connector.<br>onnector and grou<br>rence value | ınd.   |  |

Ρ

А

D

INFOID:000000006210456

INFOID:000000006210457

#### **DISK EJECT SIGNAL CIRCUIT**

#### < DTC/CIRCUIT DIAGNOSIS >

## DISK EJECT SIGNAL CIRCUIT

#### Description

The eject signal is output to AV control unit when the eject switch of multifunction switch is pressed.

#### **Diagnosis** Procedure

INFOID:000000006210459

INFOID:000000006210458

[BOSE AUDIO WITHOUT NAVIGATION]

## 1. CHECK CONTINUITY DISK EJECT SIGNAL CIRCUIT

- 1. Turn ignition switch OFF.
- 2. Disconnect multifunction switch connector and AV control unit connector.
- 3. Check continuity between multifunction switch harness connector and AV control unit harness connector.

| Multifunct | tion switch | AV con    | Continuity |            |
|------------|-------------|-----------|------------|------------|
| Connector  | Terminal    | Connector | Terminal   | Continuity |
| M72        | 14          | M204      | 96         | Existed    |

4. Check continuity between multifunction switch harness connector and ground.

| Multifunc | tion switch |        | Continuity  |  |
|-----------|-------------|--------|-------------|--|
| Connector | Terminal    | Ground | Continuity  |  |
| M72       | 14          |        | Not existed |  |
|           |             |        |             |  |

Is the inspection result normal?

YES >> GO TO 2.

NO >> Repair harness or connector.

2. CHECK AV CONTROL UNIT VOLTAGE

1. Connect multifunction switch connector and AV control unit connector.

2. Turn ignition switch ON.

3. Check voltage between AV control unit harness connector and ground.

| (+)<br>AV control unit |          | (-)    | Condition                 | Voltage   |  |
|------------------------|----------|--------|---------------------------|-----------|--|
| Connector              | Terminal |        |                           | (Approx.) |  |
| M204                   | 96       | Ground | Pressing the eject switch | 0 V       |  |
| 1012-04                | 90       | Giouna | Except for above          | 3.3 V     |  |

Is the inspection result normal?

YES >> Replace preset switch. Refer to <u>AV-343, "Exploded View"</u>.

NO >> Replace AV control unit. Refer to <u>AV-329</u>, "Exploded View".

#### **MODE CHANGE SIGNAL CIRCUIT**

#### < DTC/CIRCUIT DIAGNOSIS >

## MODE CHANGE SIGNAL CIRCUIT

### Description

- AV control unit transmits the mode change signal to BOSE amp.
- Driver's Audio Stage controls the speaker's output characteristic by BOSE amp. so that the driver's seat is to be the center of sounds.

#### **Diagnosis Procedure**

### 1. CHECK CONTINUITY MODE CHANGE SIGNAL CIRCUIT

- 1. Turn ignition switch OFF.
- 2. Disconnect BOSE amp. connector and AV control unit connector.
- 3. Check continuity between BOSE amp. harness connector and AV control unit harness connector.

|       | AV control unit BOSE amp. |               | Continuity |            |                   |
|-------|---------------------------|---------------|------------|------------|-------------------|
| Conn  | nector                    | Terminal      | Connector  | Terminal   | Continuity        |
| M2    | 206                       | 128           | B41        | 37         | Existed           |
| 4. Cl | heck c                    | ontinuity bet | ween BOSE  | amp. harne | ess connector and |
|       |                           |               |            |            |                   |

| BOSE      | E amp.   |        | Continuity  |
|-----------|----------|--------|-------------|
| Connector | Terminal | Ground | Continuity  |
| B41       | 37       | -      | Not existed |

Is the inspection result normal?

YES >> GO TO 2.

NO >> Repair harness or connector.

2. CHECK MODE CHANGE SIGNAL

1. Connect BOSE amp. connector and AV control unit connector.

2. Turn ignition switch ON.

3. Check voltage between BOSE amp. harness connector and ground.

| (+)<br>BOSE amp. |          | (-)    | Condition                 | Voltage<br>(Approx.) |  |
|------------------|----------|--------|---------------------------|----------------------|--|
| Connector        | Terminal |        |                           | (• + + • • • •)      |  |
| D/1              | 27       | Ground | Driver's Audio Stage ON.  | 0 V                  |  |
| D41              | 31       | Ground | Driver's Audio Stage OFF. | 8.5 V                |  |

Is the inspection result normal?

YES >> Replace BOSE amp. Refer to AV-338, "Exploded View".

NO >> Replace AV control unit. Refer to <u>AV-329</u>, "Exploded View".

AV

А

D

Н

Κ

L

Μ

INFOID:000000006210460

INFOID:000000006210461

0

Ρ

#### MICROPHONE SIGNAL CIRCUIT

#### < DTC/CIRCUIT DIAGNOSIS >

## MICROPHONE SIGNAL CIRCUIT

#### Description

Supply power from TEL adapter unit to microphone. The microphone transmits the sound/voice to the microphone.

### Diagnosis Procedure

INFOID:000000006210463

## 1. CHECK CONTINUITY BETWEEN TEL ADAPTER UNIT AND MICROPHONE CIRCUIT

- 1. Turn ignition switch OFF.
- 2. Disconnect TEL adapter unit connector and microphone connector.
- 3. Check continuity between TEL adapter unit harness connector and microphone harness connector.

| TEL adapter unit |           |           | Micro     | phone     | Continuity |
|------------------|-----------|-----------|-----------|-----------|------------|
|                  | Connector | Terminals | Connector | Terminals | Continuity |
|                  |           | 7         |           | 1         |            |
|                  | B237      | 8         | R17       | 2         | Existed    |
|                  |           | 29        |           | 4         |            |

4. Check continuity between TEL adapter unit harness connector and ground.

| TEL ada   | apter unit |        | Continuity  |  |
|-----------|------------|--------|-------------|--|
| Connector | Terminals  | Ground | Continuity  |  |
| MOOT      | 7          | Clound | Not existed |  |
| 101237    | 29         |        |             |  |

Is the inspection result normal?

YES >> GO TO 2.

NO >> Repair harness or connector.

2. CHECK VOLTAGE MICROPHONE VCC

- 1. Connect TEL adapter unit connector.
- 2. Turn ignition switch ON.
- 3. Check voltage between TEL adapter unit harness connector.

| (         | +)         | (         | -)                   |           |
|-----------|------------|-----------|----------------------|-----------|
| TEL ada   | apter unit | TEL ada   | Voltage<br>(Approx.) |           |
| Connector | Terminal   | Connector | Terminal             | (******** |
| B237      | 29         | B237      | 8                    | 5.0 V     |

Is the inspection result normal?

YES >> GO TO 3.

NO >> Replace TEL adapter unit. Refer to <u>AV-348. "Exploded View"</u>.

**3.**CHECK MICROPHONE SIGNAL

1. Connect microphone connector.

2. Check signal between TEL adapter unit harness connector.

[BOSE AUDIO WITHOUT NAVIGATION]

#### MICROPHONE SIGNAL CIRCUIT

#### < DTC/CIRCUIT DIAGNOSIS >

### [BOSE AUDIO WITHOUT NAVIGATION]

| (-            | +)             | (-           | -)           |                   |                                                                    | A |
|---------------|----------------|--------------|--------------|-------------------|--------------------------------------------------------------------|---|
| TEL ada       | apter unit     | TEL ada      | pter unit    | Condition         | Reference value                                                    |   |
| Connector     | Terminal       | Connector    | Terminal     | _                 |                                                                    | В |
| B237          | 7              | B237         | 8            | give a voice.     | (V)<br>2. 0<br>1. 5<br>1. 0<br>0. 5<br>0<br>• • • 2ms<br>PKIB5037J | C |
| Is the inspec | ction result n | ormal?       |              |                   |                                                                    |   |
| YES >>        | Replace TE     | L adapter un | it. Refer to | AV-348, "Exploded | d View".                                                           | E |

NO >> Replace microphone. Refer to <u>AV-346. "Exploded View"</u>.

Μ

F

G

Н

J

Κ

L

AV

0

#### < DTC/CIRCUIT DIAGNOSIS >

## CONTROL SIGNAL CIRCUIT

#### Description

TEL adapter unit identifies the vehicle model according to the control signal and performs the control.

#### **Diagnosis** Procedure

INFOID:000000006210465

INFOID:000000006210464

## 1. CHECK CONTINUITY CONTROL SIGNAL CIRCUIT

- 1. Turn ignition switch OFF.
- 2. Disconnect TEL adapter unit connector.
- 3. Check continuity between TEL adapter unit harness connector and ground.

| TEL ada   | apter unit |        | Continuity |  |
|-----------|------------|--------|------------|--|
| Connector | Terminals  | Ground |            |  |
| B227      | 23         | Glound | Evisted    |  |
| D231      | 24         |        | EXISTED    |  |

Is the inspection result normal?

YES >> Replace TEL adapter unit. Refer to <u>AV-348, "Exploded View"</u>.

NO >> Repair harness or connector.

#### STEERING SWITCH SIGNAL A CIRCUIT

| < DTC/CIRCUIT DIAGNOSIS >                    |                                                                                                    |                              |                                 | [BOSE AUDIO WITHOUT NAVIGATION]  |                                                 |
|----------------------------------------------|----------------------------------------------------------------------------------------------------|------------------------------|---------------------------------|----------------------------------|-------------------------------------------------|
| STEERI                                       | NG SWIT                                                                                                    | TCH SIGI                     | NAL A C                         | IRCUIT                           |                                                 |
| Descriptio                                   | n                                                                                                    |                              |                                 |                                  | F<br>INFOID:00000006210466                      |
| Transmits th                                 | e steering s                                                                                                    | witch signal t               | o AV control                    | unit.                            | F                                               |
| Diagnosis                                    | Procedu                                                                                                    | re                           |                                 |                                  | INFOID:00000006210467                           |
| 1.снеск в                                    | STEERING                                                                                                    | SWITCH SIG                   | NAL A CIRC                      | CUIT                             | C                                               |
| <ol> <li>Disconn</li> <li>Check c</li> </ol> | ect AV controntion of the sected and the sected at the sected at the sec | ol unit conne<br>ween AV cor | ector and spi<br>ntrol unit har | ral cable conne<br>ness connecto | ector.<br>r and spiral cable harness connector. |
| AV con                                       | trol unit                                                                                                    | Spiral                       | cable                           | Continuity                       |                                                 |
| Connector                                    | Terminal                                                                                                    | Connector                    | Terminal                        |                                  | E                                               |
| M201                                         | 6                                                                                                    | M36                          | 24                              | Existed                          |                                                 |
| 3. Check c                                   | ontinuity be                                                                                                    | ween AV cor                  | ntrol unit har                  | ness connecto                    | r and ground.                                   |
| AV con                                       | trol unit                                                                                                    |                              |                                 | Continuity                       |                                                 |
| Connector                                    | Terminal                                                                                                    | Gro                          | und                             | Continuity                       |                                                 |
| M201                                         | 6                                                                                                    |                              | -                               | Not existed                      | (                                               |
| Is the inspec                                | tion result n                                                                                                    | ormal?                       | I                               |                                  | —                                               |
| YES >><br>NO >>                              | GO TO 2.<br>Repair harn                                                                                                    | ess or conne                 | ctor.                           |                                  | F                                               |

# 2.CHECK SPIRAL CABLE

Check spiral cable.

<u>Is the inspection result normal?</u> YES >> GO TO 3.

NO >> Replace spiral cable. Refer to <u>SR-14, "Exploded View"</u>.

## **3.**CHECK AV CONTROL UNIT VOLTAGE

1. Connect AV control unit connector and spiral cable connector.

2. Turn ignition switch ON.

3. Check voltage between AV control unit harness connector.

| (+)       |           | (               |          |                      |
|-----------|-----------|-----------------|----------|----------------------|
| AV cor    | trol unit | AV control unit |          | Voltage<br>(Approx.) |
| Connector | Terminal  | Connector       | Terminal | ( TF - )             |
| M201      | 6         | M201            | 15       | 3.3 V                |
|           |           |                 |          |                      |

#### Is the inspection result normal?

| YES   | >> GO TO 4.                                                           |
|-------|-----------------------------------------------------------------------|
| NO    | >> Replace AV control unit. Refer to <u>AV-329</u> , "Exploded View". |
| 4.сне | CK STEERING SWITCH                                                    |

#### 1. Turn ignition switch OFF.

2. Check steering switch. Refer to AV-317, "Component Inspection".

#### Is the inspection result normal?

- YES >> INSPECTION END
- NO >> Replace steering switch. Refer to <u>ST-17, "Exploded View"</u>.

### Component Inspection

Measure the resistance between the steering switch connector terminals 14 to 17 and 15 to 17.

INFOID:000000006210468

Κ

L

Μ

AV

Ρ

## **STEERING SWITCH SIGNAL A CIRCUIT**

#### < DTC/CIRCUIT DIAGNOSIS >

# [BOSE AUDIO WITHOUT NAVIGATION]

| Standard                    |               |
|-----------------------------|---------------|
| Between terminals 14 and 17 |               |
| 📈 🌾 switch ON               | : 716 – 730 Ω |
| MENU DOWN switch ON         | : 318 – 324 Ω |
| MENU UP switch ON           | : 120 – 122 Ω |
| SOURCE switch ON            | :0Ω           |
| Between terminals 15 and 17 |               |
| switch ON                   | : 318 – 324 Ω |
| VOL UP switch ON            | : 120 – 122 Ω |
| VOL DOWN switch ON          | : 0 Ω         |

| SOURCE    | Approx.                                                                                |
|-----------|----------------------------------------------------------------------------------------|
| MENU UP   | $ =  \begin{cases} 121\Omega \\ \\ \\ \\ \\ \\ \\ \\ \\ \\ \\ \\ \\ \\ \\ \\ \\ \\ \\$ |
| MENU DOWN | ¯¯¯¯¯¯¯¯¯¯¯¯¯¯¯¯¯¯¯¯¯¯¯¯¯¯¯¯¯¯¯¯                                                       |
| (115      | _ <b>₩</b> \$402Ω                                                                      |
| VOL DOWN  | Approx.                                                                                |
| VOL UP    | <sup>2</sup> 121Ω<br><a href="https://www.action.org"></a>                             |
|           | ≥200Ω 1415 17                                                                          |
|           |                                                                                        |

### **STEERING SWITCH SIGNAL B CIRCUIT**

| < DTC/CIRCUIT DIAGNOSIS >                                | [BOSE AUDIO WITHOU |
|----------------------------------------------------------|--------------------|
| STEERING SWITCH SIGNAL B CIRCUIT                         |                    |
| Description                                              |                    |
| Transmits the steering switch signal to AV control unit. |                    |
| Diagnosis Procedure                                      |                    |
|                                                          |                    |

## 1. CHECK STEERING SWITCH SIGNAL B CIRCUIT

- Disconnect AV control unit connector and spiral cable connector. 1.
- Check continuity between AV control unit harness connector and spiral cable harness connector. 2.

|                                                                      | -                                                                                    |                                                                   |                                          |                     |                              | D                      |
|----------------------------------------------------------------------|--------------------------------------------------------------------------------------|-------------------------------------------------------------------|------------------------------------------|---------------------|------------------------------|------------------------|
| AV cor                                                               | ntrol unit                                                                           | Spira                                                             | cable                                    | Continuity          |                              |                        |
| Connector                                                            | Terminal                                                                             | Connector                                                         | Terminal                                 | Continuity          |                              | E                      |
| M201                                                                 | 16                                                                                   | M36                                                               | 31                                       | Existed             | -                            |                        |
| 3. Check of                                                          | continuity be                                                                        | tween AV co                                                       | ntrol unit hai                           | rness connector ar  | nd ground.                   | F                      |
| AV cor                                                               | ntrol unit                                                                           |                                                                   |                                          | Continuity          |                              |                        |
| Connector                                                            | Terminal                                                                             | Gro                                                               | ound                                     |                     | _                            | G                      |
| M201                                                                 | 16                                                                                   |                                                                   |                                          | Not existed         | -                            | 0                      |
| Is the inspect<br>YES >><br>NO >><br>2.CHECKS                        | <u>ction result n</u><br>GO TO 2.<br>Repair harn<br>SPIRAL CAF                       | ormal?<br>ess or conne<br>31 F                                    | ector.                                   |                     |                              | Н                      |
|                                                                      | l cable                                                                              |                                                                   |                                          |                     |                              |                        |
| Is the inspec                                                        | ction result n                                                                       | ormal?                                                            |                                          |                     |                              |                        |
| YES >><br>NO >><br><b>3.</b> CHECK                                   | GO TO 3.<br>Replace spi<br>AV CONTRC                                                 | ral cable. Re                                                     | fer to <u>SR-14</u><br>.TAGE             | I, "Exploded View"  |                              | J                      |
| <ol> <li>Connect</li> <li>Turn igr</li> <li>Check v</li> </ol>       | nition switch<br>voltage betwo                                                       | ON.<br>een AV contr                                               | ol unit harne                            | ess connector.      |                              | L                      |
| (                                                                    | +)                                                                                   | (-                                                                | -)                                       | Vallans             | •                            |                        |
| AV cor                                                               | ntrol unit                                                                           | AV con                                                            | trol unit                                | (Approx.)           |                              |                        |
| Connector                                                            | Terminal                                                                             | Connector                                                         | Terminal                                 |                     | _                            | M                      |
| M201                                                                 | 16                                                                                   | M201                                                              | 15                                       | 3.3 V               | -                            | _                      |
| Is the inspec<br>YES >><br>NO >><br>4.CHECK S                        | ction result n<br>GO TO 4.<br>Replace AV<br>STEERING \$                              | <u>ormal?</u><br>control unit.<br>SWITCH                          | Refer to <u>AV</u>                       | -329, "Exploded Vi  | <u>ew"</u> .                 | AV                     |
| 1. Turn igr<br>2. Check s<br><u>Is the inspec</u><br>YES >><br>NO >> | nition switch<br>steering switc<br><u>ction result n</u><br>INSPECTIO<br>Replace ste | OFF.<br>ch. Refer to <u>/</u><br>ormal?<br>N END<br>ering switch. | <u>AV-319, "Co</u><br>Refer to <u>ST</u> | mponent Inspection  | <u>n"</u> .<br><u>ew"</u> .  | P                      |
| Compone                                                              | ent Inspec                                                                           | tion                                                              |                                          |                     |                              | INFOID:000000006210471 |
| Measure the                                                          | e resistance                                                                         | between the                                                       | steering sw                              | itch connector term | ninals 14 to 17 and 15 to 17 |                        |

### AV-319

А

В

С

INFOID:000000006210469

INFOID:000000006210470

### **STEERING SWITCH SIGNAL B CIRCUIT**

#### < DTC/CIRCUIT DIAGNOSIS >

# [BOSE AUDIO WITHOUT NAVIGATION]

| Standard                    |               |
|-----------------------------|---------------|
| Between terminals 14 and 17 |               |
| 🔬 🌾 switch ON               | : 716 – 730 Ω |
| MENU DOWN switch ON         | : 318 – 324 Ω |
| MENU UP switch ON           | : 120 – 122 Ω |
| SOURCE switch ON            | :0Ω           |
| Between terminals 15 and 17 |               |
| switch ON                   | : 318 – 324 Ω |
| VOL UP switch ON            | : 120 – 122 Ω |
| VOL DOWN switch ON          | :0Ω           |

| SOURCE    | Approx.          | 14            |
|-----------|------------------|---------------|
| MENU UP   | ≷121Ω<br>≪Approx |               |
| MENU DOWN |                  |               |
| (112      | <sup>402Ω</sup>  |               |
| VOL DOWN  |                  | 15            |
| VOL UP    |                  |               |
|           | ∑200Ω [          | 14 15  17     |
|           |                  | 17JSNIA0216GB |

#### STEERING SWITCH GROUND CIRCUIT

[BOSE AUDIO WITHOUT NAVIGATION]

| < DTC/CIRCUIT DIAGNOSIS > |  |   |
|---------------------------|--|---|
|                           |  | 7 |

#### STEERING SWITCH GROUND CIRCUIT А Description INFOID:000000006210472 Transmits the steering switch signal to AV control unit. В **Diagnosis** Procedure INFOID:000000006210473 1. CHECK STEERING SWITCH SIGNAL GROUND CIRCUIT 1. Disconnect AV control unit connector and spiral cable connector. 2. Check continuity between AV control unit harness connector and spiral cable harness connector. D AV control unit Spiral cable Continuity Connector Connector Terminal Terminal Ε M201 15 M36 33 Existed 3. Connect AV control unit connector. Is the inspection result normal? F YES >> GO TO 2. NO >> Repair harness or connector. 2. CHECK SPIRAL CABLE Check spiral cable. Is the inspection result normal? Н YES >> GO TO 3. NO >> Replace spiral cable. Refer to SR-14, "Exploded View". ${f 3}.$ CHECK GROUND CIRCUIT Connect AV control unit connector. 1. Check continuity between AV control unit harness connector and ground. 2. AV control unit Continuity Connector Terminal Ground Κ M201 15 Existed Is the inspection result normal? YES >> GO TO 4. NO >> Replace AV control unit. Refer to AV-329, "Exploded View". **4.**CHECK STEERING SWITCH M Turn ignition switch OFF. 1. Check steering switch. Refer to AV-321, "Component Inspection". 2. Is the inspection result normal? AV YES >> INSPECTION END NO >> Replace steering switch. Refer to ST-17, "Exploded View". Component Inspection INFOID:000000006210474 Measure the resistance between the steering switch connector terminals 14 to 17 and 15 to 17.

## STEERING SWITCH GROUND CIRCUIT

#### < DTC/CIRCUIT DIAGNOSIS >

# [BOSE AUDIO WITHOUT NAVIGATION]

| Standard                      |               |
|-------------------------------|---------------|
| Between terminals 14 and 17   |               |
| 🔬 🌈 switch ON                 | : 716 – 730 Ω |
| MENU DOWN switch ON           | : 318 – 324 Ω |
| MENU UP switch ON             | : 120 – 122 Ω |
| SOURCE switch ON              | : 0 Ω         |
| Between terminals 15 and 17   |               |
| <ul> <li>switch ON</li> </ul> | : 318 – 324 Ω |
| VOL UP switch ON              | : 120 – 122 Ω |
| VOL DOWN switch ON            | :0Ω           |
|                               |               |

| SOURCE    | Approx.          | 14            |
|-----------|------------------|---------------|
| MENU UP   | ≷121Ω<br>≪Approx |               |
| MENU DOWN |                  |               |
| (112      | <sup>402Ω</sup>  |               |
| VOL DOWN  |                  | 15            |
| VOL UP    |                  |               |
|           | ∑200Ω [          | 14 15  17     |
|           |                  | 17JSNIA0216GB |

#### MULTI AV SYSTEM SYMPTOMS [BOSE AUDIO WITHOUT NAVIGATION]

## SYMPTOM DIAGNOSIS MULTI AV SYSTEM SYMPTOMS

### Symptom Table

#### OPERATION

INFOID:000000006210475

А

L

| Symptoms                                                           | Check items                                                                                                    | Possible malfunction location / Action to take                                                                                                    |
|--------------------------------------------------------------------|----------------------------------------------------------------------------------------------------|----------------------------------------------------------------------------------------------------|
| Multifunction switch and preset<br>switch operation does not work. | <ul> <li>All switches cannot be operated.</li> <li>"MULTI AV" is displayed on system<br/>selection screen when the CON-<br/>SULT-III is started.</li> </ul> | <ul> <li>Multifunction switch power supply and ground circuit.</li> <li>AV communication circuit between AV control unit and<br/>multifunction switch.</li> <li>Perform "Self diagnosis Result" of "MULTI AV" with<br/>CONSULT-III. Refer to <u>AV-240, "CONSULT - III Func-<br/>tion"</u>.</li> </ul> |
|                                                                    | <ul> <li>All switches cannot be operated.</li> <li>"MULTI AV" is not displayed on system selection screen when the CON-SULT-III is initialized.</li> </ul>  | AV control unit power supply and ground circuit malfunc-<br>tion. Refer to <u>AV-298, "AV CONTROL UNIT : Diagnosis</u><br><u>Procedure"</u> .                                                                                                    |
|                                                                    | Only specified switch cannot be operat-<br>ed.                                                                                                    | Multifunction switch or preset switch malfunction. Per-<br>form multifunction switch and preset switch self-diagno-<br>sis function. Refer to <u>AV-231, "On Board Diagnosis</u><br><u>Function"</u> .                                                                                                 |
| Fuel economy display, vehicle set-<br>ting operation is abnormal.  | There is malfunction in the CONSULT-<br>III self-diagnosis result.<br>Refer to <u>AV-240, "CONSULT - III Func-</u><br>tion".                                | Perform detected DTC diagnosis.<br>Refer to <u>AV-251, "DTC Index"</u> .                                                                                                    |
|                                                                    | There is no malfunction in the self-diag-<br>nosis results.<br>Refer to <u>AV-240, "CONSULT - III Func-</u><br>tion".                                       | Ignition signal circuit malfunction. (AV control unit)                                                                                                    |

#### **RELATED TO HANDS-FREE PHONE**

Simple Check for Bluetooth™ Communication

If cellular phone and AV control unit cannot be connected with Bluetooth<sup>™</sup> communication, following proce-K dure allows the technician to judge which device has malfunction.

- 1. Turn on a cellular phone, not connecting Bluetooth<sup>™</sup> communication.
- 2. Start CONSULT-III, then start Windows<sup>®</sup>.
- 3. Set CONSULT-III near a cellular phone.
- 4. When operated Bluetooth<sup>™</sup> registration by cellular phone, check if CONSULT-III<sup>\*</sup> would be displayed on the device name. (If other Bluetooth<sup>™</sup> device is located near cellular phone, a name of the device would be displayed also.) NOTE:

\*:Displayed device name is "NISSAN-\*\*\*\*\*\*\*\*.".

- If no device name is displayed, cellular phone is malfunctioning. Repair the cellular phone first, then perform diagnosis.
- If CONSULT-III is displayed on device name, cellular phone is normal. Perform diagnosis as per the following table.

Trouble Diagnosis Chart by Symptom

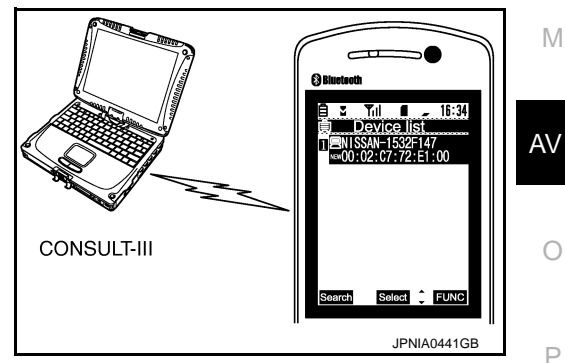

#### < SYMPTOM DIAGNOSIS >

## MULTI AV SYSTEM SYMPTOMS

#### [BOSE AUDIO WITHOUT NAVIGATION]

| Symptoms                                                                                                    | Check items                                                                                           | Probable malfunction location                                                                                                    |
|----------------------------------------------------------------------------------------------------|----------------------------------------------------------------------------------------------------|----------------------------------------------------------------------------------------------------|
| Does not recognize cellular<br>phone connection. (No con-<br>nection is displayed on the dis-<br>play at the guide.) | Repeat the registration of cellular phone.                                                            | TEL adapter unit malfunction.<br>Refer to <u>AV-348, "Exploded View"</u> .                                                                                                    |
| Hands-free phone cannot be established.                                                                              | Both the reception and the speech cannot be performed                                                 | <ul> <li>Perform "Self diagnosis Result" of "MULTI AV" with CONSULT-III. Refer to <u>AV-240, "CONSULT - III Function"</u>.</li> <li>No malfunction.<br/>TEL adapter unit malfunction.<br/>Refer to <u>AV-348, "Exploded View"</u>.</li> <li>Malfunction is detected.<br/>Perform detected DTC diagnosis.<br/>Refer to <u>AV-251, "DTC Index"</u>.</li> </ul> |
| The other party's voice cannot be heard by hands-free phone.                                                         | The operation of the " $\sqrt{2}$ (" switch can be performed.                                         | TEL voice signal circuit malfunction between TEL adapter unit and AV control unit.                                                                                                    |
|                                                                                                    | The operation of the "v 🖉 🌈 " switch can-<br>not be performed.                                        | Control signal circuit.<br>Refer to <u>AV-316. "Diagnosis Procedure"</u> .                                                                                                    |
| Originating sound is not heard<br>by the other party with hands-<br>free phone communication.                        | Sound operation function is normal.                                                                   | TEL adapter unit.<br>Refer to <u>AV-348, "Exploded View"</u> .                                                                                                    |
|                                                                                                    | Sound operation function does not work.                                                               | Microphone signal circuit malfunction.<br>Refer to <u>AV-314</u> , "Diagnosis Procedure".                                                                                                    |
| The system cannot be operat-<br>ed.                                                                                  | "SOURCE", "MENU UP", and "MENU<br>DOWN" switches are operated. But "w∕ź<br>✔" switch is not operated. | <ul> <li>Check steering switch.<br/>Refer to <u>AV-317, "Component Inspection"</u>.</li> <li>Malfunction is detected.<br/>Replace steering switch. Refer to <u>AV-344, "Exploded</u><br/><u>View"</u>.</li> </ul>                                                                                                    |
|                                                                                                    | "SOURCE", "MENU UP", "MENU DOWN"<br>and "                                                             | Steering switch signal A circuit malfunction.<br>Refer to <u>AV-317, "Diagnosis Procedure"</u> .                                                                                                    |
|                                                                                                    | All steering switches do not work.                                                                    | Steering switch ground circuit malfunction.<br>Refer to <u>AV-321, "Diagnosis Procedure"</u> .                                                                                                    |

#### RELATED TO RGB IMAGE

| Symptoms                          | Check items                                                                                                    | Possible malfunction location / Action to take                                                 |
|-----------------------------------|----------------------------------------------------------------------------------------------------|------------------------------------------------------------------------------------------------|
| RGB image is not shown.           | There is malfunction in the CONSULT-III self-diagnosis result.<br>Refer to <u>AV-240, "CONSULT - III Func-tion"</u> . | Perform detected DTC diagnosis.<br>Refer to <u>AV-251, "DTC Index"</u> .                       |
|                                   | There is no malfunction in CONSULT-III self-diagnosis results.<br>Refer to <u>AV-240, "CONSULT - III Func-tion"</u> . | Vertical synchronizing (VP) signal circuit.<br>Refer to <u>AV-311, "Diagnosis Procedure"</u> . |
| Color of RGB image is not proper. | Light blue (Cyan) tint.                                                                                               | RGB signal (R: red) circuit.<br>Refer to <u>AV-302, "Diagnosis Procedure"</u> .                |
|                                   | Purple (Magenta) tint.                                                                                                | RGB signal (G: green) circuit.<br>Refer to <u>AV-303, "Diagnosis Procedure"</u> .              |
|                                   | Screen looks yellowish.                                                                                               | RGB signal (B: blue) circuit.<br>Refer to <u>AV-304, "Diagnosis Procedure"</u> .               |
| RGB screen is rolling.            | _                                                                                                    | RGB synchronizing signal circuit.<br>Refer to <u>AV-305, "Diagnosis Procedure"</u> .           |

#### RELATED TO AUDIO
#### < SYMPTOM DIAGNOSIS >

#### MULTI AV SYSTEM SYMPTOMS

#### [BOSE AUDIO WITHOUT NAVIGATION]

| Symptoms                                                    | Check items                                                                                                    | Possible malfunction location / Action to take                                                                                                    |
|-------------------------------------------------------------|----------------------------------------------------------------------------------------------------|----------------------------------------------------------------------------------------------------|
| The disk cannot be removed.                                 | disk cannot be removed. — Disk eject signal circuit. Refer to <u>AV-312, "Dia</u><br><u>cedure"</u> .                            |                                                                                                    |
|                                                             | No sound from all speakers.                                                                                                    | <ul> <li>Amp. ON signal circuit malfunction.</li> <li>BOSE amp. power supply and ground circuits malfunction. Refer to <u>AV-299</u>, "BOSE AMP. : Diagnosis Procedure".</li> </ul>                                                                                       |
| Audio sound is not heard.                                   | Sound is not heard from rear woofer.                                                                                             | <ul> <li>Sound signal woofer circuit between BOSE amp. and rear woofer.</li> <li>Woofer amp. ON signal circuit between BOSE amp. and rear woofer.</li> </ul>                                                                                                    |
|                                                             | Sound is heard only from specific places.                                                                                        | Sound signals circuit of suspect system.                                                                                                    |
| Satellite radio is not received.                            | There is no malfunction in CONSULT-III self-diagnosis results.<br>Refer to <u>AV-240, "CONSULT - III Func-</u><br><u>tion"</u> . | <ul> <li>Perform the following inspection procedure.</li> <li>1. Check satellite radio antenna mounting nut for looseness.</li> <li>NOTE:<br/>Tightening torque: 6.5 N·m (0.66 kg-m, 58 in-lb.)</li> <li>2. Visually check for satellite radio antenna feeder.</li> </ul> |
|                                                             | There is malfunction in the CONSULT-III self-diagnosis result.<br>Refer to <u>AV-240, "CONSULT - III Func-</u> <u>tion"</u> .    | Perform detected DTC diagnosis.<br>Refer to <u>AV-251, "DTC Index"</u> .                                                                                                    |
| The sound of satellite radio is not heard.                  | Other audio sounds are normal.                                                                                                   | Satellite radio sound signal circuit between AV control unit and satellite radio tuner.                                                                                                    |
| It does not change to satellite radio mode.                 | There is malfunction in the CONSULT-III self-diagnosis result.<br>Refer to <u>AV-240, "CONSULT - III Func-</u> <u>tion"</u> .    | Perform detected DTC diagnosis.<br>Refer to <u>AV-251, "DTC Index"</u> .                                                                                                    |
| AM/FM radio is not received. Other audio sounds are normal. |                                                                                                    | <ul><li>Antenna amp. ON signal circuit.</li><li>Antenna feeder.</li></ul>                                                                                                    |

## RELATED TO USB **NOTE**:

Check that there is no malfunction of USB equipment main body before performing a diagnosis.

| Symptoms                                               | Check items | Possible malfunction location / Action to take                                | - |
|--------------------------------------------------------|-------------|-------------------------------------------------------------------------------|---|
| iPod <sup>®</sup> or USB memory can not be recognized. | _           | <ul><li>USB harness malfunction.</li><li>USB connector malfunction.</li></ul> |   |

iPod<sup>®</sup> is a trademark of Apple inc., registered in the U.S. and other countries.

#### RELATED TO STEERING SWITCH

| Symptoms                                                                   | Probable malfunction location                                                                                                    | A) / |
|----------------------------------------------------------------------------|----------------------------------------------------------------------------------------------------|------|
| None of the steering switch operations work.                               | Steering switch ground circuit malfunction.<br>Refer to <u>AV-321, "Diagnosis Procedure"</u> .                                                                                                    | AV   |
| Only specified switch cannot be operated.                                  | <ul> <li>Check steering switch.<br/>Refer to <u>AV-317, "Component Inspection"</u>.</li> <li>Malfunction is detected.<br/>Replace steering switch. Refer to <u>AV-344, "Exploded View"</u>.</li> </ul> | 0    |
| "SOURCE", "MENU UP", "MENU DOWN" and " ↓ ← "<br>switches are not operated. | Steering switch signal A circuit.<br>Refer to <u>AV-317, "Diagnosis Procedure"</u> .                                                                                                    | Ρ    |
| "VOL UP", "VOL DOWN" and " " switches are not operated.                    | Steering switch signal B circuit.<br>Refer to <u>AV-319, "Diagnosis Procedure"</u> .                                                                                                    | _    |

#### **RELATED TO CAMERA**

Trouble Diagnosis Chart by Symptom

Κ

#### < SYMPTOM DIAGNOSIS >

## MULTI AV SYSTEM SYMPTOMS

#### [BOSE AUDIO WITHOUT NAVIGATION]

| Symptoms                                                                               | Check items                                                                                  | Probable malfunction location                                                                                                    |
|----------------------------------------------------------------------------------------|----------------------------------------------------------------------------------------------|----------------------------------------------------------------------------------------------------|
| Camera image is not shown.<br>(Vehicle width and possible<br>route line is displayed.) | _                                                                                            | <ul> <li>Camera image signal circuit.<br/>Refer to <u>AV-307, "Diagnosis Procedure"</u>.</li> <li>Composite image signal circuit.<br/>Refer to <u>AV-309, "Diagnosis Procedure"</u>.</li> </ul> |
|                                                                                        | "Reverse" is not turned ON on "Vehicle<br>Signals" screen of "Confirmation/Adjust-<br>ment". | Reverse signal circuit malfunction.                                                                                                    |
| Camera mage does not switch.                                                           | "Reverse" is turned ON on "Vehicle Sig-<br>nals" screen of "Confirmation/Adjust-<br>ment".   | AV control unit malfunction.<br>Replace AV control unit. Refer to <u>AV-329</u> , " <u>Exploded</u><br><u>View</u> ".                                                                           |

#### NORMAL OPERATING CONDITION [BOSE AUDIO WITHOUT NAVIGATION]

#### NORMAL OPERATING CONDITION

#### Description

#### **BASIC OPERATIONS**

В

Н

INFOID:000000006210476

| Symptom                                                                                                    | Possible cause                                                  | Possible solution                                                          |
|----------------------------------------------------------------------------------------------------|-----------------------------------------------------------------|----------------------------------------------------------------------------|
|                                                                                                    | The brightness is at the lowest setting.                        | Adjust the brightness of the display.                                      |
| No image is displayed.                                                                                                    | The systems in the video mode.                                  | Press "DISC-AUX" to change the mode.                                       |
|                                                                                                    | The display is turned off.                                      | Press "☀/ఎ OFF" to turn on the display.                                    |
| The screen is too dim. The move-<br>ment is slow.                                                                                                    | The temperature in the interior of the vehicle is low.          | Wait until the interior of the vehicle has warmed up.                      |
| Some pixels in the display are dark-<br>er or brighter than others.This condition is an inherent characteristic of liquid<br>crystal displays.This is not a malfunction. |                                                                 | This is not a malfunction.                                                 |
| Some menu items cannot be se-<br>lected.                                                                                                    | Some menu items become unavailable while the vehicle is driven. | Park the vehicle in a safe location, and then operate the multi AV system. |

#### RELATED TO VOICE RECOGNITION

#### Related to Telephone

The system should respond correctly to all voice commands without difficulty. If problems are encountered, try the following solutions.

Where the solutions are listed by number, try each solution in turn, starting with number 1, until the problem is resolved.

| Symptom                                               | Solution                                                                                                    |
|-------------------------------------------------------|----------------------------------------------------------------------------------------------------|
| System fails to interpret the com-<br>mand correctly. | 1. Ensure that the command is valid.                                                                                                    |
|                                                       | 2. Ensure that the command is spoken after the tone.                                                                                                    |
|                                                       | 3. Speak clearly without pausing between words and at level appropriate to the ambient noise level in the vehicle.                                                                                                    |
|                                                       | <ul> <li>4. Ensure that the ambient noise level is not excessive (for example, windows open or defroster on).</li> <li>NOTE:</li> <li>If it is too poisy to use the phone, it is likely that the voice commands will not be recognized.</li> </ul>        |
|                                                       | <ul><li>5. If more than one command was said at a time, try saying the commands separately.</li></ul>                                                                                                    |
|                                                       | 6. If the system consistently fails to recognize commands, the voice training procedure should be carried out to improve the recognition response for the speaker. See "Speaker adaptation (SA) mode" earlier in this section. Refer to "OWNER'S MANUAL". |
| The system consistently selects                       | 1. Ensure that the phone book entry name requested matches what was originally stored. This can be confirmed by using the "List Names" command.                                                                                                    |
| the wrong voicetag                                    | 2. Replace one of the names being confused with a new name.                                                                                                    |

#### RELATED TO AUDIO

- The majority of the audio malfunctions are the result of outside causes (bad CD, electromagnetic interference, etc.). Check the symptoms below to diagnose the malfunction.
- The vehicle itself can be a source of noise if noise prevention parts or electrical equipment is malfunctioning.
   Check if noise is caused and/or changed by engine speed, ignition switch turned to each position, and operation of each piece of electrical equipment, and then determine the cause.
   NOTE:
- CD-R is not guaranteed to play because they can contain compressed audio (MP3, WMA, AAC, M4A) or could be incorrectly mastered by the customer on a computer.
- Check if the CDs carry the Compact Disc Logo. If not, the disc is not mastered to the "red book" Compact Disc Standard and may not play.

AV

#### NORMAL OPERATING CONDITION

#### < SYMPTOM DIAGNOSIS >

| Symptom                                                          | Cause and Counter measure                                                                                                    |
|------------------------------------------------------------------|----------------------------------------------------------------------------------------------------|
|                                                                  | Check if the CD was inserted correctly.                                                                                                    |
|                                                                  | Check if the CD is scratched or dirty.                                                                                                    |
|                                                                  | Check if there is condensation inside the player, and if there is, wait until the condensation is gone (about 1 hour) before using the player.                                                                                                    |
|                                                                  | If there is a temperature increase error, the player will play correctly after it returns to the normal temperature.                                                                                                    |
| Cannot play                                                      | If there is a mixture of music CD files (CD-DA data) and MP3/WMA/AAC/M4A files on a CD, only the music CD files (CD-DA data) will be played.                                                                                                    |
| Cannot play                                                      | Files with extensions other than ".MP3", ".WMA", ".AAC", ".M4A", ".mp3", ".wma", ".aac" or ".m4a" cannot be played. In addition, the character codes and number of characters for folder names and file names should be in compliance with the specifications. |
|                                                                  | Check if the disc or the file is generated in an irregular format, This may occur depending on the variation or the setting of MP3/WMA/AAC/M4A writing applications or other text editing applications.                                                        |
|                                                                  | Check if the finalization process, such as session close and disc close, is done for the disc.                                                                                                    |
|                                                                  | Check if the CD is protected by copyright.                                                                                                    |
|                                                                  | Discs recorded in live file system format are not supported. (For Microsoft Windows Vista, check the settings.)                                                                                                    |
| Poor sound quality                                               | Check if the CD is scratched or dirty.                                                                                                    |
| It takes a relatively long time before the music starts playing. | If there are many folder or file levels on the MP3/WMA/AAC/M4A CD, or if it is a multisession disc, some time may be required before the music starts playing.                                                                                                 |
| Music cuts off or skips                                          | The writing software and hardware combination might not match, or the writing speed, writing depth, writing width might not match the specifications. Try using the slowest writing speed.                                                                     |
| Skipping with high bit rate files                                | Skipping may occur with large quantities if data such as for high bit rate data.                                                                                                    |
| Move immediately to the next song when playing                   | When a non-MP3/WMA/AAC/M4A file has been given an extension of ".MP3", ".WMA", ".AAC", ".M4A", ".mp3", ".wma", ".aac" or ".m4a" or when play is prohibited by copyright protection, the player will skip to the next song.                                     |
| The songs do not play back in the desired order.                 | The playback order is the order in which the files were written by the software, so the files might not play in the desired order.                                                                                                    |

Noise resulting from variations in field strength, such as fading noise and multi-path noise, or external noise from trains and other sources, is not a malfunction.

#### NOTE:

- Fading noise: This noise occurs because of variations in the field strength in a narrow range due to mountains or buildings blocking the signal.
- Multi-path noise: This noise results from a time difference between the broadcast waves directly from the station arriving at the antenna and the waves reflected by mountains or buildings.

[BOSE AUDIO WITHOUT NAVIGATION]

А

D

Ε

F

INFOID:000000006210477

# REMOVAL AND INSTALLATION

AV CONTROL UNIT

#### **Exploded View**

#### **CAUTION:**

- Before replacing AV control unit, perform "READ CONFIGURATION" to save or print current vehicle specification. For details, refer to <u>AV-284, "Description"</u>.
- Remove battery terminal and AV control unit after a lapse of 30 seconds or more after turning the ignition switch OFF

#### NOTE:

After the ignition switch is turned OFF, the AV control unit continues operating for approximately 30 seconds. Therefore, data corruption may occur if battery voltage is cut off within 30 seconds.

#### REMOVAL

Refer to IP-12, "A/T MODELS : Exploded View" (A/T models) or IP-23, "M/T MODELS : Exploded View" (M/T models).

#### DISASSEMBLY

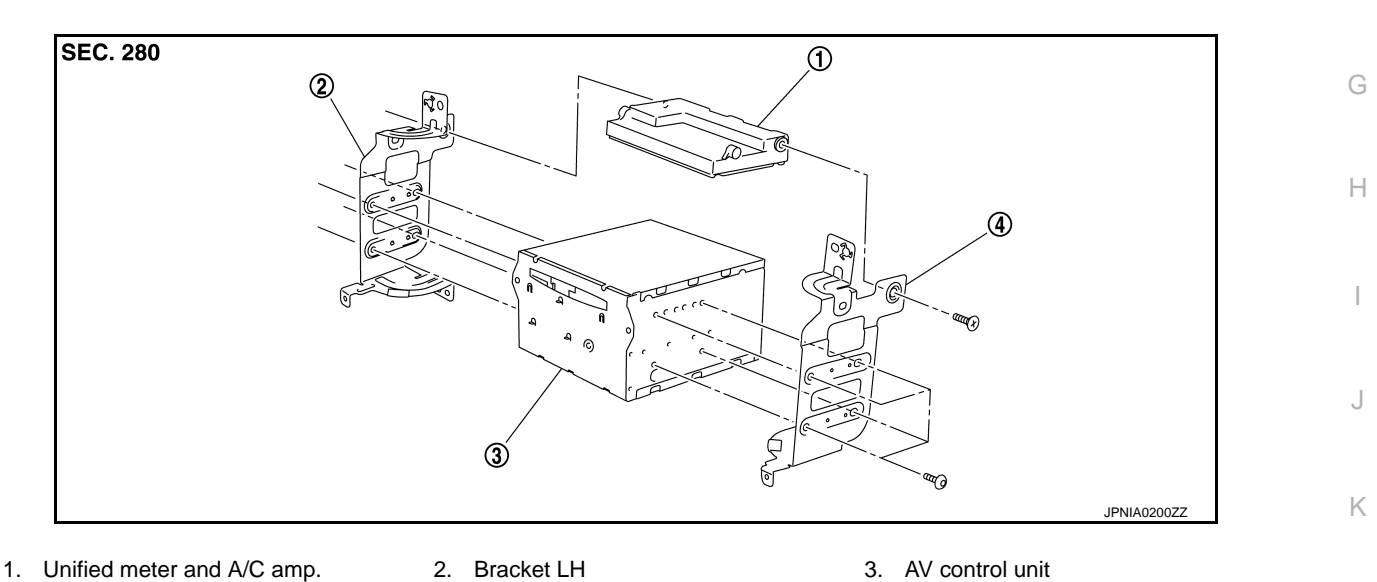

4. Bracket RH

#### Removal and Installation

#### REMOVAL

#### **CAUTION:**

- Before replacing AV control unit, perform "READ CONFIGURATION" to save or print current vehicle specification. For details, refer to <u>AV-284, "Description"</u>.
- Remove battery terminal and AV control unit after a lapse of 30 seconds or more after turning the ignition switch OFF

#### NOTE:

After the ignition switch is turned OFF, the AV control unit continues operating for approximately 30 seconds. Therefore, data corruption may occur if battery voltage is cut off within 30 seconds.

- 1. Remove display unit. Refer to AV-331, "Exploded View".
- 2. Remove AV control unit with a unified meter and A/C amp. as a single unit from the body.
- 3. Remove bracket screws, and then remove AV control unit.

#### INSTALLATION

Installation is the reverse order of removal.

#### **CAUTION:**

• Since AV control unit connector and unified meter and A/C amp. connector have the same form, be careful not to insert them wrongly.

INFOID-00000006210478

Μ

C

- Be sure to perform "WRITE CONFIGURATION" when replacing AV control unit.
- Install AV control unit between connector (1) and connector (2) with the ferrite core (USB) orientated sideways to the vehicle. Incorrect installation may cause damage to the AV control unit.

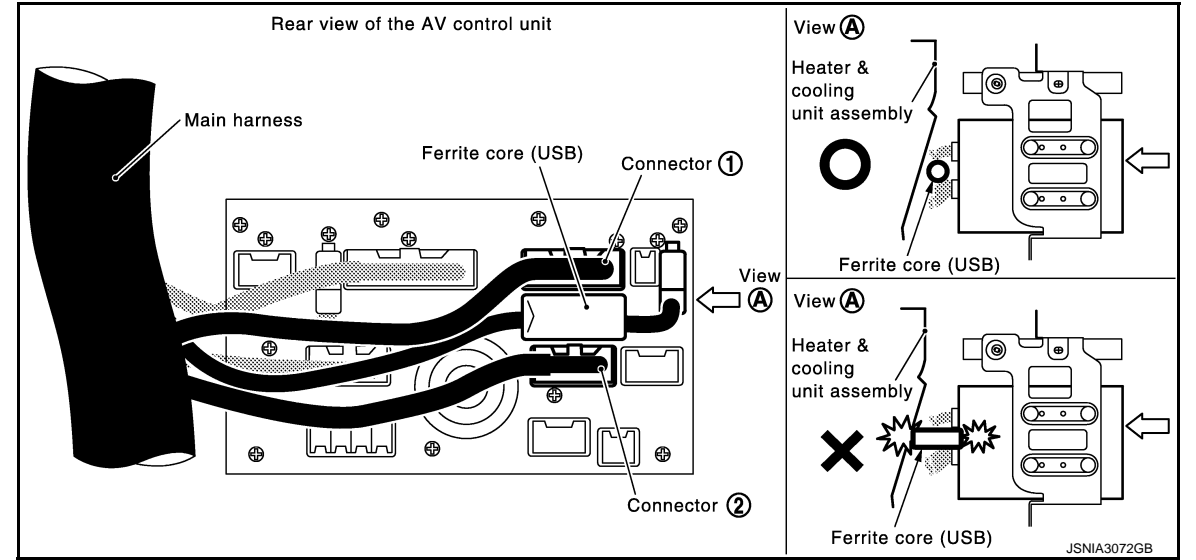

| DISPLAY UNIT                                                                                                   | Δ  |
|----------------------------------------------------------------------------------------------------|----|
| Exploded View                                                                                                  | A  |
| Refer to IP-12, "A/T MODELS : Exploded View" (A/T models) or IP-23, "M/T MODELS : Exploded View" (M/T models). | В  |
| Removal and Installation                                                                                       | C  |
| REMOVAL 1. Remove cluster lid D. Refer to IP-12, "A/T MODELS : Exploded View" (A/T models) or IP-23, "M/T MOD- | 0  |
| ELS : Exploded View" (M/T models).<br>2. Remove display unit with bracket as a single unit.                    | D  |
| INSTALLATION<br>Installation is the reverse order of removal.                                                  | Е  |
|                                                                                                    | F  |
|                                                                                                    | G  |
|                                                                                                    | Н  |
|                                                                                                    | I  |
|                                                                                                    |    |
|                                                                                                    | J  |
|                                                                                                    | Κ  |
|                                                                                                    | L  |
|                                                                                                    | Μ  |
|                                                                                                    | AV |
|                                                                                                    |    |
|                                                                                                    | 0  |
|                                                                                                    | Ρ  |
|                                                                                                    |    |
|                                                                                                    |    |

#### FRONT DOOR SQUAWKER

#### **Exploded View**

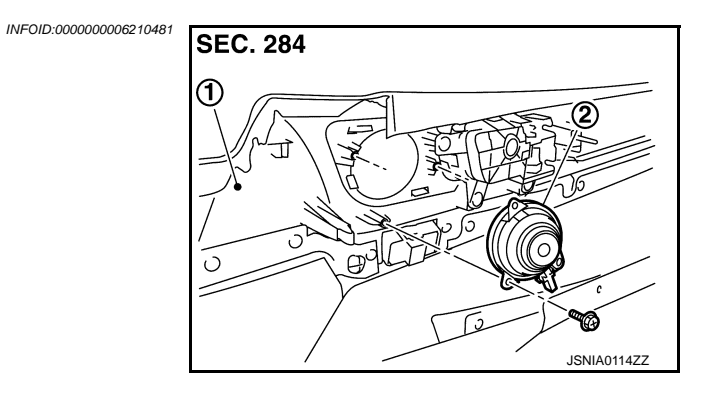

- 1. Door finisher
- 2. Front door squawker

#### Removal and Installation

#### REMOVAL

- 1. Remove front door finisher. Refer to INT-12, "Exploded View".
- 2. Remove front door squawker from door finisher.

#### INSTALLATION

Installation is the reverse order of removal.

#### FRONT DOOR WOOFER

#### [BOSE AUDIO WITHOUT NAVIGATION]

#### < REMOVAL AND INSTALLATION > FRONT DOOR WOOFER

#### Exploded View

1.

2.

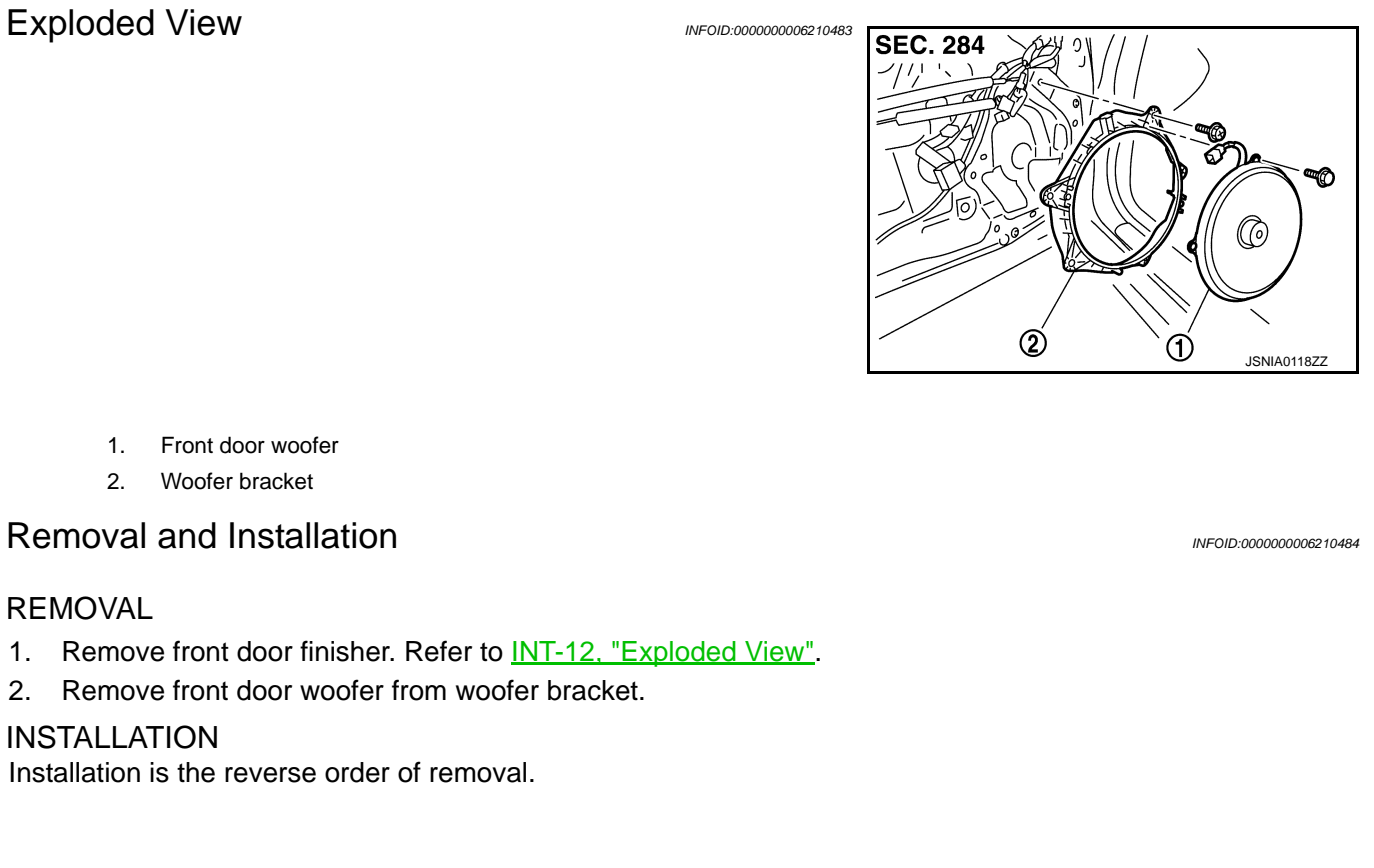

Μ

А

В

С

D

Е

F

Н

J

Κ

L

AV

Ο

## REAR DOOR SPEAKER

Exploded View

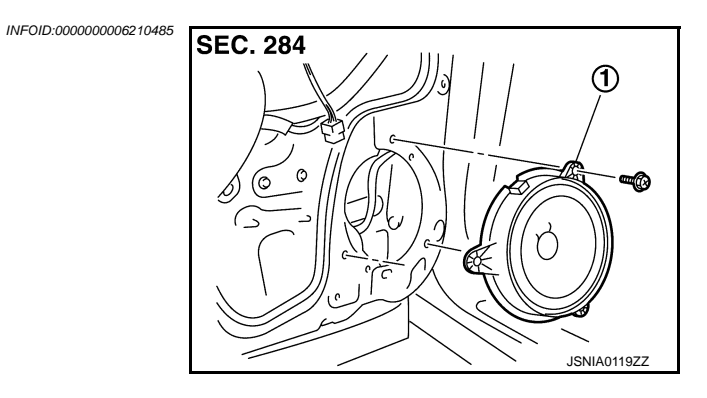

1. Rear door speaker

#### Removal and Installation

#### REMOVAL

- 1. Remove rear door finisher. Refer to INT-12, "Exploded View".
- 2. Remove rear door speaker from rear door.

#### INSTALLATION

Installation is the reverse order of removal.

#### [BOSE AUDIO WITHOUT NAVIGATION]

## < REMOVAL AND INSTALLATION >

## TWEETER

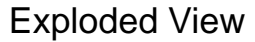

1.

2.

Tweeter

**Removal and Installation** 

Corner cover inner

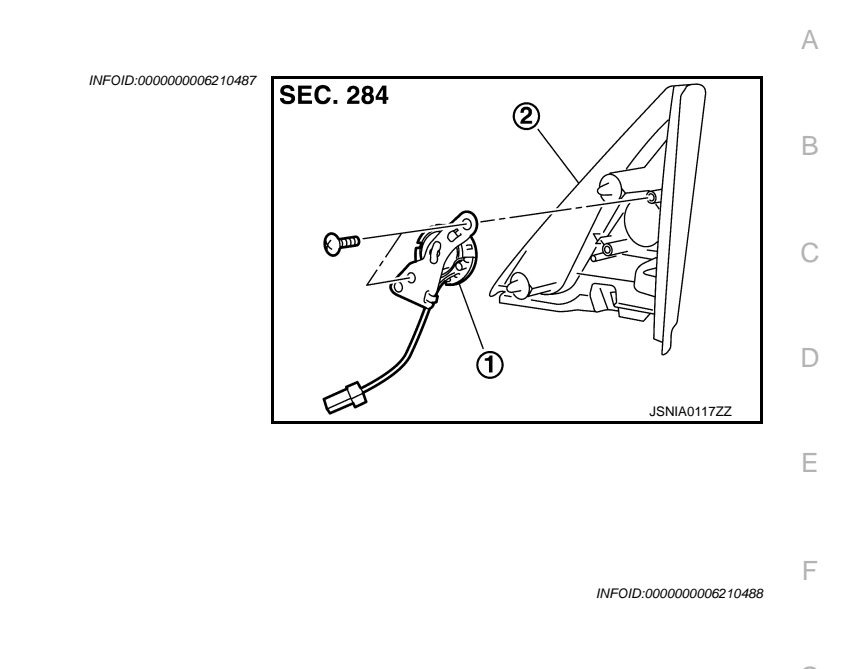

REMOVAL
Remove front door finisher, and then remove corner cover inner. Refer to <u>INT-12, "Exploded View"</u>.
Remove tweeter from corner cover inner.
INSTALLATION
Installation is the reverse order of removal.

M

Н

J

Κ

L

AV

0

## CENTER SPEAKER

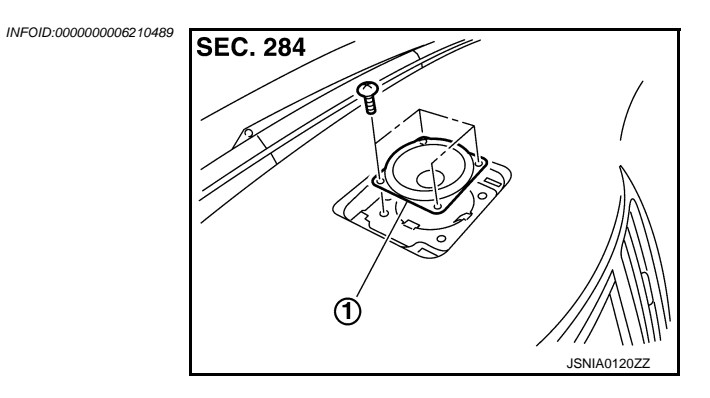

1. Center speaker

#### Removal and Installation

INFOID:000000006210490

#### REMOVAL

1. Remove upper grille, and then remove center speaker. Refer to <u>IP-12, "A/T MODELS : Exploded View"</u> (A/T models) or <u>IP-23, "M/T MODELS : Exploded View"</u> (M/T models).

#### INSTALLATION

Installation is the reverse order of removal.

#### [BOSE AUDIO WITHOUT NAVIGATION]

## **REAR WOOFER**

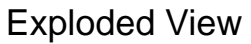

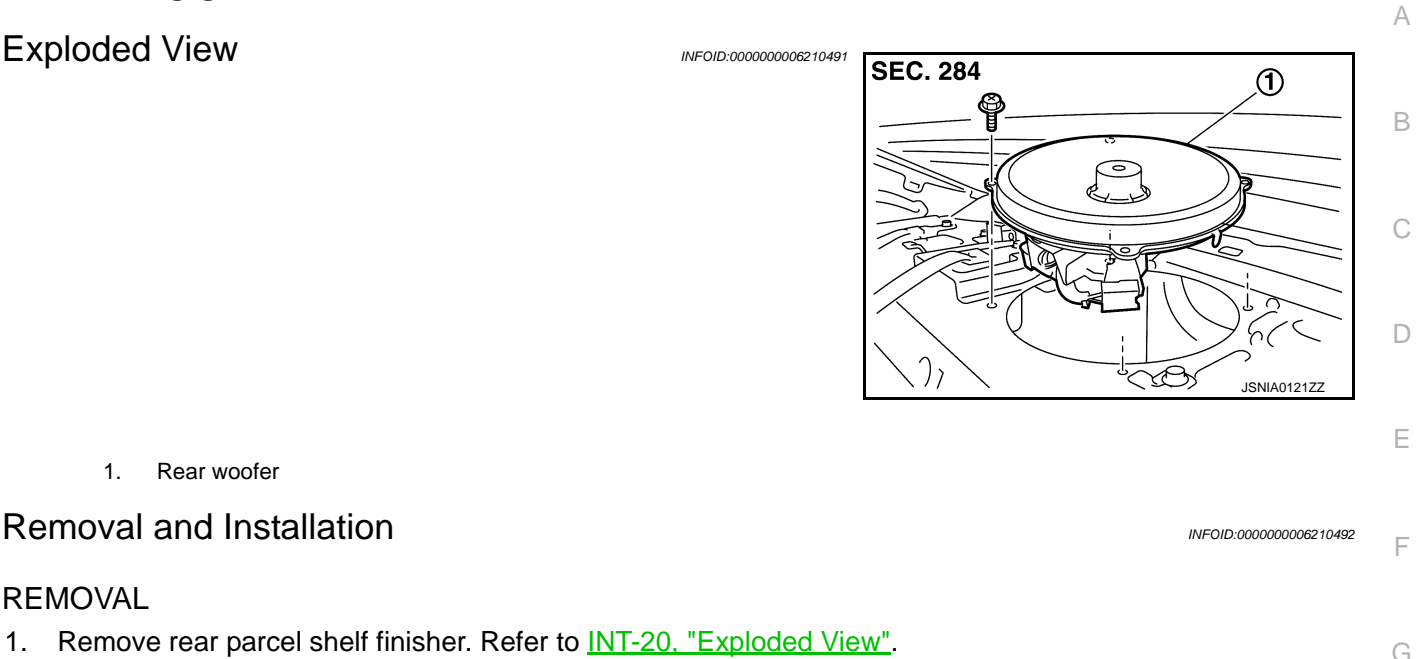

2. Remove rear woofer from rear parcel shelf.

#### **INSTALLATION**

REMOVAL

1.

Rear woofer

**Removal and Installation** 

Installation is the reverse order of removal.

AV

Μ

Н

J

Κ

Ο

# BOSE AMP.

Exploded View

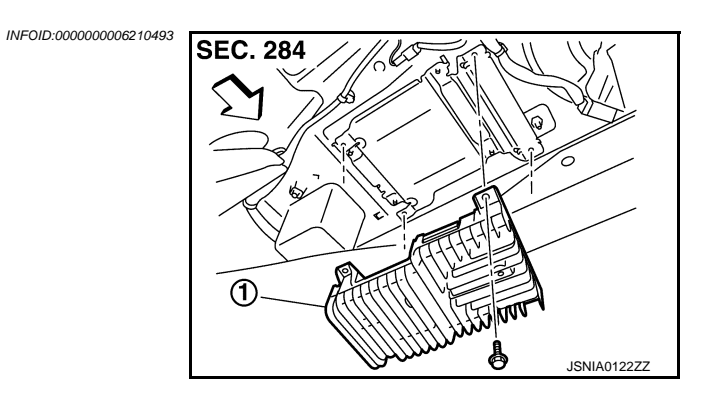

- 1. BOSE amp.
- <⊐: Vehicle front

#### Removal and Installation

#### REMOVAL

- 1. Remove trunk front finisher. Refer to <u>INT-30, "Exploded View"</u>.
- 2. Remove BOSE amp. from rear parcel shelf.

#### INSTALLATION

Installation is the reverse order of removal.

#### [BOSE AUDIO WITHOUT NAVIGATION]

# < REMOVAL AND INSTALLATION > ANTENNA AMP.

#### Exploded View

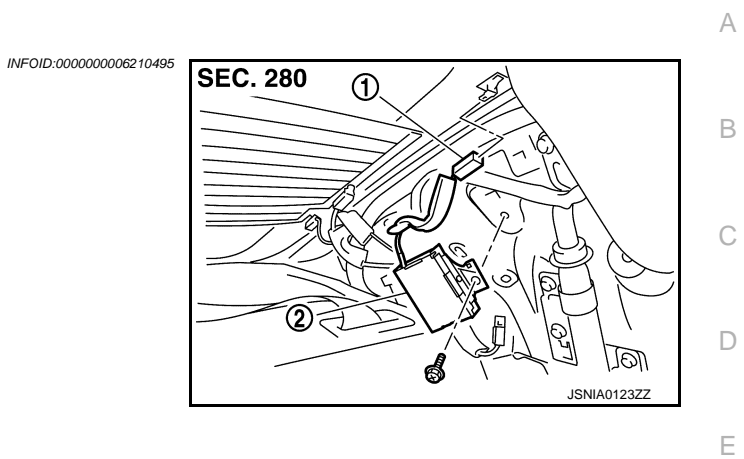

| 1. AM-FM main connector                                              |                        |
|----------------------------------------------------------------------|------------------------|
| 2. Antenna amp.                                                      |                        |
| Removal and Installation                                             | INFOID:000000006210496 |
| REMOVAL                                                              |                        |
| 1. Remove rear pillar finisher LH. Refer to INT-15, "Exploded View". |                        |
| 2. Remove antenna amp. from rear pillar LH.                          |                        |
| INSTALLATION                                                         |                        |
| Installation is the reverse order of removal.                        |                        |
|                                                                      |                        |
|                                                                      |                        |

M

F

G

Н

J

Κ

L

AV

0

#### SATELLITE RADIO TUNER

**Exploded View** 

INFOID:000000006210497

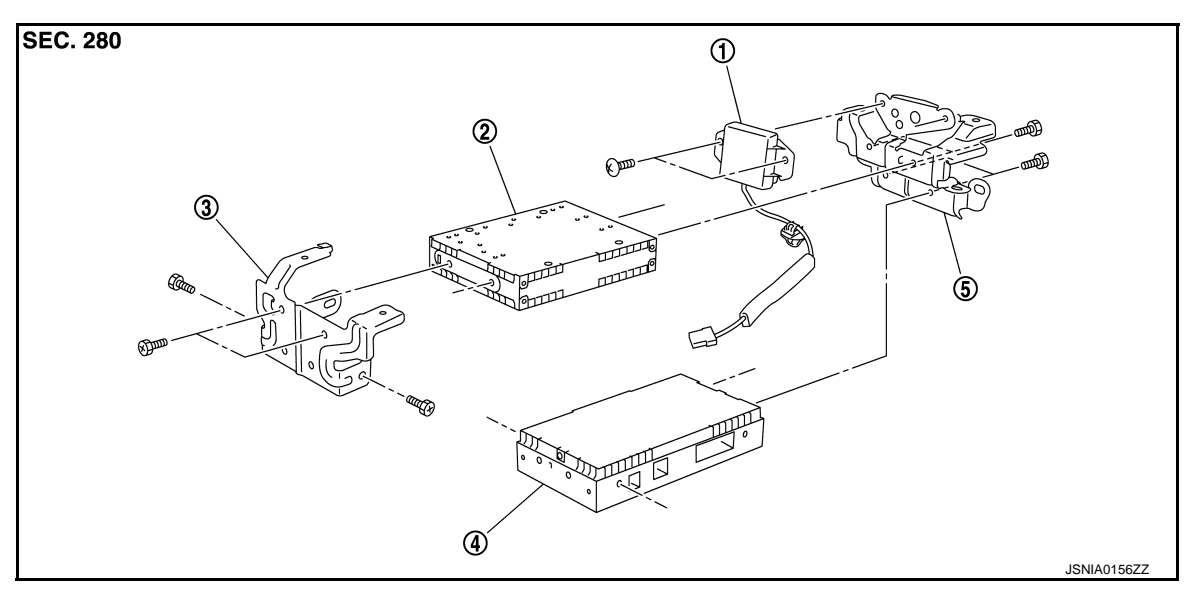

1. TEL antenna

- 2. Satellite radio tuner
- 3. Bracket (front)

- 4. TEL adapter unit
- 5. Bracket (rear)
- Removal and Installation

#### REMOVAL

- 1. Remove trunk front finisher. Refer to <u>INT-30, "Exploded View"</u>.
- 2. Remove rear parcel shelf finisher. Refer to INT-20, "Exploded View".
- 3. Remove screws (A) from inside the cabin, and remove TEL adapter unit and TEL antenna as a single unit from trunk room side.
- 4. Remove bracket screws and remove TEL adapter unit and satellite radio tuner.

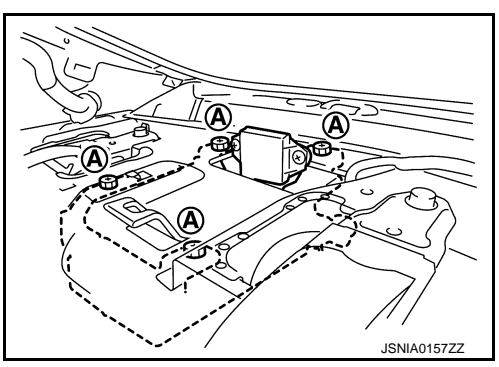

INSTALLATION Installation is the reverse order of removal.

#### SATELLITE RADIO ANTENNA

#### < REMOVAL AND INSTALLATION >

#### SATELLITE RADIO ANTENNA

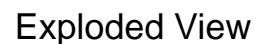

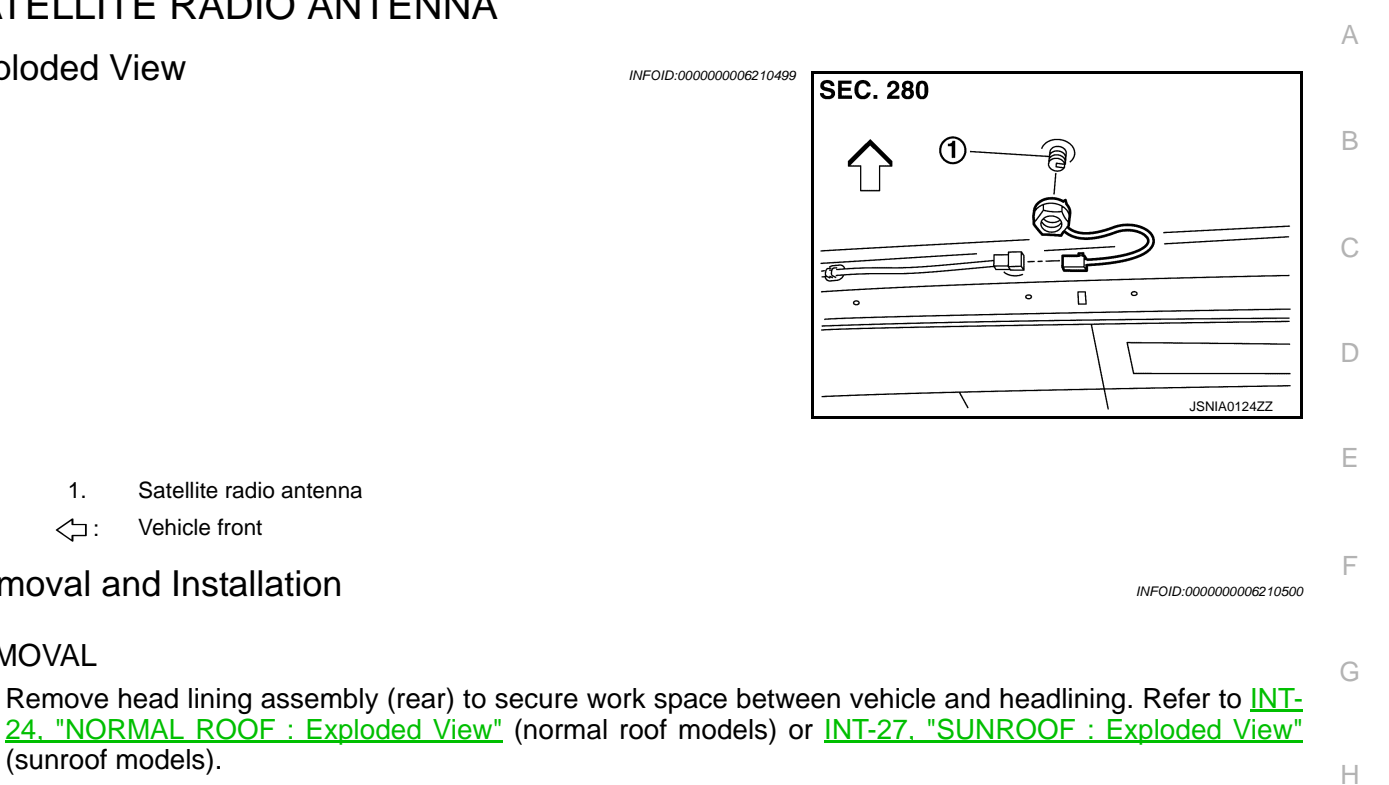

2. Remove nut, and then remove satellite radio antenna from roof panel.

#### **INSTALLATION**

1.

<⊃:

Installation is the reverse order of removal.

Satellite radio antenna

Vehicle front

**Removal and Installation** 

(sunroof models).

#### Satellite radio antenna mounting nut ● : 6.5 N·m (0.66 kg-m, 58 in-lb)

#### **CAUTION:**

REMOVAL

1.

Be careful about tightening torque. Antenna sensitivity becomes poor, and when it is excessive, roof panel may be deformed, when satellite radio antenna mounting nut tightening torque is loose.

Μ

L

Κ

#### **MULTIFUNCTION SWITCH**

#### < REMOVAL AND INSTALLATION >

#### MULTIFUNCTION SWITCH

#### Exploded View

INFOID:000000006210501

#### REMOVAL

Refer to <u>IP-12, "A/T MODELS : Exploded View"</u> (A/T models) or <u>IP-23, "M/T MODELS : Exploded View"</u> (M/T models).

#### DISASSEMBLY

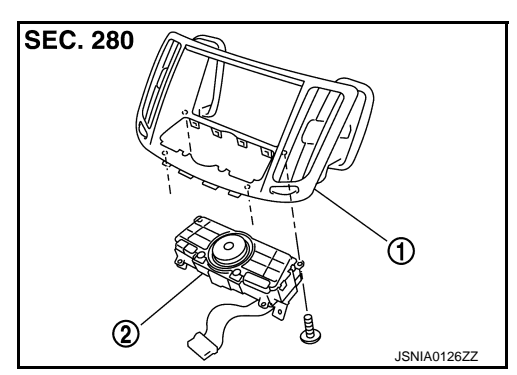

[BOSE AUDIO WITHOUT NAVIGATION]

- 1. Center ventilator grille
- 2. Multifunction switch

#### Removal and Installation

INFOID:000000006210502

#### REMOVAL

- 1. Remove cluster lid D. Refer to <u>IP-12, "A/T MODELS : Exploded View"</u> (A/T models) or <u>IP-23, "M/T MOD-ELS : Exploded View"</u> (M/T models).
- 2. Remove multi function switch with center ventilator grille as a single unit.
- 3. Remove multi function switch from center ventilator.

#### **INSTALLATION**

Installation is the reverse order of removal.

#### **PRESET SWITCH**

## < REMOVAL AND INSTALLATION >

#### [BOSE AUDIO WITHOUT NAVIGATION]

2

B

ⓓ

B

(A) ፼-⊑®

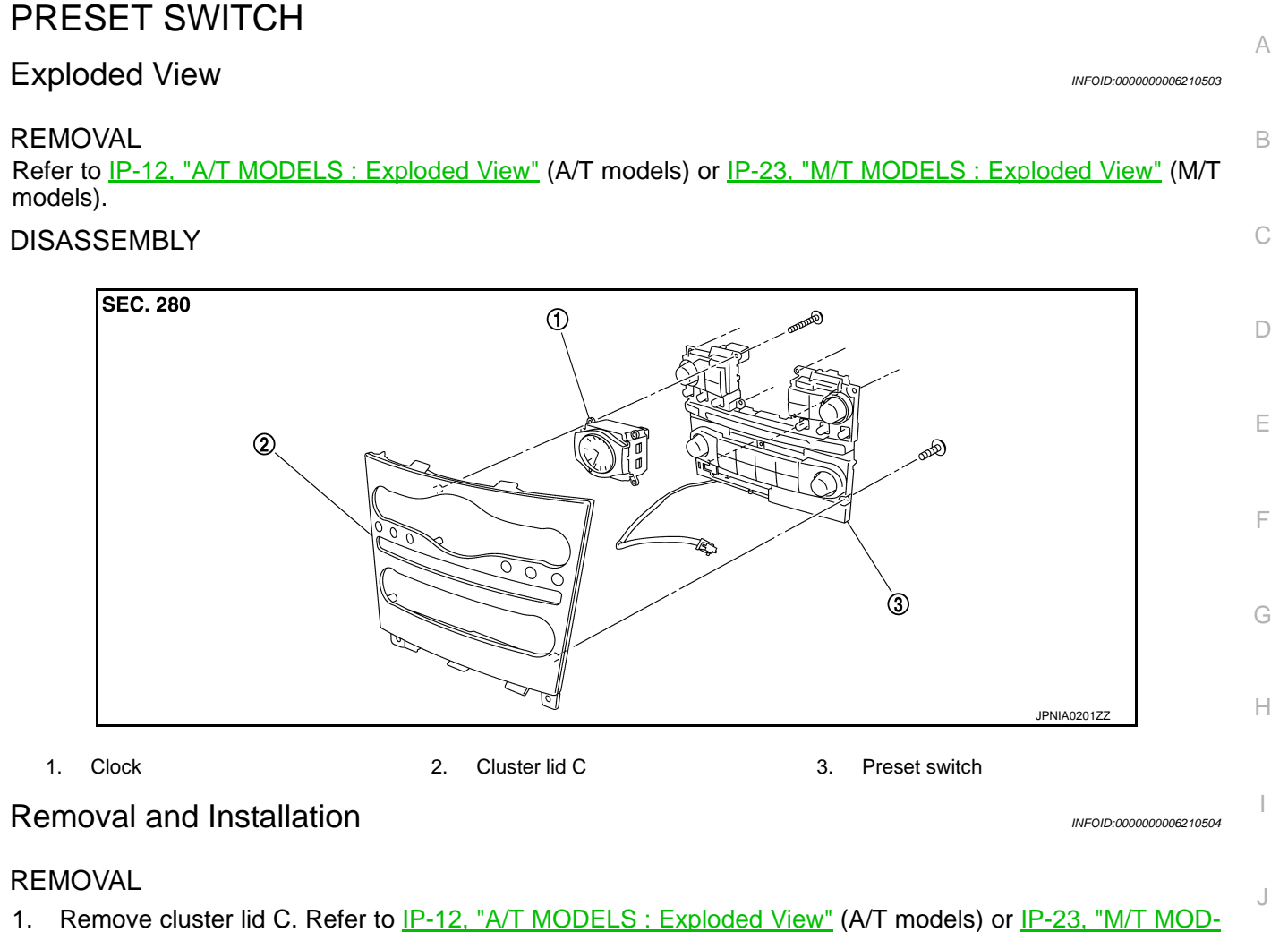

ELS : Exploded View" (M/T models).

- 2. Remove preset switch screws (A), (B), and (C), and then remove preset switch (2) from cluster lid C.
  - 1. Clock

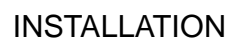

Installation is the reverse order of removal.

NOTE:

When installing preset switch, do not allow the print wire that connects preset switch and multifunction switch to get caught in between AV control unit and preset switch.

Κ

L

Μ

AV

2

JSNIA012777

#### STEERING SWITCH

**Exploded View** 

Refer to ST-17, "Exploded View".

Removal and Installation

REMOVAL Refer to <u>ST-17, "Removal and Installation"</u>.

INSTALLATION Installation is the reverse order of removal. INFOID:000000006210505

#### < REMOVAL AND INSTALLATION > **USB CONNECTOR**

## Exp

| Exploded View                                                                                                  | SEC. 280                               |   |
|----------------------------------------------------------------------------------------------------|----------------------------------------|---|
|                                                                                                    |                                        | В |
|                                                                                                    |                                        | С |
|                                                                                                    | D JPNIA1789ZZ                          | D |
|                                                                                                    |                                        | Е |
| 1. USB connector                                                                                               |                                        |   |
| Removal and Installation                                                                                       | INFOID:00000006210508                  | F |
| REMOVAL                                                                                                    |                                        |   |
| 1. Remove center console. Refer to <u>IP-34, "A/T MODELS : Explo<br/>MODELS : Exploded View" (M/T models).</u> | oded View" (A/T models) or IP-39, "M/T | G |
| 2. Push the pawl from the back of center console to remove USB c                                               | onnector.                              |   |
| INSTALLATION                                                                                                   |                                        | Н |
| Install in the reverse order of removal.                                                                       |                                        |   |
|                                                                                                    |                                        |   |
|                                                                                                    |                                        |   |
|                                                                                                    |                                        | J |

Μ

Κ

L

А

AV

Ο

#### < REMOVAL AND INSTALLATION > **MICROPHONE**

**Exploded View** 

REMOVAL Refer to INL-109, "Exploded View". DISASSEMBLY

SEC. 283 JSNIA0132Z

1. Microphone

**Removal and Installation** 

INFOID:000000006210510

#### REMOVAL

- Remove map lamp. Refer to INL-109, "Exploded View". 1.
- Remove microphone from map lamp. 2.

#### **INSTALLATION**

Installation is the reverse order of removal.

Revision: 2011 November

## 

[BOSE AUDIO WITHOUT NAVIGATION]

#### Exploded View

INFOID:000000006210511

INFOID:000000006210512

А

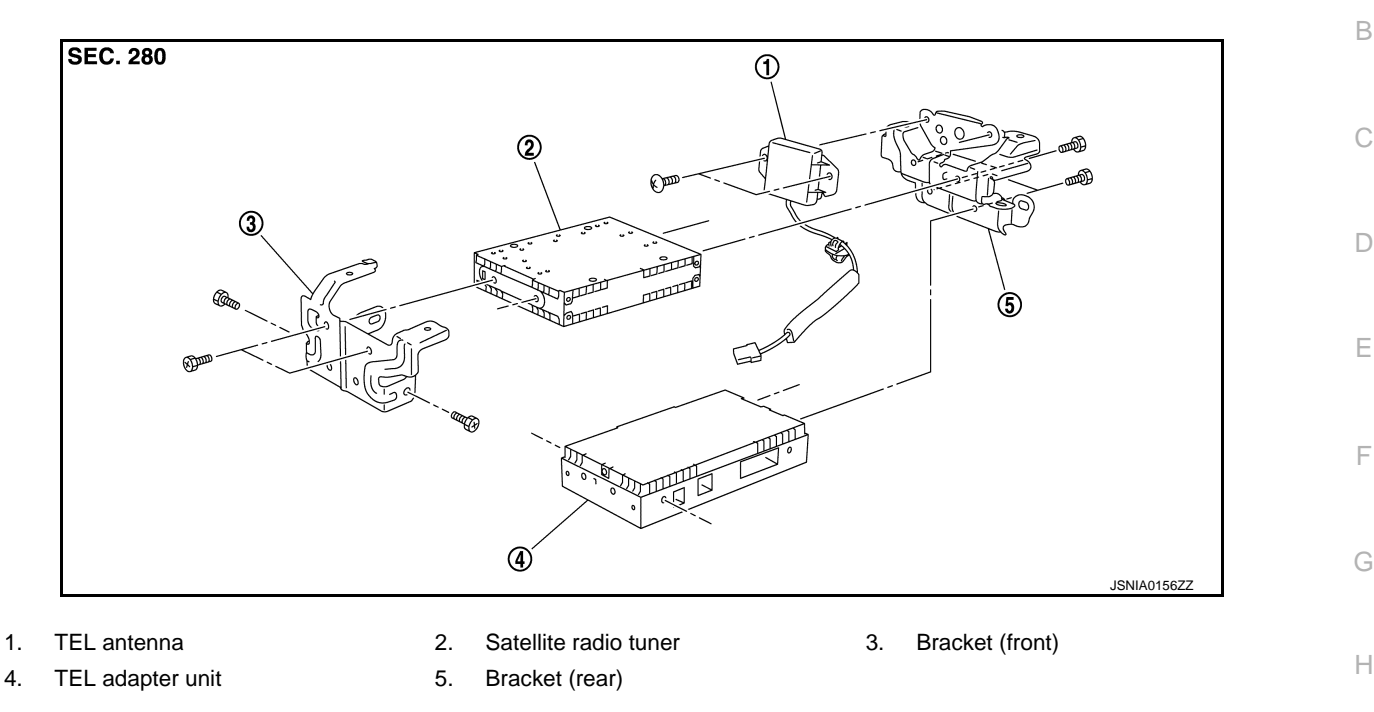

#### Removal and Installation

#### REMOVAL

- 1. Remove trunk front finisher. Refer to INT-30, "Exploded View".
- 2. Remove rear parcel shelf finisher. Refer to INT-20, "Exploded View".
- 3. Remove screws and clip (A) from inside the cabin and remove TEL antenna (1) connector from trunk room side.

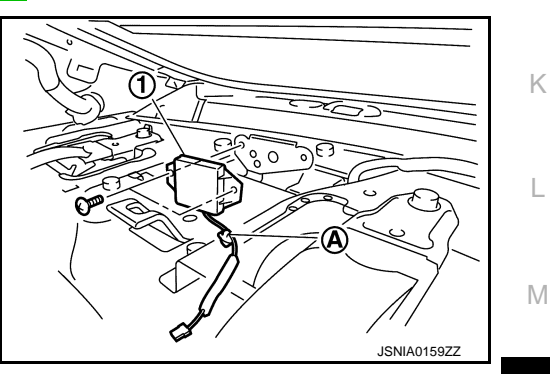

INSTALLATION Installation is the reverse order of removal.

AV

J

**TEL ADAPTER UNIT** 

## [BOSE AUDIO WITHOUT NAVIGATION]

## **Exploded View**

INFOID:000000006210513

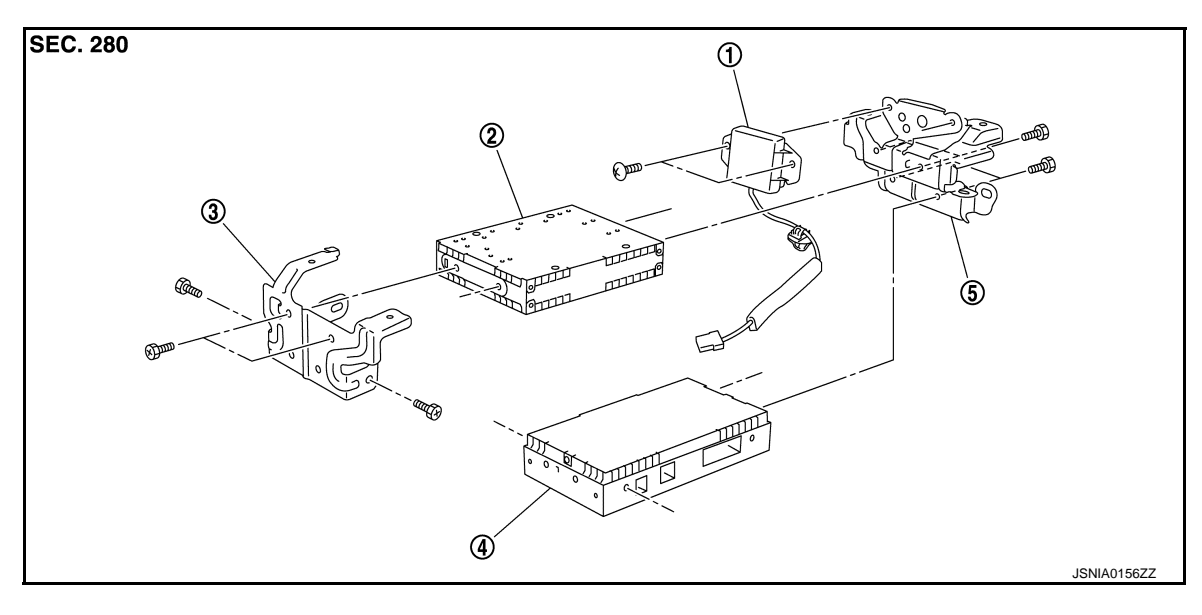

TEL antenna 1.

- 2. Satellite radio tuner
- Bracket (front) 3.

- TEL adapter unit 4.
- 5. Bracket (rear)
- Removal and Installation

#### REMOVAL

- 1. Remove trunk front finisher. Refer to INT-30, "Exploded View".
- 2. Remove rear parcel shelf finisher. Refer to INT-20, "Exploded View".
- 3. Remove screws (A) from inside the cabin, and remove TEL adapter unit and TEL antenna as a single unit from trunk room side.
- Remove bracket screws and remove TEL adapter unit and sat-4. ellite radio tuner.

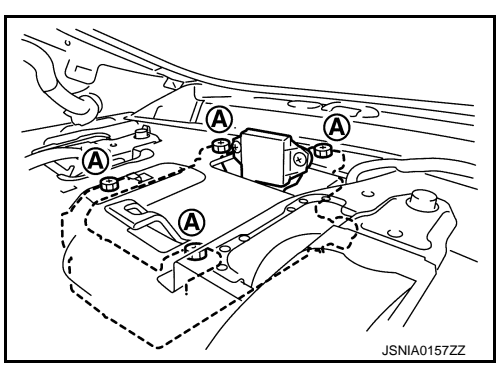

INSTALLATION Installation is the reverse order of removal.

#### REAR VIEW CAMERA

**Exploded View** 

REMOVAL Refer to <u>EXT-41, "Exploded View"</u>. DISASSEMBLY

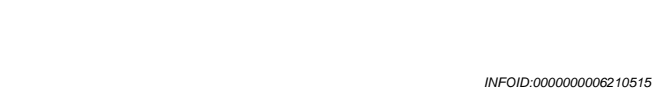

[BOSE AUDIO WITHOUT NAVIGATION]

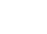

А

В

SEC. 280 C C D D JSNIA0134ZZ

1. Rear view camera

#### Removal and Installation

#### REMOVAL

- 1. Remove trunk lid finisher outer. Refer to EXT-41, "Exploded View".
- 2. Remove rear view camera from trunk lid finisher outer.

#### INSTALLATION

Installation is the reverse order of removal.

#### Adjustment

Adjust the guide line position if the guide line position is shifted after installing the rear view camera.

- 1. Draw lines on rearward area of the vehicle passing through the following points: 200 mm (7.87 in) from both sides of the vehicle, and 0.5 m (1.64 ft), 1.0 m (3.28 ft) from the rear end of the bumper.
- 2. Set into "Adjust Guide Lines" mode of "Confirmation/Adjustment" mode.

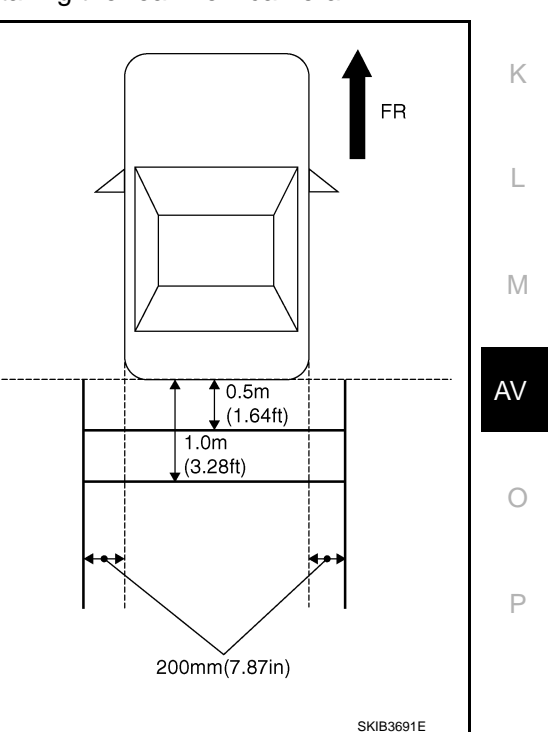

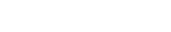

INFOID:000000006210516

```
INFOID:000000006210517
```

J

Н

#### **REAR VIEW CAMERA**

#### < REMOVAL AND INSTALLATION >

#### [BOSE AUDIO WITHOUT NAVIGATION]

3. Rotate the center dial, and then select the guiding line pattern so that its angle is aligned with the correction line of the rear of the vehicle.

#### **Selected pattern**

Make fine adjustment to the correction line of the rear of the 4. vehicle with up/down/left/right switches so that its position is aligned with the guiding line. Press "OK" switch and record the adjusted guiding line position to the AV control unit.

: 7

| Up/Down adjustment range    | : 20 $^{\circ}$ to 20 $^{\circ}$ |
|-----------------------------|----------------------------------|
| Left/Right adjustment range | : 20° to 20°                     |

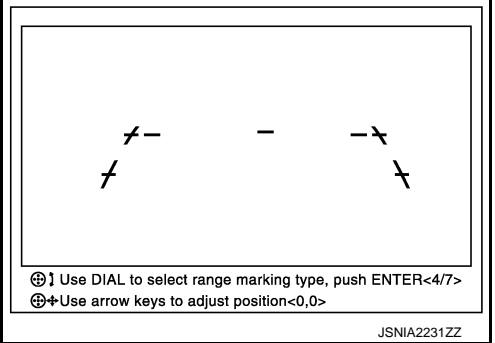

#### **CAUTION:**

After the adjustment, never perform other operations for one minute.

#### < REMOVAL AND INSTALLATION > SONAR CONTROL UNIT

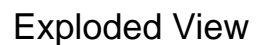

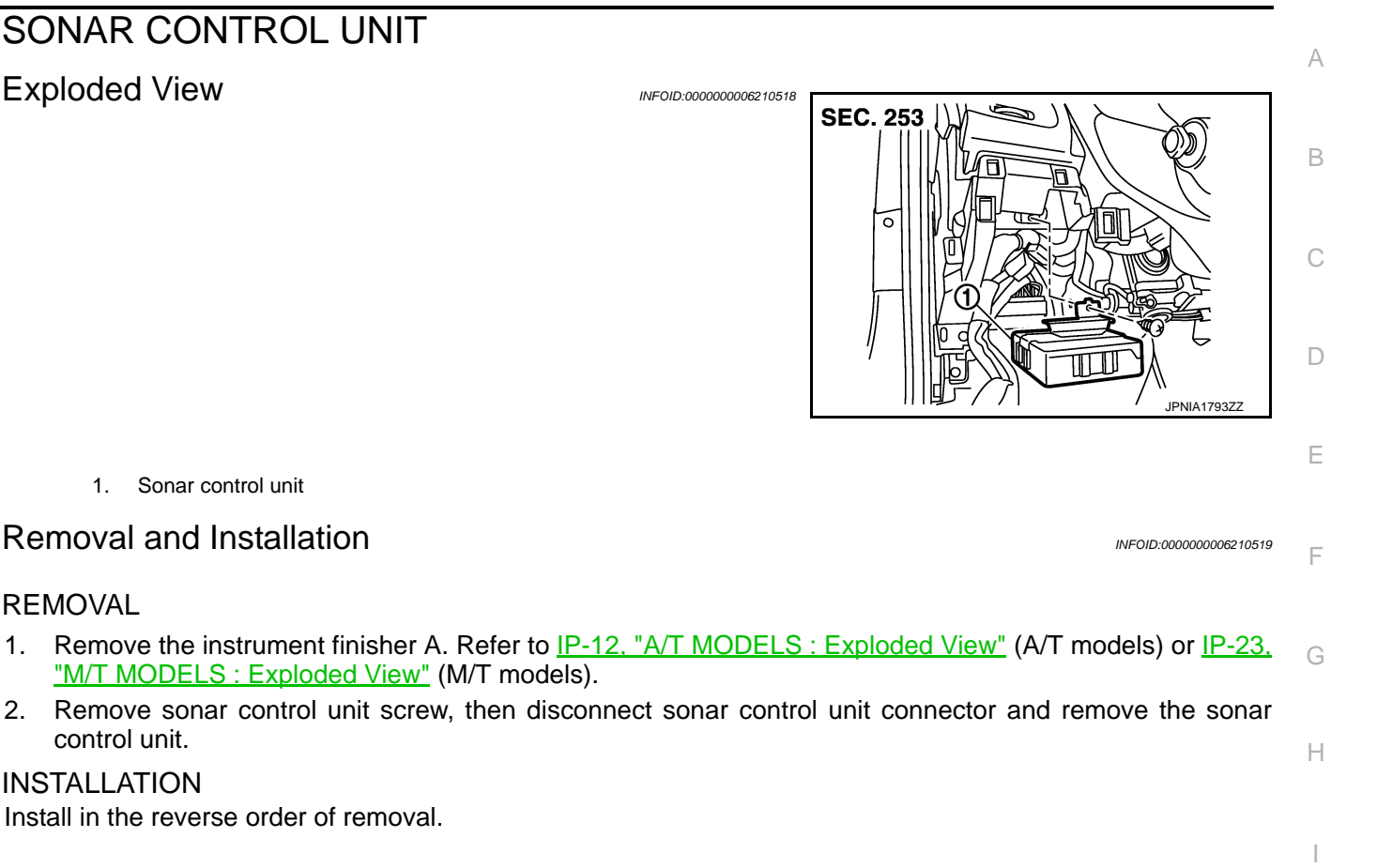

## control unit.

REMOVAL

1.

#### **INSTALLATION**

Install in the reverse order of removal.

1. Sonar control unit

**Removal and Installation** 

Μ

Κ

L

0

#### STEERING ANGLE SENSOR

#### < REMOVAL AND INSTALLATION >

#### STEERING ANGLE SENSOR

**Exploded View** 

REMOVAL Refer to SR-14, "Exploded View". DISASSEMBLY

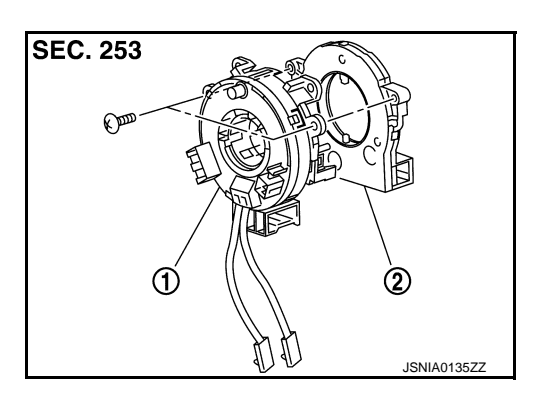

- 1. Spiral cable
- 2. Steering angle sensor

#### Removal and Installation

#### REMOVAL

- Remove spiral cable. Refer to SR-14, "Exploded View". 1.
- 2. Remove steering angle sensor from spiral cable.

#### **INSTALLATION**

Installation is the reverse order of removal.

#### CAUTION:

After work, make sure to adjust neutral position of steering angle sensor. Refer to BRC-8, "ADJUST-MENT OF STEERING ANGLE SENSOR NEUTRAL POSITION : Description".

#### [BOSE AUDIO WITHOUT NAVIGATION]

INFOID:000000006210520

#### **ANTENNA FEEDER**

#### < REMOVAL AND INSTALLATION > ANTENNA FEEDER

## [BOSE AUDIO WITHOUT NAVIGATION]

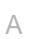

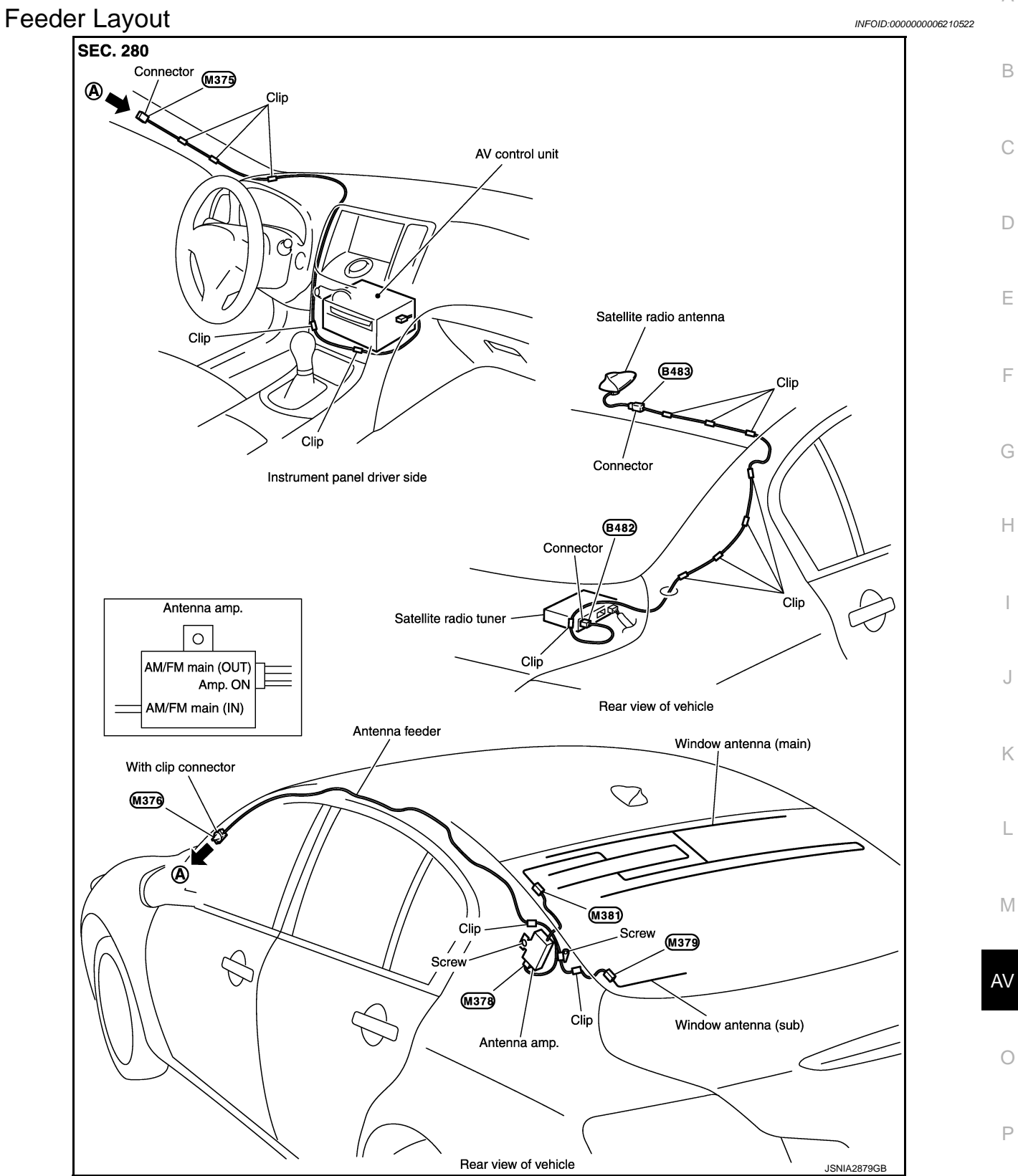

# < PRECAUTION > PRECAUTION PRECAUTIONS

#### Precaution for Supplemental Restraint System (SRS) "AIR BAG" and "SEAT BELT PRE-TENSIONER"

The Supplemental Restraint System such as "AIR BAG" and "SEAT BELT PRE-TENSIONER", used along with a front seat belt, helps to reduce the risk or severity of injury to the driver and front passenger for certain types of collision. This system includes seat belt switch inputs and dual stage front air bag modules. The SRS system uses the seat belt switches to determine the front air bag deployment, and may only deploy one front air bag, depending on the severity of a collision and whether the front occupants are belted or unbelted. Information necessary to service the system safely is included in the "SRS AIR BAG" and "SEAT BELT" of this Service Manual.

#### WARNING:

Always observe the following items for preventing accidental activation.

- To avoid rendering the SRS inoperative, which could increase the risk of personal injury or death in the event of a collision that would result in air bag inflation, all maintenance must be performed by an authorized NISSAN/INFINITI dealer.
- Improper maintenance, including incorrect removal and installation of the SRS, can lead to personal injury caused by unintentional activation of the system. For removal of Spiral Cable and Air Bag Module, see "SRS AIR BAG".
- Never use electrical test equipment on any circuit related to the SRS unless instructed to in this Service Manual. SRS wiring harnesses can be identified by yellow and/or orange harnesses or harness connectors.

#### PRECAUTIONS WHEN USING POWER TOOLS (AIR OR ELECTRIC) AND HAMMERS

#### WARNING:

Always observe the following items for preventing accidental activation.

- When working near the Air Bag Diagnosis Sensor Unit or other Air Bag System sensors with the ignition ON or engine running, never use air or electric power tools or strike near the sensor(s) with a hammer. Heavy vibration could activate the sensor(s) and deploy the air bag(s), possibly causing serious injury.
- When using air or electric power tools or hammers, always switch the ignition OFF, disconnect the battery, and wait at least 3 minutes before performing any service.

Cautions in Removing Battery Terminal and AV Control Unit (Models with AV Control Unit)

#### **CAUTION:**

#### Remove battery terminal and AV control unit after a lapse of 30 seconds or more after turning the ignition switch OFF.

NOTE:

After the ignition switch is turned OFF, the AV control unit continues operating for approximately 30 seconds. Therefore, data corruption may occur if battery voltage is cut off within 30 seconds.

#### Precaution for Trouble Diagnosis

INFOID:000000006210524

#### AV COMMUNICATION SYSTEM

- Do not apply voltage of 7.0 V or higher to the measurement terminals.
- Use the tester with its open terminal voltage being 7.0 V or less.
- Be sure to turn ignition switch OFF and disconnect the battery cable from the negative terminal before checking the circuit.

#### Precaution for Harness Repair

INFOID:000000006210525

AV COMMUNICATION SYSTEM

#### PRECAUTIONS

#### < PRECAUTION >

#### [BOSE AUDIO WITH NAVIGATION]

 Solder the repaired parts, and wrap with tape. [Frays of twisted line must be within 110 mm (4.33 in).]

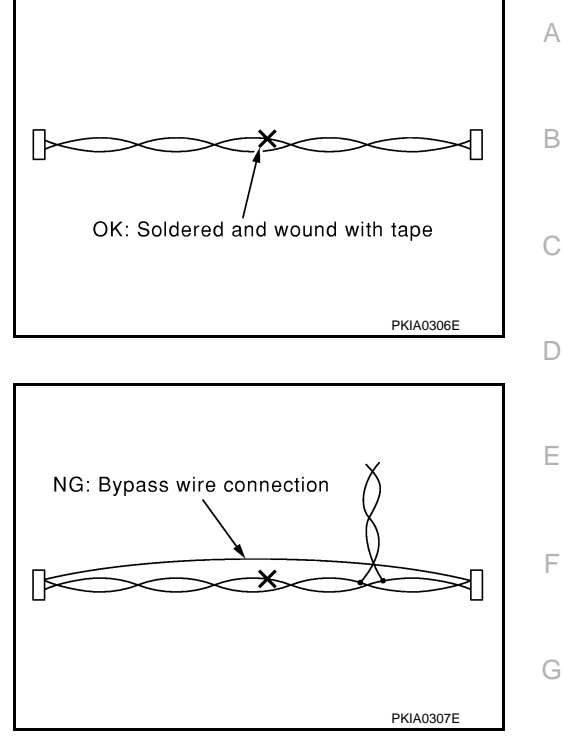

• Do not perform bypass wire connections for the repair parts. (The spliced wire will become separated and the characteristics of twisted line will be lost.)

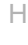

J

Κ

## M

AV

0

# < PREPARATION > PREPARATION

#### PREPARATION

#### **Commercial Service Tools**

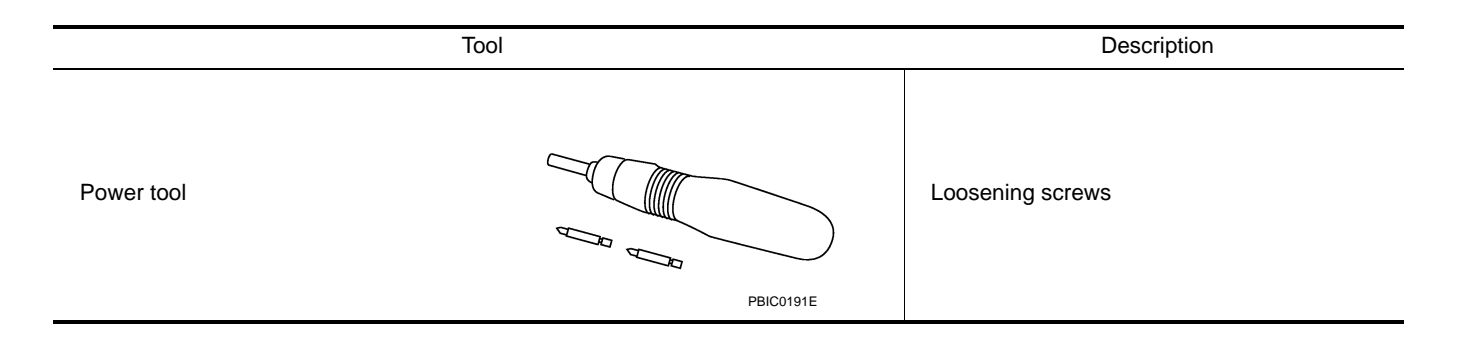

#### [BOSE AUDIO WITH NAVIGATION]

## < SYSTEM DESCRIPTION >

## SYSTEM DESCRIPTION COMPONENT PARTS

**Component Parts Location** 

INFOID:000000006210527 B

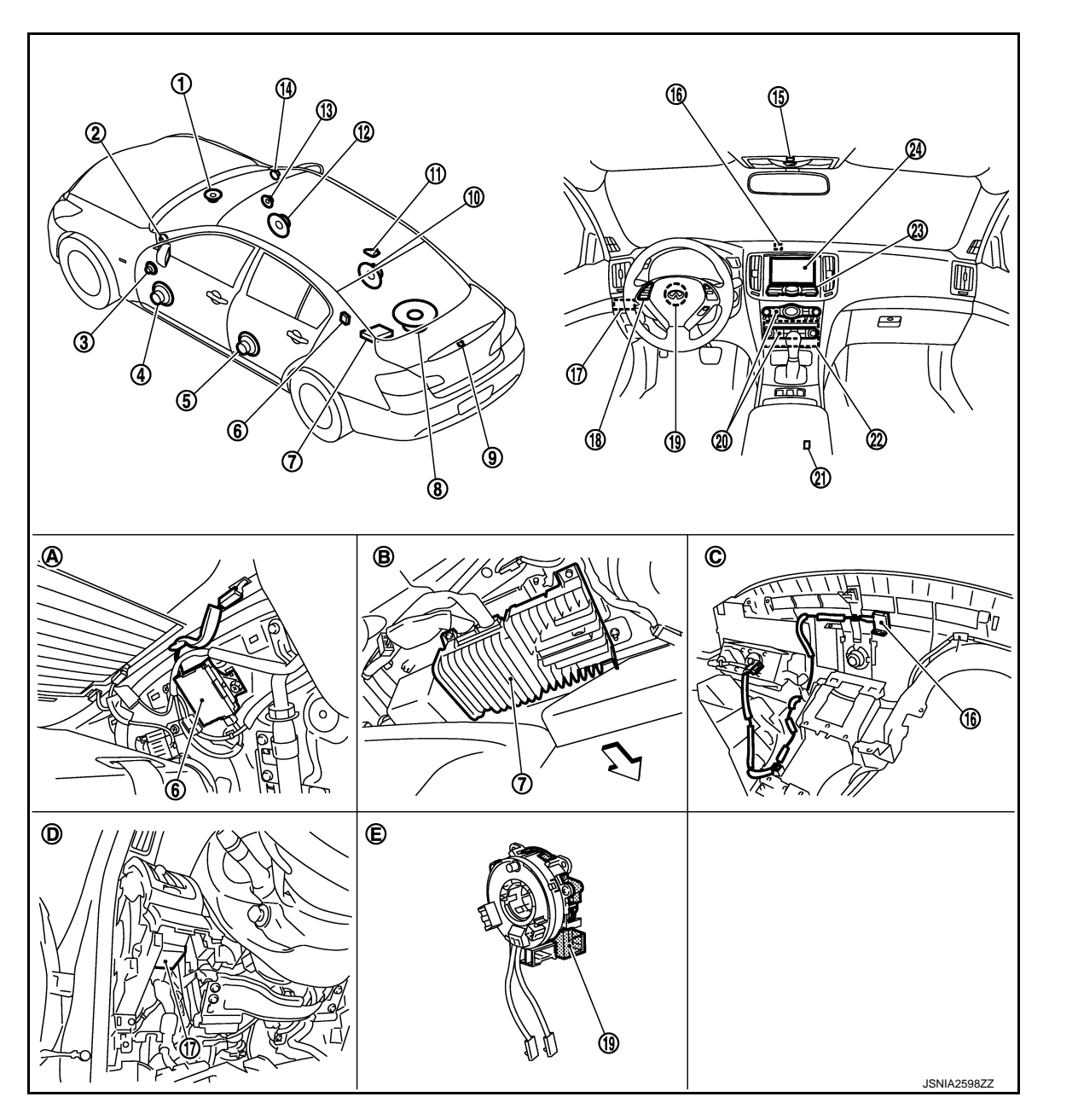

- 1. Center speaker
- 4. Front door woofer LH
- 7. BOSE amp.
- 10. Rear door speaker RH
- 13. Front door squawker RH
- 16. GPS antenna
- 19. Steering angle sensor
- 22. AV control unit
- A. Within rear pillar finisher LH

- 2. Tweeter LH
- 5. Rear door speaker LH
- 8. Rear woofer
- 11. Satellite radio antenna
- 14. Tweeter RH
- 17. Sonar control unit
- 20. Preset switch
- 23. Multifunction switch
- B. Lower part of rear parcel shelf

- 3. Front door squawker LH
- 6. Antenna amp.
- 9. Rear view camera
- 12. Front door woofer RH
- 15. Microphone
- 18. Steering switch
- 21. USB connector
- 24. Display unit
- C. Instrument panel rear side

A

С

D

Ε

F

Н

Κ

L

Μ

AV

## COMPONENT PARTS

#### < SYSTEM DESCRIPTION >

- D. Instrument driver lower panel removed condition
- C: Vehicle front

## **Component Description**

[BOSE AUDIO WITH NAVIGATION]

E. Spiral cable removed condition

| Part name             | Description                                                                                                    |
|-----------------------|----------------------------------------------------------------------------------------------------|
| AV control unit       | <ul> <li>Integrates hard disk drive (HDD) allowing map data and music data to be stored.</li> <li>It is the master unit of the MULTI AV system, and it is connected to each control unit by communication. It operates each system according to communication signals from the AV control unit.</li> <li>The AV control unit includes the audio, hands-free phone, voice control, navigation, USB connected to ECM and unified meter and A/C amp. via CAN communication to obtain necessary information for the vehicle information function.</li> <li>It is connected to the steering angle sensor and receives the steering angle sensor signal via CAN communication.</li> <li>It inputs the illumination signals that are required for the display dimming control.</li> <li>It inputs the signals for driving status recognition (vehicle speed, reverse and parking brake).</li> <li>The RGB digital image signal and composite image signal are output to display unit.</li> <li>Amp. ON signal, sound signal and mode change signal transmitted to BOSE amp.</li> <li>Update of map data is performed with the DVD-ROM.</li> </ul> |
| Display unit          | <ul> <li>Display image is controlled by the serial communication from AV control unit.</li> <li>RGB digital image signal is input from AV control unit.</li> <li>Composite image signal is input from AV control unit.</li> <li>Camera image signal is input from rear view camera.</li> <li>Touch panel function can be operated for each system by touching a display directly.</li> </ul>                                                                                                    |
| BOSE amp.             | <ul> <li>Inputs sound signal from AV control unit, and outputs sound signal to each speaker.</li> <li>Input mode change signal from AV control unit.</li> </ul>                                                                                                    |
| Front door woofer     | <ul><li>Outputs sound signal from BOSE amp.</li><li>Outputs low range sound.</li></ul>                                                                                                    |
| Front door squawker   | <ul><li>Outputs sound signal from BOSE amp.</li><li>Outputs mid range sound.</li></ul>                                                                                                    |
| Rear door speaker     | <ul><li>Outputs sound signal from BOSE amp.</li><li>Outputs high, mid and low range sounds.</li></ul>                                                                                                    |
| Tweeter               | <ul><li>Outputs sound signal from BOSE amp.</li><li>Outputs high range sound.</li></ul>                                                                                                    |
| Center speaker        | <ul><li>Outputs sound signal from BOSE amp.</li><li>Outputs high, mid and low range sounds.</li></ul>                                                                                                    |
| Rear woofer           | <ul> <li>Outputs sound signal from BOSE amp.</li> <li>Outputs low-pitched sound.</li> <li>Power (woofer amp. ON signal) is supplied from BOSE amp.</li> </ul>                                                                                                    |
| Multifunction switch  | <ul> <li>Operation panel is equipped with the centralized switch where audio, auxiliary input and navigation, etc. operations are integrated.</li> <li>Connected with preset switch via cable, and operation signal is transmitted to AV control unit via AV communication.</li> </ul>                                                                                                    |
| Preset switch         | <ul> <li>Operation panel is equipped with the centralized switch where audio and air conditioner, etc. operations are integrated.</li> <li>Connected with multifunction switch via cable, and operation signal is transmitted to AV control unit via AV communication.</li> <li>The disk ejection operating signal is performed by hardwire.</li> </ul>                                                                                                    |
| Rear view camera      | <ul><li>Camera power supply is input from AV control unit.</li><li>The image of vehicle rear view is transmitted to display unit.</li></ul>                                                                                                    |
| Steering angle sensor | It is connected to the AV control unit and transmits the steering angle sensor signal via CAN communication.                                                                                                    |

#### **COMPONENT PARTS**

#### < SYSTEM DESCRIPTION >

#### [BOSE AUDIO WITH NAVIGATION]

| Part name               | Description                                                                                                    | Δ |
|-------------------------|----------------------------------------------------------------------------------------------------|---|
| Sonar control unit      | <ul> <li>Controlled by AV communication transmitted from AV control unit.</li> <li>Trouble diagnosis is supported with CONSULT-III (K-LINE).</li> </ul>                                                        | A |
| Steering switch         | <ul> <li>Operations for audio, hands-free phone, voice control and navigation, etc. are possible.</li> <li>Steering switch signal (operation signal) is output to AV control unit.</li> </ul>                  | В |
| Microphone              | <ul> <li>Used for hands-free phone operation and voice recognition.</li> <li>Microphone signal is transmitted to AV control unit.</li> <li>Power (Microphone VCC) is supplied from AV control unit.</li> </ul> | С |
| GPS antenna             | GPS signal is received and transmitted to AV control unit.                                                                                                    |   |
| Antenna amp.            | <ul> <li>Radio signal received by glass antenna is amplified and transmitted to AV control unit.</li> <li>Power (antenna amp. ON signal) is supplied from AV control unit.</li> </ul>                          | D |
| Satellite radio antenna | Satellite radio signal is received and transmitted to AV control unit.                                                                                                    | Ε |
| USB connector           | Image signal <sup>*1</sup> and sound signal of USB input is transmitted to AV control unit.                                                                                                    |   |

\*1: Image signals cannot be received from  $iPod^{\mathbb{R}}$ .

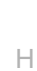

J

Κ

G

F

M

L

0

INFOID-000000006210529

#### < SYSTEM DESCRIPTION >

#### SYSTEM MULTI AV SYSTEM

#### MULTI AV SYSTEM : System Diagram

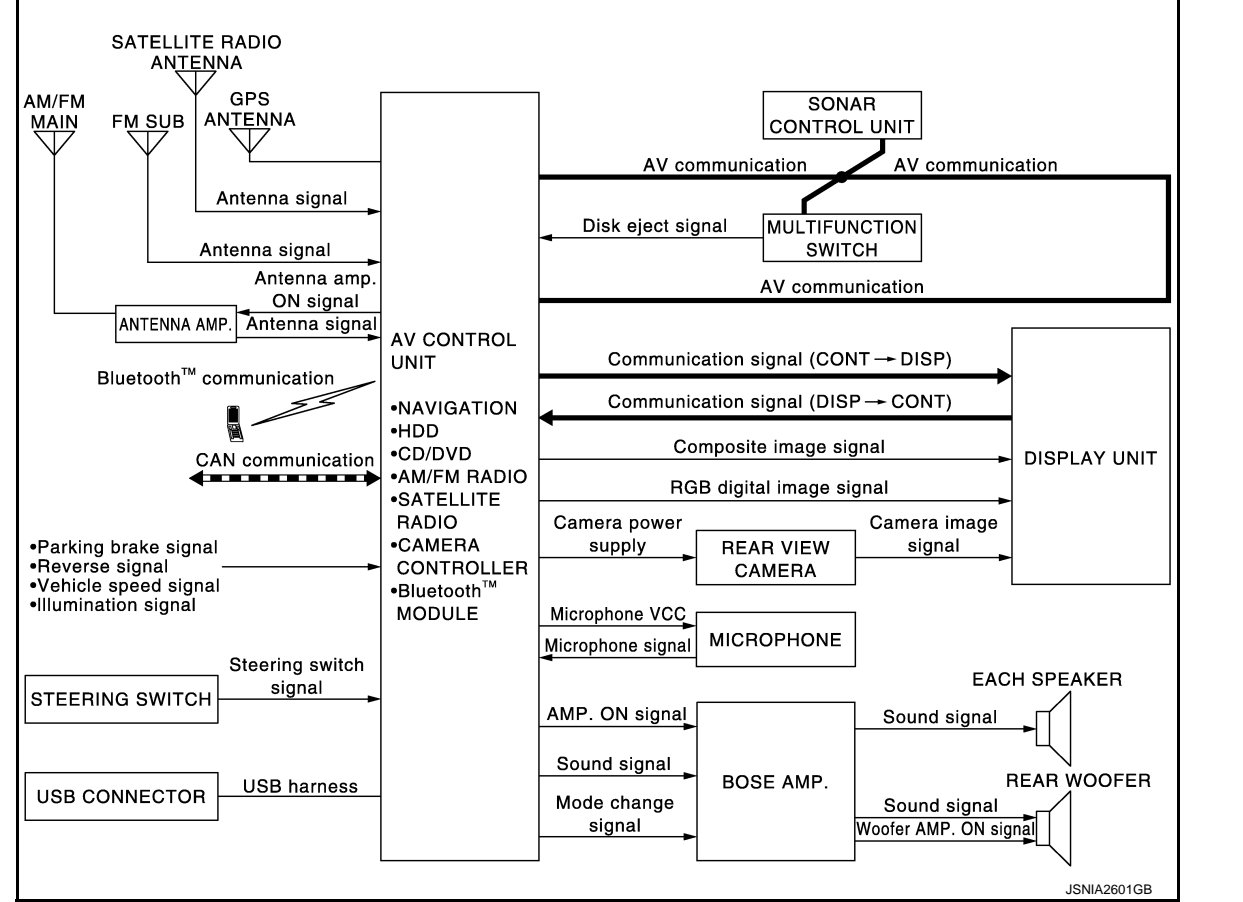

#### NOTE:

The name MULTIFUNCTION SWITCH indicates the integration of PRESET SWITCH and MULTIFUNCTION SWITCH virtually.

#### MULTI AV SYSTEM : System Description

INFOID:000000006210530

Multi AV system means that the following systems are integrated.

| FUNCTION NAME                |
|------------------------------|
| Navigation system function   |
| Audio function               |
| DVD play function            |
| Hands-free phone function    |
| USB connection function      |
| Voice recognition function   |
| Touch panel function         |
| Rear view monitor function   |
| Sonar system                 |
| Vehicle information function |
|                              |

COMMUNICATION SIGNAL
#### < SYSTEM DESCRIPTION >

# [BOSE AUDIO WITH NAVIGATION]

- AV control unit function by transmitting/receiving data one by one with each unit (slave unit) that configures them completely as a master unit by connecting between units that configure MULTI AV system with two AV communication lines (H, L).
- Two AV communication lines (H, L) adopt a twisted pair line that is resistant to noise.
- AV control unit is connected by CAN communication, and it receives data signal from ECM, unified meter and A/C amp. It computes and displays fuel economy information value with the obtained information.
- AV control unit is connected with display and serial communication, and it transmits the required signal of display and display control and receives the response signal from display.

#### NAVIGATION SYSTEM FUNCTION

#### Description

- The AV control unit controls navigation function while GPS tuner has built-in map data, GYRO (angle speed sensor), on the HDD (Hard Disk Drive).
- The AV control unit inputs operation signal with communication signal, through display (touch panel) and multifunction switch and steering switch.
- Guide sound is output to front speaker through BOSE amp. from AV control unit when operating navigation system.
- A vehicle position is calculated with the GYRO (angle speed sensor), vehicle sensor, signal from GPS satellite and map data stored on HDD (Hard Disk Drive), and transmits the map image signal (RGB image, RGB area, RGB image synchronizing) to the display.

#### Position Detection Principle

The navigation system periodically calculates the current vehicle position according to the following three types of signals.

- Travel distance of the vehicle as determined by the vehicle speed sensor
- Vehicle turning angle determined by the gyroscope (angular speed sensor)
- The travel direction of the vehicle determined by the GPS antenna (GPS information)

The current position of the vehicle is then identified by comparing the calculated vehicle position with map data, which is stored in the HDD (Hard Disk Drive) (map-matching), and indicated on the screen with a current location mark. More accurate data is used by comparing position detection results from GPS to the map-matching.

The current position is calculated by detecting the travel distance from the previous calculation point, and its direction change.

Travel distance

The travel distance is generated from the vehicle speed sensor input signal. The automatic distance correction function is adopted for preventing a miss-detection of the travel distance because of tire wear etc.

Travel direction

The gyroscope (angular velocity sensor) and GPS antenna (GPS information) generate the change of the travel direction. Both have advantages and disadvantages as per the following descriptions.

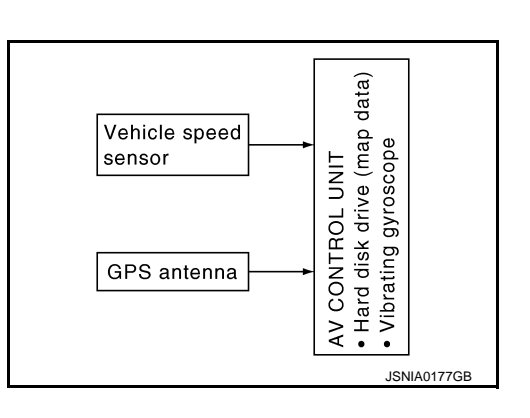

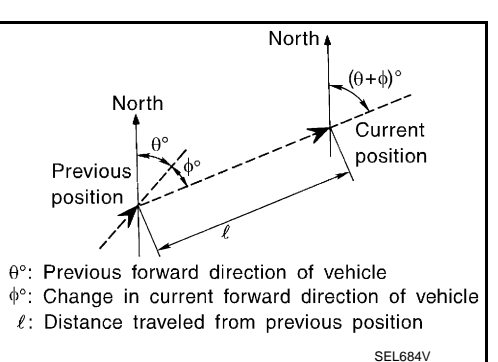

AV

M

А

В

С

Н

| Туре                                | Advantage                                                 | Disadvantage                                                               |
|-------------------------------------|-----------------------------------------------------------|----------------------------------------------------------------------------|
| Gyroscope (angular velocity sensor) | The turning angle is precisely detected.                  | Errors are accumulated when driving a long dis-<br>tance without stopping. |
| GPS antenna (GPS informa-<br>tion)  | The travel direction (North/South/East/West) is detected. | The travel direction is not precisely detected when driving slowly.        |

Input signals are prioritized in each situation. However, this order of priority may change in accordance with more detailed travel conditions so that the travel direction is detected more accurately.

Map-matching

#### 2011 G Sedan

#### < SYSTEM DESCRIPTION >

Map-matching repositions the vehicle on the road map when a new location is judged to be more accurate. This is done by comparing the current vehicle position (calculated by the normal position detection method) from the map data stored in the HDD (Hard Disk Drive).

There is a possibility that the vehicle position may not be corrected in the following case, and when vehicle is driven over a certain distance or time in which GPS information is hard to receive. Correct manually the current location mark on the screen.

 In map-matching, several alternative routes are prepared and prioritized in addition to the road judged as currently driving on. Therefore, due to errors in the distance and/or direction, an incorrect road may be prioritized, and the current location mark may be repositioned to the incorrect road.

If two roads are running in parallel, they are of the same priority. Therefore, the current location mark may appear on either of them alternately, depending on maneuvering of the steering wheel and configuration of the road, etc.

• Map-matching does not function correctly when road on which the vehicle is driving is new, etc. and not recorded in the map data. Also, map-matching does not function correctly when road pattern stored in the map data and the actual road pattern are different due to repair, etc.

Therefore, the map-matching function judges other road as a currently driving road if the road is not in the map, and displays the current location mark on it. Later, the current location mark may be repositioned to the road if the correct road is detected.

• Effective range for comparing the vehicle position and travel direction calculated by the distance and direction with the road data is limited. Therefore, correction by map-matching is not possible

when there is an excessive gap between current vehicle position and the position on the map.

# GPS (Global Positioning System)

GPS (Global Positioning System) is developed for and is controlled by the US Department of Defense. The system utilizes GPS satellites (NAVSTAR), transmitting out radio waves while flying on an orbit around the earth at an altitude of approximately 21,000 km (13,049 mile).

The receiver calculates the travel position in three dimensions (latitude/longitude/altitude) according to the time lag of the radio waves that four or more GPS satellites transmit (three-dimensional positioning). The GPS receiver calculates the travel position in two dimensions (latitude/longitude) with the previous altitude data if the GPS receiver receives only three radio waves (two-dimensional positioning). GPS position correction is not performed while stopping the vehicle.

Accuracy of the GPS will deteriorate under the following conditions:

- In two-dimensional positioning, GPS accuracy will deteriorate when altitude of the vehicle position changes.
- The position of GPS satellite affects GPS detection precision. The position detection may not be precisely performed.

# [BOSE AUDIO WITH NAVIGATION]

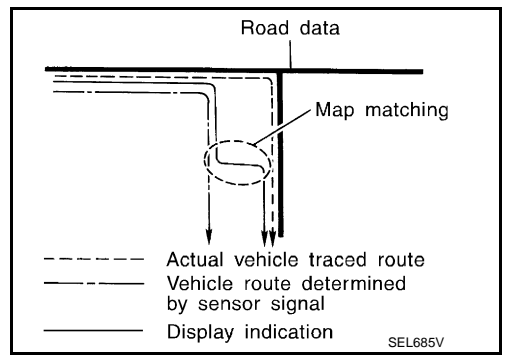

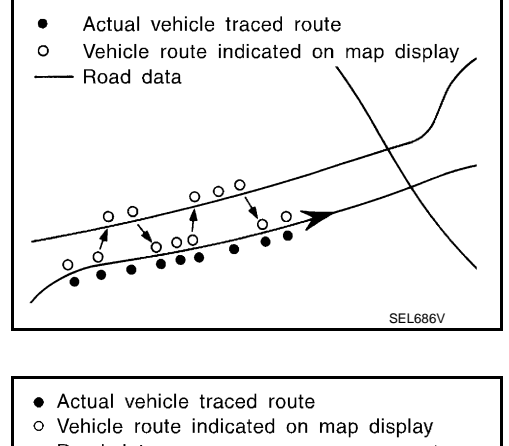

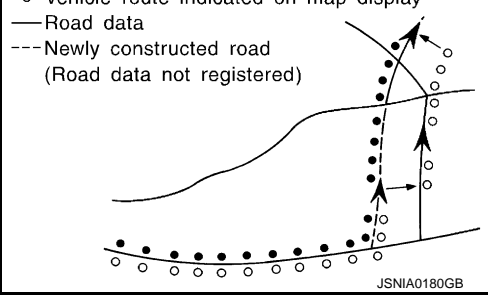

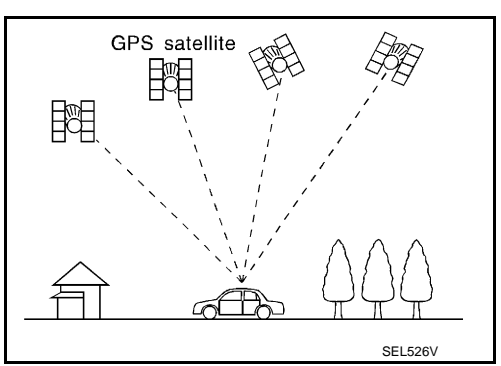

AV-362

#### < SYSTEM DESCRIPTION >

#### [BOSE AUDIO WITH NAVIGATION]

В

С

D

Ε

Κ

L

Ρ

 The position detection is not performed if GPS receiver does not receive radio waves from GPS satellites. (Inside a tunnel, parking in a building, under an elevated highway etc.) GPS receiver may not receive radio А waves from GPS satellites if any object is placed on the GPS antenna.

#### NOTE:

- The detection result has an error of approximately 10 m (32.81 ft) even with a high-precision three dimensional positioning.
- There may be cases when the accuracy is lowered and radio waves are stopped intentionally because the GPS satellite signal is controlled by the US trace control center.

#### AUDIO FUNCTION

The audio system is equipped with the following functions. Each function is operated with multifunction switch, preset switch, touch panel, steering switch or audio recognition. Operation status of audio is indicated at display.

| FUNCTION                     |
|------------------------------|
| AM/FM radio                  |
| Satellite radio              |
| CD                           |
| Bluetooth <sup>™</sup> audio |
| Music Box (Hard Disk Drive)  |
| Driver's Audio Stage         |

#### Operating Signal

Audio system operation can be performed with multifunction switch, preset switch, steering switch, touch Н panel function or voice recognition function.

- Operating signal is transmitted to AV control unit with AV communication when it is operated by multifunction switch or preset switch. The disk ejection operating signal is performed by hardwire.
- Operating signal is transmitted to AV control unit with steering switch signal when it is operated by steering switch.

#### Screen Display

Switching of display is performed with serial communication between display unit and AV control unit.

#### AM/FM Radio Mode

- AM/FM radio tuner is built into AV control unit.
- · Audio signal is received by glass antenna, next it is amplified by antenna amp, and finally it is input to AV control unit. Audio signal is input to BOSE amp., and BOSE amp. outputs to each speaker.

#### Satellite Radio Mode

- Satellite radio tuner is built into AV control unit.
- Audio signal (satellite radio) is received by satellite antenna, and it is input to AV control unit. AV control unit outputs audio signal to BOSE amp. The signal is also outputted from BOSE amp. to both woofer and each Μ speaker.

#### CD Mode

- CD function is built into AV control unit.
- AV AV control unit outputs audio signal to BOSE amp., and BOSE amp. outputs to each speaker when CD is inserted to AV control unit.

# Bluetooth<sup>™</sup> Audio Mode

- Bluetooth<sup>™</sup> audio function is built into AV control unit.
- Bluetooth<sup>™</sup> audio can play music data in the portable audio by means of Bluetooth<sup>™</sup> communications between the portable audio and the AV control unit.
- AV control unit outputs audio signal to BOSE amp., and BOSE amp. outputs to each speaker.

#### Music Box Mode

- Music CD data is stored on HDD that is built into AV control unit, and it can be played.
- AV control unit outputs music (sound signal) that is stored on HDD to BOSE amp., and BOSE amp. outputs to each speaker.

Driver's Audio Stage

# AV-363

#### < SYSTEM DESCRIPTION >

- Driver's Audio Stage controls the speaker's output characteristic by BOSE amp. so that the driver's seat is to be the center of sounds.
- ON/OFF signals of Driver's Audio Stage are transmitted from AV control unit to BOSE amp. using mode change signal.

#### DVD PLAY FUNCTION

- DVD is played by inserting DVD into the AV control unit.
- DVD image signals are transmitted to the display unit and DVD sound signals are transmitted to each speaker via BOSE amp.

#### HANDS-FREE PHONE FUNCTION

- AV control unit includes hands-free phone function.
- Hands-free communication can be operated by connecting using Bluetooth<sup>™</sup> communication with cellular phone.
- Operation is performed by steering switch, and operating condition is indicated on display.
- Guide sound that is heard during operation is input from AV control unit to BOSE amp., and is output from front speaker.

#### When A Call Is Originated

Spoken voice sound output from the microphone (microphone signal) is input to AV control unit. AV control unit outputs to cellular phone with Bluetooth<sup>TM</sup> communication as a TEL voice signal. Voice sound is then heard at the other party.

#### When Receiving A Call

Voice sound is input to own cellular phone from the other party. TEL voice signal is output to door speaker, and the signal is input to BOSE amp. via AV control unit by establishing Bluetooth<sup>™</sup> communication from cellular phone.

#### USB CONNECTION FUNCTION

- Connecting iPod<sup>®</sup> or USB memory allows the driver to play iPod<sup>®</sup> music files or USB memory-stored music files, video data, and image viewer data.
- Sound signals of music files stored in iPod<sup>®</sup> or USB memory are transmitted from the USB connector to the AV control unit. The AV control unit transmits the sound signals to the each speaker via BOSE amp.
- Video signals and image viewer file signals are transmitted from the USB connector to the AV control unit. The data and files are displayed on the display unit screen.
- iPod<sup>®</sup> is recharged when connected to USB connector.
- Only files that meet the following conditions will be played.

|                   | Music file                     | Video file              | Image viewer file |
|-------------------|--------------------------------|-------------------------|-------------------|
| File format       | "MP3", "WMA", "AAC", "M4A"     | "DivX", "MPEG4 (ASF)"   | "JPEG"            |
| File extension    | ".mp3", ".wma", ".aac", ".m4a" | ".divx", ".afs", ".avi" | ".jpg", ".jpeg"   |
| Maximum file size | 2 GB                           | 2 GB                    | 2 MB              |

#### NOTE:

- iPod<sup>®</sup> is a trademark of Apple inc., registered in the U.S. and other countries.
- Image signals cannot be received from iPod<sup>®</sup>.
- Use the enclosed USB harness when connecting iPod<sup>®</sup> to USB connector.

#### VOICE RECOGNITION FUNCTION

- Each operation of multi AV system can be performed by inputting sound to microphone.
- Start of sound recognition system can be performed by steering switch.

#### TOUCH PANEL SYSTEM

Each operation of multi AV system can be performed by directly touching a display.

#### REAR VIEW MONITOR FUNCTION

- The AV control unit supplies power to the rear view camera when receiving a reverse signal.
- The rear view camera transmits camera images to the display unit when power is supplied from the AV control unit.

# **[BOSE AUDIO WITH NAVIGATION]**

| < SYSTEM DES                                                                                                    | CRIPTION                                                 | >                                                                                                    | [BOSE AUDIO WITH NAVIGATION]                                                                                                    |
|----------------------------------------------------------------------------------------------------|----------------------------------------------------------|----------------------------------------------------------------------------------------------------|----------------------------------------------------------------------------------------------------|
| <ul> <li>The AV control unit by RGB dig<br/>image signal an</li> <li>Predictive cours</li> </ul>                                               | unit transm<br>gital image<br>d the came<br>se lines are | its a war<br>signal.<br>era imag<br>controll                                                                                 | ning message, fixed guide lines, and predictive course lines to the display<br>Rear view monitor images are displayed by combining the RGB digital<br>e signals from the rear view camera.<br>ed by a steering angle sensor signal received the AV control unit via CAN |
| communication.                                                                                                    |                                                          |                                                                                                    |                                                                                                    |
| SONAR SYSTE                                                                                                    | M                                                        |                                                                                                    |                                                                                                    |
| For further inform                                                                                                    | ation abou                                               | t the sor                                                                                                    | ar system, refer to <u>SN-7, "System Description"</u> .                                                                                                    |
| VEHICLE INFO                                                                                                    | RMATION                                                  | FUNC                                                                                                    | FION                                                                                                    |
| <ul> <li>Status of audio,</li> <li>AV control unit of from ECM, unifi</li> <li>AV control unit of function.</li> </ul>                         | climate co<br>displays the<br>ed meter a<br>is connecte  | ntrol sys<br>e fuel co<br>nd A/C a<br>ed to BC                                                                               | tem, fuel economy, maintenance and navigation are displayed.<br>Insumption status while receiving data signal through CAN communication<br>amp.<br>M via CAN communication transmitting/receiving for the vehicle settings                                              |
| MULTI AV SY                                                                                                    | STEM :                                                   | Fail-Sa                                                                                                    | afe INFOID:00000006210531                                                                                                    |
| When the ambian sage and limits th                                                                                                    | ce tempera<br>e AV contro                                | ature be<br>ol unit fu                                                                                                    | comes extremely low or extremely high, AV control unit displays the mes-<br>nction.                                                                                                    |
| FAIL-SAFE CON                                                                                                    | NDITIONS                                                 | ;<br>ature is -                                                                                                    | -20°C (–4°E) or lower, or when it is 70°C (158°E) or higher                                                                                                    |
| Display                                                                                                    |                                                          |                                                                                                    |                                                                                                    |
| The messages dis                                                                                                    | splayed on                                               | fail-safe                                                                                                    | conditions are as shown below:                                                                                                    |
| Fail-sa                                                                                                    | afe mode                                                 |                                                                                                    | Display (display of the fail-safe condition)                                                                                                    |
| When HDD temperature is low                                                                                                    |                                                          |                                                                                                    | HDD system is experiencing problems due to extreme low temperature.<br>Normal operation will resume when temperature rises.                                                                                                    |
| When HDD temperature is highHDD system is experiencing problems due to extreme high to<br>Normal operation will resume when temperature drops. |                                                          | HDD system is experiencing problems due to extreme high temperature.<br>Normal operation will resume when temperature drops. |                                                                                                    |
| DESCRIPTION                                                                                                    | OF CONT                                                  | ROLS                                                                                                    |                                                                                                    |
| Function                                                                                                    |                                                          |                                                                                                    | When Fail-safe Function is activated                                                                                                    |
|                                                                                                    | Operation                                                | Only mu                                                                                                    | Itifunction switch (preset switch) can be operated.                                                                                                    |
| Air conditioner                                                                                                    |                                                          | •   FD (                                                                                                    | f multifunction switch (preset switch) illuminates.                                                                                                    |

|                       | operation | Chily manufactor switch (preset switch) sur be operated.                                                                                                    | N        |
|-----------------------|-----------|----------------------------------------------------------------------------------------------------|----------|
| Air conditioner       | Display   | <ul><li>LED of multifunction switch (preset switch) illuminates.</li><li>Aimed temperature, blow angle, and flow rate are displayed in simplified mode.</li></ul> |          |
| Audio                 | Operation | Only ON/OFF and volume control operations by multifunction switch (preset switch) are possible.                                                                   | L        |
| Addio                 | Display   | No display ("Fail-safe mode" is displayed)                                                                                                    |          |
| Camera                | Operation | Image tone cannot be controlled.                                                                                                    | в. Л     |
| Camera                | Display   | Cannot be superimposed. (warning display, tone control display)                                                                                                   | IVI      |
| Hands-free phone      | Operation | Cannot be operated.                                                                                                    |          |
| Navigation            | Operation | Cannot be operated.                                                                                                    | AV       |
| Self diagnosis        |           | The display in simplified mode of fail-safe condition                                                                                                    |          |
| CONSULT-III diagnosis |           | Cannot be operated.                                                                                                    |          |
|                       |           |                                                                                                    | <u> </u> |

#### Ability Operation Mode

There is an ability operation mode for Fail-safes due to low or high ambiance temperature.

If HDD data can be read, fail-safe is shown, then normal displays are displayed only for functions which can be operated.

# **RELEASE CONDITIONS OF FAIL-SAFE**

Fail-safe is released on following conditions and normal mode is restored.

# When The Temperature of HDD Is Low or High

If the ambient temperature becomes out of fail-safe condition range, normal mode is restored.

# AV-365

Ρ

#### < SYSTEM DESCRIPTION >

# DIAGNOSIS SYSTEM (AV CONTROL UNIT)

# Description

- The AV control unit diagnosis function starts up with multifunction switch operation and the AV control unit performs a diagnosis for each unit in the system during the on board diagnosis.
- Perform a CONSULT-III diagnosis if the on board diagnosis does not start, e.g., the screen does not display anything, the multifunction switch does not function, etc.

# On Board Diagnosis Function

#### MULTIFUNCTION SWITCH AND PRESET SWITCH SELF-DIAGNOSIS FUNCTION

The ON/OFF operation (continuity) of each switch in the multifunction switch and preset switch can be checked.

#### Self-diagnosis Mode

- Press the "BACK" switch and the "UP" switch of the 8-direction switches within 10 seconds after turning the ignition switch from OFF to ACC and hold them for 3 seconds or more. Then the buzzer sounds, all indicators of the preset switch illuminate, and the self-diagnosis mode starts.
- The continuity of each switch at the ON position can be checked by pressing the switch. The buzzer sounds if the switch is normal. **NOTE:**

The hazard switch and disk eject switch cannot be checked.

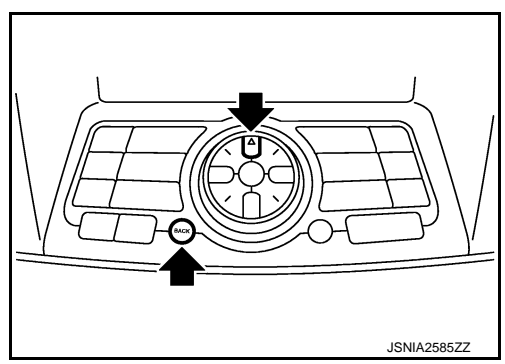

#### Finishing Self-diagnosis Mode

Self-diagnosis mode is canceled when turning the ignition switch OFF.

#### ON BOARD DIAGNOSIS ITEM

Description

- The trouble diagnosis function has a self-diagnosis mode for conducting trouble diagnosis automatically and a confirmation/adjustment mode for operating manually.
- The self-diagnosis mode performs diagnoses on the AV control unit, connections between system components as well as connections between AV control unit and GPS antenna. Then it displays the diagnosis results on the display.
- The confirmation/adjustment mode allows the technician to check, modify or adjust the vehicle signals and set values, as well as to monitor the system error records and system communication status. The checking, modifying or adjusting generally require human intervention and judgment (the system cannot make judgment automatically).

On Board Diagnosis Item

| Mode           | Description                                                                                                    |  |
|----------------|----------------------------------------------------------------------------------------------------|--|
| Self Diagnosis | <ul> <li>AV control unit diagnosis.</li> <li>Diagnoses the connections across system components, between AV control unit and GPS antenna.</li> </ul> |  |

[BOSE AUDIO WITH NAVIGATION]

INFOID:00000006210532

INFOID:000000006210533

#### < SYSTEM DESCRIPTION >

# [BOSE AUDIO WITH NAVIGATION]

| Mode          |                            |                                 | Description                                                                                                    |
|---------------|----------------------------|---------------------------------|----------------------------------------------------------------------------------------------------|
|               | Display Diagnosis          |                                 | The following check functions are available: color tone check by color<br>bar display and white display, light and shade check by gray scale dis-<br>play and touch panel calibration response check.            |
|               | Vehicle Signals            |                                 | Diagnosis of signals can be performed for vehicle speed, parking brake, lights, ignition, reverse, side view switch and room lamp.                                                                               |
|               | Climate Control            |                                 | Start auto air conditioner system self-diagnosis.                                                                                                    |
|               |                            | Steering Angle Ad-<br>justment  | When there is a difference between the actual turning angle and the vehicle mark turning angle, it can be adjusted.                                                                                              |
|               | Navigation                 | Speed Calibration               | When there is a difference between the current location mark and the ac-<br>tual location, it can be adjusted.                                                                                                   |
|               |                            | XM SAT Subscrip-<br>tion Status | The XM NavTraffic subscription status can be checked.                                                                                                    |
|               | Error History              |                                 | The system malfunction and the frequency when occurring in the past<br>are displayed. When the malfunctioning item is selected, the time and<br>place that the selected malfunction last occurred are displayed. |
|               | Synchronizer FES Clock     |                                 | _                                                                                                    |
| Confirmation/ | Speaker Test               |                                 | The connection of a speaker can be confirmed by test tone.                                                                                                    |
| Adjustment    | Vehicle CAN Diagnosis      |                                 | The transmitting/receiving of CAN communication can be monitored.                                                                                                    |
|               | AV COMM Diagnosis          |                                 | The communication condition of each unit of Multi AV system can be monitored.                                                                                                    |
|               | Hands-free Phone           |                                 | The received volume adjustment of hands-free phone, microphone speaker check, and erase memory can be performed.                                                                                                 |
|               | Camera Cont.               |                                 | The signal connected to camera control unit can be checked and the guiding line position that overlaps rear view camera image can be adjusted.                                                                   |
|               |                            | XM NaviTrffic                   | Change Channel                                                                                                    |
|               |                            | XM NavWeather                   | Any necessary channels required to receive traffic information from<br>the satellite radio system can be set.                                                                                                    |
|               | XM                         | XM CGS                          | Change Application ID                                                                                                    |
|               |                            | Diag                            | <ul> <li>Any application ID'-s required to receive traffic information from the<br/>satellite radio system can be set.</li> </ul>                                                                                |
|               | Delete Unit Connection Log |                                 | Erase the connection history of unit and error history.                                                                                                    |
|               | Initialize Settings        |                                 | Initializes the AV control unit memory.                                                                                                    |
|               | Version Information        |                                 | Version information of the AV control unit is displayed.                                                                                                    |

#### METHOD OF STARTING

- 1. Start the engine.
- 2. Turn the audio system OFF.
- 3. While pressing the "SETTING" button, turn the volume control dial clockwise or counterclockwise for 40 clicks or more. (When the self-diagnosis mode is started, a short beep will be heard.)
  - Shifting from current screen to previous screen is performed by pressing "BACK" button.

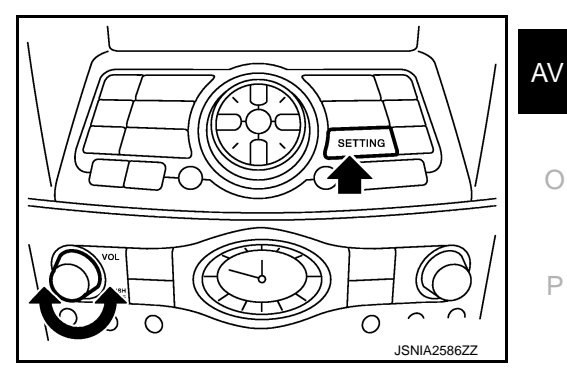

Μ

#### < SYSTEM DESCRIPTION >

4. The trouble diagnosis initial screen is displayed, and then the items of "Self Diagnosis" and "Confirmation/Adjustment" can be selected.

| System Diagnostic Menu Deark |
|------------------------------|
|                              |
|                              |
| Self Diagnosis               |
| Comfirmation/Adjustment      |
|                              |
|                              |
| 1/2                          |
| ISNI 4047077                 |

[BOSE AUDIO WITH NAVIGATION]

#### SELF-DIAGNOSIS MODE

- 1. Start the self-diagnosis function and select "Self Diagnosis".
- Self-diagnosis subdivision screen is displayed, and the self-diagnosis mode starts.
- The bar graph visible on the center of the self-diagnosis subdivision screen indicates progress of the trouble diagnosis.
- 2. Diagnosis results are displayed after the self-diagnosis is completed. The unit names and the connection lines are color-coded according to the diagnostic results.

| Diagnosis results      | Unit  | Connection line |
|------------------------|-------|-----------------|
| Normal                 | Green | Green           |
| Connection malfunction | Gray  | Yellow          |
| Unit malfunction Note  | Red   | Green           |

#### NOTE:

Control unit (AV control unit) is displayed in red.

- Replace AV control unit if "Self-Diagnosis did not run because of a control unit malfunction" is indicated. The symptom is AV control unit internal error. Refer to <u>AV-477</u>, "Exploded View".
- If multiple errors occur at the same time for a single unit, the screen switch colors are determined according to the following order of priority: red > gray.

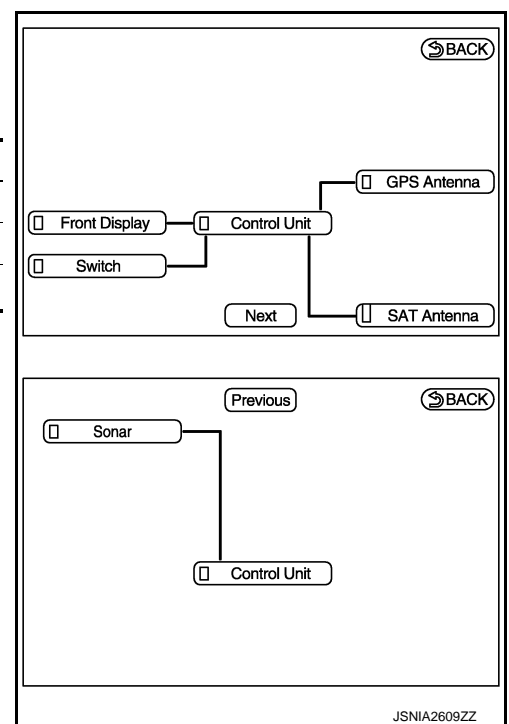

- The comments of the self-diagnosis results can be viewed with a component in the diagnosis result screen.

| System Diagnostic Menu   Error Inform                                                                                                    | ation (SBACK) |
|----------------------------------------------------------------------------------------------------|---------------|
| Detected connection error(s) are<br>shown below. Please refer to the<br>Confirmation /Adjustment function<br>or service manual for more<br>detailed diagnosis information.<br>Control unit |               |
|                                                                                                    | JPNIA1787ZZ   |

Detection Range of Self-diagnosis Mode

- The self-diagnosis mode allows the technician to diagnose the connection in the communication line between AV control unit and each unit and the internal operation of the AV control unit.
- Because the start condition of diagnosis function is a switch operation, the on board diagnosis function cannot be started up if any malfunction is detected in the communication circuit between AV control unit and multifunction switch.

#### DIAGNOSIS SYSTEM (AV CONTROL UNIT) ON > [BOSE AUDIO WITH NAVIGATION]

#### < SYSTEM DESCRIPTION >

#### SELF-DIAGNOSIS RESULTS

Check the applicable display at the following table, and then repair the malfunctioning parts.

Only Unit Part Is Displayed In Red.

| Screen switch | Description                                                                  | Possible malfunction location / Action to take                                                                                                 | E |
|---------------|------------------------------------------------------------------------------|----------------------------------------------------------------------------------------------------|---|
| Control Unit  | Malfunction is detected in AV control unit power supply and ground circuits. | Check AV control unit power supply and<br>ground circuits. When detecting no mal-<br>function in those components, replace AV<br>control unit. | ( |

#### A Connecting Cable Between Units Is Displayed In Yellow.

| Area with yellow connection lines | Description                                                                                                    | Possible malfunction location / Action to take                                                                                                    |
|-----------------------------------|----------------------------------------------------------------------------------------------------|----------------------------------------------------------------------------------------------------|
| Control unit ⇔ Front Display      | Malfunction is detected in serial communi-<br>cation circuits between AV control unit and<br>display unit.                                                                                                    | Serial communication circuits between AV control unit and display unit.                                                                                     |
| Control unit ⇔ GPS Antenna        | GPS antenna connection malfunctions detected.                                                                                                    | GPS antenna                                                                                                    |
| Control unit ⇔ SAT Antenna        | Satellite radio antenna connection malfunc-<br>tion is detected.                                                                                                    | Satellite radio antenna disconnection                                                                                                    |
| Control unit ⇔ Sonar              | <ul> <li>When either one of the following items are detected:</li> <li>sonar control unit power supply and ground circuits are malfunctioning.</li> <li>AV communication circuits between AV control unit and sonar control unit are malfunctioning.</li> </ul> | <ul> <li>Sonar control unit power supply and ground circuits.</li> <li>AV communication circuits between AV control unit and sonar control unit.</li> </ul> |

#### CONFIRMATION/ADJUSTMENT MODE

- 1. Start the diagnosis function and select "Confirmation/Adjustment". The confirmation/adjustment mode indicates where each item can be checked or adjusted.
- Select each switch on the "Confirmation/Adjustment Mode" screen to display the relevant trouble diagnosis screen. Press the "Back" switch to return to the initial Confirmation/Adjustment Mode screen.

| System Diagnostic Menu≻ <sub>Confirmation/Ad</sub> , |
|------------------------------------------------------|
| Display Diagnosis                                    |
| Vehicle Signals                                      |
| Climate Control                                      |
| Navigation                                           |
| Error History                                        |
| //Synchronise FES Clock • ON// 🖗                     |
| 1/13                                                 |
| JSNIA2175ZZ                                          |

 $\cap$ 

AV

J

Κ

L

Μ

А

D

#### < SYSTEM DESCRIPTION >

#### Display Diagnosis

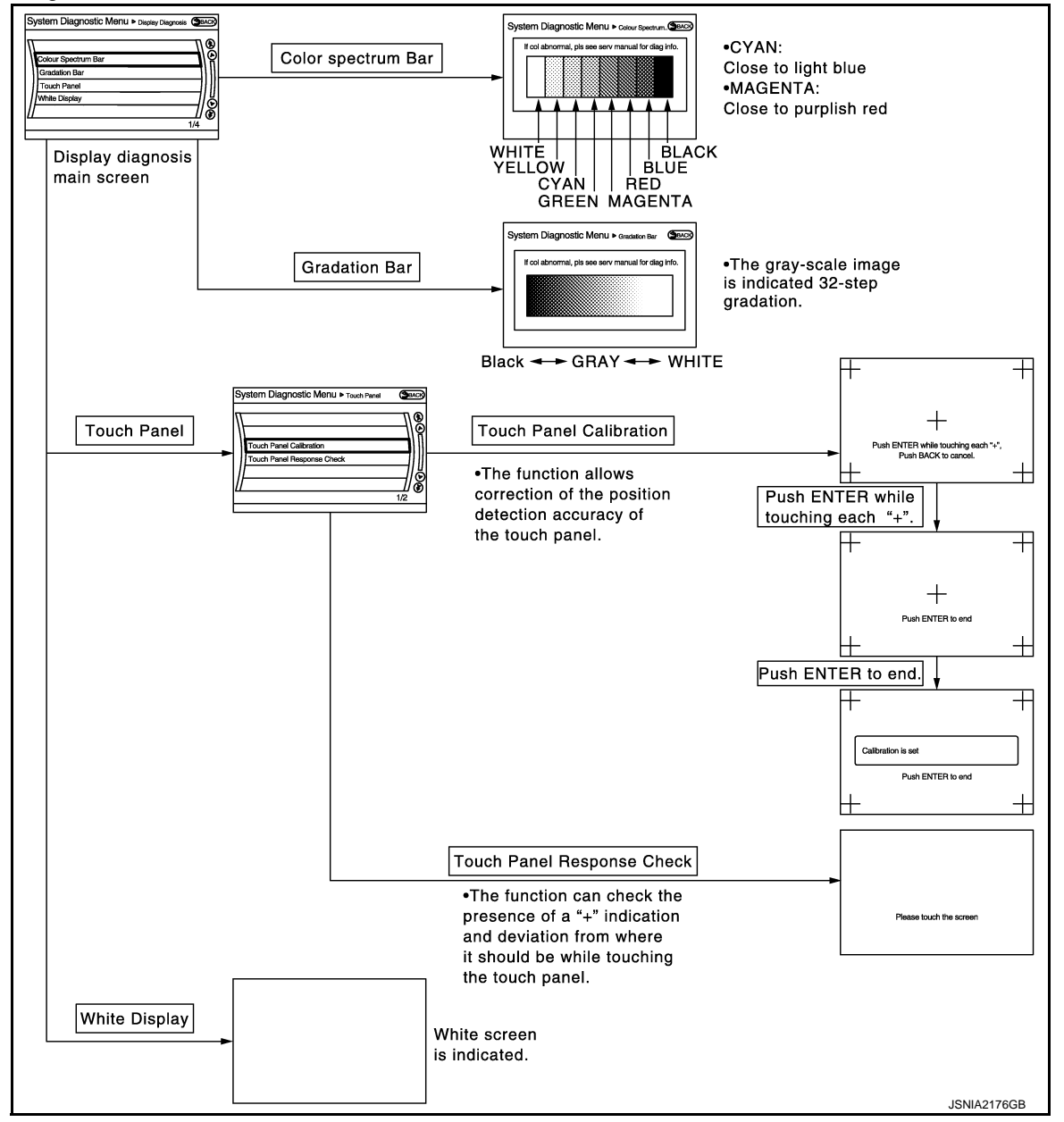

Vehicle Signals

A comparison check can be made of each actual vehicle signal and the signals recognized by the system.

| Vehicle speed<br>Parking brake<br>Lights<br>Ignition<br>Reverse<br>Side view Switch<br>Room Lamp | OFF<br>ON<br>OFF<br>OFF<br>-<br>OFF |  |
|--------------------------------------------------------------------------------------------------|-------------------------------------|--|
|--------------------------------------------------------------------------------------------------|-------------------------------------|--|

#### < SYSTEM DESCRIPTION >

[BOSE AUDIO WITH NAVIGATION]

| Diagnosis item | Display | Vehicle status                                      | Remarks                                               |  |
|----------------|---------|-----------------------------------------------------|-------------------------------------------------------|--|
| Vahiela spood  | ON      | Vehicle speed > 0 km/h (0 MPH)                      |                                                       |  |
| venicie speed  | OFF     | Vehicle speed = 0 km/h (0 MPH)                      | Changes in indication may be delayed. This is normal  |  |
| Parking brake  | ON      | Parking brake is applied.                           |                                                       |  |
| Faiking blake  | OFF     | Parking brake is released.                          | -                                                     |  |
| Lighte         | ON      | Light switch ON                                     |                                                       |  |
| Lights         | OFF     | Light switch OFF                                    |                                                       |  |
| lapition       | ON      | Ignition switch ON                                  |                                                       |  |
| Ignition       | OFF     | Ignition switch in ACC position                     |                                                       |  |
| Poverse        | ON      | Shift the selector lever to "R" position            | Changes in indication may be delayed. This is normal  |  |
| Nevelse        | OFF     | Shift the selector lever other than<br>"R" position | onanges in indication may be delayed. This is normal. |  |
| SIDE VIEW SW   | —       | —                                                   | This item is displayed, but cannot be monitored.      |  |
| ROOM LAMP      | OFF     |                                                     | This item is displayed, but cannot be monitored.      |  |

#### **Climate Control**

Refer to "HEATER & AIR CONDITIONING CONTROL SYSTEM" for details.

#### Navigation

STEERING ANGLE ADJUSTMENT

The steering angle output value detected with the gyroscope is adjusted.

| System Diagnosti  | c Menu⊳Steering Angle_ ⊕Back |
|-------------------|------------------------------|
| Left turn         |                              |
| Right turn<br>Set |                              |
|                   |                              |
|                   | 1/3                          |
|                   | JSNIA2179ZZ                  |

#### SPEED CALIBRATION

During normal driving, distance error caused by tire wear and tire pressure change is automatically adjusted for by the automatic distance correction function. This function, on the other hand, is for immediate adjustment, in cases such as driving with tire chain fitted on tires.

| System Diagnostic Menu > speed Calibration Baco<br>Speed Calibration (- 2.5% +)<br>Set<br>()<br>()<br>()<br>()<br>()<br>()<br>()<br>()<br>()<br>()<br>()<br>()<br>() |  |
|----------------------------------------------------------------------------------------------------|--|
| JSNIA2180ZZ                                                                                                    |  |

XM SAT SUBSCRIPTION STATUS

The XM NavTraffic subscription status can be checked.

#### Error History

The self-diagnosis results are judged depending on whether any error occurs from when "Self-diagnosis" is selected until the self-diagnosis results are displayed.

However, the diagnosis results are judged normal if an error has occurred before the ignition switch is turned ON and then no error has occurred until the self-diagnosis start. Check the "Error Record" to detect any error that may have occurred before the self-diagnosis start because of this situation.

Н

Κ

Μ

AV

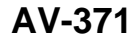

#### < SYSTEM DESCRIPTION >

The error record displays the time and place of the most recent occurrence of that error. However, take note of the following points.

- If there is a malfunction with the GPS antenna circuit board in the AV control unit, the correct date and time of occurrence may not be able to be displayed.
- Place of the error occurrence is represented by the position of the current location mark at the time an error occurred. If current location mark has deviated from the correct position, then the place of the error occurrence cannot be located correctly.
- The frequency of occurrence is displayed in a count up manner. The actual count up method differs depending on the error item.

Count up method A

- The counter resets to 0 if an error occurs when ignition switch is turned ON. The counter increases by 1 if the condition is normal at a next ignition ON cycle.
- The counter upper limit is 39. Any counts exceeding 39 are ignored." The counter can be reset (no error record display) with the "Delete log" switch or CONSULT-III.

Count up method B

- The counter increases by 1 if an error occurs when ignition switch is ON. The counter will not decrease even if the condition is normal at the next ignition ON cycle.
- The counter upper limit is 50. Any counts exceeding 50 are ignored. "The counter can be reset (no error record display) with the "Delete log" switch or CONSULT-III.

| Display type of occur-<br>rence frequency | Error history display item                                                           |
|-------------------------------------------|--------------------------------------------------------------------------------------|
| Count up method A                         | CAN communication line, control unit (CAN), AV communication line, control unit (AV) |
| Count up method B                         | Other than the above                                                                 |

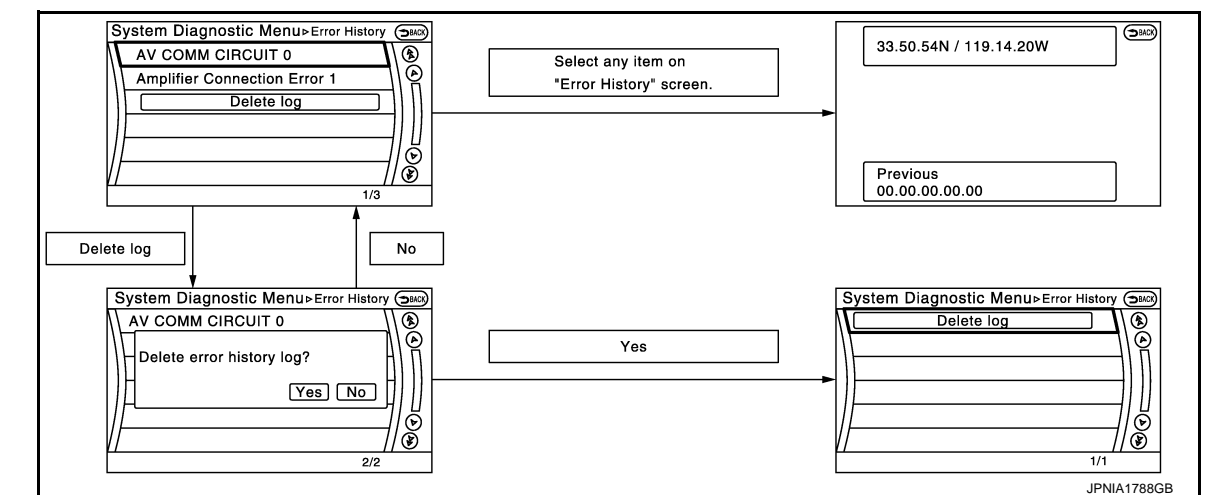

Error item

Some error items may be displayed simultaneously according to the cause. If some error items are displayed simultaneously, the detection of the cause can be performed by the combination of display items

| Error item       | Description                                     | Possible malfunction factor/Action to take                                                                                                    |
|------------------|-------------------------------------------------|----------------------------------------------------------------------------------------------------|
| CAN COMM CIRCUIT | CAN communication malfunction is detect-<br>ed. | Perform diagnosis with CONSULT-III, and then repair the malfunctioning parts according to the diagnosis results.<br>Refer to <u>AV-378, "CONSULT - III Function"</u> . |

# < SYSTEM DESCRIPTION >

# [BOSE AUDIO WITH NAVIGATION]

| Error item                         | Description                                                                                                    | Possible malfunction factor/Action to take                                                                                                    | ^  |
|------------------------------------|----------------------------------------------------------------------------------------------------|----------------------------------------------------------------------------------------------------|----|
| CONTROL UNIT (CAN)                 | CAN initial diagnosis malfunction is detect-<br>ed.                                                                                                    |                                                                                                    | A  |
| CONTROL UNIT (AV)                  | AV communication circuit initial diagnosis malfunction is detected.                                                                                                    |                                                                                                    | В  |
| FLASH-ROM Error Of Control Unit    |                                                                                                    |                                                                                                    |    |
| Connection Of Gyro                 |                                                                                                    | Replace the AV control unit if the malfunc-                                                                                                    | C  |
| Connection of G Sensor             | _                                                                                                    | tion occurs constantly.                                                                                                    | 0  |
| CAN Controller Memory Error        | All control unit molfunction is detected                                                                                                    | Refer to <u>AV-477, Exploded view</u> .                                                                                                    |    |
| Bluetooth Module Connection Error  |                                                                                                    |                                                                                                    | D  |
| Sub CPU Connection Error           |                                                                                                    |                                                                                                    |    |
| iPod authentification chip error   |                                                                                                    |                                                                                                    |    |
| Audio connection error             |                                                                                                    |                                                                                                    |    |
| DSP Connection Error               |                                                                                                    | • If a disc can be played, then there is a                                                                                                    |    |
| DSP Communication Error            | AV control unit malfunction is detected.                                                                                                    | <ul> <li>possibility of the detection of a temporary malfunction.</li> <li>Replace the AV control unit if the malfunction occurs constantly.</li> <li>Defects AV (477, "Evaluated View")</li> </ul>                                    | F  |
|                                    |                                                                                                    | Reler to <u>AV-4//, "Exploded VIEW"</u> .                                                                                                    | G  |
| HDD Bood Error                     | _                                                                                                    | • If the music box function has no malfunc-                                                                                                    |    |
|                                    |                                                                                                    | tection of a temporary malfunction.                                                                                                    | H  |
| HDD Communication Error            |                                                                                                    | <ul> <li>Replace the AV control unit if the mal-<br/>function occurs constantly.</li> <li>Refer to <u>AV-477</u>, "Exploded View".</li> </ul>                                                                                          |    |
|                                    | _                                                                                                    |                                                                                                    |    |
| GPS Communication Error            |                                                                                                    | An intermittent error caused by strong radio                                                                                                    |    |
| GPS ROM Error                      | _                                                                                                    | interference may be detected unless any                                                                                                    |    |
| GPS RAM Error                      | GPS malfunction is detected.                                                                                                    | symptom (GPS reception error, etc.) oc-<br>curs.                                                                                                    | J  |
| GPS RTC Error                      |                                                                                                    | Replace the AV control unit if the malfunc-<br>tion occurs constantly.<br>Refer to <u>AV-477, "Exploded View"</u> .                                                                                                    |    |
| Unfinished configuration           | The writing of configuration data is incomplete.                                                                                                    | Write configuration data with CONSULT-III.<br>Refer to <u>AV-378, "CONSULT - III Function"</u> .                                                                                                    | K  |
| USB Controller Communication Error | USB connection malfunction is detected.                                                                                                    | Check that the connection to the USB con-<br>nector is normal.                                                                                                    | L  |
| DVD Mechanism Communication Error  | AV control unit malfunction is detected.                                                                                                    | <ul> <li>If DVD can be played, then there is a possibility of the detection of a temporary malfunction.</li> <li>Replace the AV control unit if the malfunction occurs constantly. Refer to <u>AV-477</u>, "Exploded View".</li> </ul> | N  |
| Steer. Angle Sensor Calibration    | Predictive course line center position ad-<br>justment of the steering angle sensor is in-<br>complete.                                                                                                    | Adjust the predictive course line center po-<br>sition of the steering angle sensor.<br>Refer to <u>AV-378, "CONSULT - III Function"</u> .                                                                                             | Av |
| Front Display Connection Error     | <ul> <li>When either one of the following items are detected:</li> <li>display unit power supply and ground circuits are malfunctioning.</li> <li>communication circuits between AV control unit and display unit are malfunctioning.</li> </ul> | <ul> <li>Display unit power supply and ground circuits.</li> <li>Communication circuits between AV control unit and display unit.</li> </ul>                                                                                           | P  |
| GPS Antenna Error                  | GPS antenna connection malfunction is detected.                                                                                                    | Check the connection of the GPS antenna connector.                                                                                                    |    |
| XM Antenna Connection Error        | Satellite radio antenna connection malfunc-<br>tion is detected.                                                                                                    | Satellite radio antenna disconnection.                                                                                                    |    |

Revision: 2011 November

#### < SYSTEM DESCRIPTION >

# [BOSE AUDIO WITH NAVIGATION]

| Error item                                                                                             | Description                                                                                                    | Possible malfunction factor/Action to take                                                                                                    |  |
|----------------------------------------------------------------------------------------------------|----------------------------------------------------------------------------------------------------|----------------------------------------------------------------------------------------------------|--|
| USB electric current Error Detection of overcurrent in USB con                                         |                                                                                                    | Check USB harness between the AV con-<br>trol unit and USB connector.                                                                                           |  |
| AM/FM antenna amplifier short to ground                                                                | Radio antenna amp. ON signal circuit mal-                                                                                                    | Radio antenna amp. ON signal circuit be-                                                                                                    |  |
| AM/FM antenna amplifier open                                                                           | function is detected.                                                                                                    | tween AV control unit and antenna amp.                                                                                                    |  |
| Ext_Amp_ON output terminal short to ground                                                             | BOSE amp. ON signal circuit malfunction is                                                                                                    | BOSE amp. ON signal circuit between AV                                                                                                    |  |
| Ext_Amp_ON output terminal :open                                                                       |                                                                                                    | control unit and BOSE amp.                                                                                                    |  |
| <ul><li>AV COMM CIRCUIT</li><li>Switches Connection Error</li></ul>                                    | <ul> <li>When either one of the following items are detected:</li> <li>multifunction switch power supply and ground circuits are malfunctioning.</li> <li>AV communication circuits between AV control unit and multifunction switch are malfunctioning.</li> </ul> | <ul> <li>Multifunction switch power supply and ground circuits.</li> <li>AV communication circuits between AV control unit and multifunction switch.</li> </ul> |  |
| <ul><li>AV COMM CIRCUIT</li><li>Sonar Connection Error</li></ul>                                       | <ul> <li>When either one of the following items are detected:</li> <li>sonar control unit power supply and ground circuits are malfunctioning.</li> <li>AV communication circuits between AV control unit and sonar control unit are malfunctioning.</li> </ul>     | <ul> <li>Sonar control unit power supply and ground circuits.</li> <li>AV communication circuits between AV control unit and sonar control unit.</li> </ul>     |  |
| <ul> <li>AV COMM CIRCUIT</li> <li>Switches Connection Error</li> <li>Sonar Connection Error</li> </ul> | AV communication circuits between AV control unit and multifunction switch are malfunctioning.                                                                                                    | AV communication circuits between AV control unit and multifunction switch.                                                                                     |  |

#### Speaker Test

Select "SPEAKER DIAGNOSIS" to display the Speaker Diagnosis screen. Press "Start" to generate a test tone in a speaker. Press "Start" to generate a test tone in the next speaker. Press "Stop" to stop the test tones.

| System Diagnostic Menu⊳ <sub>spe</sub>                         | eaker Test Back |
|----------------------------------------------------------------|-----------------|
| Speaker Testing<br>Front Left Tweeter<br>Speaker Settings<br>— | Start<br>Stop   |
|                                                                | JPNIA1828ZZ     |

Vehicle CAN Diagnosis

- CAN communication status and error counter is displayed.
- The error counter displays "OK" if any malfunction was not detected in the past and displays "0" if a malfunction is detected. It increases by 1 if the condition is normal at the next ignition switch ON cycle. The upper limit of the counter is 39.
- The error counter is erased if "Reset" is pressed.

| Items       | Display (Current) | Malfunction counter<br>(Past) |
|-------------|-------------------|-------------------------------|
| Tx(HVAC)    | OK / ???          | OK / 0 – 39                   |
| Rx(ECM)     | OK / ???          | OK / 0 – 39                   |
| Rx(Cluster) | OK / ???          | OK / 0 – 39                   |
| Rx(HVAC)    | OK / ???          | OK / 0 – 39                   |
| Rx(USM)     | OK / ???          | OK / 0 – 39                   |
| Rx(STRG)    | OK / ???          | OK / 0 – 39                   |

System Diagnostic Menu ⊳vehicle CAN Dia.. (→BACK) Checking Signal Status Count. OK OK Tx(HVAC) οк Rx(ECM) ΟK OK OK Reset Rx(Cluster) ΟK Rx(HVAC) Rx(USM) ΟK OK ΟK Rx(STRG) ОΚ OK  $\checkmark$ JSNIA2181ZZ

NOTE:

"???" indicates UNKWN.

#### < SYSTEM DESCRIPTION >

#### **AV COMM Diagnosis**

- Displays the communication status between AV control unit (master unit) and each unit.
- The error counter displays "OK" if any malfunction was not detected in the past and displays "0" if a malfunction is detected. It increases by 1 if the condition is normal at the next ignition switch ON cycle. The upper limit of the counter is 39.
- The error counter is erased if "Reset" is pressed.

and speaker test functions are also available.

| Items               | Status<br>(Current) | Counter<br>(Past) |
|---------------------|---------------------|-------------------|
| C Tx(ITM–PrimarySW) | OK / ???            | OK / 0 – 39       |
| C Rx(PrimarySW–ITM) | OK / ???            | OK / 0 – 39       |
| C Rx(Sonar–ITM)     | OK / ???            | OK / 0 – 39       |

C Tx(ITM-PrimarySW) OK

C Rx(PrimarySW-ITM) OK

C Rx(Sonar-ITM)

Signal

System Diagnostic Menu > AV COMM Diagn.. (SBACK)

Status

OK

Count.

OK

OK

OK

System Diagnostic Menu >Hands-free phone SBACK € ۵ Hands-free Volume Adjustment Voice Microphone Test • OK  $(\mathbf{r})$ Ē 1/2 JSNIA2183ZZ

NOTE:

Hands-Free Phone

"???" indicates UNKWN

Camera Cont.

The four functions of "Correct Draw Line of Rear view Camera", "Alter/Confirm Configuration", "Reset Configuration" and "Camera Syst Type" are available.

The hands-free phone reception volume adjustment and microphone

# System Diagnostic Menu > Camera Cont Correct Draw Line of Rear view Camera Alter/Confirm Configuration Reset Configuration Camera Syst Type Rear Camera

Correct Draw Line of Rear view Camera

• Use this mode to adjust the guide line display position of the rear view monitor if necessary after removing the rear view monitor camera.

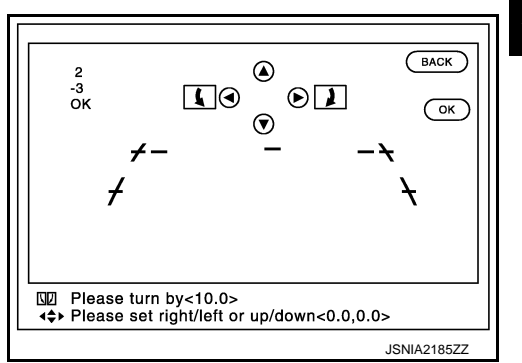

Alter/Confirm Configuration

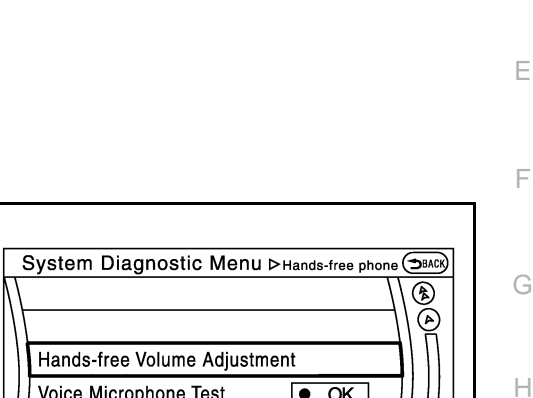

# [BOSE AUDIO WITH NAVIGATION]

Revision: 2011 November

В

Checking

Reset

JSNIA261277

Эваск

€

۵

℗ ۲

JSNIA218477

1/4

Κ

Μ

AV

А

D

Ε

F

#### **DIAGNOSIS SYSTEM (AV CONTROL UNIT)** [BOSE AUDIO WITH NAVIGATION]

#### < SYSTEM DESCRIPTION >

• Configuration stored in the AV control unit can be checked and modified.

| System Diagnostic Mon |               |
|-----------------------|---------------|
|                       |               |
| Predi. Course Lines   | With          |
| Rear Coeff. K         | -133446.7     |
| Rear Coeff. F         | 0.0016960     |
| Rear Coeff. P1        | 0.000046      |
| // Rear Coeff. P2     | 0.000056 // 🖉 |
|                       | 1/37          |
|                       | JSNIA2186ZZ   |

Configuration list

| Setting item        | Setting                 | Setting item        | Setting                 |
|---------------------|-------------------------|---------------------|-------------------------|
| Predi. Course Lines | With                    | Wheelbase           | 2.8499999               |
| Rear Coeff. K       | -38009.06               | Total Length        | 0.0000000               |
| Rear Coeff. F       | 0.0014620               |                     | 13.715999 <sup>*1</sup> |
| Rear Coeff. P1      | 0.0000062               | Steering Gear Ratio | 14.939999 <sup>*2</sup> |
| Rear Coeff. P2      | 0.0000056               |                     | 16.884000 <sup>*3</sup> |
| Rear Coeff. C1      | 823.00000               | Side Coeff. K       | 0.0000000               |
| Rear Coeff. C2      | 480.00000               | Side Coeff. F       | 0.0000000               |
| Rear Coeff. D1      | 800.00000               | Side Coeff. P1      | 0.0000000               |
| Rear Coeff. D2      | 494.00000               | Side Coeff. P2      | 0.0000000               |
| Car Width           | 1.7729000               | Side Coeff. C1      | 0.0000000               |
| Rear Offset         | 0.0000000               | Side Coeff. C2      | 0.0000000               |
| Rear Height         | 1.0200800               | Side Coeff. D1      | 0.0000000               |
| Rear L/R Angle      | 0.0000000               | Side Coeff. D2      | 0.0000000               |
| Rear Up/Dn Angle    | 46.330001               | Side Offset         | 0.0000000               |
| Rear Roll Angle     | 0.0000000               | Overall Height      | 0.0000000               |
| Bumper Rear Dist.   | 0.1384900               | Side L/R Angle      | 0.0000000               |
| Bumper Rear Ax Dist | 1.0918000               | Side Up/Dn Angle    | 0.0000000               |
|                     | 457.84008 <sup>*1</sup> | Side Roll Angle     | 0.0000000               |
| Steer. Max Angle    | 498.69720 <sup>*2</sup> | Side Front End Dist | 0.0000000               |
|                     | 563.58789 <sup>*3</sup> | Total Width         | 0.0000000               |
| Min. Turning Red.   | 5.5000000               | —                   | _                       |

-

\*1: SPORT premium grade with 4WAS \*2: SPORT premium grade 2WD models without 4WAS

- \*3: Except for above.

**Reset Configuration** 

• Configuration stored in the AV control unit can be initialized.

|                                                                                          | _ |
|------------------------------------------------------------------------------------------|---|
| System Diagnostic > Camera Cont.                                                         | ) |
| C Do you want to initialise camera system?<br>A F Yes No<br>Camera Syst Type Rear Camera |   |
| 3/4                                                                                      | 1 |
| JSNIA2187ZZ                                                                              |   |

#### < SYSTEM DESCRIPTION >

#### Camera Syst Type

• Type of camera system is selectable.

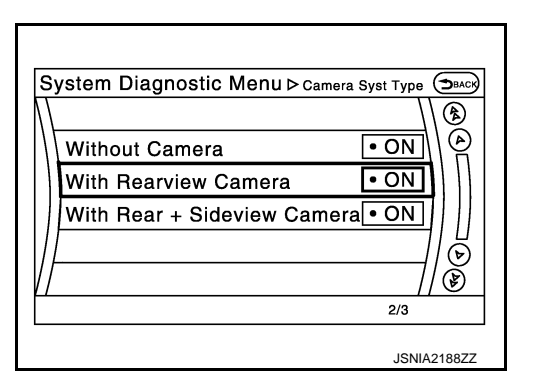

#### XM

- Change Channel
- Any necessary channels required to receive traffic information from the satellite radio system can be set.
- Change Application ID
- Any application ID'-s required to receive traffic information from the satellite radio system can be set.

| System Diagnostic Menu⊳xм |
|---------------------------|
|                           |
| XM NavTraffic             |
| XM NavWeather             |
| XM CGS                    |
| Diag                      |
|                           |
| 1/4                       |
| JSNIA2484ZZ               |

#### Delete Unit Connection Log

Deletes any unit connection records and error records from the AV control unit memory. (Clear the records of the unit that has been removed.)

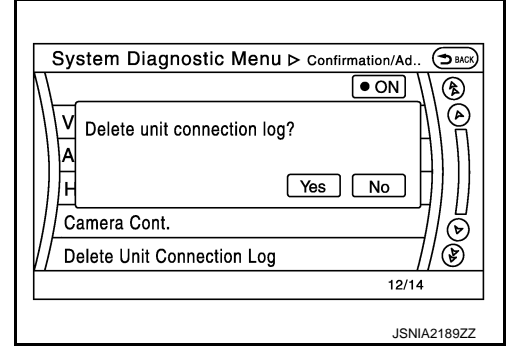

Initialize Settings

"User Data Initialization" and "Accessory Number Initialization" are possible.

#### **CAUTION:**

- Never perform Accessory Number Initialization except when configuration is unsuccessful.
- Accessory Number Initialization requires configuration. For details, refer to <u>AV-415, "Description"</u>.

| User Data Initialisation        | ]           |
|---------------------------------|-------------|
| Accessory Number Initialisation |             |
| //                              | ŏ           |
| !/                              | <u>  </u> ) |
|                                 | 1/2         |

А

В

D

Ε

F

Н

Κ

Μ

AV

Version Information

Ρ

#### DIAGNOSIS SYSTEM (AV CONTROL UNIT) ON > [BOSE AUDIO WITH NAVIGATION]

#### < SYSTEM DESCRIPTION >

Version information of the AV control unit is displayed.

| \ F | LASH Ware : X    | 1E10035       |   |
|-----|------------------|---------------|---|
| F   | LASH Applicati   | on : X1E12035 |   |
| M   | lap Version : 20 | 00905         |   |
| D   | VD-Mechanism     | : 000215      |   |
| / S | ub CPU Soft :1   | 5             | 1 |
| 1   |                  | $\overline{}$ | 1 |

# CONSULT - III Function

INFOID:000000006210534

# APPLICATION ITEMS

CONSULT-III performs the following functions via the communication with the AV control unit.

| Diagnosis mode         | Description                                                                                                    |
|------------------------|----------------------------------------------------------------------------------------------------|
| Ecu Identification     | The part number of AV control unit can be checked.                                                                                                    |
| Self Diagnostic Result | Performs a diagnosis on the AV control unit and a connection diagnosis for the communication circuit of the Multi AV system, and displays the current and past malfunctions collectively. |
| Data Monitor           | The diagnosis of vehicle signal that is input to the AV control unit can be performed.                                                                                                    |
| Work Support           | Steering angle sensor can be adjusted.                                                                                                    |
| Configuration          | <ul><li>Read and save the vehicle specification.</li><li>Write the vehicle specification when replacing AV control unit.</li></ul>                                                        |

#### AV communication

When "AV communication" of "CAN Diag Support Monitor" is selected, the following function will be performed.

| AV&NAVI C/U | Displays the communication status from AV control unit to each unit as well as the error counter. |                                                                          |
|-------------|---------------------------------------------------------------------------------------------------|--------------------------------------------------------------------------|
|             | AUDIO                                                                                             | Displays the AV control unit communication status and the error counter. |

# ECU IDENTIFICATION

The part number of AV control unit is displayed.

#### SELF DIAGNOSIS RESULT

- In CONSULT-III self-diagnosis, self-diagnosis results and error history are displayed collectively.
- The current malfunction indicates "CRNT". The past malfunction indicates "PAST".
- The timing is displayed as "0" if any of the error codes [U1000], [U1010], [U1300] and [U1310] is detected. The counter increases by 1 if the condition is normal at the next ignition switch ON cycle.

Self-diagnosis Results Display Item

| Error item               | Description                                | Possible malfunction factor/Action to take |
|--------------------------|--------------------------------------------|--------------------------------------------|
| CAN COMM CIRCUIT [U1000] | CAN communication malfunction is detected. | Refer to AV-417, "Diagnosis Procedure".    |

#### < SYSTEM DESCRIPTION >

# [BOSE AUDIO WITH NAVIGATION]

| Error item                                          | Description                                                                                                    | Possible malfunction factor/Action to take                                                                                                    | Δ   |
|-----------------------------------------------------|----------------------------------------------------------------------------------------------------|----------------------------------------------------------------------------------------------------|-----|
| CONTROL UNIT (CAN) [U1010]                          | CAN initial diagnosis malfunction is detected.                                                                                                    |                                                                                                    | A   |
| CONTROL UNIT (AV) [U1310]                           | AV communication circuit initial diagnosis malfunction is detected.                                                                                                    |                                                                                                    | В   |
| Cont Unit [U1200]                                   |                                                                                                    |                                                                                                    |     |
| GYRO NO CONN [U1201]                                |                                                                                                    | Replace the AV control unit if the malfunc-                                                                                                    | C   |
| G-SENSOR NO CONN [U1202]                            |                                                                                                    | tion occurs constantly. Refer to <u>AV-477.</u>                                                                                                    | 0   |
| CAN CONT [U1216]                                    | AV control unit malfunction is detected                                                                                                    |                                                                                                    |     |
| BLUETOOTH MODULE [U1217]                            | Av control unit manufaction is detected.                                                                                                    |                                                                                                    | D   |
| SUB CPU CONN [U1228]                                |                                                                                                    |                                                                                                    |     |
| iPod CERTIFICATION [U1229]                          |                                                                                                    |                                                                                                    |     |
| Built-in AUDIO CONN [U122E]                         |                                                                                                    |                                                                                                    |     |
| HDD CONN [U1218]                                    |                                                                                                    | • If the music box function has no mal-                                                                                                    |     |
| HDD READ [U1219]                                    |                                                                                                    | tunctions, then there is a possibility of the detection of a temporary malfunc-                                                                                                    | F   |
| HDD WRITE [U121A]                                   | AV control unit malfunction is detected.                                                                                                    | tion.                                                                                                    |     |
| HDD COMM [U121B]                                    |                                                                                                    | Replace the AV control unit if the mal-<br>function occurs constantly.                                                                                                    |     |
| HDD ACCESS [U121C]                                  |                                                                                                    | Refer to <u>AV-477, "Exploded View"</u> .                                                                                                    | G   |
| GPS COMM [U1204]                                    |                                                                                                    | An intermittent error caused by strong ra-                                                                                                    |     |
| GPS ROM [U1205]                                     |                                                                                                    | dio interference may be detected unless<br>any symptom (GPS reception error, etc.)                                                                                                    | Н   |
| GPS RAM [U1206]                                     | GPS malfunction is detected.                                                                                                    | occurs.                                                                                                    |     |
| GPS RTC [U1207]                                     |                                                                                                    | Replace the AV control unit if the malfunc-<br>tion occurs constantly.<br>Refer to <u>AV-477, "Exploded View"</u> .                                                                                                    | I   |
| USB CONTROLLER [U1225]                              | USB connection malfunction is detected.                                                                                                    | Check that the connection to the USB connector is normal.                                                                                                    | 1   |
| DSP CONN [U121D]                                    |                                                                                                    | • If a disc can be played, then there is a                                                                                                    | J   |
| DSP COMM [U121E]                                    | AV control unit malfunction is detected.                                                                                                    | <ul> <li>Possibility of the detection of a temporary malfunction.</li> <li>Replace the AV control unit if the malfunction occurs constantly.<br/>Refer to <u>AV-477, "Exploded View"</u>.</li> </ul>                                       | K   |
| DVD COMM [U1227]                                    | AV control unit malfunction is detected.                                                                                                    | <ul> <li>If DVD can be played, then there is a possibility of the detection of a temporary malfunction.</li> <li>Replace the AV control unit if the malfunction occurs constantly.<br/>Refer to <u>AV-477, "Exploded View"</u>.</li> </ul> | L   |
| CONFIG UNFINISH [U122A]                             | The writing of configuration data is incomplete.                                                                                                    | Write configuration data with CONSULT-<br>III. Refer to <u>AV-415, "Description"</u> .                                                                                                    | ۸\/ |
| ST ANGLE SEN CALIB [U1232]                          | Predictive course line center position ad-<br>justment of the steering angle sensor is in-<br>complete.                                                                                                    | Adjust the predictive course line center po-<br>sition of the steering angle sensor.<br>Refer to <u>BRC-8</u> , "ADJUSTMENT OF<br><u>STEERING ANGLE SENSOR NEUTRAL</u><br>POSITION : Special Repair Requirement".                          | 0   |
| FRONT DISP CONN [U1243]<br>GPS ANTENNA CONN [U1244] | <ul> <li>When either one of the following items are detected:</li> <li>display unit power supply and ground circuits are malfunctioning.</li> <li>communication circuits between AV control unit and display unit are malfunctioning.</li> <li>GPS antenna connection malfunction is</li> </ul> | <ul> <li>Display unit power supply and ground circuits.</li> <li>Communication circuits between AV control unit and display unit.</li> <li>Check the connection of the GPS antenna</li> </ul>                                              | Ρ   |
|                                                     | detected.                                                                                                    | connector.                                                                                                    |     |

Revision: 2011 November

#### < SYSTEM DESCRIPTION >

# [BOSE AUDIO WITH NAVIGATION]

| Error item                                                                                           | Description                                                                                                    | Possible malfunction factor/Action to take                                                                                                    |
|----------------------------------------------------------------------------------------------------|----------------------------------------------------------------------------------------------------|----------------------------------------------------------------------------------------------------|
| XM ANTENNA CONN [U1258]                                                                              | Satellite radio antenna connection mal-<br>function is detected.                                                                                                    | Satellite radio antenna disconnection.                                                                                                    |
| USB OVERCURRENT [U1263]                                                                              | Detection of overcurrent in USB connecter.                                                                                                    | Check USB harness between the AV con-<br>trol unit and USB connector.                                                                                           |
| ANTENNA AMP TERMINAL<br>[OPEN or SHORT]<br>[U1264]                                                   | Radio antenna amp. ON signal circuit mal-<br>function is detected.                                                                                                    | Radio antenna amp. ON signal circuit be-<br>tween AV control unit and antenna amp.                                                                              |
| AMP ON TERMINAL<br>[GND-SHORT or VB-SHORT]<br>[U1265]                                                | BOSE amp. ON signal circuit malfunction is detected.                                                                                                    | BOSE amp. ON signal circuit between AV control unit and BOSE amp.                                                                                               |
| <ul> <li>AV COMM CIRCUIT [U1300]</li> <li>SWITCH CONN [U1240]</li> </ul>                             | <ul> <li>When either one of the following items are detected:</li> <li>multifunction switch power supply and ground circuits are malfunctioning.</li> <li>AV communication circuits between AV control unit and multifunction switch are malfunctioning.</li> </ul> | <ul> <li>Multifunction switch power supply and ground circuits.</li> <li>AV communication circuits between AV control unit and multifunction switch.</li> </ul> |
| <ul> <li>AV COMM CIRCUIT [U1300]</li> <li>SONAR CONN [U125C]</li> </ul>                              | <ul> <li>When either one of the following items are detected:</li> <li>sonar control unit power supply and ground circuits are malfunctioning.</li> <li>AV communication circuits between AV control unit and sonar control unit are malfunctioning.</li> </ul>     | <ul> <li>Sonar control unit power supply and ground circuits.</li> <li>AV communication circuits between AV control unit and sonar control unit.</li> </ul>     |
| <ul> <li>AV COMM CIRCUIT [U1300]</li> <li>SWITCH CONN [U1240]</li> <li>SONAR CONN [U125C]</li> </ul> | AV communication circuits between AV control unit and multifunction switch are malfunctioning.                                                                                                    | AV communication circuits between AV control unit and multifunction switch.                                                                                     |

#### DATA MONITOR

ALL SIGNALS

- Displays the status of the following vehicle signals inputted into the AV control unit.
- For each signal, actual signal can be compared with the condition recognized on the system.

| Display Item | Display | Vehicle status                                                                         | Remarks                                          |  |
|--------------|---------|----------------------------------------------------------------------------------------|--------------------------------------------------|--|
| VHCL SPD SIG | On      | Vehicle speed > 0 km/h (0 MPH)                                                         |                                                  |  |
|              | Off     | Vehicle speed = 0 km/h (0 MPH)                                                         | Changes in indication may be delayed. This is    |  |
|              | On      | Parking brake is applied.                                                              | normal.                                          |  |
| FKD SIG      | Off     | Parking brake is released.                                                             |                                                  |  |
|              | On      | Block the light beam from the auto<br>light optical sensor when the light<br>SW is ON. |                                                  |  |
| ILLUM SIG    | Off     | Expose the auto light optical sensor<br>to light when the light SW is OFF or<br>ON.    |                                                  |  |
|              | On      | Ignition switch ON                                                                     |                                                  |  |
| IGN SIG      | Off     | Ignition switch in ACC position                                                        |                                                  |  |
| REV SIG      | On      | Selector lever in R position                                                           | Changes in indication may be delayed. This is    |  |
|              | Off     | Selector lever in any position other than R                                            | normal.                                          |  |
| SIDE VIEW SW | Off     | _                                                                                      | This item is displayed, but cannot be monitored. |  |
| ROOM LAMP    | Off     |                                                                                        | This item is displayed, but cannot be monitored. |  |

#### SELECTION FROM MENU

[BOSE AUDIO WITH NAVIGATION]

#### < SYSTEM DESCRIPTION >

Allows the technician to select which vehicle signals should be displayed and displays the status of the selected vehicle signals.

| Item to be selected | Description                                    |
|---------------------|------------------------------------------------|
| VHCL SPD SIG        |                                                |
| PKB SIG             | _                                              |
| ILLUM SIG           | _                                              |
| IGN SIG             | The same as when "ALL SIGNALS"<br>is selected. |
| REV SIG             |                                                |
| SIDE VIEW SW        |                                                |
| ROOM LAMP           | _                                              |

#### WORK SUPPORT

Adjusts the neutral position of the steering angle sensor.

#### CAUTION:

For vehicles with VDC, adjust the steering angle sensor neutral position on the ABS actuator control unit side.

| Item                                                           | Description                                                                                                    | _    |
|----------------------------------------------------------------|----------------------------------------------------------------------------------------------------|------|
| ST ANGLE SENSOR ADJUSTMENT                                     | Adjusts the neutral position of the steering angle sensor.                                                                  | - (. |
| CONFIGURATION<br>Configuration has three functions as follows. |                                                                                                    | F    |
| Function                                                       | Description                                                                                                    | -    |
| READ CONFIGURATION                                             | <ul><li>Reads the vehicle configuration of current AV control unit.</li><li>Saves the read vehicle configuration.</li></ul> |      |
| WRITE CONFIGURATION-Manual selection                           | Writes the vehicle configuration with manual selection.                                                                     | _    |
| WRITE CONFIGURATION-Config file                                | Writes the vehicle configuration with saved data.                                                                           | J    |

Κ

L

А

Е

F

0

# < ECU DIAGNOSIS INFORMATION >

# ECU DIAGNOSIS INFORMATION AV CONTROL UNIT

# **Reference Value**

INFOID:000000006210535

# VALUES ON THE DIAGNOSIS TOOL

#### CONSULT-III MONITOR ITEM

| Monitor Item           |                        | Condition                                   | Value/Status |
|------------------------|------------------------|---------------------------------------------|--------------|
|                        | Ignition switch        | Vehicle speed > 0 km/h (0 MPH)              | On           |
| VIICE OF D SIG         | ON                     | Vehicle speed = 0 km/h (0 MPH)              | Off          |
|                        | Ignition switch        | Parking brake is applied.                   | On           |
| FKB SIG                | ON                     | Parking brake is released.                  | Off          |
|                        | Ignition switch        | Light switch ON                             | On           |
|                        | ON                     | Light switch OFF                            | Off          |
|                        | Ignition switch<br>ON  | _                                           | On           |
|                        | Ignition switch<br>ACC | _                                           | Off          |
| PEV SIC                | Ignition switch        | Selector lever in R position                | On           |
|                        | ON                     | Selector lever in any position other than R | Off          |
| SIDE VIEW SW*          | Ignition switch<br>ON  | _                                           | Off          |
| ROOM LAMP <sup>*</sup> | Ignition switch<br>ON  | —                                           | Off          |

\*: This item is displayed, but cannot be monitored.

#### **TERMINAL LAYOUT**

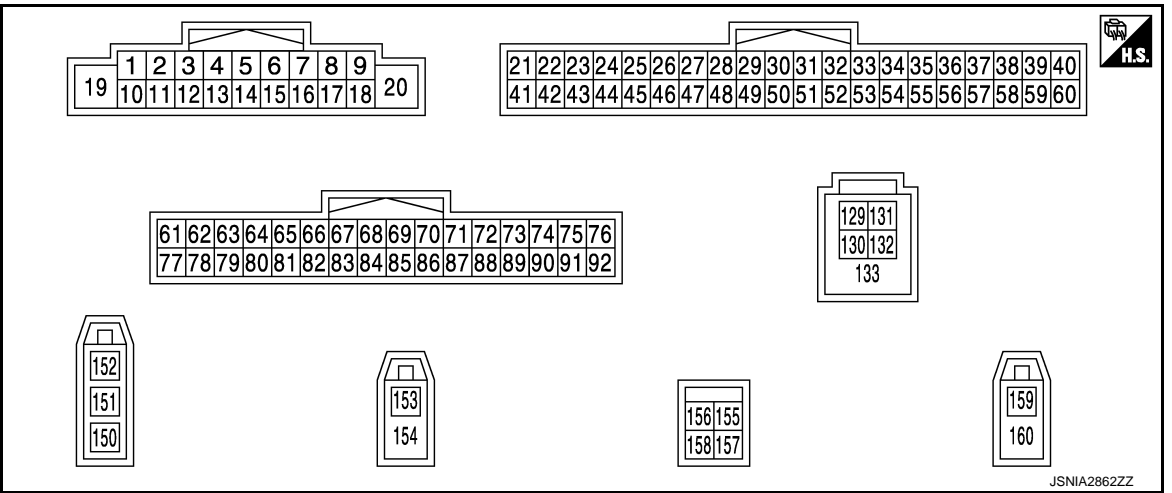

# PHYSICAL VALUES

#### < ECU DIAGNOSIS INFORMATION >

# [BOSE AUDIO WITH NAVIGATION]

| Terr<br>(Wire   | minal<br>color)          | Description           |                    | Condition                          |                               | A<br>Reference value                      |
|-----------------|--------------------------|-----------------------|--------------------|------------------------------------|-------------------------------|-------------------------------------------|
| +               | _                        | Signal name           | Input/<br>Output   |                                    |                               | (Approx.)                                 |
| 1<br>(GR)       | Ground                   | Amp. ON signal        | Output             | Ignition<br>switch<br>ON           | _                             | 10.0 V                                    |
| 2<br>(O)        | 3<br>(W)                 | Sound signal front LH | Output             | lgnition<br>switch<br>ON           | Sound output                  | (V)<br>1<br>0<br>-1<br>+2ms<br>SKIB3609E  |
| 4<br>(V)        | 5<br>(LG)                | Sound signal rear LH  | Output             | lgnition<br>switch<br>ON           | Sound output                  | (V)<br>1<br>0<br>−1<br>+ 2ms<br>SKIB3609E |
|                 |                          |                       |                    |                                    | Keep pressing SOURCE switch.  | 0 V H                                     |
|                 |                          |                       |                    |                                    | Keep pressing MENU UP switch. | 1.0 V                                     |
| 6 15<br>(P) (B) | Steering switch signal A | Input                 | Ignition<br>switch | Keep pressing MENU<br>DOWN switch. | 2.0 V                         |                                           |
| (* )            | (-)                      |                       |                    | ON                                 | Keep pressing 🏑 switch        | 3.0 V                                     |
|                 |                          |                       |                    |                                    | Keep pressing ENTER switch.   | 4.0 V                                     |
| _               |                          |                       |                    |                                    | Except for above.             | 5.0 V k                                   |
| 7<br>(V)        | Ground                   | ACC power supply      | Input              | Ignition<br>switch<br>ACC          | _                             | Battery voltage                           |
| 10              | _                        | Shield                | _                  |                                    | —                             | —                                         |
| 11<br>(R)       | 12<br>(G)                | Sound signal front RH | Output             | lgnition<br>switch<br>ON           | Sound output                  |                                           |
| 13<br>(BR)      | 14<br>(Y)                | Sound signal rear RH  | Output             | lgnition<br>switch<br>ON           | Sound output                  | (V)<br>1<br>0<br>-1<br>→ 2ms<br>SKIB3609E |

Revision: 2011 November

#### < ECU DIAGNOSIS INFORMATION >

# [BOSE AUDIO WITH NAVIGATION]

| Terminal<br>(Wire color) |        | Description                   |                     | Condition                 |                                            | Reference value                                 |
|--------------------------|--------|-------------------------------|---------------------|---------------------------|--------------------------------------------|-------------------------------------------------|
| +                        | _      | Signal name                   | Input/<br>Output    | Condition                 |                                            | (Approx.)                                       |
|                          |        |                               |                     | Ignition                  | Keep pressing VOL DOWN switch.             | 0 V                                             |
| 16                       | 15     | Steering switch signal B      | Input               |                           | Keep pressing VOL UP switch.               | 1.0 V                                           |
| (L)                      | (B)    |                               | mpar                | ON                        | Keep pressing 🌈 switch.                    | 2.0 V                                           |
|                          |        |                               |                     |                           | Keep pressing 🗲 switch.                    | 3.0 V                                           |
|                          |        |                               |                     |                           | Except for above.                          | 5.0 V                                           |
| 19<br>(Y)                | Ground | Battery power supply          | Input               | lgnition<br>switch<br>OFF | _                                          | Battery voltage                                 |
| 20<br>(B)                | Ground | Ground                        |                     | Ignition<br>switch<br>ON  | _                                          | 0 V                                             |
| 22                       | Ground | Camera power supply           | Output              | Ignition<br>switch        | At rear view camera image<br>is displayed. | 6.0 V                                           |
| (R)                      | Cround |                               | Output              | ON                        | Except for above.                          | 0 V                                             |
| 29                       |        | <b>-</b>                      |                     | Ignition                  | Pressing the eject switch.                 | 0 V                                             |
| (V)                      | Ground | Disk eject signal             | Input switch<br>ON  |                           | Except for above.                          | 5.0 V                                           |
| 30                       | lgn    |                               | Ignition            | Driver's Audio Stage ON   | 0 V                                        |                                                 |
| (SB)                     | Ground | Mode change signal            | Output switch<br>ON |                           | Driver's Audio Stage OFF                   | 8.5 V                                           |
| 42<br>(W)                | Ground | Camera ground                 |                     | Ignition<br>switch<br>ON  | _                                          | 0 V                                             |
| 49<br>(BR)               | Ground | Switch ground                 |                     | Ignition<br>switch<br>ON  | _                                          | 0 V                                             |
|                          |        |                               |                     |                           | Parking brake is ON.                       | 0 V                                             |
| 65<br>(SB)               | Ground | Parking brake signal          | Input               | Ignition<br>switch<br>ON  | Parking brake is OFF.                      | (V)<br>8<br>4<br>0<br>10 ms<br>JSNIA0007GB      |
| 67<br>(P)                | Ground | Composite image signal ground |                     | Ignition<br>switch<br>ON  | _                                          | 0 V                                             |
| 68<br>(L)                | Ground | Composite image signal        | Output              | Ignition<br>switch<br>ON  | At DVD image is displayed.                 | (V)<br>0.4<br>0<br>−0.4<br>•••40μs<br>SKIB2251J |
| 72<br>(G)                | Ground | Microphone VCC                | Output              | Ignition<br>switch<br>ON  | _                                          | 5.0 V                                           |

# < ECU DIAGNOSIS INFORMATION >

# [BOSE AUDIO WITH NAVIGATION]

| Terr<br>(Wire | minal<br>color)         | Description                         |                  | Condition                |                                                     | Reference value                                                                        |             |
|---------------|-------------------------|-------------------------------------|------------------|--------------------------|-----------------------------------------------------|----------------------------------------------------------------------------------------|-------------|
| +             | _                       | Signal name                         | Input/<br>Output |                          |                                                     | (Approx.)                                                                              |             |
| 73<br>(LG)    | Ground                  | Communication signal<br>(CONT→DISP) | Output           | Ignition<br>switch<br>ON | When adjusting display brightness.                  | (V)<br>6<br>2<br>0<br>•••••1ms<br>•••••1ms<br>•••••••••••••••••••••                    | B<br>C<br>D |
| 74<br>(P)     |                         | CAN-L                               | Input/<br>Output | _                        | _                                                   | _                                                                                      |             |
| 75<br>(LG)    | _                       | AV communication signal (L)         | Input/<br>Output | _                        | _                                                   | _                                                                                      | E           |
| 76<br>(LG)    |                         | AV communication signal (L)         | Input/<br>Output |                          | _                                                   | _                                                                                      | F           |
| 79            | <u> </u>                | <i>.</i>                            |                  | Ignition                 | Lighting switch is OFF.                             | 0 V                                                                                    |             |
| (L)           | Ground                  | Illumination signal                 | Input            | Switch                   | Lighting switch is ON.                              | 12.0 V                                                                                 | G           |
| 80<br>(G)     | Ground                  | Ignition signal                     | Input            | Ignition<br>switch<br>ON | _                                                   | Battery voltage                                                                        | Н           |
| 81            | Oneveral                | Daviana alamak                      | Innut            | Ignition                 | R position                                          | 12.0 V                                                                                 |             |
| (BG)          | ) Ground Reverse signal |                                     | input            | Switch                   | Other than R position                               | 0 V                                                                                    |             |
| 82<br>(R)     | Ground                  | Vehicle speed signal<br>(8-pulse)   | Input            | Ignition<br>switch<br>ON | When vehicle speed is ap-<br>prox. 40 km/h (25 MPH) | NOTE:<br>The maximum voltage varies depending on the specification (destination unit). | JK          |
| 83            | _                       | Shield                              | _                | _                        | —                                                   |                                                                                        |             |
| 87<br>(R)     | 71                      | Microphone signal                   | Input            | Ignition<br>switch<br>ON | Give a voice                                        | (V)<br>2.5<br>2.0<br>1.5<br>1.5<br>0.5<br>0<br>• • • 2ms<br>PKIB5037J                  | M           |
| 88<br>(B)     |                         | Shield                              | _                | _                        | _                                                   | _                                                                                      | 0           |
| 89<br>(L)     | Ground                  | Communication signal<br>(DISP→CONT) | Input            | Ignition<br>switch<br>ON | When adjusting display brightness.                  | (V)<br>6<br>4<br>2<br>0<br>0<br>+++1ms<br>                                             | Ρ           |

#### < ECU DIAGNOSIS INFORMATION >

#### [BOSE AUDIO WITH NAVIGATION]

| (Wire color) |        |                                 | Condition        |                          | Reference value                                 |           |
|--------------|--------|---------------------------------|------------------|--------------------------|-------------------------------------------------|-----------|
| +            | -      | Signal name                     | Input/<br>Output |                          | Condition                                       | (Approx.) |
| 90<br>(L)    | _      | CAN-H                           | Input/<br>Output |                          | _                                               | _         |
| 91<br>(SB)   |        | AV communication signal (H)     | Input/<br>Output |                          | _                                               | _         |
| 92<br>(SB)   | _      | AV communication signal (H)     | Input/<br>Output |                          | _                                               | _         |
| 129<br>(G)   |        | USB ground                      |                  |                          | _                                               | _         |
| 130<br>(R)   |        | USB D– signal                   |                  |                          | _                                               | _         |
| 131<br>(W)   |        | V BUS signal                    |                  |                          | _                                               | _         |
| 132<br>(L)   | _      | USB D+ signal                   | _                | _                        | _                                               | _         |
| 133          | —      | Shield                          | —                | —                        | —                                               | _         |
| 150          | —      | FM sub                          | Input            | —                        | —                                               | —         |
| 151          | —      | AM-FM main                      | Input            | —                        | —                                               | —         |
| 152          | Ground | Antenna amp. ON signal          | Input            | Ignition<br>switch<br>ON | _                                               | 12.0 V    |
| 153          | Ground | GPS antenna signal              | Input            | Ignition<br>switch<br>ON | Not connected GPS anten-<br>na connector.       | 5.0 V     |
| 154          | _      | Shield                          | —                | —                        | —                                               | —         |
| 157          | Ground | RGB digital image signal<br>(–) | Output           | Ignition<br>switch<br>ON | Not connected connector.                        | 1.3 V     |
| 158          | Ground | RGB digital image signal<br>(+) | Output           | Ignition<br>switch<br>ON | Not connected connector.                        | 1.3 V     |
| 159          | Ground | Satellite antenna signal        | Input            | lgnition<br>switch<br>ON | Not connected satellite an-<br>tenna connector. | 5.0 V     |
| 160          | —      | Shield                          | —                | —                        | —                                               | —         |

# Fail-Safe

INFOID:000000006210536

When the ambiance temperature becomes extremely low or extremely high, AV control unit displays the message and limits the AV control unit function.

#### FAIL-SAFE CONDITIONS

When the ambiance temperature is -20°C (-4°F) or lower, or when it is 70°C (158°F) or higher

#### Display

The messages displayed on fail-safe conditions are as shown below:

| Fail-safe mode               | Display (display of the fail-safe condition)                                                                                 |  |
|------------------------------|----------------------------------------------------------------------------------------------------|--|
| When HDD temperature is low  | HDD system is experiencing problems due to extreme low temperature.<br>Normal operation will resume when temperature rises.  |  |
| When HDD temperature is high | HDD system is experiencing problems due to extreme high temperature.<br>Normal operation will resume when temperature drops. |  |

# DESCRIPTION OF CONTROLS

#### < ECU DIAGNOSIS INFORMATION >

[BOSE AUDIO WITH NAVIGATION]

| Function                |           | When Fail-safe Function is activated                                                                                                    | А |
|-------------------------|-----------|----------------------------------------------------------------------------------------------------|---|
|                         | Operation | Only multifunction switch (preset switch) can be operated.                                                                                                    |   |
| Air conditioner Display |           | <ul><li>LED of multifunction switch (preset switch) illuminates.</li><li>Aimed temperature, blow angle, and flow rate are displayed in simplified mode.</li></ul> |   |
| Audio                   | Operation | Only ON/OFF and volume control operations by multifunction switch (preset switch) are possible.                                                                   |   |
| Audio                   | Display   | No display ("Fail-safe mode" is displayed)                                                                                                    | 0 |
| Comoro                  | Operation | Image tone cannot be controlled.                                                                                                    | C |
| Camera                  | Display   | Cannot be superimposed. (warning display, tone control display)                                                                                                   |   |
| Hands-free phone        | Operation | Cannot be operated.                                                                                                    | D |
| Navigation              | Operation | Cannot be operated.                                                                                                    |   |
| Self diagnosis          |           | The display in simplified mode of fail-safe condition                                                                                                    |   |
| CONSULT-III diagno      | sis       | Cannot be operated.                                                                                                    | E |

#### Ability Operation Mode

There is an ability operation mode for Fail-safes due to low or high ambiance temperature. If HDD data can be read, fail-safe is shown, then normal displays are displayed only for functions which can be operated.

#### **RELEASE CONDITIONS OF FAIL-SAFE**

Fail-safe is released on following conditions and normal mode is restored.

When The Temperature of HDD Is Low or High

If the ambient temperature becomes out of fail-safe condition range, normal mode is restored.

# **DTC** Index

#### SELF-DIAGNOSIS RESULTS DISPLAY ITEM

| DTC   | Display item              | Refer to                      |    |
|-------|---------------------------|-------------------------------|----|
| U1000 | CAN COMM CIRCUIT [U1000]  | AV-417, "Diagnosis Procedure" | 0  |
| U1010 | CONTROL UNIT (CAN) [1010] | AV-418, "DTC Logic"           |    |
| U1200 | Cont Unit [U1200]         | AV-419, "DTC Logic"           | K  |
| U1201 | GYRO NO CONN [U1201]      | AV-420, "DTC Logic"           |    |
| U1202 | G-SENSOR NO CONN [U1202]  | AV-421, "DTC Logic"           |    |
| U1204 | GPS COMM [U1204]          | AV-422, "Diagnosis Procedure" | L  |
| U1205 | GPS ROM [U1205]           | AV-423, "Diagnosis Procedure" |    |
| U1206 | GPS RAM [U1206]           | AV-424, "Diagnosis Procedure" | M  |
| U1207 | GPS RTC [U1207]           | AV-425, "Diagnosis Procedure" |    |
| U1216 | CAN CONT [U1216]          | AV-426, "DTC Logic"           |    |
| U1217 | BLUETOOTH MODULE [U1217]  | AV-427, "DTC Logic"           | AV |
| U1218 | HDD CONN [U1218]          | AV-428, "Diagnosis Procedure" |    |
| U1219 | HDD READ [U1219]          | AV-429, "Diagnosis Procedure" | 0  |
| U121A | HDD WRITE [U121A]         | AV-430, "Diagnosis Procedure" |    |
| U121B | HDD COMM [U121B]          | AV-431, "Diagnosis Procedure" |    |
| U121C | HDD ACCESS [U121C]        | AV-432, "Diagnosis Procedure" | P  |
| U121D | DSP CONN [U121D]          | AV-433, "Diagnosis Procedure" |    |
| U121E | DSP COMM [U121E]          | AV-434, "Diagnosis Procedure" |    |
| U1225 | USB CONTROLLER [U1225]    | AV-435, "DTC Logic"           |    |
| U1227 | DVD COMM [U1227]          | AV-436, "Diagnosis Procedure" |    |
| U1228 | SUB CPU CONN [U1228]      | AV-437, "DTC Logic"           |    |

Н

INFOID:000000006210537

## < ECU DIAGNOSIS INFORMATION >

# [BOSE AUDIO WITH NAVIGATION]

| DTC                     | Display item                                                           | Refer to                      |
|-------------------------|------------------------------------------------------------------------|-------------------------------|
| U1229                   | iPod CERTIFICATION [U1229]                                             | AV-438, "DTC Logic"           |
| U122A                   | CONFIG UNFINISH [U122A]                                                | AV-439, "Diagnosis Procedure" |
| U122E                   | Built-in AUDIO CONN [U122E]                                            | AV-440, "DTC Logic"           |
| U1232                   | ST ANGLE SEN CALIB [1232]                                              | AV-441, "Diagnosis Procedure" |
| U1243                   | FRONT DISP CONN [U1243]                                                | AV-442, "Diagnosis Procedure" |
| U1244                   | GPS ANTENNA CONN [U1244]                                               | AV-444, "Diagnosis Procedure" |
| U1258                   | XM ANTENNA CONN [U1258]                                                | AV-445, "Diagnosis Procedure" |
| U1263                   | USB OVERCURRENT [U1263]                                                | AV-446, "Diagnosis Procedure" |
| U1264                   | ANTENNA AMP TERMINAL<br>[OPEN or SHORT] [U1264]                        | AV-447, "Diagnosis Procedure" |
| U1265                   | AMP ON TERMINAL<br>[GND-SHORT or VB-SHORT] [U1265]                     | AV-448, "Diagnosis Procedure" |
| U1310                   | CONTROL UNIT (AV) [U1310]                                              | AV-450, "DTC Logic"           |
| U1300<br>U1240          | AV COMM CIRCUIT [U1300]     SWITCH CONN [U1240]                        | AV-449, "Description"         |
| U1300<br>U125C          | AV COMM CIRCUIT [U1300]     SONAR CONN [U125C]                         | AV-449, "Description"         |
| U1300<br>U1240<br>U125C | AV COMM CIRCUIT [U1300]     SWITCH CONN [U1240]     SONAR CONN [U125C] | AV-449, "Description"         |

# < ECU DIAGNOSIS INFORMATION >

# DISPLAY UNIT

**Reference Value** 

**TERMINAL LAYOUT** 

# B 1211109 8 7 6 5 4 3 2 1 242322212019181716151413 2827 E JSNIA2241ZZ

# PHYSICAL VALUES

| Terr<br>(Wire | minal<br>e color) | Description                         |                  | Condition                 |                                         | Reference value                                          |
|---------------|-------------------|-------------------------------------|------------------|---------------------------|-----------------------------------------|----------------------------------------------------------|
| +             | -                 | Signal name                         | Input/<br>Output |                           | Condition                               | (Approx.)                                                |
| 6             | _                 | Shield                              | —                | —                         | —                                       | —                                                        |
| 7<br>(B)      | _                 | Shield                              |                  |                           | _                                       | _                                                        |
| 8<br>(G)      | Ground            | Camera image signal                 | Input            | lgnition<br>switch<br>ON  | At rear view camera image is displayed. | (V)<br>0.4<br>0<br>−0.4<br>• • 40µs<br>SKIB2251J         |
| 9<br>(L)      | Ground            | Communication signal<br>(DISP→CONT) | Output           | Ignition<br>switch<br>ON  | When adjusting display brightness.      | (V)<br>6<br>4<br>2<br>0<br>••••1ms<br>••••1ms<br>••••1ms |
| 10<br>(LG)    | Ground            | Communication signal<br>(CONT→DISP) | Input            | Ignition<br>switch<br>ON  | When adjusting display brightness.      | (V)<br>6<br>4<br>2<br>0<br>• • • 1ms<br>PKiB5039J        |
| 11<br>(Y)     | Ground            | Battery power supply                | Input            | Ignition<br>switch<br>OFF | _                                       | Battery voltage                                          |
| 12<br>(B)     | Ground            | Ground                              | _                | Ignition<br>switch<br>ON  | _                                       | 0 V                                                      |

А

INFOID:000000006210538

# **DISPLAY UNIT**

# < ECU DIAGNOSIS INFORMATION >

# [BOSE AUDIO WITH NAVIGATION]

| (Wire color) |        | Description                     |                  | Condition                 |                            | Reference value                                 |  |
|--------------|--------|---------------------------------|------------------|---------------------------|----------------------------|-------------------------------------------------|--|
| +            | _      | Signal name                     | Input/<br>Output | Condition                 |                            | (Approx.)                                       |  |
| 18<br>(L)    | Ground | Composite image signal          | Input            | Ignition<br>switch<br>ON  | At DVD image is displayed. | (V)<br>0.4<br>0<br>-0.4<br>• 40,45<br>SKIB2251J |  |
| 19<br>(P)    | Ground | Composite image ground          |                  | lgnition<br>switch<br>ON  | _                          | 0 V                                             |  |
| 22<br>(B)    | _      | Shield                          |                  |                           | _                          | _                                               |  |
| 23<br>(LG)   | Ground | ACC power supply                | Input            | Ignition<br>switch<br>ACC | _                          | Battery voltage                                 |  |
| 27           | _      | RGB digital image signal<br>(–) | Input            | _                         | _                          | _                                               |  |
| 28           |        | RGB digital image signal<br>(+) | Input            | —                         |                            | _                                               |  |

# [BOSE AUDIO WITH NAVIGATION]

А

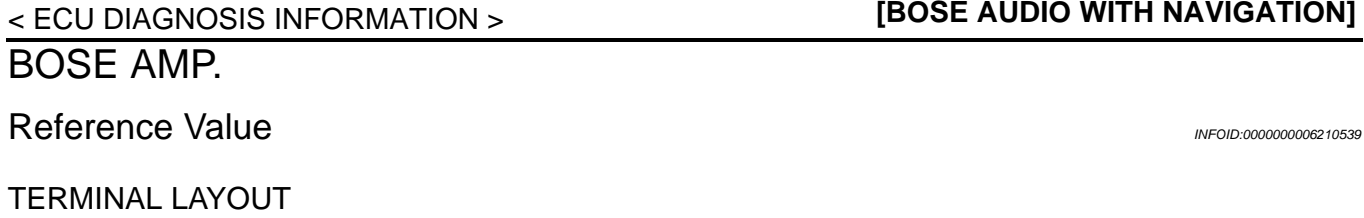

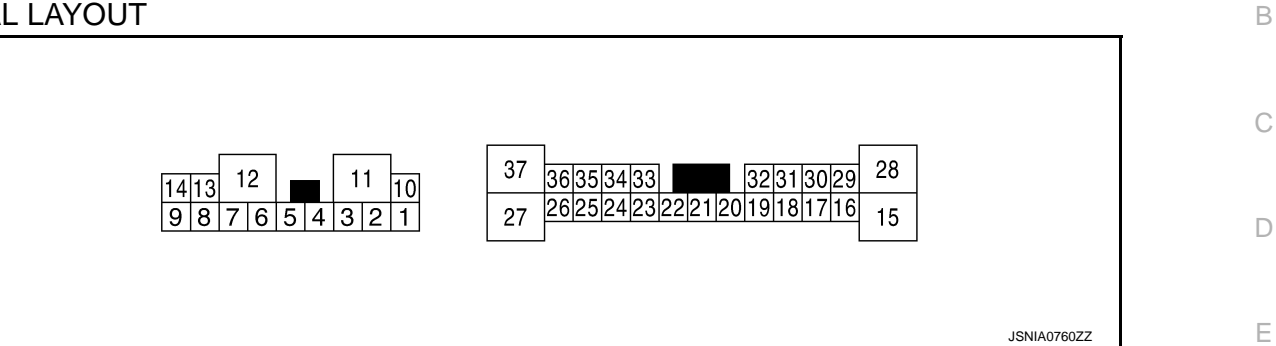

# PHYSICAL VALUES

| Terminal<br>(Wire color) |           | Description                    |                  | Condition                 |              | Reference value                           |        |
|--------------------------|-----------|--------------------------------|------------------|---------------------------|--------------|-------------------------------------------|--------|
| +                        | _         | Signal name                    | Input/<br>Output |                           | Condition    | (Approx.)                                 |        |
| 1<br>(L)                 | 2<br>(W)  | Sound signal front LH          | Output           | Ignition<br>switch<br>ON  | Sound output | (V)<br>1<br>-1<br>-2ms<br>SKIB3609E       | H      |
| 4<br>(V)                 | 3<br>(LG) | Sound signal front RH          | Output           | Ignition<br>switch<br>ON  | Sound output | (V)<br>1<br>0<br>-1<br>**2ms<br>SKIB3609E | J<br>K |
| 5<br>(G)                 | 6<br>(R)  | Sound signal door woofer<br>RH | Output           | Ignition<br>switch<br>ON  | Sound output | (V)<br>1<br>0<br>-1<br>2ms<br>SKIB3609E   | M      |
| 7<br>(B)                 | Ground    | Ground                         | _                | Ignition<br>switch<br>ON  | _            | 0 V                                       | 0      |
| 10<br>(Y)                | Ground    | Battery power supply           | Input            | Ignition<br>switch<br>OFF | _            | Battery voltage                           | P      |
| 11<br>(GR)               | Ground    | Battery power supply           | Input            | Ignition<br>switch<br>OFF | _            | Battery voltage                           |        |
| 12<br>(B)                | Ground    | Ground                         |                  | Ignition<br>switch<br>ON  |              | 0 V                                       |        |

Revision: 2011 November

# BOSE AMP.

#### < ECU DIAGNOSIS INFORMATION >

# [BOSE AUDIO WITH NAVIGATION]

| Terminal<br>(Wire color) |            | Description                          |                  | Condition                 |              | Reference value                             |  |
|--------------------------|------------|--------------------------------------|------------------|---------------------------|--------------|---------------------------------------------|--|
| +                        | _          | Signal name                          | Input/<br>Output | Condition                 |              | (Approx.)                                   |  |
| 14<br>(B)                | 9<br>(W)   | Sound signal front door<br>woofer LH | Output           | Ignition<br>switch<br>ON  | Sound output | (V)<br>1<br>0<br>-1<br>+ 2ms<br>SKIB3609E   |  |
| 16<br>(SB)               | 17<br>(V)  | Sound signal woofer                  | Output           | Ignition<br>switch<br>ON  | Sound output | (V)<br>1<br>0<br>-1<br>• + 2ms<br>SKIB3609E |  |
| 18<br>(L)                | 19<br>(P)  | Sound signal rear door<br>speaker LH | Output           | Ignition<br>switch<br>ON  | Sound output | (V)<br>1<br>0<br>-1<br>+ 2ms<br>SKIB3609E   |  |
| 20<br>(W)                | Ground     | Amp. ON signal                       | Input            | Ignition<br>switch<br>ACC | _            | 10.0 V                                      |  |
| 21                       | —          | Shield                               | _                |                           | —            |                                             |  |
| 22<br>(GR)               | Ground     | Woofer Amp. ON signal                | Output           | Ignition<br>switch<br>ACC | _            | 10.0 V                                      |  |
| 24<br>(V)                | 23<br>(SB) | Sound signal rear LH                 | Input            | Ignition<br>switch<br>ON  | Sound output | (V)<br>1<br>0<br>-1<br>+ 2ms<br>SKIB3609E   |  |
| 26<br>(BR)               | 25<br>(Y)  | Sound signal rear RH                 | Input            | Ignition<br>switch<br>ON  | Sound output | (V)<br>1<br>0<br>-1<br>• • 2ms<br>SKIB3609E |  |

# BOSE AMP.

# < ECU DIAGNOSIS INFORMATION >

# [BOSE AUDIO WITH NAVIGATION]

| (Wire color) |            | Description                          |                  | Condition                |                          | Reference value                                                           |             |
|--------------|------------|--------------------------------------|------------------|--------------------------|--------------------------|---------------------------------------------------------------------------|-------------|
| +            | _          | Signal name                          | Input/<br>Output | Contaition               |                          | (Approx.)                                                                 |             |
| 29<br>(L)    | 30<br>(BG) | Sound signal center speak-<br>er     | Output           | Ignition<br>switch<br>ON | Sound output             | (V)<br>1<br>0<br>-1<br>+ 2ms<br>SKIB3609E                                 | B<br>C<br>D |
| 31<br>(LG)   | 32<br>(Y)  | Sound signal rear door<br>speaker RH | Output           | Ignition<br>switch<br>ON | Sound output             | (V)<br>1<br>0<br>-1<br>-1<br>-1<br>-1<br>-1<br>-1<br>-1<br>-1<br>-1<br>-1 | E           |
| 33<br>(R)    | 34<br>(G)  | Sound signal front RH                | Input            | Ignition<br>switch<br>ON | Sound output             | (V)<br>1<br>0<br>-1<br>* 2ms<br>SKIB3609E                                 | G           |
| 35<br>(P)    | 36<br>(L)  | Sound signal front LH                | Input            | Ignition<br>switch<br>ON | Sound output             | (V)<br>1<br>0<br>-1<br>+ 2ms<br>SKIB3609E                                 | J<br>K      |
| 37<br>(SB)   | Ground     | Mode change signal                   | Input            | Ignition<br>switch       | Driver's Audio Stage ON  | 0 V                                                                       |             |
| (00)         |            |                                      |                  | ON                       | Univer's Audio Stage OFF | 8.5 V                                                                     | _           |

M

AV

0

Ρ

# WIRING DIAGRAM BOSE AUDIO WITH NAVIGATION

# Wiring Diagram

INFOID:000000006210540

#### NOTE:

The name MULTIFUNCTION SWITCH indicates the integration of PRESET SWITCH and MULTIFUNCTION SWITCH virtually.

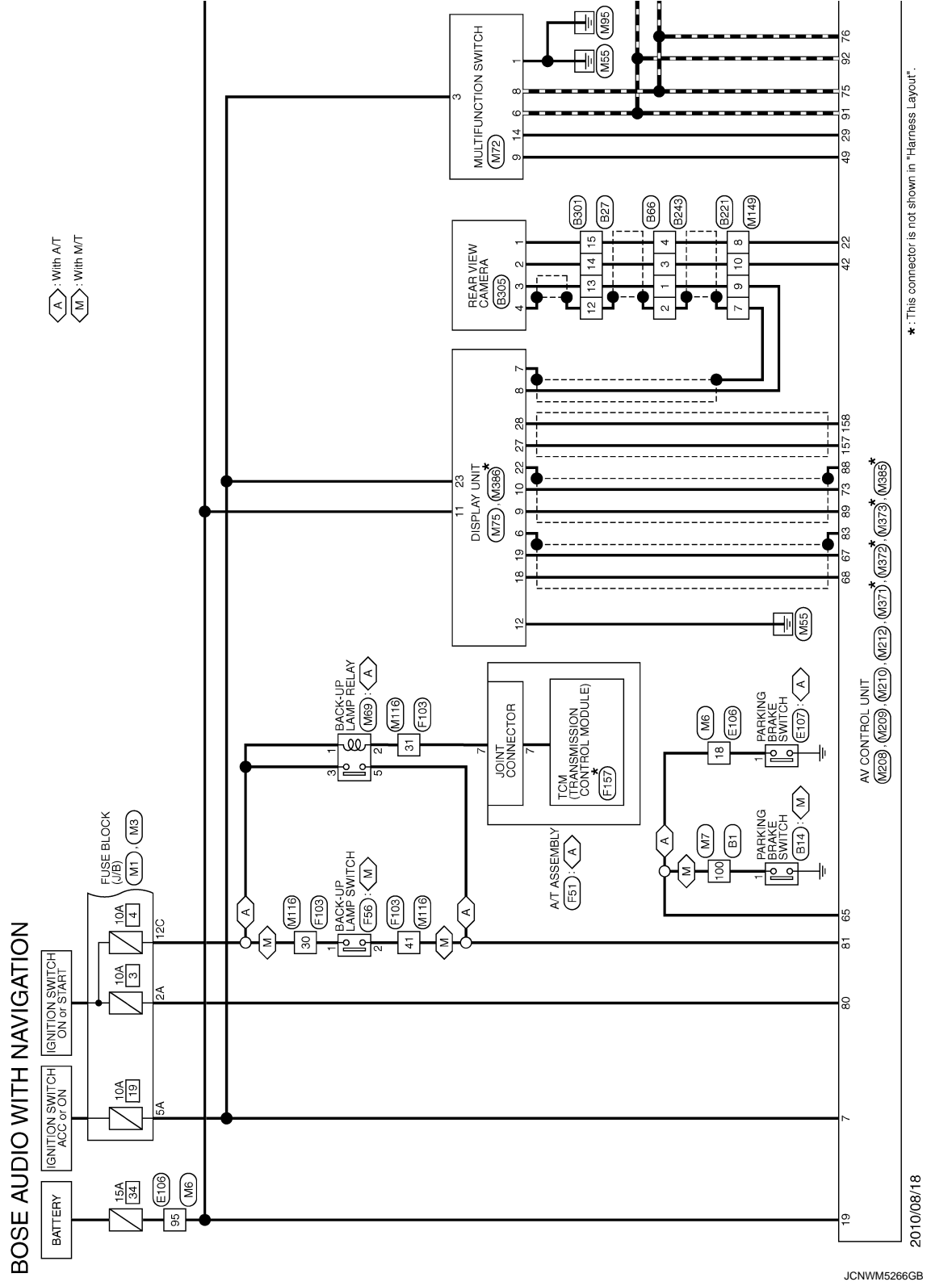

#### < WIRING DIAGRAM >

BOSE AUDIO WITH NAVIGATION

[BOSE

#### [BOSE AUDIO WITH NAVIGATION]

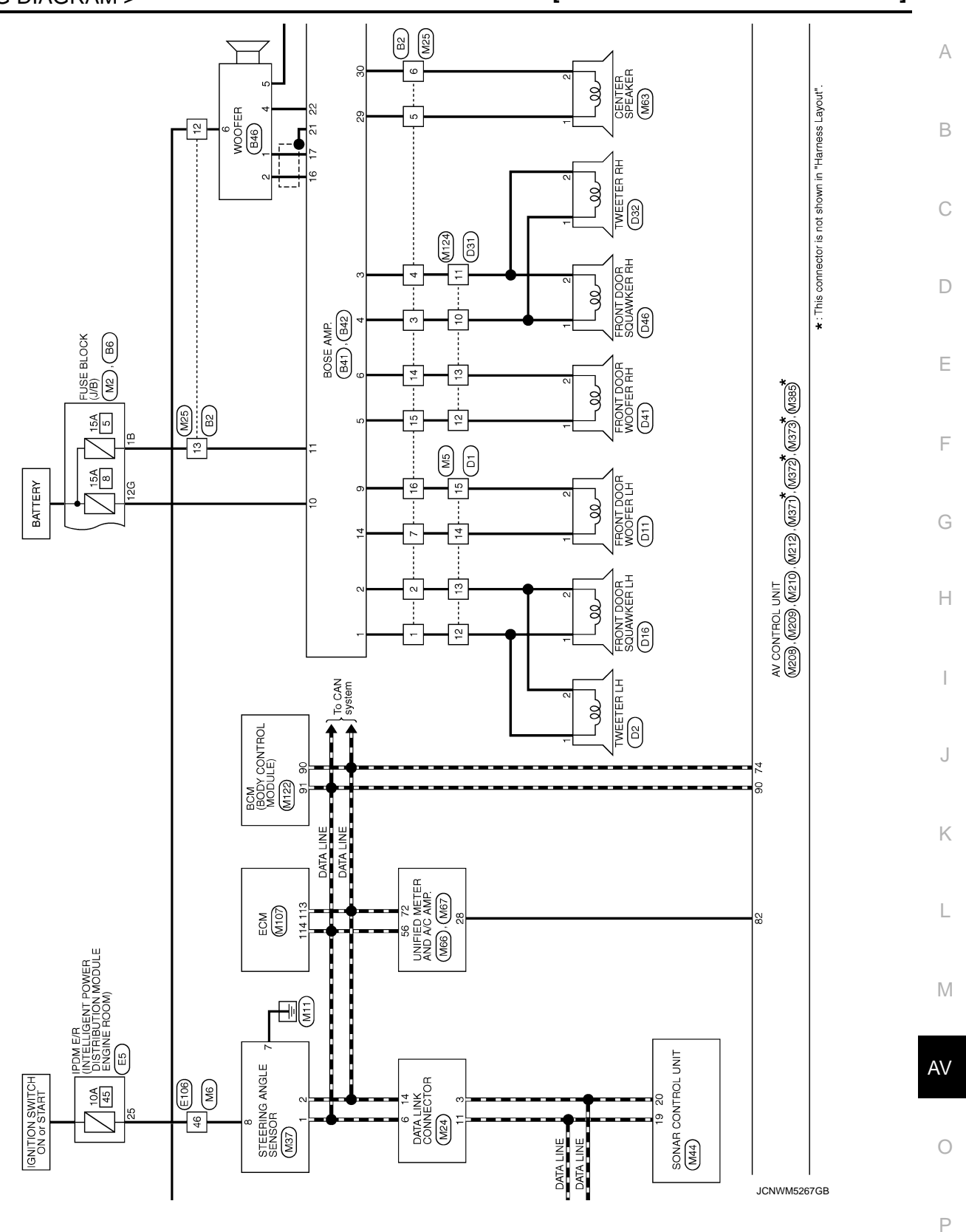

Revision: 2011 November

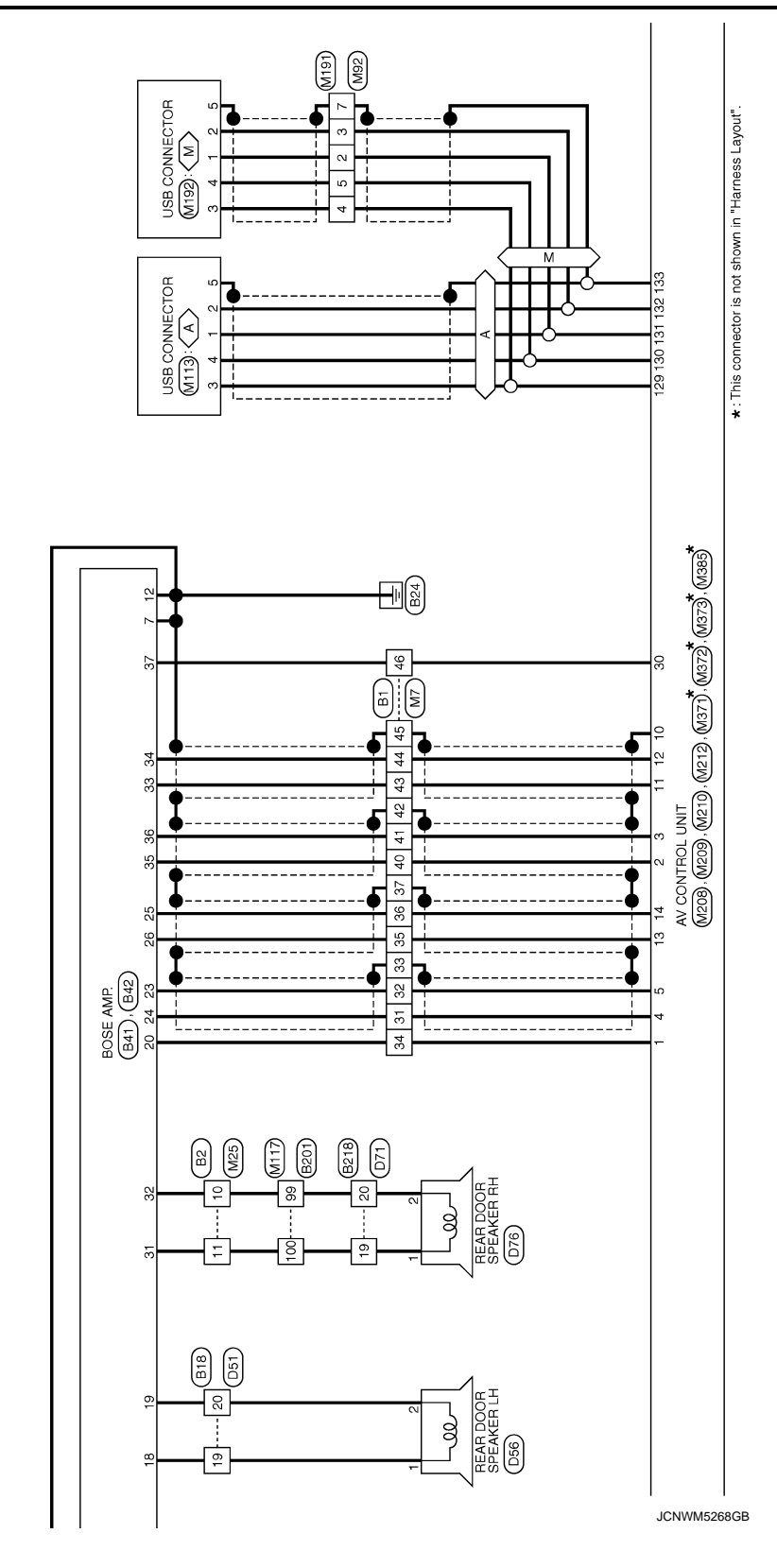

< WIRING DIAGRAM >

Mith A/T
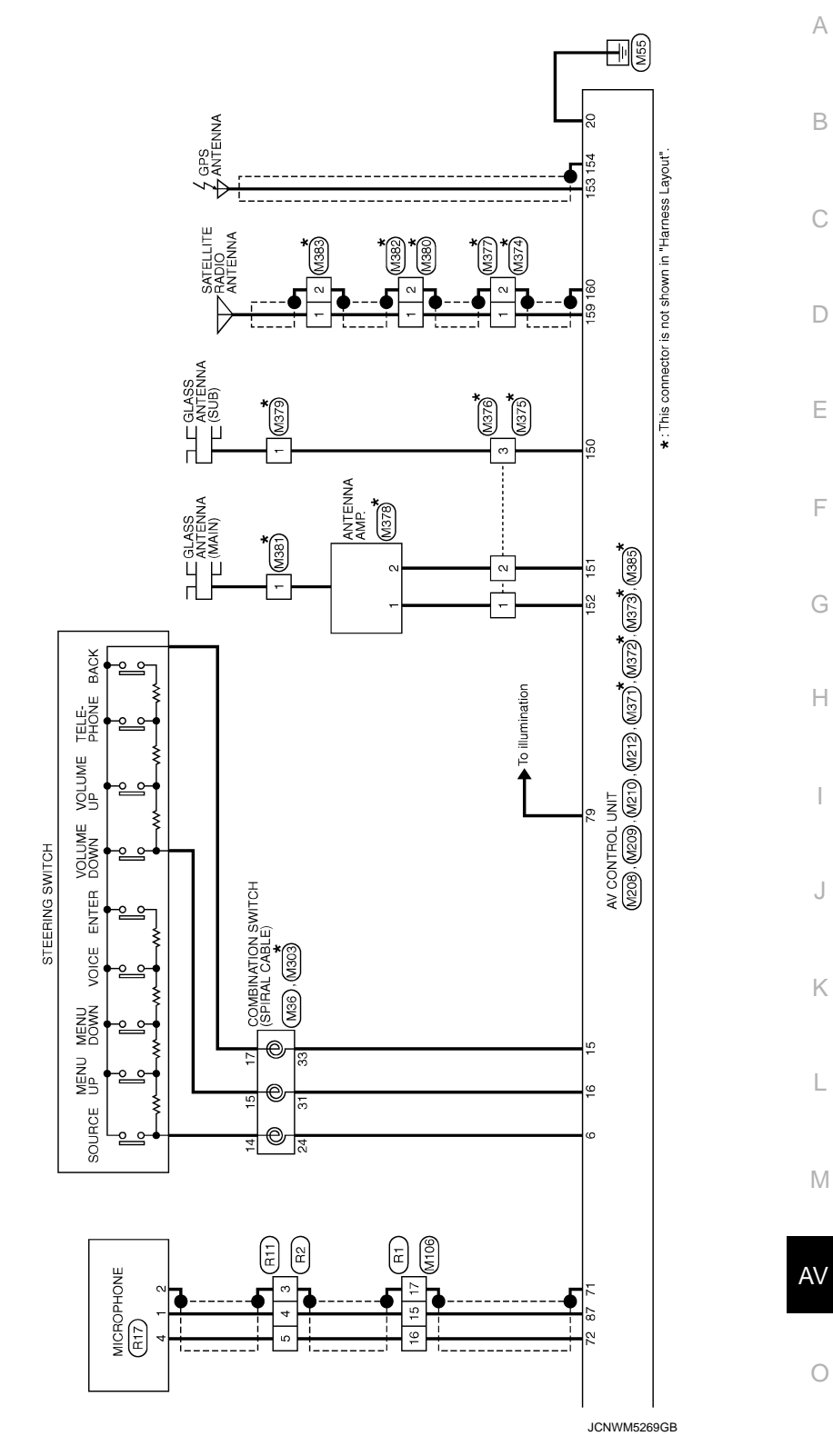

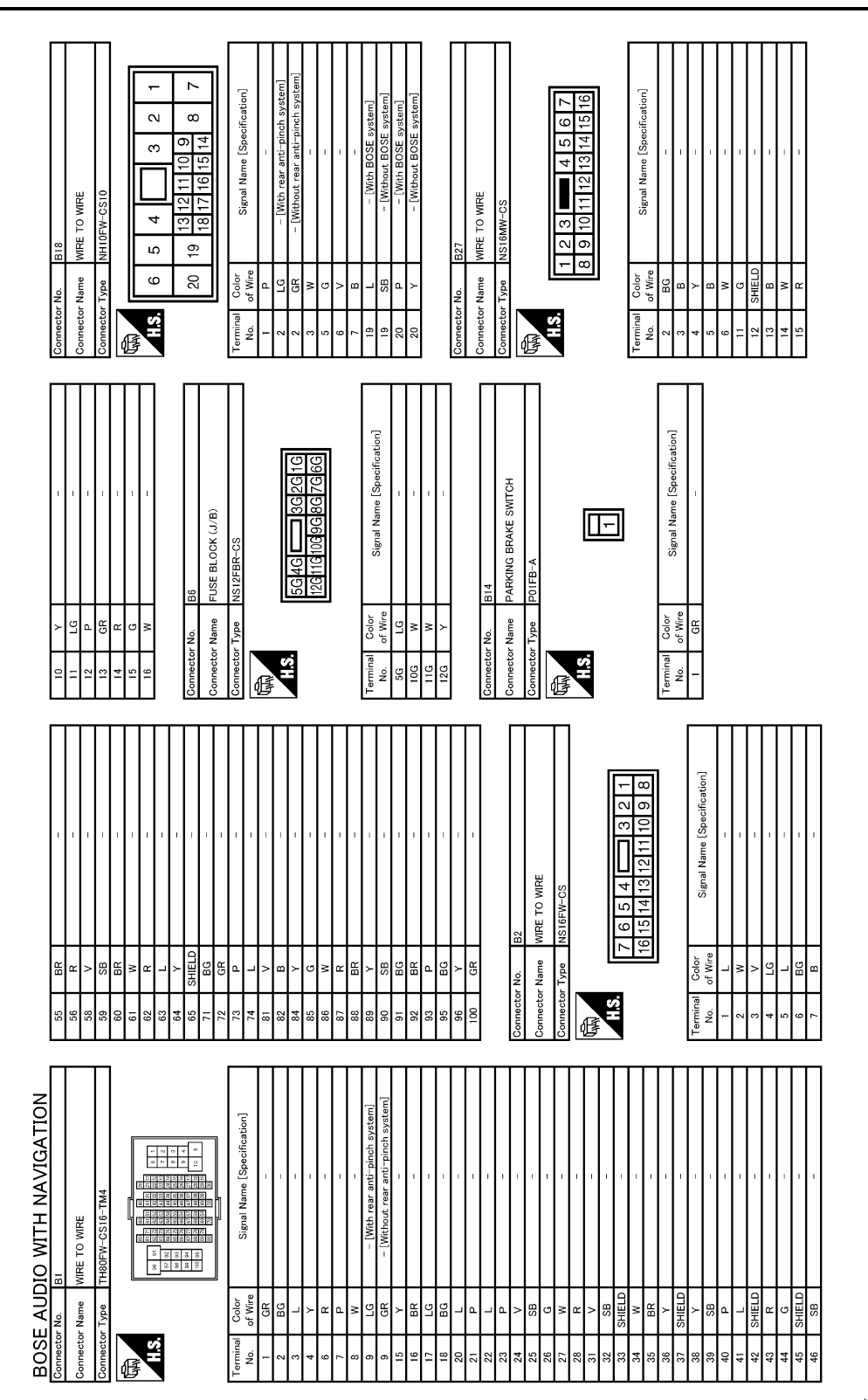

JCNWM5270GB

#### [BOSE AUDIO WITH NAVIGATION]

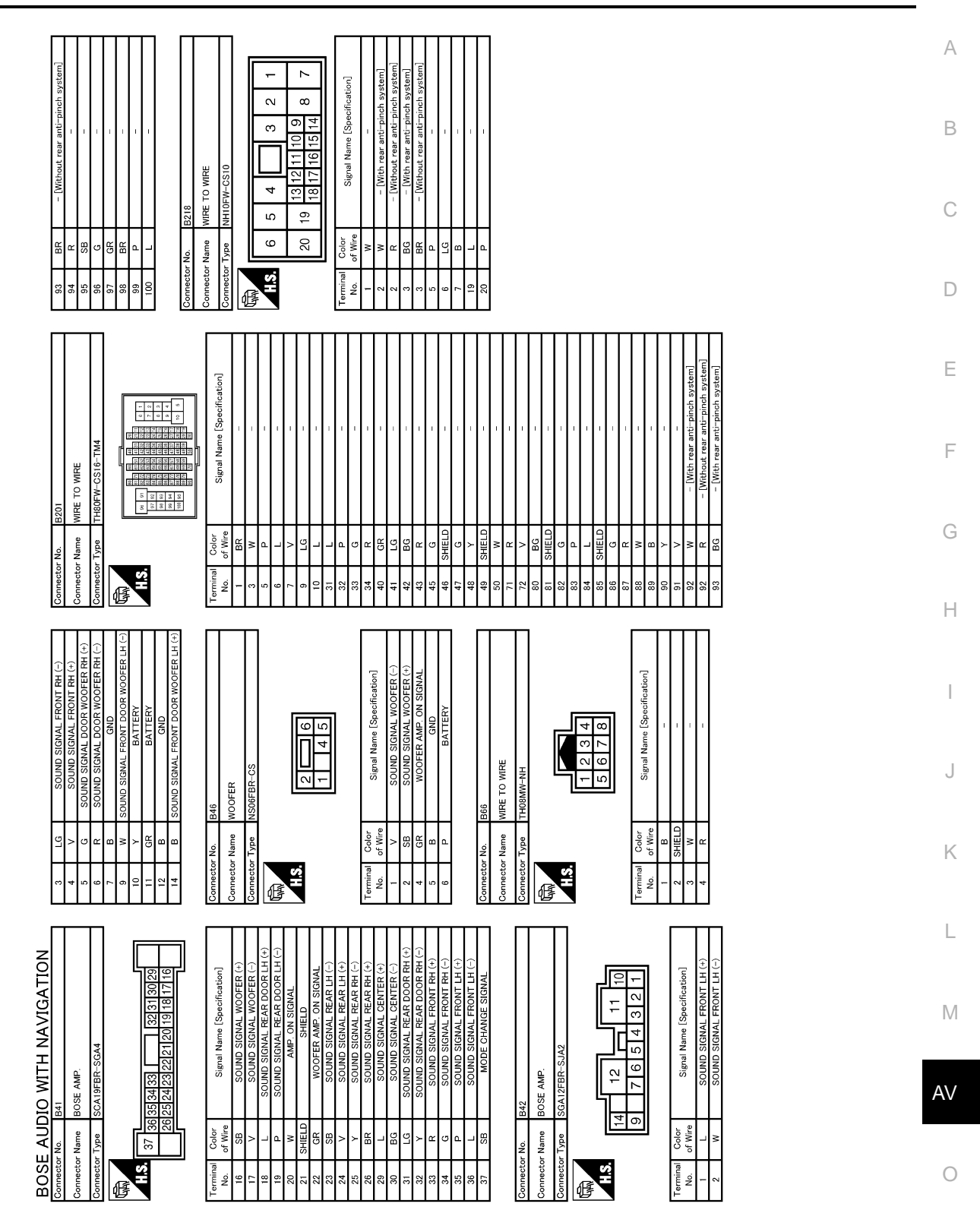

JCNWM5271GB

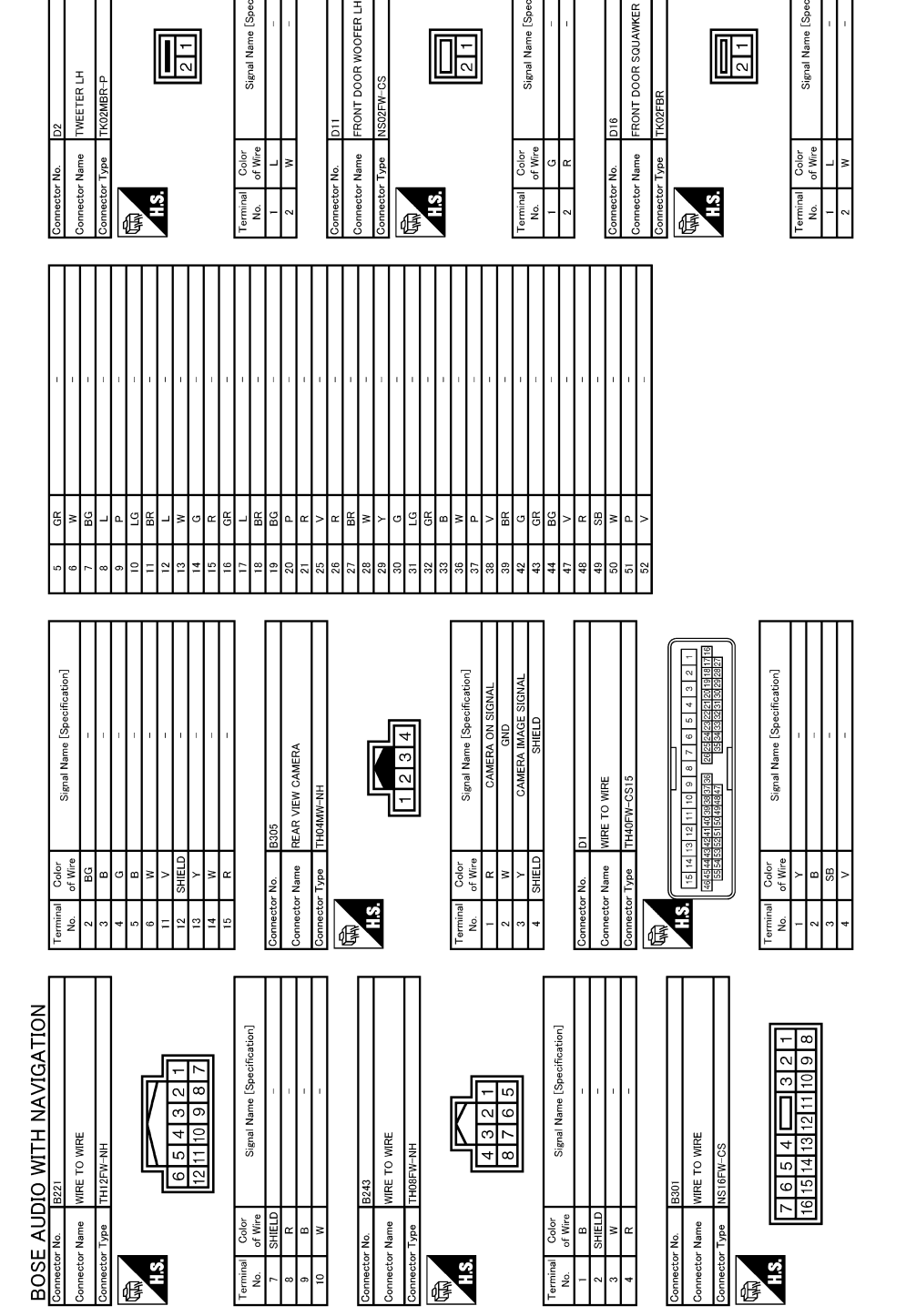

JCNWM5272GB

Signal Name [Specification]

2 1

< WIRING DIAGRAM >

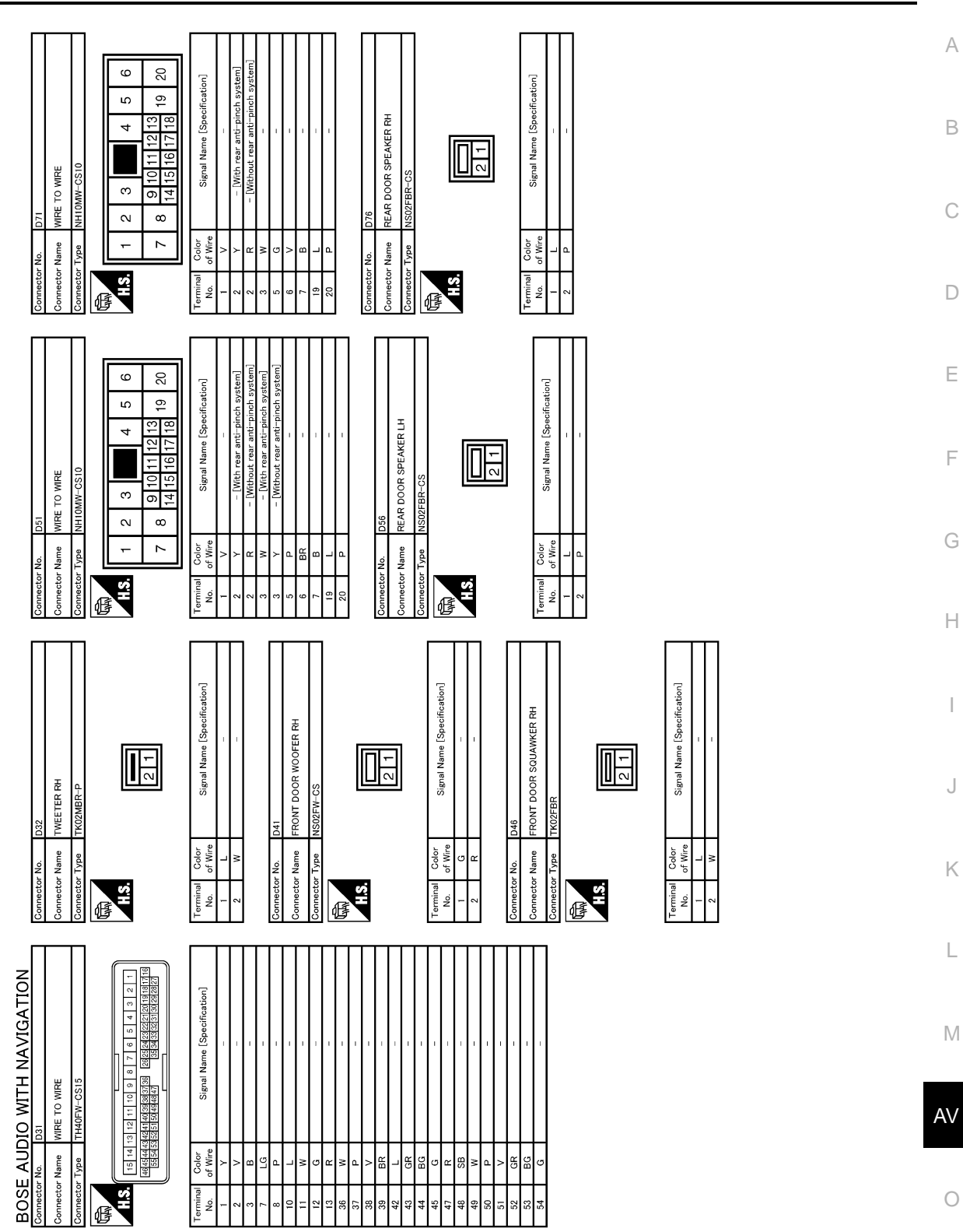

JCNWM5273GB

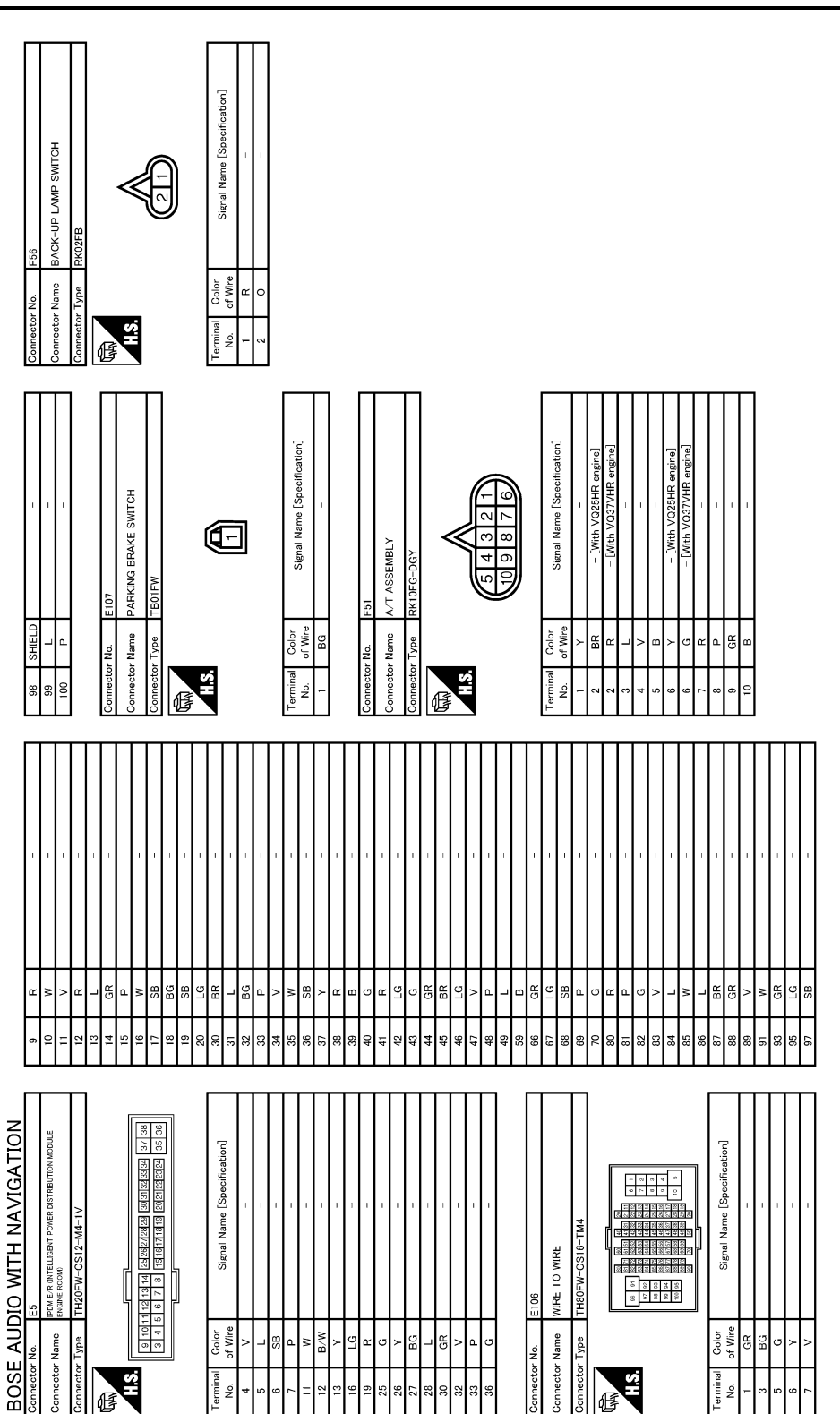

JCNWM5274GB

C

倨

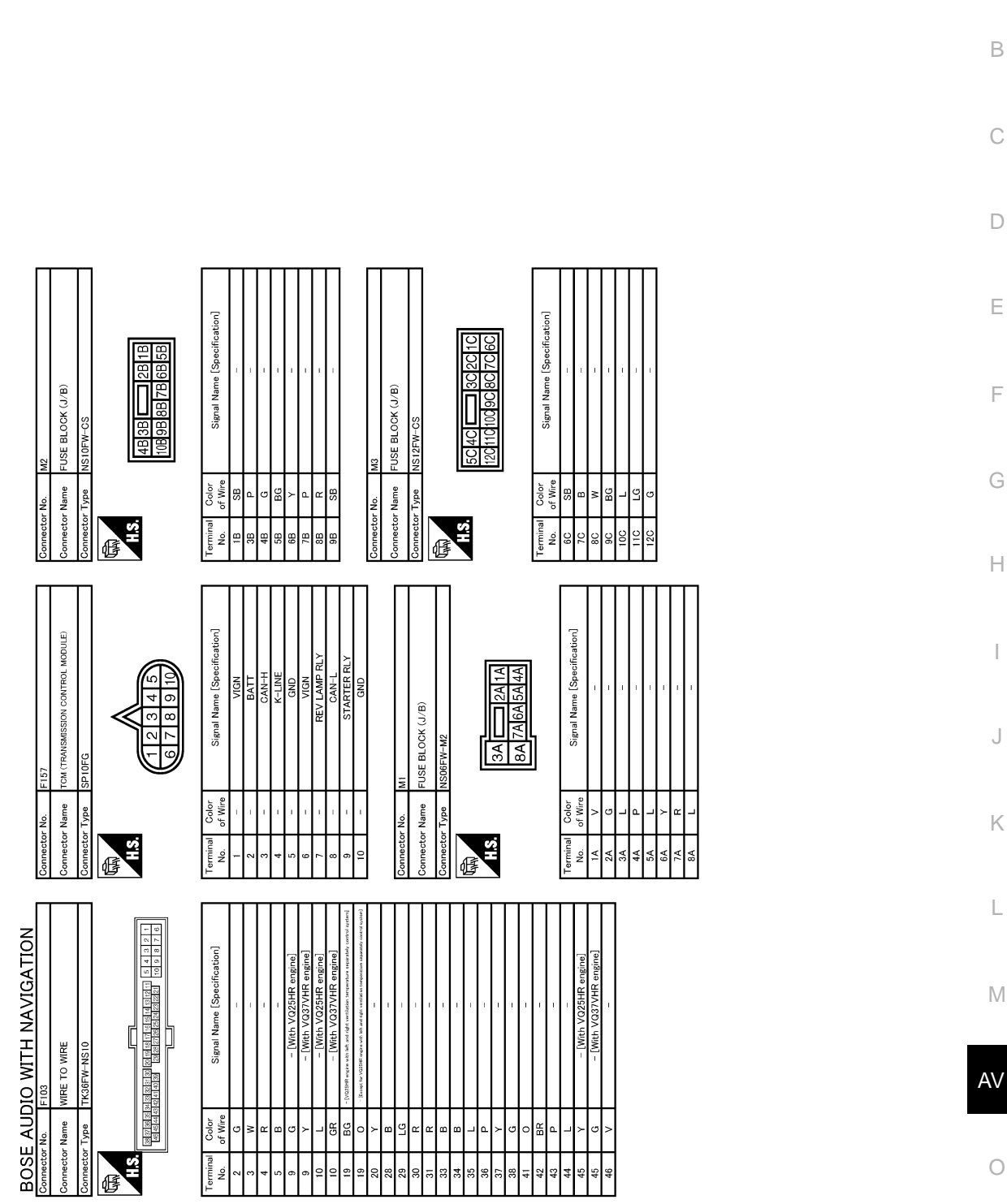

JCNWM5275GB

Ρ

Ο

А

В

С

D

Ε

F

G

Н

J

Κ

L

Μ

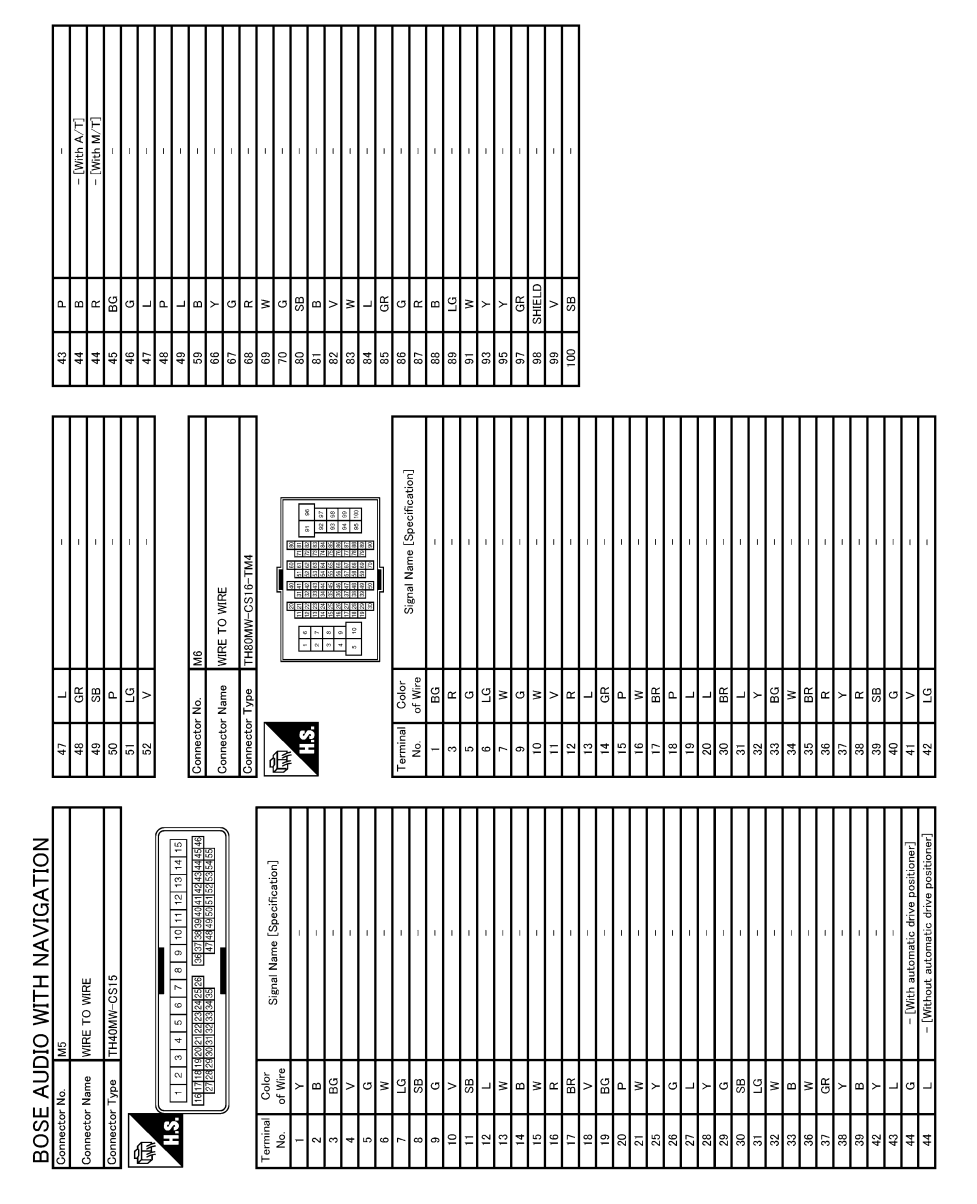

JCNWM5276GB

#### [BOSE AUDIO WITH NAVIGATION]

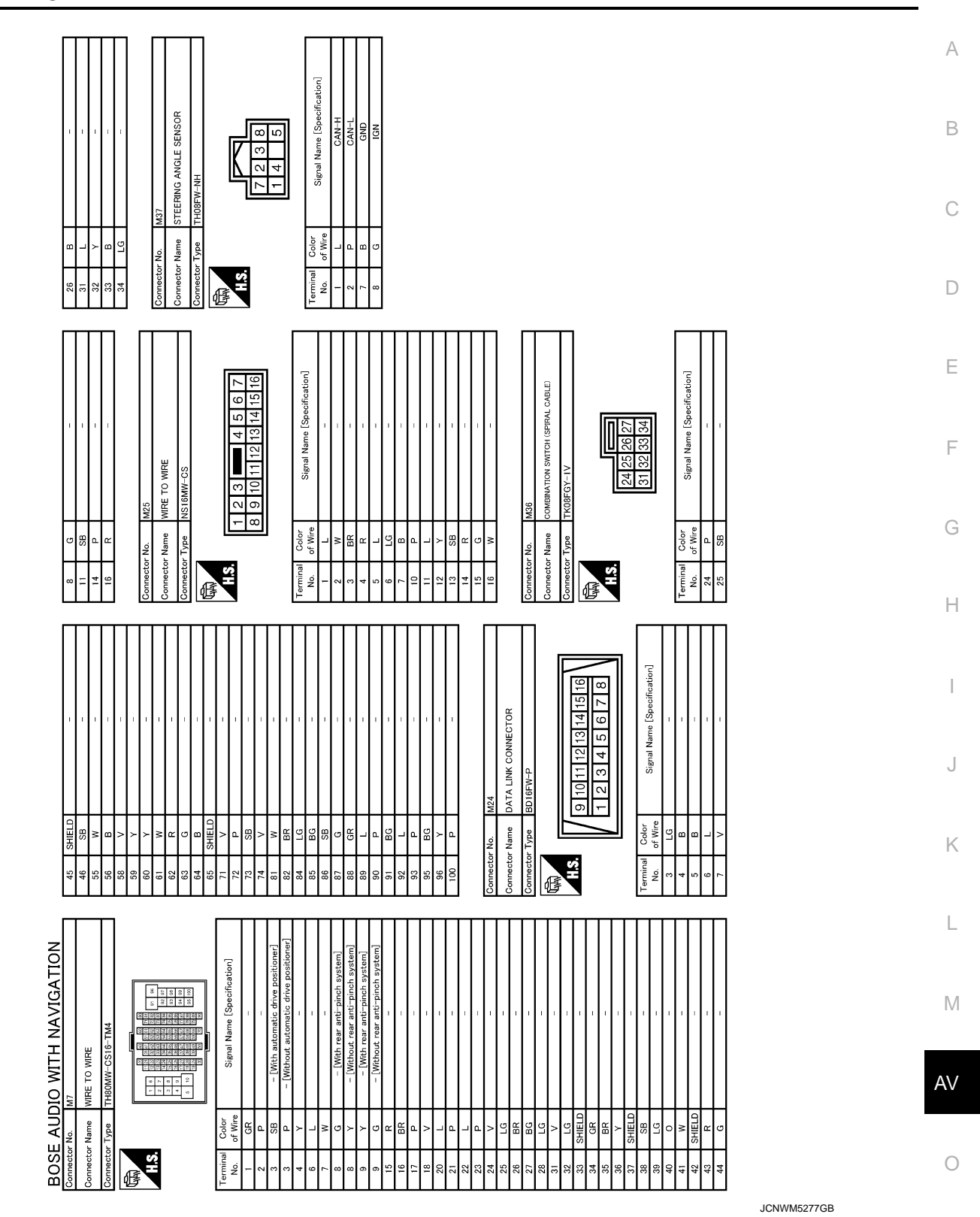

# BOSE AUDIO WITH NAVIGATION

< WIRING DIAGRAM >

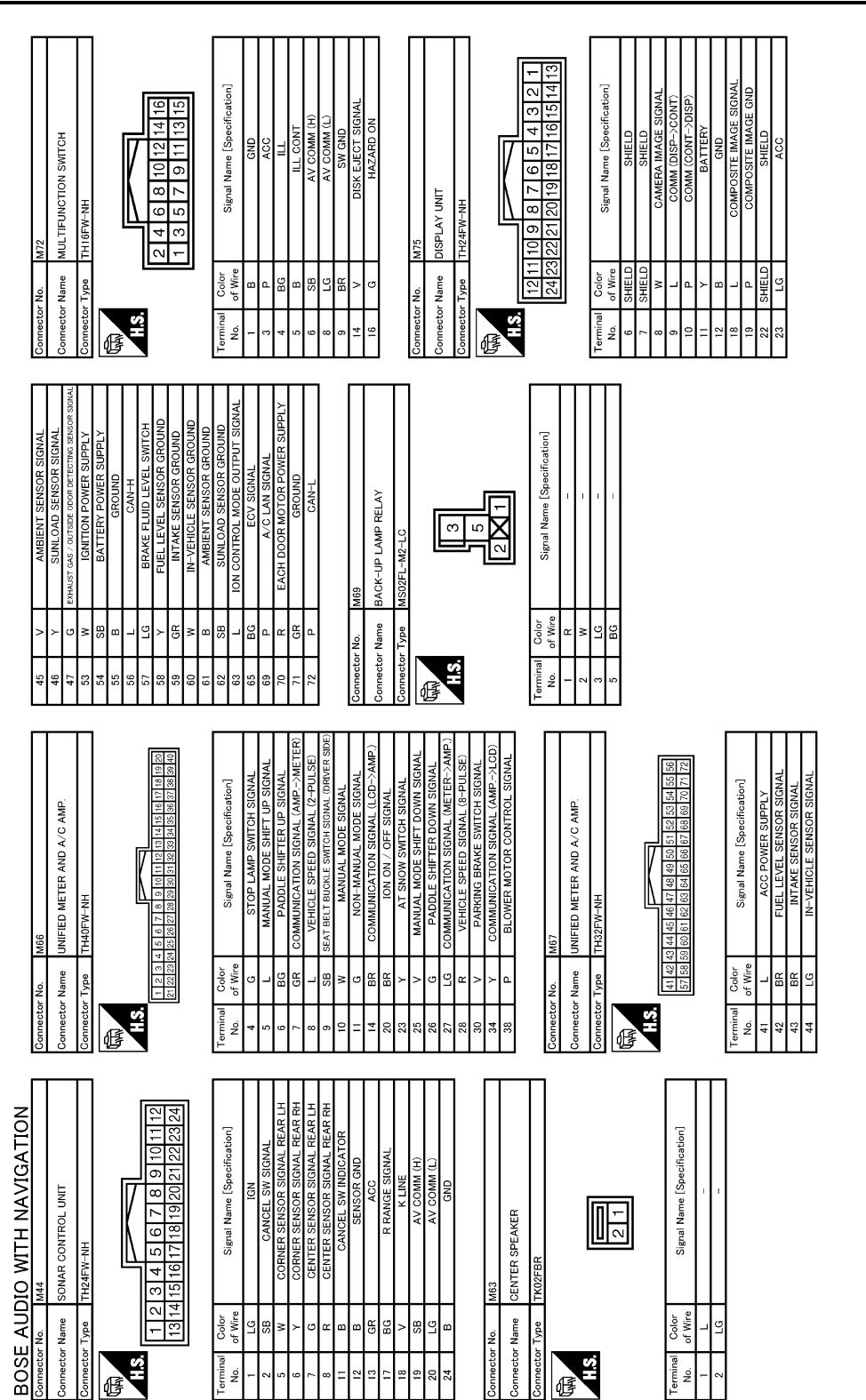

JCNWM5278GB

## [BOSE AUDIO WITH NAVIGATION]

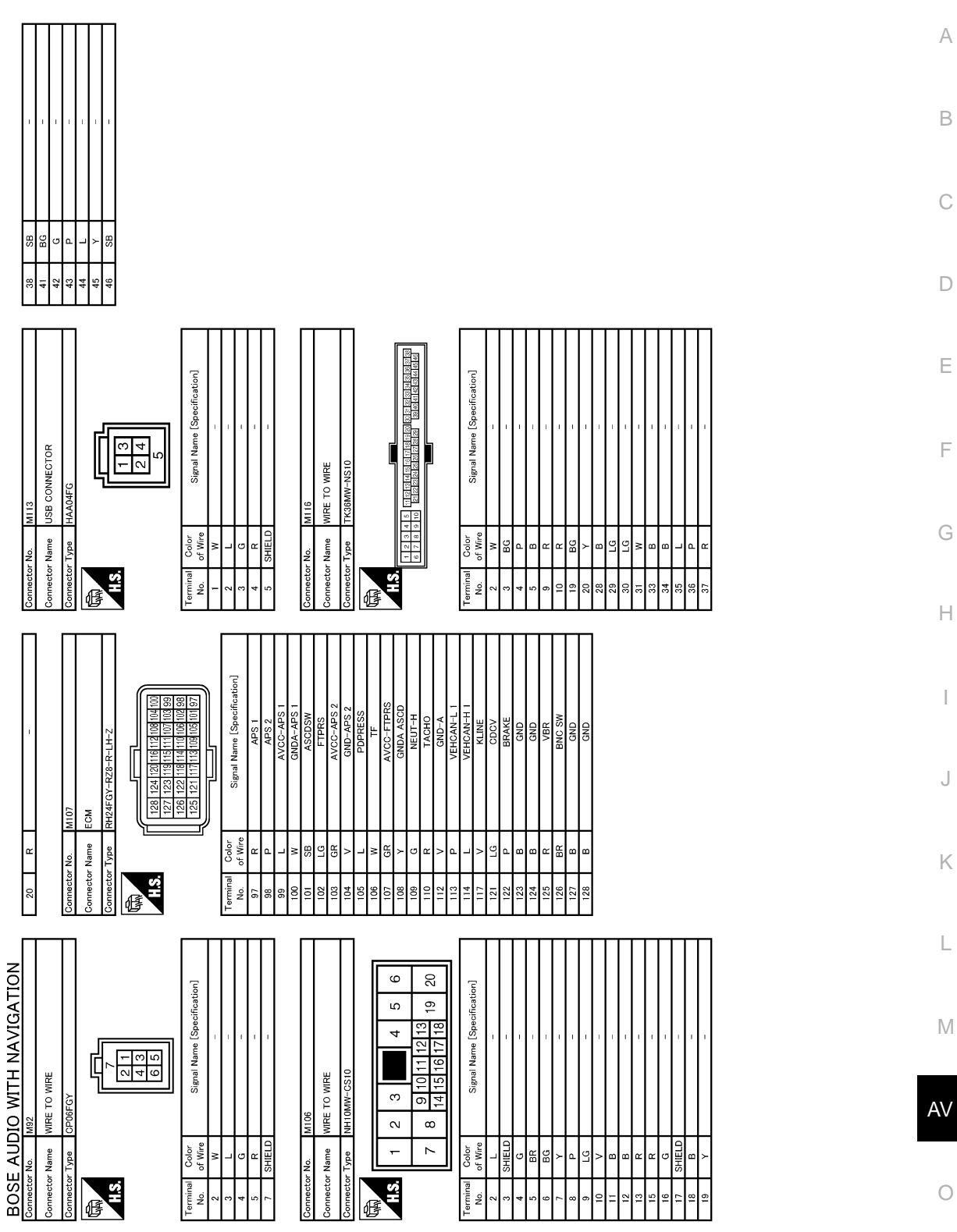

JCNWM5279GB

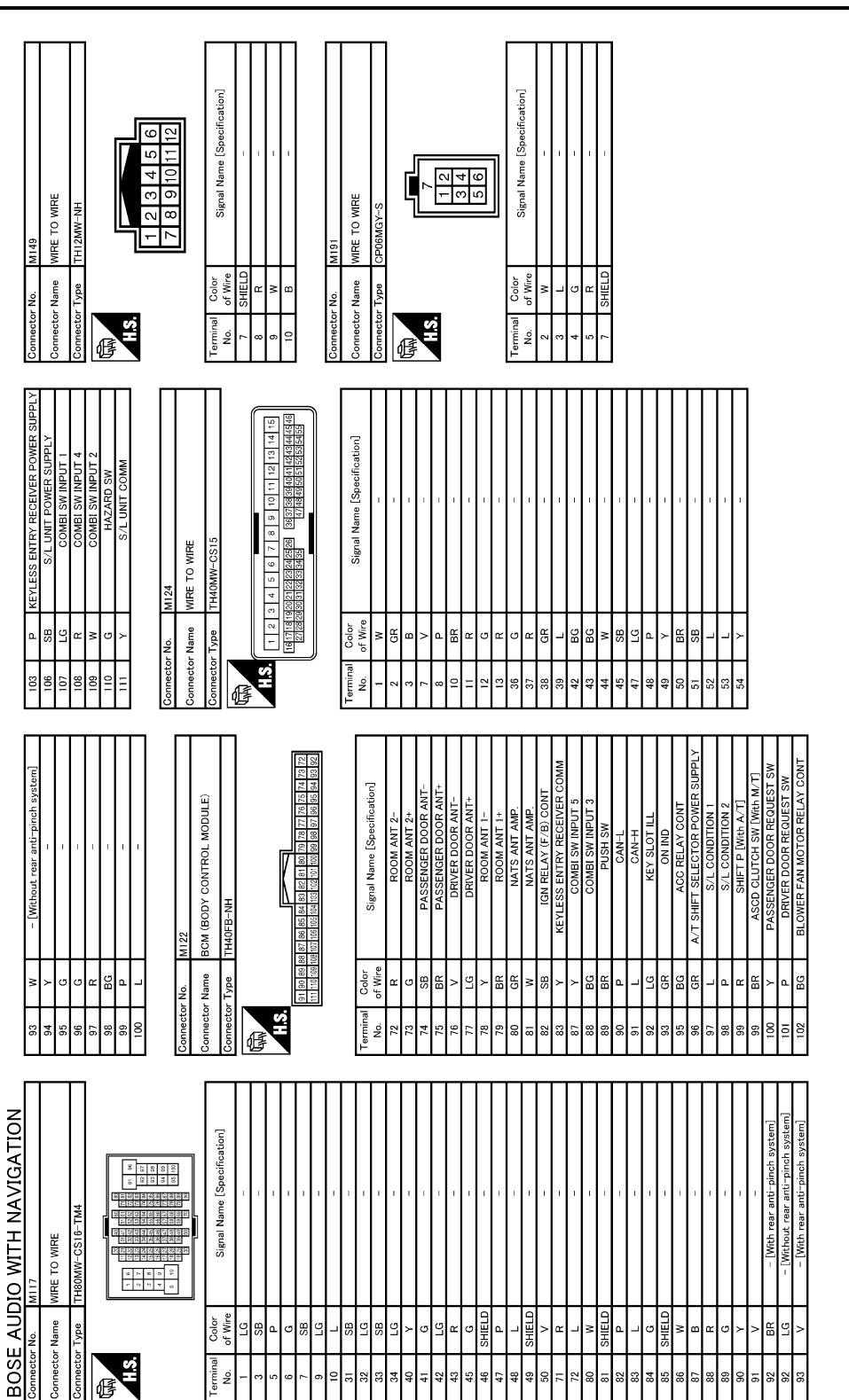

JCNWM5280GB

# **BOSE AUDIO WITH NAVIGATION**

[BOSE AUDIO WITH NAVIGATION]

E

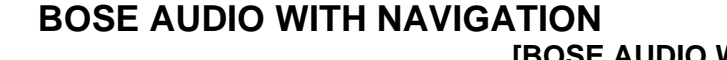

[BOSE AUDIO WITH NAVIGATION]

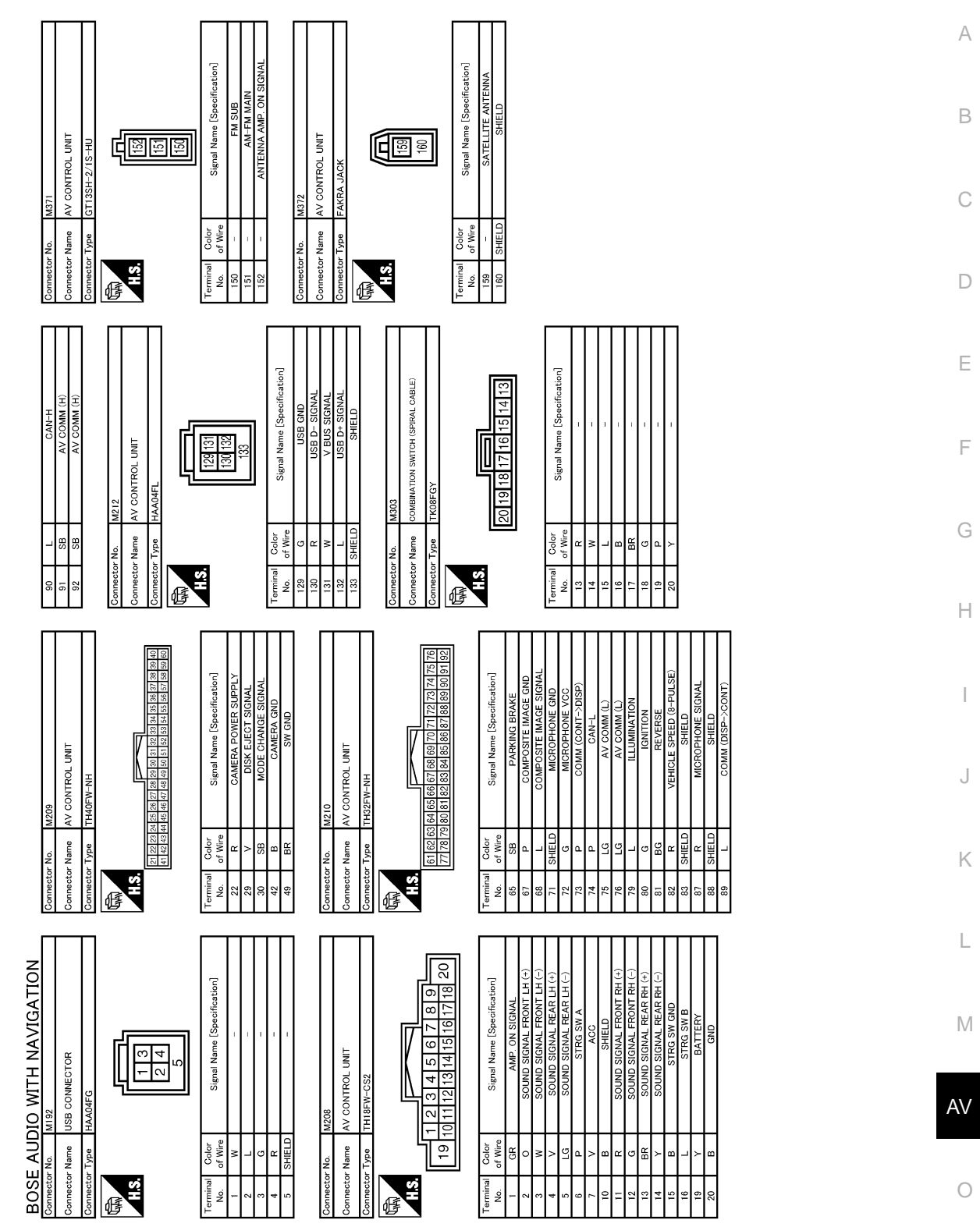

JCNWM5281GB

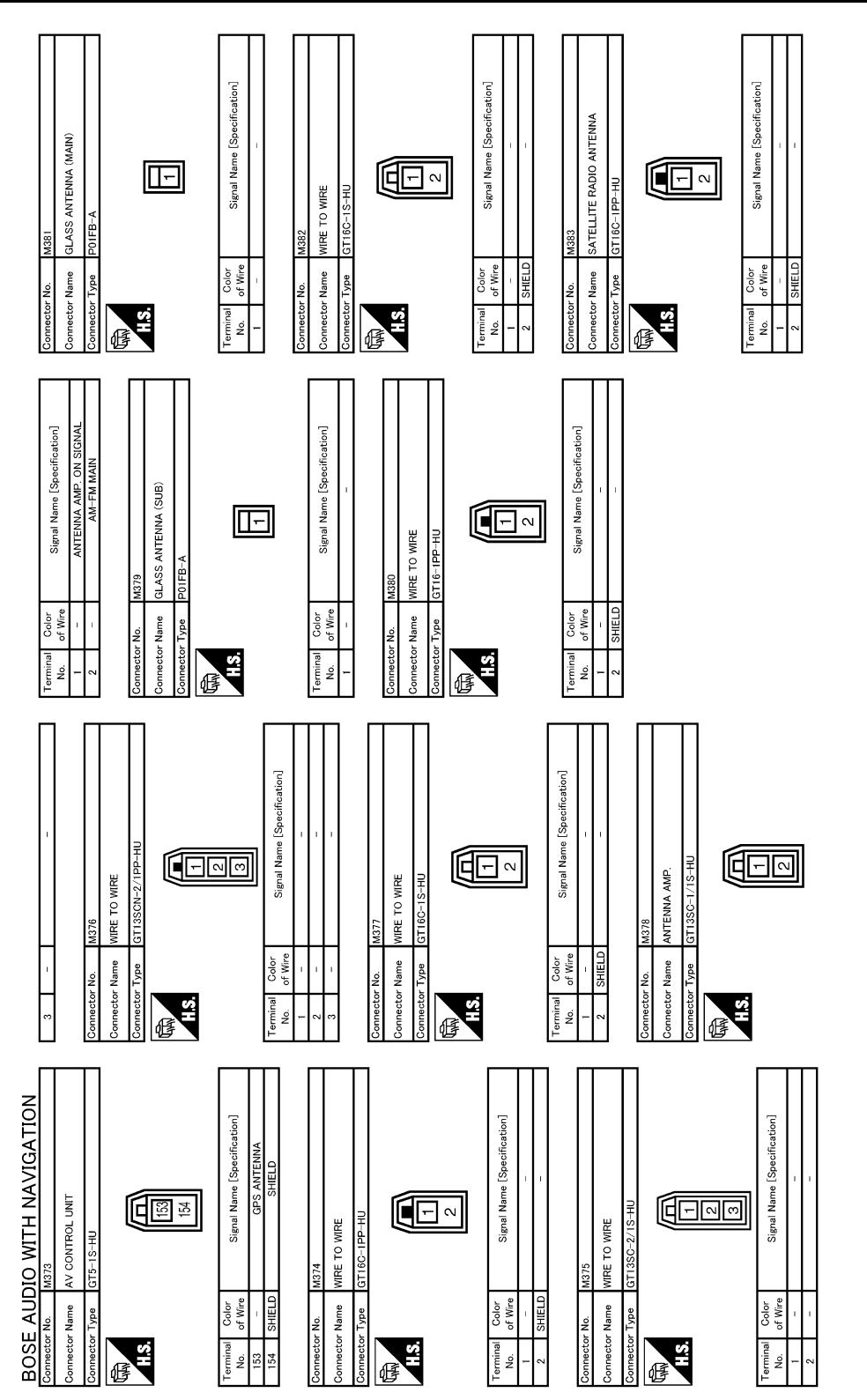

JCNWM5282GB

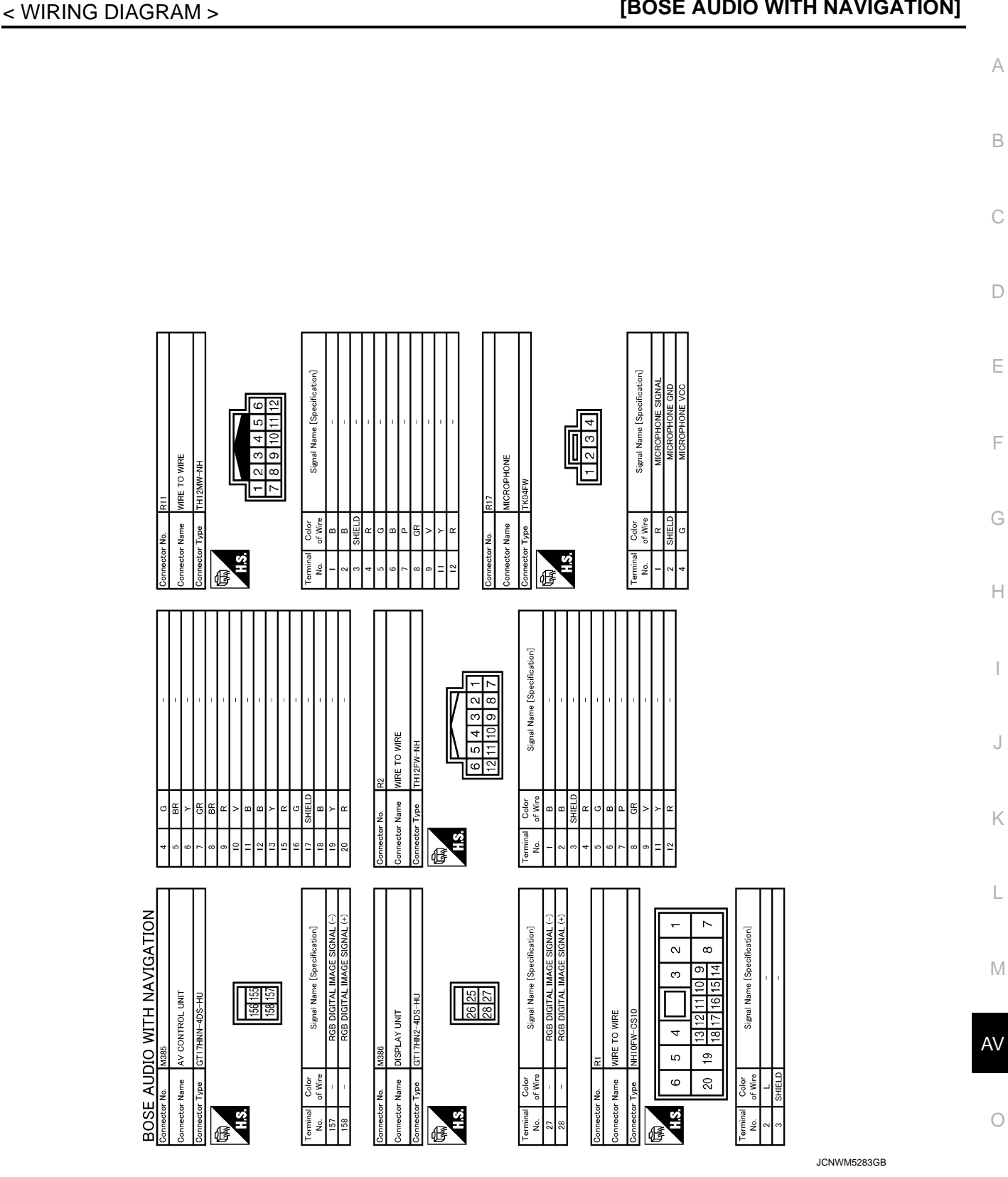

**BOSE AUDIO WITH NAVIGATION** 

[BOSE AUDIO WITH NAVIGATION]

# BASIC INSPECTION DIAGNOSIS AND REPAIR WORKFLOW

### Work Flow

INFOID:000000006210541

#### **OVERALL SEQUENCE**

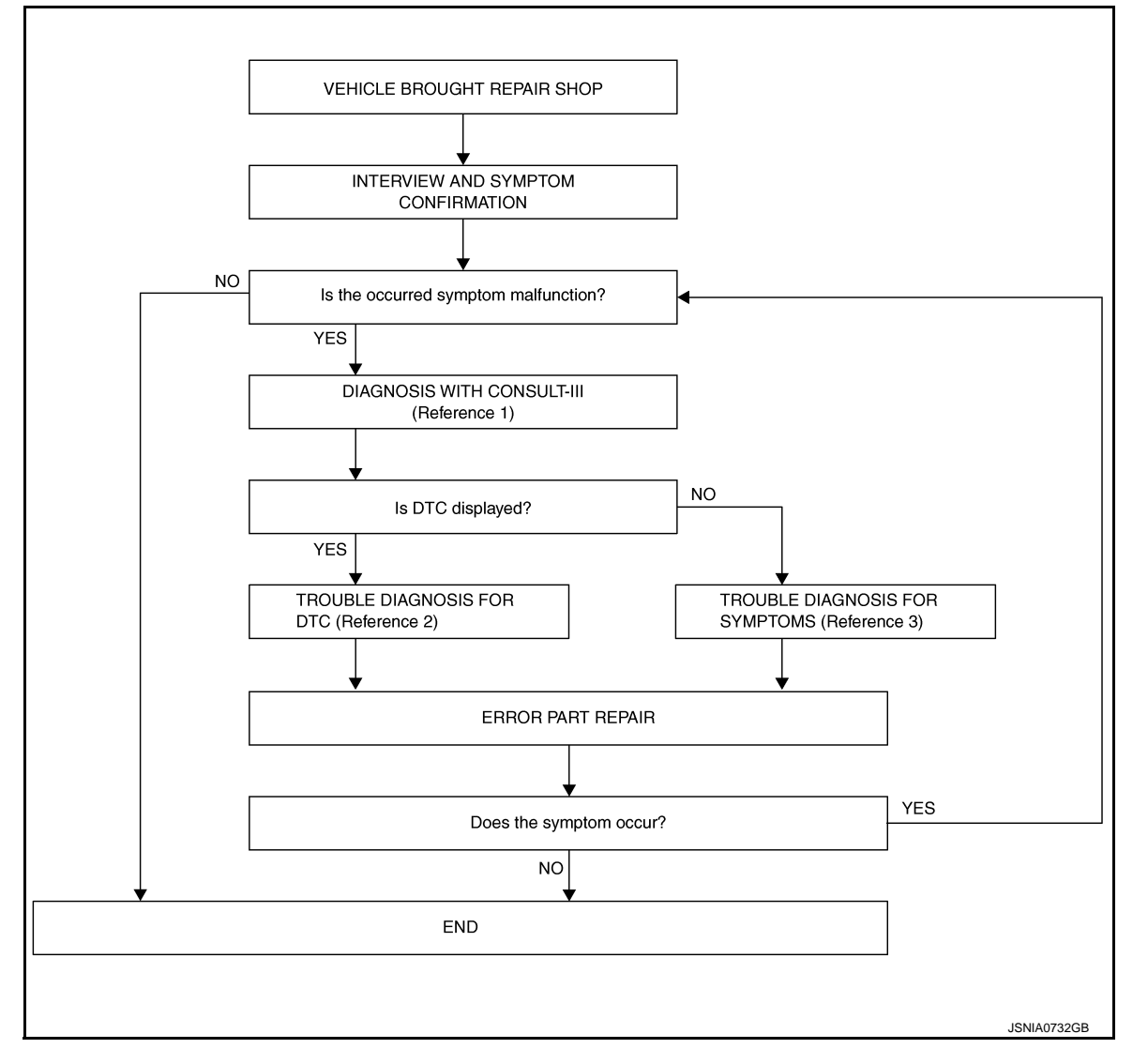

- Reference 1... Refer to AV-378. "CONSULT III Function".
- Reference 2... Refer to <u>AV-387, "DTC Index"</u>.
- Reference 3... Refer to <u>AV-467, "Symptom Table"</u>.

#### DETAILED FLOW

**1.** INTERVIEW AND SYMPTOM CONFIRMATION

Check the malfunction symptoms by performing the following items.

- Interview the customer to obtain the malfunction information (conditions and environment when the malfunction occurred).
- Check the symptom.

Is the occurred symptom malfunction?

YES >> GO TO 2.

NO >> INSPECTION END

2. DIAGNOSIS WITH CONSULT-III

## DIAGNOSIS AND REPAIR WORKFLOW

| < BASIC INSPECTION >                                                                                                    | [BOSE AUDIO WITH NAVIGATION]                  |
|----------------------------------------------------------------------------------------------------|-----------------------------------------------|
| 1. Connect CONSULT-III and perform a self-diagnosis for "MULTI<br><u>Function"</u> .<br><b>NOTE:</b>                                                   | AV". Refer to <u>AV-378, "CONSULT - III</u> A |
| Skip to step 4 of the diagnosis procedure if "MULTI AV" is not displayed in the "Self-Diagnosis Results"                                               | blayed.                                       |
| Is DTC displayed?                                                                                                    | В                                             |
| YES >> GO TO 3.<br>NO >> GO TO 4.                                                                                                    | C                                             |
| <b>3.</b> TROUBLE DIAGNOSIS FOR DTC                                                                                                    |                                               |
| <ol> <li>Check the DTC indicated in the "Self-Diagnosis Results".</li> <li>Perform the relevant diagnosis referring to the DTC Index. Refer</li> </ol> | to <u>AV-387, "DTC Index"</u> .               |
| >> GO TO 5.                                                                                                    |                                               |
| <b>4.</b> TROUBLE DIAGNOSIS FOR SYMPTOMS                                                                                                    | E                                             |
| Perform the relevant diagnosis referring to the diagnosis chart by                                                                                     | symptom. Refer to AV-467, "Symptom            |
| Table".                                                                                                    | F                                             |
| >> GO TO 5.                                                                                                    |                                               |
| 5. ERROR PART REPAIR                                                                                                    | G                                             |
| 1. Repair or replace the identified malfunctioning parts.                                                                                              |                                               |
| 2. Perform a self-diagnosis for "MULTI AV" with CONSULT-III.                                                                                           | Н                                             |
| Erase the stored self-diagnosis results after repairing or replaci                                                                                     | ng the relevant components if any DTC         |
| has been indicated in the "Self-Diagnosis Results".                                                                                                    | 5                                             |
| 3. Check that the symptom does not occur.                                                                                                    | I                                             |
| YES $>>$ GO TO 1.                                                                                                    |                                               |
| NO >> INSPECTION END                                                                                                    | J                                             |
|                                                                                                    |                                               |
|                                                                                                    | K                                             |
|                                                                                                    | 1 X                                           |

Μ

L

AV

0

### ADDITIONAL SERVICE WHEN REPLACING (AV CONTROL UNIT) < BASIC INSPECTION > [BOSE AUDIO WITH NAVIGATION]

## ADDITIONAL SERVICE WHEN REPLACING (AV CONTROL UNIT)

### Description

INFOID:000000006210542

#### BEFORE REPLACEMENT

When replacing AV control unit, save or print current vehicle specification with CONSULT-III configuration before replacement.

#### AFTER REPLACEMENT

#### **CAUTION:**

When replacing AV control unit, you must perform "WRITE CONFIGURATION" with CONSULT-III.

- Complete the procedure of "WRITE CONFIGURATION" in order.
- If you set incorrect "WRITE CONFIGURATION", incidents might occur.
- Configuration is different for each vehicle model. Confirm configuration of each vehicle model.

#### Work Procedure

INFOID:000000006210543

#### **1.**SAVING VEHICLE SPECIFICATION

-CONSULT-III Configuration

Perform "READ CONFIGURATION" to save or print current vehicle specification. Refer to <u>AV-415</u>, "<u>Descrip-</u><u>tion</u>".

#### NOTE:

If "READ CONFIGURATION" can not be used, use the "WRITE CONFIGURATION - Manual selection".

>> GO TO 2.

2.REPLACE AV CONTROL UNIT

Replace AV control unit. Refer to AV-477, "Exploded View".

>> GO TO 3.

**3.**WRITING VEHICLE SPECIFICATION

CONSULT-III Configuration
 Perform "WRITE CONFIGURATION - Config file" or "WRITE CONFIGURATION - Manual selection" to write
 vehicle specification. Refer to <u>AV-415, "Work Procedure"</u>.

#### >> GO TO 4.

#### **4.**OPERATION CHECK

Check that the operation of the AV control unit and camera images (fixed guide lines and predictive course lines) are normal.

>> WORK END

#### CONFIGURATION (AV CONTROL UNIT) [BOSE AUDIO WITH NAVIGATION]

### < BASIC INSPECTION >

# CONFIGURATION (AV CONTROL UNIT)

## Description

- A) ( construct unit often real-construct it is required to units

INFOID:000000006210544

А

- Since vehicle specifications are not included in the AV control unit after replacement, it is required to write vehicle specifications with CONSULT-III.
- Configuration has three functions as follows.

| Function                             | Description                                                                                                    | С |
|--------------------------------------|----------------------------------------------------------------------------------------------------|---|
| READ CONFIGURATION                   | <ul><li>Reads the vehicle configuration of current AV control unit.</li><li>Saves the read vehicle configuration.</li></ul> |   |
| WRITE CONFIGURATION-Manual selection | Writes the vehicle configuration with manual selection.                                                                     | D |
| WRITE CONFIGURATION-Config file      | Writes the vehicle configuration with saved data.                                                                           | - |

### Work Procedure

INFOID:000000006210545

| <b>NOTE:</b><br>If "WRITE CONFIGURATION" is unsuccessful, perform "Accessory Number Initialization". For details, refer to                                                                                | F  |  |  |  |
|----------------------------------------------------------------------------------------------------|----|--|--|--|
| <u>.V-366, "On Board Diagnosis Function"</u> .<br>.fter performing "Accessory Number Initialization", reboot the AV control unit to perform "WRITE CONFIGL<br>RATION".                                    |    |  |  |  |
| 1.WRITING MODE SELECTION                                                                                                    | G  |  |  |  |
| CONSULT-III Configuration<br>Select "CONFIGURATION" of "MULTI AV".                                                                                                    | Н  |  |  |  |
| When writing saved data>>GO TO 2.<br>When writing manually>>GO TO 3.                                                                                                    | I  |  |  |  |
| <b>2.</b> PERFORM "WRITE CONFIGURATION-CONFIG FILE"                                                                                                    |    |  |  |  |
| CONSULT-III Configuration<br>Perform "WRITE CONFIGURATION-Config file".                                                                                                    | J  |  |  |  |
| >> WORK END                                                                                                    | K  |  |  |  |
| <b>3.</b> PERFORM "WRITE CONFIGURATION-MANUAL SELECTION"                                                                                                    |    |  |  |  |
| CONSULT-III Configuration<br>Select "WRITE CONFIGURATION-Manual selection" to write vehicle specifications into the AV control unit.<br>For data to write, refer to <u>AV-415</u> , "Configuration List". | L  |  |  |  |
| >> GO TO 4.                                                                                                    | M  |  |  |  |
| 4. OPERATION CHECK                                                                                                    |    |  |  |  |
| Check that the operation of the AV control unit and camera images (fixed guide lines and predictive course lines) are normal.                                                                             | AV |  |  |  |
| >> WORK END                                                                                                    | 0  |  |  |  |
| Configuration List                                                                                                    |    |  |  |  |
| CAUTION:<br>Check vehicle specifications before servicing.                                                                                                    | Ρ  |  |  |  |

#### < BASIC INSPECTION >

| MANUAL SE    | NOTE          |                                                   |
|--------------|---------------|---------------------------------------------------|
| Items        | Setting value | NOTE                                              |
| STEEDING     | LHD           | _                                                 |
| STEEKING     | RHD           | _                                                 |
| GRADE        | MODE 1        | SPORT premium grade with 4WAS                     |
|              | MODE 3        | SPORT premium grade<br>2WD models without<br>4WAS |
|              | MODE 2        | Except for above                                  |
| AWAS         | WITHOUT       | _                                                 |
| 41170        | WITH          | _                                                 |
|              | BASE          | _                                                 |
| SCORE STOLEM | BOSE          | —                                                 |

# DTC/CIRCUIT DIAGNOSIS U1000 CAN COMM CIRCUIT

## Description

INFOID:000000006210547 B

INFOID:000000006210548

INFOID:000000006210549

А

Е

Н

CAN (Controller Area Network) is a serial communication line for real-time application. It is an on-vehicle multiplex communication line with high data communication speed and excellent error detection ability. Many electronic control units are equipped onto a vehicle, and each control unit shares information and links with other control units during operation (not independently). In CAN communication, control units are connected with 2 communication lines (CAN-H, CAN-L) allowing a high rate of information transmission with less wiring. Each control unit transmits/receives data but selectively reads required data only.

## **DTC Logic**

### DTC DETECTION LOGIC

| DTC   | Display contents of CON-<br>SULT-III | DTC detection condition                                                                                | Probable malfunction location | F |
|-------|--------------------------------------|----------------------------------------------------------------------------------------------------|-------------------------------|---|
| U1000 | CAN COMM CIRCUIT<br>[U1000]          | AV control unit is not transmitting or receiving<br>CAN communication signal for 2 seconds or<br>more. | CAN communication system.     | 0 |

## Diagnosis Procedure

**1.**PERFORM SELF-DIAGNOSTIC

- 1. Turn ignition switch ON and wait for 2 seconds or more.
- 2. Check "Self Diagnostic Result" of "MULTI AV".

Is "CAN COMM CIRCUIT" displayed?

YES >> Refer to "LAN system". Refer to LAN-17, "Trouble Diagnosis Flow Chart".

NO >> Refer to GI section. Refer to <u>GI-43, "Intermittent Incident"</u>.

Μ

Κ

L

AV

0

## U1010 CONTROL UNIT (CAN)

### < DTC/CIRCUIT DIAGNOSIS >

# U1010 CONTROL UNIT (CAN)

# DTC Logic

INFOID:000000006210550

## DTC DETECTION LOGIC

| DTC   | Display contents of CON-<br>SULT-III | DTC detection condition                        | Probable malfunction factor                                                                                    |
|-------|--------------------------------------|------------------------------------------------|----------------------------------------------------------------------------------------------------|
| U1010 | CONTROL UNIT (CAN)<br>[U1010]        | CAN initial diagnosis malfunction is detected. | Replace the AV control unit if the malfunction occurs constantly.<br>Refer to <u>AV-477, "Exploded View"</u> . |

## **U1200 AV CONTROL UNIT**

#### < DTC/CIRCUIT DIAGNOSIS >

## U1200 AV CONTROL UNIT

# DTC Logic

DTC

U1200

INFOID:000000006210551

| Display contents of<br>CONSULT-III | DTC detection condition                  | Possible malfunction factor                                                                                         |
|------------------------------------|------------------------------------------|----------------------------------------------------------------------------------------------------|
| Cont Unit<br>[U1200]               | AV control unit malfunction is detected. | Replace the AV control unit if the mal-<br>function occurs constantly.<br>Refer to <u>AV-477, "Exploded View"</u> . |
|                                    |                                          |                                                                                                    |
|                                    |                                          |                                                                                                    |
|                                    |                                          |                                                                                                    |
|                                    |                                          |                                                                                                    |
|                                    |                                          |                                                                                                    |
|                                    |                                          |                                                                                                    |
|                                    |                                          |                                                                                                    |
|                                    |                                          |                                                                                                    |
|                                    |                                          |                                                                                                    |
|                                    |                                          |                                                                                                    |
|                                    |                                          |                                                                                                    |
|                                    |                                          |                                                                                                    |
|                                    |                                          |                                                                                                    |
|                                    |                                          |                                                                                                    |
|                                    |                                          |                                                                                                    |
|                                    |                                          |                                                                                                    |
|                                    |                                          |                                                                                                    |

А

## **U1201 AV CONTROL UNIT**

#### < DTC/CIRCUIT DIAGNOSIS >

# U1201 AV CONTROL UNIT

## [BOSE AUDIO WITH NAVIGATION]

INFOID:000000006210552

| D | ГС | Logic |
|---|----|-------|
|   | _  | - 3 - |

| DTC   | Display contents of<br>CONSULT-III | DTC detection condition                  | Possible malfunction factor                                                                                         |
|-------|------------------------------------|------------------------------------------|----------------------------------------------------------------------------------------------------|
| U1201 | GYRO NO CONN<br>[U1201]            | AV control unit malfunction is detected. | Replace the AV control unit if the mal-<br>function occurs constantly.<br>Refer to <u>AV-477, "Exploded View"</u> . |

### U1202 AV CONTROL UNIT [BOSE AUDIO WITH NAVIGATION]

#### < DTC/CIRCUIT DIAGNOSIS >

## U1202 AV CONTROL UNIT

Display contents of

CONSULT-III

**G-SENSOR NO CONN** 

[U1202]

# DTC Logic

DTC

U1202

INFOID:000000006210553

| DTC detection condition                  | Possible malfunction factor                                                                                         |  |
|------------------------------------------|----------------------------------------------------------------------------------------------------|--|
| AV control unit malfunction is detected. | Replace the AV control unit if the mal-<br>function occurs constantly.<br>Refer to <u>AV-477, "Exploded View"</u> . |  |
|                                          |                                                                                                    |  |
|                                          |                                                                                                    |  |
|                                          |                                                                                                    |  |
|                                          |                                                                                                    |  |
|                                          |                                                                                                    |  |
|                                          |                                                                                                    |  |
|                                          |                                                                                                    |  |
|                                          |                                                                                                    |  |
|                                          |                                                                                                    |  |
|                                          |                                                                                                    |  |
|                                          |                                                                                                    |  |
|                                          |                                                                                                    |  |
|                                          |                                                                                                    |  |
|                                          |                                                                                                    |  |
|                                          |                                                                                                    |  |
|                                          |                                                                                                    |  |
|                                          |                                                                                                    |  |
|                                          |                                                                                                    |  |
|                                          |                                                                                                    |  |
|                                          |                                                                                                    |  |

# А

#### < DTC/CIRCUIT DIAGNOSIS >

## U1204 AV CONTROL UNIT

## Description

INFOID:000000006210554

[BOSE AUDIO WITH NAVIGATION]

An intermittent error caused by strong radio interference may be detected unless any symptoms (GPS reception error, etc.) occur. Replace the AV control unit if the malfunction occurs constantly. Refer to <u>AV-477</u>. "<u>Exploded View</u>".

## DTC Logic

INFOID:000000006210555

| DTC   | Display contents of<br>CONSULT-III | DTC detection condition      | Possible malfunction factor                                                                                                    |
|-------|------------------------------------|------------------------------|----------------------------------------------------------------------------------------------------|
| U1204 | GPS CONN<br>[U1204]                | GPS malfunction is detected. | An intermittent error caused by strong<br>radio interference may be detected<br>unless any symptom (GPS reception<br>error, etc.) occurs. Replace the AV<br>control unit if the malfunction occurs<br>constantly. Refer to <u>AV-477, "Explod-<br/>ed View"</u> . |

## Diagnosis Procedure

INFOID:000000006210556

## **1.**PERFORM THE SELF-DIAGNOSIS

- 1. Delete the "Self-Diagnosis Results" of "MULTI AV". Turn ignition switch OFF.
- 2. Turn ignition switch ON. Perform the self-diagnosis again.
- 3. Check that the DTC is detected again.

#### Is any DTC detected?

- YES >> Replace AV control unit. Refer to <u>AV-477, "Exploded View"</u>.
- NO >> An intermittent error caused by strong radio interference may be detected unless any symptom (GPS reception error, etc.) occurs.

#### < DTC/CIRCUIT DIAGNOSIS >

## U1205 AV CONTROL UNIT

## Description

INFOID:000000006210557

А

[BOSE AUDIO WITH NAVIGATION]

An intermittent error caused by strong radio interference may be detected unless any symptoms (GPS reception error, etc.) occur. Replace the AV control unit if the malfunction occurs constantly. Refer to <u>AV-477</u>. "<u>Exploded View</u>".

## DTC Logic

INFOID:00000006210558

INFOID:000000006210559

| DTC   | Display contents of<br>CONSULT-III | DTC detection condition      | Possible malfunction factor                                                                                                    | [ |
|-------|------------------------------------|------------------------------|----------------------------------------------------------------------------------------------------|---|
| U1205 | GPS ROM<br>[U1205]                 | GPS malfunction is detected. | An intermittent error caused by strong<br>radio interference may be detected<br>unless any symptom (GPS reception<br>error, etc.) occurs. Replace the AV<br>control unit if the malfunction occurs<br>constantly. Refer to <u>AV-477</u> , "Explod-<br>ed View". | Ē |

## Diagnosis Procedure

**1.**PERFORM THE SELF-DIAGNOSIS

- 1. Delete the "Self-Diagnosis Results" of "MULTI AV". Turn ignition switch OFF.
- 2. Turn ignition switch ON. Perform the self-diagnosis again.
- 3. Check that the DTC is detected again.

#### Is any DTC detected?

- YES >> Replace AV control unit. Refer to <u>AV-477, "Exploded View"</u>.
- NO >> An intermittent error caused by strong radio interference may be detected unless any symptom (GPS reception error, etc.) occurs.

J

Н

Κ

L

M

AV

 $\sim$ 

#### < DTC/CIRCUIT DIAGNOSIS >

## U1206 AV CONTROL UNIT

### Description

INFOID:000000006210560

[BOSE AUDIO WITH NAVIGATION]

An intermittent error caused by strong radio interference may be detected unless any symptoms (GPS reception error, etc.) occur. Replace the AV control unit if the malfunction occurs constantly. Refer to <u>AV-477</u>. "<u>Exploded View</u>".

## DTC Logic

INFOID:000000006210561

| DTC   | Display contents of<br>CONSULT-III | DTC detection condition      | Possible malfunction factor                                                                                                    |
|-------|------------------------------------|------------------------------|----------------------------------------------------------------------------------------------------|
| U1206 | GPS RAM<br>[U1206]                 | GPS malfunction is detected. | An intermittent error caused by strong<br>radio interference may be detected<br>unless any symptom (GPS reception<br>error, etc.) occurs. Replace the AV<br>control unit if the malfunction occurs<br>constantly. Refer to <u>AV-477, "Explod-<br/>ed View"</u> . |

## Diagnosis Procedure

INFOID:000000006210562

## **1.**PERFORM THE SELF-DIAGNOSIS

- 1. Delete the "Self-Diagnosis Results" of "MULTI AV". Turn ignition switch OFF.
- 2. Turn ignition switch ON. Perform the self-diagnosis again.
- 3. Check that the DTC is detected again.

#### Is any DTC detected?

- YES >> Replace AV control unit. Refer to <u>AV-477, "Exploded View"</u>.
- NO >> An intermittent error caused by strong radio interference may be detected unless any symptom (GPS reception error, etc.) occurs.

## **U1207 AV CONTROL UNIT**

#### < DTC/CIRCUIT DIAGNOSIS >

## U1207 AV CONTROL UNIT

## Description

INFOID:000000006210563

А

An intermittent error caused by strong radio interference may be detected unless any symptoms (GPS reception error, etc.) occur. Replace the AV control unit if the malfunction occurs constantly. Refer to <u>AV-477</u>. "<u>Exploded View</u>".

## DTC Logic

INFOID:000000006210564

INFOID:000000006210565

| DTC   | Display contents of<br>CONSULT-III | DTC detection condition      | Possible malfunction factor                                                                                                    | [ |
|-------|------------------------------------|------------------------------|----------------------------------------------------------------------------------------------------|---|
| U1207 | GPS RTC<br>[U1207]                 | GPS malfunction is detected. | An intermittent error caused by strong<br>radio interference may be detected<br>unless any symptom (GPS reception<br>error, etc.) occurs. Replace the AV<br>control unit if the malfunction occurs<br>constantly. Refer to <u>AV-477</u> , "Explod-<br>ed View". | E |

## Diagnosis Procedure

**1.**PERFORM THE SELF-DIAGNOSIS

- 1. Delete the "Self-Diagnosis Results" of "MULTI AV". Turn ignition switch OFF.
- 2. Turn ignition switch ON. Perform the self-diagnosis again.
- 3. Check that the DTC is detected again.

#### Is any DTC detected?

- YES >> Replace AV control unit. Refer to <u>AV-477</u>, "Exploded View".
- NO >> An intermittent error caused by strong radio interference may be detected unless any symptom (GPS reception error, etc.) occurs.

J

Н

Κ

Μ

AV

P

#### 2011 G Sedan

## **U1216 AV CONTROL UNIT**

#### < DTC/CIRCUIT DIAGNOSIS >

# U1216 AV CONTROL UNIT

[BOSE AUDIO WITH NAVIGATION]

DTC Logic

INFOID:000000006210566

| DTC   | Display contents of<br>CONSULT-III | DTC detection condition                  | Possible malfunction factor                                                                                         |
|-------|------------------------------------|------------------------------------------|----------------------------------------------------------------------------------------------------|
| U1216 | CAN CONT<br>[U1216]                | AV control unit malfunction is detected. | Replace the AV control unit if the mal-<br>function occurs constantly.<br>Refer to <u>AV-477, "Exploded View"</u> . |

### U1217 AV CONTROL UNIT [BOSE AUDIO WITH NAVIGATION]

#### < DTC/CIRCUIT DIAGNOSIS >

# U1217 AV CONTROL UNIT

Display contents of

CONSULT-III

BLUETOOTH MODULE

[U1217]

# DTC Logic

DTC

U1217

INFOID:000000006210567

| DTC detection condition                  | Possible malfunction factor                                                                                  |
|------------------------------------------|----------------------------------------------------------------------------------------------------|
| AV control unit malfunction is detected. | place the AV control unit if the mal-<br>ction occurs constantly.<br>fer to <u>AV-477, "Exploded View"</u> . |
|                                          |                                                                                                    |
|                                          |                                                                                                    |
|                                          |                                                                                                    |
|                                          |                                                                                                    |
|                                          |                                                                                                    |
|                                          |                                                                                                    |
|                                          |                                                                                                    |
|                                          |                                                                                                    |
|                                          |                                                                                                    |
|                                          |                                                                                                    |
|                                          |                                                                                                    |
|                                          |                                                                                                    |
|                                          |                                                                                                    |
|                                          |                                                                                                    |
|                                          |                                                                                                    |

A

### U1218 AV CONTROL UNIT [BOSE AUDIO WITH NAVIGATION]

### < DTC/CIRCUIT DIAGNOSIS >

## U1218 AV CONTROL UNIT

## DTC Logic

INFOID:000000006210568

| DTC   | Display contents of<br>CONSULT-III | DTC detection condition                  | Possible malfunction factor                                                                                                    |
|-------|------------------------------------|------------------------------------------|----------------------------------------------------------------------------------------------------|
| U1218 | HDD CONN<br>[U1218]                | AV control unit malfunction is detected. | <ul> <li>If the music box function has no malfunctions, then there is a possibility of the detection of a temporary malfunction.</li> <li>Replace the AV control unit if the malfunction occurs constantly. Refer to <u>AV-477</u>, "Exploded View".</li> </ul> |

## **Diagnosis Procedure**

INFOID:000000006210569

# 1. CHECK MUSIC BOX FUNCTION

Is music box function normal?

YES >> Malfunction may be detected transitory.

NO >> Replace AV control unit. Refer to <u>AV-477, "Exploded View"</u>.

### **U1219 AV CONTROL UNIT** [BOSE AUDIO WITH NAVIGATION]

#### < DTC/CIRCUIT DIAGNOSIS >

# U1219 AV CONTROL UNIT

# DTC Logic

А

| DTC       | Display contents of<br>CONSULT-III       | DTC detection condition                                                                    | Possible malfunction factor                                                                                                    |
|-----------|------------------------------------------|--------------------------------------------------------------------------------------------|----------------------------------------------------------------------------------------------------|
| U1219     | HDD READ<br>[U1219]                      | AV control unit malfunction is detected.                                                   | <ul> <li>If the music box function has no malfunctions, then there is a possibility of the detection of a temporary malfunction.</li> <li>Replace the AV control unit if the malfunction occurs constantly. Refer to <u>AV-477</u>, "Exploded View".</li> </ul> |
| Diagn     | osis Procedure                           |                                                                                            | INFOID:0000000621057                                                                                                    |
| 1.сне     | CK MUSIC BOX FUN                         | ICTION                                                                                     |                                                                                                    |
|           | box function normal                      | 0                                                                                          |                                                                                                    |
| YES<br>NO | >> Malfunction may<br>>> Replace AV cont | <u>.</u><br>be detected transitory.<br>rol unit. Refer to <u>AV-477, "Exploded View"</u> . |                                                                                                    |
|           |                                          |                                                                                            |                                                                                                    |
|           |                                          |                                                                                            |                                                                                                    |
|           |                                          |                                                                                            |                                                                                                    |
|           |                                          |                                                                                            |                                                                                                    |
|           |                                          |                                                                                            |                                                                                                    |
|           |                                          |                                                                                            |                                                                                                    |
|           |                                          |                                                                                            |                                                                                                    |
|           |                                          |                                                                                            |                                                                                                    |

Ρ

Ο

### U121A AV CONTROL UNIT [BOSE AUDIO WITH NAVIGATION]

#### < DTC/CIRCUIT DIAGNOSIS >

# U121A AV CONTROL UNIT

## DTC Logic

INFOID:000000006210572

| DTC   | Display contents of<br>CONSULT-III | DTC detection condition                  | Possible malfunction factor                                                                                                    |
|-------|------------------------------------|------------------------------------------|----------------------------------------------------------------------------------------------------|
| U121A | HDD WRITE<br>[U121A]               | AV control unit malfunction is detected. | <ul> <li>If the music box function has no malfunctions, then there is a possibility of the detection of a temporary malfunction.</li> <li>Replace the AV control unit if the malfunction occurs constantly. Refer to <u>AV-477</u>, "Exploded View".</li> </ul> |

## **Diagnosis Procedure**

INFOID:000000006210573

# 1. CHECK MUSIC BOX FUNCTION

Is music box function normal?

YES >> Malfunction may be detected transitory.

NO >> Replace AV control unit. Refer to <u>AV-477, "Exploded View"</u>.

## **U121B AV CONTROL UNIT**

#### < DTC/CIRCUIT DIAGNOSIS >

# **U121B AV CONTROL UNIT**

# DTC Logic

INFOID:000000006210574

А

|               | -                                        |                                                                                |                                                                                                    |
|---------------|------------------------------------------|--------------------------------------------------------------------------------|----------------------------------------------------------------------------------------------------|
| DTC           | Display contents of<br>CONSULT-III       | DTC detection condition                                                        | Possible malfunction factor                                                                                                    |
| U121B         | HDD COMM<br>[U121B]                      | AV control unit malfunction is detected.                                       | <ul> <li>If the music box function has no malfunctions, then there is a possibility of the detection of a temporary malfunction.</li> <li>Replace the AV control unit if the malfunction occurs constantly. Refer to <u>AV-477</u>, "Exploded View".</li> </ul> |
| Diagn         | osis Procedure                           |                                                                                | INFOID:000000006210575                                                                                                    |
| <b>1.</b> CHE | CK MUSIC BOX FUN                         | ICTION                                                                         |                                                                                                    |
| s music       | c box function normal                    | ?                                                                              |                                                                                                    |
| YES<br>NO     | >> Malfunction may<br>>> Replace AV cont | be detected transitory.<br>rol unit. Refer to <u>AV-477, "Exploded View"</u> . |                                                                                                    |
|               |                                          |                                                                                |                                                                                                    |
|               |                                          |                                                                                |                                                                                                    |
|               |                                          |                                                                                |                                                                                                    |
|               |                                          |                                                                                |                                                                                                    |
|               |                                          |                                                                                |                                                                                                    |
|               |                                          |                                                                                |                                                                                                    |
|               |                                          |                                                                                |                                                                                                    |

Р

Ο

### U121C AV CONTROL UNIT [BOSE AUDIO WITH NAVIGATION]

### < DTC/CIRCUIT DIAGNOSIS >

## U121C AV CONTROL UNIT

## DTC Logic

INFOID:000000006210576

| DTC   | Display contents of<br>CONSULT-III | DTC detection condition                  | Possible malfunction factor                                                                                                    |
|-------|------------------------------------|------------------------------------------|----------------------------------------------------------------------------------------------------|
| U121C | HDD ACCESS<br>[U121C]              | AV control unit malfunction is detected. | <ul> <li>If the music box function has no malfunctions, then there is a possibility of the detection of a temporary malfunction.</li> <li>Replace the AV control unit if the malfunction occurs constantly. Refer to <u>AV-477</u>, "Exploded View".</li> </ul> |

## **Diagnosis Procedure**

INFOID:000000006210577

# **1.**CHECK MUSIC BOX FUNCTION

Is music box function normal?

YES >> Malfunction may be detected transitory.

NO >> Replace AV control unit. Refer to <u>AV-477, "Exploded View"</u>.
### **U121D AV CONTROL UNIT**

#### < DTC/CIRCUIT DIAGNOSIS >

### **U121D AV CONTROL UNIT**

### **DTC** Logic

INFOID:000000006210578

А

F

Н

J

Κ

[BOSE AUDIO WITH NAVIGATION]

|               |                                    |                                          |                                                                                                    | B |
|---------------|------------------------------------|------------------------------------------|----------------------------------------------------------------------------------------------------|---|
| DTC           | Display contents of<br>CONSULT-III | DTC detection condition                  | Possible malfunction factor                                                                                                    |   |
| U121D         | DSP CONN<br>[U121D]                | AV control unit malfunction is detected. | <ul> <li>If a disc can be played, then there is a possibility of the detection of a temporary malfunction.</li> <li>Replace the AV control unit if the malfunction occurs constantly. Refer to <u>AV-477</u>, "Exploded View".</li> </ul> | C |
| Diagn         | osis Procedure                     |                                          | INF01D:00000006210579                                                                                                    | _ |
| <b>1.</b> CHE | CK PLAYBACK OF A                   | DISK (CD)                                |                                                                                                    | E |

#### Can a disk (CD) be played?

YES >> Malfunction may be detected transitory.

NO >> Replace AV control unit. Refer to <u>AV-477, "Exploded View"</u>.

Μ

AV

0

#### **U121E AV CONTROL UNIT** [BOSE AUDIO WITH NAVIGATION]

#### < DTC/CIRCUIT DIAGNOSIS >

### **U121E AV CONTROL UNIT**

### **DTC Logic**

INFOID:000000006210580

INFOID:000000006210581

| DTC   | Display contents of<br>CONSULT-III | DTC detection condition                  | Possible malfunction factor                                                                                                    |
|-------|------------------------------------|------------------------------------------|----------------------------------------------------------------------------------------------------|
| U121E | DSP COMM<br>[U121E]                | AV control unit malfunction is detected. | <ul> <li>If a disc can be played, then there is a possibility of the detection of a temporary malfunction.</li> <li>Replace the AV control unit if the malfunction occurs constantly. Refer to <u>AV-477</u>, "Exploded View".</li> </ul> |

### **Diagnosis Procedure**

**1.**CHECK PLAYBACK OF A DISK (CD)

Can a disk (CD) be played?

YES >> Malfunction may be detected transitory.

>> Replace AV control unit. Refer to <u>AV-477, "Exploded View"</u>. NO

### **U1225 AV CONTROL UNIT**

#### < DTC/CIRCUIT DIAGNOSIS >

### U1225 AV CONTROL UNIT

### DTC Logic

DTC DETECTION LOGIC

| DTC   | Display contents of CON-<br>SULT-III | DTC detection condition                 | Possible malfunction factor                                    | С |
|-------|--------------------------------------|-----------------------------------------|----------------------------------------------------------------|---|
| U1225 | USB CONTROLLER<br>[U1225]            | USB connection malfunction is detected. | Check that the connection to the USB con-<br>nector is normal. |   |

Μ

0

Ρ

[BOSE AUDIO WITH NAVIGATION]

INFOID:000000006210582

А

В

D

Е

F

G

Н

J

Κ

L

#### **U1227 AV CONTROL UNIT** [BOSE AUDIO WITH NAVIGATION]

#### < DTC/CIRCUIT DIAGNOSIS >

### **U1227 AV CONTROL UNIT**

### **DTC Logic**

INFOID:000000006210583

INFOID:000000006210584

| DTC   | Display contents of<br>CONSULT-III | DTC detection condition                  | Possible malfunction factor                                                                                                    |
|-------|------------------------------------|------------------------------------------|----------------------------------------------------------------------------------------------------|
| U1227 | DVD COMM [U1227]                   | AV control unit malfunction is detected. | <ul> <li>If DVD can be played, then there is a possibility of the detection of a temporary malfunction.</li> <li>Replace the AV control unit if the malfunction occurs constantly. Refer to <u>AV-477, "Exploded View"</u>.</li> </ul> |

### **Diagnosis Procedure**

**1.**CHECK PLAYBACK OF A DISK (DVD)

Can a disc (DVD) be played?

YES >> Malfunction may be detected transitory.

>> Replace AV control unit. Refer to <u>AV-477, "Exploded View"</u>. NO

#### U1228 AV CONTROL UNIT [BOSE AUDIO WITH NAVIGATION]

#### < DTC/CIRCUIT DIAGNOSIS >

### U1228 AV CONTROL UNIT

### DTC Logic

INFOID:000000006210585

А

В

Е

F

G

Н

J

Κ

L

#### DTC DETECTION LOGIC

| DTC   | Display contents of CON-<br>SULT-III | DTC detection condition                  | Possible malfunction factor                                                                                    | С |
|-------|--------------------------------------|------------------------------------------|----------------------------------------------------------------------------------------------------|---|
| U1228 | SUB CPU CONN [U1228]                 | AV control unit malfunction is detected. | Replace the AV control unit if the malfunction occurs constantly.<br>Refer to <u>AV-477, "Exploded View"</u> . | D |

AV

Μ

0

Ρ

### **U1229 AV CONTROL UNIT**

#### < DTC/CIRCUIT DIAGNOSIS >

### U1229 AV CONTROL UNIT

### DTC Logic

INFOID:000000006210586

#### DTC DETECTION LOGIC

| DTC   | Display contents of CON-<br>SULT-III | DTC detection condition                  | Possible malfunction factor                                                                                    |
|-------|--------------------------------------|------------------------------------------|----------------------------------------------------------------------------------------------------|
| U1229 | iPod CERTIFICATION<br>[U1229]        | AV control unit malfunction is detected. | Replace the AV control unit if the malfunction occurs constantly.<br>Refer to <u>AV-477, "Exploded View"</u> . |

### **U122A AV CONTROL UNIT**

#### < DTC/CIRCUIT DIAGNOSIS >

### **U122A AV CONTROL UNIT**

### DTC Logic

INFOID:000000006210587

| DTC    | Display contents of            | DTC detection condition                          | Action to take                       |
|--------|--------------------------------|--------------------------------------------------|--------------------------------------|
| U122A  | CONSULT-III<br>CONFIG UNFINISH | The writing of configuration data is incomplete. | Write configuration data with "MULTI |
| Jiago  |                                |                                                  | AV" of CONSULT-III.                  |
| Jagni  |                                |                                                  | INFOID:0000000621058                 |
| I.PER  | FORM THE SELF-DI               | AGNOSIS                                          |                                      |
| vnen U | 1122A IS detected, wri         | te configuration data with "MULTI AV" of CON     | NSULT-III.                           |
|        | >> Write configuration         | on data with "MULTI AV" of CONSULT-III. Ref      | er to <u>AV-414, "Description"</u> . |
|        |                                |                                                  |                                      |
|        |                                |                                                  |                                      |
|        |                                |                                                  |                                      |
|        |                                |                                                  |                                      |
|        |                                |                                                  |                                      |
|        |                                |                                                  |                                      |
|        |                                |                                                  |                                      |
|        |                                |                                                  |                                      |
|        |                                |                                                  |                                      |
|        |                                |                                                  |                                      |
|        |                                |                                                  |                                      |
|        |                                |                                                  |                                      |
|        |                                |                                                  |                                      |
|        |                                |                                                  |                                      |
|        |                                |                                                  |                                      |
|        |                                |                                                  |                                      |
|        |                                |                                                  |                                      |
|        |                                |                                                  |                                      |
|        |                                |                                                  |                                      |
|        |                                |                                                  |                                      |
|        |                                |                                                  |                                      |

А

### **U122E AV CONTROL UNIT**

#### < DTC/CIRCUIT DIAGNOSIS >

### **U122E AV CONTROL UNIT**

### DTC Logic

INFOID:000000006210589

#### DTC DETECTION LOGIC

| DTC   | Display contents of CON-<br>SULT-III | DTC detection condition                  | Possible malfunction factor                                                                                    |
|-------|--------------------------------------|------------------------------------------|----------------------------------------------------------------------------------------------------|
| U122E | Built-in AUDIO CONN<br>[U122E]       | AV control unit malfunction is detected. | Replace the AV control unit if the malfunction occurs constantly.<br>Refer to <u>AV-477, "Exploded View"</u> . |

### U1232 STEERING ANGLE SENSOR

#### < DTC/CIRCUIT DIAGNOSIS >

### U1232 STEERING ANGLE SENSOR

### DTC Logic

| DTC   | Display contents of<br>CONSULT-III | DTC detection condition                                                                       | Possible malfunction factor                                                               |
|-------|------------------------------------|-----------------------------------------------------------------------------------------------|-------------------------------------------------------------------------------------------|
| U1232 | ST ANGLE SEN CALIB<br>[1232]       | Predictive course line center position adjustment of the steering angle sensor is incomplete. | Adjust the predictive course line cen-<br>ter position of the steering angle sen-<br>sor. |

### **Diagnosis** Procedure

INFOID:000000006210591

INFOID:000000006210590

### 1. ADJUST THE PREDICTIVE COURSE LINE CENTER POSITION OF THE STEERING ANGLE SENSOR

| >> Adjusts the steering angle sensor neutral position on ABS actuator and electrical unit (control unit) side. Refer to <u>BRC-8, "ADJUSTMENT OF STEERING ANGLE SENSOR NEUTRAL POSITION :</u><br><u>Special Repair Requirement"</u> . | F  |
|----------------------------------------------------------------------------------------------------|----|
|                                                                                                    | G  |
|                                                                                                    | Н  |
|                                                                                                    | I  |
|                                                                                                    | J  |
|                                                                                                    | K  |
|                                                                                                    | L  |
|                                                                                                    | M  |
|                                                                                                    | AV |

Ο

[BOSE AUDIO WITH NAVIGATION]

А

В

С

#### **U1243 DISPLAY UNIT**

#### < DTC/CIRCUIT DIAGNOSIS >

### U1243 DISPLAY UNIT

### DTC Logic

INFOID:000000006210592

[BOSE AUDIO WITH NAVIGATION]

| DTC   | Display contents of<br>CONSULT-III | DTC detection condition                                                                                                    | Possible malfunction factor                                                                                                    |
|-------|------------------------------------|----------------------------------------------------------------------------------------------------|----------------------------------------------------------------------------------------------------|
| U1243 | FRONT DISP CONN<br>[U1243]         | <ul> <li>When either one of the following items is detected:</li> <li>display unit power supply and ground circuit are mal-<br/>functioning.</li> <li>communication circuit between AV control unit and dis-<br/>play unit are malfunctioning.</li> </ul> | <ul> <li>Display unit power supply and ground circuit.</li> <li>Communication circuit between AV control unit and display unit.</li> </ul> |

#### **Diagnosis Procedure**

INFOID:000000006210593

### 1. CHECK DISPLAY UNIT POWER SUPPLY AND GROUND CIRCUIT

Check display unit power supply and ground circuit. Refer to <u>AV-451, "DISPLAY UNIT : Diagnosis Procedure"</u>. <u>Is the inspection result normal?</u>

YES >> GO TO 2.

NO >> Repair malfunctioning parts.

2. CHECK CONTINUITY COMMUNICATION CIRCUIT

- 1. Turn ignition switch OFF.
- 2. Disconnect display unit connector and AV control unit connector.
- 3. Check continuity between display unit harness connector and AV control unit harness connector.

| Displ        | av unit   | AV control unit     |    |            |  |
|--------------|-----------|---------------------|----|------------|--|
| Display unit |           |                     |    | Continuity |  |
| Connector    | Terminals | Connector Terminals |    |            |  |
| M75          | 9         | M210                | 89 | Existed    |  |
| 1017 5       | 10        | IVIZ I U            | 73 | LAISted    |  |

4. Check continuity between display unit harness connector and ground.

| Display unit |           |        | Continuity  |
|--------------|-----------|--------|-------------|
| Connector    | Terminals | Ground | Continuity  |
| 9            |           | Olouna | Not existed |
| 1017 5       | 10        |        | NOT EXISTED |

Is the inspection result normal?

YES >> GO TO 3.

NO >> Repair harness or connector.

**3.**CHECK COMMUNICATION SIGNAL

1. Connect display unit connector and AV control unit connector.

- 2. Turn ignition switch ON.
- 3. Check signal between display unit harness connector and ground.

#### **U1243 DISPLAY UNIT**

#### < DTC/CIRCUIT DIAGNOSIS >

| (         | +)       |        |                                         |                                                                                     | Α |
|-----------|----------|--------|-----------------------------------------|-------------------------------------------------------------------------------------|---|
| Displ     | ay unit  | (-)    | Condition                               | Reference value                                                                     |   |
| Connector | Terminal |        |                                         |                                                                                     | P |
| M75       | 9        | Ground | When adjusting display bright-<br>ness. | (V)<br>6<br>4<br>7<br>0<br>0<br>0<br>0<br>0<br>0<br>0<br>0<br>0<br>0<br>0<br>0<br>0 | C |

Is the inspection result normal?

YES >> GO TO 4.

NO >> Replace AV control unit. Refer to <u>AV-477, "Exploded View"</u>.

4. CHECK COMMUNICATION SIGNAL

Check signal between display unit harness connector and ground.

| (+<br>Displa | +)       | (-)    | Condition                               | Reference value                                                |
|--------------|----------|--------|-----------------------------------------|----------------------------------------------------------------|
| Disple       |          | (-)    | Condition                               | Reference value                                                |
| Connector    | Terminal |        |                                         |                                                                |
| M75          | 10       | Ground | When adjusting display bright-<br>ness. | $(V) \\ 6 \\ 4 \\ 2 \\ 0 \\ 0 \\ \bullet \bullet \bullet 1 ms$ |

Is the inspection result normal?

YES >> INSPECTION END

NO >> Replace display unit. Refer to <u>AV-479, "Exploded View"</u>.

Μ

L

Κ

Е

F

AV

0

Ρ

#### U1244 GPS ANTENNA [BOSE AUDIO WITH NAVIGATION]

#### < DTC/CIRCUIT DIAGNOSIS >

### U1244 GPS ANTENNA

#### DTC Logic

INFOID:000000006210594

INFOID:000000006210595

| DTC   | Display contents of<br>CONSULT-III | DTC detection condition                         | Possible malfunction factor                             |
|-------|------------------------------------|-------------------------------------------------|---------------------------------------------------------|
| U1244 | GPS ANTENNA CONN<br>[U1244]        | GPS antenna connection malfunction is detected. | Check the connection of the GPS an-<br>tenna connector. |

#### **Diagnosis Procedure**

#### **1.**GPS ANTENNA CHECK

Visually check GPS antenna and antenna feeder.

Is the inspection result normal?

YES >> GO TO 2.

NO >> Repair malfunctioning parts.

2. CHECK AV CONTROL UNIT VOLTAGE

#### 1. Disconnect GPS antenna connector.

2. Turn ignition switch ON.

3. Check voltage between AV control unit and ground.

| (+)<br>AV control unit<br>Terminal | ()     | Voltage<br>(Approx.) |
|------------------------------------|--------|----------------------|
| 153                                | Ground | 5.0 V                |

Is the inspection result normal?

YES >> INSPECTION END

NO >> Replace AV control unit. Refer to <u>AV-477, "Exploded View"</u>.

### **U1258 SATELLITE RADIO ANTENNA**

#### < DTC/CIRCUIT DIAGNOSIS >

### **U1258 SATELLITE RADIO ANTENNA**

### DTC Logic

| DTC                                | Display contents of<br>CONSULT-III                                        | DTC                               | Detection Condition                  | Possible causes                        |
|------------------------------------|---------------------------------------------------------------------------|-----------------------------------|--------------------------------------|----------------------------------------|
| U1258                              | XM ANTENNA CONN<br>[U1258]                                                | Satellite radio anten ed.         | na connection malfunction is detect- | Satellite radio antenna disconnection. |
| Diagno                             | osis Procedure                                                            |                                   |                                      | INFOID:00000006210597                  |
| 1.SATI                             | ELLITE RADIO ANTE                                                         | NNA CHECK                         |                                      |                                        |
| /isually<br><u>s the in</u><br>YES | check satellite radio<br>spection result norma<br>>> GO TO 2.             | antenna (antenna<br>al?           | base) and antenna feeder.            |                                        |
| NO<br>2.CHE                        | >> Repair malfuncti<br>CK AV CONTROL UI                                   | oning parts.<br>NIT VOLTAGE       |                                      |                                        |
| . Disc<br>2. Turi<br>3. Che        | connect satellite radio<br>n ignition switch ON.<br>eck voltage between a | o antenna connect                 | or.<br>d ground.                     |                                        |
|                                    | (+)                                                                       |                                   | Voltage                              |                                        |
| A                                  | V control unit                                                            | ()                                | (Approx.)                            |                                        |
|                                    | 159                                                                       | Ground                            | 5.0 V                                |                                        |
| s the in                           | spection result norma                                                     | al?                               |                                      |                                        |
| YES<br>NO                          | >> INSPECTION EI<br>>> Replace AV cont                                    | ND<br>rol unit. Refer to <u>A</u> | V-477. "Exploded View".              |                                        |
|                                    |                                                                           |                                   |                                      |                                        |
|                                    |                                                                           |                                   |                                      |                                        |

Μ

Ο

Р

[BOSE AUDIO WITH NAVIGATION]

А

### < DTC/CIRCUIT DIAGNOSIS >

# U1263 USB

DTC Logic

INFOID:000000006210598

[BOSE AUDIO WITH NAVIGATION]

| DTC   | Display contents of<br>CONSULT-III | DTC detection condition                    | Possible malfunction factor                                      |
|-------|------------------------------------|--------------------------------------------|------------------------------------------------------------------|
| U1263 | USB OVERCURRENT<br>[U1263]         | Detection of overcurrent in USB connector. | Check USB harness between the AV control unit and USB connector. |

#### **Diagnosis Procedure**

INFOID:000000006210599

### 1.CHECK USB HARNESS

Visually check USB harness.

Is the inspection result normal?

YES >> Replace AV control unit. Refer to <u>AV-477, "Exploded View"</u>.

NO >> Replace USB harness.

### U1264 ANTENNA AMP.

#### < DTC/CIRCUIT DIAGNOSIS >

### U1264 ANTENNA AMP.

### DTC Logic

INFOID:000000006210600

| DTC                                                                                                   | Display<br>CON                                                                                                    | SULT-III                                                                                                    | DTC detection condition                                                                   |                                    | condition                                                                                       | Possible malfunction factor |
|----------------------------------------------------------------------------------------------------|----------------------------------------------------------------------------------------------------|----------------------------------------------------------------------------------------------------|-------------------------------------------------------------------------------------------|------------------------------------|-------------------------------------------------------------------------------------------------|-----------------------------|
| U1264                                                                                                 | ANTENNA<br>MINAL<br>[OPEN or \$<br>[U1264]                                                                                                 | A AMP TER-                                                                                                    | Radio antenna amp. ON circuit is open or shorted.                                         |                                    | Check antenna amp. ON signal circuit<br>between the AV control unit and an-<br>tenna amp.       |                             |
| Diagno                                                                                                | osis Pro                                                                                                    | ocedure                                                                                                    |                                                                                           |                                    |                                                                                                 | INFOID:0000000621060        |
| .CHE                                                                                                  | CK CONT                                                                                                    |                                                                                                    | ETWEEN AV                                                                                 | CONTROL UN                         | IT AND ANTENNA                                                                                  | AMP.                        |
| . Turi<br>2. Dise<br>3. Che                                                                           | n ignition s<br>connect ar<br>eck continu                                                                                                  | switch OFF<br>ntenna am<br>uity betwee                                                                                                    | <u>-</u><br>p. connector a<br>en AV control                                               | and AV control<br>unit harness c   | unit connector.<br>onnector and antenna                                                         | a amp. harness connector.   |
|                                                                                                    | AV control u                                                                                                    | unit                                                                                                    | Antenr                                                                                    | na amp                             | Continuity                                                                                      |                             |
| Conne                                                                                                 | ector 7                                                                                                    | Terminals                                                                                                    | Connector                                                                                 | Terminals                          | Continuity                                                                                      |                             |
| M31                                                                                                   | 71                                                                                                    | 152                                                                                                    | M378                                                                                      | 1                                  | Existed                                                                                         |                             |
| . Che                                                                                                 | eck continu                                                                                                    | uity betwee                                                                                                    | en AV control                                                                             | unit harness c                     | onnector and ground.                                                                            |                             |
| Conne                                                                                                 | AV control u                                                                                                    | uity betwee<br>unit<br>Terminals                                                                                                    | en AV control                                                                             | unit harness c                     | onnector and ground.<br>Continuity                                                              |                             |
| Conne                                                                                                 | AV control u<br>actor 1<br>71                                                                                                    | uity betwee<br>unit<br>Terminals<br>152                                                                                                    | en AV control                                                                             | unit harness c                     | onnector and ground.<br>Continuity<br>Not existed                                               |                             |
| 4. Che<br>Conne<br><u>S the in</u><br>YES<br>NO<br>2.CHE<br>. Cor<br>2. Tur                           | AV control u<br>ector 1<br>71<br>spection r<br>>> GO T<br>>> Repai<br>CK VOLTA<br>nnect AV c<br>n ignition s                               | uity betwee<br>unit<br>Terminals<br>152<br>result norm<br>TO 2.<br>air harness<br>AGE AV Co<br>control unit<br>switch ON                                  | en AV control<br>Gro<br>al?<br>or connector.<br>ONTROL UNI<br>connector.                  | unit harness c                     | onnector and ground.<br>Continuity<br>Not existed                                               |                             |
| A. Che<br>Conne<br>M3<br>S the in<br>YES<br>NO<br>2.CHE<br>I. Cor<br>2. Che<br>3. Che                 | AV control u<br>ector 1<br>71<br>spection r<br>>> GO T<br>>> Repai<br>CK VOLTA<br>nnect AV c<br>n ignition s<br>eck voltage                | uity betwee<br>unit<br>Terminals<br>152<br>result norm<br>O 2.<br>air harness<br>AGE AV C<br>control unit<br>switch ON<br>e between                       | en AV control<br>Gro<br>al?<br>or connector.<br>ONTROL UNI<br>connector.<br>AV control un | unit harness con                   | onnector and ground.<br>Continuity<br>Not existed                                               |                             |
| 4. Che<br>Conne<br>M3<br>s the in<br>YES<br>NO<br>2.CHE<br>1. Cor<br>2. Turi<br>3. Che                | AV control u<br>ector 1<br>71<br>spection r<br>>> GO T<br>>> Repai<br>CK VOLTA<br>nect AV c<br>n ignition s<br>eck voltage                 | uity between<br>unit<br>Terminals<br>152<br>result norm<br>TO 2.<br>air harness<br>AGE AV Co<br>control unit<br>switch ON<br>e between<br>unit            | en AV control<br>Gro<br>al?<br>or connector.<br>ONTROL UNI<br>connector.<br>AV control un | unit harness co<br>bund<br>T<br>-) | nector and ground.                                                                              |                             |
| 4. Che<br>Conne<br>M3<br><u>s the in</u><br>YES<br>NO<br>2.CHE<br>1. Cor<br>2. Tur<br>3. Che<br>Conne | AV control u<br>ector 1<br>71<br>spection r<br>>> GO T<br>>> Repai<br>CK VOLTA<br>nect AV c<br>n ignition s<br>eck voltage<br>AV control u | uity betwee<br>unit<br>Terminals<br>152<br>result norm<br>TO 2.<br>air harness<br>AGE AV C<br>control unit<br>switch ON<br>e between<br>unit<br>Terminals | en AV control<br>Gro<br>al?<br>or connector.<br>ONTROL UNI<br>connector.<br>AV control un | unit harness c                     | onnector and ground.<br>Continuity<br>Not existed<br>nector and ground.<br>Voltage<br>(Approx.) |                             |

Ο

### А

#### < DTC/CIRCUIT DIAGNOSIS >

### U1265 BOSE AMP.

### DTC Logic

INFOID:000000006210602

[BOSE AUDIO WITH NAVIGATION]

| DTC   | Display contents of<br>CONSULT-III                        | DTC detection condition                  | Possible malfunction factor                                                 |
|-------|-----------------------------------------------------------|------------------------------------------|-----------------------------------------------------------------------------|
| U1265 | AMP ON TERMINAL<br>[GND-SHORT or VB-<br>SHORT]<br>[U1265] | BOSE amp. ON circuit is open or shorted. | Check BOSE amp. ON signal circuit between the AV control unit and BOSE amp. |

#### **Diagnosis Procedure**

INFOID:000000006210603

### **1.**CHECK CONTINUITY BETWEEN AV CONTROL UNIT AND BOSE AMP.

- 1. Turn ignition switch OFF.
- 2. Disconnect BOSE amp. connector and AV control unit connector.
- 3. Check continuity between AV control unit harness connector and BOSE amp. harness connector.

| AV control unit |           | BOSE amp. |           | Continuity |
|-----------------|-----------|-----------|-----------|------------|
| Connector       | Terminals | Connector | Terminals | Continuity |
| M208            | 1         | B41       | 20        | Existed    |

4. Check continuity between AV control unit harness connector and ground.

| AV control unit |           |        | Continuity  |
|-----------------|-----------|--------|-------------|
| Connector       | Terminals | Ground | Continuity  |
| M208            | 1         |        | Not existed |

Is the inspection result normal?

YES >> GO TO 2.

NO >> Repair harness or connector.

2. CHECK VOLTAGE AV CONTROL UNIT

- 1. Connect AV control unit connector.
- 2. Turn ignition switch ON.
- 3. Check voltage between AV control unit harness connector and ground.

| (<br>AV cor | +)<br>ntrol unit | ()     | Voltage<br>(Approx.)                    |
|-------------|------------------|--------|-----------------------------------------|
| Connector   | Terminals        |        | (,,,,,,,,,,,,,,,,,,,,,,,,,,,,,,,,,,,,,, |
| M208        | 1                | Ground | 10.0 V                                  |

Is the inspection result normal?

YES >> Replace BOSE amp. Refer to <u>AV-486, "Exploded View"</u>.

NO >> Replace AV control unit. Refer to <u>AV-477, "Exploded View"</u>.

#### < DTC/CIRCUIT DIAGNOSIS >

### U1300 AV COMM CIRCUIT

#### Description

U1300 is indicated when malfunction occurs in communication signal of multi AV system. Indicated simultaneously, without fail, with the malfunction of control units connected to AV control unit with communication line. Determine the possible malfunction cause from the table below.

#### SELF-DIAGNOSIS RESULTS DISPLAY ITEM

| DTC                     | Display contents of<br>CONSULT-III                                                                               | DTC detection condition                                                                                                    | Possible malfunction factor                                                                                                    |
|-------------------------|----------------------------------------------------------------------------------------------------|----------------------------------------------------------------------------------------------------|----------------------------------------------------------------------------------------------------|
| U1300<br>U1240          | <ul> <li>AV COMM CIRCUIT<br/>[U1300]</li> <li>SWITCH CONN<br/>[U1240]</li> </ul>                                 | <ul> <li>When either one of the following items are detected:</li> <li>multifunction switch power supply and ground circuits are malfunctioning.</li> <li>AV communication circuits between AV control unit and multifunction switch are malfunctioning.</li> </ul> | <ul> <li>Multifunction switch power supply<br/>and ground circuits.</li> <li>AV communication circuits between<br/>AV control unit and multifunction<br/>switch.</li> </ul> |
| U1300<br>U125C          | <ul> <li>AV COMM CIRCUIT<br/>[U1300]</li> <li>SONAR CONN<br/>[U125C]</li> </ul>                                  | <ul> <li>When either one of the following items are detected:</li> <li>sonar control unit power supply and ground circuits are malfunctioning.</li> <li>AV communication circuits between AV control unit and sonar control unit are malfunctioning.</li> </ul>     | <ul> <li>Sonar control unit power supply and ground circuits.</li> <li>AV communication circuits between AV control unit and sonar control unit.</li> </ul>                 |
| U1300<br>U1240<br>U125C | <ul> <li>AV COMM CIRCUIT<br/>[U1300]</li> <li>SWITCH CONN<br/>[U1240]</li> <li>SONAR CONN<br/>[U125C]</li> </ul> | AV communication circuits between AV control unit and multifunction switch are malfunctioning.                                                                                                    | AV communication circuits between AV control unit and multifunction switch.                                                                                                 |

L

J

Κ

AV

0

Ρ

В

С

А

### **U1310 AV CONTROL UNIT**

#### < DTC/CIRCUIT DIAGNOSIS >

### U1310 AV CONTROL UNIT

[BOSE AUDIO WITH NAVIGATION]

### DTC Logic

| DTC   | Display contents of<br>CONSULT-III | DTC detection condition                                             | Possible malfunction factor                                                                                      |
|-------|------------------------------------|---------------------------------------------------------------------|----------------------------------------------------------------------------------------------------|
| U1310 | CONTROL UNIT (AV)<br>[U1310]       | An initial diagnosis error is detected in AV communication circuit. | Replace AV control unit. If the mal-<br>function occurs constantly.<br>Refer to <u>AV-477, "Exploded View"</u> . |

| < DTC/CIRCUIT DIAGNOSIS > [BOSE AUDIO WITH NAVIGAT<br>POWER SUPPLY AND GROUND CIRCUIT<br>AV CONTROL UNIT                                                                                                    |           |
|----------------------------------------------------------------------------------------------------|-----------|
| POWER SUPPLY AND GROUND CIRCUIT<br>AV CONTROL UNIT                                                                                                    | ION]      |
| AV CONTROL UNIT                                                                                                    |           |
|                                                                                                    |           |
| AV CONTROL UNIT : Diagnosis Procedure                                                                                                    | 006210606 |
| 1.CHECK FUSE                                                                                                    |           |
| Check for blown fuses.                                                                                                    |           |
| Power source Fuse No.                                                                                                    |           |
| Battery 34                                                                                                    |           |
| Ignition switch ACC or ON 19                                                                                                    |           |
| YES >> GO TO 2.<br>NO >> Be sure to eliminate cause of malfunction before installing new fuse.<br>2.CHECK POWER SUPPLY CIRCUIT                                                                                                    |           |
| Check voltage between AV control unit harness connectors and ground.                                                                                                    |           |
| Signal name Connector No. Terminal No. Ignition switch position Value (Approx                                                                                                    | )         |
| Battery power supply         M208         19         OFF         Battery voltage                                                                                                    | Э         |
| ACC power supply M208 7 ACC Battery voltage                                                                                                    | Э         |
| <ol> <li>Turn ignition switch OFF.</li> <li>Disconnect AV control unit connectors.</li> <li>Check continuity between AV control unit harness connectors and ground.</li> </ol>                                                                                                    |           |
| Signal name Connector No. Terminal No. Ignition switch position Continuity                                                                                                    |           |
| Ground M208 20 OFF Existed                                                                                                    |           |
| Is the inspection result normal?         YES       >> INSPECTION END         NO       >> Repair harness or connector.         DISPLAY UNIT         DISPLAY UNIT : Diagnosis Procedure                                                                                                    | 006210607 |
|                                                                                                    |           |
| 1.CHECK FUSE                                                                                                    | /         |
| 1.CHECK FUSE<br>Check for blown fuses.                                                                                                    |           |
| 1.CHECK FUSE       Check for blown fuses.       Power source   Fuse No.                                                                                                    |           |
| 1.CHECK FUSE         Check for blown fuses.         Power source       Fuse No.         Battery       34                                                                                                    |           |
| 1.CHECK FUSE         Check for blown fuses.         Power source       Fuse No.         Battery       34         Ignition switch ACC or ON       19                                                                                                    |           |
| 1.CHECK FUSE         Check for blown fuses.         Power source       Fuse No.         Battery       34         Ignition switch ACC or ON       19         Is the inspection result normal?       YES         YES       >> GO TO 2.         NO       >> Be sure to eliminate cause of malfunction before installing new fuse.         2.CHECK POWER SUPPLY CIRCUIT |           |

#### POWER SUPPLY AND GROUND CIRCUIT

#### < DTC/CIRCUIT DIAGNOSIS >

[BOSE AUDIO WITH NAVIGATION]

| Signal name          | Connector No. | Terminal No. | Ignition switch position | Value (Approx.) |
|----------------------|---------------|--------------|--------------------------|-----------------|
| Battery power supply | M75           | 11           | OFF                      | Battery voltage |
| ACC power supply     | M75           | 23           | ACC                      | Battery voltage |

Is the inspection result normal?

YES >> GO TO 3.

NO >> Check harness between Display unit and fuse.

**3.**CHECK GROUND CIRCUIT

#### 1. Turn ignition switch OFF.

2. Disconnect display unit connector.

3. Check continuity between display unit harness connector and ground.

| Signal name | Connector No. | Terminal No. | Ignition switch position | Continuity |
|-------------|---------------|--------------|--------------------------|------------|
| Ground      | M75           | 12           | OFF                      | Existed    |

Is the inspection result normal?

YES >> INSPECTION END

NO >> Repair harness or connector. BOSE AMP.

#### BOSE AMP. : Diagnosis Procedure

#### 1.CHECK FUSE

Check for blown fuses.

| Power source | Fuse No. |
|--------------|----------|
| Battery      | 5, 8     |

Is the inspection result normal?

YES >> GO TO 2.

NO >> Be sure to eliminate cause of malfunction before installing new fuse.

#### 2.CHECK POWER SUPPLY CIRCUIT

Check voltage between BOSE amp. harness connector and ground.

| Signal name          | Connector No. | Terminal No. | Ignition switch position | Value (Approx.) |
|----------------------|---------------|--------------|--------------------------|-----------------|
| Battery power supply | B42           | 10, 11       | OFF                      | Battery voltage |

Is the inspection result normal?

YES >> GO TO 3.

NO >> Check harness between BOSE amp. and fuse.

### 3. CHECK GROUND CIRCUIT

1. Turn ignition switch OFF.

2. Disconnect BOSE amp. connector.

3. Check continuity between BOSE amp. harness connector and ground.

| Signal name | Connector No. | Terminal No. | Ignition switch position | Continuity |
|-------------|---------------|--------------|--------------------------|------------|
| Ground      | B42           | 7, 12        | OFF                      | Existed    |

Is the inspection result normal?

YES >> INSPECTION END

NO >> Repair harness or connector.

Revision: 2011 November

#### RGB DIGITAL IMAGE SIGNAL CIRCUIT

#### < DTC/CIRCUIT DIAGNOSIS >

### RGB DIGITAL IMAGE SIGNAL CIRCUIT

#### Description

Transmit the image displayed with AV control unit with RGB digital image signal to the display unit.

#### **Diagnosis Procedure**

### 1. CHECK CONTINUITY RGB DIGITAL IMAGE SIGNAL CIRCUIT

- 1. Turn ignition switch OFF.
- 2. Disconnect display unit connector and AV control unit connector.
- 3. Check continuity between display unit harness connector and AV control unit harness connector.

| Displa    | ay unit   | AV con    | trol unit | Continuity |
|-----------|-----------|-----------|-----------|------------|
| Connector | Terminals | Connector | Terminals | Continuity |
| M386      | 27        | M385      | 157       | Existed    |
| 101000    | 28        | 101000    | 158       | LNSIEU     |

#### 4. Check continuity between display unit harness connector and ground.

| Displa    | ay unit   |        | Continuity  |
|-----------|-----------|--------|-------------|
| Connector | Terminals | Ground | Continuity  |
| M386      | 27        | Gibana | Not oxisted |
| 101300    | 28        |        | NOT EXISTED |

Is the inspection result normal?

YES >> GO TO 2.

NO >> Repair harness or connector.

2. CHECK RGB DIGITAL IMAGE SIGNAL

1. Connect AV control unit connector.

- 2. Turn ignition switch ON.
- 3. Check signal between display unit harness connector and ground.

| (+)<br>Display unit |           | (-)    | Condition | Voltage   | 1 |
|---------------------|-----------|--------|-----------|-----------|---|
| Connector           | Terminals |        |           | (Αρρισκ.) |   |
| M296                | 27        | Ground |           | 1.2.1/    |   |
| 101300              | 28        | Giouna | _         | 1.5 V     | M |

#### Is the inspection result normal?

YES >> Replace display unit. Refer to <u>AV-479, "Exploded View"</u>.

NO >> Replace AV control unit. Refer to <u>AV-477, "Exploded View"</u>.

Κ

А

В

D

INFOID:000000006210609

INFOID:000000006210610

0

Ρ

#### < DTC/CIRCUIT DIAGNOSIS >

### COMPOSITE IMAGE SIGNAL CIRCUIT

#### Description

AV control unit transmits the playback DVD image signal to the display unit.

#### Diagnosis Procedure

### 1. CHECK CONTINUITY COMPOSITE IMAGE SIGNAL CIRCUIT

- 1. Turn ignition switch OFF.
- 2. Disconnect AV control unit connector and display unit connector.
- 3. Check continuity between AV control unit harness connector and display unit harness connector.

| AV con    | trol unit | Displa    | Continuity |            |
|-----------|-----------|-----------|------------|------------|
| Connector | Terminal  | Connector | Terminal   | Continuity |
| M210      | 68        | M75       | 18         | Existed    |

4. Check continuity between AV control unit harness connector and ground.

| AV cor    | ntrol unit |        | Continuity  |
|-----------|------------|--------|-------------|
| Connector | Terminal   | Ground | Continuity  |
| M210      | 68         |        | Not existed |
|           |            | 10     | •           |

Is the inspection result normal?

YES >> GO TO 2.

NO >> Repair harness or connector.

2. CHECK COMPOSITE IMAGE SIGNAL

1. Connect AV control unit connector and display unit connector.

- 2. Turn ignition switch ON.
- 3. Check signal between AV control unit harness connector and ground.

| (+)<br>AV control unit |    | (-)    | Condition                  | Reference value                                                                                                    |  |
|------------------------|----|--------|----------------------------|----------------------------------------------------------------------------------------------------|--|
| Connector Terminal     |    |        |                            |                                                                                                    |  |
| M210                   | 68 | Ground | At DVD image is displayed. | (V)<br>0.4<br>0<br>-0.4<br>-0.4<br>-0.4<br>-0.4<br>-0.5<br>-0.4<br>-0.4<br>-0.4<br>-0.4<br>-0.5<br>-0.4<br>-0.5<br>-0.5<br>-0.5<br>-0.5<br>-0.5<br>-0.5<br>-0.5<br>-0.5 |  |

Is the inspection result normal?

YES >> Replace display unit. Refer to <u>AV-479</u>, "Exploded View".

NO >> Replace AV control unit. Refer to <u>AV-477, "Exploded View"</u>.

INFOID:000000006210611

#### DISK EJECT SIGNAL CIRCUIT

#### < DTC/CIRCUIT DIAGNOSIS >

### DISK EJECT SIGNAL CIRCUIT

#### Description

The eject signal is output to AV control unit when the eject switch of multifunction switch is pressed.

#### **Diagnosis** Procedure

INFOID:000000006210614

INFOID:000000006210613

А

В

С

F

### 1. CHECK CONTINUITY DISK EJECT SIGNAL CIRCUIT

- 1. Turn ignition switch OFF.
- 2. Disconnect multifunction switch connector and AV control unit connector.
- 3. Check continuity between multifunction switch harness connector and AV control unit harness connector.

| Multifund | Multifunction switch |          | AV con    | trol unit | Continuity |
|-----------|----------------------|----------|-----------|-----------|------------|
| Connector | Terminal             | Terminal | Connector | Terminal  | Continuity |
| M72       | 14                   | 14       | M209      | 29        | Existed    |

4. Check continuity between multifunction switch harness connector and ground.

| Multifunct                                    | ion switch                   |                          |               | Continuity        |                                         |   |  |  |
|-----------------------------------------------|------------------------------|--------------------------|---------------|-------------------|-----------------------------------------|---|--|--|
| Connector                                     | Terminal                     | Ground                   |               | Continuity        |                                         |   |  |  |
| M72                                           | 14                           |                          |               | Not existed       |                                         |   |  |  |
| Is the inspection result normal?              |                              |                          |               |                   |                                         |   |  |  |
| YES >> GO TO 2.                               |                              |                          |               |                   |                                         |   |  |  |
| NO >>                                         | Repair harne                 | ess or connector.        |               |                   |                                         |   |  |  |
| 2.CHECK A                                     | AV CONTRC                    | L UNIT VOLTAG            | θE            |                   |                                         |   |  |  |
| 1. Connect                                    | t multifunctio               | n switch connec          | tor and AV c  | ontrol unit con   | nector.                                 |   |  |  |
| <ol> <li>Turn ign</li> <li>Check v</li> </ol> | ition switch<br>oltage betwo | ON.<br>een AV control ur | nit harness o | connector and     | ground.                                 | J |  |  |
| (·                                            | +)                           |                          |               |                   |                                         |   |  |  |
| AV con                                        | trol unit                    | (-)                      | Co            | Condition Voltage | Voltage                                 | K |  |  |
| Connector                                     | Terminal                     |                          |               |                   | (,,,,,,,,,,,,,,,,,,,,,,,,,,,,,,,,,,,,,, |   |  |  |
| M200                                          | 20                           | Ground                   | Pressing the  | eject switch      | 0 V                                     | L |  |  |
| M209 29 Ground                                |                              | Ground                   | Except for ab | ove               | 5.0 V                                   |   |  |  |
| Is the inspec                                 | tion result n                | ormal?                   |               |                   |                                         |   |  |  |

YES >> Replace preset switch. Refer to <u>AV-490, "Exploded View"</u>.

NO >> Replace AV control unit. Refer to <u>AV-477, "Exploded View"</u>.

Μ

 $\cap$ 

#### [BOSE AUDIO WITH NAVIGATION]

#### < DTC/CIRCUIT DIAGNOSIS >

### MODE CHANGE SIGNAL CIRCUIT

#### Description

- AV control unit transmits the mode change signal to BOSE amp.
- Driver's Audio Stage controls the speaker's output characteristic by BOSE amp. so that the driver's seat is to be the center of sounds.

#### Diagnosis Procedure

### 1. CHECK CONTINUITY MODE CHANGE SIGNAL CIRCUIT

- 1. Turn ignition switch OFF.
- 2. Disconnect BOSE amp. connector and AV control unit connector.
- 3. Check continuity between BOSE amp. harness connector and AV control unit harness connector.

| AV cor    | ntrol unit | BOSE               | E amp. | Continuity |
|-----------|------------|--------------------|--------|------------|
| Connector | Terminal   | Connector Terminal |        | Continuity |
| M209      | 30         | B41                | 37     | Existed    |

4. Check continuity between BOSE amp. harness connector and ground.

| BOSE      | amp.     |        | Continuity  |  |
|-----------|----------|--------|-------------|--|
| Connector | Terminal | Ground | Continuity  |  |
| B41       | 37       |        | Not existed |  |

Is the inspection result normal?

YES >> GO TO 2.

NO >> Repair harness or connector.

**2.**CHECK MODE CHANGE SIGNAL

1. Connect BOSE amp. connector and AV control unit connector.

2. Turn ignition switch ON.

3. Check voltage between BOSE amp. harness connector and ground.

| (+)<br>BOSE amp. |          | (-)     | Condition                 | Voltage<br>(Approx.) |  |
|------------------|----------|---------|---------------------------|----------------------|--|
| Connector        | Terminal |         |                           | ( ) I I - )          |  |
| B/1              | 27       | Ground  | Driver's Audio Stage ON.  | 0 V                  |  |
| D41              | 57       | Giodila | Driver's Audio Stage OFF. | 8.5 V                |  |

Is the inspection result normal?

YES >> Replace BOSE amp. Refer to <u>AV-486, "Exploded View"</u>.

NO >> Replace AV control unit. Refer to <u>AV-477, "Exploded View"</u>.

INFOID:000000006210615

#### **MICROPHONE SIGNAL CIRCUIT**

#### < DTC/CIRCUIT DIAGNOSIS >

### MICROPHONE SIGNAL CIRCUIT

#### Description

Supply power from AV control unit to microphone. The microphone transmits the sound/voice to the AV control unit.

#### **Diagnosis Procedure**

INFOID:000000006210618

INFOID:000000006210617

### 1. CHECK CONTINUITY BETWEEN AV CONTROL UNIT AND MICROPHONE CIRCUIT

- 1. Turn ignition switch OFF.
- 2. Disconnect AV control unit connector and microphone connector.
- 3. Check continuity between AV control unit harness connector and microphone harness connector.

| AV con    | trol unit | Micro     | phone     | Continuity |
|-----------|-----------|-----------|-----------|------------|
| Connector | Terminals | Connector | Terminals | Continuity |
|           | 71        |           | 2         |            |
| M210      | 72        | R17       | 4         | Existed    |
|           | 87        |           | 1         |            |

#### 4. Check continuity between AV control unit harness connector and ground.

| AV cor    | trol unit |        | Continuity  |
|-----------|-----------|--------|-------------|
| Connector | Terminals | Ground | Continuity  |
| M210      | 72        | Cround | Not ovicted |
| M210      | 87        |        | Not existed |

Is the inspection result normal?

YES >> GO TO 2.

NO >> Repair harness or connector.

2. CHECK VOLTAGE MICROPHONE VCC

- 1. Connect AV control unit connector.
- 2. Turn ignition switch ON.
- 3. Check voltage between AV control unit harness connector.

| (         | +)        | (               | -)       |                 |  |                      |
|-----------|-----------|-----------------|----------|-----------------|--|----------------------|
| AV cor    | trol unit | AV control unit |          | AV control unit |  | Voltage<br>(Approx.) |
| Connector | Terminal  | Connector       | Terminal |                 |  |                      |
| M210      | 72        | M210            | 71       | 5.0 V           |  |                      |

#### Is the inspection result normal?

(

| YES   | >> GO TO 3.                                                           |  |
|-------|-----------------------------------------------------------------------|--|
| NO    | >> Replace AV control unit. Refer to <u>AV-477, "Exploded View"</u> . |  |
| 3.сне | CK MICROPHONE SIGNAL                                                  |  |

1. Connect microphone connector.

2. Check signal between AV control unit harness connector.

[BOSE AUDIO WITH NAVIGATION]

А

D

Н

Κ

Μ

AV

Ρ

#### **MICROPHONE SIGNAL CIRCUIT**

#### < DTC/CIRCUIT DIAGNOSIS >

| (+)       |           | (-                | -)       |               |                                                                       |  |
|-----------|-----------|-------------------|----------|---------------|-----------------------------------------------------------------------|--|
| AV con    | trol unit | t AV control unit |          | Condition     | Reference value                                                       |  |
| Connector | Terminal  | Connector         | Terminal |               |                                                                       |  |
| M210      | 87        | M210              | 71       | Give a voice. | (V)<br>2.5<br>2.0<br>1.5<br>1.0<br>0.5<br>0<br>0 → + 2ms<br>PKIB5037J |  |

Is the inspection result normal?

>> Replace AV control unit. Refer to <u>AV-477</u>, "<u>Exploded View</u>".
>> Replace microphone. Refer to <u>AV-493</u>, "<u>Exploded View</u>". YES

NO

#### **CAMERA IMAGE SIGNAL CIRCUIT**

#### < DTC/CIRCUIT DIAGNOSIS >

### CAMERA IMAGE SIGNAL CIRCUIT

#### Description

The AV control unit supplies power to the rear view camera when receiving a reverse signal.

• The rear view camera transmits camera images to the display unit when power is supplied from the AV control unit.

### **Diagnosis** Procedure

### 1. CHECK CONTINUITY CAMERA POWER SUPPLY CIRCUIT

- 1. Turn ignition switch OFF.
- Disconnect AV control unit connector and rear view camera connector. 2.
- 3. Check continuity between AV control unit harness connector and rear view camera harness connector.

|                                                                                    |                                                            |                                                    |                                 |                                   |                                         | E          |
|------------------------------------------------------------------------------------|------------------------------------------------------------|----------------------------------------------------|---------------------------------|-----------------------------------|-----------------------------------------|------------|
| AV cont                                                                            | trol unit                                                  | Rear vie                                           | w camera                        | Continuity                        |                                         |            |
| Connector                                                                          | Terminal                                                   | Connector                                          | Terminal                        | Continuity                        |                                         | _          |
| M209                                                                               | 22                                                         | B305                                               | 1                               | Existed                           |                                         | F          |
| 4. Check c                                                                         | ontinuity bet                                              | tween AV co                                        | ntrol unit har                  | ness connector                    | and ground.                             | G          |
| AV cont                                                                            | trol unit                                                  |                                                    |                                 |                                   | _                                       | 0          |
| Connector                                                                          | Terminal                                                   | Gro                                                | ound                            | Continuity                        |                                         |            |
| M209                                                                               | 22                                                         | -                                                  | -                               | Not existed                       |                                         | Н          |
| Is inspection                                                                      | result norm                                                | al?                                                |                                 |                                   | _                                       |            |
| YES >> 0<br>NO >> 1<br>2.CHECK V                                                   | GO TO 2.<br>Repair harn<br>/OLTAGE C.                      | ess or conne<br>AMERA PO\                          | ector.<br>WER SUPPL             | Y                                 |                                         | 1          |
| <ol> <li>Connect</li> <li>Turn ign</li> <li>Shift the</li> <li>Check ve</li> </ol> | AV control<br>ition switch<br>selector lev<br>oltage betwe | unit connect<br>ON.<br>/er to "R".<br>een AV conti | or and rear v                   | iew camera con<br>ss connector an | nector.<br>d around.                    | J          |
|                                                                                    | 5                                                          |                                                    |                                 |                                   |                                         | K          |
| (+                                                                                 | +)                                                         | -                                                  |                                 |                                   | Voltage                                 |            |
| AV cont                                                                            | trol unit                                                  | (-)                                                | Condit                          | tion                              | (Approx.)                               | L          |
| Connector                                                                          | Terminal                                                   |                                                    |                                 |                                   |                                         |            |
| M209                                                                               | 22                                                         | Ground                                             | Shift position i                | s "R".                            | 6.0 V                                   | Б. Л.      |
| Is inspection                                                                      | result norm                                                | al?                                                |                                 |                                   |                                         | IVI        |
| YES >> 0<br>NO >> 1<br><b>3.</b> CHECK 0                                           | GO TO 3.<br>Replace AV<br>CONTINUIT`                       | control unit.<br>Y CAMERA                          | IMAGE SIGN                      | IAL CIRCUIT                       |                                         | AV         |
| <ol> <li>Turn igni</li> <li>Disconne</li> <li>Check ce</li> </ol>                  | ition switch<br>ect display u<br>ontinuity bet             | OFF.<br>unit connecto<br>tween displa              | or and rear vi<br>y unit harnes | ew camera conr<br>s connector and | nector.<br>I rear view camera harness o | connector. |

| Displa    | ay unit  | Rear vie  | w camera | Continuity |  |
|-----------|----------|-----------|----------|------------|--|
| Connector | Terminal | Connector | Terminal | Continuity |  |
| M75       | 8        | B305      | 3        | Existed    |  |

Check continuity between display unit harness connector and ground. 4.

Ρ

А

В

С

D

INFOID:000000006210619

#### **CAMERA IMAGE SIGNAL CIRCUIT**

#### < DTC/CIRCUIT DIAGNOSIS >

| Displa    | ay unit  |        | Continuity  |
|-----------|----------|--------|-------------|
| Connector | Terminal | Ground | Continuity  |
| M75       | 8        |        | Not existed |

Is inspection result normal?

YES >> GO TO 4.

NO >> Repair harness or connector.

### 4. CHECK CAMERA IMAGE SIGNAL

- 1. Connect display unit connector and rear view camera connector.
- 2. Turn ignition switch ON.
- 3. Shift the selector lever to "R".

4. Check signal between display unit harness connector and ground.

| (+)<br>Display unit |          | (-)    | Condition                                    | Reference value                           |
|---------------------|----------|--------|----------------------------------------------|-------------------------------------------|
|                     | Torrinda |        |                                              |                                           |
| M75                 | 8        | Ground | At rear view camera im-<br>age is displayed. | (V)<br>0.4<br>−0.4<br>••40µs<br>ski82251J |

Is inspection result normal?

YES >> Replace display unit. Refer to <u>AV-479</u>, "Exploded View".

NO >> Replace rear view camera. Refer to <u>AV-496, "Exploded View"</u>.

#### **STEERING SWITCH SIGNAL A CIRCUIT**

| < DTC/CIRCUIT D                                                                                                    | AGNOSIS >                                                                      |                                      |                                              | [BOSE AUDIO WITH NAVIGATION]              |
|----------------------------------------------------------------------------------------------------|--------------------------------------------------------------------------------|--------------------------------------|----------------------------------------------|-------------------------------------------|
| STEERING S                                                                                                    | WITCH S                                                                        | IGNAL A C                            | CIRCUIT                                      |                                           |
| Description                                                                                                    |                                                                                |                                      |                                              | INFOID:00000006210621                     |
| Transmits the steer                                                                                                | ng switch sig                                                                  | nal to AV contro                     | ol unit.                                     | E                                         |
| Diagnosis Proc                                                                                                    | edure                                                                          |                                      |                                              | INFOID:00000006210622                     |
| 1.CHECK STEER                                                                                                    | NG SWITCH                                                                      | SIGNAL A CIR                         | CUIT                                         | (                                         |
| <ol> <li>Disconnect AV</li> <li>Check continuit</li> </ol>                                                         | control unit co<br>y between A\                                                | onnector and sp<br>' control unit ha | biral cable connector<br>arness connector ar | or.<br>Id spiral cable harness connector. |
| AV control unit                                                                                                    | Ś                                                                              | piral cable                          | Continuity                                   |                                           |
| Connector Term                                                                                                    | nal Connec                                                                     | tor Terminal                         | Continuity                                   | E                                         |
| M208 6                                                                                                    | M36                                                                            | 24                                   | Existed                                      | -                                         |
| 3. Check continuit                                                                                                 | y between A\                                                                   | control unit ha                      | arness connector ar                          | id ground.                                |
| AV control unit                                                                                                    |                                                                                |                                      |                                              | - · · · · · · · · · · · · · · · · · · ·   |
| Connector Term                                                                                                    | nal                                                                            | Ground                               | Continuity                                   |                                           |
| M208 6                                                                                                    |                                                                                |                                      | Not existed                                  | -                                         |
| Is the inspection res                                                                                              | ult normal?                                                                    |                                      |                                              |                                           |
| NO >> Repair<br>2.CHECK SPIRAL<br>Check spiral cable.<br>Is the inspection res                                     | harness or co<br>CABLE<br>sult normal?                                         | nnector.                             |                                              |                                           |
| NO >> Replac                                                                                                    | s.<br>e spiral cable.                                                          | Refer to SR-14                       | 4. "Exploded View"                           |                                           |
| 3.CHECK AV CON                                                                                                    | TROL UNIT                                                                      | /OLTAGE                              |                                              |                                           |
| <ol> <li>Connect AV con</li> <li>Turn ignition sw</li> <li>Check voltage</li> </ol>                                | ntrol unit conr<br>itch ON.<br>between AV c                                    | ector and spira                      | al cable connector.<br>ess connector.        | ŀ                                         |
| (+)                                                                                                    |                                                                                | (-)                                  |                                              |                                           |
| AV control unit                                                                                                    | A                                                                              | control unit                         | Voltage<br>(Approx.)                         |                                           |
| Connector Term                                                                                                    | nal Connec                                                                     | tor Terminal                         |                                              | N                                         |
| M208 6                                                                                                    | M208                                                                           | 15                                   | 5.0 V                                        |                                           |
| Is the inspection res<br>YES >> GO TO<br>NO >> Replac<br>4.CHECK STEER<br>1. Turn ignition sw<br>2. Check steering | sult normal?<br>4.<br>AV control u<br>NG SWITCH<br>ritch OFF.<br>switch. Refer | nit. Refer to AV                     | /-477, "Exploded Vi                          | <u>ew"</u> .<br>                          |
| Is the inspection res<br>YES >> INSPEC<br>NO >> Replac<br>Component Ins                                            | sult normal?<br>CTION END<br>e steering swi<br>pection                         | tch. Refer to <u>S</u>               | T-17, "Exploded Vie                          | ₽₩".                                      |

Measure the resistance between the steering switch connector terminals 14 to 17 and 15 to 17.

### AV-461

#### **STEERING SWITCH SIGNAL A CIRCUIT**

#### < DTC/CIRCUIT DIAGNOSIS >

#### [BOSE AUDIO WITH NAVIGATION]

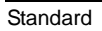

| Between terminals 14 and 17 |                        |
|-----------------------------|------------------------|
| ENTER switch ON             | : 2003 – 2043 $\Omega$ |
| ແ∕ຊ໌ switch ON              | : 716 – 730 Ω          |
| MENU DOWN switch ON         | : 318 – 324 Ω          |
| MENU UP switch ON           | : 120 – 122 Ω          |
| SOURCE switch ON            | : 0 Ω                  |
|                             |                        |
| Between terminals 15 and 17 |                        |
| Switch ON                   | : 716 – 730 Ω          |
| 🌾 switch ON                 | : 318 – 324 Ω          |
| VOL UP switch ON            | : 120 – 122 Ω          |
|                             |                        |

| -          |                  |
|------------|------------------|
| SOURCE     |                  |
| MENU UP    |                  |
| MENU DOWN  |                  |
| ((15       | Approx.          |
| ENTER      | Approx.<br>1300Q |
| VOL DOWN   | Approx           |
| VOL UP     |                  |
| - <b>r</b> |                  |
| - <b>D</b> | $402\Omega$ 17   |
| '          | JSNIA0112GB      |

#### **STEERING SWITCH SIGNAL B CIRCUIT**

| < DTC/CIRC                                                           | UIT DIAGN                                                                                | IOSIS >                                                            |                                 |                                           | [BOSE AUDIO WITH NAVIGATION]                 |
|----------------------------------------------------------------------|------------------------------------------------------------------------------------------|--------------------------------------------------------------------|---------------------------------|-------------------------------------------|----------------------------------------------|
| STEERIN                                                              | NG SWIT                                                                                  | CH SIG                                                             | NAL B C                         | IRCUIT                                    |                                              |
| Descriptio                                                           | n                                                                                        |                                                                    |                                 |                                           | r<br>INFOID:00000006210624                   |
| Transmits the                                                        | e steering sv                                                                            | witch signal t                                                     | o AV control                    | l unit.                                   | F                                            |
| Diagnosis                                                            | Procedu                                                                                  | re                                                                 |                                 |                                           | INFOID:00000006210625                        |
| 1.снеск в                                                            |                                                                                          | SWITCH SIG                                                         | NAL B CIRC                      | CUIT                                      | (                                            |
| <ol> <li>Disconne</li> <li>Check ce</li> </ol>                       | ect AV contr<br>ontinuity bet                                                            | ol unit conne<br>ween AV co                                        | ector and spi<br>ntrol unit har | iral cable connector<br>ness connector ar | r.<br>Id spiral cable harness connector.     |
| AV cont                                                              | trol unit                                                                                | Spiral                                                             | cable                           | Continuity                                |                                              |
| Connector                                                            | Terminal                                                                                 | Connector                                                          | Terminal                        | Continuity                                |                                              |
| M208                                                                 | 16                                                                                       | M36                                                                | 31                              | Existed                                   |                                              |
| 3. Check c                                                           | ontinuity bet                                                                            | ween AV co                                                         | ntrol unit har                  | ness connector ar                         | id ground.                                   |
|                                                                      | trol unit                                                                                |                                                                    |                                 |                                           |                                              |
| Connector                                                            | Terminal                                                                                 | Gro                                                                | und                             | Continuity                                |                                              |
| M208                                                                 | 16                                                                                       | 0.0                                                                |                                 | Not existed                               |                                              |
| Is the inspec                                                        | tion result n                                                                            | ormal?                                                             |                                 |                                           |                                              |
| NO >> I<br>2.CHECK S<br>Check spiral<br>Is the inspec<br>YES >> 0    | Repair harne<br>PIRAL CAB<br>cable.<br>tion result ne<br>GO TO 3.                        | ess or conne<br>LE<br>ormal?                                       | ctor.                           |                                           |                                              |
| NO >> I                                                              | Replace spir                                                                             | al cable. Re                                                       | fer to <u>SR-14</u><br>TAGE     | , "Exploded View".                        |                                              |
|                                                                      |                                                                                          |                                                                    |                                 | cable connector                           |                                              |
| <ol> <li>Connect</li> <li>Turn ign</li> <li>Check version</li> </ol> | ition switch (<br>oltage betwe                                                           | ON.<br>een AV contr                                                | ol unit harne                   | ess connector.                            | r                                            |
| (+                                                                   | +)                                                                                       | (-                                                                 | -)                              |                                           |                                              |
| AV cont                                                              | trol unit                                                                                | AV con                                                             | trol unit                       | Voltage                                   |                                              |
| Connector                                                            | Terminal                                                                                 | Connector                                                          | Terminal                        | (//pp/0x.)                                | Ν                                            |
| M208                                                                 | 16                                                                                       | M208                                                               | 15                              | 5.0 V                                     |                                              |
| Is the inspectYES>> 0NO>> 14.CHECK S1. Turn igni2. Check si          | tion result n<br>GO TO 4.<br>Replace AV<br>TEERING S<br>ition switch (<br>teering switch | ormal?<br>control unit.<br>SWITCH<br>OFF.<br>ch. Refer to <u>/</u> | Refer to <u>AV-</u>             | 477, "Exploded Vi                         | <u>ew"</u> .<br>(                            |
| Is the inspec<br>YES >> I<br>NO >> I<br>Compone                      | tion result n<br>INSPECTIO<br>Replace stee<br>nt Inspect                                 | o <u>rmal?</u><br>N END<br>ering switch.<br>t <b>iON</b>           | Refer to <u>ST</u>              | -17, "Exploded Vie                        | ₽ <mark>₩"</mark> .<br>INF0ID:00000006210626 |

Measure the resistance between the steering switch connector terminals 14 to 17 and 15 to 17.

### AV-463

#### **STEERING SWITCH SIGNAL B CIRCUIT**

#### < DTC/CIRCUIT DIAGNOSIS >

#### [BOSE AUDIO WITH NAVIGATION]

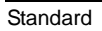

| Between terminals 14 and 17 |                                |
|-----------------------------|--------------------------------|
| ENTER switch ON             | : 2003 – 2043 $\Omega$         |
| ແ∕ຊ switch ON               | : 716 – 730 Ω                  |
| MENU DOWN switch ON         | : 318 – 324 Ω                  |
| MENU UP switch ON           | : 120 – 122 Ω                  |
| SOURCE switch ON            | : 0 Ω                          |
|                             |                                |
| Between terminals 15 and 17 |                                |
| Switch ON                   | : 716 – 730 Ω                  |
| —                           |                                |
| Switch ON                   | : 318 – 324 Ω                  |
| Switch ON                   | : 318 – 324 Ω<br>: 120 – 122 Ω |

| SOURCE    | Approx.                                                     |
|-----------|-------------------------------------------------------------|
| MENU UP   |                                                             |
| MENU DOWN |                                                             |
| (1)       | -                                                           |
| ENTER     | $\square \stackrel{\text{Approx.}}{=} \frac{3}{1300\Omega}$ |
| VOL DOWN  | Approx                                                      |
| VOL UP    |                                                             |
| <b>(</b>  |                                                             |
| 5         | $\square \leq 402\Omega  _{17}$                             |
|           | JSNIA0112GB                                                 |

#### STEERING SWITCH GROUND CIRCUIT [BOSE AUDIO WITH NAVIGATION]

| < | D | TC/C | CIRCU | IT DIA | AGNOS | SIS > |  |
|---|---|------|-------|--------|-------|-------|--|
|   |   |      |       |        |       |       |  |

## STEERING SWITCH GROUND CIRCUIT

| Descriptio          | n                      |                       |                |                                 | H                     |  |
|---------------------|------------------------|-----------------------|----------------|---------------------------------|-----------------------|--|
| Transmits the       | e steering sv          | witch signal t        | o AV control   | l unit.                         | F                     |  |
| Diagnosis           |                        |                       |                |                                 |                       |  |
|                     |                        | SWITCH SIG            | NAL GROU       |                                 | C                     |  |
|                     |                        |                       |                | iral cable connector            |                       |  |
| 2. Check co         | ontinuity bet          | ween AV co            | ntrol unit har | ness connector and spiral cable | harness connector.    |  |
| AV cont             | rol unit               | Spiral                | cable          |                                 |                       |  |
| Connector           | Terminal               | Connector             | Terminal       | Continuity                      | F                     |  |
| M208                | 15                     | M36                   | 33             | Existed                         | L                     |  |
| 3. Connect          | AV control             | unit connecte         | or.            |                                 |                       |  |
| Is the inspect      | <u>tion result n</u>   | ormal?                |                |                                 | F                     |  |
| YES >> (            | GO TO 2.               |                       |                |                                 |                       |  |
| NO >> H             | Repair harne           | ess or conne          | ctor.          |                                 | G                     |  |
| Z.CHECK S           | PIRAL CAE              | SLE                   |                |                                 |                       |  |
| Check spiral        | cable.                 | 10                    |                |                                 |                       |  |
| Is the inspect      | tion result n          | ormal?                |                |                                 | H                     |  |
| NO >> F             | Replace spir           | al cable. Re          | fer to SR-14   | . "Exploded View".              |                       |  |
| 3.CHECK G           | ROUND CI               | RCUIT                 |                | ·                               |                       |  |
| 1 Connect           | AV control             | unit connecto         | )r             |                                 |                       |  |
| 2. Check co         | ontinuity bet          | ween AV co            | ntrol unit har | mess connector and ground.      |                       |  |
|                     |                        |                       |                |                                 | J                     |  |
| AV cont             | rol unit               |                       |                | Continuity                      |                       |  |
| Connector           | Terminal               | Gro                   | und            |                                 | K                     |  |
| M208                | 15                     |                       |                | Existed                         |                       |  |
| Is the inspect      | <u>tion result n</u>   | ormal?                |                |                                 |                       |  |
| YES >> (<br>NO >> F | JO IO 4.<br>Replace AV | control unit          | Refer to AV-   | 477 "Exploded View"             | L                     |  |
| 4 CHECKS            |                        | SWITCH                |                |                                 |                       |  |
|                     | tion owitch            |                       |                |                                 | N                     |  |
| 2. Check st         | eering swite           | ch. Refer to <u>/</u> | AV-465, "Cor   | mponent Inspection".            |                       |  |
| Is the inspect      | tion result n          | ormal?                |                | · · · · ·                       |                       |  |
| YES >> I            | NSPECTIO               | NEND                  |                |                                 | AV                    |  |
| NO >> F             | Replace ste            | ering switch.         | Refer to ST    | -17, "Exploded View"            |                       |  |
| Componer            | nt Inspec              | tion                  |                |                                 | INFOID:00000006210629 |  |

Measure the resistance between the steering switch connector terminals 14 to 17 and 15 to 17.

Ρ

#### **STEERING SWITCH GROUND CIRCUIT**

#### < DTC/CIRCUIT DIAGNOSIS >

### [BOSE AUDIO WITH NAVIGATION]

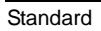

| Between terminals 14 and 17 |                        |
|-----------------------------|------------------------|
| ENTER switch ON             | : 2003 – 2043 $\Omega$ |
| "∕≨ switch ON               | : 716 – 730 Ω          |
| MENU DOWN switch ON         | : 318 – 324 Ω          |
| MENU UP switch ON           | : 120 – 122 Ω          |
| SOURCE switch ON            | : 0 Ω                  |
|                             |                        |
| Between terminals 15 and 17 |                        |
| Switch ON                   | : 716 – 730 Ω          |
| 🗸 switch ON                 | : 318 – 324 Ω          |
| VOL UP switch ON            | : 120 – 122 Ω          |
| VOL DOWN switch ON          | : 0 Ω                  |

| - |           |             |
|---|-----------|-------------|
| ſ | SOURCE    |             |
|   | MENU UP   |             |
|   | MENU DOWN |             |
|   |           | Approx.     |
|   | ENTER (   | Approx.     |
|   | VOL DOWN  |             |
|   | VOL UP    | Approx.     |
|   | C         | Approx.     |
|   | <b>•</b>  | Approx.     |
|   |           | JSNIA0112GB |

# < SYMPTOM DIAGNOSIS > SYMPTOM DIAGNOSIS

MULTI AV SYSTEM SYMPTOMS

#### Symptom Table

#### INFOID:000000006210630

А

L

Μ

[BOSE AUDIO WITH NAVIGATION]

### RELATED TO NAVIGATION

| Symptoms                                                        | Check items                                                                                                    | Probable malfunction location                                                                                                    |
|-----------------------------------------------------------------|----------------------------------------------------------------------------------------------------|----------------------------------------------------------------------------------------------------|
|                                                                 | <ul> <li>All switches cannot be operated.</li> <li>"MULTI AV" is displayed on system selection screen when the CON-SULT-III is started.</li> </ul>         | <ul> <li>Multifunction switch power supply and ground circuit malfunction.</li> <li>AV communication circuit between AV control unit and multifunction switch.<br/>Perform CONSULT-III self-diagnosis. Refer to <u>AV-378. "CONSULT - III Function"</u>.</li> </ul> |
| Multifunction switch and preset switch operation does not work. | <ul> <li>All switches cannot be operated.</li> <li>"MULTI AV" is not displayed on system selection screen when the CON-SULT-III is initialized.</li> </ul> | AV control unit power supply and ground circuit malfunc-<br>tion. Refer to <u>AV-451, "AV CONTROL UNIT : Diagnosis</u><br><u>Procedure"</u> .                                                                                                    |
|                                                                 | Only specified switch cannot be operat-<br>ed.                                                                                                    | Multifunction switch or preset switch malfunction.<br>Perform multifunction switch and preset switch self-di-<br>agnosis function. Refer to <u>AV-366. "On Board Diagnosis</u><br><u>Function"</u> .                                                                |
| Fuel economy display, vehicle se<br>ting operation is abnormal. | There is malfunction in the CONSULT-<br>III "self-diagnosis result" of "MULTI AV".<br>Refer to <u>AV-378. "CONSULT - III Func-</u><br>tion".               | Perform detected DTC diagnosis.<br>Refer to <u>AV-387, "DTC Index"</u> .                                                                                                    |
|                                                                 | There is no malfunction in the CON-<br>SULT-III "self-diagnosis results" of<br>"MULTI AV".<br>Refer to <u>AV-378, "CONSULT - III Func-</u><br>tion".       | Ignition signal circuit malfunction.                                                                                                    |
| Guide sound is not heard or too low.                            | On the setting display select "system<br>sound (guide sound volume, etc.)," and<br>confirm that guide sound is ON.                                         | AV control unit malfunction.<br>Replace AV control unit. Refer to <u>AV-477, "Exploded</u><br><u>View"</u> .                                                                                                    |

#### RELATED TO HANDS-FREE PHONE

Simple Check for Bluetooth<sup>™</sup> Communication

If cellular phone and AV control unit cannot be connected with Bluetooth<sup>™</sup> communication, following procedure allows the technician to judge which device has malfunction.

- 1. Turn ON cellular phone, not connecting Bluetooth<sup>™</sup> communication.
- 2. Start CONSULT-III, then start Windows<sup>®</sup>.
- 3. Set CONSULT-III near a cellular phone.
- When operated Bluetooth<sup>™</sup> registration by cellular phone, check if CONSULT-III<sup>\*</sup> would be displayed on the device name. (If other Bluetooth<sup>™</sup> device is located near cellular phone, a name of the device would be displayed also.)
   NOTE:

\*:Displayed device name is "NISSAN-\*\*\*\*\*\*\*.".

- If no device name is displayed, cellular phone is malfunctioning. Repair the cellular phone first, then perform diagnosis.
- If CONSULT-III is displayed on device name, cellular phone is normal. Perform diagnosis as per the following table.

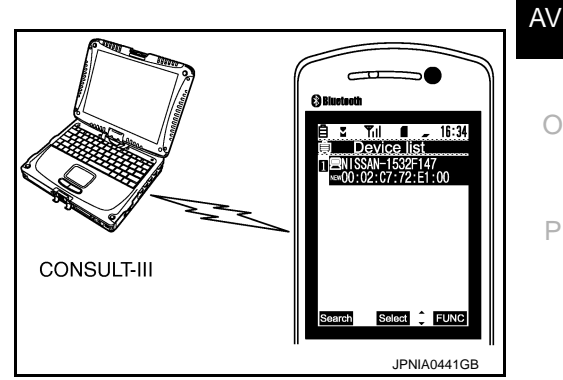

#### < SYMPTOM DIAGNOSIS >

#### **MULTI AV SYSTEM SYMPTOMS**

#### [BOSE AUDIO WITH NAVIGATION]

| Symptoms                                                                                                    | Check items                                                                                                    | Probable malfunction location                                                                                |
|----------------------------------------------------------------------------------------------------|----------------------------------------------------------------------------------------------------|----------------------------------------------------------------------------------------------------|
| Does not recognize cellular<br>phone connection. (no connec-<br>tion is displayed on the display<br>at the guide.) | Repeat the registration of cellular phone.                                                                                                    | AV control unit malfunction.<br>Replace AV control unit. Refer to <u>AV-477, "Exploded</u><br><u>View"</u> . |
| Hands-free phone cannot be established.                                                                            | <ul> <li>Hands-free phone operation can be<br/>made, but the communication cannot<br/>be established.</li> <li>Hands-free phone operation can be<br/>performed, however, voice between<br/>each other cannot be heard during the<br/>conversation.</li> </ul> |                                                                                                    |
| The other party's voice cannot be heard by hands-free phone.                                                       | Check the "microphone speaker" in In-<br>spection & Adjustment Mode if sound is<br>heard.                                                                                                    |                                                                                                    |
| Originating sound is not heard<br>by the other party with hands-<br>free phone communication.                      | Sound operation function is normal.                                                                                                    |                                                                                                    |
|                                                                                                    | Sound operation function does not work.                                                                                                    | Microphone signal circuit malfunction.<br>Refer to <u>AV-457, "Diagnosis Procedure"</u> .                    |
| The system cannot be operat-<br>ed.                                                                                | Steering switch's "VOL UP", "VOL DOWN", " ` '' switch works, but " '' it does not work.                                                                                                    | Steering switch malfunction.<br>Replace steering switch. Refer to <u>AV-491, "Exploded</u><br><u>View"</u> . |
|                                                                                                    | Steering switch's " ," "VOL UP", "VOL DOWN", " Switches do not work.                                                                                                    | Steering switch signal B circuit malfunction.<br>Refer to <u>AV-463, "Diagnosis Procedure"</u> .             |
|                                                                                                    | All steering switches do not work.                                                                                                    | Steering switch ground circuit malfunction.<br>Refer to <u>AV-465</u> , "Diagnosis Procedure".               |

#### RELATED TO RGB IMAGE

| Symptoms                | Check items | Probable malfunction location                                                                    |
|-------------------------|-------------|--------------------------------------------------------------------------------------------------|
| RGB image is not shown. | _           | RGB digital image signal circuit malfunction.<br>Refer to <u>AV-453</u> , "Diagnosis Procedure". |

#### RELATED TO VOICE CONTROL

| Symptoms                                | Check items                                                                                                | Probable malfunction location                                                                                |
|-----------------------------------------|----------------------------------------------------------------------------------------------------|----------------------------------------------------------------------------------------------------|
| The voice cannot be controlled          | Voice sounds at "Voice Microphone Test"<br>of Confirmation/Adjustment mode.                                | AV control unit malfunction.<br>Replace AV control unit. Refer to <u>AV-477, "Exploded</u><br><u>View"</u> . |
| is displayed.                           | Voice does not sound at "Voice Micro-<br>phone Test" of Confirmation/Adjustment<br>mode.                   | Microphone circuit malfunction.<br>Refer to <u>AV-457, "Diagnosis Procedure"</u> .                           |
|                                         | Steering switch's "SOURCE", "MENU<br>UP", "MENU DOWN", "ENTER" switch<br>works, but "v5" it does not work. | Steering switch malfunction.<br>Replace steering switch. Refer to <u>AV-491. "Exploded</u><br><u>View"</u> . |
| Voice control screen is not displayed). | Steering switch's "SOURCE", "MENU<br>UP", "MENU DOWN", "v√∑", "ENTER"<br>switches do not work.             | Steering switch signal A circuit malfunction.<br>Refer to <u>AV-461, "Diagnosis Procedure"</u> .             |
|                                         | All steering switches do not work.                                                                         | Steering switch ground circuit malfunction.<br>Refer to <u>AV-465</u> , "Diagnosis Procedure".               |

#### RELATED TO AUDIO
## **MULTI AV SYSTEM SYMPTOMS**

#### < SYMPTOM DIAGNOSIS >

## [BOSE AUDIO WITH NAVIGATION]

| Symptoms                                           | Check items                                                                                                    | Probable malfunction location                                                                                                    |
|----------------------------------------------------|----------------------------------------------------------------------------------------------------|----------------------------------------------------------------------------------------------------|
| The disk cannot be removed.                        | _                                                                                                    | Disk eject signal circuit malfunction.<br>Refer to <u>AV-455, "Diagnosis Procedure"</u> .                                                                                                    |
|                                                    | No sound from all speakers.                                                                                                    | <ul> <li>Amp. ON signal circuit malfunction.</li> <li>BOSE amp. power supply and ground circuits malfunction.</li> <li>Refer to <u>AV-452, "BOSE AMP. : Diagnosis Procedure"</u>.</li> </ul>                                                                             |
| Audio sound is not heard.                          | Sound is not heard from woofer.                                                                                                  | <ul> <li>Woofer power supply and ground circuit malfunction.</li> <li>Sound signal (rear woofer) circuit malfunction.</li> <li>Woofer amp. ON signal circuit malfunction.</li> </ul>                                                                                     |
|                                                    | Sound is heard only from specific places.                                                                                        | Sound signals circuit of suspect system.                                                                                                    |
| It does not change to "Driver's Audio Stage" mode. | _                                                                                                    | Mode change signal circuit malfunction.<br>Refer to <u>AV-456, "Diagnosis Procedure"</u> .                                                                                                    |
| Satellite radio is not received.                   | There is malfunction in the CONSULT-III self-diagnosis result.<br>Refer to <u>AV-378, "CONSULT - III Func-tion"</u> .            | Perform detected DTC diagnosis.<br>Refer to <u>AV-387, "DTC Index"</u> .                                                                                                    |
|                                                    | There is no malfunction in the CON-<br>SULT-III self-diagnosis result.<br>Refer to <u>AV-378, "CONSULT - III Func-</u><br>tion". | <ul> <li>Perform the following inspection procedure.</li> <li>1. Check satellite radio antenna mounting nut for looseness.</li> <li>NOTE:<br/>Tightening torque: 6.5 N-m (0.66 kg-m, 58 in-lb)</li> <li>2. Visually check for satellite radio antenna feeder.</li> </ul> |
| AM/FM radio is not received.                       | Other audio sounds are normal.                                                                                                   | <ul><li>Antenna amp. ON signal circuit malfunction.</li><li>Antenna feeder malfunction.</li></ul>                                                                                                    |

## RELATED TO DVD MODE

| Symptoms                    | Check items                               | Probable malfunction location                                                                                                    |    |
|-----------------------------|-------------------------------------------|----------------------------------------------------------------------------------------------------|----|
| The disk cannot be removed. | _                                         | Disk eject signal circuit malfunction.<br>Refer to <u>AV-455</u> , "Diagnosis Procedure".                                                                                                    | J  |
| DVD image is not displayed. |                                           | <ul> <li>Perform CONSULT-III self-diagnosis. Refer to <u>AV-378</u>, <u>"CONSULT - III Function"</u>. When detecting no malfunction in those components, the following items are a possible cause.</li> <li>Composite image signal circuits malfunction. Refer to <u>AV-454</u>, "<u>Diagnosis Procedure</u>".</li> </ul> | K  |
| DVD sound is not heard.     | No sound from all speakers.               | <ul> <li>Amp. ON signal circuit malfunction.</li> <li>BOSE amp. power supply and ground circuits malfunction.</li> <li>Refer to <u>AV-452</u>, "<u>BOSE AMP.</u>: <u>Diagnosis Procedure</u>".</li> </ul>                                                                                                    | M  |
|                             | Sound is not heard from rear woofer.      | <ul> <li>Woofer power supply and ground circuit malfunction.</li> <li>Sound signal (rear woofer) circuit malfunction.</li> <li>Woofer amp. ON signal circuit malfunction.</li> </ul>                                                                                                    | AV |
|                             | Sound is heard only from specific places. | Sound signals circuit of suspect system.                                                                                                    |    |

## RELATED TO CAMERA

#### Trouble Diagnosis Chart by Symptom

| Symptoms                                                                                   | Check items | Probable malfunction location                                                   | Р |
|--------------------------------------------------------------------------------------------|-------------|---------------------------------------------------------------------------------|---|
| Camera image is not shown.<br>(Vehicle width and predictive<br>course line are displayed.) | _           | Camera image signal circuit.<br>Refer to <u>AV-459, "Diagnosis Procedure"</u> . |   |

Revision: 2011 November

Ο

## **MULTI AV SYSTEM SYMPTOMS**

#### < SYMPTOM DIAGNOSIS >

#### [BOSE AUDIO WITH NAVIGATION]

| Symptoms                      | Check items                                                                                                    | Probable malfunction location                                                                                |
|-------------------------------|----------------------------------------------------------------------------------------------------|----------------------------------------------------------------------------------------------------|
| Camora imago doos pot switch  | Select "Camera Cont." of Confirmation/<br>Adjustment mode, Reverse Sensor is not<br>turned ON at "Connection Confirmation". | Reverse signal circuit malfunction.                                                                          |
| Camera image does not switch. | Select "Camera Cont." of Confirmation/<br>Adjustment mode, Reverse Sensor is<br>turned ON at "Connection Confirmation".     | AV control unit malfunction.<br>Replace AV control unit. Refer to <u>AV-477, "Exploded</u><br><u>View"</u> . |

### RELATED TO USB

#### NOTE:

Check that there is no malfunction of USB equipment main body before performing a diagnosis.

| Symptoms                                               | Check items | Possible malfunction location / Action to take                                |
|--------------------------------------------------------|-------------|-------------------------------------------------------------------------------|
| iPod <sup>®</sup> or USB memory can not be recognized. | _           | <ul><li>USB harness malfunction.</li><li>USB connector malfunction.</li></ul> |

 $\mathsf{iPod}^{\texttt{®}}$  is a trademark of Apple inc., registered in the U.S. and other countries.

## RELATED TO STEERING SWITCH

| Symptoms                                                                                   | Probable malfunction location                                                                      |
|--------------------------------------------------------------------------------------------|----------------------------------------------------------------------------------------------------|
| None of the steering switch operations work.                                               | Steering switch ground circuit malfunction.<br>Refer to <u>AV-465</u> , "Diagnosis Procedure".     |
| Only specified switch cannot be operated.                                                  | Steering switch malfunction.<br>Replace steering switch. Refer to <u>AV-491, "Exploded View"</u> . |
| Steering switch's "SOURCE", "MENU UP", "MENU<br>DOWN"," v (", "ENTER"switches do not work. | Steering switch signal A circuit malfunction.<br>Refer to <u>AV-461, "Diagnosis Procedure"</u> .   |
| Steering switch's ", "VOL UP", "VOL DOWN", "                                               | Steering switch signal B circuit malfunction.<br>Refer to <u>AV-463, "Diagnosis Procedure"</u> .   |

# NORMAL OPERATING CONDITION < SYMPTOM DIAGNOSIS > [BOSE ]

## NORMAL OPERATING CONDITION

## Description

[BOSE AUDIO WITH NAVIGATION]

INFOID:000000006210631

А

В

J

Κ

#### NOTE:

For Navigation system operation information, refer to Navigation system Owner's Manual. BASIC OPERATIONS

| Symptom                                                                  | Possible cause                                                                                                    | Possible solution                                                            |
|--------------------------------------------------------------------------|----------------------------------------------------------------------------------------------------|------------------------------------------------------------------------------|
|                                                                          | The brightness is at the lowest setting.                                                                                                    | Adjust the brightness of the display.                                        |
|                                                                          | The systems in the video mode.                                                                                                    | Press "DISC-AUX" to change the mode.                                         |
| No image is displayed.                                                   | The display is turned off.                                                                                                    | Press "☀/♪" to turn on the display.                                          |
|                                                                          | The interior of the vehicle becomes the a little less than 80°C (176°F) or high temperature, and the protection of the display acts, and a display is turned off. | Wait until the interior of the vehicle has cooled down.                      |
| Screen not clear.                                                        | Contrast setting is not appropriate.                                                                                                    | Adjust the contrast of the display.                                          |
| No voice guidance is available. Or<br>The volume is too high or too low. | The volume is not set correctly, or it is turned off.                                                                                                    | Adjust the volume of voice guidance.                                         |
|                                                                          | Voice guidance is not provided for certain streets (roads displayed in gray).                                                                                     | This is not a malfunction.                                                   |
| No map is displayed on the screen.                                       | A screen other than map screen is displayed.                                                                                                    | Press "MAP".                                                                 |
| The screen is too dim. The move-<br>ment is slow.                        | The temperature in the interior of the vehicle is low.                                                                                                    | Wait until the interior of the vehicle has warmed up.                        |
| Some pixels in the display are darker or brighter than others.           | This condition is an inherent characteristic of liquid crystal displays.                                                                                          | This is not a malfunction.                                                   |
| Some menu items cannot be se-<br>lected.                                 | Some menu items become unavailable while the vehicle is driven.                                                                                                   | Park the vehicle in a safe location, and then operate the navigation system. |

#### NOTE:

Locations stored in the Address Book and other memory functions may be lost if the vehicle's battery is disconnected or becomes discharged. If this occurs, service the vehicle's battery as necessary and re-enter the information in the Address Book.

## RELATED TO VOICE RECOGNITION

Related to Basic Operation

| Symptom                                                                                                    | Possible cause                                                                                              | Possible solution                                                                                                    | L  |
|----------------------------------------------------------------------------------------------------|----------------------------------------------------------------------------------------------------|----------------------------------------------------------------------------------------------------|----|
|                                                                                                    | The interior of the vehicle is too noisy.                                                                   | Close the windows or have other occupants quiet.                                                                        |    |
|                                                                                                    | The volume of your voice is too low.                                                                        | Speak louder.                                                                                                    | N/ |
|                                                                                                    | The volume if your voice is too loud.                                                                       | Speak softer.                                                                                                    | IV |
|                                                                                                    | Your pronunciation is unclear.                                                                              | Speak clearly.                                                                                                    |    |
| The system does not<br>recognize your com-<br>mand.<br>or<br>The system recognizes<br>your command incor-<br>rectly | You are speaking before the voice recognition is ready                                                      | Press and release " $\sqrt{2}$ " switch on the steering switch, and speak a command after the tone sounds.              | AV |
|                                                                                                    | 8 seconds or more have passed after you pressed and released " $_{w} \leq$ " switch on the steering switch. | Make sure to speak a command within 8 seconds after you press and release " $\sqrt{k}$ " switch on the steering switch. | С  |
|                                                                                                    | Only a limited range of voice commands is usable for each screen.                                           | Use a correct voice command appropriate for the current screen.                                                         | Ρ  |
|                                                                                                    | The fan of the air conditioner is too loud.                                                                 | Lower the fan speed as necessary as voice com-<br>mand can be recognized more easily.                                   |    |

#### Related to Item Choice

The system should respond correctly to all voice commands without difficulty. If problems are encountered, follow the solutions given in this guide for the appropriate error.

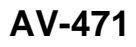

#### < SYMPTOM DIAGNOSIS >

#### [BOSE AUDIO WITH NAVIGATION]

Where the solutions are listed by number, try each solution in turn, starting with number one, until the problem is resolved.

| Symptom/ error message                                                                              | Solution                                                                                                    |
|----------------------------------------------------------------------------------------------------|----------------------------------------------------------------------------------------------------|
| Displays "COMMAND NOT REC-<br>OGNIZED" or the system fails to in-<br>terpret the command correctly. | 1. Ensure that the command format is valid.                                                                                                    |
|                                                                                                    | 2. Speak clearly without pausing between words and at a level appropriate to the ambient noise level.                                                                                                    |
|                                                                                                    | 3. Ensure that the ambient noise level is not excessive, for example, windows open or defrost on. <b>NOTE:</b><br>If it is too noisy to use the phone, it is likely that voice commands will not be recognized. |
|                                                                                                    | 4. If optional words of the command have been omitted, then command should be tried with these in place.                                                                                                    |
| The system consistently selects the wrong voicetag                                                  | 1. Ensure that the voicetag requested matches what was originally stored. This can be confirmed by giving the "Addressbook" Directory or Phone Directory command.                                               |
|                                                                                                    | 2. Replace one of the voicetags being confused with a different voicetag.                                                                                                    |

#### Related to Telephone

The system should respond correctly to all voice commands without difficulty. If problems are encountered, try the following solutions.

Where the solutions are listed by number, try each solution in turn, starting with number 1, until the problem is resolved.

| Symptom                                               | Solution                                                                                                    |
|-------------------------------------------------------|----------------------------------------------------------------------------------------------------|
| System fails to interpret the com-<br>mand correctly. | 1. Ensure that the command is valid.                                                                                                    |
|                                                       | 2. Ensure that the command is spoken after the tone.                                                                                                    |
|                                                       | 3. Speak clearly without pausing between words and at level appropriate to the ambient noise level in the vehicle.                                                                                                    |
|                                                       | <ul> <li>4. Ensure that the ambient noise level is not excessive (for example, windows open or defroster on).</li> <li>NOTE:</li> <li>If it is too noisy to use the phone, it is likely that the voice commands will not be recognized.</li> </ul>        |
|                                                       | 5. If more than one command was said at a time, try saying the commands separately.                                                                                                    |
|                                                       | 6. If the system consistently fails to recognize commands, the voice training procedure should be carried out to improve the recognition response for the speaker. See "Speaker adaptation (SA) mode" earlier in this section. Refer to "OWNER'S MANUAL". |
| The system consistently selects the wrong voicetag    | 1. Ensure that the phone book entry name requested matches what was originally stored. This can be confirmed by using the "List Names" command.                                                                                                    |
|                                                       | 2. Replace one of the names being confused with a new name.                                                                                                    |

#### **RELATED TO AUDIO**

- The majority of the audio malfunctions are the result of outside causes (bad CD, electromagnetic interference, etc.). Check the symptoms below to diagnose the malfunction.
- The vehicle itself can be a source of noise if noise prevention parts or electrical equipment is malfunctioning. Check if noise is caused and/or changed by engine speed, ignition switch turned to each position, and operation of each piece of electrical equipment, and then determine the cause.

#### NOTE:

- CD-R is not guaranteed to play because they can contain compressed audio (MP3, WMA, AAC, M4A) or could be incorrectly mastered by the customer on a computer.
- Check if the CDs carry the Compact Disc Logo. If not, the disc is not mastered to the "red book" Compact Disc Standard and may not play.

#### < SYMPTOM DIAGNOSIS >

| Symptom                                                             | Cause and Counter measure                                                                                                    |
|---------------------------------------------------------------------|----------------------------------------------------------------------------------------------------|
|                                                                     | Check if the CD was inserted correctly.                                                                                                    |
|                                                                     | Check if the CD is scratched or dirty.                                                                                                    |
|                                                                     | Check if there is condensation inside the player, and if there is, wait until the condensation is gone (about 1 hour) before using the player.                                                                                                    |
|                                                                     | If there is a temperature increase error, the player will play correctly after it returns to the normal temperature.                                                                                                    |
|                                                                     | If there is a mixture of music CD files (CD-DA data) and MP3/WMA/AAC/M4A files on a CD, only the music CD files (CD-DA data) will be played.                                                                                                    |
| Cannot play                                                         | Files with extensions other than ".MP3", ".WMA", "AAC", ".M4A", ".mp3", ".wma", ".aac" or ".m4a" cannot be played. In addition, the character codes and number of characters for folder names and file names should be in compliance with the specifications. |
|                                                                     | Check if the disc or the file is generated in an irregular format, This may occur depending on the variation or the setting of MP3/WMA/AAC/M4A writing applications or other text editing applications.                                                       |
|                                                                     | Check if the finalization process, such as session close and disc close, is done for the disc.                                                                                                    |
|                                                                     | Check if the CD is protected by copyright.                                                                                                    |
|                                                                     | Disks recorded in live file system format are not supported. (For Microsoft Windows Vista, check the settings.)                                                                                                    |
| Poor sound quality                                                  | Check if the CD is scratched or dirty.                                                                                                    |
| It takes a relatively long time before<br>the music starts playing. | If there are many folder or file levels on the MP3/WMA/AAC/M4A CD, or if it is a multisession disc, some time may be required before the music starts playing.                                                                                                |
| Music cuts off or skips                                             | The writing software and hardware combination might not match, or the writing speed, writing depth, writing width might not match the specifications. Try using the slowest writing speed.                                                                    |
| Skipping with high bit rate files                                   | Skipping may occur with large quantities if data such as for high bit rate data.                                                                                                    |
| Move immediately to the next song when playing                      | When a non-MP3/WMA/AAC/M4A file has been given an extension of ".MP3", ".WMA", "AAC", ".M4A" ".mp3", ".wma", ".aac" or ".m4a", or when play is prohibited by copyright protection, the player will skip to the next song.                                     |
| The songs do not play back in the desired order.                    | The playback order is the order in which the files were written by the software, so the files might not play in the desired order.                                                                                                    |

Noise resulting from variations in field strength, such as fading noise and multi-path noise, or external noise from trains and other K sources, is not a malfunction.

#### NOTE:

- Fading noise: This noise occurs because of variations in the field strength in a narrow range due to mountains or buildings blocking the signal.
- Multi-path noise: This noise results from a time difference between the broadcast waves directly from the station arriving at the antenna and the waves reflected by mountains or buildings.

#### RELATED TO DVD

| Symptom                 | Possible cause                                                                                                    | Possible solution          | AV |
|-------------------------|----------------------------------------------------------------------------------------------------|----------------------------|----|
| Not working as operated | Some operations may be rejected or may not function<br>as intended because of the manufacturer's intent, de-<br>pending on DVD. | This is not a malfunction. | 0  |
| Operation not accepted  | If a requested operation is prohibited, then a message<br>is displayed on the screen. (Message display depends<br>on DVD.)      | This is not a malfunction. | D  |

Μ

#### < SYMPTOM DIAGNOSIS >

## [BOSE AUDIO WITH NAVIGATION]

| Symptom                                                  | Possible cause                                                                                                    | Possible solution                                                                                                    |
|----------------------------------------------------------|----------------------------------------------------------------------------------------------------|----------------------------------------------------------------------------------------------------|
|                                                          | Check that the DVD is inserted in the right place.                                                                                             | Upturn the DVD (facing the title upward).                                                                                   |
|                                                          | Check that there is no condensation inside the player.                                                                                         | Wait until the condensation evaporates (approx-<br>imately one hour).                                                       |
| DVD can not be played                                    | DVD menu is displayed.                                                                                                    | Select item to touch "ENTER".                                                                                               |
|                                                          | Insertion of a DVD with a different region code.                                                                                               | DVDs with a different region code can not be played. Check DVD.                                                             |
|                                                          | Some DVD softwares may not be played because not all DVD softwares fully comply in the standard.                                               | This is not a malfunction.                                                                                                  |
| Interruption during play-<br>back or flicker in the dis- | Check that the DVD has no scratches and dirt.                                                                                                  | Errors may not be corrected depending on the size of scratches.                                                             |
| play                                                     |                                                                                                    | Wipe and clean the dirt on the disc.                                                                                        |
| Subtitles not shown                                      | Subtitle setting is OFF.                                                                                                    | Set subtitle.                                                                                                    |
| Sublities not shown                                      | Subtitle is not included in the software.                                                                                                    | Check DVD.                                                                                                    |
| Not played in set language                               | If a language is not included in the DVD, then the DVD is played in a recommended language.                                                    | Check DVD.                                                                                                    |
| Not played with set subtitle                             | If a set subtitle is not included in the DVD, then the DVD is played with a recommended subtitle.                                              | Check DVD.                                                                                                    |
| Angle unchangeable                                       | Plural angles are not recorded in the software.                                                                                                | Check if the DVD is multi-angle capable.                                                                                    |
| Unusual screen display                                   | Display mode to the output aspect ratio for the DVD software is inappropriate.                                                                 | Switch to the appropriate display mode.                                                                                     |
| Distortion in picture                                    | In the process of fast-forward or fast-reverse.                                                                                                | This is not a malfunction.                                                                                                  |
| Low sound quality                                        | Check that the DVD has no scratches and dirt.                                                                                                  | Wipe and clean the dirt on the disc.                                                                                        |
| Subtitle and language not selectable (not played with    | The DVD is not multilanguage-capable.                                                                                                    | The inclusion of the number of languages de-<br>pends on DVD. Languages may be selectable on<br>the Menu screen. Check DVD. |
| set subtitle or in set lan-<br>guage)                    | The DVD has a priority language or setting.                                                                                                    | If the DVD has a priority language or settings,<br>then settings changed with this device are not re-<br>flected.           |
| Playback time is indicated, but no sound comes out.      | Playback of Mix mode Truck 1. (Mix mode: Format in-<br>cluding Truck 1 with data other than music and Trucks<br>from Truck 2 with music data.) | Play music data included in trucks from Truck 2.                                                                            |

## RELATED TO VEHICLE ICON

| Symptom                                                                                          | Possible cause                                                                                                    | Possible solution                                                                                                    |
|--------------------------------------------------------------------------------------------------|----------------------------------------------------------------------------------------------------|----------------------------------------------------------------------------------------------------|
| Names of roads differ between Plan<br>View and Birdview <sup>™</sup> .                           | This is because the quantity of the displayed in-<br>formation is reduced so that the screen does<br>not become too crowded. There is also a<br>chance that names of the roads may be dis-<br>played multiple times, and the names appear-<br>ing on the screen may be different because of<br>a processing procedure. | This is not a malfunction.                                                                                                    |
| The vehicle icon is not displayed in                                                             | The vehicle was transported after the ignition<br>switch was pressed off, for example, by a ferry<br>or car transporter.                                                                                                    | Drive the vehicle for a while on a road where GPS signals can be received.                                                              |
| the correct position.                                                                            | The position and direction of the vehicle icon<br>may be incorrect depending on the driving en-<br>vironments and the levels of positioning accu-<br>racy of the navigation system.                                                                                                    | This is not a malfunction. Drive the vehicle for<br>a while to automatically correct the position<br>and direction of the vehicle icon. |
| When the vehicle is traveling on a new road, the vehicle icon is located on another road nearby. | Because the new road is not stored in the map<br>data, the system automatically places the vehi-<br>cle icon on the nearest road available.                                                                                                    | Updated road information will be included in the next version of the map data.                                                          |

#### < SYMPTOM DIAGNOSIS >

## [BOSE AUDIO WITH NAVIGATION]

| Symptom                                                                              | Possible cause                                                                                                    | Possible solution                                                                                                    |
|--------------------------------------------------------------------------------------|----------------------------------------------------------------------------------------------------|----------------------------------------------------------------------------------------------------|
| The screen does not switch to the night screen even after turning on the headlights. | The daytime screen was set the last time the headlights were turned on.                                              | Set the screen to the night screen mode using <day night=""> when you turn on the headlights.</day>                                                                                                    |
| The map does not scroll even when the vehicle is moving.                             | The current location map screen is not displayed.                                                                    | Press "MAP".                                                                                                    |
| The vehicle icon is not displayed.                                                   | The current location map screen is not displayed.                                                                    | Press "MAP".                                                                                                    |
| The location of the vehicle icon is misaligned from the actual position.             | When using tire chains or replacing the tires,<br>speed calculations based on the speed sensor<br>may be incorrect.  | Drive the vehicle for a while [at approximately<br>30 km/h (19 MPH) for about 30 minutes] to<br>automatically correct the vehicle icon posi-<br>tion.<br>If this does not correct the vehicle icon posi-<br>tion, contact an INFINITI dealer. |
|                                                                                      | The map data has a mistake or is incomplete<br>(the vehicle icon position is always misaligned<br>in the same area). | Updated road information will be included in the next version of the map data.                                                                                                    |

#### RELATED TO ROUTE CALCULATION AND VISUAL GUIDANCE

| Symptom                                                                                                    | Possible cause                                                                                                    | Possible solution                                                                                                    |
|----------------------------------------------------------------------------------------------------|----------------------------------------------------------------------------------------------------|----------------------------------------------------------------------------------------------------|
| Waypoints are not included in the auto reroute calculation.                                                   | Waypoints that you have already passed are not included in the auto reroute calculation.                                                                                                    | If you want to go to that waypoint again, you need to edit the route.                                                                                          |
|                                                                                                    | Route calculation has not yet been performed.                                                                                                    | Set the destination and perform route calculation.                                                                                                    |
| Route information is not dis-                                                                                 | You are not driving on the suggested route.                                                                                                    | Drive on the suggested route.                                                                                                    |
| played.                                                                                                    | Route guidance is set to off.                                                                                                    | Turn on route guidance.                                                                                                    |
|                                                                                                    | Route information is not provided for certain types of roads (roads displayed in gray).                                                                                                    | This is not a malfunction.                                                                                                    |
| The auto reroute calculation (or detour calculation) suggests the same route as the one previously suggested. | Route calculations took priority conditions into consider-<br>ation, but the same route was calculated.                                                                                                | This is not a malfunction.                                                                                                    |
| A waypoint cannot be added.                                                                                   | Five waypoints are already set on the route, including ones that you have already passed.                                                                                                    | A maximum of 5 waypoints can be set<br>on the route. If you want to go to 6 or<br>more waypoints, perform route calcu-<br>lations multiple times as necessary. |
|                                                                                                    | Roads near the destination cannot be calculated.                                                                                                    | Reset the destination to a main or or-<br>dinary road, and recalculate the route.                                                                              |
| The suggested route is not dis-<br>played.                                                                    | The starting point and destination are too close.                                                                                                    | Set a more distant destination.                                                                                                    |
|                                                                                                    | The starting point and destination are too far away.                                                                                                    | Divide your trip by selecting one or two<br>intermediate destinations, and per-<br>form route calculations multiple times.                                     |
|                                                                                                    | There are time restricted roads (by the day of the week, by time) near the current vehicle location or destination.                                                                                    | Set [Use Time Restricted Roads] to off.                                                                                                    |
| The part of the route that you have already passed is deleted.                                                | A route is managed by sections between waypoints. If you passed the first waypoint, the section between the starting point and the waypoint is deleted. (It may not be deleted depending on the area.) | This is not a malfunction.                                                                                                    |
| An indirect route is suggested                                                                                | If there are restrictions (such as one-way streets) on roads<br>close to the starting point or destination, the system may<br>suggest an indirect route.                                               | Adjust the location of the starting of the starting point or destination.                                                                                      |
| An maneor route is suggested.                                                                                 | The system may suggest an indirect route because route calculation does not take into consideration some areas such as narrow streets (gray roads.)                                                    | Reset the destination to a main or or-<br>dinary road, and recalculate the route.                                                                              |

F

#### < SYMPTOM DIAGNOSIS >

## [BOSE AUDIO WITH NAVIGATION]

| Symptom                                                                                                   | Possible cause                                                         | Possible solution                                                                                     |
|----------------------------------------------------------------------------------------------------|------------------------------------------------------------------------|----------------------------------------------------------------------------------------------------|
| The landmark information does not correspond to the actual information.                                   | This may be caused by insufficient or incorrect map data.              | Updated information will be included in the next version of the data.                                 |
| The suggested route does not<br>exactly connect to the starting<br>point, waypoints, or destina-<br>tion. | There is no data for route calculation closes to these loca-<br>tions. | Set the starting point, waypoints and destination on a main road, and per-<br>form route calculation. |

## RELATED TO VOICE GUIDANCE

| Symptom                                                           | Possible cause                                                                                                    | Possible solution                                                 |
|-------------------------------------------------------------------|----------------------------------------------------------------------------------------------------|-------------------------------------------------------------------|
| Voice guidance is not available                                   | Voice guidance is only available at certain intersections<br>marked with? In some case, voice guidance is not avail-<br>able even when the vehicle should make a turn. | This is not a malfunction.                                        |
|                                                                   | The vehicle has deviated from the suggested route.                                                                                                    | Go back to the suggested route or request route calculation again |
|                                                                   | Voice guide is set to off.                                                                                                    | Turn on voice guidance.                                           |
|                                                                   | Route guidance is set to off.                                                                                                    | Turn on voice guidance.                                           |
| The guidance contact does not correspond to the actual condition. | The contact of voice guidance may vary, depending on the types of intersections at which turn are made.                                                                | Follow all traffic rules and regulations.                         |

А

D

Ε

F

INFOID:000000006210632

## REMOVAL AND INSTALLATION AV CONTROL UNIT

### Exploded View

#### **CAUTION:**

- Before replacing AV control unit, perform "READ CONFIGURATION" to save or print current vehicle specification. For details, refer to <u>AV-414, "Description"</u>.
- Remove battery terminal and AV control unit after a lapse of 30 seconds or more after turning the ignition switch OFF

#### NOTE:

After the ignition switch is turned OFF, the AV control unit continues operating for approximately 30 seconds. Therefore, data corruption may occur if battery voltage is cut off within 30 seconds.

#### REMOVAL

Refer to IP-12, "A/T MODELS : Exploded View" (A/T models) or IP-23, "M/T MODELS : Exploded View" (M/T models).

#### DISASSEMBLY

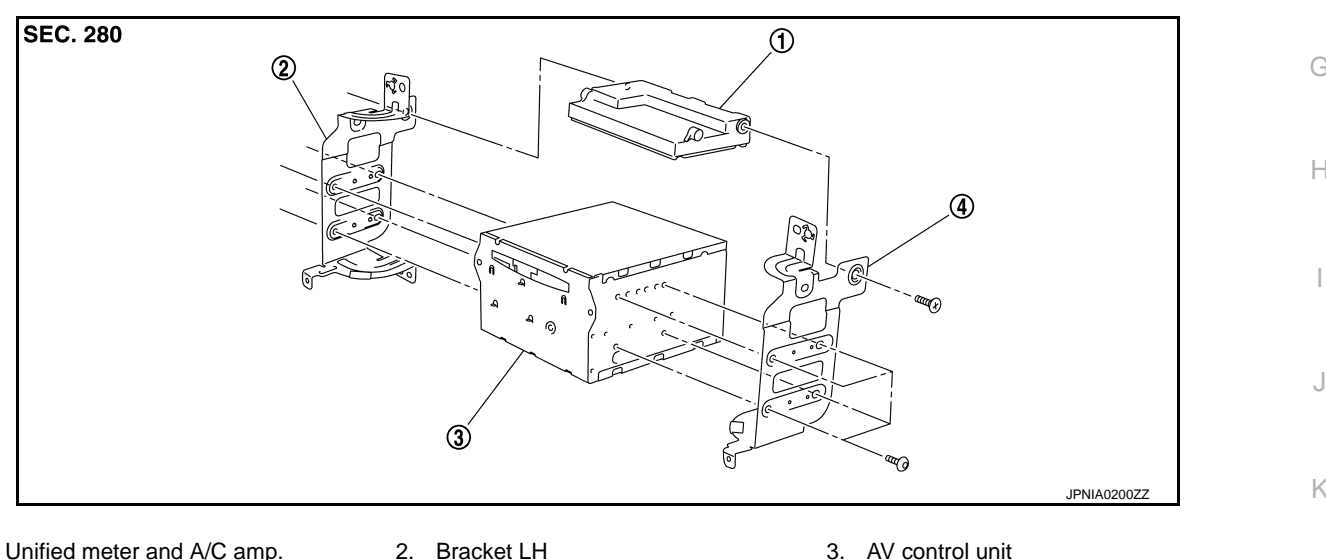

Unified meter and A/C amp.
 Bracket RH

## Removal and Installation

#### REMOVAL

#### **CAUTION:**

- Before replacing AV control unit, perform "READ CONFIGURATION" to save or print current vehicle specification. For details, refer to <u>AV-414, "Description"</u>.
- Remove battery terminal and AV control unit after a lapse of 30 seconds or more after turning the ignition switch OFF

#### NOTE:

After the ignition switch is turned OFF, the AV control unit continues operating for approximately 30 seconds. Therefore, data corruption may occur if battery voltage is cut off within 30 seconds.

- 1. Remove display unit. Refer to <u>AV-479, "Exploded View"</u>.
- 2. Remove AV control unit with a unified meter and A/C amp. as a single unit from the body.
- 3. Remove bracket screws, and then remove AV control unit.

#### INSTALLATION

Installation is the reverse order of removal.

#### **CAUTION:**

• Since AV control unit connector and unified meter and A/C amp. connector have the same form, be careful not to insert them wrongly.

INFOID:000000006210633

Μ

C

Ρ

- Be sure to perform "WRITE CONFIGURATION" when replacing AV control unit.
- Install AV control unit between connector (1) and connector (2) with the ferrite core (USB) orientated sideways to the vehicle. Incorrect installation may cause damage to the AV control unit.

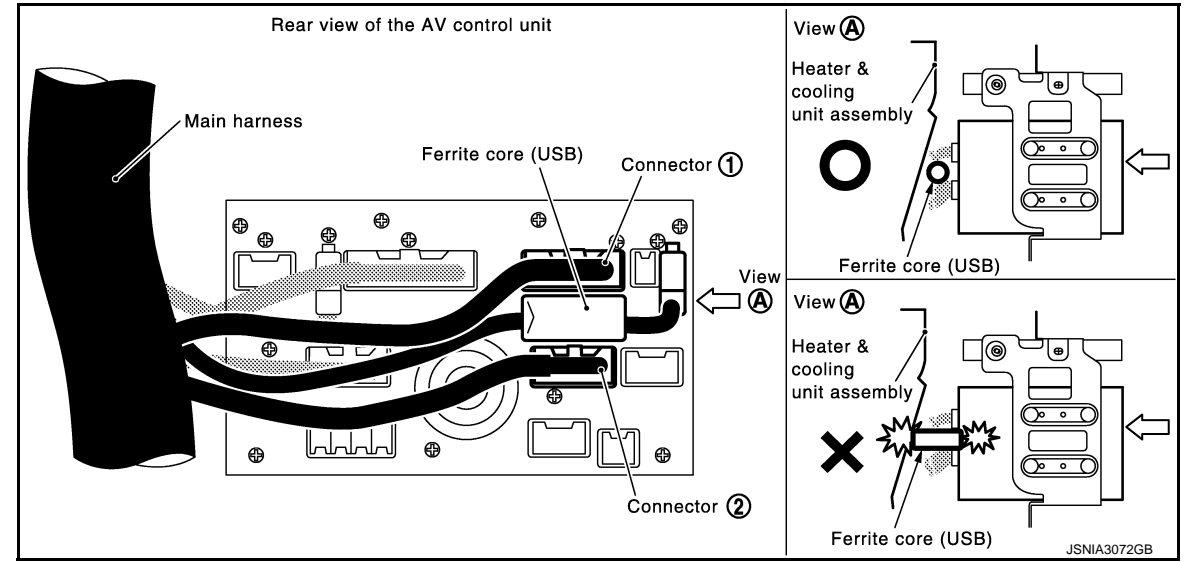

| DISPLAY UNIT                                                                                                    | Δ        |
|----------------------------------------------------------------------------------------------------|----------|
| Exploded View                                                                                                    | A        |
| Refer to IP-12, "A/T MODELS : Exploded View" (A/T models) or IP-23, "M/T MODELS : Exploded View" (M/T models).                                         | В        |
| Removal and Installation                                                                                                    | 0        |
| REMOVAL                                                                                                    | C        |
| 1. Remove cluster lid D. Refer to <u>IP-12, "A/T MODELS : Exploded View"</u> (A/T models) or <u>IP-23, "M/T MOD-ELS : Exploded View"</u> (M/T models). | D        |
| 2. Remove display unit with bracket as a single unit.                                                                                                  |          |
| INSTALLATION<br>Installation is the reverse order of removal.                                                                                          | E        |
|                                                                                                    | F        |
|                                                                                                    | 0        |
|                                                                                                    | G        |
|                                                                                                    | Н        |
|                                                                                                    | I        |
|                                                                                                    | J        |
|                                                                                                    | K        |
|                                                                                                    | L        |
|                                                                                                    | M        |
|                                                                                                    | AV       |
|                                                                                                    | <u> </u> |
|                                                                                                    | 0        |
|                                                                                                    | Ρ        |
|                                                                                                    |          |
|                                                                                                    |          |

## FRONT DOOR SQUAWKER

## **Exploded View**

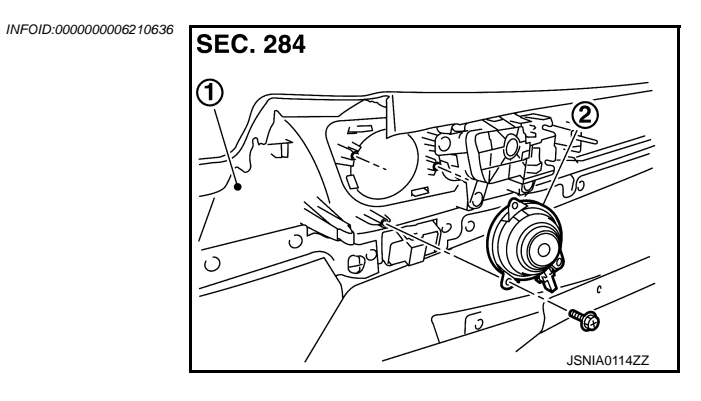

- 1. Door finisher
- 2. Front door squawker

## Removal and Installation

#### REMOVAL

- 1. Remove front door finisher. Refer to INT-12, "Exploded View".
- 2. Remove front door squawker from door finisher.

#### INSTALLATION

Installation is the reverse order of removal.

INFOID:000000006210637

## FRONT DOOR WOOFER

## [BOSE AUDIO WITH NAVIGATION]

А

В

С

D

Ε

F

Н

J

Κ

L

Μ

AV

Ο

Ρ

## < REMOVAL AND INSTALLATION > FRONT DOOR WOOFER

## Exploded View

1.

REMOVAL

2.

2.

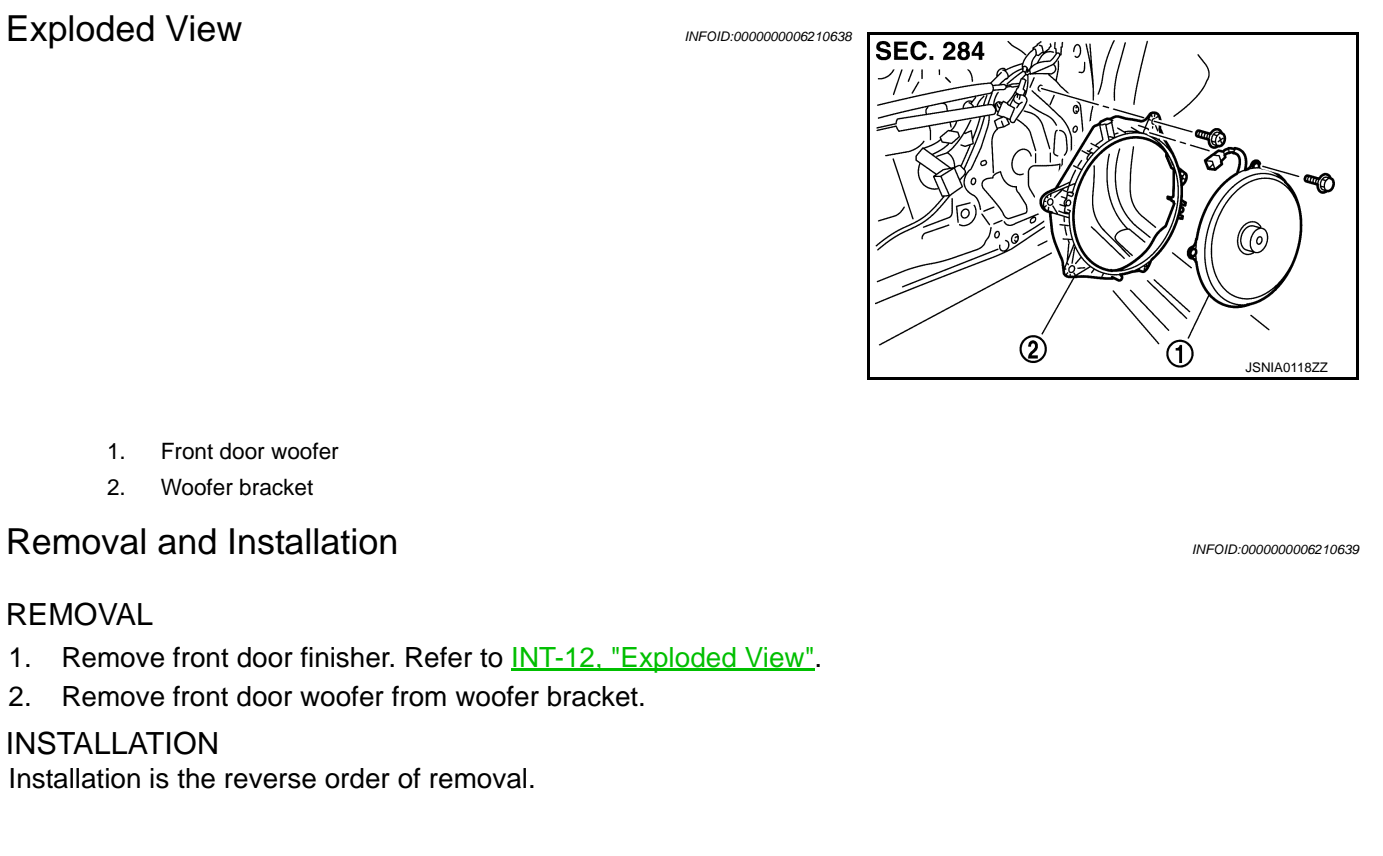

## REAR DOOR SPEAKER

Exploded View

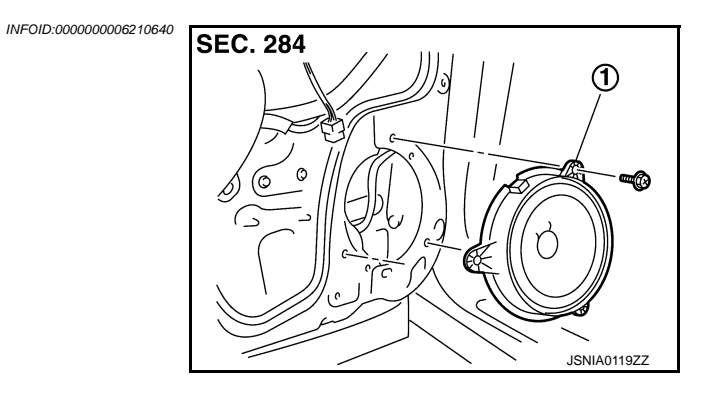

1. Rear door speaker

## Removal and Installation

#### REMOVAL

- 1. Remove rear door finisher. Refer to INT-12, "Exploded View".
- 2. Remove rear door speaker from rear door.

#### **INSTALLATION**

Installation is the reverse order of removal.

INFOID:000000006210641

## TWEETER

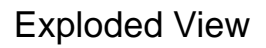

1.

2.

Tweeter

**Removal and Installation** 

Corner cover inner

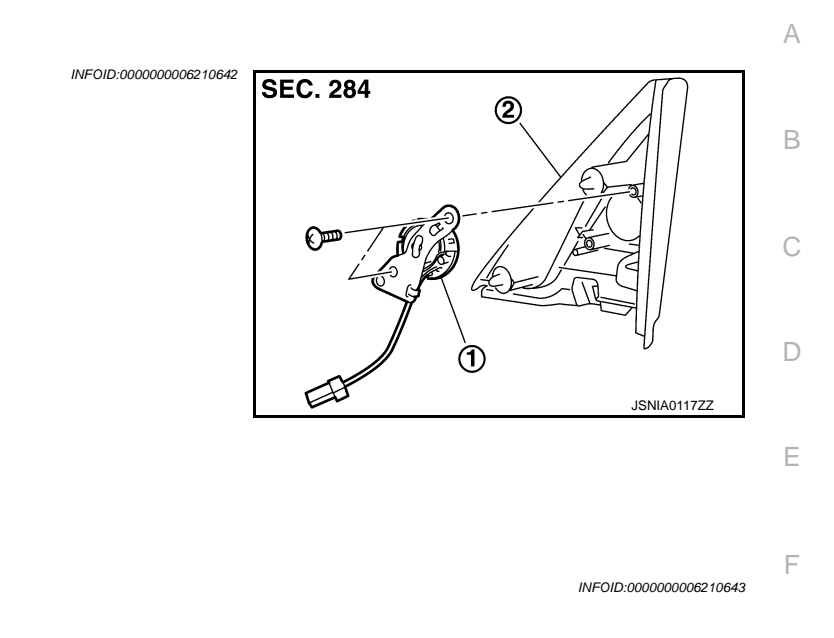

| RE          | MOVAL                                                                                                    | G |
|-------------|----------------------------------------------------------------------------------------------------|---|
| 1.<br>2.    | Remove front door finisher, and then remove corner cover inner. Refer to <u>INT-12. "Exploded View"</u> . Remove tweeter from corner cover inner. | 0 |
| INS<br>Inst | STALLATION<br>tallation is the reverse order of removal.                                                                                          | Η |
|             |                                                                                                    |   |

AV

Μ

J

Κ

L

0

# CENTER SPEAKER

**Exploded View** 

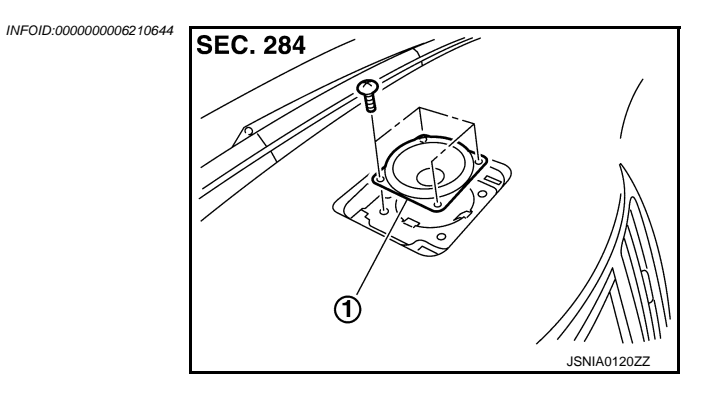

1. Center speaker

#### Removal and Installation

INFOID:000000006210645

#### REMOVAL

1. Remove upper grille, and then remove center speaker. Refer to <u>IP-12, "A/T MODELS : Exploded View"</u> (A/T models) or <u>IP-23, "M/T MODELS : Exploded View"</u> (M/T models).

#### INSTALLATION

Installation is the reverse order of removal.

## **REAR WOOFER** Exploded View

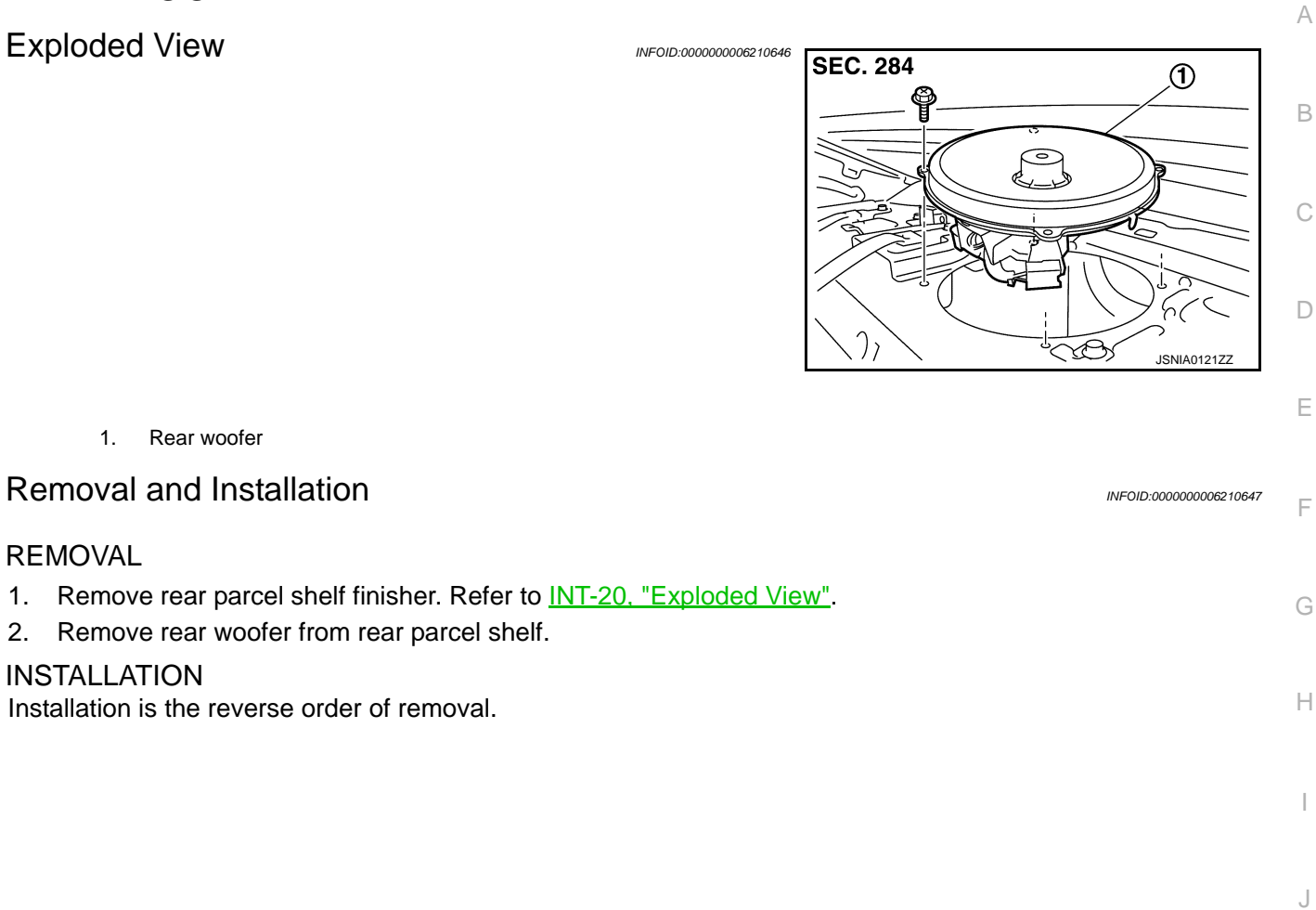

**INSTALLATION** 

REMOVAL

2.

1.

Installation is the reverse order of removal.

AV

Μ

Κ

Ο

Ρ

# BOSE AMP.

Exploded View

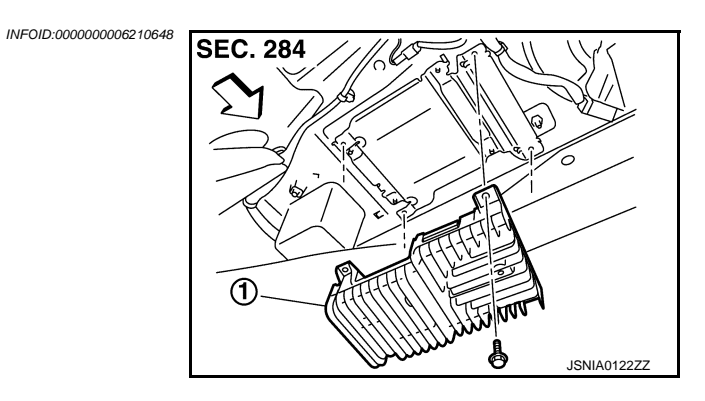

- 1. BOSE amp.
- <⊐: Vehicle front

## Removal and Installation

#### REMOVAL

- 1. Remove trunk front finisher. Refer to <u>INT-30, "Exploded View"</u>.
- 2. Remove BOSE amp. from rear parcel shelf.

#### INSTALLATION

Installation is the reverse order of removal.

INFOID:000000006210649

## [BOSE AUDIO WITH NAVIGATION]

## < REMOVAL AND INSTALLATION > ANTENNA AMP.

## Exploded View

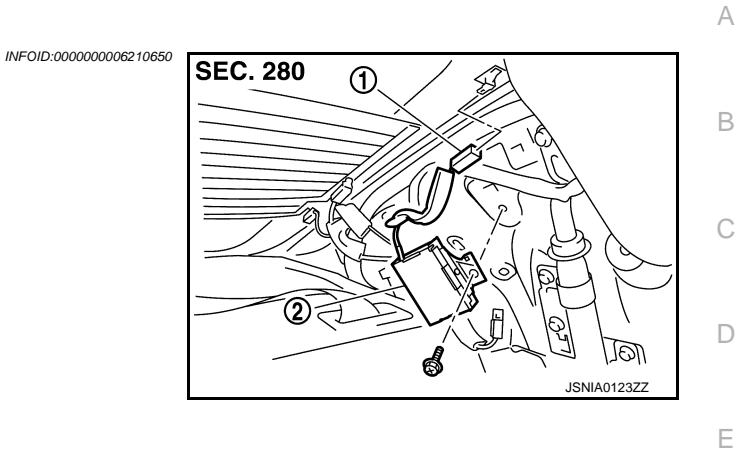

AM-FM main connector
 Antenna amp.

Removal and Installation
INFOID:00000022:10651
REMOVAL

 Remove rear pillar finisher LH. Refer to <u>INT-15, "Exploded View"</u>.
 Remove antenna amp. from rear pillar LH.

INSTALLATION
Installation is the reverse order of removal.

M

F

Н

J

Κ

AV

0

Ρ

## SATELLITE RADIO ANTENNA

#### < REMOVAL AND INSTALLATION >

## SATELLITE RADIO ANTENNA

## **Exploded View**

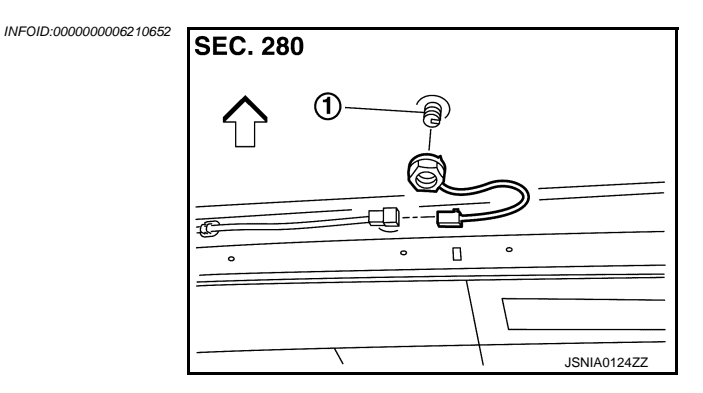

- 1. Satellite radio antenna
- <a>: Vehicle front</a>

#### **Removal and Installation**

INFOID:000000006210653

#### REMOVAL

- 1. Remove head lining assembly (rear) to secure work space between vehicle and headlining. Refer to <u>INT-24, "NORMAL ROOF : Exploded View"</u> (normal roof models) or <u>INT-27, "SUNROOF : Exploded View"</u> (sunroof models).
- 2. Remove nut, and then remove satellite radio antenna from roof panel.

#### INSTALLATION

Installation is the reverse order of removal.

Satellite radio antenna mounting nut 🕑 : 6.5 N·m (0.66 kg-m, 58 in-lb)

#### CAUTION:

Be careful about tightening torque. Antenna sensitivity becomes poor, and when it is excessive, roof panel may be deformed, when satellite radio antenna mounting nut tightening torque is loose.

## **MULTIFUNCTION SWITCH**

## < REMOVAL AND INSTALLATION >

## **MULTIFUNCTION SWITCH**

## **Exploded View**

1. 2.

3.

models).

[BOSE AUDIO WITH NAVIGATION]

А INFOID:000000006210654 REMOVAL В Refer to IP-12, "A/T MODELS : Exploded View" (A/T models) or IP-23, "M/T MODELS : Exploded View" (M/T С DISASSEMBLY SEC. 280 D Ε  $^{\circ}$ 2 F JSNIA0126ZZ Center ventilator grille Multifunction switch Removal and Installation INFOID:000000006210655 Н REMOVAL 1. Remove cluster lid D. Refer to IP-12, "A/T MODELS : Exploded View" (A/T models) or IP-23, "M/T MOD-ELS : Exploded View" (M/T models). 2. Remove multi function switch with center ventilator grille as a single unit. Remove multi function switch from center ventilator. **INSTALLATION** Installation is the reverse order of removal. Κ L Μ AV

## PRESET SWITCH

## < REMOVAL AND INSTALLATION > PRESET SWITCH

## [BOSE AUDIO WITH NAVIGATION]

## Exploded View

INFOID:000000006210656

#### REMOVAL

Refer to <u>IP-12, "A/T MODELS : Exploded View"</u> (A/T models) or <u>IP-23, "M/T MODELS : Exploded View"</u> (M/T models).

#### DISASSEMBLY

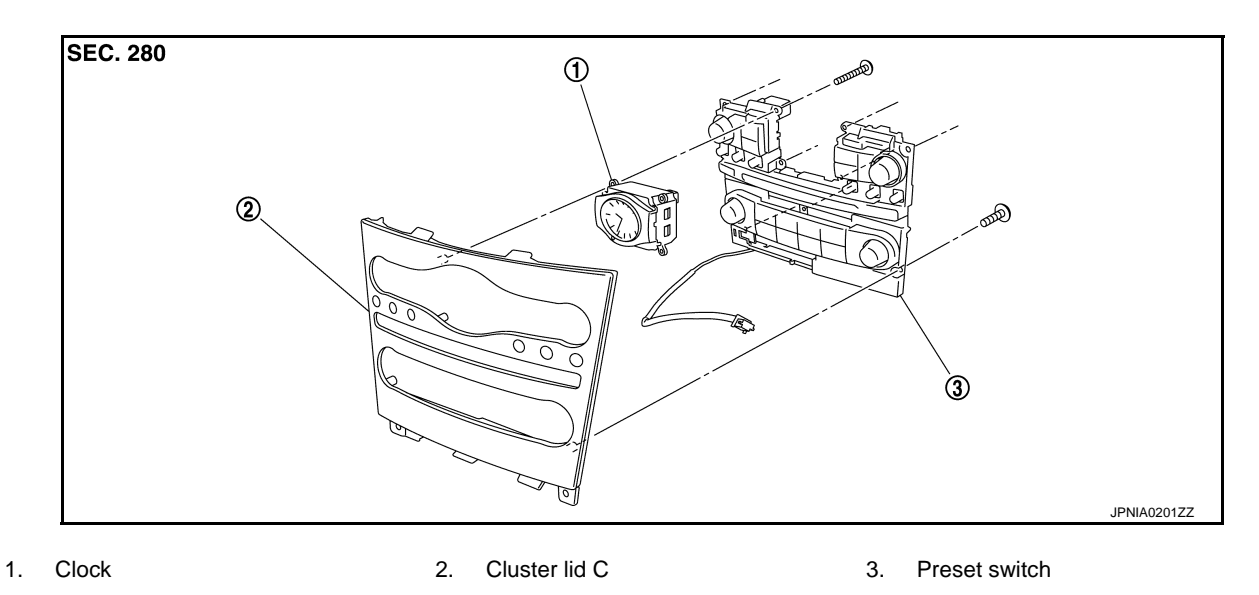

#### **Removal and Installation**

INFOID:000000006210657

#### REMOVAL

- 1. Remove cluster lid C. Refer to <u>IP-12, "A/T MODELS : Exploded View"</u> (A/T models) or <u>IP-23, "M/T MOD-ELS : Exploded View"</u> (M/T models).
- 2. Remove preset switch screws (A), (B), and (C), and then remove preset switch (2) from cluster lid C.

#### 1. Clock

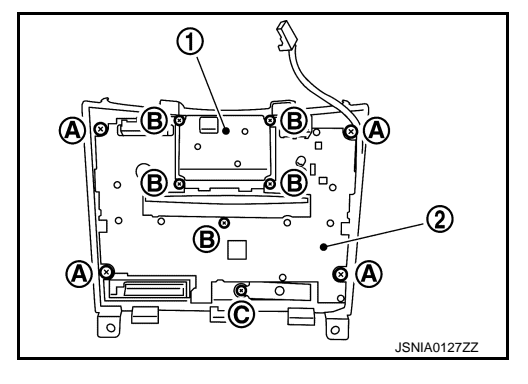

#### INSTALLATION

Installation is the reverse order of removal.

#### NOTE:

When installing preset switch, do not allow the print wire that connects preset switch and multifunction switch to get caught in between AV control unit and preset switch.

| STEERING SWITCH                                                      |                        | Λ |
|----------------------------------------------------------------------|------------------------|---|
| Exploded View                                                        | INFOID:000000006210658 | A |
| Refer to <u>ST-17, "Exploded View"</u> .<br>Removal and Installation | INFOID:000000006210659 | В |
| REMOVAL<br>Refer to <u>ST-17, "Removal and Installation"</u> .       |                        | С |
| INSTALLATION<br>Installation is the reverse order of removal.        |                        | D |
|                                                                      |                        | Ε |
|                                                                      |                        | F |
|                                                                      |                        | G |

Μ

Н

J

Κ

L

AV

0

Ρ

## < REMOVAL AND INSTALLATION > USB CONNECTOR

# Exploded View

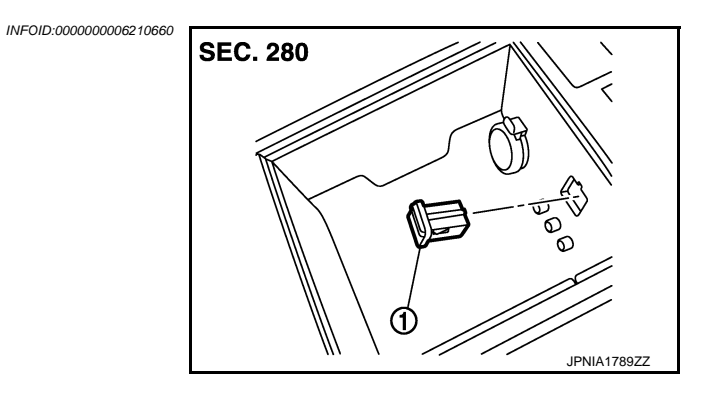

1. USB connector

## Removal and Installation

#### REMOVAL

- 1. Remove center console. Refer to <u>IP-34</u>, "<u>A/T MODELS</u> : <u>Exploded View</u>" (A/T models) or <u>IP-39</u>, "<u>M/T MODELS</u> : <u>Exploded View</u>" (M/T models).
- 2. Push the pawl from the back of center console to remove USB connector.

#### INSTALLATION

Install in the reverse order of removal.

INFOID:000000006210661

# < REMOVAL AND INSTALLATION > MICROPHONE

Exploded View

1.

REMOVAL Refer to <u>INL-109, "Exploded View"</u>. DISASSEMBLY

Microphone

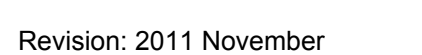

| IBOSE | AUDIO | with | NAVIG | ATION1 |
|-------|-------|------|-------|--------|
|       |       |      |       |        |

# SEC. 283 C D JSNIA0132ZZ

| Removal and Installation                               | INFOID:000000006210663 | G |
|--------------------------------------------------------|------------------------|---|
| REMOVAL                                                |                        |   |
| 1. Remove map lamp. Refer to INL-109, "Exploded View". |                        | Н |
| 2. Remove microphone from map lamp.                    |                        |   |
| INSTALLATION                                           |                        | I |
| Installation is the reverse order of removal.          |                        | 1 |
|                                                        |                        |   |
|                                                        |                        | J |
|                                                        |                        |   |
|                                                        |                        |   |

Μ

Κ

L

А

В

INFOID:000000006210662

AV

0

Ρ

# GPS ANTENNA

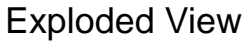

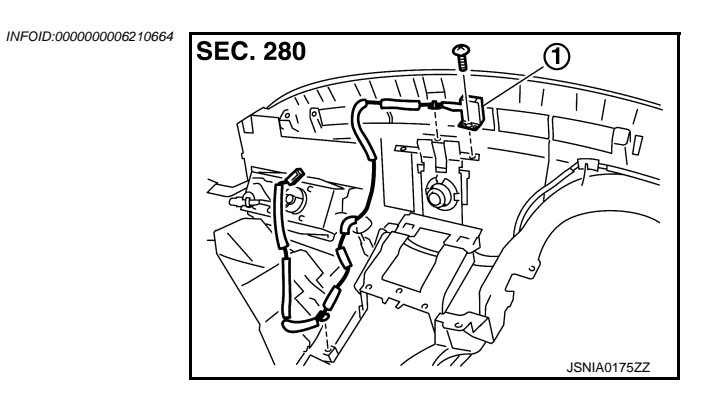

1. GPS antenna

## Removal and Installation

REMOVAL

- 1. Remove instrument panel. Refer to <u>IP-12, "A/T MODELS : Exploded View"</u> (A/T models) or <u>IP-23, "M/T MODELS : Exploded View"</u> (M/T models).
- 2. Remove GPS antenna (1) from instrument panel.

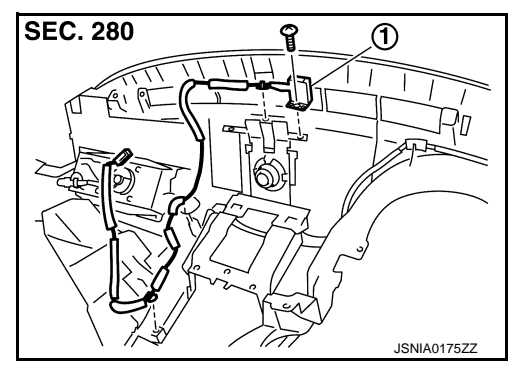

INFOID:000000006210665

INSTALLATION Installation is the reverse order of removal.

## **GPS ANTENNA**

## < REMOVAL AND INSTALLATION >

#### [BOSE AUDIO WITH NAVIGATION]

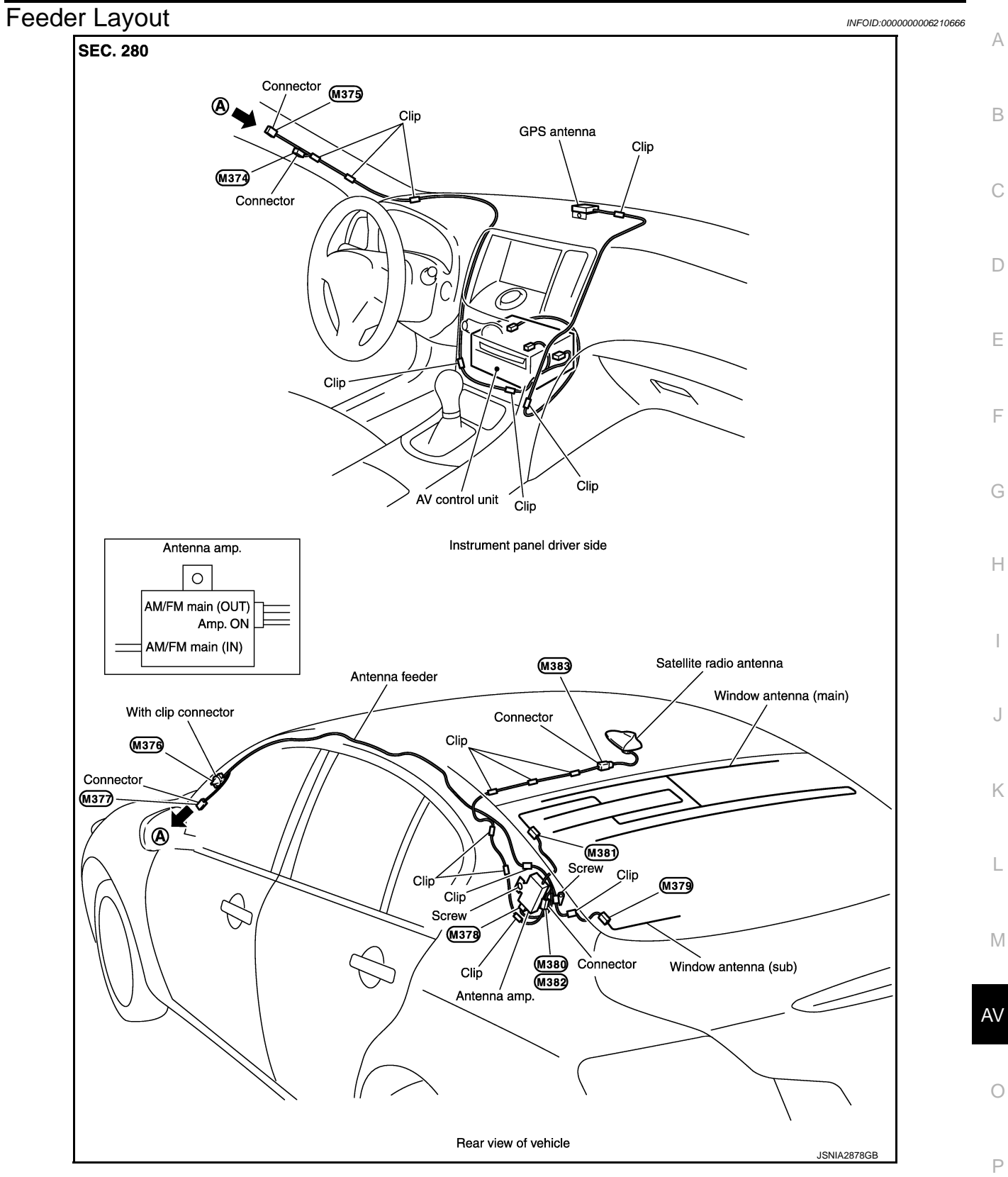

Revision: 2011 November

## REAR VIEW CAMERA

**Exploded View** 

REMOVAL Refer to <u>EXT-41, "Exploded View"</u>. DISASSEMBLY

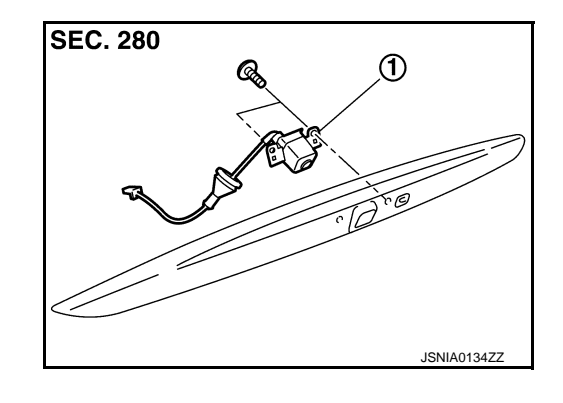

[BOSE AUDIO WITH NAVIGATION]

1. Rear view camera

## Removal and Installation

#### REMOVAL

- 1. Remove trunk lid finisher outer. Refer to EXT-41, "Exploded View".
- 2. Remove rear view camera from trunk lid finisher outer.

#### INSTALLATION

Installation is the reverse order of removal.

#### Adjustment

Adjust the guide line position if the guide line position is shifted after installing the rear view camera.

- 1. Draw lines on rearward area of the vehicle passing through the following points: 200 mm (7.87 in) from both sides of the vehicle, and 0.5 m (1.64 ft), 1.0 m (3.28 ft) from the rear end of the bumper.
- 2. Set into "Adjust offset of rear view camera" mode of Confirmation / Adjustment mode.

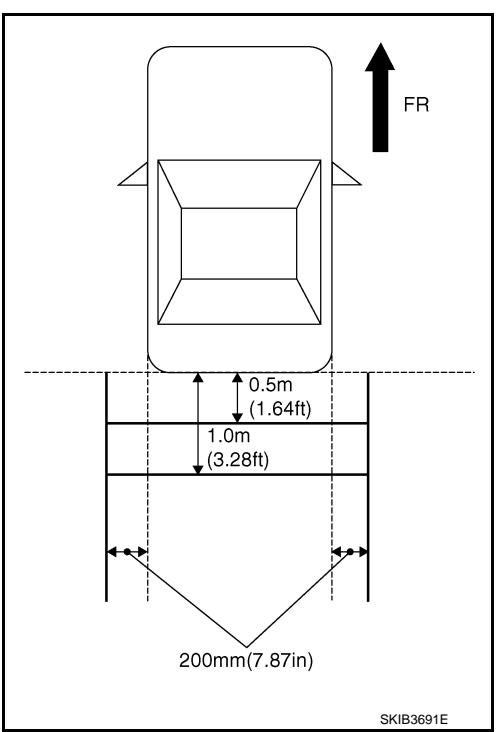

INFOID:000000006210669

INFOID:000000006210668

## **REAR VIEW CAMERA**

#### < REMOVAL AND INSTALLATION >

3. Rotate the center dial, and then select the guiding line pattern so that its angle is aligned with the correction line of the rear of the vehicle.

Selected pattern

:  $-10^{\circ}$  to  $10^{\circ}$ 

4. Make fine adjustment to the correction line of the rear of the vehicle with up/down/left/right switches so that its position is aligned with the guiding line. Press "OK" switch and record the adjusted guiding line position to the camera control unit.

| Up/Down adjustment range    | : $-10^{\circ}$ to $10^{\circ}$ |
|-----------------------------|---------------------------------|
| Left/Right adjustment range | : $-10^{\circ}$ to $10^{\circ}$ |

## CAUTION:

Never operate other function such as pressing BACK while writing index data.

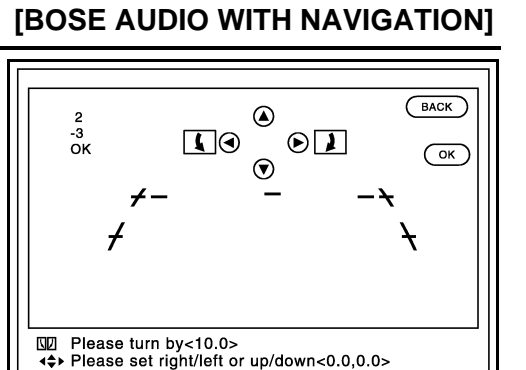

AV

А

В

С

D

Е

F

Н

J

Κ

L

Μ

JSNIA2185ZZ

0

Ρ

## SONAR CONTROL UNIT

**Exploded View** 

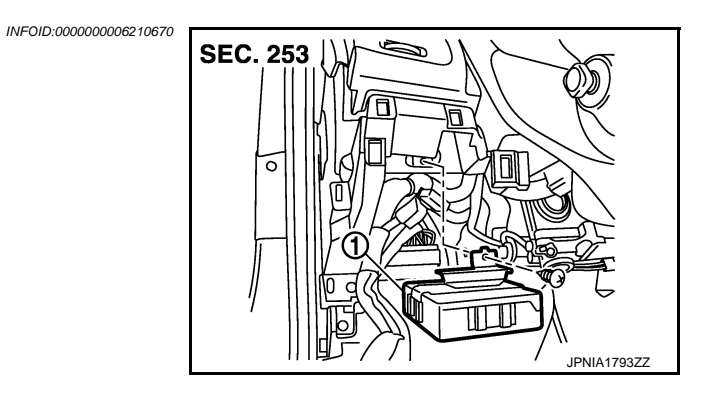

1. Sonar control unit

## Removal and Installation

REMOVAL

- 1. Remove the instrument finisher A. Refer to <u>IP-12, "A/T MODELS : Exploded View"</u> (A/T models) or <u>IP-23,</u> <u>"M/T MODELS : Exploded View"</u> (M/T models).
- 2. Remove sonar control unit screw, then disconnect sonar control unit connector and remove the sonar control unit.

#### INSTALLATION

Install in the reverse order of removal.

INFOID:000000006210671

## STEERING ANGLE SENSOR

#### < REMOVAL AND INSTALLATION >

## STEERING ANGLE SENSOR

## Exploded View

REMOVAL Refer to <u>SR-14, "Exploded View"</u>. DISASSEMBLY

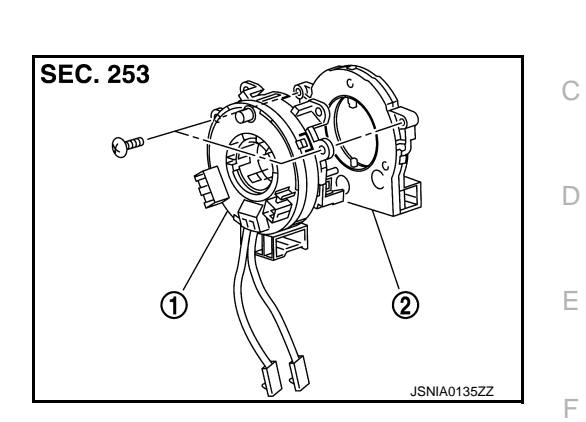

|                  | 1.<br>2.      | Spiral cable<br>Steering angle sensor                                                                                                    | 0 |
|------------------|---------------|----------------------------------------------------------------------------------------------------|---|
| Rem              | oval          | and Installation                                                                                                    | G |
| REMO             | DVAL          |                                                                                                    | Н |
| 1. R             | emov          | e spiral cable. Refer to <u>SR-14, "Exploded View"</u> .                                                                                                   |   |
| INSTA            |               | TION                                                                                                    | I |
| Installa<br>CAUT | ation<br>ION: | is the reverse order of removal.                                                                                                    |   |
| After v<br>MENT  | work          | , make sure to adjust neutral position of steering angle sensor. Refer to <u>BRC-8, "ADJUST-</u><br>STEERING ANGLE SENSOR NEUTRAL POSITION : Description". | J |
|                  |               |                                                                                                    | K |
|                  |               |                                                                                                    |   |
|                  |               |                                                                                                    | L |

M

AV

0

Ρ

INFOID:000000006210672

А

В

Revision: 2011 November

## ANTENNA FEEDER

Feeder Layout

INFOID:000000006210674

[BOSE AUDIO WITH NAVIGATION]

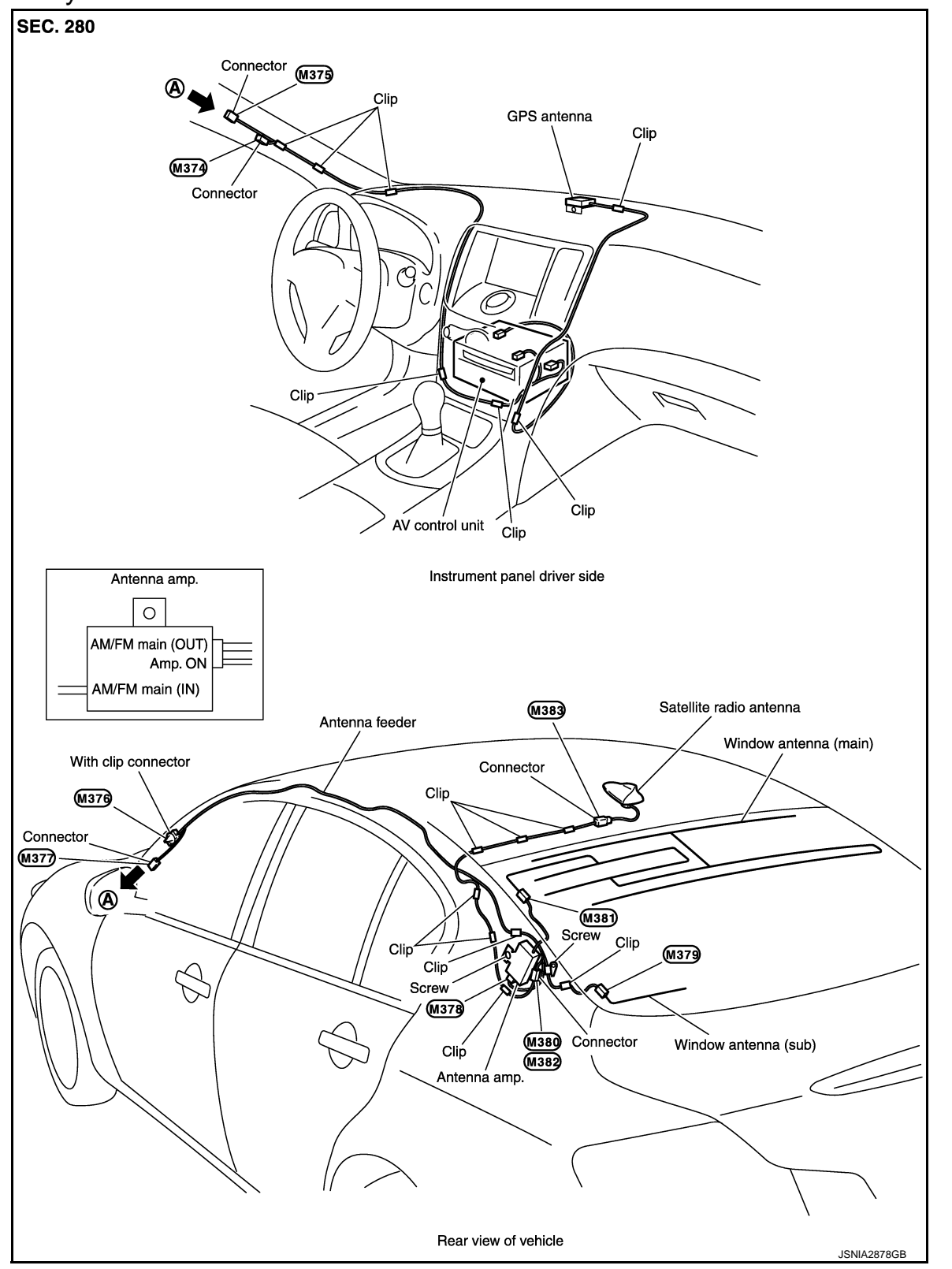